# FLIGHT CREW OPERATING MANUAL

A330

# **FMGS** PILOT'S GUIDE

4

**GAIRBUS**®

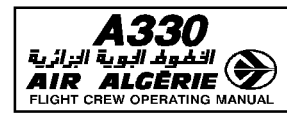

| GENERAL INFORMATION | 4.00.00 | P 1    |  |
|---------------------|---------|--------|--|
| CONTENTS            | SEQ 001 | REV 07 |  |

# 00.00 CONTENTS

#### 00.10 ORGANIZATION OF THE MANUAL

| FOREWORD                              | 1  |
|---------------------------------------|----|
| COMMENTS – QUESTIONS – SUGGESTIONS    | 1  |
| CONTENT                               | .1 |
| USE                                   | 2  |
| PAGINATION                            | 3  |
| REVISIONS                             | 4  |
| HOW TO INSERT A REVISION              | 5  |
| BEST WAY TO GET UPDATED DOCUMENTATION | 5  |
|                                       |    |

#### 00.20 LIST OF CODES

- 00.30 LIST OF NORMAL REVISIONS
- 00.35 RECORD OF TEMPORARY REVISIONS
- 00.70 CROSS REFERENCE TABLE
- 00.75 HIGHLIGHTS
- 00.80 LIST OF EFFECTIVE PAGES
- 00.85 LIST OF MODIFICATIONS

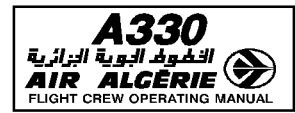

# FOREWORD

R This manual complements the approved Flight Manual. Airbus has attempted to ensure that the data contained in this manual agrees with the data in the Flight Manual. If there is any disagreement, the Flight Manual is the final authority.

#### **COMMENTS - QUESTIONS - SUGGESTIONS**

All manual holders and users are encouraged to submit any Flight Crew Operating Manual questions and suggestions to :

R

|                     |                                                                                                    | _                                         |
|---------------------|----------------------------------------------------------------------------------------------------|-------------------------------------------|
| 14                  | AIRBUS - BP N°33<br>1 ROND POINT MAURICE BELLONTE<br>31707 BLAGNAC CEDEX - FRANCE<br>TELEX TLSBI7X or 530526F<br>FAX 33.5.61.93.44.65 / 3.29.68<br>ATTN. Flight Operations Support<br>- STL | FOR TECHNICAL OR<br>PROCEDURAL<br>CONTENT |
| 01/                 |                                                                                                    |                                           |
| FFC5-04-0010-001-A0 | AIRBUS - BP N°33<br>1 ROND POINT MAURICE BELLONTE<br>31707 BLAGNAC CEDEX - FRANCE<br>TELEX TLSBP7X or 530526F<br>FAX 33.5.61.93.28.06<br>ATTN. Technical Documentation Services<br>- SDC    | FOR PRINTING AND<br>DISTRIBUTION          |

# CONTENT

This manual provides operating crewmembers with information on the technical, procedural, and performance characteristics of the aircraft.

It is suitable for training purposes and may be used as a flight crew operating manual. The content is divided into four volumes :

- Vol 1 = Systems' description (description of the aircraft systems).
- Vol 2 = Flight preparation (performance information, plus loading data).
- Vol 3 = Flight operations (operating procedures, techniques, and performance information).
- Vol 4 = FMGS pilot's guide (procedures for FMGS use).

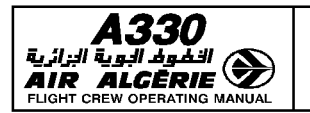

ORGANIZATION OF THE MANUAL

# USE

As a comprehensive set of references, the FCOM :

- can be used by an operator's flight operations department to supplement its own crew manual
- can be issued directly to crew members for training and subsequently for line operations.

# WARNINGS, CAUTIONS AND NOTES

- WARNING : an operating procedure, technique, etc, which may result in personnel injury or loss of life if not carefully followed.
- CAUTION : an operating procedure, technique, etc, which may result in damage to equipment if not carefully followed.
- NOTE : an operating procedure, technique, etc, considered essential to emphasize.

# COMPLEMENTARY INFORMATION

The manual includes technical information required for  $\underline{\text{training}}$  as well as complementary information.

- Where a paragraph or schematic is preceded by the heading FOR INFO the details given are considered to be "nice to know". Knowledge of these items is not required for the type rating qualification.
- ECAM warnings and cautions are summarized in a table at the end of each chapter of volume 1. Numeric values are given for information only.

#### **OPTIONAL EQUIPMENT**

The legend " $\triangleleft$ " indicates that a paragraph or a shematic is applicable only if the related equipment is installed.

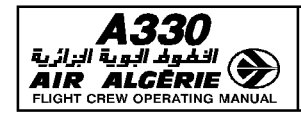

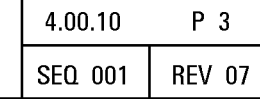

# PAGINATION

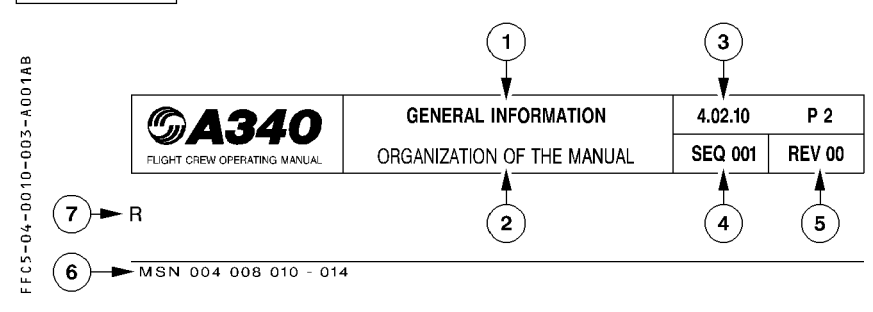

- (1) Chapter title
- (2) Subchapter title
- (3) FCOM volume number, chapter number, section number, page number.
- (4) Sequence number is used for Airbus Industrie management of different aircraft configurations and allows to enter into list of effective pages.
- (5) Revision number of the manual at which the page has been revised.
- (6) Aircraft MSN
  - 004 008 means that the page is applicable to aircraft MSN 004 and MSN 008
  - 010-014 means that the page is applicable from aircraft MSN 010 to MSN 014
  - ALL means that the page is applicable to all aircraft covered by the manual.

Correspondance between MSN and registration may be found in the cross reference table.

(7) An R in front of a line indicates that the line has been revised.

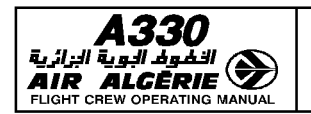

# REVISIONS

# **NORMAL REVISIONS**

There are issued periodically to cover non-urgent corrections and changes, and to add new data.

They are accompanied by filing instructions and an updated List of Effective Pages that includes customized pages.

A normal revision record sheet is at the front of each volume.

In addition, each volume has a "List of MOD/MP affecting the manual", that gives a simple explanation of the technical content of each MOD/MP incorporated and its validity per aircraft.

#### **INTERMEDIATE REVISIONS**

- R They are issued between normal revisions to cover changes in the definition of the aircraft
- R or changes in the composition of the fleet of an airline.
- R They are numbered in ascending sequence e.g. 20A, 20B, 20C ... for intermediate revisions
- R issued between normal revisions 20 and 21.
- R They are accompanied by filing instructions and an updated list of effective pages.

#### TEMPORARY REVISIONS

Printed on yellow paper these are issued to cover urgent matters arising between normal revisions. They are accompanied by filing instructions and an updated customized list of effective TR.

A yellow temporary revision record sheet is at the front of each volume.

#### **INCORPORATION OF SERVICE BULLETINS IN THE MANUAL**

When a Service Bulletin (SB) has been accomplished on one or more aircraft of the operator fleet, and notified to Airbus Industrie, all affected manuals will reflect the new aircraft configuration at next revision. If judged necessary by Airbus Industrie, or requested by the operator, a "Temporary Revision" is issued between normal revisions.

#### **OPERATIONS ENGINEERING BULLETINS**

These are issued as the need arises to give operators revised or new, but significant, technical and procedural information.

OEBs come with an OEB record sheet. This record sheet is re-issued with each normal revision to update the bulletin embodiment status.

They are accompanied by filing instructions and an updated customized list of effective OEB.

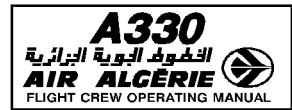

#### HOW TO INSERT A REVISION

#### FILING INSTRUCTIONS

Use the filing instructions as follows :

- REMOVE : The page must be removed. It may be replaced by a new page if associated with an INSERT instruction. If not, the page is cancelled.
- INSERT : The page must be inserted. If not associated with a "REMOVE" instruction, the page is new for the operator fleet and does not replace an existing one.

The column NOTE indicates EFFECTIVITY CHANGE ONLY if the page is revised due to an effectivity change and not due to technical content.

#### LIST OF EFFECTIVE PAGES (LEP)

The manual after revision must comply with the LEP, which lists all the pages that are in the manual. The new pages are indicated by N and the revised pages by R.

# BEST WAY TO GET UPDATED DOCUMENTATION

As soon as any change has been completed on any airplane, the best way to get updated documentation is to advise : AIRBUS INDUSTRIE BP 33 31707 BLAGNAC CEDEX FRANCE Telex : TLSBP7X.. or 530526F FAX 33.5.61.93.28.06 ATTN : Customer Service Directorate – Technical Documentation Services (AI/SE – D)

| <b>A330</b> | FMGS OVERVIEW | 4.01.00 | P 1    |
|-------------|---------------|---------|--------|
|             | CONTENTS      | SEQ 001 | REV 07 |

# 01.00 CONTENTS

# 01.10 GENERAL

| PREAMBLE           | <br> | <br> | <br>1 |
|--------------------|------|------|-------|
| GENERAL PHILOSOPHY | <br> | <br> | <br>2 |
| SYSTEM DESCRIPTION | <br> | <br> | <br>2 |

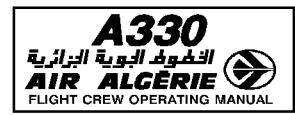

| FMGS OVERVIEW | 4.01.10 | P 1    |  |
|---------------|---------|--------|--|
| GENERAL       | SEQ 001 | REV 07 |  |

# PREAMBLE

The Auto Flight System is described in the volume 1 and volume 4. The Auto Flight System is described in the volume 1 and volume 4.

The volume 1 gives a general description of the system and its functions

- Architecture
- Function description
- Basic principle of systems
  - \* Reversion
  - \* Protection
  - \* Managed and selected guidance modes
- Mode information
- Display characteristics (chapter 1.22 and 1.31)
- The volume 4 is devoted to the FMGS operational information
- Operational principles
- Pilot interface (MCDU pages)
- Procedural material including :
  - \* FMGS procedures on ground and in flight
  - \* mode annunciation in flight
  - \* typical flight profiles
- Irregularities
  - \* Degraded modes of operations
  - \* FMGS failures and procedures
  - \* FMGS behaviour following failures of other systems

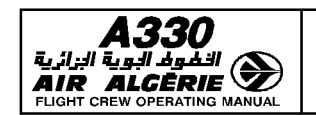

# GENERAL PHILOSOPHY

The Flight Management Guidance System (FMGS) operates as follows :

- During cockpit preparation the crew uses the Multifunction Control and Display Unit (MCDU) to insert a preplanned route from origin to destination. This route includes SID, EN ROUTE, WAYPOINTS, STAR, APPROACH, MISSED APPR, and ALTN route as available from the navigation data base.
- $\cdot$  Subsequently the system defines a vertical profile and a speed profile, taking into account ATC requirements and performance criteria.

The FMGS computes the aircraft position continually, using stored aircraft performance data and navigation data. Therefore it can steer the aircraft along a preplanned route and vertical and speed profiles. This type of guidance is said to be "managed".

If the pilot wants to modify any flight parameter (SPD, V/S, HDG, etc.) temporarily, he may do so by using the various Flight Control Unit (FCU) selectors. The FMGS then guides the aircraft to the target value of this parameter that he has selected. This type of guidance is said to be "selected".

The two available types of guidance, then, are :

- Managed guidance guides the aircraft along the preplanned route and the vertical and speed/Mach profile. (The FMGS computes the target values of the various flight parameters).
- Selected guidance guides the aircraft to the target values of the various flight parameters the pilot selects by using the FCU selectors.

Selected guidance always has priority over managed guidance.

# SYSTEM DESCRIPTION

Please refer to 1.22.10.

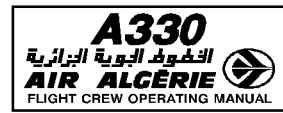

| FMGS OPERATIONAL PRINCIPLES | 4.02.00 | P 1    |  |
|-----------------------------|---------|--------|--|
| CONTENTS                    | SEQ 001 | REV 16 |  |

02.00 CONTENTS

R

02.10 INTRODUCTION

| NAVIGATION                   | 1 |
|------------------------------|---|
| NAVIGATION DATABASE          | а |
| FLIGHT PLANNING              | 5 |
| * LATERAL FLIGHT PLANNING    | 5 |
| * VERTICAL FLIGHT PLANNING   | 0 |
| PERFORMANCE FUNCTION         | 4 |
| * Flight optimization        | 4 |
| * Computation of predictions | 7 |

# 02.30 FLIGHT GUIDANCE PRINCIPLES

| MANAGED TARGETS 1                |
|----------------------------------|
| SELECTED TARGETS 1               |
| FLIGHT GUIDANCE MODES            |
| * LATERAL MODES 2                |
| * VERTICAL MODES                 |
| * CLIMB MODE                     |
| * SPECIFIC MODES IN CRUISE PHASE |
| * DES MODE                       |
| * APPROACH MODES 12              |
| FLIGHT MODE ANNUNCIATOR (FMA) 13 |

| MGS OPERATIONAL PRINCIPLES | 4.02.10 | P 1    |  |
|----------------------------|---------|--------|--|
| INTRODUCTION               | SEQ 001 | REV 07 |  |

# INTRODUCTION

The flight management and guidance system (FMGS) performs navigation functions and lateral and vertical flight planning functions. The FMGS also computes performance parameters and guides the aircraft along a preplanned route.

Each FMGC is divided into three main parts :

- The Flight Management (FM) controls :

- · Navigation
- · Management of flight planning
- · Prediction and optimization of performance
- · Management of navigation radios
- · Management of displays
- The Flight Guidance (FG) performs :
  - · Autopilot (AP) command
  - · Flight director (FD) command
  - · Autothrust (A/THR) command
- The Flight Envelope (FE) provides :
  - · Speed envelope computation
  - · Monitoring of parameters used by FG and FE parts
  - Windshear and aft Center of Gravity (CG) detection
  - · Computation of GW and CG information

This chapter (4.02) describes the operational principles of flight management and flight guidance in order to help the reader understand how the FMGS functions.

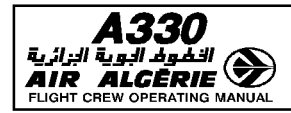

# NAVIGATION

Essential navigation functions are described in the volume 1 (1.22.20) but some principles are reemphasized in this chapter due to their operational impact.

# POSITION ACCURACY (PROG PAGE)

The HIGH or LOW accuracy is indicated on the PROG page.

This display is the result of the comparison between the estimated position error (EPE) displayed in 6R field and the required navigation accuracy displayed in 6L field.

The required navigation accuracy are defaulted values, defined by airworthiness authorities for various flight areas.

The pilot can modify the required navigation accuracy.

The pilot, when the aircraft is not fitted or not using the GPS primary function, must check the navigation accuracy periodically to confirm the system computation.

When the accuracy changes from low to high (or high to low), both MCDUs and NDs display the message "NAV ACCUR UPGRAD" (or "NAV ACCUR DOWNGRAD").

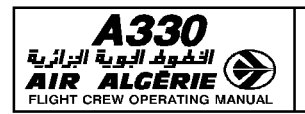

FLIGHT MANAGEMENT PRINCIPLES

4.02.20 P 2 SE0 100 **REV 16** 

#### NAVIGATION ACCURACY CHECK

When GPS primary is available, the navigation accuracy check is not required.

When GPS primary is not available, the pilot must perform this essential check :

- · Periodically in cruise
- R · At 10000 feet in descent.
- R When entering a terminal/approach area, the pilot must monitor navigation accuracy only. The procedure is :
  - $\cdot$  While en route, check the HIGH/LOW accuracy information.
    - If accuracy is "LOW" (and whenever "NAV ACCUR DOWNGRAD" appears), compare raw data from the tuned navaids with the corresponding FM-computed data on the navigation display or the MCDU PROG page.
    - If accuracy is "HIGH", periodically perform the comparison (about once per hour).
  - In descent and in terminal and approach areas, validate the estimated accuracy, whether it is "HIGH" or "LOW", by comparing the FM data with the raw data from the VOR/DME at the destination airfield, if available.

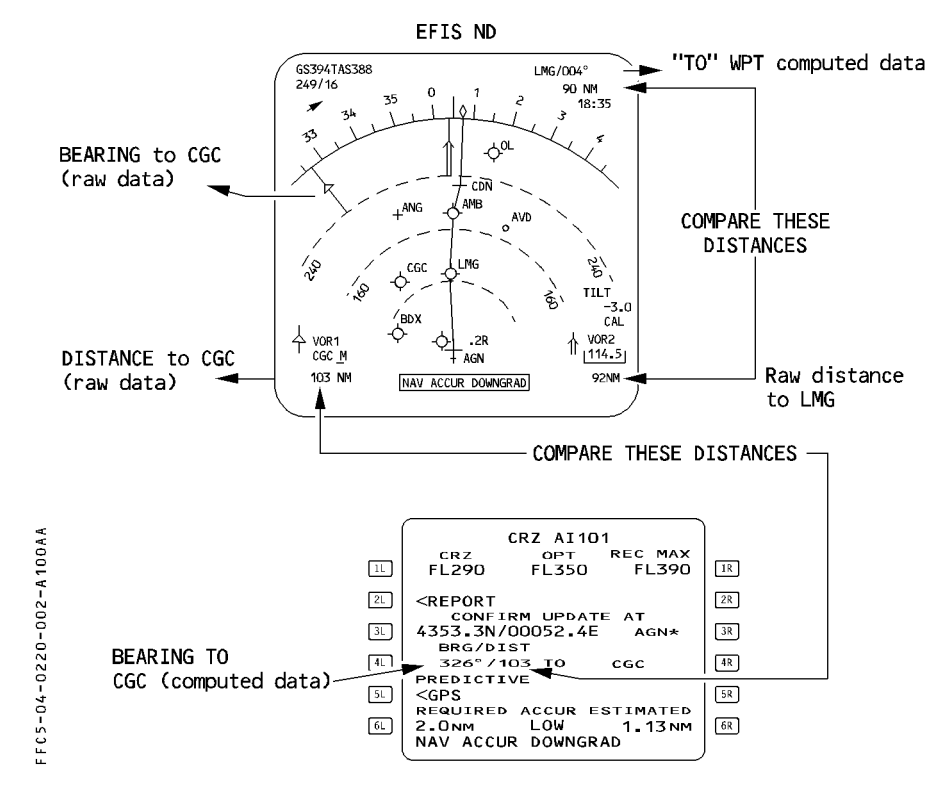

| FMGS OPERATIONAL PRINCIPLES  | 4.02.20 | P 3    |
|------------------------------|---------|--------|
| FLIGHT MANAGEMENT PRINCIPLES | SEQ 001 | REV 09 |

This check verifies and quantifies the FM accuracy. It confirms the reliability of FMGS data itself and of the navigation display presentation. This check also validates the use of the NAV mode.

By comparing the bearing, the pilot may evaluate the validity of the overall check.

In area with high magnetic variation change, this comparison of bearings may not be adequate.

#### **RADIO NAVIGATION TUNING**

TING MANUAL

AIR AL

Each FMGC tunes the navaids it uses for display and computing position.

The FM may tune navaids for display automatically, using an internal logic, or the pilot may tune them manually on the RADIO NAV page.

The FM tunes automatically the DMEs used for position update. It scans them constantly.

#### NAVAIDS USED FOR DISPLAY

The RADIO NAV page, and the ND show which navaids have been tuned for display.

R Note : All navaids tuned on RAD NAV page are used for display purpose.

#### NAVAIDS USED FOR POSITION UPDATE

Navaids used for aircraft's position update are displayed on the SELECTED NAVAIDS page. If a NAVAID is unreliable, the pilot should deselect it manually.

<u>Note</u> : When the FMGC uses the VOR/DME for radio position, it also uses the related VOR/DME for display.

If the crew has selected manually the VOR/DME for display, and if it is not convenient for the FMGC to use it for position update, the FMGC will require the crew to select another VOR/DME. The MCDU will display the message "TUNE BBB FFF.F", BBB is the navaid identifier and FFF.F the VOR frequency.

| 5-04-0220-003-A001AA | NAVAID TUNED FOR DISPLAY<br>AND POSITION UPDATE WHEN APPLICABLE<br>NAVAIDS TUNED FOR RADIO<br>POSITION<br>ILS TUNED FOR DISPLAY<br>AND POSITION UPDATE | SELECTED NAVAIDS<br>VOR/TAC MAN DESELECT<br><fgt 115.70="" [="" ]*<br="">VOR/TAC<br/><fgt 115.70="" [="" ]*<br="">VOR/TAC<br/><gdi 117.90<br="">ILS/DME AUTO<br/><gdi 108.50<br="">DESELECT<br/>*GPS<br/></gdi></gdi></fgt></fgt> | 1R<br>2R<br>3R<br>4R<br>5R |
|----------------------|----------------------------------------------------------------------------------------------------|----------------------------------------------------------------------------------------------------|----------------------------|
| FF C 5               | <u>6.</u>                                                                                                    | <return<br>TUNE RST 112.0</return<br>                                                                                                    | 6R                         |

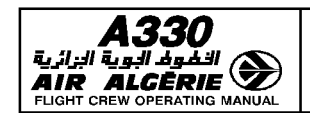

FLIGHT MANAGEMENT PRINCIPLES

#### MANUAL TUNING

#### - WRITE the identifier on the RAD NAV page.

Use the identifier preferably.

| ×                                        | (  | RADIO          | NAV        |    |
|------------------------------------------|----|----------------|------------|----|
| V                                        |    | VOR1/FREQ      | FREQ/VOR2  |    |
| 0                                        | 11 | CGC/116-20     | 114.507LMG | 1R |
| -                                        |    | CRE            | CBS        |    |
| ۰.<br>۲                                  |    | CKS            | CKS        |    |
| i                                        | 2L | 075            | LJ         | 2R |
| 4                                        | _  | ILS /FREQ      |            |    |
| 0                                        | ि  | Г 7/Г 7        |            | 38 |
| <u>.</u>                                 |    |                |            |    |
|                                          |    | CRS_           |            |    |
| Ň                                        | 4L |                |            | 4R |
| N                                        |    | ADF1/FREQ      | FREQ/ADF2  |    |
| 0                                        |    | TOE (( 15 00 ) |            | 50 |
| l. I i i i i i i i i i i i i i i i i i i |    | TUE/413.00 [   | J/L J      |    |
| 4                                        |    |                |            |    |
| U                                        | 6L | ←ADF1 BF0      |            | 6R |
| 'n                                       |    |                |            |    |
| 0                                        | (  |                |            | )  |
| <u>н</u>                                 |    | <u> </u>       |            |    |
|                                          |    |                |            |    |

- If the MCDU displays "NOT IN DATA BASE" :
  - WRITE the frequency
  - DISREGARD the ident that comes up in small font on the MCDU.

When a frequency is entered in the VOR field, the FMGC automatically associates the tuned frequency to the closest navaid identifier with the same frequency, and displays it on the RAD NAV page. This identifier may not be corresponding to the tuned navaid.

If the closest navaid found in the database is of a different type (e.g. VOR instead of VOR/DME), the crew will obtain a partial tuning (e.g. VOR indication instead of VOR/DME indication).

#### NAVAID IDENTIFICATION

- CHECK the decoding of the ILS identifier on PFD and the VOR or ADF identifier on ND.

When the navaid identifier is decoded in agreement with that published, no audio check is necessary.

When the decoding is different from the published one, check the audio. Due to Morse coding inaccuracy, wrong decoding may sometimes occur.

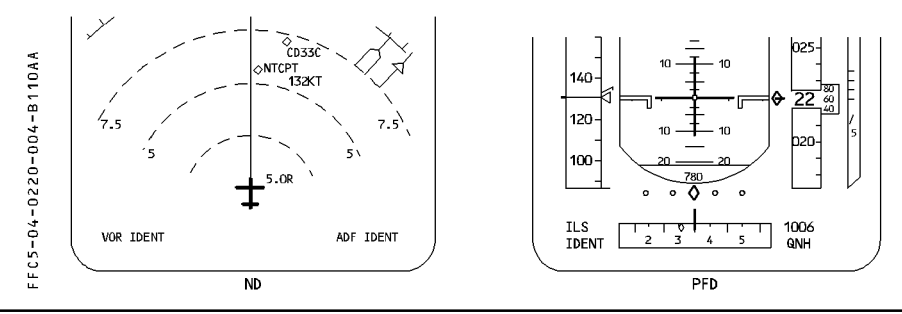

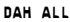

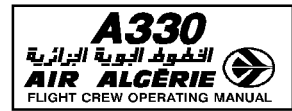

#### NAVIGATION DATABASE

Overall navigation performance is mainly based on two elements : First, the accuracy of the aircraft position calculation and, second, the validity of the flight path definition, as extracted from the navigation database.

The level of validation depends on the type of operations. For example, JAA TGL 10 requires that, for Precision RNAV in terminal area, providers and operators implement a quality assurance program for the navigation database, which may include a navigation database validation process. The highest level of validation is required for RNAV approach, with lateral and vertical navigation.

The navigation databases are revised every 28 days (ARINC cycle).

Flights should be conducted with a navigation database that is within its cycle. This should be checked on the MCDU AIRCRAFT STATUS PAGE.

#### DISPATCH WITH AN OUTDATED NAVIGATION DATABASE.

The FAA MMEL for Airbus aircraft have a provision for the dispatch of an aircraft with an outdated navigation database.

The JAA MMĚL does not have such a provision. This does not mean, however, that it is prohibited to dispatch with an outdated database. The JAA position is that this question is not MMEL relevant, and should be addressed at the operational level by the operators with their national authorities.

Airbus recommends flying with an updated navigation database. However, in exceptional circumstances, and for a limited period of time, an aircraft can continue to operate beyond the end data of the database cycle, provided it is approved by the national authorities. The following precautions need to be considered :

 Prior to flight, identify recent changes on the intended route, with the navigation charts and manuals. Some "strategic" new waypoints, not in the navigation database, may be worth entering as DEFINED WAYPOINT on MCDU.

 Check SID, STAR, and approach procedures of departure, destination and required alternates for recent changes.

Do not attempt to modify, or manually construct, terminal instrument procedures or approaches.

 Fly terminal instrument procedures, and approaches with managed guidance, that are in the navigation database and that have been checked for accuracy. Otherwise, fly the procedure, or the approach, in selected guidance with conventional radio navaid raw data.

<sup>&</sup>lt;u>Note</u> : Flying with an outdated database, in an airspace that was recently restructured with numerous new waypoints, should be avoided.

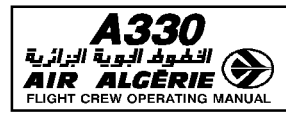

| FMGS OPERATIONAL PRINCIPLES  | 4.0 |
|------------------------------|-----|
| Flight management principles | SEQ |

| 4.02.20 | P 4b   |
|---------|--------|
| SEQ 001 | REV 16 |

The standard FAA MMEL wording is provided below for reference :

| SYSTEM &      | 1.   | 2. | 2. NUMBER INSTALLED |                                                                                                    |  |
|---------------|------|----|---------------------|----------------------------------------------------------------------------------------------------|--|
| SEQUENCE      | ITEM |    | 3.                  | NUMBER REQUIRED FOR DISPATCH                                                                                                    |  |
| NUMBERS       |      |    |                     | 4. REMARKS OR EXCEPTIONS                                                                                                    |  |
| X) Navigation | (    | 2  | 2                   | May be out of currency provided:                                                                                                    |  |
| Databases     |      |    |                     | <ul> <li>a) Current Aeronautical Charts<br/>are used to verify Navi-<br/>gation Fixes prior to<br/>dispatch,</li> </ul>                                                |  |
|               |      |    |                     | <ul> <li>b) Procedures are established<br/>and used to verify status<br/>and suitability of Navi-<br/>gation Facilities used to<br/>define route of flight,</li> </ul> |  |
|               |      |    |                     | <ul> <li>c) Approach Navigation Radios<br/>are manually tuned and<br/>identified, and</li> </ul>                                                                       |  |
|               |      |    |                     | d) RAW data is displayed and<br>used as primary or data<br>base is verified accurate<br>for route of flight.                                                           |  |
|               |      |    |                     |                                                                                                    |  |

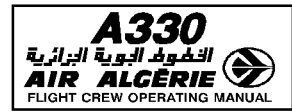

# FLIGHT PLANNING

The pilot uses the MCDU to insert flight plans into the FMGS :

- a lateral flight plan that defines the intended horizontal flight path
- a vertical flight plan that defines the intended speed and altitude profile for the aircraft to follow while flying the lateral flight plan.

#### LATERAL FLIGHT PLANNING

To insert the lateral flight plan, the pilot can use either a company route number or an ICAO four-letter city pair. The lateral flight plan includes the following elements :

- Takeoff runway
- Standard instrument departure (SID) and transition to en route mode
- En route waypoints and airways
- Transition from en route mode to standard terminal arrival route (STAR)
- Landing runway with selected approach and approach via
- Missed approach
- Alternate flight plan

#### EXAMPLE

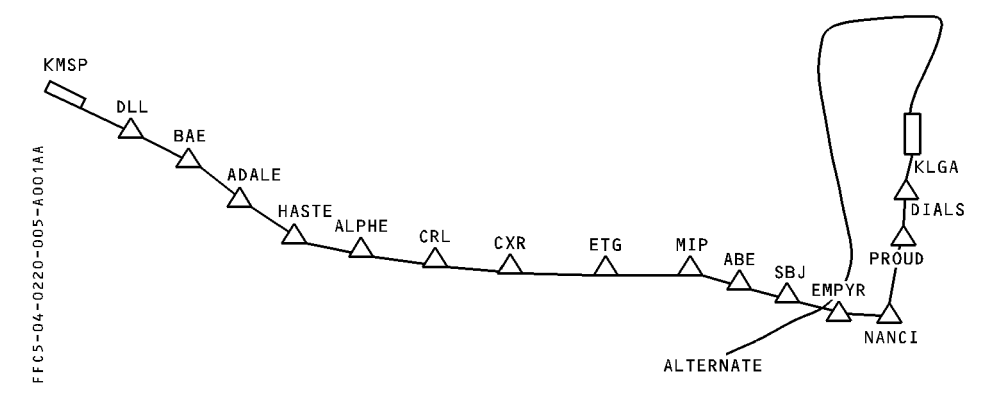

<sup>&</sup>lt;u>Note</u> : The flight planning function is available for both the primary and secondary flight plans.

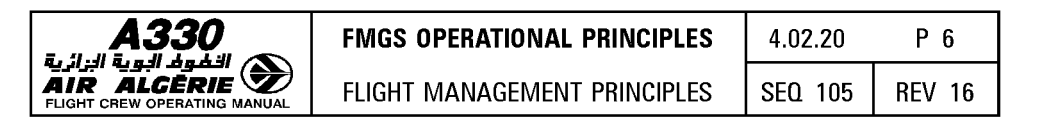

The FMGS is able to string together different types of legs, corresponding to specific patterns (such as DME arc legs, or procedure turns), that are heading or track-referenced. These are defined in the database : The pilot cannot create these legs.

Departure and arrival procedures, that are defined in the database, may be divided into several parts, as shown in the following illustration :

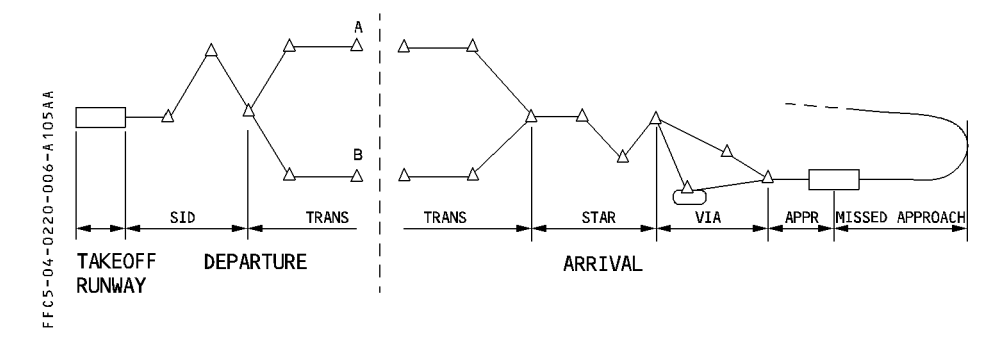

#### FLIGHT PLAN CONSTRUCTION

There are three ways of defining the route :

#### (1) It is a company route, it is in the database, and it is known by the crew.

The pilot enters the name of the CO RTE in the 1L field of the INIT A page, and this action enters all the elements of the flight plan. The database usually includes an alternate route associated with the destination.

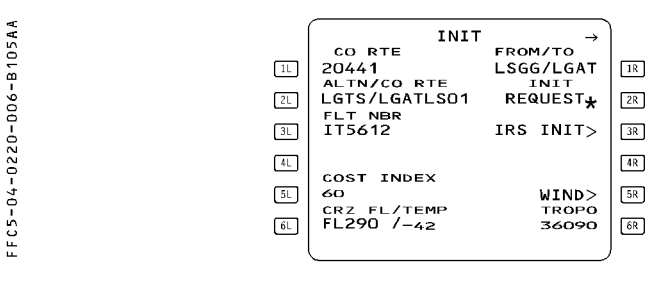

| A330                         |
|------------------------------|
| 🔼 الفوف البوية الزائرية      |
| AIR ALGĒRIE 🏏                |
| FLIGHT CREW OPERATING MANUAL |

| FMGS OPERATIONAL PRINCIPLES  | 4.02.2 |  |
|------------------------------|--------|--|
| FLIGHT MANAGEMENT PRINCIPLES | SEQ 1  |  |

# 4.02.20 P 7 SEQ 105 REV 16

# (2) It is a company route, and it is in the database, but the crew does not know it is there.

The pilot enters a city pair in the 1R field. The ROUTE SELECTION page automatically appears and enables the crew to review all stored routes between the two cities, prior to selecting one of them.

R

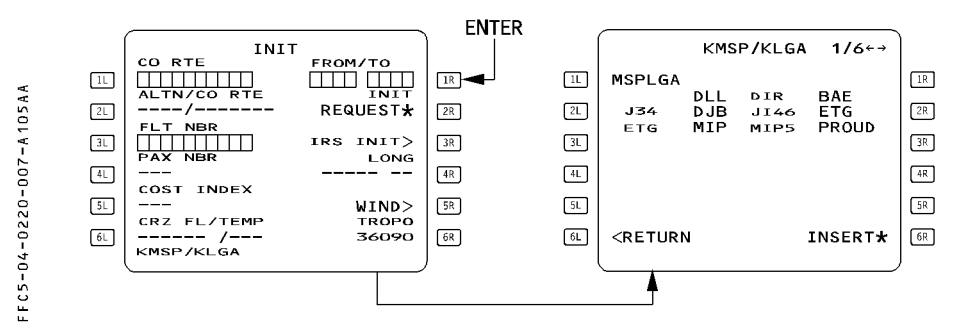

# (3) There is no company route between the two cities.

The pilot enters the city pair in the 1R field. The ROUTE SELECTION page appears and displays "NO ROUTE".

The pilot has to construct the entire flight plan manually.

Refer to 4.05.10 for the procedure.

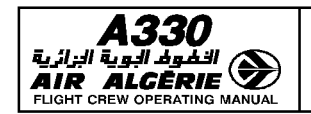

FLIGHT MANAGEMENT PRINCIPLES

#### LATERAL REVISION

The crew can revise the lateral flight plan in three ways :

#### (1) Insert a new waypoint directly on the F-PLN page, or delete a waypoint from it.

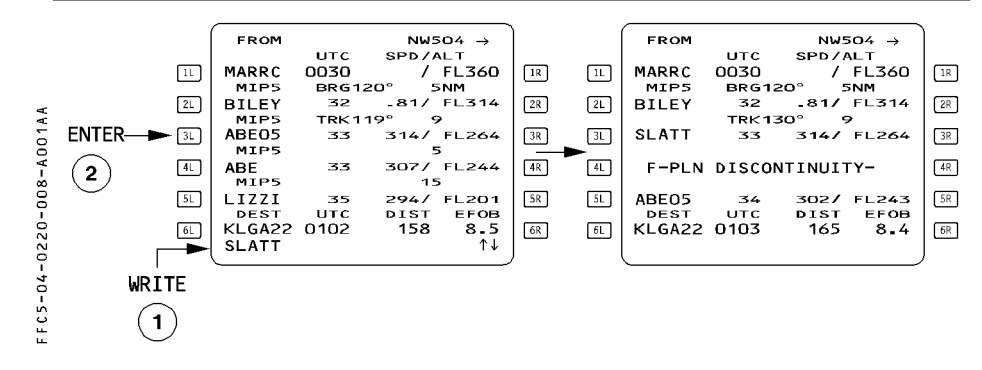

When the pilot enters a new waypoint, the following waypoint moves down the flight plan, with a discontinuity shown between it and the new one.

#### (2) Add a DIR TO.

The crew can change the "TO" waypoint of the active leg. The DIR TO function gives access to DIR TO, DIR TO ABEAM or DIR TO/INTERCEPT. The active leg then goes from present position (T/P) to the waypoint selected or inserted as the new "TO" waypoint.

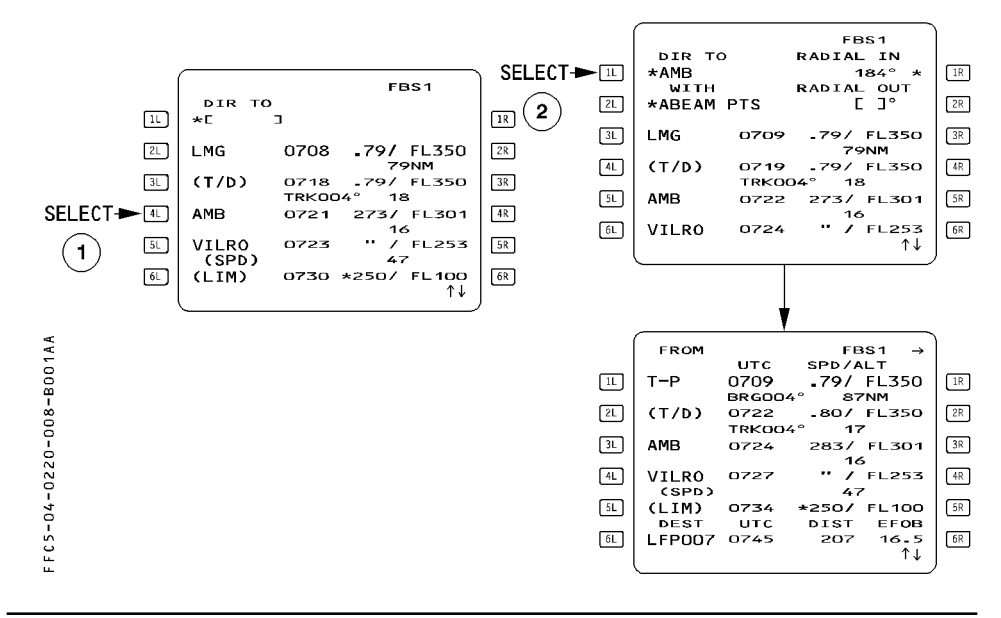

| 30 | FMGS OPERATIONAL PRINCIPLES  | 4.02.20 | P 9   |
|----|------------------------------|---------|-------|
|    | FLIGHT MANAGEMENT PRINCIPLES | SEQ 001 | REV 0 |

# (3) Create a temporary flight plan and then insert it as a revision to the active flight plan.

The crew does this when selecting, deleting, or modifying several waypoints of an airway or procedure at once.

The purpose of the temporary flight plan is to allow the pilot to review the revision on the MCDU and ND before inserting it into the active flight plan.

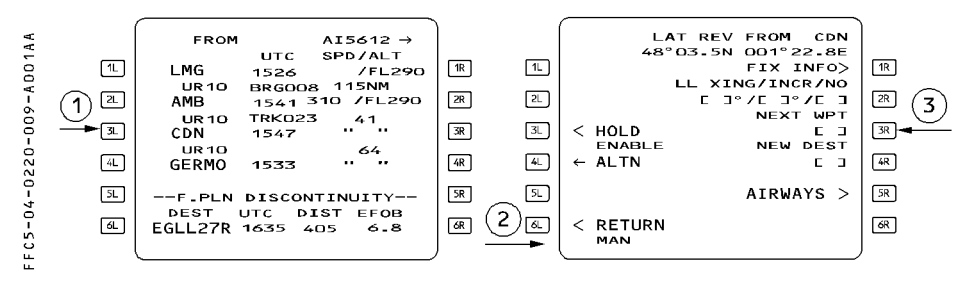

A temporary revision is displayed for a check and/or new modification. Inserting it will modify the active flight plan.

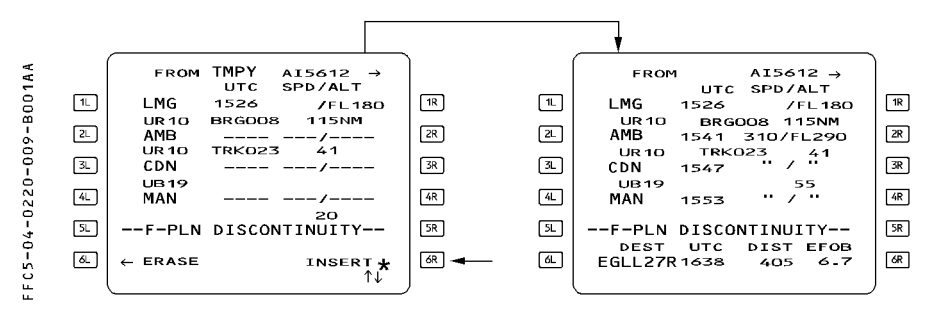

For detailed explanation please refer 4.04.10.

. *البوية البزائرية* AIR ALG FLIGHT CREW OPE

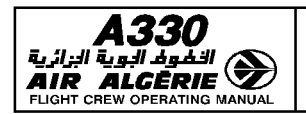

FLIGHT MANAGEMENT PRINCIPLES

| 4.02.20 | P 10   |
|---------|--------|
| SEQ 001 | REV 07 |

#### **VERTICAL FLIGHT PLANNING**

#### Data entry

The vertical flight plan gives the FMGS all the data required to calculate performance and predictions. This data either comes from the database automatically or is entered manually by the pilot.

There are three categories of data :

# • Strategic data, which applies to the overall flight profile

Cost Index (CI) Cruise Flight Level (CRZ FL), and STEP ALT if any Zero-Fuel Weight (ZFW) Zero-Fuel Center of Gravity (ZFCG) Block Fuel

#### • Tactical data for the flight phases

- Phase switching conditions
  - Setting of the thrust levers to takeoff-go-around (TOGA) or FLEX positions
  - Reaching acceleration altitude (ACCEL ALT)
  - Entering cruise (top of climb, T/C)
  - Initiation of descent (top of descent, T/D)
  - Passing a deceleration pseudo waypoint (DECEL PSEUDO WPT)
  - Touchdown
- $\ {\rm Speed} \ {\rm profile}$ 
  - V2

Economy climb speed or Mach (ECON CLB SPD/MACH) Preselected speed or Mach (SPD/MACH PRESELECTION) Economy cruise Mach (ECON CRZ MACH) Economy descent Mach or speed (ECON DES MACH/SPD)

- Approach speed (VAPP)
- Vertical limitations
  - Speed limits (SPD LIMIT)
  - Speed and altitude constraints (SPD AND ALT CSTR), time constraint if any.

#### • Weather data

Winds (for climb, cruise, descent, approach) Sea level atmospheric pressure (QNH) at destination Surface temperature (TEMP) at destination Temperature at cruise flight level.

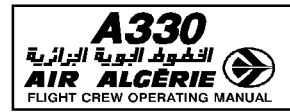

| FMGS OPERATIONAL PRINCIPLES  | 4.02.20 | P 11   |
|------------------------------|---------|--------|
| FLIGHT MANAGEMENT PRINCIPLES | SEQ 100 | REV 07 |

# **FLIGHT PHASES**

The vertical flight plan is divided into flight phases. For each phase, the FMGS computes the optimum speed or Mach profile.

The flight phases are :

Preflight - Takeoff - Climb - Cruise - Descent - Approach - Go-Around - Done.

| FLIGHT PHASES | OPTIMUM SPEED<br>PROFILE                                             | SWITCHING CONDITIONS<br>TO NEXT PHASE                                                                                                    |
|---------------|----------------------------------------------------------------------|----------------------------------------------------------------------------------------------------|
| PREFLIGHT     | /                                                                    | SRS takeoff mode engaged and N1 $>$ 85 % (EPR $\ge$ 1.25) or Ground Speed $>$ 90 kt                                                                                                    |
| TAKEOFF       | V2<br>(V2 + 10)                                                      | At acceleration altitude or by engagement of another vertical mode.                                                                                                    |
| CLIMB         | ECON CLB SPD / MACH                                                  | Reaching cruise FL                                                                                                    |
| CRUISE        | ECON CRZ MACH                                                        | No step descent, and distance to<br>destination < 200 NM, or<br>all engine operative and selected altitude<br>below Max [FL 200, highest DES ALT<br>CSTR]                                                                             |
| DESCENT       | ECON DES MACH / SPD                                                  | <ul> <li>Overflying (DECEL) pseudowaypoint<br/>with NAV (or LOC*/LOC) mode<br/>engaged and altitude</li> <li>7200 ft AGL</li> <li>Manual activation of the approach<br/>phase.</li> </ul>                                             |
| APPROACH      | Vapp<br>(GS Min)                                                     | <ol> <li>to Go Around : when thrust levers at<br/>TO.GA detent<br/>or</li> <li>to Done : 30 seconds after landing<br/>or</li> <li>to Climb : when inserting a new CRZ<br/>FL</li> </ol>                                               |
| GO AROUND     | Vapp or current SPD<br>whichever is greater.<br>Green Dot at ACC ALT | <ol> <li>to Approach : Manual activation of<br/>the approach phase<br/>or</li> <li>to Climb : Above acceleration altitude<br/>by         <ul> <li>selecting ALTN<br/>or</li> <li>inserting NEW DEST and CRZ FL</li> </ul> </li> </ol> |
| DONE          | /                                                                    | To preflight<br>when INIT or PERF key depressed.                                                                                                    |

<u>Note</u> : During the preflight phase, the pilot inserts the flight plan, which includes all data needed for the flight.

During the done phase, the FMGC erases the data entered for the flight.

- R If the descent or the approach phase is activated inadvertently (manual approach
- R phase activation, for example), the pilot may reselect a CRZ FL on the PROG page
- R to reactivate the CRZ phase.

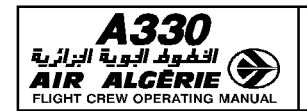

FLIGHT MANAGEMENT PRINCIPLES

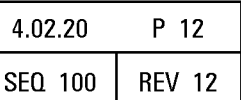

#### **VERTICAL REVISION**

The pilot uses vertical revisions to enter or modify :

- The speed limit in climb and descent phases
- Constraints on altitude or speed
- A step climb or a step descent
- New wind data
- A time constraint

The vertical revision page is accessed by pressing a right hand select key of the flight plan page.

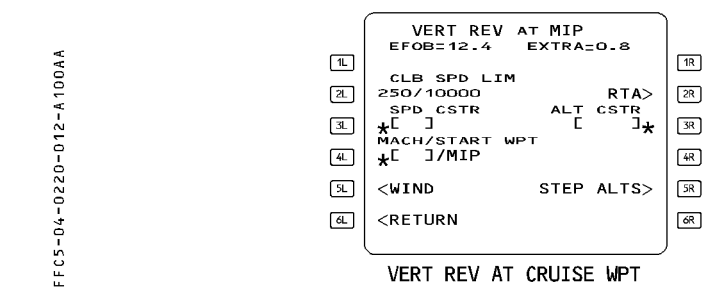

# **VERTICAL CONSTRAINTS (SPEED, ALTITUDE, TIME)**

The pilot enters speed and altitude constraints to either comply with ATC requests and specified procedures, or in response to operational judgment.

#### **Speed limit**

A speed limit is associated with altitude, as a maximum speed below a specified altitude (only one in climb and one in descent).

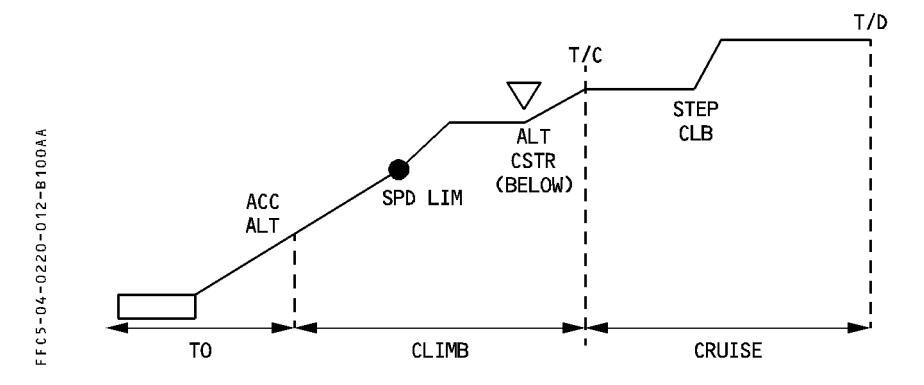

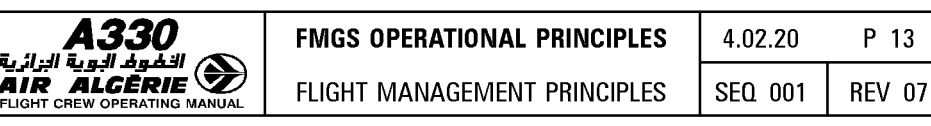

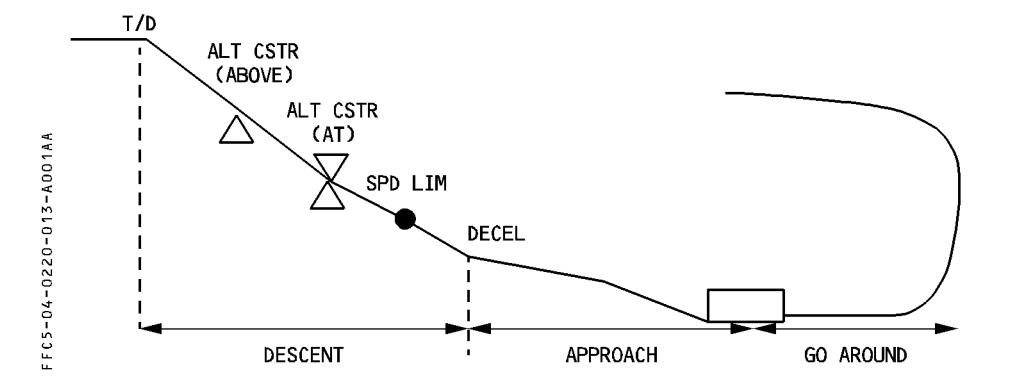

#### Altitude constraint

AIR

Altitude constraints may be attached to specific waypoints in the climb, descent, or approach phases.

To meet the altitude constraint, the aircraft must fly over the waypoint at an altitude equal, above or below the altitude constraint as specified by the pilot or the database. An altitude constraint is considered as missed if the system predicts more than 250 feet of difference between the constraint value and the predicted aircraft altitude.

Altitude constraints are observed in CLB or DES or APP NAV-FINAL modes.

Note: The database may contain an altitude constraint window (two altitudes between which the aircraft must fly passing over a given waypoint), but the pilot cannot enter such a constraint manually.

#### Speed constraint

Speed constraints may be attached to specific waypoints in the climb, descent or approach phases. To meet the speed constraint, the aircraft must fly over the waypoint with a speed equal or less than the speed constraint.

A speed constraint is considered as missed if the system predicts an aircraft speed 10 knots greater than the speed constraint.

Speed constraints are observed when NAV mode is engaged and speed target is managed. Otherwise speed constraints are disregarded.

#### Time constraint

Time constraint may be attached to any waypoint except the "from" waypoint. It may be entered in cruise or descent phase.

*Note : No constraint can be associated with go around waypoints.* 

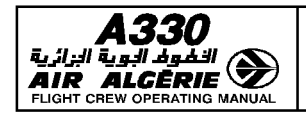

FLIGHT MANAGEMENT PRINCIPLES

4.02.20 P 14 SEQ 001 **REV 07** 

#### PERFORMANCE FUNCTION

The performance function :

- Optimizes a flight plan
- Computes predictions

#### FLIGHT OPTIMIZATION

The optimization function computes :

- The best target speed for climb, cruise, and descent (ECON SPD/MACH)
- The best descent path from the cruise flight level to the destination airfield
- An optimum flight level (for pilot's information)

#### **BEST TARGET SPEED**

Computed by the FMGS (except for V2), the best target speed (ECON SPD/MACH) is the basis for the managed speed profile.

ECON SPD/MACH is a function of :

- · Cost index (CI)
- · Cruise flight level (CRZ FL)
- · Gross weight and CG location
- · Wind and temperature models

The computer processes the ECON SPDs for the climb and descent phases before the initiation of the flight phase, and freezes the values once the flight phase becomes active. The computer updates ECON CRUISE MACH (SPD) continually, taking into account current weather conditions and modifications to the flight plan.

If the cruise FL is below FL 250, ECON CRUISE SPEED is computed.

If the cruise FL is above FL 250, ECON CRUISE MACH is computed.

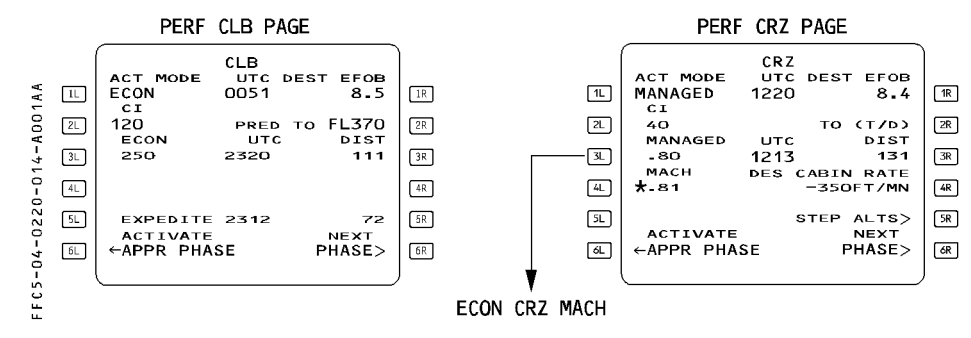

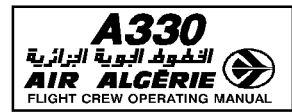

| FMGS OPERATIONAL PRINCIPLES  | 4.02.20 | P 15   |  |
|------------------------------|---------|--------|--|
| FLIGHT MANAGEMENT PRINCIPLES | SEQ 001 | REV 07 |  |

#### WIND PROFILE

To obtain the best predictions, the pilot must enter the wind for various flight phases and specifically for waypoints in cruise.

ON GROUND : During flight planning initialization, enter the winds for climb and cruise phases using HISTORY WIND and WIND pages. You will enter, manually or with ACARS, different wind values in climb and cruise phases. The system will compute a wind for all waypoints of the F-PLN using linear interpolation between manual/ACARS entries.

This wind profile will be displayed on F-PLN B page and is called forecast wind profile. Pilot or ACARS entries are displayed in large font, system computed winds in small font.

The forecast wind profile will be used to compute fuel and time predictions as well as econ speed/Mach targets.

IN FLIGHT : the system updates the predictions and the current econ speed, using the measured wind at present position. It mixes actual wind and forecast winds to compute the wind ahead of the aircraft but this is totally transparent to the crew.

During cruise, the pilot will enter descent winds and approach wind. The system will update the final predictions, compute the best descent profile and best speed in descent and approach.

# **OPTIMUM FLIGHT LEVEL**

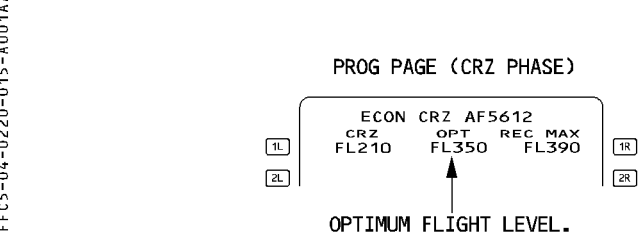

The optimum flight level indicates the most economic flight level for a given cost index, weight, weather data. It is continuously updated in flight.

It ensures a 15 minute minimum cruise time. It is continuously updated in flight until 15 NM from the top of descent. It is dashed after this point.

You may observe a discrepancy between FMGS and FCOM/QRH value : this is due to the fact that the FMGS computes the optimum flight level with a given cost index where as the FCOM value is computed at a given Mach number.

The optimum flight level is a compromise between fuel and time saving : its computation may show steps due to slight GW, ISA or wind changes. As a consequence, the pilot may observe jumps in optimum flight level.

The computation of the OPT FL considers the wind entries made at the different altitudes (normally at the different CRZ FL).

When flying the subsequent CRZ FL, the OPT FL proposed by the PROG page may be affected by the wind entries made at the previous CRZ FL; these winds are propagated automatically and may be significantly different from the actual winds.

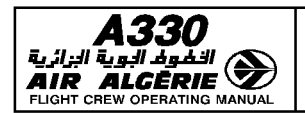

FLIGHT MANAGEMENT PRINCIPLES

#### BEST DESCENT PATH

The vertical flight path is computed to minimize fuel consumption while satisfying the various altitude constraints and the descent speed profile in order to reach VAPP at 1000 feet.

The computer calculates the descent profile before the descent phase is initiated, taking into account :

- All the lateral and vertical flight plan data
- The descent and approach winds, as inserted into the WIND DES page and PERF APPR page, and the required maximum cabin rate of descent.

During descent, the descent profile is updated only if the flight plan is modified or if data for the APPR phase (WIND, VAPP, or LDG CONF) are changed.

# COST INDEX (CI)

This is a fundamental input for the computation of the ECON SPEED or MACH. ECON SPEED and ECON MACH reduce the total cost of a flight in terms of flight time and fuel consumption (and not only in terms of fuel saving).

The operations department of the airline usually defines the cost index so as to optimize each company route.

The pilot does not ordinarily modify the cost index during a flight.

CI = 0 corresponds to minimum fuel consumption (Max Range)

CI = 999 corresponds to minimum time

CI = Long Range Cruise (Refer to 4.05.50).

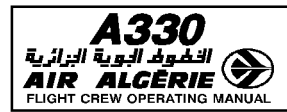

| FMGS OPERATIONAL PRINCIPLES  | 4.02.20 | P 17   |  |
|------------------------------|---------|--------|--|
| FLIGHT MANAGEMENT PRINCIPLES | SEQ 001 | REV 07 |  |

#### **COMPUTATION OF PREDICTIONS**

The system calculates various predictions for the active flight plan and updates them continually during flight as functions of :

- Revisions to the lateral and vertical flight plans
- Current winds and temperature
- Present position versus lateral and vertical flight plans
- Current guidance modes

The MCDU and the ND show these predictions, each of which is based on specific assumptions.

#### Predicitions displayed on the Navigation Display (ND)

These predictions consist of :

 symbols positioned along the lateral flight plan (NAV mode engaged) or the track line (NAV mode not engaged). These symbols (named as pseudo waypoints) and their meanings are :

| Pseudo waypoint      | Definition                                                                                                    |
|----------------------|----------------------------------------------------------------------------------------------------|
| $\nearrow \searrow$  | <ul> <li>Level symbol (top of climb or level-off), at the position where the aircraft will reach :</li> <li>the FCU selected altitude (blue arrow) or</li> <li>the constrained altitude, if it is more restrictive than the FCU altitude and if appropriate modes are engaged (magenta arrow).</li> </ul> |
|                      | Top of descent or continue descent symbol :<br>— top of descent (always white)<br>— continue descent symbol (white if DES is not armed, blue if it is)                                                                                                    |
|                      | Start of climb symbol :<br>— white if CLB is not armed<br>— blue if CLB is armed                                                                                                    |
| $\wedge \rightarrow$ | Intercept point symbol :<br>— the point where the aircraft is predicted to intercept the descent path, if<br>there is any vertical deviation when the aircraft is in DES mode (white if<br>DES is not engaged, blue if it is)                                                                             |
| •                    | Speed change symbol :<br>— the point at which the aircraft will initiate an automatic ACCEL or DECEL<br>from current speed to a new computed speed if it encounters a SPD<br>LIM, SPD CSTR, or HOLDING SPD (magenta)                                                                                      |

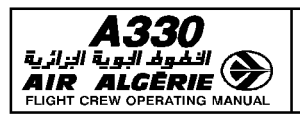

R

# FMGS OPERATIONAL PRINCIPLES

FLIGHT MANAGEMENT PRINCIPLES

4.02.20 P 18

SEQ 100 | REV 14

| Pseudo waypoint                                       | Definition                                                                                                    |
|-------------------------------------------------------|----------------------------------------------------------------------------------------------------|
| Ø                                                     | <ul> <li>Decelerate point symbol :</li> <li>Indicates the point at which the aircraft is predicted to decelerate for approach (and thus switch to the approach phase).</li> <li>Magenta, if in managed speed and NAV or approach mode is engaged.</li> <li>White, if in selected speed or HDG/TRK mode.</li> <li>Automatic decelerations only occur when displayed in magenta.</li> </ul> |
| 0                                                     | <ul> <li>ALT CSTR symbol set around the constrained waypoint :</li> <li>magenta when the ALT CSTR is predicted to be satisfied</li> <li>amber when the ALT CSTR is predicted to be missed</li> <li>white when the ALT CSTR is not taken into account by the guidance, and the NAV mode is engaged.</li> </ul>                                                                             |
| $\bigcirc$                                            | Energy circle symbol (green arc) centered on the a/c position and oriented to the current track line. Represents the Required Distance to Land. Only displayed in descent and approach phase when a selected lateral mode is engaged (HDG or TRK)                                                                                                    |
| Crosstrack error<br>XX.X R or XX.XL (X<br>is a number | The crosstrack error displays the lateral deviation between the aircraft position<br>and the track of the F-PLN active leg.<br>The value is limited to 99.9 NM left or right.                                                                                                    |

 $\cdot$  predicted time of arrival at the TO WPT (upper right hand corner of the ND), assumes that the aircraft flies direct from present position to the TO WPT at present ground speed.

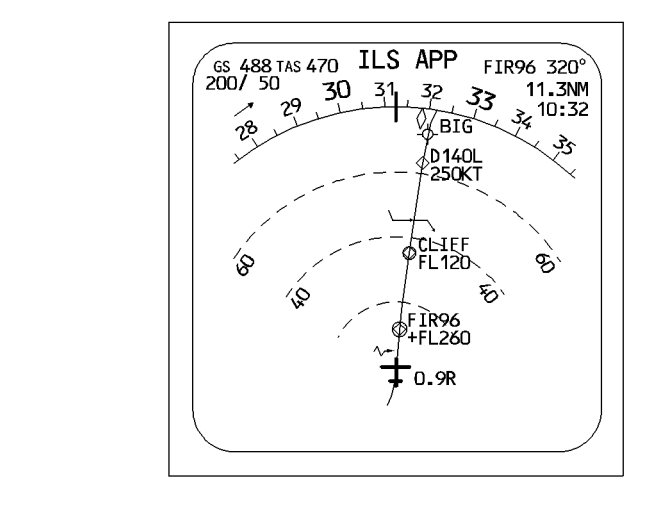

 $\underline{As\ a\ general\ rule\ the\ ND\ indicates\ what\ the\ aircraft\ will\ fly\ with\ the\ current\ active\ FG}_{modes.}$ 

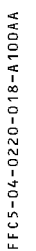

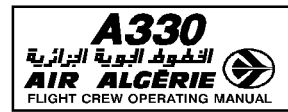

For example :

- The continuous green line on the ND represents the track the aircraft is currently flying :
  - If HDG/TRK is engaged, the track line is green and the flight plan is dashed.
  - If NAV mode is engaged, the green line is the flight plan.
- If the speed target is manually selected, the speed-change symbol is no longer displayed because it will not be taken into account.
- When the aircraft is not following the vertical flight plan (OPCLB, OPDES, V/S) but the NAV mode is engaged, the system disregards any altitude constraints and puts white circles around the waypoints that have these constraints and positions level symbols accordingly.
- Pseudo waypoints are adjusted each time predictions are updated.

# PREDICTIONS DISPLAYED ON THE MCDU

The predictions displayed on the MCDU assume that AP (or FD order) is controlling the aircraft and flying it along the preplanned lateral and vertical flight plan. Therefore :

- If the aircraft is guided along the flight plan (managed guidance), the MCDU predictions correspond exactly to what the aircraft is doing.
- If the aircraft is not guided along the flight plan (selected guidance), the MCDU predictions assume that it will return immediately to the flight plan, intercepting at a predetermined angle, and will then proceed under managed guidance.
- If the aircraft does not fly the managed speed profile (ECON, SPD CSTR ...), the MCDU predictions assume that it will remain at the present selected speed/Mach until it reaches the next SPD CSTR or SPD LIM or enters the next flight phase.
- The TO waypoint information in the right upper corner are updated as if the aircraft would still fly toward it.

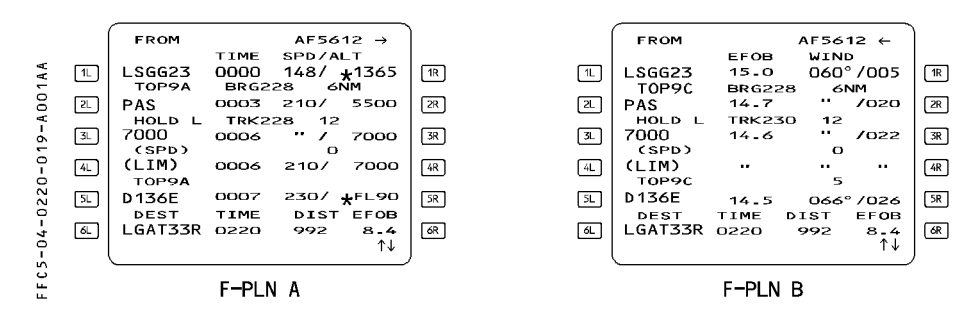

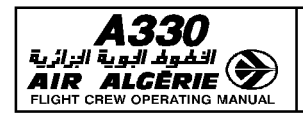

4.02.20 P 20 SEQ.001 REV.07

FLIGHT MANAGEMENT PRINCIPLES

# TYPE OF PREDICTIONS

|                                                                | MCDU PAGE :      |
|----------------------------------------------------------------|------------------|
| Pseudo waypoints : T/C, T/D, S/C, S/D, I/P, SPD LIM, DECEL     | F-PLN A and B    |
| TIME / SPD / ALT at each WPT and pseudo-WPT                    | F-PLN A          |
| ETA / DIST TO DEST along F-PLN / EFOB at destination           | F-PLN A and B    |
| EFOB / T-WIND at each WPT and pseudo-WPT                       | F-PLN B          |
| Constraint symbol * at each constrained WPT (TIME / SPD / ALT) | F-PLN A and B    |
| Altitude error in case of missed ALT constraint                | VERT REV         |
| EFOB / EXTRA FUEL at each WPT                                  | VERT REV         |
| TIME / EFOB at destination                                     | FUEL PRED / PERF |
|                                                                | CLB / CRZ / DES  |
| TIME / DIST to a selected altitude                             | PERF CLB or DES  |
| Fuel prediction prior engine start                             | INIT B           |
| REC MAX FL                                                     | PROG             |
| TIME / EFOB at Alternate                                       | FUEL PRED        |
| XTRA FUEL for various Alternates                               | ALTN             |
| VDEV vertical deviation from vertical flight path              | PROG             |
| Required Distance to Land ⊲                                    | PROG             |
| Direct Distance to Destination ⊲                               | PROG             |

# **EXAMPLES OF MCDU PREDICTIONS**

The following MCDU pages display some of the prediction types.

# **Pseudo-waypoints :**

Top of climb (T/C), top-of-descent (T/D), start of climb (S/C) or start of descent (S/D) for step climb/descent, speed limit (SPD LIM), deceleration to approach phase (DECEL)

# Time, speed and altitude predictions

TIME/SPD/ALT for all waypoints and pseudo waypoints.

| 4-D220-020-A001AA | 1∟<br>え<br>え<br>え<br>え | TOU<br>(SPD)<br>(LIM)<br>LMG3B<br>OSKAM<br>LMG3B<br>(T/C)<br>LMG3B<br>LMG<br>DEST<br>LFP007<br>NAV ACC | UTC<br>1254<br>1256<br>TRK3<br>1257<br>1302<br>1313<br>UTC<br>1343<br>UR UPG | FBS0<br>SPD/A<br>250/<br>8<br>250/<br>37°<br>2<br>315/<br>33<br>-79/<br>83<br>-79/<br>84<br>-79/<br>84<br>-79/<br>84<br>-79/<br>-79/<br>-79/<br>84<br>-79/<br>84<br>-79/<br>84<br>-79/<br>84<br>-79/<br>84<br>-79/<br>84<br>-79/<br>84<br>-79/<br>84<br>-79/<br>84<br>-79/<br>84<br>-79/<br>84<br>-79/<br>84<br>-79/<br>84<br>-79/<br>-79/<br>-79/<br>-70/<br>-70/<br>-70/<br>-70/<br>-70/<br>-70/<br>-70/<br>-70 | 001 →<br>LT<br>4240<br>FL100<br>FL118<br>FL310<br><br>EFOB<br>7.8<br>↓↑ | 1R<br>2R<br>3R<br>4R<br>5R<br>6R | ૧૯<br>૨૯<br>૨૯<br>૨૯<br>૨૯<br>૨૯<br>૨૯<br>૨૯<br>૨૯<br>૨૯<br>૨૯<br>૨૯<br>૨૯<br>૨૯ | FROM<br>OSKAM<br>LMG3B<br>(T/C)<br>LMG3B<br>LMG<br>(S/C)<br>(T/C)<br>DEST<br>LFP007 | UTC<br>1300<br>BRG3<br>1322<br>TRK3<br>1333<br>1333<br>1333<br>UTC<br>1451 | FBSC<br>SPD/<br>270/<br>59° 33<br>.79/<br>58° 85<br>.79/<br>.79/<br>.79/<br>579/<br>450 | 001<br>ALT<br>FL107<br>3NM<br>FL310<br>5<br><br>0<br>FL310<br>5<br>FL320<br>EF08<br>6.3<br>↓↑ | 1R<br>2R<br>3R<br>4R<br>5R<br>6R |
|-------------------|------------------------|----------------------------------------------------------------------------------------------------|------------------------------------------------------------------------------|----------------------------------------------------------------------------------------------------|-------------------------------------------------------------------------|----------------------------------|----------------------------------------------------------------------------------|-------------------------------------------------------------------------------------|----------------------------------------------------------------------------|-----------------------------------------------------------------------------------------|-----------------------------------------------------------------------------------------------|----------------------------------|
| 5-04-0220         | ۵.<br>ا                | DEST<br>LFPOO7<br>NAV ACC                                                                              | UTC<br>1343<br>UR UPG                                                        | DIST<br>325<br>RAD                                                                                                    | EFOB<br>7.8<br>↓↑                                                       |                                  | ۵.                                                                               | LFP007                                                                              | итс<br>1451                                                                | <b>DIST</b><br>450                                                                      | ЕГОВ<br>6.3<br>↓↑                                                                             | ) &R                             |
| FFC5              | SP                     | EED LIMI                                                                                               | Т                                                                            |                                                                                                    |                                                                         |                                  |                                                                                  |                                                                                     |                                                                            |                                                                                         |                                                                                               |                                  |

| A330                         |
|------------------------------|
| 🔊 الخفوف البوية الزائرية     |
| AIR ALGĒRIE 🌌                |
| FLIGHT CREW OPERATING MANUAL |

| FMGS OPERATIONAL PRINCIPLES  | 4.02.20 |  |
|------------------------------|---------|--|
| FLIGHT MANAGEMENT PRINCIPLES | SEQ 001 |  |

P 21

**REV 07** 

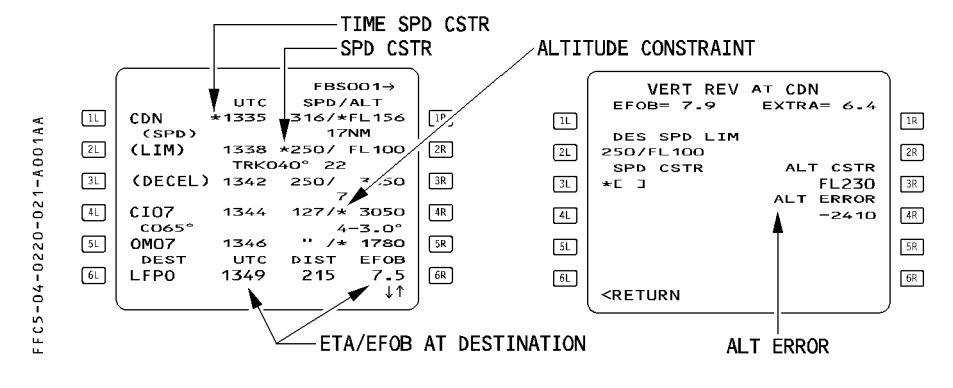

# **CONSTRAINT SYMBOLS (star)**

When a time speed or an altitude constraint is part of the vertical flight plan, it appears on F-PLN A page only at the time of insertion or while predictions are not yet available. Once available, time, speed and altitude predictions are displayed for all F-PLN waypoints: when a speed or an altitude constraint is in effect at a waypoint, a star symbol appears adjacent to the speed or altitude prediction. If the star is magenta the constraint is predicted to be matched. If the star is amber, the constraint is predicted to be missed.

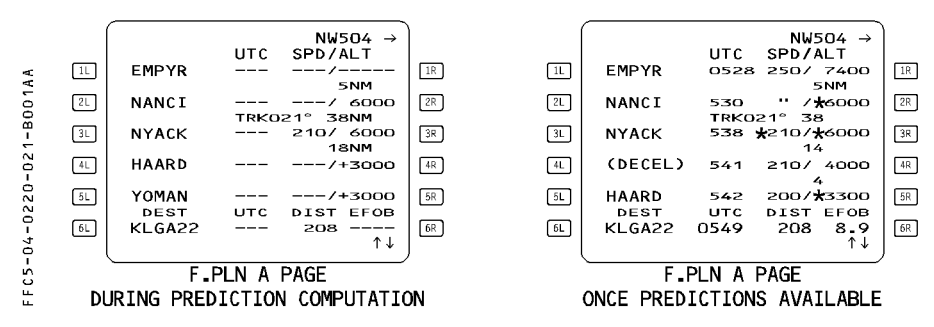

<u>Note</u> : If an altitude constraint is predicted as missed, the system tells you what will be the error at the specific waypoint.

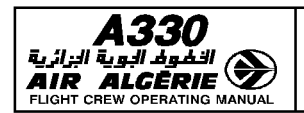

SEQ 001

**REV 07** 

FLIGHT MANAGEMENT PRINCIPLES

# VERTICAL DEVIATION

During the descent, the system tells you, how far you are from the computed descent profile (PFD and MCDU) and predicts where you may rejoin it. VDEV on PFD, predictions on MCDU F-PLN page, symbols on ND display allows you to assess your vertical position versus the computed flight profile.

The energy circle displayed on ND, representing the required distance to land from present position and current speed down to destination at VAPP, may also be used to tell you if you need to modify the flight path you intend to fly.

# **OPERATION RULES CONCERNING PREDICTIONS**

- The pilot must keep the flight plan data properly updated during the flight in order to get accurate and meaningful predictions.
- The pilot should rely on the navigation display for short-term predictions. It indicates what the aircraft will do under the currently engaged modes (selected or managed).
- The pilot should rely on the MCDU for long-term predictions when managed guidance is active or about to be reengaged.
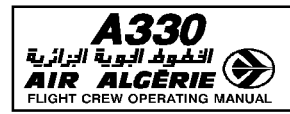

## MANAGED TARGETS

When the aircraft is using managed targets, the flight management and guidance system (FMGS) guides it along lateral and vertical flight paths and speed profiles computed by the flight management function (FM) from data in the MCDU.

FM manages the guidance targets.

## SELECTED TARGETS

When the pilot is using selected targets, the FMGS guides the aircraft along lateral and vertical flight paths and speed profiles to meet targets that the pilot has selected manually on the FCU.

The pilot selects the guidance targets.

### FLIGHT GUIDANCE MODES

Lateral and vertical modes may be :

- armed
- engaged
- disengaged

Autothrust modes may be :

- armed
- active
- disconnected

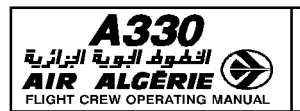

4.02.30 P 2 SEQ 001 REV 07

FLIGHT GUIDANCE PRINCIPLES

## LATERAL MODES

| MODE                   | TYPE     | GUIDANCE                                                                                                    | REMARK                                                                                                    |
|------------------------|----------|----------------------------------------------------------------------------------------------------|----------------------------------------------------------------------------------------------------|
| RWY                    | MANAGED  | Mode used at takeoff to guide the<br>a/c along the runway center line<br>using LOC.                                                | Triggered by the thrust levers at FLX or TOGA position.                                                                                                    |
| RWY TRK                | MANAGED  | Mode used to guide the aircraft<br>along the track the aircraft was<br>following at the mode<br>engagement.                        |                                                                                                    |
| ga trk                 | MANAGED  | Mode used to guide the aircraft<br>along the track the aircraft was<br>following at the mode<br>engagement.                        | Triggered by the thrust levers at<br>TOGA with Slats/Flaps in, at least<br>CONF 1.                                                                                                    |
| NAV                    | MANAGED  | Mode used to guide the a/c along<br>the lateral F-PLN. Available above<br>30 ft after takeoff.                                     | Automatically armed at takeoff<br>unless HDG/TRK is preset.<br>In that case RWY TRK engages<br>after takeoff.                                                                                                    |
| HDG-TRK                | SELECTED | Mode used to guide the a/c on a<br>heading or a track selected by the<br>crew. The target value is<br>displayed in the FCU window. | <u>Note</u> : HDG/TRK is called<br>"basic mode" because it<br>is a back up mode for<br>certain situations :<br>- F-PLN discontinuity<br>entry.<br>- AP engagement with<br>no FD.<br>- Loss of F-PLN<br>- MCDU NAV BACK UP |
| LOC*<br>LOC<br>APP NAV | MANAGED  | Mode used to guide the a/c on<br>the lateral approach path (LOC or<br>F-PLN approach path).                                        | Selected by pressing APPR pb on<br>the FCU ; the mode that engages<br>depends upon the selected<br>approach in the F-PLN.                                                                                                 |
| LAND                   | MANAGED  | Common mode engaged below<br>400 ft RA during an automatic ILS<br>approach.                                                        | Engaged only if LOC mode and G/S mode are already engaged.                                                                                                    |
| ROLL OUT               | MANAGED  | Mode used to guide the a/c on the runway following an automatic landing.                                                           | FD roll out symbol is displayed on PFD at touch down.                                                                                                    |
| LOC B/C*<br>LOC B/C    | MANAGED  | Mode used to guide the aircraft on the back beam of a localizer.                                                                   | Selected by LAT REV at destination. Activated by pressing the LOC pushbutton on the FCU                                                                                                    |

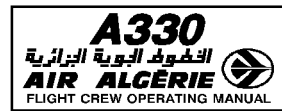

### **VERTICAL MODES**

| MODE                               | TYPE     | GUIDANCE                                                                                                    | REMARK                                                                                                    |
|------------------------------------|----------|----------------------------------------------------------------------------------------------------|----------------------------------------------------------------------------------------------------|
| SRS                                | MANAGED  | Mode used at takeoff, or Go-<br>Around to maintain SRS speed<br>(V2, V2+10, VAPP).                                                                                                    | Triggered by the thrust levers at<br>FLX or TOGA position.<br>Automatically disengages at ACC<br>ALT (at takeoff only), or when<br>another VERT mode is engaged.     |
| CLB                                | MANAGED  | Mode used to climb towards FCU<br>SEL ALT along VERT F-PLN, taking<br>into account ALT CSTR. Available,<br>only if NAV engaged. The A/THR<br>is in THRUST, mode (CLB).                             | The speed target may either be<br>selected or managed. If managed,<br>SPD CSTR, SPD LIM, and HOLD<br>SPD are taken into account.<br>ALT mode is always armed ;       |
| DES                                | MANAGED  | Mode used to descend towards<br>FCU SEL ALT along the computed<br>descent path, taking into account<br>ALT CSTR. Available, only if NAV<br>engaged.<br>The A/THR may be in THRUST, or<br>SPD mode. | displayed in magenta, if the next<br>level off is predicted at an ALT<br>CSTR ; and in blue, if the next<br>level off is predicted at the FCU-<br>selected altitude. |
| OPEN CLB<br>OPEN DES               | SELECTED | Mode used to climb/descend<br>directly to the FCU-selected ALT.<br>These modes disregard all ALT<br>CSTR. The A/THR is in THRUST<br>mode (CLB/IDLE)                                                | The speed target may either be<br>selected or managed. ALT mode<br>is systematically armed and blue.<br>Altitude target is blue on the PFD.                          |
| ALT CSTR*<br>ALT CSTR              | MANAGED  | Mode automatically engaged<br>when reaching an ALT CSTR<br>before the FCU SEL ALT.                                                                                                    | CLB/DES mode are systematically armed (blue).                                                                                                    |
| ALT*<br>ALT<br>ALT CRZ*<br>ALT CRZ | SELECTED | Mode used to maintain a level flight at the FCU-selected altitude.                                                                                                    | A/THR SOFT mode engages when<br>FCU-selected altitude = CRZ FL.<br>A/THR SOFT is part of the<br>managed guidance.                                                    |
| V/S-FPA                            | SELECTED | Mode used to guide the a/c along<br>a vertical speed, or a selected<br>flight path angle.                                                                                                    | Altitude target is blue on PFD.<br>V/S-FPA is a basic mode.<br>(Refer to HDG/TRK remark).                                                                            |
| gs* g/s<br>Final                   | MANAGED  | Mode used to guide the a/c along<br>the final approach path (GS or non<br>ILS)                                                                                                    | Selected by pressing the FCU's<br>APPR pb. The mode engaged<br>depends upon the selected<br>approach in the F-PLN. Linked to<br>APPR common mode (APPR pb).          |
| FLARE                              | MANAGED  | Common mode which provides<br>alignment to the runway<br>centerline on the yaw axis, and<br>flare on the pitch axis.                                                                               | Engages below 50 ft RA, based on the current vertical speed.                                                                                                    |

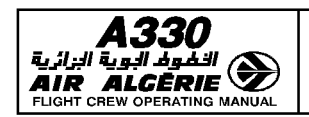

| 4.02.30 | P 4    |
|---------|--------|
| SEQ 001 | REV 07 |

## CLIMB MODE

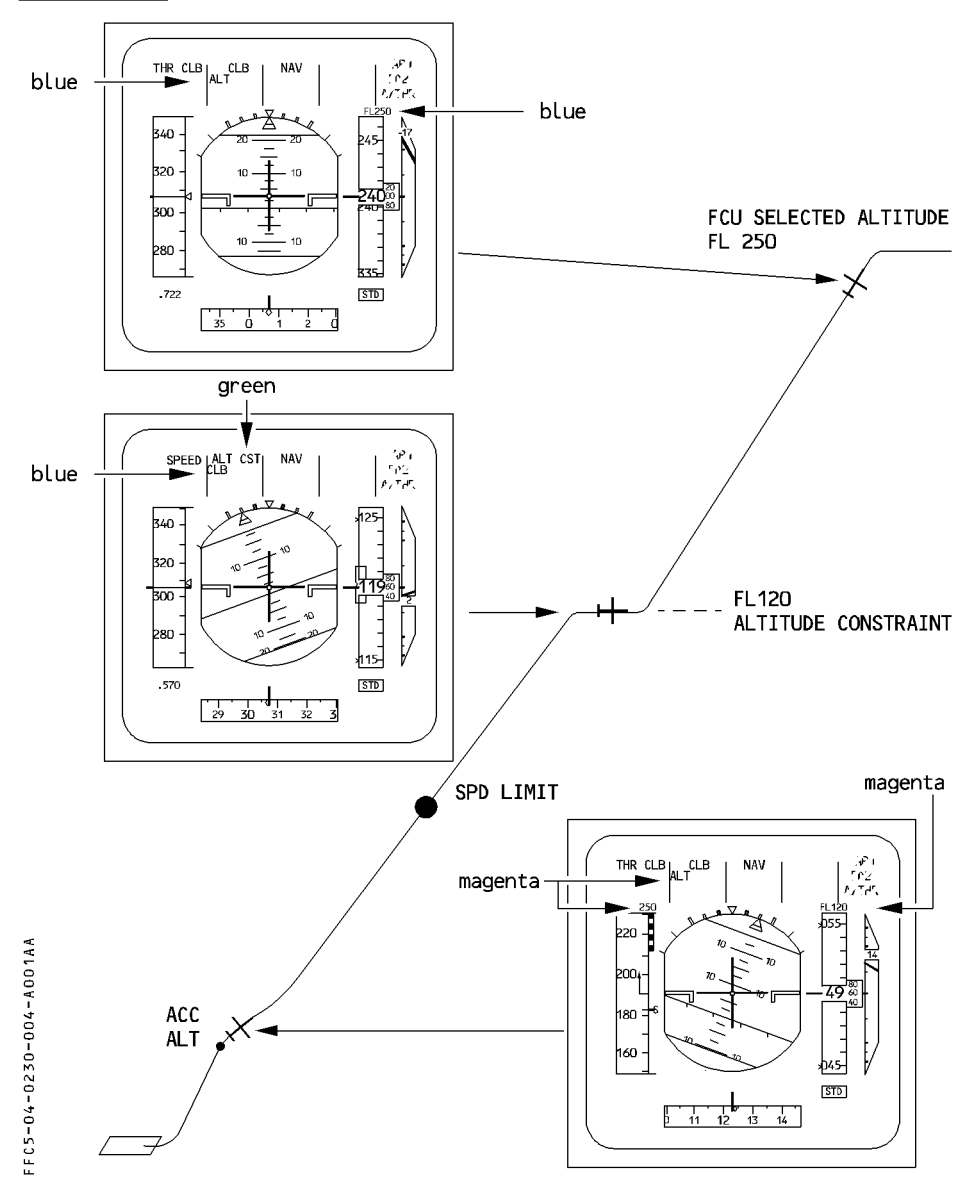

| ` | FMGS OPERATIONAL PRINCIPLES | 4.02.30 | Ρ5     |
|---|-----------------------------|---------|--------|
|   | FLIGHT GUIDANCE PRINCIPLES  | SEQ 001 | REV 16 |

When CLIMB mode is engaged (always associated with lateral NAV mode), the system takes into account all constraints either defined by the database, or manually entered by the crew.

Nevertheless this mode has the following particularity :

When, in climb mode, the system predicts it will miss an altitude constraint, the system will not modify the target speed.

In this case, the pilot may select an appropriate speed, in order to meet the ALT CSTR.

### SPECIFIC MODES IN CRUISE PHASE

#### · A/THR SOFT MODE

AIR

R

The autothrust soft mode engages when the aircraft is in ALT CRZ mode with the autopilot engaged, autothrust engaged in MACH mode, and is within a  $\pm$  3 knot range of the target speed. This mode decreases the autothrust gains, to reduce thrust variation in cruise with turbulence.

The autothrust soft mode disengages, when the speed deviation from the target becomes too large or the target is modified ; autothrust transition from soft to basic mode may lead to transient thrust variation. This mode is inhibited with speedbrakes extended, or with engine-out, or when mach target is below 0.65, or with slats extended, or with landing gear down.

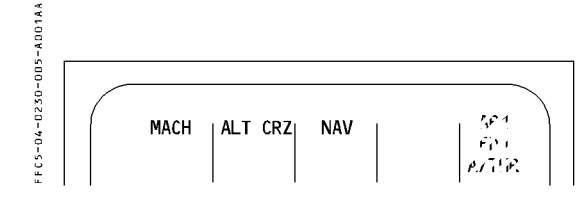

Typical FMA in CRZ with Autothrust soft mode engaged

### · STEP CLB or STEP DES

The pilot inserts a step when planning to change the cruise flight level. The system responds by displaying predictions for the new situation.

- R If the pilot inserts an optimum or geographic step to an altitude, the system displays a start-of-climb or descent (S/C or S/D) pseudowaypoint on the ND and the MCDU. The minimum step size is 1 000 feet.
- R The STEP automatically reassigns the new CRZ FL, and A/THR SOFT mode reengages when reaching the new altitude.

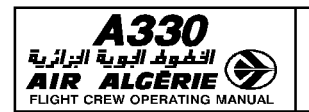

FLIGHT GUIDANCE PRINCIPLES

#### DES MODE

The DES mode guides the aircraft along the descent path computed by the FMGS. The system computes this flight path backwards from the deceleration point up to the top of descent (T/D) with respect to the speed and altitude constraints .

Internally, the computer divides the descent path into various segments, depending on the relative positions of the constraints. It starts at top of descent (T/D) by setting up an "idle" segment that takes the aircraft down to the first constraint, and follows this with "geometric" segments between constraints.

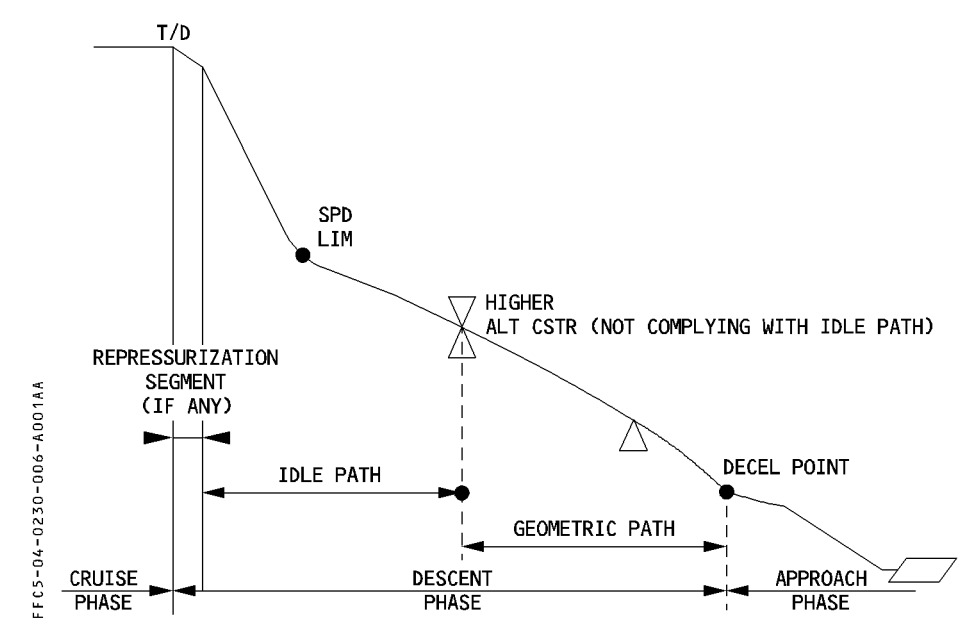

#### **REPRESSURIZATION SEGMENT**

The top of descent (T/D) may be updated if the pilot modifies the cabin rate of descent (default rate is -350 feet/minute).

If the flight crew enters a lower cabin rate, the system computes a repressurization segment that takes into account the additional time needed for repressurization.

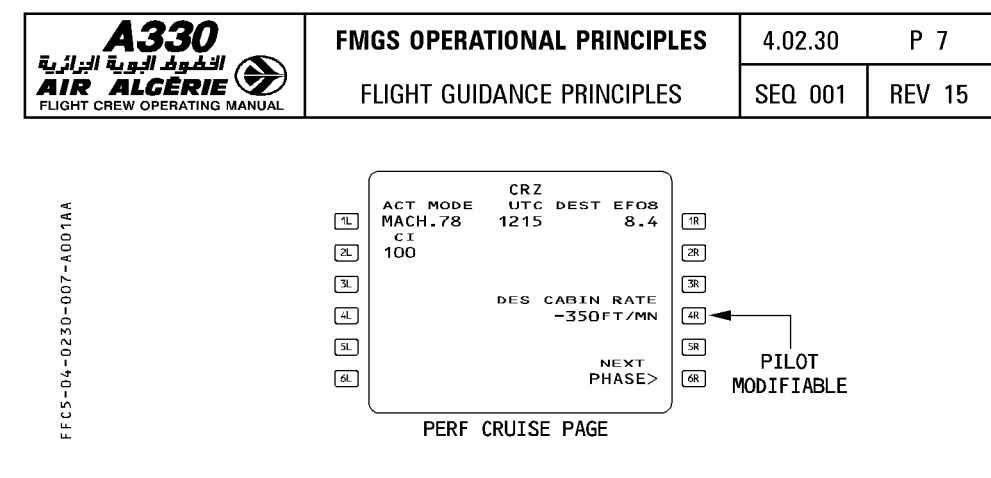

#### **DESCENT SPEED PROFILE**

R

The descent speed profile is usually the economical speed profile, amended by any speed constraints and speed limits contained in the flight plan.

Before the descent phase is active, if the pilot does not intend to fly the ECON speed/Mach profile, a different speed or Mach can be entered to amend the speed profile.

R The pilot may enter a Mach number and/or a speed in the MANAGED field of the PERF DES page. (3L key).

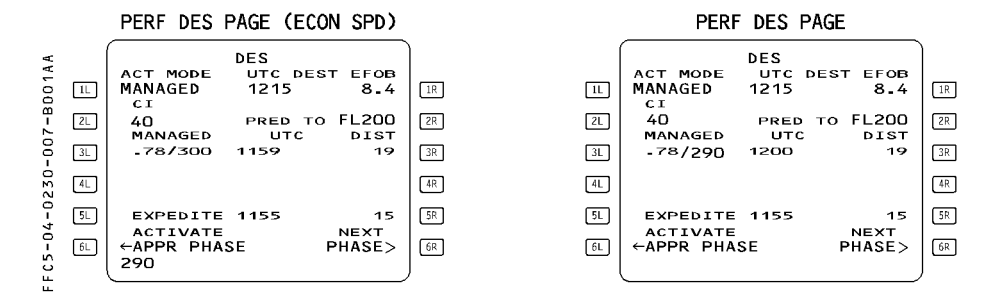

R If the pilot reverts to the SELECTED speed/Mach mode during descent, the profile is not
 R modified and the aircraft flies the same profile at the FCU-selected speed/Mach.

Basic managed SPD/MACH profile in DES mode is :

- \* Economical Mach, or selected Mach
- \* Economical speed, or selected speed
- \* SPD CSTR (if any)
- \* SPD LIMIT
- \* GD/S/F/VAPP
- \* VAPP TARGET

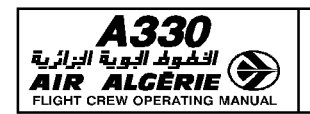

FLIGHT GUIDANCE PRINCIPLES

### **GUIDANCE IN DES MODE**

The aircraft will not start its descent automatically when reaching the top of descent (T/D). In order to initiate the descent, the pilot will set the clearance altitude then push the ALT selector knob. The aircraft will descend immediately.

- $\star$  If the top of descent is not reached, the aircraft descends at a constant V/S converging on the descent path.
- \* If the aircraft is at or beyond T/D, it descends at idle thrust.
- · During the descent :

The pilot will see a vertical deviation symbol (VDEV) along the ALT scale on the PFD and a VDEV value on the PROG page, so that the aircraft's vertical position can be monitored versus the calculated descent profile.

The aircraft may deviate from the DES profile while DES mode is engaged if :

- unexpected wind conditions is encountered.
- anti-icing is turned on.
- the lateral flight plan is changed.

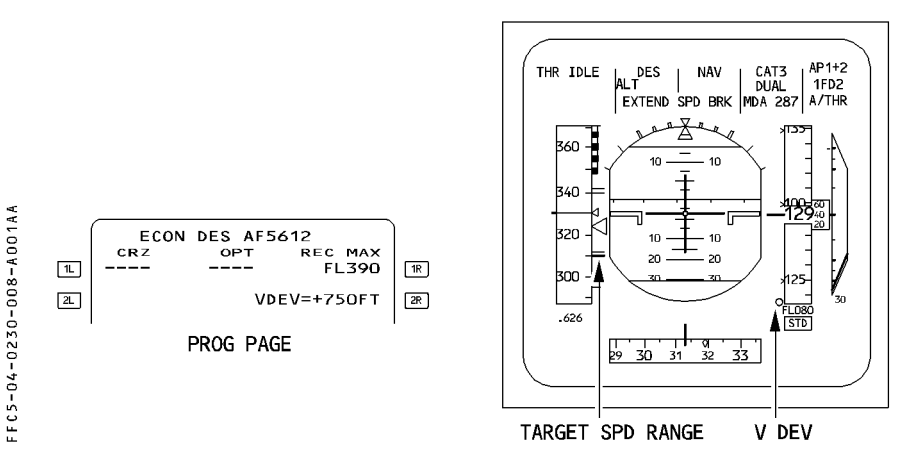

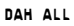

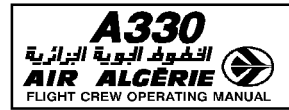

P 9

- $\cdot$  When the speed is managed, a target speed range displayed on the PFD defines acceptable speed variations around the nominal descent speed target.
  - If the aircraft is above the descent profile, the speed increases toward the upper limit of the target speed range as the aircraft converges on the descent profile. If this does not increase the descent angle enough, the aircraft deviates from the descent profile. (A/THR is at IDLE).
  - If the aircraft is below the descent profile, the aircraft maintains the target speed until it reaches the vertical profile. The lower margin becomes effective when the aircraft is on the descent profile but has to loose speed in order to stay on it.
- The ND shows an intercept symbol A→ that indicates the position where the system predicts that the aircraft will be back on the descent profile. When the aircraft is above the descent profile, the prediction is based on the assumption that the pilot will extend half speedbrakes. If necessary, the message "EXTEND SPD BRK" comes up on the PFD and the MCDU, and remains there as long as more drag (speedbrakes) is still required. The pilot should respond to this message by deploying half speedbrakes.

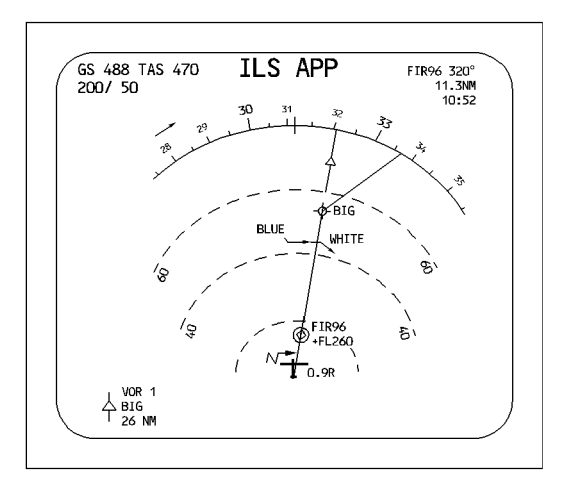

<u>Note</u> : With DES mode engaged, extending the speedbrakes does not necessarily increase the descent rate. It does so only if the aircraft is above profile.

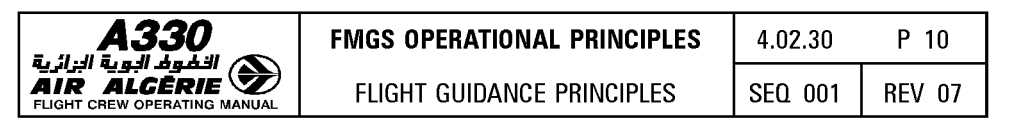

#### • When in a holding pattern

The DES mode commands V/S = -1000 feet/minute while A/THR maintains the holding speed. The current VDEV is the vertical deviation from the altitude at which FM predicts the aircraft will be when it reaches the exit fix.

Until the pilot exits the hold, the FMGS in DES mode will maintain V/S = -1000 feet/minute considering downpath vertical constraint. This means that the aircraft will not descent below the next altitude constraint. If the aircraft reaches the next altitude constraint it will level off and ALT CSTR mode will engage.

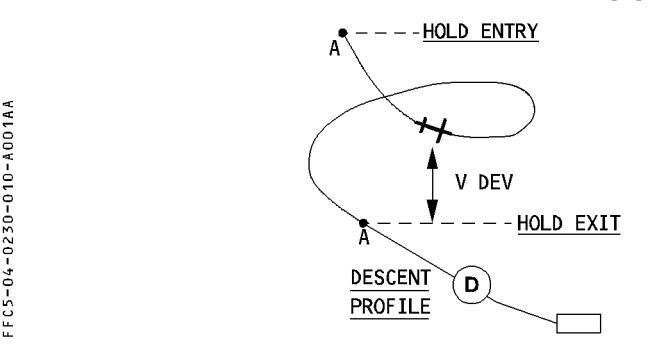

#### • Too steep path

A descent segment is called "too steep path" when the FMGS predicts that the descent segment between two constraint waypoints is impossible to fly at the planned descent speed with half speedbrake extended.

When this occurs :

The MCDU displays no predictions between the upper and the lower points of the too steep path.

Relevant message "TOO STEEP PATH" is displayed on MCDU.

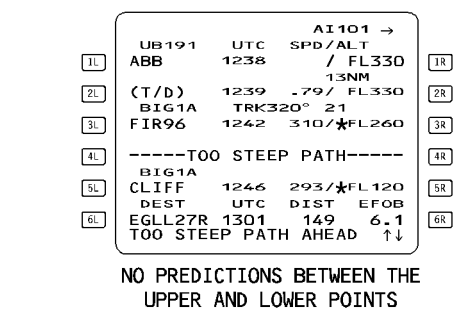

FFC5-04-0230-010-B001AA

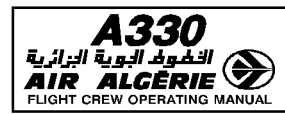

| FMGS OPERATIONAL PRINCIPLES | 4.02.30 | P 11   |
|-----------------------------|---------|--------|
| FLIGHT GUIDANCE PRINCIPLES  | SEQ 001 | REV 07 |

**DES MODE PROFILE** 

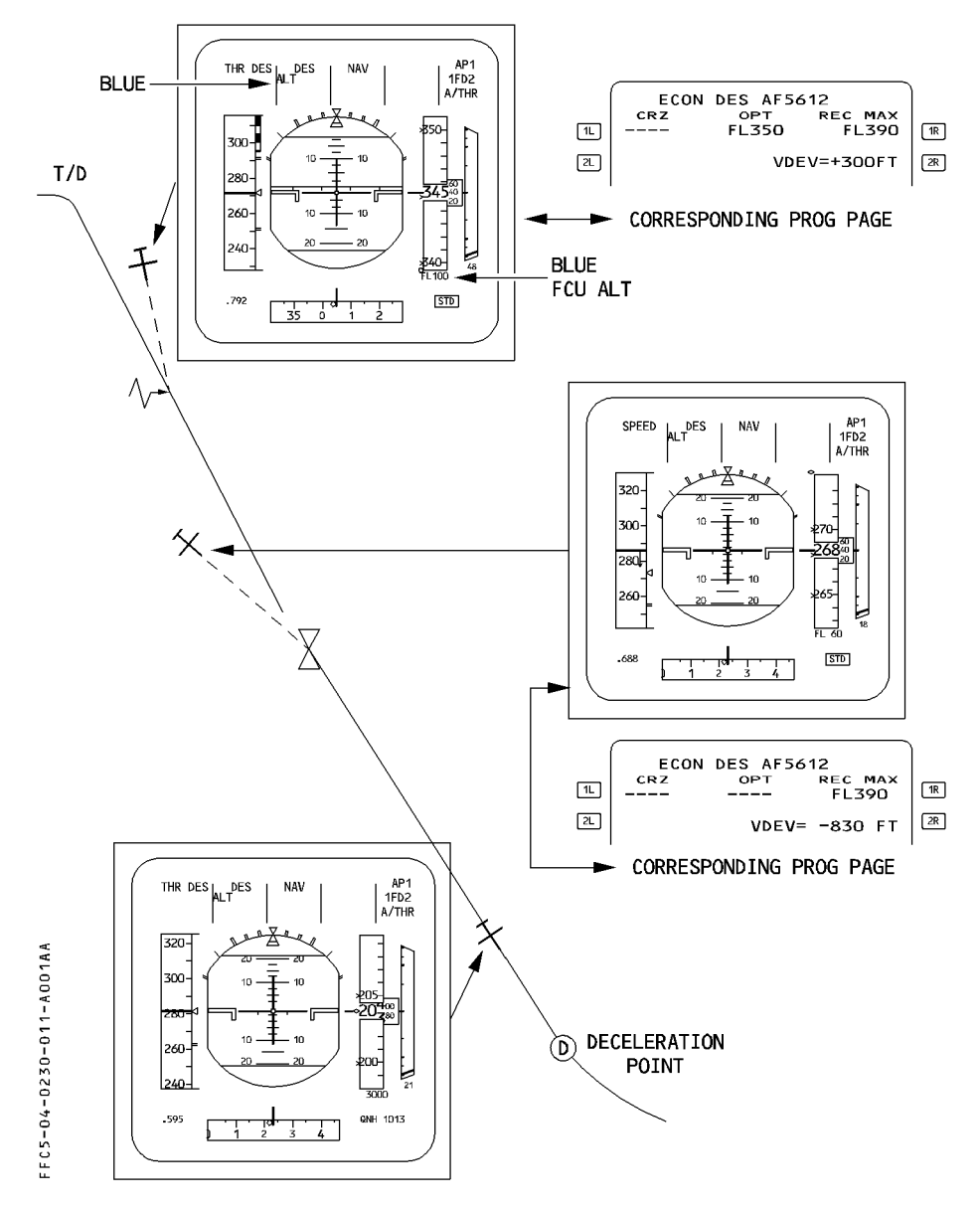

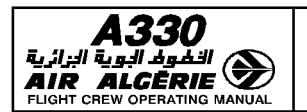

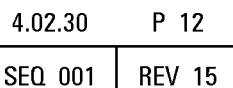

### **APPROACH MODES**

- R The aircraft can fly different types of approaches :
- R Precision approaches : ILS, MLS.
- R Non-precision approaches : VOR/DME, VOR, NDB (if ADF installed), RNAV.
- R Non-precision approaches using a Localizer only : LOC, LOC B/C.
- R The crew uses an ARRIVAL lateral revision to insert these approaches into the flight plan.
- R For precision approaches, the crew uses the APPR pushbutton on the FCU to arm or R engage the guidance modes LOC and G/S.
- R For non-precision approaches, the crew uses the APPR pushbutton on the FCU to arm or
- R engage the guidance modes APP NAV and FINAL, except for LOC and LOC B/C approaches,
- R where the crew only uses the LOC pushbutton to arm or engage the LOC mode.

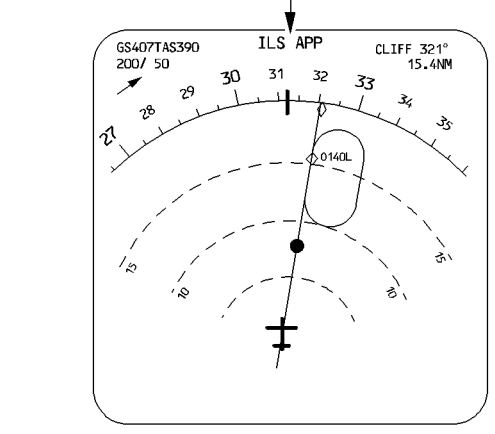

THE TYPE OF SELECTED APPROACH IS DISPLAYED ON THE TOP SIDE OF THE ND

#### **APP NAV - FINAL MODES**

When a non-precision approach is selected in the active flight plan, and the APPR pushbutton is pressed, APP NAV and FINAL will arm.

If NAV mode was currently engaged, APP NAV mode engages immediately.

FINAL mode will engage when, APP NAV being engaged, the aircraft trajectory intercepts the non-precision flight profile (usually a descending leg).

FFC5-04-0230-012-A001AA

| A330<br>التلوف البوية البزائية<br>AIR ALCERIE |
|-----------------------------------------------|
| FLIGHT CREW OPERATING MANUAL                  |

| FMGS OPERATIONAL PRINCIPLES | 4.02.30 | P 13   |
|-----------------------------|---------|--------|
| FLIGHT GUIDANCE PRINCIPLES  | SEQ 001 | REV 07 |

If the aircraft trajectory does not intercept the approach profile computed by the FMGS, the FINAL mode will not engage :

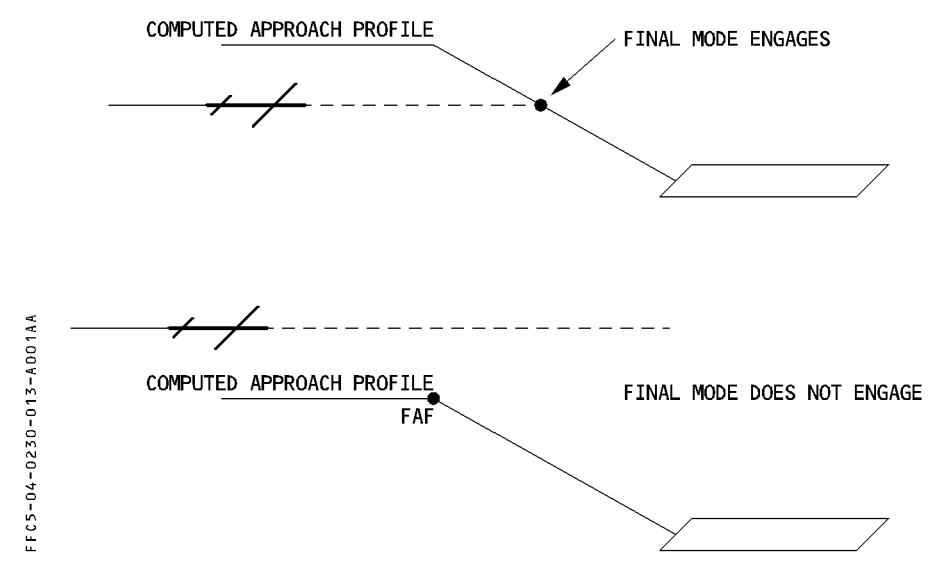

Refer to 1.22.30, NON PRECISION APPROACH Mode.

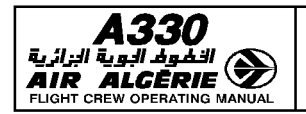

## FLIGHT MODE ANNUNCIATOR (FMA)

The purpose of the FMA is to display the guidance modes of the aircraft. The FMA shows the A/THR and AP/FD modes, as well as the engagement status of these systems and their ILS approach capabilities.

The AP/FD and A/THR use only the guidance modes displayed on the first line.

## $\cdot$ The first line displays :

- \* A/THR and AP/FD engaged modes in green
- \* Landing capability in white (CAT 1, CAT 2, CAT 3 DUAL or CAT3 SINGLE)
- \* AP engagement (AP1, AP2 or AP1 + 2) in white
- R <u>Note</u> : CAT 1 is the lowest capability displayed in that field. CAT 1 covers different requirements including raw data.

## $\cdot$ The second line displays :

- \* Armed mode in blue except ALT mode when it is armed because of an altitude constraint (magenta).
- \* Preset speed or Mach when it is selected by the crew.
- \* FD engagement in white. (1FD2 ...).

## $\cdot$ The third line displays :

- \* MDA/MDH or DH/NO DH in blue followed by the value entered manually by the pilot.
- \* A/THR status in white when active, in blue when armed.
- \* Operational messages

For a detailed description of all indications displayed on the FMAs. (Refer to 1.22.30).

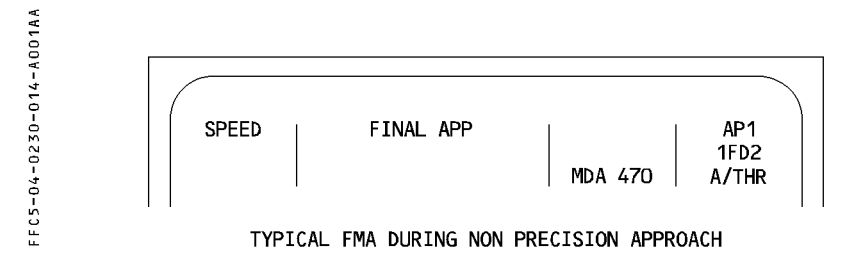

- Both FMAs are driven by the master FMGC (for a detailed description of the FMA, Refer to 1.22.30).
- Each new annunciation is boxed for 10 seconds.

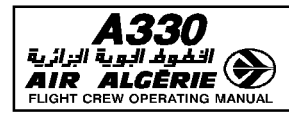

| PILOT INTERFACE | 4.03.00 | P 1    |
|-----------------|---------|--------|
| CONTENTS        | SEQ 100 | REV 10 |

### 03.00 CONTENTS

| 03.10 | INTERFACE VIEWS                                    |
|-------|----------------------------------------------------|
|       | – MCDU P 1                                         |
|       | – FLIGHT CONTROL UNIT (FCU) AND AUTOLAND LIGHT P 2 |
|       | – THRUST LEVERS P 3                                |
|       | – PRIMARY FLIGHT DISPLAY (PFD)                     |
|       | – NAVIGATION DISPLAY (ND)                          |
|       |                                                    |
| 03.20 | MCDU PAGES DESCRIPTION                             |
|       |                                                    |
|       |                                                    |
|       |                                                    |
|       |                                                    |
|       |                                                    |
|       |                                                    |
|       |                                                    |
|       |                                                    |
|       |                                                    |
|       |                                                    |
|       |                                                    |
|       |                                                    |
|       |                                                    |
|       | – ARRIVAL PAGES P 38                               |
|       | – AITERNATE PAGE P 40                              |
|       | - ROUTE SELECTION PAGE FOR ALTERNATE P 41          |
|       | – VERTICAL REVISION PAGES P 42                     |
|       | – STEP ALTS PAGE P 46                              |
|       | – DATA INDEX PAGES                                 |
|       | - WAYPOINT/STORED WAYPOINT/NEW WAYPOINT PAGES P 50 |
|       | – NAVAID/STORED NAVAID/NEW NAVAID PAGES P 52       |
|       | - RUNWAYS/STORED RUNWAYS/NEW RUNWAY PAGES P 56     |
|       | - ROUTE/STORED ROUTE/NEW ROUTE PAGES               |
|       | – AIRCRAFT STATUS PAGE                             |
|       | – P/N XLOAD PAGE P 65                              |
|       | – P/N STATUS PAGE                                  |
|       | – DUPLICATE NAMES PAGE                             |
|       | – POSITION MONITOR PAGE P 68                       |
|       | – SELECTED NAVAIDS PAGE P 69                       |
|       | – IRS MONITOR PAGE P 72                            |
|       | – GPS MONITOR PAGE ≪] P. 74                        |
|       | – CLOSEST AIRPORTS PAGES P 76                      |
|       | – EQUITIME POINT PAGE P 78                         |
|       | – PRINT FUNCTION PAGES                             |

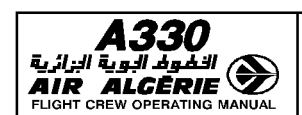

03.20

### PILOT INTERFACE

CONTENTS

| MCDU PAGES DESCRIPTION (Cont'd)       |
|---------------------------------------|
| – Acars functions page ⊲              |
| – ACARS FUNCTION PAGE 1 ⊲             |
| – UPLINK TO DATA REQ PAGES ⊲          |
| – UPLINK MAX TO DATA PAGES ⊴          |
| – UPLINK FLX (OR DRT) TO DATA PAGES ⊲ |
| – ACARS FUNCTIONS PAGE 2 ≤            |
| – PERE PAGES                          |
| – PERF TAKEOFF PAGE                   |
| – PERF CLIMB PAGES                    |
| – PERF CRUISE PAGE                    |
| – PERE DESCENT PAGE                   |
| – PERF APPR PAGE                      |
| – PERF GO AROUND PAGE 102             |
| – PROG PAGES                          |
| – PREDICTIVE GPS PAGE                 |
| - REPORT PAGE                         |
| - RADIO NAV PAGE                      |
| - SECONDARY PAGES                     |
| – BACK UP NAV PAGES 118               |
| – RTA PAGE 124                        |
| – ATSU DATALINK PAGE                  |
| – ATC MENU PAGE                       |
| – ATC LAT REQ PAGE 128                |
| - ATC VERT REQ PAGE 1                 |
| - ATC VERT REQ PAGE 2                 |
| - WHEN CAN WE EXPECT PAGE             |
| – ATC OTHER REQ PAGE                  |
| – TEXT PAGE 1 134                     |
| – TEXT PAGE 2                         |
| – NOTIFICATION PAGE                   |
| - Connection status page              |
| – MSG LOG PAGE                        |
| – EMERGENCY PAGES                     |
| – ATC REPORTS PAGE 142                |
| – POSITION REPORT PAGES               |
| – MESSAGE MODIFY PAGE 145             |
|                                       |

## 03.30 MCDU MESSAGES

#### 03.40 MCDU DATA FORMAT LIST

#### DAH MSN 0644

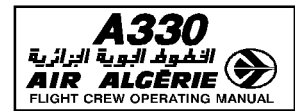

| PILOT INTERFACE | 4.03.10 | P 1    |
|-----------------|---------|--------|
| INTERFACE VIEWS | SEQ 100 | REV 07 |

MCDU

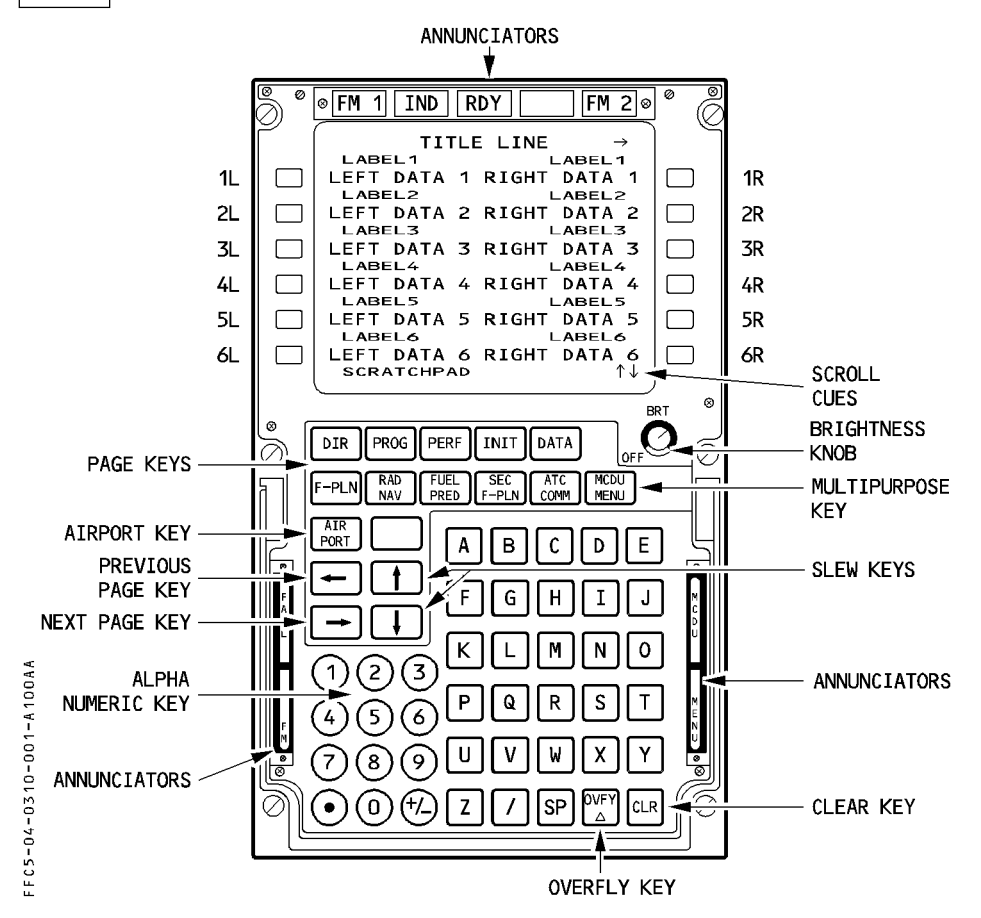

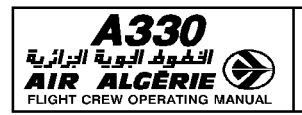

# PILOT INTERFACE

**INTERFACE VIEWS** 

| 4.03.10 | Ρ2     |  |
|---------|--------|--|
| SEQ 001 | REV 15 |  |

## FLIGHT CONTROL UNIT (FCU) AND AUTOLAND LIGHT

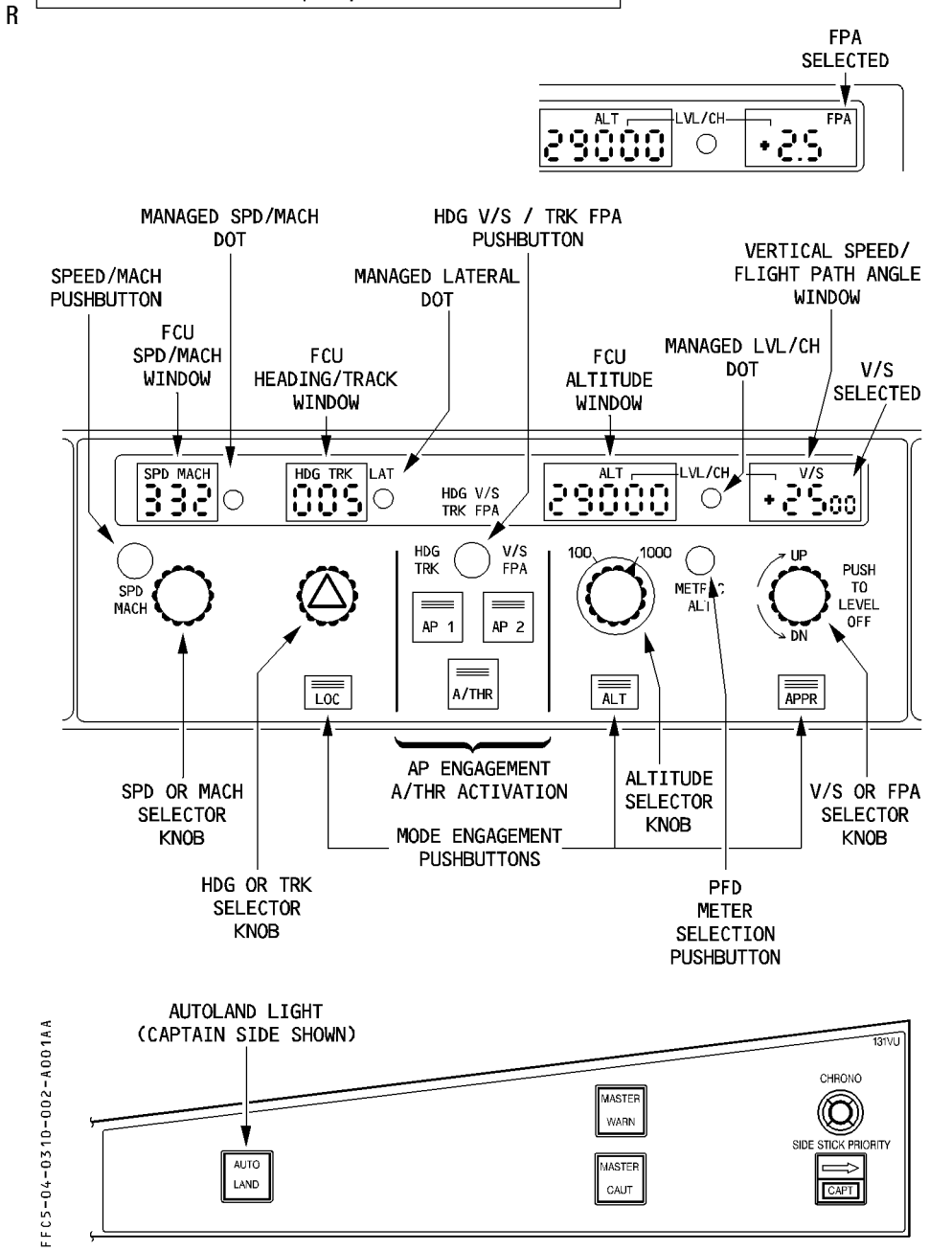

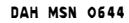

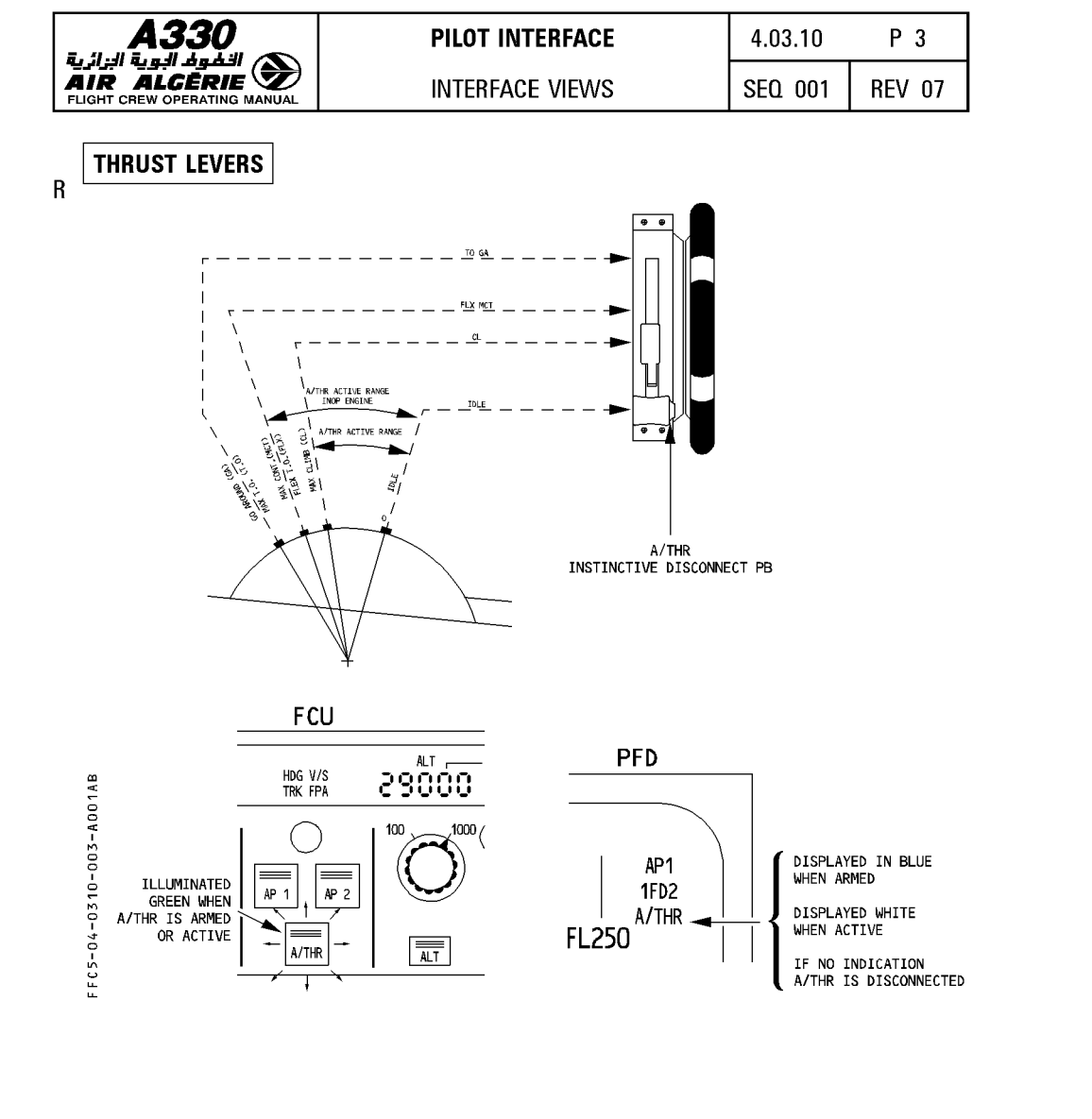

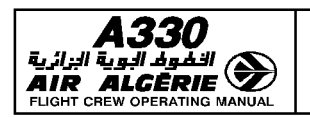

| 4.03.10 | P 4    |
|---------|--------|
| SEQ 001 | REV 07 |

## PRIMARY FLIGHT DISPLAY (PFD)

#### **CLIMB PHASE**

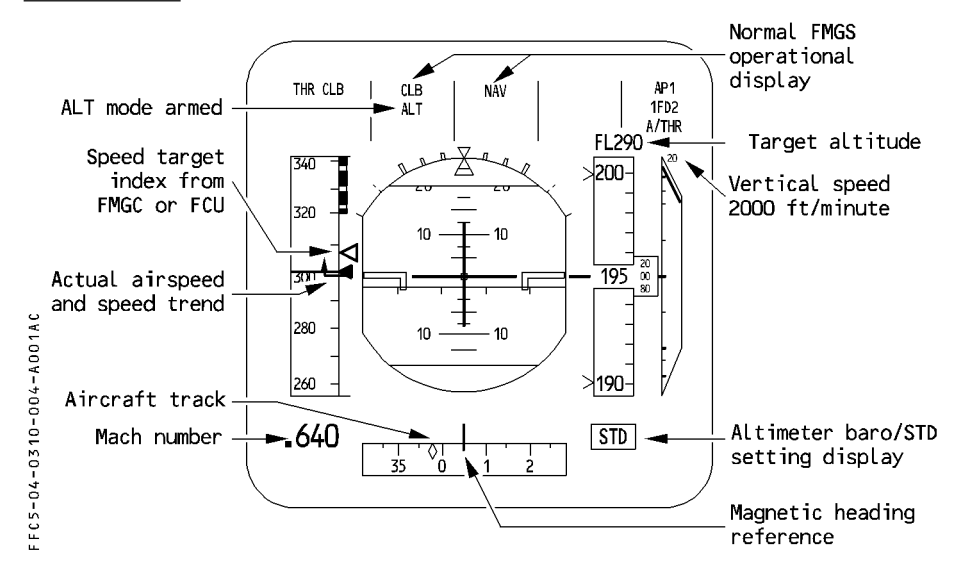

#### **APPROACH PHASE**

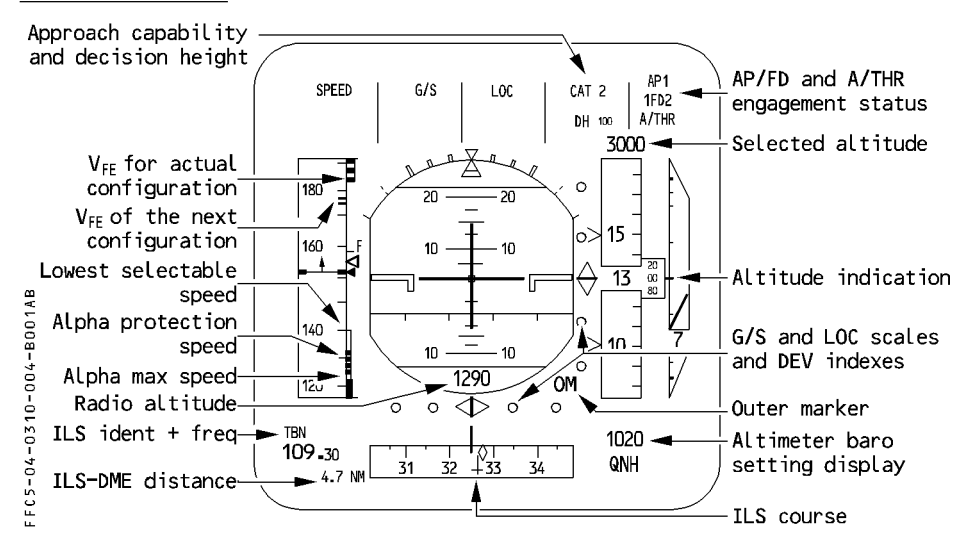

For details refer to FCOM 1.31.

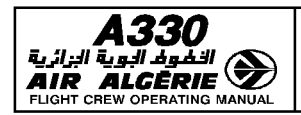

| PILOT INTERFACE | 4.03.10 | Ρ5     |  |
|-----------------|---------|--------|--|
| INTERFACE VIEWS | SEQ 001 | REV 07 |  |

## **NAVIGATION DISPLAY (ND)**

#### **ARC MODE**

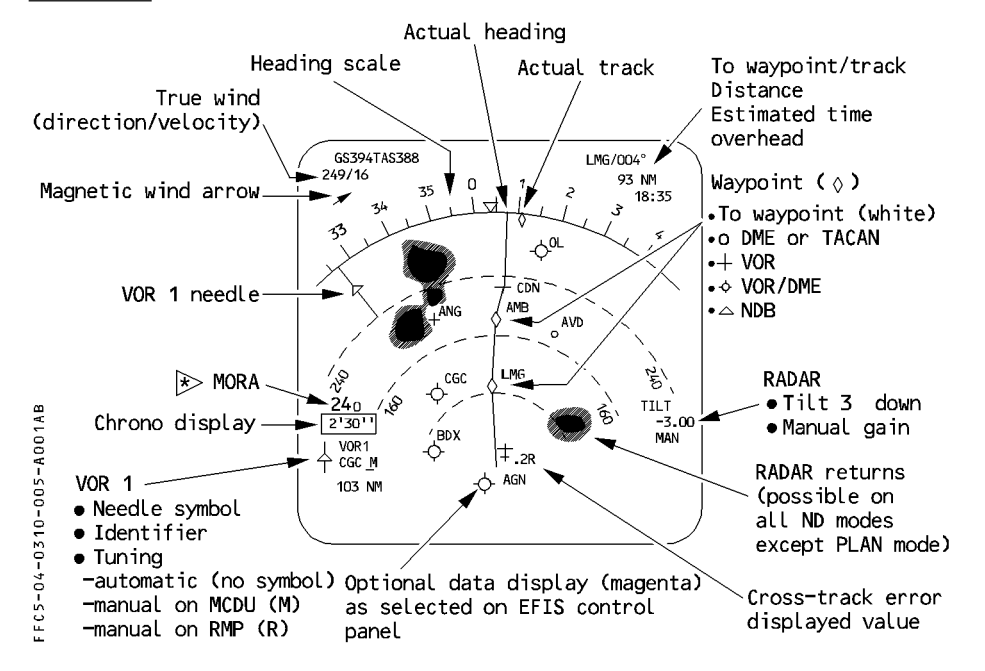

#### **PLAN MODE**

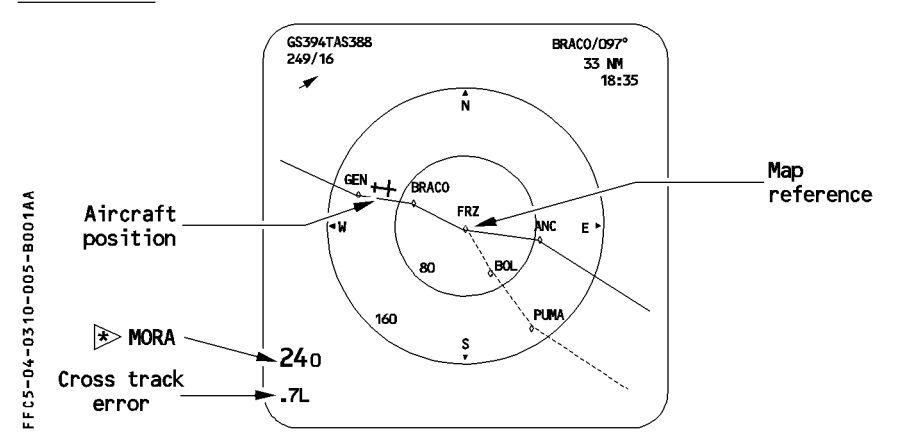

For details refer to FCOM 1.31.

| <b>A330</b> | PILOT INTERFACE | 4.03.10 | P 6    |
|-------------|-----------------|---------|--------|
|             | INTERFACE VIEWS | SEQ 001 | REV 07 |

## LEFT INTENTIONALLY BLANK

| PILOT IN | PILOT INTERFACE       | 4.03.20 | P 1    |
|----------|-----------------------|---------|--------|
|          | MCDU PAGE DESCRIPTION | SEQ 001 | REV 07 |

## GENERAL

فوف البوية البزائرية AIR ALCER EUGHT CREW OPERATI

The FMGS (flight management guidance and envelope system) displays information on various "pages". When a page cannot display all the information assigned, it cues the pilot to call up additional information.

There are three types of pages, and each type has its particular way of cuing the pilot to call up additional information.

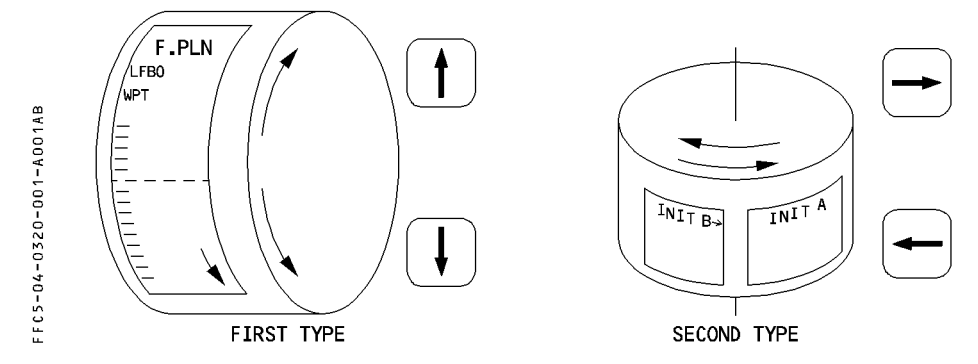

#### First type

When this page cannot display all the information on the screen simultaneously (more information than the six pairs of lines on the screen can hold), the pilot can scroll the page up or down.

When this is the case, the screen displays a  $\uparrow\downarrow$  symbol in its bottom righthand corner (F-PLN pages, secondary F-PLN page, departure/arrival pages,...).

### Second type

When successive pages hold the information, the pilot presses the  $[\rightarrow]$   $[\leftarrow]$  keys to call up these pages sequentially.

In this case, the page displays an arrow in the top right hand corner of the screen (INIT pages).

### Third type

When successive pages hold different types of information, the pilot calls these up by pressing the key adjacent to the prompts >, < or \*.

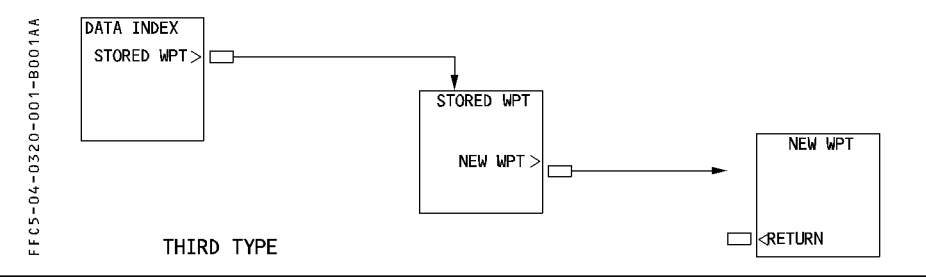

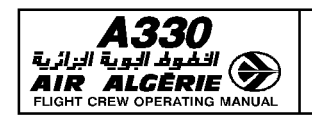

# PILOT INTERFACE

| 4.03.20 | P 2    |  |
|---------|--------|--|
| SEQ 001 | REV 10 |  |

### MCDU PAGE DESCRIPTION

### MCDU MENU PAGE

This page lists the various systems to which the pilot can gain access through the MCDU. It also allows activation of the navigation backup mode.

R

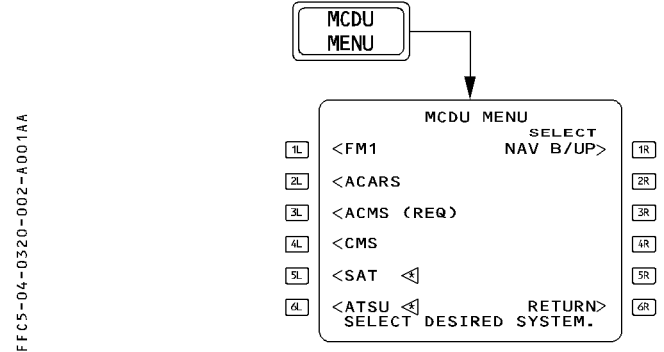

The pilot selects a system by pressing the key adjacent to the name of that system. The screen shows the name of the selected system in green, all others in white.

If the MCDU cannot establish communication with the selected system, it displays "TIME OUT".

When a system calls for pilot attention, the MCDU displays "REQ" next to the system name, and the "MCDU MENU" annunciator lights up.

When the pilot presses the key next to the name of the system that requires attention, the "MCDU MENU" annunciator light goes out.

SELECT NAV B/UP Pressing the [1R] key selects the NAV B/UP function and the field displays DESELECT NAV B/UP.

If the NAV B/UP is inoperative, the field is blank.

RETURN This field is displayed when a function is active

If the MCDU attempts to communicate with a system, "SEL" is displayed next to the system name.

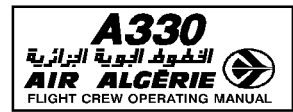

## **INIT A PAGE**

The pilot uses the INIT A page to initialize the flight plan and align the inertial reference system.

- During the entire flight, the pilot can access this page by pressing the INIT key on the MCDU console.
- The pilot may also call up this page by :
  - $\cdot$  Pressing the [  $\rightarrow$  ] or [  $\leftarrow$  ] keys on the MCDU console, while the INIT B page is selected, or
  - · Pressing the key next to "RETURN" or "INSERT" on the route selection page, or
- The pilot may press the INIT key when in the done phase, to begin the next preflight phase, but also during flight to modify the number of passengers.

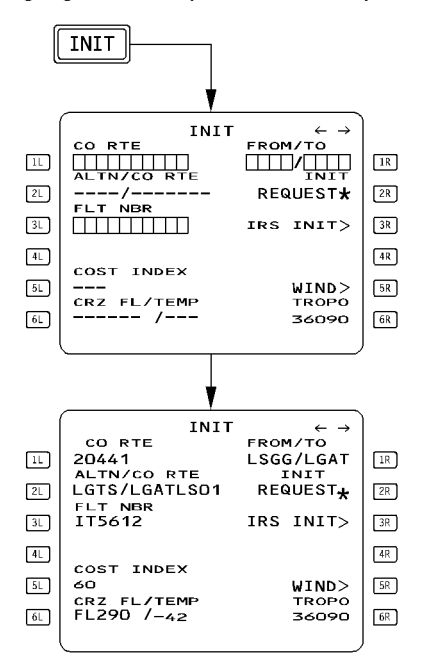

FFC5-04-0320-003-A110AA

[ 1L ] CO RTE

If the flight crew enters a company route number, the screen displays all data associated with that route (10 characters maximum).

Inserting the CO RTE in the RTE selection page also enters the CO RTE number in this field.

|                                                                   | PILOT INTERFACE                                                                                                    | 4.03.20                                                                                                 | P 4                                                                                |
|-------------------------------------------------------------------|----------------------------------------------------------------------------------------------------|----------------------------------------------------------------------------------------------------|------------------------------------------------------------------------------------|
|                                                                   | MCDU PAGE DESCRIPTION                                                                                                    | SEQ 105                                                                                                 | REV 16                                                                             |
| [ 2L ] ALTN/CO RTE<br>(blue)                                      | This field is dashed, until a primary destination is entered in<br>the 1R field. If a preferred alternate is associated with the<br>primary destination, it is displayed in this field with the<br>company route identification. The pilot may enter an alternate<br>and a company route manually.<br>If the preferred alternate is not associated with the primary<br>destination, "NONE" is displayed in this field.<br>When the alternate route and the primary destination do not<br>match, the MCDU scratchpad displays "DEST/ALTN<br>MISMATCH".<br>If the primary destination is changed, this field is modified |                                                                                                    |                                                                                    |
| [ 3L ] FLT NBR                                                    | The flight number automatically appears in this field, if it is stored with the company route. The pilot may modify it, or optor a new number bare                                                                                                    |                                                                                                    |                                                                                    |
| [51] Cost Index                                                   | This is usually stored in the database,<br>route. The pilot may modify it, or enter<br>system defaults to the last entered val<br>stored in the database.                                                                                                    | along with t<br>r a new valu<br>ue, if a valu                                                           | he company<br>e here. The<br>e is not                                              |
| [ 6L ] CRZ FL/TEMP<br>(cruise flight<br>level and<br>temperature) | The cruise flight level is usually stored<br>with the company route. If not, it has<br>If no cruise flight level is entered, the<br>predictions while the aircraft is on grou<br>The pilot has to enter the temperature<br>order to refine the predictions. Otherwi<br>for ISA conditions. (If no sign is entered                                                                                                    | in the datab<br>to be entere<br>system will<br>und.<br>at cruise fliq<br>ise, these ar<br>ed, the syste | base, along<br>d manually.<br>not provide<br>ght level, in<br>e computed<br>m uses |
| [ 1R ] FROM/TO                                                    | plus).<br>This field allows the pilot to enter a cit<br>city of origin and destination).<br>This entry automatically deletes any pr<br>company route, and calls up the route<br>airfield of the pair is not in the databas<br>to the NEW RWY page.                                                                                                    | ty pair (ICAC<br>reviously-ent<br>selection pa<br>se, the displa                                        | ) codes for<br>ered<br>ge. If one<br>ay changes                                    |

| <b>A330</b>                      | PILOT INTERFACE                                                                                                    | 4.03.20                                              | Ρ5                                  |  |
|----------------------------------|----------------------------------------------------------------------------------------------------|------------------------------------------------------|-------------------------------------|--|
|                                  | MCDU PAGE DESCRIPTION                                                                                                    | SEQ 110                                              | REV 16                              |  |
| FFC5-04-0320-005-A110AA          | $[NIIT] \rightarrow CORTE FROM/TO DO CORTE FROM/TO DO CORTE INIT CORTE INIT CORTE INIT CORTE INIT CORTE INIT CORTECT FROM CORTECT FROM CORTECT FROM CORTECT FROM CORTECT FROM CRACE FL/TEMP TROPO FL290 /-42 36090 (R)$                                                                                                    |                                                      |                                     |  |
| [ 2R ] INIT REQUEST              | <ul> <li>[2R] INIT REQUEST This prompt is displayed, if the pilot did not enter an active flight plan, or entered a flight number or a company route that is not in the aircraft database. Selecting this prompt sends the ground a request for active flight plan initialization (downlink message).</li> <li>When the asterisk is not displayed, a downlink message cannot be sent.</li> <li>The uplink flight plan is automatically inserted in the active flight plan, prior to engine start, provided an active flight plan does not exist.</li> <li>After engine start, the uplink flight plan is sent to the secondary</li> </ul> |                                                      |                                     |  |
| [ 3R ] IRS INIT<br>[ 5R ] WIND > | The pilot presses this key to access the<br>The pilot presses this key to access the<br>unless a temporary flight plan exists. If<br>scratchpad displays "TEMPOBABY F-PL                                                                                                    | IRS INIT pa<br>climb wind<br>this is case,<br>FXISTS | to 4.04.40).<br>ge.<br>page,<br>the |  |
| [6R] TROPO                       | The default tropopause altitude is 36090 this field to modify it (60000 feet maxim                                                                                                    | feet. The pi<br>num).                                | lot can use                         |  |

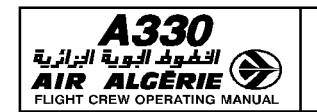

FFC5-04-0320-006-A001AA

------

## PILOT INTERFACE

MCDU PAGE DESCRIPTION

| 4.03.20 | P 6    |  |
|---------|--------|--|
| SEQ 001 | REV 07 |  |

## ROUTE SELECTION PAGE

This page displays all the company routes stored in the data base that are associated with the inserted city pair. The pilot may call it up manually, or it may be displayed automatically.

- Manually : The pilot presses the FROM/TO or ALTN key on the INIT A page when a city pair is displayed there.
- Automatically : The system displays it when the pilot enters a city pair or defines an alternate on the INIT A page of the active or secondary flight plan, or when the flight crew enters an OTHER ALTN on the alternate page.

|      |                                                                          | KMSP/ | KLGA  | 1/1 ↔   |    |
|------|--------------------------------------------------------------------------|-------|-------|---------|----|
| 1L   | MSPLGA                                                                   | DU    | B 7 B | DAE     | 1R |
| ZL   | J34                                                                      | DJB35 | J146  | ETG     | 2R |
| 3.   | EIG                                                                      | MIP   | M1P5  | PROUD   | 3R |
| [4L] |                                                                          |       |       |         | 4R |
| SL.  |                                                                          |       |       |         | 5R |
| 6.   | <return< th=""><th>1</th><th>:</th><th>INSERT#</th><th>6R</th></return<> | 1     | :     | INSERT# | 6R |
|      |                                                                          |       |       |         | ļ  |
|      |                                                                          |       |       |         |    |

| IIILE                                       | Idents for the city pair inserted on the INIT A page.<br>If the flight crew accesses this page from an OTHER ALTN, this field<br>displays the primary destination and the other alternate city pair.<br>(The numbers in the upper righthand corner are the total number of<br>company routes from this city pair stored in the data base).                                                                                                    |
|---------------------------------------------|----------------------------------------------------------------------------------------------------|
| [1L]                                        | This field shows the name of the company route displayed on the                                                                                                    |
| Line 2<br>to<br>Line 5                      | These fields display the various elements of the company route (waypoints in green large font and airways in white small font).                                                                                                    |
| [ 6L ] RETURN<br>[ 6R ] INSERT or<br>SELECT | The pilot presses this key to return to the accessing page.<br>This prompt displays amber INSERT (blue for the secondary flight<br>plan) if the pilot accessed the page from the INIT A (or secondary<br>INIT A) page.<br>It displays SELECT (blue) if the crew accessed the page from the<br>alternate page.<br>The pilot presses this key to insert the displayed company route in<br>the respective flight plan and return the display to the accessing |
|                                             | page.                                                                                                    |

<u>Note</u>: The pilot can slew the display to show the rest of the route if one page does not show it all, or to display other company routes for this city pair.

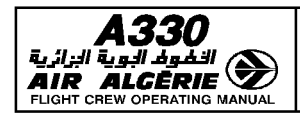

## **IRS INIT PAGE**

The pilot uses the IRS INIT page to align the inertial reference system. The pilot accesses this page by pressing the IRS INIT key on the INIT A page.

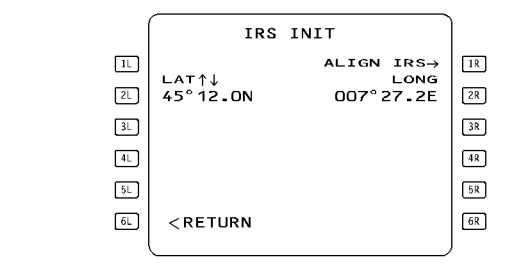

| [ 2L ] LAT       | This field displays the latitude of the departure airport's reference point. The pilot may modify it by slewing or overwriting.                                                                                                    |
|------------------|----------------------------------------------------------------------------------------------------|
| [ 6L ] RETURN    | This prompt enables the pilot to return to the INIT A page.                                                                                                    |
| [ 1R ] Align Irs | This field only displays this legend, if the LAT and LONG fields are<br>filled in, and at least one of the inertial reference systems is in<br>ALIGN status (IRS in NAV position and alignment process not<br>over). If the pilot presses this key, when its field is displaying this<br>legend, the present coordinates are sent to the IRSs and this<br>completes the alignment process. If one of the three IRSs |
|                  | indicates an ALIGN FAULT occurence, the prompt becomes                                                                                                    |
|                  | This field displays the longitude of the departure airport's                                                                                                    |
|                  | reference point. The pilot may modify it by slewing, or overwriting.                                                                                                    |

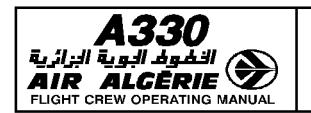

#### MCDU PAGE DESCRIPTION

### WIND PAGES

R

Winds in climb, cruise, descent and approach are necessary to provide the pilot with reliable predictions and performance. Wind pages enable the pilot to enter and/or review the winds propagated by the FMGS or sent by ACARS (<) or ATSU (<) for the various

flight phases.

Note : On WIND pages, wind direction is always true referenced.

#### **CLIMB WIND PAGE**

This page enables the pilot to enter and/or review predicted wind vectors (direction and velocity) at up to 5 different levels.

#### CLIMB WIND page is accessed from :

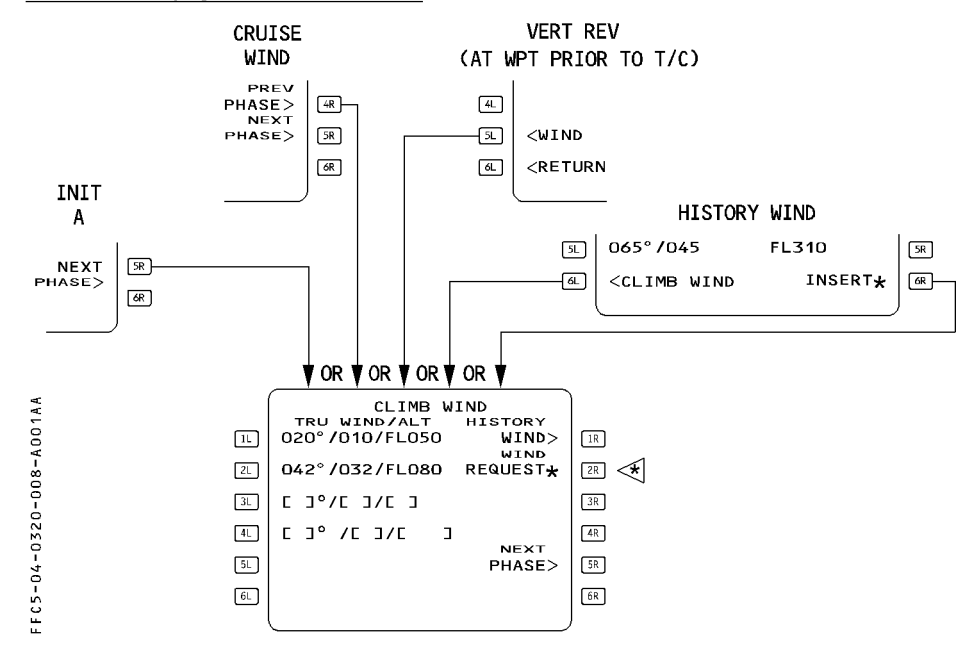

| <b>A330</b>                                                                                                    | PILOT INTERFACE                                                                                                    | 4.03.20                                                                                                    | P 9                                                                                     |
|----------------------------------------------------------------------------------------------------|----------------------------------------------------------------------------------------------------|----------------------------------------------------------------------------------------------------|-----------------------------------------------------------------------------------------|
|                                                                                                    | MCDU PAGE DESCRIPTION                                                                                                    | SEQ 001                                                                                                    | REV 07                                                                                  |
| TITLE<br>[ 1L ] TRU WIND/ALT<br>to<br>[ 5L ]<br>CLIMB WIND in white large font.<br>This field displays the winds entered at varial<br>altitudes in blue color before climb phase activation.<br>This field may also display history winds or<br>Large blue brackets are displayed before an<br>Pilot entered and uplinked winds are display<br>history wind data in small font.<br>Upon sequencing the top of climb, the climit<br>deleted.<br>Note : Climb winds are not deleted when the |                                                                                                    | l at various o<br>hase activat<br>tion.<br>vinds or uplir<br>fore any wir<br>displayed ir<br>he climb win<br>when the or | climb<br>ion and in<br>k winds.<br>nd entry.<br>I large font,<br>ds are<br>igin airport |
| [ 1r ] History Wind                                                                                                    | Displayed in preflight phase only. Th<br>history wind page. This page is not<br>foot) but can be inserted into the Cl                                        | is key calls ı<br>modifiable (ç<br>IMB WIND r                                                                            | up the<br>green small                                                                   |
| [ 2R ] WIND REQUEST                                                                                                    | <ul> <li>the 6R key and modified accordingly</li> <li>Pressing this key sends a request fo<br/>to 4.04.40). This prompt is active or<br/>aircraft</li> </ul> | r ACARS with<br>Ily on ACARS                                                                                             | nds. (Refer<br>S equipped                                                               |
| [5R] NEXT PHASE                                                                                                    | Pressing this key calls up the CRUIS DESCENT WIND page if no cruise w                                                                                        | E WIND pag<br>aypoint exist                                                                                              | e or the<br>ts.                                                                         |

## **HISTORY WIND PAGE**

| ×       | HISTORY WIND                                         |    |
|---------|------------------------------------------------------|----|
|         | 050°/020 FL050                                       | 1R |
|         | 070°/030 FL150                                       | 2R |
| 600. 3L | 070°/035 FL250                                       | 3R |
| 4       | 065°/045 FL350                                       | 4R |
| 5L 5L   | CR2 FL<br>065°/045 FL370                             | 5R |
| 6L      | <climb insert*<="" td="" wind=""><td>6R</td></climb> | 6R |
| F F C 5 |                                                      |    |
|         |                                                      |    |

[ 6L ] CLIMB WIND [ 6R ] INSERT This key reverts the display to CLIMB WIND page. This key inserts the history wind values into the CLIMB WIND page.

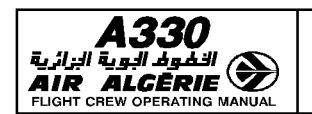

## PILOT INTERFACE

MCDU PAGE DESCRIPTION

| 4.03.20 | P 10   |  |
|---------|--------|--|
| SEQ 001 | REV 07 |  |

#### **CRUISE WIND PAGE**

This page displays the wind (direction and velocity) for each cruise waypoint. Cruise wind page is accessed as following. It allows to define a temperature at a given altitude.

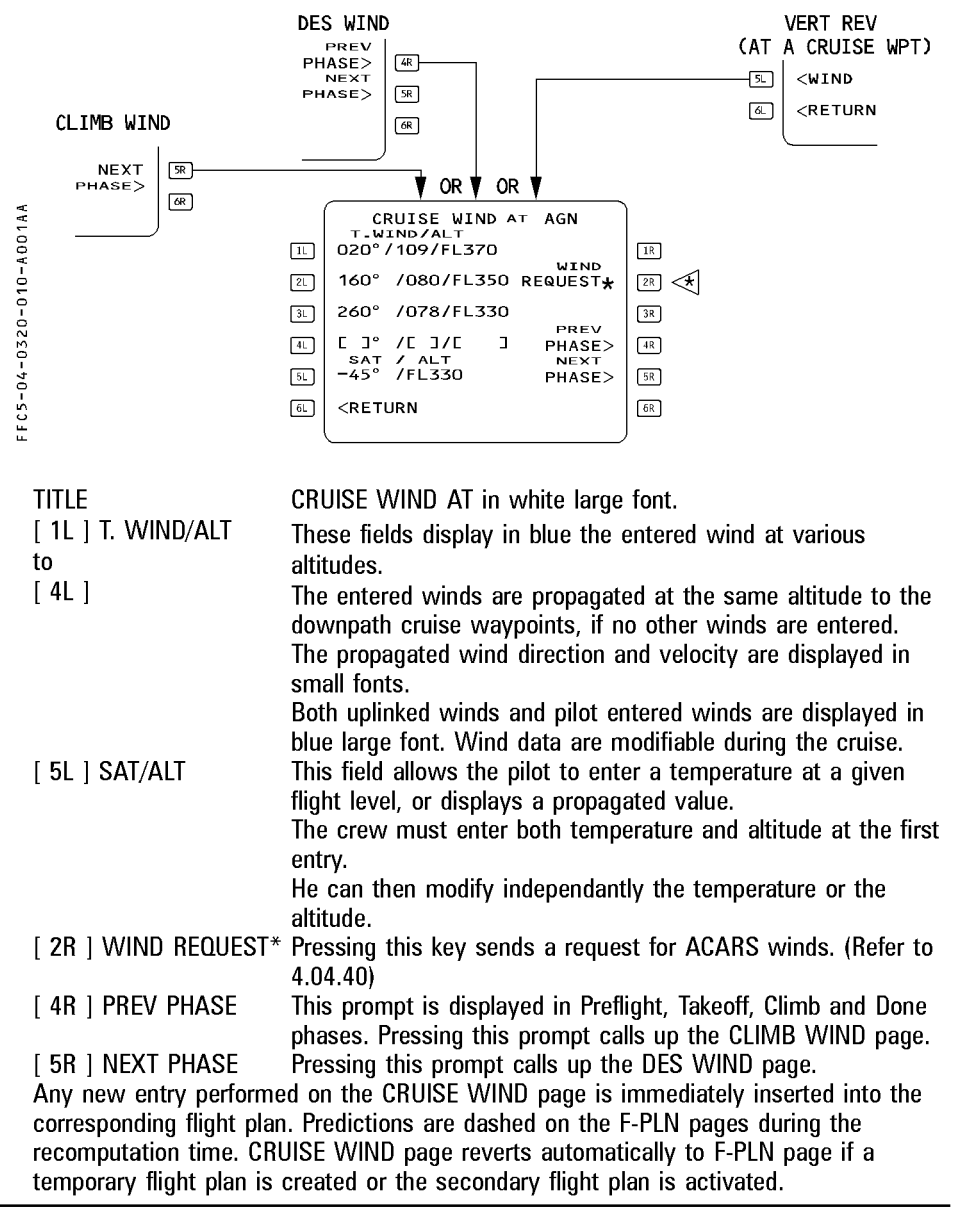

| <b>A330</b>                  |
|------------------------------|
|                              |
| FLIGHT CREW OPERATING MANUAL |

| PILOT INTERFACE       | 4.03.20 | P 11   |  |
|-----------------------|---------|--------|--|
| MCDU PAGE DESCRIPTION | SEQ 001 | REV 10 |  |

#### **DESCENT WIND PAGE**

This page allows the pilot to define and display the winds used for computing the descent profile.

The pilot calls it up by selecting NEXT PHASE on the CRUISE WIND page or WIND prompt on VERT REV page.

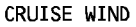

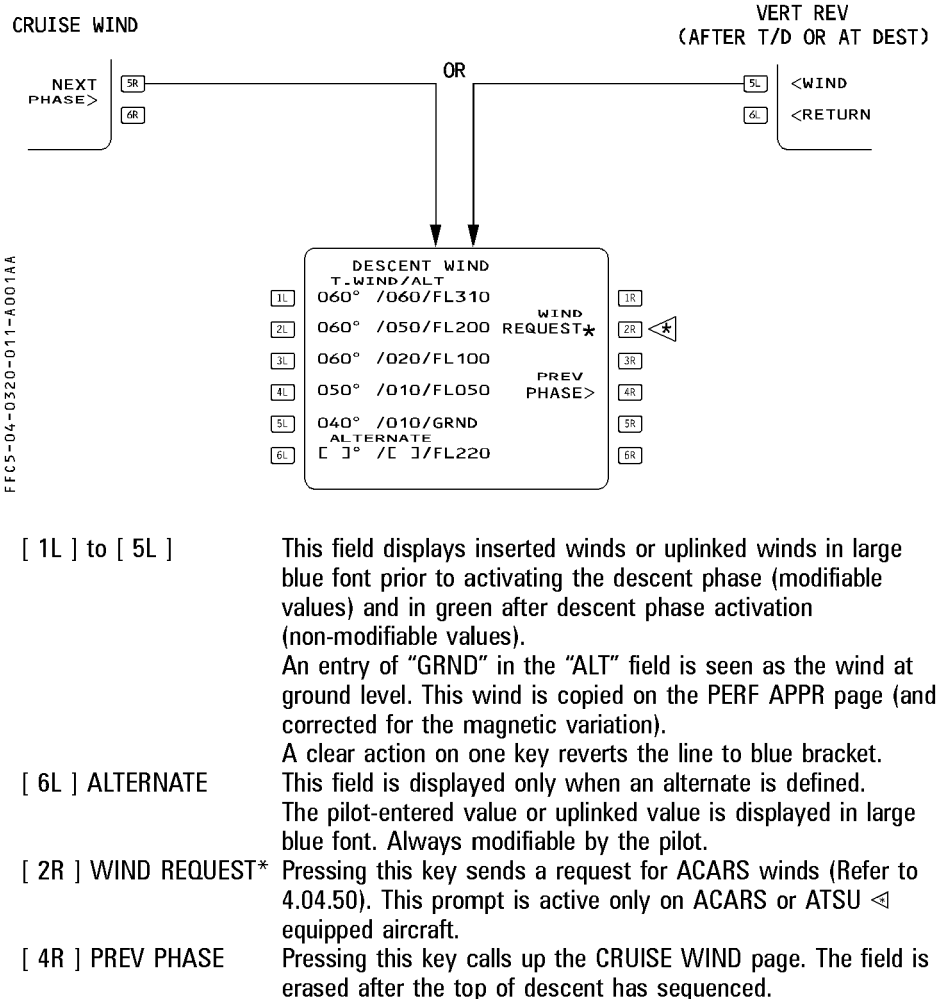

Note : Descent winds and alternate wind are deleted if the destination airport is

R

R

changed.

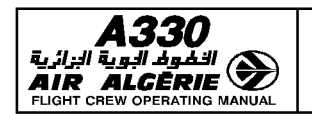

## PILOT INTERFACE

| 4.03.20 | P 12   |  |
|---------|--------|--|
| SF0 001 | BFV 15 |  |

MCDU PAGE DESCRIPTION

## **INIT B PAGE**

The pilot uses this page to initialize gross weight and center of gravity before starting the engines. The pilot can call it up from the INIT A page, by pressing the [ $\rightarrow$ ] key on the MCDU console, as long as engines have not been started.

- R This page automatically reverts to the FUEL PRED page after the first engine is started. The
- R FMGS computes its predictions, based on the FOB indicated by the FCMC (or FE as
- R backup) from that moment on.

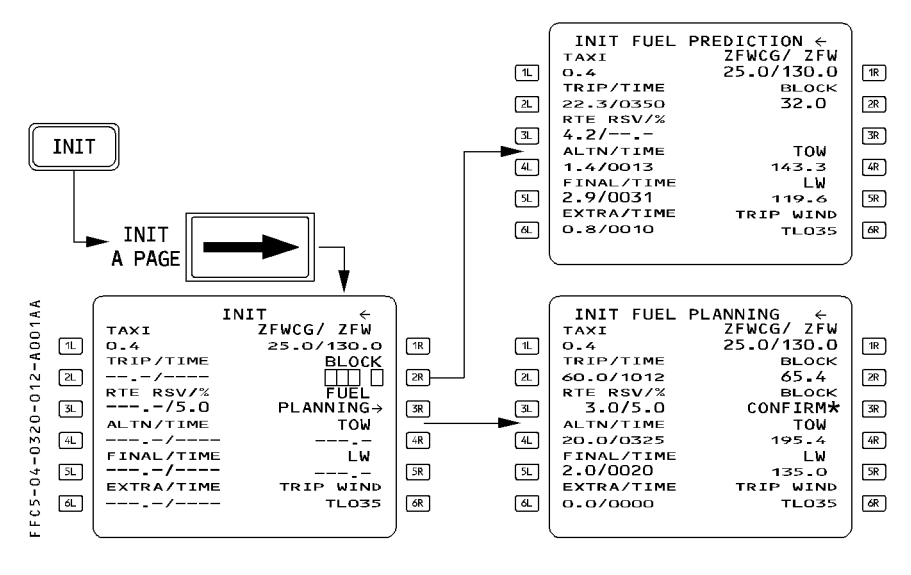

| [ 1L ] TAXI      | This is the taxi fuel, which defaults to a preset value, (usually 400 |
|------------------|-----------------------------------------------------------------------|
|                  | kilos). The pilot can change the value through this field.            |
| [ 2L ] TRIP/TIME | This field displays trip fuel and time when predictions become        |

[ 2L ] TRIP/TIME This field displays trip fuel and time when predictions become (green) available. The pilot cannot modify this data.

[ 3L ] RTE RSV/% This field displays the reserve fuel for the route and the (blue) corresponding percentage of trip fuel. It may be blank, if such is the

policy of the operator. The pilot can either enter a route reserve, or a percentage, and the system then automatically computes the nominal value.

| <b>A330</b><br>النظوط البوية البرائية<br>AIR ALGÈRIE<br>Flight CREW OPERATING MANUAL |                                 | PILOT INTERFACE                                                                                                    | 4.03.20                                                                                                    | P 13                                                                                                    |
|--------------------------------------------------------------------------------------|---------------------------------|----------------------------------------------------------------------------------------------------|----------------------------------------------------------------------------------------------------|----------------------------------------------------------------------------------------------------|
|                                                                                      |                                 | MCDU PAGE DESCRIPTION                                                                                                    | SEQ 100                                                                                                    | REV 15                                                                                                    |
|                                                                                      | [ 4L ] ALTN/TIME<br>(green)     | This field displays alternate trip fuel and time, assuming that the Cost Index $=$ 0 and that the aircraft flies at the default cruise flight level. This field displays information in small font and the flight crew cannot modify it                                                                                                    |                                                                                                    |                                                                                                    |
| R<br>R<br>R<br>R<br>R<br>R<br>R<br>R<br>R<br>R<br>R<br>R                             | [ 5L ] FINAL/TIME               | This field displays the hold fuel and time, associated with<br>continued flight to the alternate airport (or destination airp<br>if selected in the "airline fuel policy" section of the<br>database). The pilot may enter a final fuel or time, and the<br>system will compute associated holding time/fuel available<br>The system assumes that the holding will be in a racetrac<br>pattern, 1500 feet above the alternate airport, for 30<br>minutes, with the aircraft in CONF1 at maximum enduranc<br>speed (racetrack pattern, altitude and selected airport can<br>modified through the "airline fuel policy" section of the<br>database) |                                                                                                    | ted with<br>ation airport,<br>ne<br>available.<br>a racetrack<br>30<br>endurance<br>rport can be<br>of the |
| n                                                                                    | [ 6L ] EXTRA/TIME<br>(green)    | This field displays the amount of extr<br>time it represents for holding over to<br>destination, if the pilot did not define<br>EXTRA FUEL = BLOCK – (TAXI + TF<br>FINAL).<br>The field displays information in smal                                                                                                    | ra fuel, and t<br>the alternate<br>an alternate<br>RIP + RSV -<br>Il font, and th                                                               | he available<br>e or primary<br>e.<br>⊢ ALTN +<br>he flight                                                |
|                                                                                      | [ 1R ] ZFWCG/ZFW                | The zero fuel weight and the location<br>CG are mandatory entries that allow<br>speed management and predictions.<br>this data.                                                                                                    | of the zero<br>the system t<br>The pilot car                                                                                                    | fuel weight<br>to compute<br>1 modify                                                                      |
|                                                                                      | [ 2R ] BLOCK                    | The block fuel in this field is a manda<br>the system to predict the Estimated I<br>When the pilot enters a block fuel, th<br>changes to INIT FUEL PREDICTION.<br>The FMGC may also compute the blo<br>the FUEL PLANNING function                                                                                                    | atory entry t<br>Fuel on Boar<br>ne title of the<br>ock, if the pil                                                                             | hat allows<br>d (EFOB).<br>e page<br>ot selects                                                            |
|                                                                                      | [ 3R ] FUEL PLANNING<br>(amber) | Pressing this key initiates an FMGC to<br>When the pilot selects this function,<br>becomes green, and the BLOCK field<br>computation. The title of the page ch<br>PLANNING, and BLOCK CONFIRM* re<br>PLANNING prompt, when the block field<br>FMGC. If the pilot modifies the paran<br>prediction computation before confirm<br>restarts automatically and FUEL PLAN<br>green.                                                                                                    | block fuel co<br>FUEL PLANN<br>is dashed du<br>anges to INI<br>eplaces the F<br>uel is compu-<br>neters used f<br>nation, the c<br>NNING is dis | mputation.<br>JING<br>uring FMGC<br>T FUEL<br>FUEL<br>ited by the<br>for the<br>omputation<br>played in    |

| <b>A330</b> | PILOT INTERFACE       | 4.03.20 | P 14   |
|-------------|-----------------------|---------|--------|
|             | MCDU PAGE DESCRIPTION | SEQ 001 | REV 07 |

Note : If the pilot enters a number in field 1R or 2R that exceeds the limits, the field displays "ENTRY OUT OF RANGE" and does not accept the value.

| [ 4R ] TOW       | This field displays the computed takeoff weight.                                                                                                    |
|------------------|----------------------------------------------------------------------------------------------------|
| (green)          | The pilot cannot modify it (small font).                                                                                                    |
| [5R]LW           | This field displays the computed landing weight at the primary                                                                                                    |
| (green)          | destination.                                                                                                    |
| -                | The pilot cannot modify it (small font).                                                                                                    |
| [ 6R ] TRIP WIND | This field allows the entry of a mean wind component for the trip from the primary origin to the primary destination. Upon entry of a CO RTE or FROM/TO pair, this field defaults to HD 000 in blue small font.<br>An entry preceded by $-$ , H, HD is considered as headwind, $+$ , T. IL as tailwind. The entered velocity is displayed in blue large |
|                  | font.                                                                                                    |
|                  | As soon as the crew inserts a wind on the CLIMB, CRUISE or DESCENT WIND page, the SYSTEM no longer considers the trip wind.                                                                                                    |
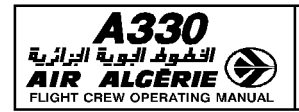

| PILOT INTERFACE       | 4.03.20 | P 15   |  |
|-----------------------|---------|--------|--|
| MCDU PAGE DESCRIPTION | SEQ 001 | REV 07 |  |

## LEFT INTENTIONALLY BLANK

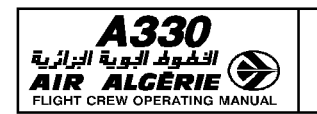

MCDU PAGE DESCRIPTION

| 4.03.20 | P 16   |  |
|---------|--------|--|
| SEQ 100 | REV 07 |  |

## FUEL PREDICTION PAGE

The pilot presses the FUEL PRED key on the MCDU console to display fuel prediction information at destination (DEST) and alternate (ALTN), as well as fuel management data after the engines are started. The pilot may also select a final Gross Weight value for jettison operation.

| FUEL                                       | ¥                                                                                                    |  |  |
|--------------------------------------------|----------------------------------------------------------------------------------------------------|--|--|
|                                            | FUEL FRED       AT     UTC       EFOB       KLGA     1235       7-2                                                                                                    |  |  |
| FFC5-04-0320-016-                          | 21       KPHL       1255       4.6       C&         GW       GGW       FOB       JETGW       38         180.0/25.0       85.0       L       J         RTE       RSV/%       CRZTEMP/TROPO       48         GL       3.0/5.0       48         FINAL/TIME       58         EXTRA/TIME       58         61       4.6/0202       68                                                      |  |  |
| Line 1<br>AT-UTC/TIME-EFOB                 | These fields display predictions of time and fuel to the primary destination. TIME is displayed before takeoff, UTC predictions after takeoff. After the pilot enters an estimated takeoff time (FTT) UTC is displayed.                                                                                                    |  |  |
| Line 2<br>AT-UTC/TIME-EFOB<br>[ 3] ] GW/CG | These fields display predictions of time and fuel to the alternate airport. See 4.04.10 for details.                                                                                                    |  |  |
|                                            | The system updates gross weight continually during the flight. If<br>no zero fuel weight has been entered, the screen displays amber<br>boxes next to this key : the pilot must enter information in these<br>boxes in order to obtain a speed profile, speed computations,<br>and predictions. The field displays dashes as long as the system<br>is not calculating fuel on board. |  |  |
|                                            | The system updates center of gravity location continually along<br>the flight. If no center of gravity has been entered, the screen<br>displays amber boxes next to this key. The pilot must enter<br>information in these boxes in order to obtain a speed profile,<br>speed computations and predictions.<br>The pilot can modify both GW and CG                                   |  |  |
| Line 3 FOB                                 | This field displays the fuel on board, computed by the FCMC (or FE as backup).                                                                                                    |  |  |
| [4L] RTE RSV/%                             | The flight crew cannot modify this number.<br>This field displays the route reserve fuel and the corresponding<br>percentage of trip fuel. The field may be blank, depending on the<br>fuel policy of the operating airline. The crew can enter either a<br>RTE RSV or a RTE RSV % ; the system computes the other value<br>automatically.                                           |  |  |

|                                                          | PILOT INTERFACE                                                                                                    | 4.03.20                                                                                                    | P 17                                                                                                    |
|----------------------------------------------------------|----------------------------------------------------------------------------------------------------|----------------------------------------------------------------------------------------------------|----------------------------------------------------------------------------------------------------|
|                                                          | MCDU PAGE DESCRIPTION                                                                                                    | SEQ 001                                                                                                    | REV 15                                                                                                    |
| F E C5-04-0320-017-A001AA                                | FUEL PRED         AT       UTC       EFOB         KLGA       1235       7-2         R       KLGA       1255       4.6         GW       /CG       FOB       JETGW         IB0.0/25.0       85.0       E.J       R         RTE       RSV/%       CRZTEMP/TROPO       R         SL       2.0/0030       IS       IS         EXTRA/TIME       IS       68       IS                                                                                   |                                                                                                    |                                                                                                    |
| [ 5L ] FINAL/TIME<br>R<br>R<br>R                         | This field displays the hold fuel and ti<br>continued flight to the alternate airpor<br>if selected in the "airline fuel policy"<br>The pilot may enter a final fuel or tim<br>compute associated holding time/fuel<br>The system assumes that the holding<br>pattern, 1500 feet above the alternate<br>with the aircraft in CONF1 at maximu<br>(racetrack pattern, altitude and select<br>modified through the "airline fuel polic<br>database) | me, associat<br>t (or destina<br>section of th<br>e, and the s<br>available.<br>will be in a<br>e airport, for<br>m endurance<br>ed airport ca<br>cy" section of | ted with<br>tion airport,<br>le database)<br>ystem will<br>racetrack<br>30 minutes,<br>e speed<br>in be<br>of the |
| [ 6L ] EXTRA/TIME                                        | This field displays the amount of extr<br>time available for holding over the pri<br>EXTRA FUEL = BLOCK - (TAXI + TR<br>FINAL)<br>The pilot cannot modify this field (dis<br>font)                                                                                                    | a fuel, and tl<br>mary destina<br>IP + RSV +<br>played in sm                                                                                                    | he resulting<br>ation.<br>- ALTN +<br>nall green                                                                  |
| [ 3R ] JET GW<br>(only for A340)<br>[ 4R ] CRZ TEMP/TROF | The pilot enters the jettison final gros<br>The FCMC uses this value to stop jet<br>O This field displays the temperature at<br>and the altitude of the tropopause. Th<br>36090 feet.<br>The pilot can modify both values.<br>The field is dashed, when the aircraft<br>climb.                                                                                                    | s weight in t<br>tison, when<br>the cruise fl<br>te tropopaus<br>sequences t                                                                                     | this field.<br>activated.<br>light level<br>e defaults to<br>the top of                                           |

<u>Note</u> : All fields, except [ 3R ], [ 4R ], [ 5R ] and [ 6R ], show dashes until the flight crew starts an engine.

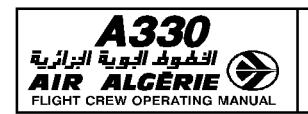

MCDU PAGE DESCRIPTION

## **FLIGHT PLAN PAGES**

These pages display all waypoints of the active and alternate flight plans, along with associated predictions.

The pilot can make all revisions to the lateral and vertical flight plans through these pages. He presses the left key to revise the lateral flight plan and the right key to revise the vertical flight plan.

He presses the F-PLN key on the MCDU console to gain access to the A page of the active flight plan.

### **FLIGHT PLAN A PAGE**

The A page displays time, speed, and altitude predictions for each waypoint of the active flight plan.

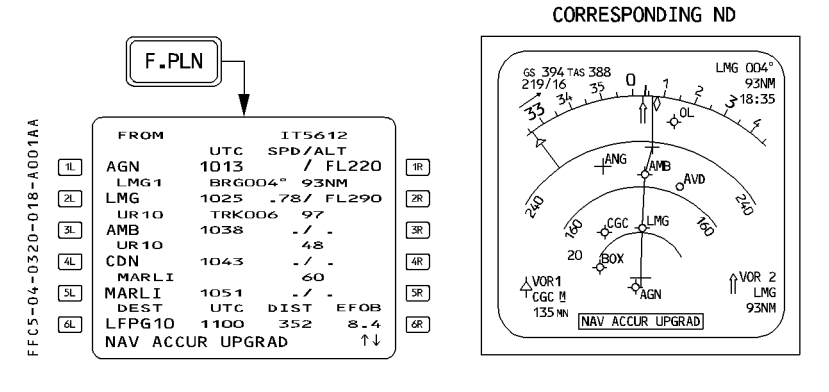

TITLE

|                   | exists, white OFST, if a lateral offset is flown or yellow OFST if<br>a lateral offset revision is pending.                       |
|-------------------|----------------------------------------------------------------------------------------------------|
| Line 1 to 5       | These lines display consecutive waypoints along with                                                                              |
| WPT, UTC, SPD/ALT | associated predictions of time, speed or Mach and altitude for each.                                                              |
|                   | TIME is displayed before takeoff and UTC after takeoff. After the pilot enters an estimated takeoff time (ETT), UTC is displayed. |
|                   | The time and flight level display at the FROM waypoint (first<br>line of the flight plan) are values that the system memorized at |
|                   | Waypoint sequencing.<br>The field dedicated to SPEED or MACH is block at the EPOM                                                 |
| ן וח ן סרט ALI    | waypoint except at airport of departure. (V1 is displayed associated with runway elevation).                                      |

FLIGHT NUMBER (blank if no flight number has been entered) This line mou display valley, TMDV if a temperary flight plan

| <b>A330</b> | PILOT INTERFACE       | 4.03.20 | P 19   |
|-------------|-----------------------|---------|--------|
|             | MCDU PAGE DESCRIPTION | SEQ 001 | REV 07 |
|             |                       |         |        |

Line 6 DIST is the distance to the destination along the displayed flight DEST, UTC/TIME, DIST, EFOB EFOB is the estimated fuel on board at the destination. The sixth line is permanent and is displayed in a white font once predictions are available, except when a TMPY F-PLN is displayed

or when an ALT CSTR is entered (\* CLB or DES\*) prompt appears).

<u>Note</u>: The predicted altitude at a waypoint is related to the QNH below the transition altitude and is given as a flight level above the transition altitude.

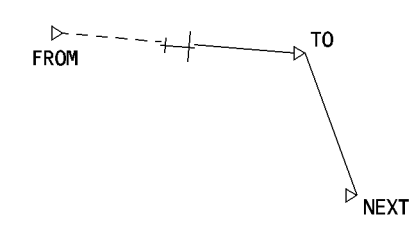

e generic flight plan page displays the

The generic flight plan page displays the FROM waypoint (last waypoint to be overflown) on the first line and the TO waypoint in white on the second line. The FROM/TO flight plan leg is called the active leg.

The flight crew can use the scrolling keys to review all flight plan legs down to the last point of the alternate flight plan. The AIRPORT key serves as a fast slew key; the pilot can press it to call up the next airport (DEST, ALTN, ORIGIN) to be displayed on the flight plan page.

In order to return to the beginning of the flight plan page, the pilot presses the F-PLN key on the MCDU console.

The display shows the name of the leg between two waypoints and the distance between them on a line between the lines that identify them. During an approach, this in-between line also defines the angle of the final descent path. For example, "2-3°" indicates that the leg is two nautical miles long, and the flight path angle is  $-3^{\circ}$ .

The display shows the bearing between FROM and TO waypoints as the bearing from the aircraft position to the TO waypoint. It shows track (TRK) between the waypoints shown in lines 2 and 3. This is the outbound track of the next leg.

When TRUE is selected or when entering the polar area, the degree symbol is replaced by "T".

If the data base contains a published missed-approach procedure, or if someone has inserted one manually, the display shows it in blue after the destination runway identification. It turns green when the go-around phase becomes active.

After the last waypoint of the missed approach, the display shows the alternate flight plan in NAV mode.

When airborne, the flight crew can clear or modify the TO waypoint only by using the DIR key on the MCDU console.

FC5-04-0320-019-A001A4

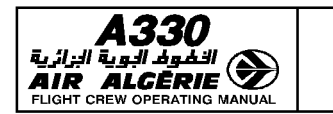

#### Predictions

The system calculates and displays predictions for all waypoints.

#### Constraints

The database may define an altitude constraint and speed constraint for each waypoint of the climb, descent, and approach phases, or the pilot may insert such constraints manually. (Except at origin, destination, FROM and pseudo waypoints).

The constraints are displayed in magenta as long as predictions are not completed.

Once predictions are available, constraints are replaced by speed and altitude predictions preceded by stars. If the star is magenta the system is predicting that the aircraft will match the constraint (altitude within 250 feet, speed not more than 10 knots above the constraints). If the star is amber, the system is predicting that the aircraft will miss the constraint and the MCDU displays "SPD ERROR AT WPT" message.

#### **Pseudo waypoints**

Pseudo waypoints are computed geographical positions corresponding to an event in the vertical flight plan ; T/C (top of climb), T/D (top of descent), SPD/LIM (speed limit), DECEL (deceleration for approach) etc. The display shows them as waypoints in parentheses.

#### **Approach display**

The flight crew cannot enter an altitude constraint at the destination or MAP (Missed Appraoch Point).

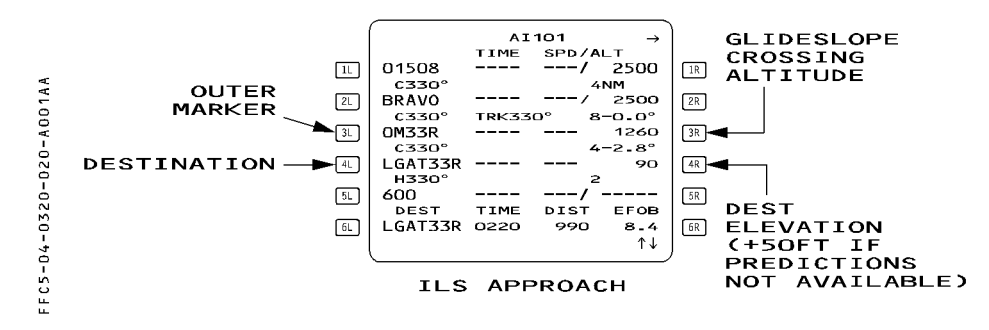

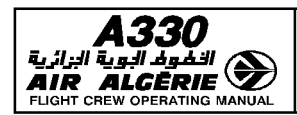

| PILOT INTERFACE       | 4.03.20 | P 21   |  |
|-----------------------|---------|--------|--|
| MCDU PAGE DESCRIPTION | SEQ 001 | REV 07 |  |

## FLIGHT PLAN B PAGE

This page displays fuel predictions and forecast winds at each waypoint. The pilot calls it up by pressing the next page key when the display is showing the A page.

| (F-PLN)                                     |                                                                                                    |
|---------------------------------------------|----------------------------------------------------------------------------------------------------|
|                                             |                                                                                                    |
| FFC5-04-0320-021-A0001AA<br>⇒ ∵<br>⇒ ∵<br>⇒ | FROM       AI 101       ←         TOP9C       EFOB       T.WIND         LSGG23       15.0       060°/005         TOP9C       BRG220°       6NM         PAS       14.7       ' /020         HOLD       TRK230°       12         7000       14.5       ' /022         (SPD)       0       48         TOP9C       5       58         D136E       14.5       066°/025         LGAT33R       0220       990       8.4         ↑↓       ↑↓       14 |
| TITLE<br>Line 1 WPT-EFOB-WIND               | FLIGHT NUMBER (blank if no flight number has been<br>entered)<br>These lines display consecutive waypoints and                                                                                                    |
| to<br>Line 5                                | associated fuel predictions, and the forecast wind<br>profile.<br>The direction of forecast winds is relative to true north.<br>Forecast winds include winds entered by the pilot (large<br>font) and the propagated winds at intermediate<br>wavenints (small font)                                                                                                    |
|                                             | If the flight crew uses a trip wind, it will be displayed<br>for each waypoint. If no other wind entry is made after<br>takeoff, the FROM waypoint will display the wind<br>actually recorded, and the waypoints downpath will still<br>display the trip wind                                                                                                    |
| Line 6 DEST-UTC/DIST-EFO                    | B Identical to F-PLN A page.                                                                                                    |

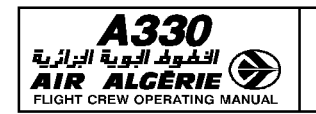

MCDU PAGE DESCRIPTION

4.03.20 P 22 SEQ.001 REV.09

#### LATERAL REVISION PAGES

These pages give the pilot a list of the lateral flight plan revisions he can use to change the flight plan beyond a selected waypoint.

The pilot calls up these pages from the flight plan pages (A or B) by pressing the left key adjacent to the selected waypoint.

Different lateral flight plan revisions are available for different waypoints.

R

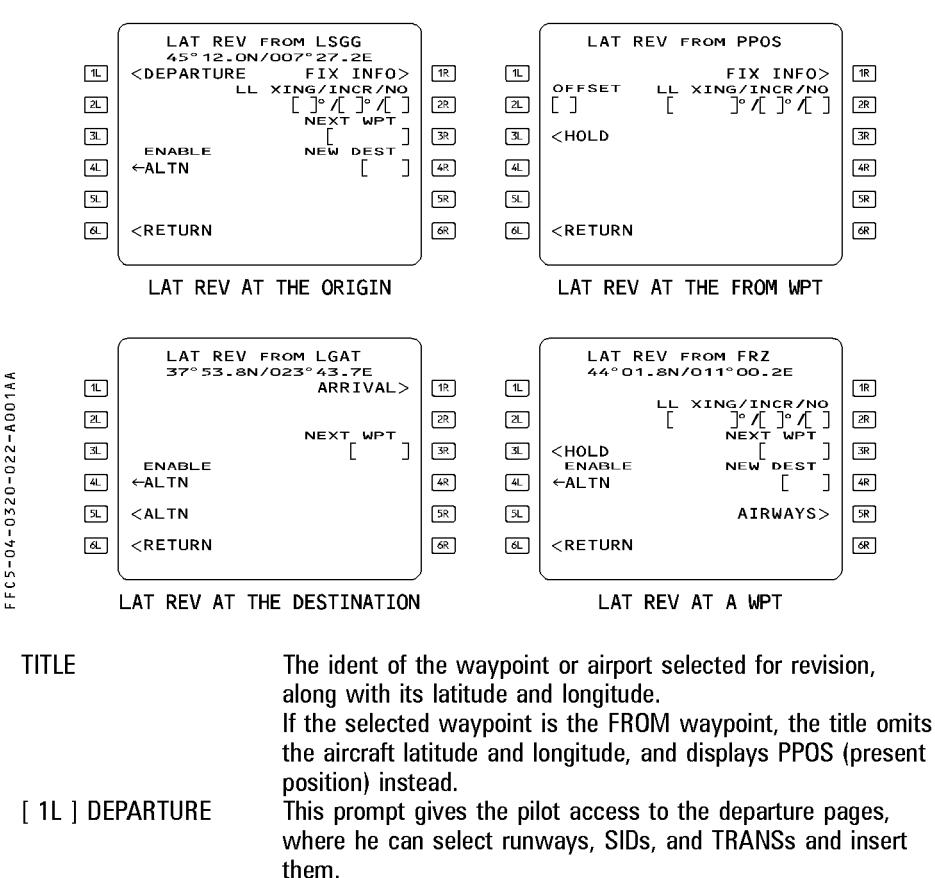

|                                                        | PILOT INTERFACE                                                                                                    | 4.03.20                                                       | P 23                                      |
|--------------------------------------------------------|----------------------------------------------------------------------------------------------------|---------------------------------------------------------------|-------------------------------------------|
|                                                        | MCDU PAGE DESCRIPTION                                                                                                    | SEQ 001                                                       | REV 07                                    |
| [ 2L ] OFFSET [ ]                                      | This prompt allows the pilot to enter a<br>right, in the flight plan.<br>The offset may be from 1 to 50 NM.<br>When the pilot enters an offset, the OF<br>yellow and the 6L and 6R fields display<br>The pilot can delete an inserted offset b | lateral offset<br>FSET field by<br>RASE and                   | , left or<br>ecomes<br>INSERT.<br>the CLR |
| [ 3L ] HOLD<br>[ 4L ] ENABLE ALTN                      | pushbutton, by entering a zero for the amount of the offset, or<br>by selecting a DIR TO.<br>This prompt gives the pilot access to the hold pages.<br>This promot allows the pilot to switch to the alternate flight                           |                                                               |                                           |
| [5]] AITN                                              | plan at the selected revision waypoint and use it as a new<br>active flight plan.<br>The system never displays this prompt at the FROM waypoint.<br>This prompt gives the plat access to alternate airport page                                |                                                               |                                           |
|                                                        | The system displays it only at the destination.                                                                                                    |                                                               |                                           |
| [ 6L ] KETUKN<br>[ 1R ] ARRIVAL                        | The pilot uses this prompt to call up the arrival pages, where                                                                                                    |                                                               |                                           |
| [ 1R ] FIX INFO                                        | he can select and insert RWY, APPR, STAR TRANS and VIA.<br>FIX INFO is only displayed on the lateral revision page at the<br>origin or at the FROM waypoint.                                                                                   |                                                               |                                           |
| [2R] LLXING/INCR/NO                                    | O This prompt gives the pilot access to the FIX INFO page.<br>O This prompt allows the pilot to create latitude/longitude<br>crossing point.<br>The increment (INCR) ranges from 1 to 20 degrees, and the                                      |                                                               |                                           |
| [ 3R ] NEXT WPT (1)                                    | number of crossing point (from 1 to 99<br>The pilot uses this prompt to enter the<br>waypoint is a latitude/longitude, or is no<br>the pilot defined elements, the display of<br>WAYPOINT PAGE.                                                | ).<br>next waypoi<br>ot in the dat<br>reverts to the          | nt. If this<br>abase nor in<br>e NEW      |
| [ 4R ] NEW DEST (1)<br>[ 5R ] AIRWAYS<br>[ 6R ] INSERT | The pilot uses this prompt to enter a net<br>The pilot uses this prompt to access th<br>The system displays this prompt when<br>temporary flight plan.<br>The pilot can use it to activate the tem                                             | ew destination<br>e AIRWAYS<br>the pilot has<br>porary flight | on.<br>page.<br>s created a<br>plan.      |
| (1) For details, see the                               | chapter 4.04.                                                                                                    |                                                               |                                           |

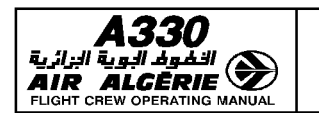

| 4.03.20 | P 24          |  |
|---------|---------------|--|
| SEQ 001 | <b>REV 07</b> |  |

MCDU PAGE DESCRIPTION

## **TEMPORARY REVISION**

When the pilot selects a lateral revision, the system creates a "Temporary F-PLN" and displays it in yellow on the MCDU and as a yellow dashed line on the ND to allow the pilot to review the data before inserting. As long as the temporary flight plan is not inserted, the previous flight plan is still active and the system guides the aircraft along it.

| (                      | FROM TI        | MPY AI     | 101 →                 | )  |
|------------------------|----------------|------------|-----------------------|----|
| 11                     | T-P            | 1019       | FL290                 | 1R |
| 2L                     | FRZ<br>UA14    | <br>TRK 15 | /<br>2° 95            | 2R |
| 3L                     | BOL<br>UA14    |            | /<br>51               | 3R |
| 4L                     | PEMAR<br>UA 14 |            | /<br>65               | 4R |
| 5L                     | TEA            |            | /                     | 5R |
| 6L                     | ←ERASE         |            | INSERT <b>★</b><br>↑↓ | 6R |
| TEMPORARY F-PLN A PAGE |                |            |                       | )  |

FFC5-04-0320-024-A001AA

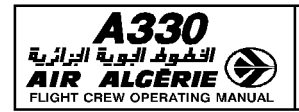

| PILOT INTERFACE       | 4.03.20 | P 25   |
|-----------------------|---------|--------|
| MCDU PAGE DESCRIPTION | SEQ 001 | REV 07 |

# LEFT INTENTIONALLY BLANK

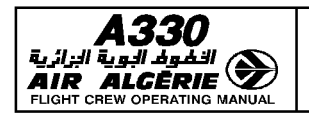

| 4.03.20 | P 26   |
|---------|--------|
| SEQ 001 | REV 07 |

## FIX INFO PAGE

This page provides access to the RADIAL intercept function.

The reference may be one or more radial bearings based on a given database fix or a pilot defined element.

If the radial intercepts the active flight plan, the intersection point can be converted to a waypoint and inserted into the flight plan. If not, the ABEAM function may be used. The FIX INFO page may be accessed from the lateral revision page at origin or at the FROM

waypoint.

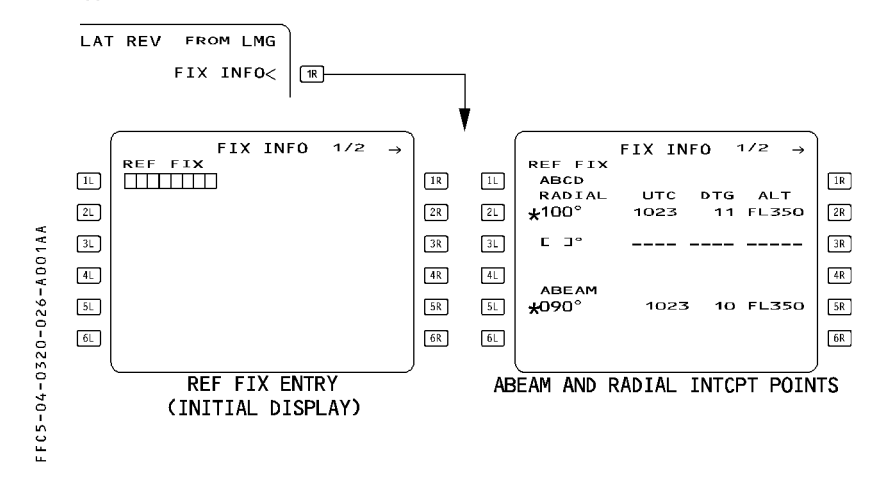

| [ 1L ] REF FIX (blue) | Allows entries of the REF FIX. This reference may be any       |
|-----------------------|----------------------------------------------------------------|
|                       | database element (navaid, waypoint, NDB, airport, runway) or a |
|                       | pilot defined element. Prior to entry, amber boxes are         |
|                       | displayed.                                                     |
| Line 2 to line 4      | Allows entry of a radial from the REF FIX.                     |

If the radial line intersects the active flight plan, the FMGS will compute the time, the along path DTG (Distance To Go) and the altitude at the intersection point (green small font). A blue large star is then displayed to insert the intersection waypoint into the flight plan. This waypoint is not part of the pilot stored elements. Format of the created waypoint is :

XXX = 3 first letters of REF FIX ident. XXXNNN NNN = value of the radial

RADIAL (blue)

| <b>A330</b>           | PILOT INTERFACE                                                                                                    | 4.03.20                                                                                                    | P 27                                                                          |
|-----------------------|----------------------------------------------------------------------------------------------------|----------------------------------------------------------------------------------------------------|-------------------------------------------------------------------------------|
|                       | MCDU PAGE DESCRIPTION                                                                                                    | SEQ 001                                                                                                    | REV 07                                                                        |
| [ 5L ] - [ 5R ] ABEAN | <ul> <li>This function enables the pilot to cr<br/>flight plan (primary or secondary) the<br/>reference fix.</li> <li>Once computed, the page displays the<br/>green large font. Time, distance and<br/>displayed in green small font.</li> <li>Selecting the key adjacent to the st<br/>and inserts it into the flight plan.</li> <li>The waypoint is identified by AB +<br/>AB TLS.</li> <li>Abeam waypoints are not stored in<br/>waypoint database.</li> </ul> | eate waypoir<br>at are abean<br>the radial nur<br>l altitude pre<br>ar creates th<br>the REF FIX<br>the pilot sto | nts on a<br>n a<br>mber in<br>dictions are<br>e waypoint<br>ident e.g.<br>red |

<u>Note</u> : Two FIX INFO pages are available, providing the capability to define two different REF FIX elements.

| <b>A330</b> | PILOT INTERFACE       | 4.03.20 | P 28   |
|-------------|-----------------------|---------|--------|
|             | MCDU PAGE DESCRIPTION | SEQ 001 | REV 07 |

## LEFT INTENTIONALLY BLANK

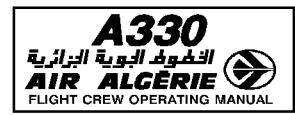

| PILOT INTERFACE       | 4.03.20 | P 29   |
|-----------------------|---------|--------|
| MCDU PAGE DESCRIPTION | SEQ 001 | REV 07 |

## **AIRWAYS PAGE**

This page allows the pilot to select up to five airways for stringing into the flight plan after the revise waypoint.

The pilot calls up this page by pressing the lateral revision page [5R] key.

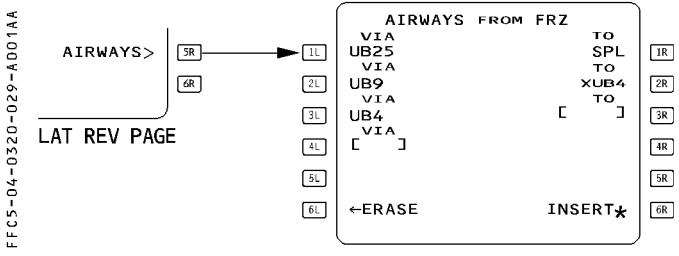

| TITLE           | Revise point ident (large green font)                              |
|-----------------|--------------------------------------------------------------------|
| [ 1L ] VIA      | This field displays the airways entered by the pilot.              |
| to              |                                                                    |
| [5L]            |                                                                    |
| [ 6L ] ERASE or | The flight crew presses this key to return to the lateral revision |
| RETURN          | page. This field displays ERASE when a temporary flight plan is    |
|                 | created. It allows to erase the temporary flight plan.             |
| [ 1R ] TO       | Displays the ending points of the corresponding airways entered    |
| to              | on the [1L] to [5L] entries. The ending point is displayed in      |
| [5R]            | large blue font if manually entered, in blue small font if FMGC    |
|                 | computed.                                                          |
| [6R] INSERT     | Allows to insert the entered VIA/TO segments into the flight plan  |
| (amber)         | The display reverts to the F-PLN page.                             |

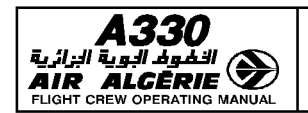

| 4.03.20 | P 30   |  |  |
|---------|--------|--|--|
| SF0_001 | BFV 07 |  |  |

MCDU PAGE DESCRIPTION

#### **DEPARTURE PAGES**

These pages allow the pilot to review departure procedures (RWY, SID, TRANS) and enter them into the active flight plan.

The pilot calls them up by pressing the 1L key when the display is showing the lateral revision page for the origin.

Three pages are available : RWY, and SIDS and TRANS (if any).

The pilot calls up each page sequentially either by selecting a data item (such as RWY) or by pressing the [ $\rightarrow$ ] key on the MCDU console.

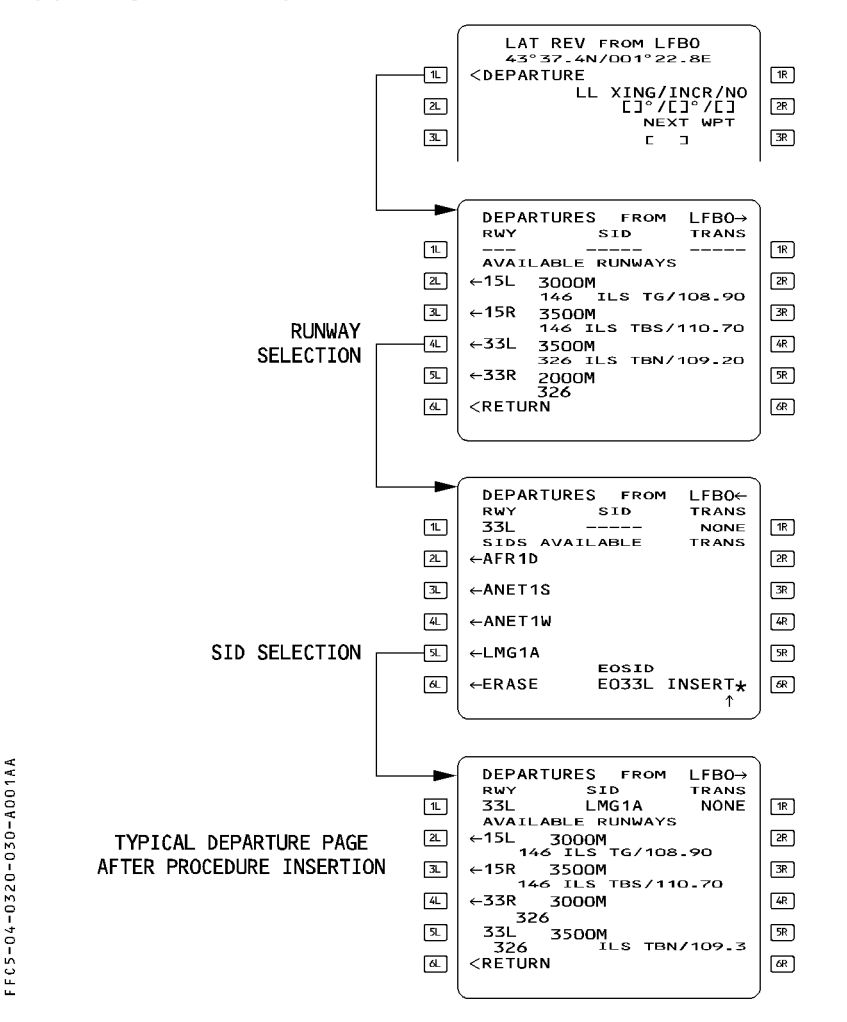

|                                                     | PILOT INTERFACE                                                                                                    | 4.03.20                                                                                                    | P 31                                                           |
|-----------------------------------------------------|----------------------------------------------------------------------------------------------------|----------------------------------------------------------------------------------------------------|----------------------------------------------------------------|
| AIR ALCÈRIE                                         | MCDU PAGE DESCRIPTION                                                                                                    | SEQ 001                                                                                                    | REV 07                                                         |
| Line 1 RWY, SID<br>TRANS                            | This line displays the RWY, SID, and TRA<br>have been inserted into the active flight p<br>selected but not yet inserted. If nothing h<br>inserted, the line displays dashes.                                                                                                    | NS in green<br>blan or in ye<br>has been sele                                                                   | after they<br>llow if<br>ected or                              |
| [ 2L ] RWY's/SID's<br>to<br>[ 5L ]                  | These fields display selectable and select<br>(including EOSID and NO SID option). The<br>list. Selectable RWYs and SIDs are displa<br>arrow.<br>Once a RWY or SID is selected, the arrow<br>A RWY or SID already inserted in the flig<br>green.<br>The display shows the length, heading (T<br>referenced), and, if available, the ILS iden | ed RWYs or<br>e pilot can sl<br>nyed in blue<br>w disappears<br>ht plan is di<br>i f true North<br>t and freque | SIDs<br>ew each<br>with an<br>s.<br>splayed in<br>n<br>ncy for |
| [ 6L ] ERASE or<br>RETURN                           | The pilot presses this key to erase a sele<br>revert to the previous selection.<br>If the pilot erases the page, the display re<br>flight plan page.<br>The display shows RETURN instead of EF<br>not created a temporary flight plan.                                                                                                    | ected data ite<br>everts to the<br>RASE when t                                                                  | em and<br>• active<br>he pilot has                             |
| [2R] TRANS<br>to<br>[5R]<br>[6R] INSERT or<br>BLANK | This field displays the selectable and selectable and selectable and selectable and green are no transitions.<br>The pilot uses this key to insert a tempor flight plan. The page reverts to the active the insertion is completed.<br>It is associated with RETURN (6L).                                                                    | ected en rout<br>. They are b<br>ary procedu<br>e flight plan p                                                 | e<br>lank if there<br>re into the<br>page when                 |
| [6M]EOSID                                           | Once a runway is inserted into the flight<br>any ENG OUT SID for that runway. If ther<br>NONE.                                                                                                    | plan, this fie<br>e is none, it                                                                                 | ld displays<br>displays                                        |

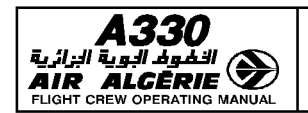

| 4.03.20 | P 32   |  |
|---------|--------|--|
| SF0 001 | BEV 07 |  |

MCDU PAGE DESCRIPTION

#### HOLD PAGES

These pages allow the pilot to review and modify the holding pattern parameters at the selected revise waypoint. The holding pattern data may come from the database or may be defaulted to standard dimensions.

The pilot calls up these pages by pressing the HOLD key on the LAT REV page for the waypoint. Three different HOLD pages are available :

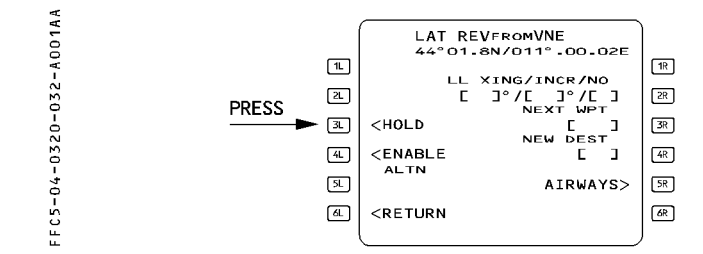

#### • DATABASE HOLD AT...

The database has a holding pattern for the selected revise waypoint, but has not been inserted in the flight plan yet.

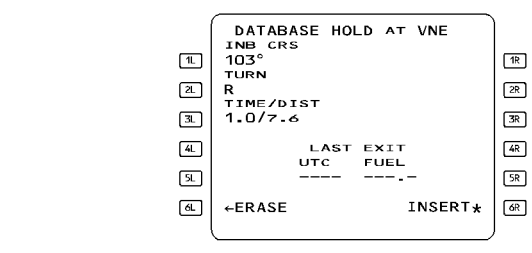

FFC5-04-0320-032-B001AA

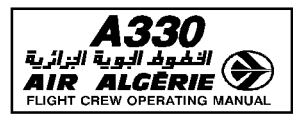

| PILOT INTERFACE       | 4.03.20 | P 33   |
|-----------------------|---------|--------|
| MCDU PAGE DESCRIPTION | SEQ 001 | REV 07 |

#### • COMPUTED HOLD AT...

The database has no holding pattern for the selected revised waypoint. The system proposes default holding pattern data.

 $\mathsf{INB}\ \mathsf{CRS}\ =\ \mathsf{INBD}\ \mathsf{TRK}$  of the F-PLN leg leading to the revised waypoint.

TURN = Turn direction right.

TIME on outbound leg is 1.5 minute above 14 000 feet, 1 minute below 14 000 feet. [ 2R ] field shows "REVERT TO COMPUTED" when the pilot has modified the holding pattern.

## • HOLD AT...

The flight plan contains a holding pattern that is defined in the database.

If the pilot has modified holding pattern data from the database, but has not inserted it in the flight plan yet, the field next to [2R] displays "REVERT TO DATABASE" or "REVERT TO COMPUTED" to allow the pilot to revert to defaulted parameters.

| )-033-B001AA<br>뇓 홈    | HOLD AT VNE<br>INB CRS<br>103°<br>TURN<br>L<br>TIME/DIST<br>1.0/7.6                                                                                                    | 1R<br>2R<br>3R | 1L<br>2L<br>3L | HOLD AT VNE<br>INB CRS<br>100°<br>TURN REVERT TO<br>L DATABASE→<br>TIME/DIST<br>1.0/7-6 | 1R<br>2R<br>3R |
|------------------------|----------------------------------------------------------------------------------------------------|----------------|----------------|-----------------------------------------------------------------------------------------|----------------|
| FC5-04-032C<br>アビーク32C | LAST EXIT<br>UTC FUEL<br>1253 5.2<br><return< td=""><td>4R<br/>SR<br/>6R</td><td>4L<br/>5L<br/>6L</td><td>LAST EXIT<br/>UTC FUEL<br/></td><td>4R<br/>5R<br/>6R</td></return<> | 4R<br>SR<br>6R | 4L<br>5L<br>6L | LAST EXIT<br>UTC FUEL<br>                                                               | 4R<br>5R<br>6R |

A330 PILOT INTERFACE 4.03.20 P 34 الفُوفُ البوية الزائية الخطوط الجوية الجزائية AIR ALGÈRIE Flight crew operating manual MCDU PAGE DESCRIPTION **REV 07** SEQ 001 FFC5-04-0320-034-A001AA COMPUTED HOLD AT VNE HOLD AT VNE INB CRS 100° TURN INB CRS 125° TURN 1R 1R 1L 1L REVERT TO SL 2R 2L R 2R L DATABASE+ TIME/DIST 3L 3R 3L 1.0/7.6 3R 4L LAST EXIT UTC FUEL 4R 4L LAST EXIT 4R 5L 5R 5L 5R \_\_\_\_ -----\_\_\_\_ -----6L +ERASE INSERT\* 6R 6L +ERASE INSERT\* **6**R

| [ 1L ] INB CRS        | This field displays the inbound course of the holding pattern. The data may be modified.                                                                                                    |
|-----------------------|----------------------------------------------------------------------------------------------------|
| [ 2L ] TURN           | This field shows the direction to turn in the hold (L or R). The data                                                                                                    |
| [ 3L ] TIME/DIST      | may be modified.<br>This field shows the time and distance for the outbound leg. The<br>data may be modified.                                                                                                    |
|                       | Time and distance are dependent values that the system calculates<br>from the predicted ground speed, which in turn depends upon the<br>holding speed (speed for maximum endurance, ICAO speed limit, or<br>constraint speed, whichever is lower). |
| [ 6L ] ERASE          | The pilot presses this key when the field shows ERASE to erase the                                                                                                    |
| RETURN                | The pilot presses this key when the field shows RETURN to return<br>to the LAT REV page if the hold is already inserted in the flight plan.                                                                                                    |
| [ 2R ] REVERT<br>TO   | The pilot presses this key to delete manual modifications to the database hold (or computed hold) and revert to database (or                                                                                                    |
| DATABASE              | computed) holding data.                                                                                                    |
| REVERT<br>TO          |                                                                                                    |
| COMPUTED              |                                                                                                    |
| [6R] INSERT           | The pilot presses this key to insert the hold into the active flight plan.                                                                                                    |
| last exit<br>utc fuel | This field displays the time at which the aircraft must leave the holding pattern in order to meet fuel policy criteria (extra fuel $= 0$ ). The system also displays the estimated fuel on board at that time.                                    |

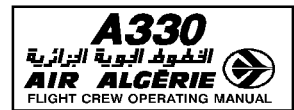

| 4.03.20 | P 35   |
|---------|--------|
| SEQ 001 | REV 07 |

MCDU PAGE DESCRIPTION

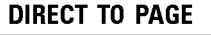

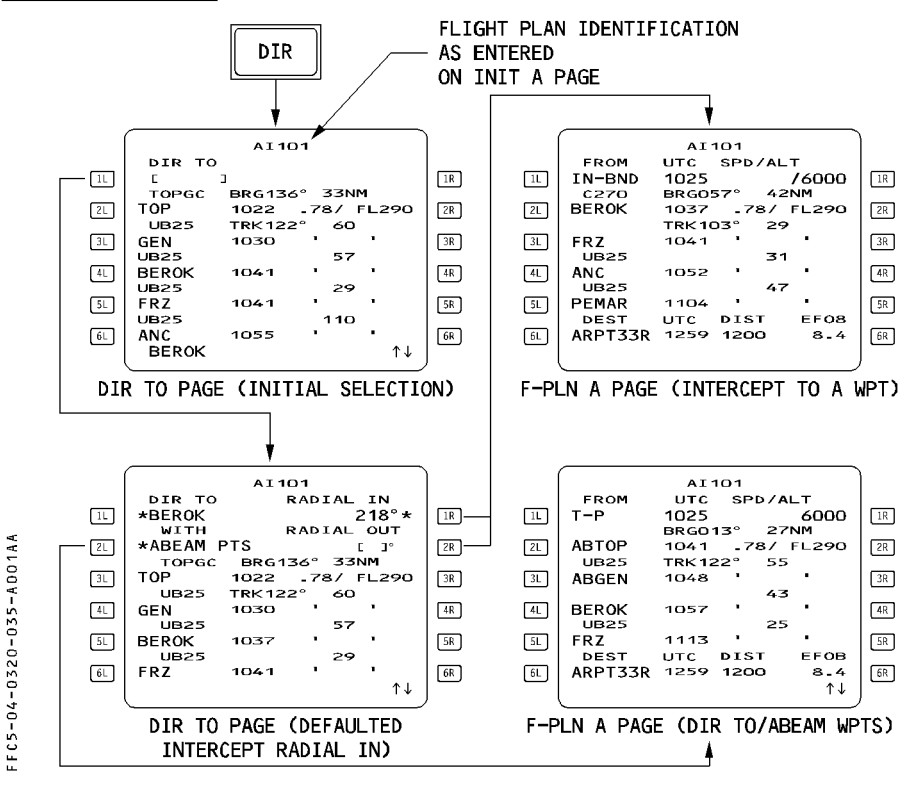

Pressing the "DIR" key under the MCDU screen brings up the DIR TO page. The [1L] key on this page is the DIR TO key. The pilot presses it to modify the flight plan by creating a direct leg from the aircraft's present position to any selected waypoint. When in NAV mode, the pilot must use this key to modify the active leg or the TO waypoint. The pilot cannot call up this page when the aircraft's present position is not valid.

[ 1L ] DIR TO Pressing this key selects the DIRECT TO or INTERCEPT waypoint. The pilot can identify the waypoint to be inserted by using its identifier, its latitude and longitude, place/bearing/distance, or place-bearing/place-bearing.

#### Note : If the entered DIR TO is a latitude/longitude, the NEW WAYPOINT page is automatically called up.

If the pilot does not select the RADIAL IN (1R) or RADIAL OUT (2R) or ABEAM PTS (2L), the DIR TO function routes the aircraft from the present position to the waypoint inserted in the DIR TO field.

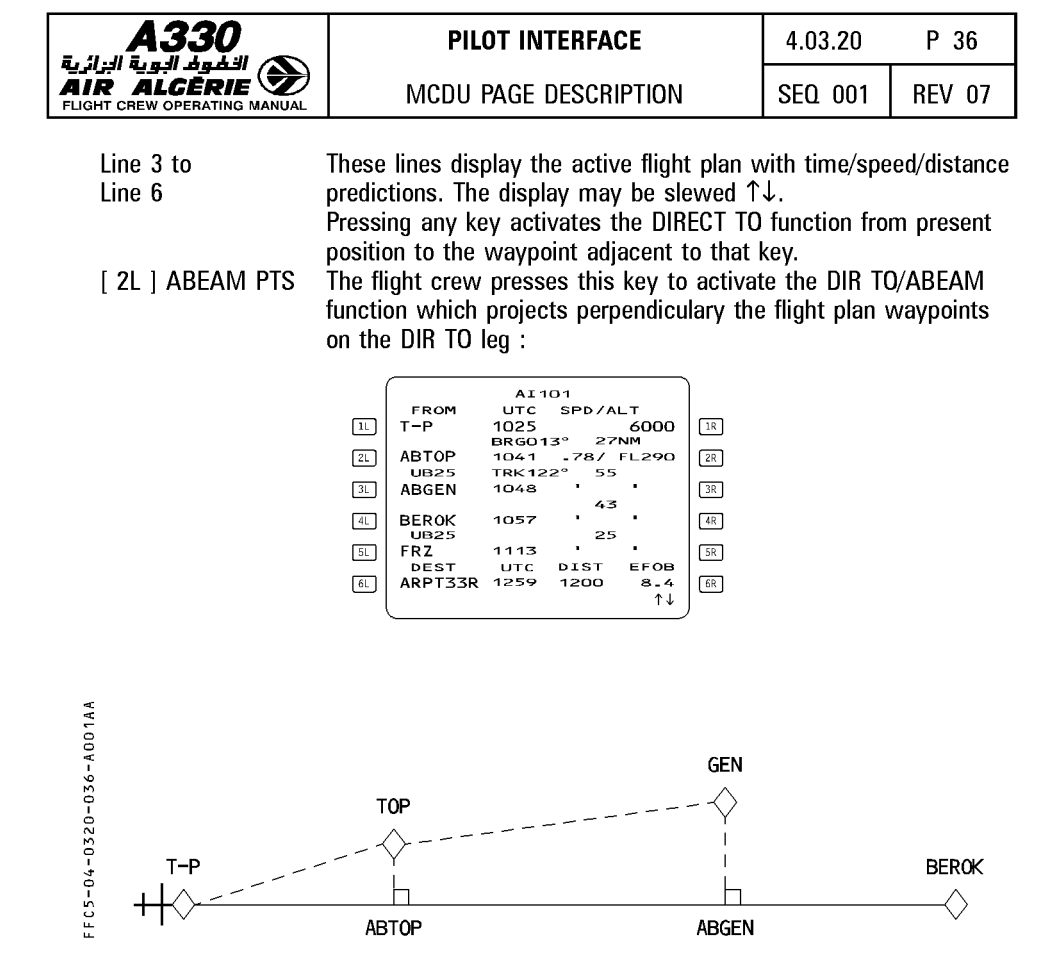

| <b>A330</b>                                                                                                    |                                                                                                    |                                                                                      |                                                                                                    | PII                                                                                                    | LOT INT                                                                               | ERFACE                                                                                                    |                                                                                                  | 4.03.20       | P 37   |
|----------------------------------------------------------------------------------------------------|----------------------------------------------------------------------------------------------------|--------------------------------------------------------------------------------------|----------------------------------------------------------------------------------------------------|----------------------------------------------------------------------------------------------------|---------------------------------------------------------------------------------------|----------------------------------------------------------------------------------------------------|--------------------------------------------------------------------------------------------------|---------------|--------|
|                                                                                                    |                                                                                                    |                                                                                      |                                                                                                    | MCDU                                                                                                    | PAGE D                                                                                | ESCRIPTION                                                                                                    |                                                                                                  | SEQ 001       | REV 07 |
| [ 1R ] RADIAL IN The pilot fills<br>and to the waypo<br>[ 2R ] RADIAL OUT the DIRTO/IN<br>functions. Th<br>or XXX M, X<br>reference sel<br>The aircraft i<br>selected way<br>waypoint. |                                                                                                    |                                                                                      | s these f<br>oint defin<br>ITERCEP<br>ne pilot e<br>XX bein<br>ue or ma<br>lected on<br>intercept<br>ypoint an | ields to define<br>ned in 1L. The<br>T TO and DIRT<br>enters the radia<br>g the radial, an<br>agnetic). If T o<br>n the TRUE/M,<br>s from its curn<br>nd QDM (or QI | a QD<br>se key<br>FO/INT<br>al in o<br>nd T c<br>or M is<br>AG sw<br>rent p<br>DR) to | M or a QDR<br>vs activate r<br>ERCEPT FR(<br>r radial out<br>or M depend<br>not precise<br>vitch is used<br>osition and t<br>(or from) th | associated<br>espectively<br>DM<br>as : XXX T<br>ing on the<br>ed, the<br>I.<br>track the<br>his |               |        |
| FFC5-04-0320-037-A001AA<br>戸 戸 戸 戸 戸                                                                                                    | FROM<br>IN-BND<br>C270°<br>BEROK<br>FRZ<br>UB25<br>ANC<br>UB25<br>ANC<br>UB25<br>ANC<br>UB25<br>ANC<br>UB25<br>ARPT33R | AI1<br>UTC<br>1025<br>BRG14<br>1037<br>TRK 10<br>1041<br>1052<br>1104<br>UTC<br>1259 | 101<br>SPD/A<br>-78/<br>)3° 29<br>, 31<br>, 47<br>DIST<br>1200                                                 | LT<br>6000<br>NM<br>FL290                                                                                                    | IR<br>28<br>38<br>48<br>58<br>68                                                      | TOP                                                                                                    | 01                                                                                               | BEROK<br>TCPT |        |

If the DIR TO/INTCPT WPT entry is to a waypoint already in the flight plan, a defaulted RADIAL IN is displayed in small font. However no radial is displayed on ND for this default radial. No default radial is provided for the RADIAL OUT field. Selecting the INTCPT TO (RADIAL IN [ 1R ]) function :

- activates the intercept radial INTO the WPT

- sets the course = radial IN + 180°
- reverts the display to F-PLN A page.

Selecting the INTCPT FROM (RADIAL OUT [ 2R ]) function :

- activates the of the intercept radial FROM the WPT
- sets the course = radial OUT
- reverts the display to F-PLN A page.

For detail refer to 4.04.

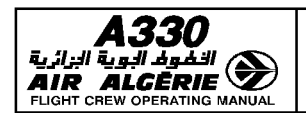

MCDU PAGE DESCRIPTION

## **ARRIVAL PAGES**

These pages allow the pilot to review arrival procedures (approaches, VIAs, STARs, TRANS) and insert them into the active flight plan.

The pilot calls them up from the LAT REV page for the destination by pressing 1R key. Three pages, APPR, STAR, and VIA, are available, along with a fourth, TRANS, if there are any transitions.

The pilot calls up each page sequentially either by selecting a data item (such as APPR) or by pressing the [ $\rightarrow$ ] key on the MCDU console.

| Line [ 1L ] - [ 1R ]<br>[ 2R ] | This line displays the APPR, VIA, STAR, and TRANS in green if<br>they have been inserted in the flight plan, and in yellow, as |
|--------------------------------|----------------------------------------------------------------------------------------------------|
|                                | insorted                                                                                                    |
|                                | It displays dashes or NONE if nothing has been selected or inserted.                                                           |
| [ 2l ] Appr vias               | The pilot presses this key to call up transitions from the last point of the STAR to first point of the approach.              |
| [3L]                           | These fields list selectable and selected APPRs, STARs, and                                                                    |
| to                             | VIAs. The flight crew can slew the pages, when necessary.                                                                      |
| [5L]                           | Selectable APPRs, STARs, and VIAs are displayed in blue with an arrow.                                                         |
|                                | Once the pilot has selected an APPR, STAR, or VIA, the arrow                                                                   |
|                                | disappears. After the APPR, STAR, or VIA is inserted into the                                                                  |
|                                | flight plan, it is displayed in green.                                                                                         |
|                                | For each approach the display shows runway length, heading (T                                                                  |
|                                | if true North referenced), and the frequency and identifier of the                                                             |
|                                | ILS when ILS is available.                                                                                                    |
| [ 6L ] ERASE                   | The pilot presses this key to erase selected data and revert to                                                                |
| or RETURN                      | the previous selection. The page reverts to the LAT REV page.                                                                  |
|                                | The field displays "RETURN" instead of ERASE when the flight                                                                   |
|                                | crew has not created a temporary flight plan.                                                                                  |
| [ 3R ] TRANS                   | These fields display selectable and selected en route transitions                                                              |
| to                             | (if any). They are blue when selected, and become green when                                                                   |
| [5R]                           | inserted into the active flight plan.                                                                                          |
| [6R] INSERT                    | The pilot presses this key to insert the temporary procedure into                                                              |
|                                | the active flight plan. The page reverts to the active flight plan                                                             |
|                                | page when this happens.                                                                                                    |

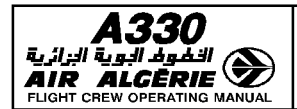

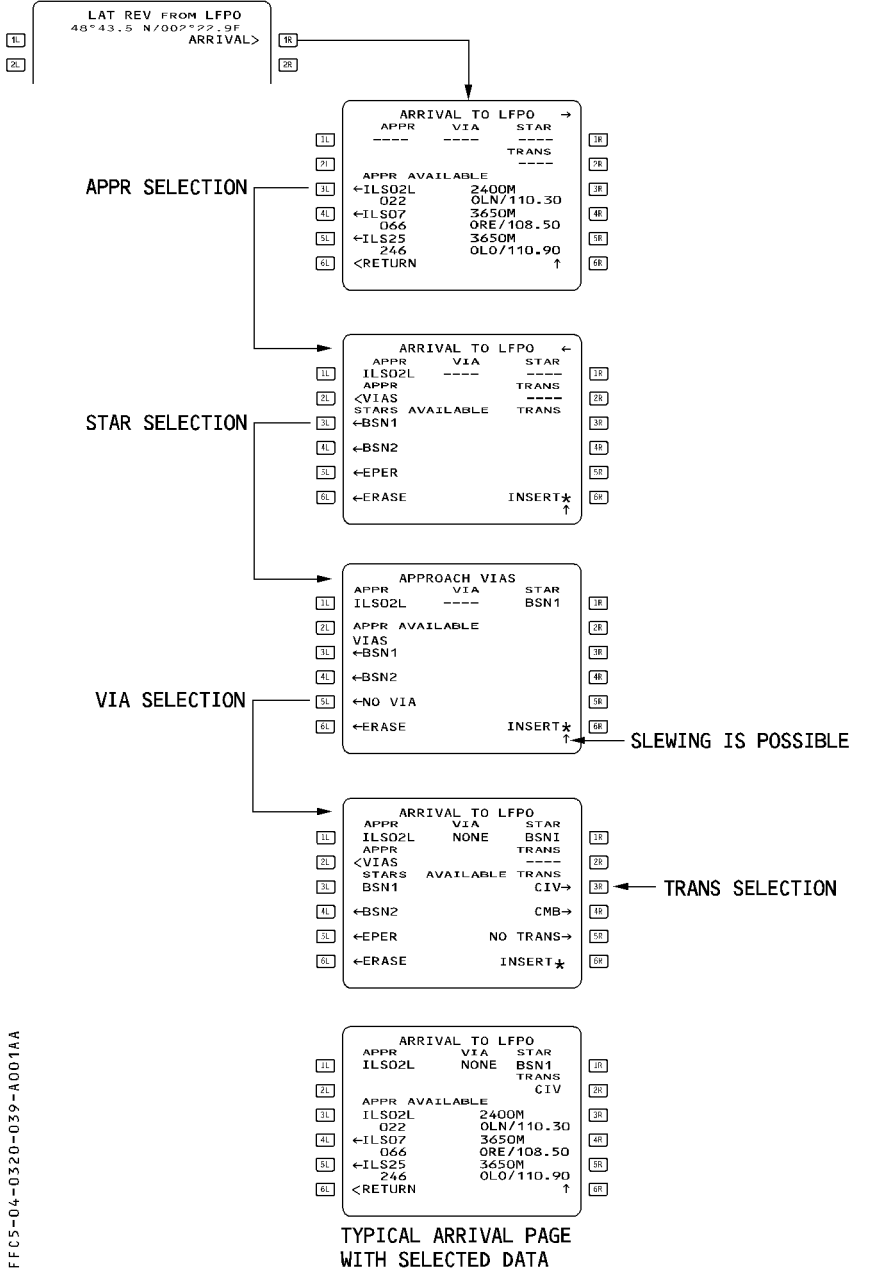

FFC5-04-0320-039-A001AA

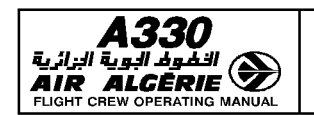

| 4.03.20 | P 40   |
|---------|--------|
| SEQ 001 | REV 07 |

#### MCDU PAGE DESCRIPTION

#### ALTERNATE PAGE

This page allows the pilot to review the alternate airports in the NAV data base that are paired with the destination, and also permits the pilot to define additional alternates, if needed. (Alternate airports are linked to the destination). The pilot calls up this page with the ALTN prompt from the lateral revision page for the destination.

|                                          | - SL <altn<br>&amp; <retur< th=""><th>:N</th><th>LAT R</th><th>EV PAGE</th><th>FOR DESTIN</th><th>IATION (LGA</th><th>AT)</th></retur<></altn<br>                                                                                                    | :N                                                                                                    | LAT R                                                                                                    | EV PAGE                                                                                                    | FOR DESTIN                                                                                   | IATION (LGA                                                                        | AT)                                               |
|------------------------------------------|----------------------------------------------------------------------------------------------------|----------------------------------------------------------------------------------------------------|----------------------------------------------------------------------------------------------------|----------------------------------------------------------------------------------------------------|----------------------------------------------------------------------------------------------|------------------------------------------------------------------------------------|---------------------------------------------------|
| FFC5-04-0320-040-A001AA<br>P 또 본 ビ ビ ≓ ♥ | ALTERNATE<br>ALTN<br>NONE<br>TRK<br>C 3<br>NO ALTN<br><return< td=""><td>ES FOR LGAT<br/>CO RTE<br/>CEXTRA DIST<br/>HER ALTN<br/>EXTRA<br/>2.5</td><td>(m)         (m)           (m)         (m)           (m)</td><td>ALT<br/>ALTN<br/>LGTS<br/>+LGAB<br/>+LGCD<br/>C<br/>+NO A<br/><retu< td=""><td>ERNATES FO<br/>TRK E<br/>120°<br/>O-75°<br/>OTHER<br/>J<br/>LTN<br/>RN</td><td>R LGAT<br/>CO RTE<br/>1907<br/>XTRA DIST<br/>0.5 260<br/>0.5 229<br/>ALTN<br/>XTRA<br/>2.5</td><td>11<br/>27<br/>37<br/>37<br/>44<br/>58<br/>68</td></retu<></td></return<> | ES FOR LGAT<br>CO RTE<br>CEXTRA DIST<br>HER ALTN<br>EXTRA<br>2.5                                                                              | (m)         (m)           (m)         (m)           (m) | ALT<br>ALTN<br>LGTS<br>+LGAB<br>+LGCD<br>C<br>+NO A<br><retu< td=""><td>ERNATES FO<br/>TRK E<br/>120°<br/>O-75°<br/>OTHER<br/>J<br/>LTN<br/>RN</td><td>R LGAT<br/>CO RTE<br/>1907<br/>XTRA DIST<br/>0.5 260<br/>0.5 229<br/>ALTN<br/>XTRA<br/>2.5</td><td>11<br/>27<br/>37<br/>37<br/>44<br/>58<br/>68</td></retu<> | ERNATES FO<br>TRK E<br>120°<br>O-75°<br>OTHER<br>J<br>LTN<br>RN                              | R LGAT<br>CO RTE<br>1907<br>XTRA DIST<br>0.5 260<br>0.5 229<br>ALTN<br>XTRA<br>2.5 | 11<br>27<br>37<br>37<br>44<br>58<br>68            |
| TITL<br>[ 1L<br>Line<br>to<br>line       | E<br>] ALTN<br>2<br>5                                                                                                    | Destination airp<br>This field displa<br>yellow if it is te<br>selected or if th<br>These lines disp<br>extra fuel requir<br>distances to the | ort (large<br>ys the sel<br>emporary,<br>ne destinat<br>blay the id<br>red to get<br>em from tl                                                                                                    | green for<br>ected alt<br>NONE is<br>tion has<br>entificati<br>to them,<br>ne destin                                                                                                    | nt)<br>cernate - in<br>displayed i<br>no alternate<br>ons of alter<br>, and the gr<br>ation. | green if it i<br>if NO ALTN<br>2.<br>mates (up t<br>reat-circle t                  | is active,<br>option is<br>to 6), the<br>rack and |

If the database contains a company route between the destination and the alternate, the distance shown is an airway distance (not a great-circle distance).

When the database defines a preferred alternate, Line 2 displays it (if no slewing has been performed).

|                                                     | PILOT INTERFACE                                                                                                    | 4.03.20                                                                                                    | P 41                                                                                                    |
|-----------------------------------------------------|----------------------------------------------------------------------------------------------------|----------------------------------------------------------------------------------------------------|----------------------------------------------------------------------------------------------------|
| AIR ALCÈRIE                                         | MCDU PAGE DESCRIPTION                                                                                                    | SEQ 001                                                                                                    | REV 07                                                                                                    |
| [ 4L ] OTHER ALTN<br>NO ALTN<br>[ 6L ] RETURN<br>or | The pilot can enter an airport identifier in<br>that airport is not stored in the database,<br>page appears for the pilot to use in defin<br>If it is stored in the database, the ROUTE<br>appears, and the pilot can use it to selec<br>The pilot may enter a distance in the DIS<br>ALTN prompt in order to get preliminary f<br>However, once he has selected the altern<br>temporary alternate and then inserted it,<br>reverts either to the airway distance if he<br>company route, or otherwise to the direc<br>alternate.<br>The pilot can use OTHER ALTN to overwr<br>previous OTHER ALTN.<br>The pilot uses this key to select the NO<br>The pilot presses this key to make the di<br>REV page. | the brackets<br>the NEW R<br>ing it.<br>SELECTION<br>t the best ro<br>T field of the<br>fuel prediction<br>the ALTN dis<br>has selected<br>t distance to<br>ite and repla<br>ALTN option.<br>splay revert | s (Line 3). If<br>UNWAY<br>page<br>oute.<br>e OTHER<br>ins.<br>as a<br>stance<br>ed a<br>o the<br>nce the<br>to the LAT |
| ERASE<br>[ 1R ] CO RTE                              | Pressing this key erases the temporary so<br>The pilot presses this key to display the<br>between the destination and the selected                                                                                                    | election.<br>active compa<br>alternate.                                                                                                    | any route                                                                                                    |

[ 6R ] INSERT Pressing this key activates the temporary selection.

# **ROUTE SELECTION PAGE FOR ALTERNATE**

This page allows the pilot to review the company route between the destination and the alternate, and select a different route, if that seems appropriate.

This page comes up automatically when the flight crew enters an ident in the OTHER ALTN field.

1R 2R 3R 4R 5R 6R

See "Route Selection", page for a description of this page.

| (  |                                                            | LGAT       | /ABCD      | 1/3 ←→  |
|----|------------------------------------------------------------|------------|------------|---------|
| 1L | AF7654                                                     |            |            |         |
| 2  | RWY<br>DIR                                                 | Z4R<br>XYZ | DIR<br>U33 |         |
| 3. |                                                            |            |            |         |
| 4L |                                                            |            |            |         |
| 5L |                                                            |            |            |         |
| 6L | <retur< th=""><th>N</th><th></th><th>SELECT→</th></retur<> | N          |            | SELECT→ |
| l  |                                                            |            |            |         |

[ 6R ] SELECT When the pilot presses this key the display reverts to the alternate page. (The distance between the destination and the alternate is then the airway distance).

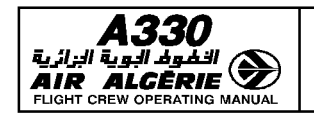

MCDU PAGE DESCRIPTION

| 4.03.20 | P 42   |
|---------|--------|
| SEQ 100 | REV 10 |

#### **VERTICAL REVISION PAGES**

These pages contain the menu of available vertical flight plan revisions that can be applied at a selected waypoint.

The pilot calls up these pages from the flight plan A or B pages by pressing the right hand key next to the selected revised waypoint.

The pilot may make several different vertical revisions (although some may not be available at all waypoints) : speed limit, speed constraint, altitude constraint, time constraint, wind page and STEP ALTS page.

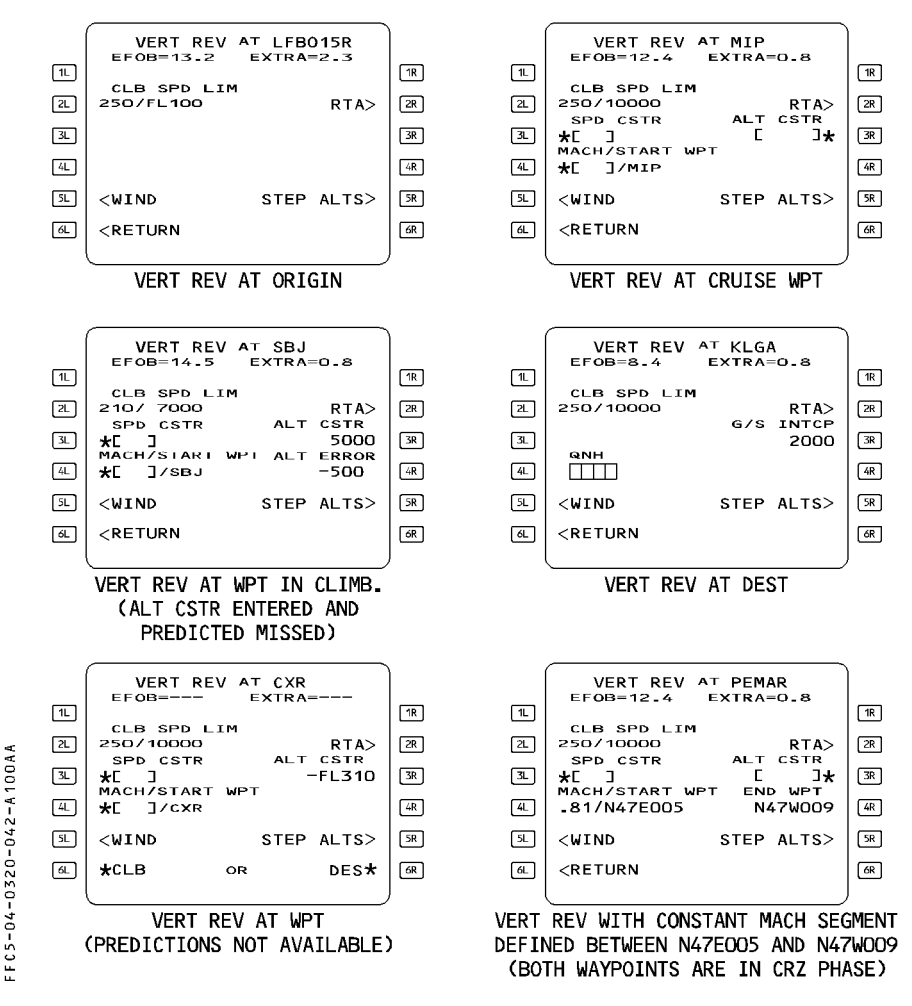

| <b>A330</b>                                | PILOT INTERFACE                                                                                                    | 4.03.20                                                         | P 43                                          |
|--------------------------------------------|----------------------------------------------------------------------------------------------------|-----------------------------------------------------------------|-----------------------------------------------|
|                                            | MCDU PAGE DESCRIPTION                                                                                                    | SEQ 100                                                         | REV 10                                        |
| TITLE<br>(white)                           | "VERT REV AT [location]"<br>(Second line shows remaining fuel ar                                                                                                    | nd extra fuel                                                   | at the                                        |
| [ 1L ] "TOO STEEP PA<br>BEYOND"<br>(amber) | TH This message is displayed if the way<br>with too steep a descent path.                                                                                                    | vpoint is part                                                  | of a leg                                      |
| [ 2L ] CLB/DES SPD L<br>(magenta)          | IM This field displays the speed limit ap<br>descent phase. It displays it in a larg<br>been inserted manually and in a sma                                                                     | plicable to th<br>e font when<br>Il font when                   | ie climb or<br>data has<br>data comes         |
| [ 3L ] SPD CSTR<br>(magenta)               | from the database.<br>This field displays any speed constra<br>revised waypoint. It is in a large font<br>manually, and in a small font when it<br>database.                                    | int assigned<br>when inser<br>comes fron                        | to the<br>ted<br>n the                        |
| [ 4L ] QNH                                 | It is not displayed at the origin airpor<br>speed limit pseudo waypoint, or the<br>This field functions only when the re-<br>primary destination.<br>It allows the pilot to enter the sea-lev   | rt, a FROM v<br>destination a<br>vised waypo<br>vel atmospho    | vaypoint, a<br>iirport.<br>int is the<br>eric |
| [4L] MACH/START WI<br>(blue)               | pressure.<br>This field is identical to the QHN field<br>page.<br>This prompt allows the pilot to enter<br>point of a constant Mach segment, a<br>This prompt is not displayed at prima         | l of the PER<br>or modify th<br>and its assoc<br>ary destinatio | F APPR<br>ne start<br>iated Mach.<br>on and   |
| [ 5L ] WIND<br>(blue)                      | alternate flight plan waypoints. (Refer<br>The pilot presses this key to access<br>The first wind page that is displayed,<br>selected waypoint e.g. climb page if<br>is a climb phase waypoint. | r to 4.04.20)<br>to the wind<br>, correspond<br>the selected    | pages.<br>s to the<br>waypoint                |
| [6L]RETURN<br>or<br>CLB                    | A GLN action reverts it to brackets.<br>The pilot presses this key to return to<br>flight plan page.<br>When displayed pressing this key as                                                     | o the last dis                                                  | splayed                                       |
| [2R] RTA prompt                            | CLB phase and inserts it into the ver<br>page reverts to the flight plan page.<br>This prompt gives access to the RTA<br>displayed when the VERT REV page i<br>alternate F-PLN.                 | tical flight pl<br>page. It is i<br>s accessed                  | an. The<br>not<br>from the                    |

|                               | PILOT INTERFACE                                                            | 4.03.20                        | P 44                          |
|-------------------------------|----------------------------------------------------------------------------|--------------------------------|-------------------------------|
|                               | MCDU PAGE DESCRIPTION                                                      | SEQ 100                        | REV 10                        |
| [ 3R ] ALT CSTR               | This field displays the altitude constr                                    | aint assigned                  | d to this                     |
| (magenta)                     | It uses a large font when the constra                                      | aint is entere                 | d manually,                   |
|                               | a small font when it is from the data A CLR action reverts it to brackets. | ibase.                         |                               |
|                               | The constraint may be :<br>· "At", entered as XXXXX (FL180, for            | example)                       |                               |
|                               | <ul> <li>"At or above", entered as + XXXXX<br/>for example)</li> </ul>     | ( or XXXXX -                   | + (+ FL310,                   |
|                               | <ul> <li>"At or below", entered as – XXXXX<br/>example)</li> </ul>         | or XXXXX –                     | (– 5000, for                  |
|                               | • A "window" constraint.<br>The altitude window consists of two            | altitudes he                   | tween which                   |
|                               | the aircraft should fly. The crew of "window" constraint                   | cannot manı                    | ally enter a                  |
| G/S INTCP                     | This field displays the glide interc                                       | ept altitude                   | for an ILS                    |
| [ 4R ] ALT ERROR              | When the aircraft misses a predicted                                       | d altitude co                  | nstraint, this                |
| (green)                       | the predicted altitude.                                                    |                                | onstraint and                 |
|                               | If, for example, "– 500" appears in aircraft will reach the waypoint at a  | n altitude 50                  | n green, the<br>O feet below  |
|                               | the constraint altitude.<br>This applies only to waypoints in the c        | limb and des                   | cent phases.                  |
| [4R] END WPT<br>(blue)        | This prompt allows the pilot to enter<br>a constant Mach segment. It is    | or modify the<br>displayed v   | e endpoint of<br>vhen a pair  |
| ( )                           | Mach/start exists in 4L field.<br>This promot is not displayed on the de   | stination VFI                  | T RFV nane                    |
|                               | (Refer to 4.04.20).                                                        |                                |                               |
| (white)                       | been entered. It is not available                                          | in engine-o                    | ut, descent,                  |
|                               | approach and go-around phases.<br>This gives the pilot access to the ste   | ep altitudes p                 | bage.                         |
| [ 6R ] DES                    | When this field displays "DES", pres<br>constraints to the descent phase a | sing this key<br>nd inserts th | ' assigns the<br>iem into the |
|                               | vertical flight plan. The page reverts<br>Note, below).                    | to the F-PLN                   | V page. (See                  |
| <u>Note</u> : Altitude and sp | eed constraints may apply to climb, desce                                  | nt or approad                  | ch phase, but                 |

<u>Vote</u> : Altitude and speed constraints may apply to climb, descent or approach phase, but never to cruise phase. Fields 6L/6R display "CLB/DES" when the revised waypoint is a cruise phase waypoint and the FMGS needs to know if the new constraint is to be applied in climb or descent phase. The FMGS will modify the cruise phase accordingly. These 2 prompts also display "CLB/DES" when the predictions are not computed. (top of climb and top of descent not yet defined).

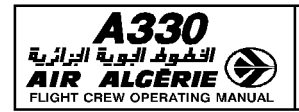

| PILOT INTERFACE       | 4.03.20 | P 45   |  |
|-----------------------|---------|--------|--|
| MCDU PAGE DESCRIPTION | SEQ 001 | REV 07 |  |

## LEFT INTENTIONALLY BLANK

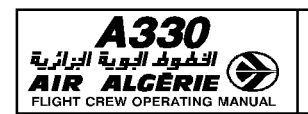

| 4.03.20 | P 46   |
|---------|--------|
| SEQ 001 | REV 15 |

MCDU PAGE DESCRIPTION

## STEP ALTS PAGE

This page enables the pilot to insert up to four geographic step points and one optimal step point into the flight plan. This page also displays the cost savings associated with the optional step.

The pilot either calls it up from the vertical revision page, or from the performance cruise page.

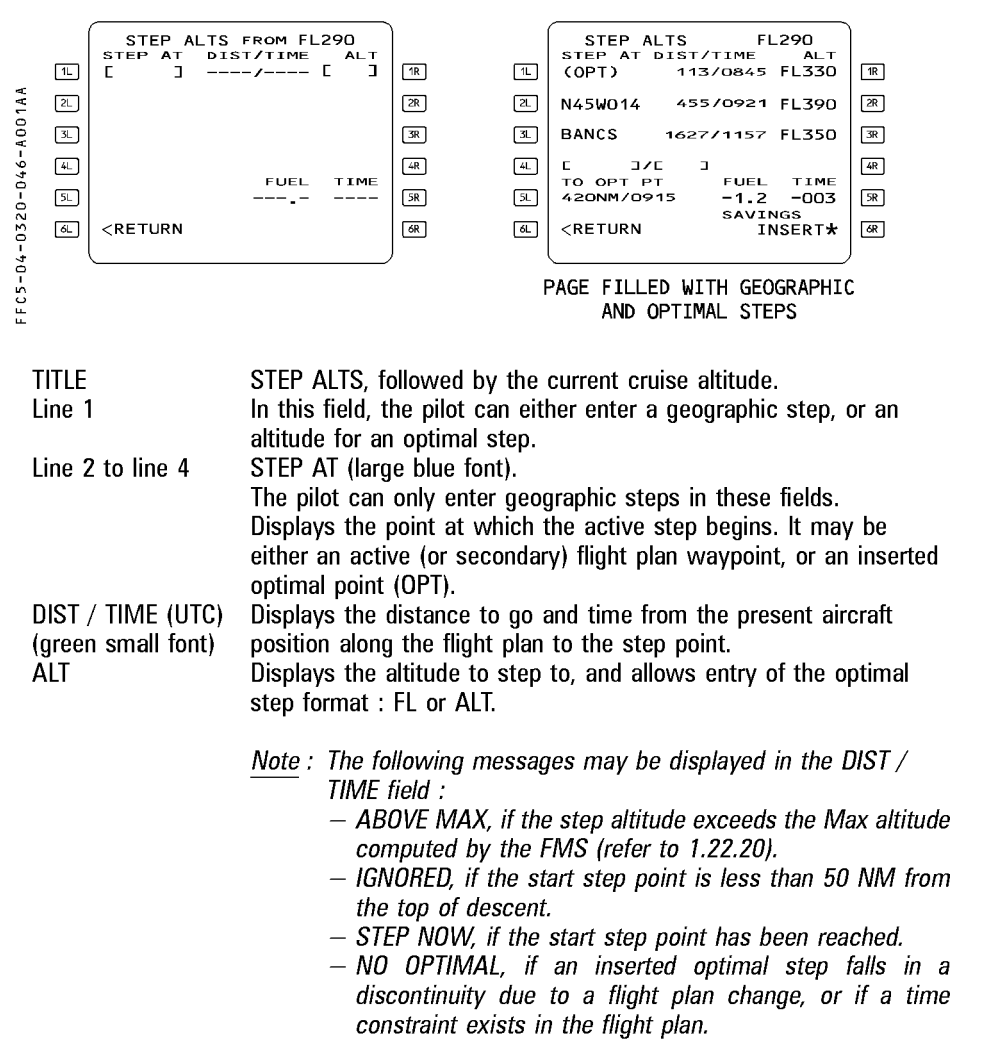

R

|                                                         | PILOT INTERFACE                                                                                                    | 4.03.20                                                                        | P 47                                      |
|---------------------------------------------------------|----------------------------------------------------------------------------------------------------|--------------------------------------------------------------------------------|-------------------------------------------|
|                                                         | MCDU PAGE DESCRIPTION                                                                                                    | SEQ 001                                                                        | REV 07                                    |
| [ 5L ] TO OPT PT<br>(green small font)<br>[ 6L ] RETURN | This field displays the distance and time to a non inserted<br>optimal step point if one exists.<br>The flight crew presses this key to return the display to the<br>previous page.                                                                                                    |                                                                                |                                           |
|                                                         | <u>Note</u> : On any flight plan change, an ir<br>remains in the flight plan at a fi<br>destination.                                                                                                    | serted optin<br>ixed distance                                                  | nal step<br>e to                          |
| [ 5R ] SAVINGS                                          | This field displays the fuel and time sa<br>the optimal step point.<br>Fuel savings are displayed in thousand<br>pounds) (maxi 99.9). The value is prece<br>"-" in case of fuel saving,<br>"+" in case of additional fuel cost.<br>Time savings are displayed in hours an<br>The value is preceded by<br>"-" in case of time saving,<br>"+" in case of additional time cost. | vings before<br>of kilograms<br>eded by :<br>d minutes.                        | insertion of                              |
|                                                         | <u>Note</u> : If no optimal step point exists f<br>in [ 1R ], the "NO OPTIMAL" me<br>the FUEL / TIME field. This mes<br>the optimal step falls into a disc                                                                                                    | or the altituc<br>essage is dis<br>sage is also<br>continuity.                 | le displayed<br>splayed in<br>displayed i |
| [ 6R ] INSERT (amber)                                   | This field displays INSERT when an op<br>but is not yet inserted. When INSERT i<br>– the optimal step point is inserted int<br>– OPT is displayed in line 1L.<br>– optimal step distance and time are o<br>– the * UPDATE blue prompt replaces                                                                                                    | timal step po<br>s selected :<br>to the flight<br>deleted in lin<br>the INSERT | pint exists<br>plan.<br>e 5L.<br>prompt.  |
| UPDATE                                                  | This prompt allows to compute another<br>The UPDATE prompt is then replaced b                                                                                                    | optimal ste<br>y the *INSE                                                     | p point.<br>RT prompt.                    |

Г

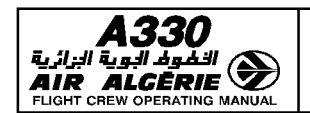

MCDU PAGE DESCRIPTION

| 4.03.20 | P 48   |
|---------|--------|
| SEQ 001 | REV 07 |

## DATA INDEX PAGES

There are two INDEX pages :

The DATA INDEX 1/2 page gives access to various pages devoted to navigation.

The DATA INDEX 2/2 page lists the navigation data entered in the FMGS.

The pilot enters those items labeled "stored" and can modify them. The pilot can call up the others, but cannot modify them.

The pilot calls up these pages by pressing the DATA key on the MCDU console :

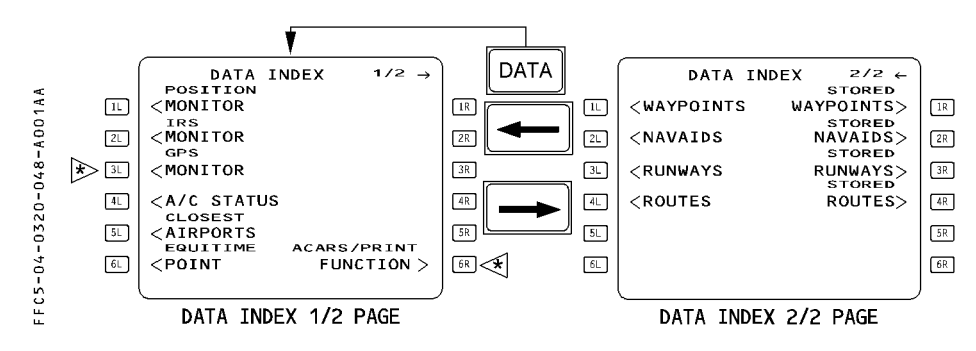

[2L] IRS MONITOR

#### DATA INDEX 1/2 PAGE

[1L] POSITION MONITOR -

[3L] GPS MONITOR ◄
[4L] A/C STATUS
[5L] CLOSEST AIRPORTS.
[6L] EQUITIME POINT
[6R] ACARS/PRINT ◄
When the flight crew presses these keys, the display shows all essential navigation data.
This key calls up the GPS MONITOR page.
This key calls up the aircraft status page.
This key calls up the closest airports page.
This key calls up the equitime point page.
This key calls up the PRINT function pages and the ACARS function pages.

#### DATA INDEX 2/2 PAGE

[ 1L ] WAYPOINTS - [ 2L ] NAVAIDS - [ 3L ] RUNWAYS - [ 4L ] ROUTES These keys call up descriptions of waypoints, navaids, runways, and routes stored in the database so that the pilot can review it.

| <b>A330</b> | PILOT INTERFACE       | 4.03.20 | P 49   |  |
|-------------|-----------------------|---------|--------|--|
|             | MCDU PAGE DESCRIPTION | SEQ 001 | REV 07 |  |
|             |                       |         |        |  |

[ 1R ] STORED WAYPOINTS - [ 2R ] STORED NAVAIDS - [ 3R ] STORED RUNWAYS - [ 4R ] STORED ROUTES

These keys call up waypoints, navaids, runways, and routes that the pilot has stored, allowing the pilot to review them and to store them in or delete them from the database.

They are erased automatically in the done phase when a specific pin program is activated.

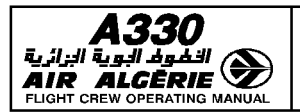

MCDU PAGE DESCRIPTION

| 4.03.20 | P 50   |  |
|---------|--------|--|
| SEQ 001 | REV 07 |  |

#### WAYPOINT/STORED WAYPOINT/NEW WAYPOINT PAGES

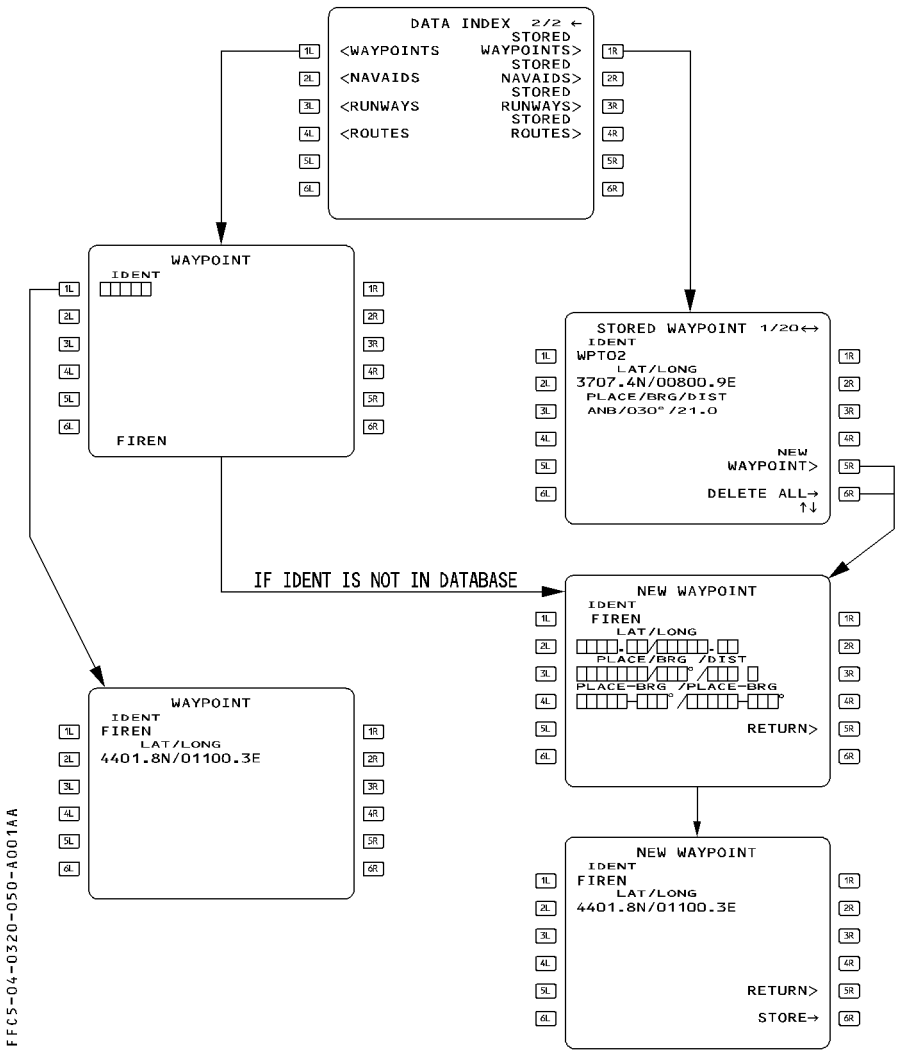
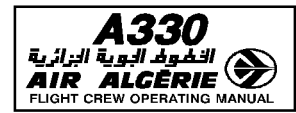

#### WAYPOINT PAGE

- The pilot can call up this page by pressing the 1L key when the data index page is on display. The display then shows waypoint information associated with the identifier the flight crew inserts in the [1L] field.
- It is possible to call up by this page any waypoint not stored in the stored waypoint list if they belong to the active, temporary or secondary flight plan.

#### STORED WAYPOINT PAGE

The pilot calls up this page by pressing the 1R key when the data index page is on display. This page displays waypoints that the pilot has defined and stored. It lists each stored waypoint along with a number that shows the relative order in which it was inserted in the database. This number is displayed in the upper righthand corner of the page. For example, "1/20" indicates that the waypoint was the first of 20 stored.

<u>Note</u> : Lat/long crossing points and Abeam/Radial Intercept points are never included in the stored waypoint list.

| [ 1L ] IDENT      | To delete a waypoint, the pilot clears the 1L ident display.                                                                                                    |
|-------------------|----------------------------------------------------------------------------------------------------|
| [ 3L ]            | PLACE/BEARING/DISTANCE and                                                                                                    |
| [4L]              | PLACE-BEARING/PLACE-BEARING                                                                                                    |
| [5R] NEW WAYPOINT | The pilot presses this key to call up the NEW WAYPOINT                                                                                                    |
|                   | page.                                                                                                    |
| [ 6R ] DELETE ALL | The pilot presses this key and the label changes to amber<br>CONFIRM DELETE ALL. Pressing a second time this key<br>deletes all the waypoints stored by the flight crew except<br>those currently in use in the active or secondary flight plan. |
|                   | ("F-PLN ELEMENT RETAINED" appears on the MCDU).                                                                                                    |

#### **NEW WAYPOINT PAGE**

- The pilot calls up this page by pressing the 5R key when the STORED WAYPOINT page is on display.
- The pilot can use this page to define and store up to 20 waypoints. Entering an additional waypoint deletes the first one.

The pilot defines a waypoint by entering its ident in the data field next to 1L, then entering its position in the amber boxes.

A "T" may be added if the bearing has been defined using the true North reference e.g. N42E002/015°T/120.0 or WPT 01.  $030^{\circ}$ T/WPT02-125°T.

The STORE prompt appears next to 6R when the boxes are filled, and the pilot presses the key to store the waypoint in the database.

If the pilot enters the waypoint's position as place/bearing/distance or place-bearing/place-bearing, the FMGC computes its latitude and longitude.

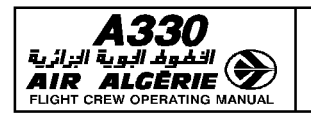

MCDU PAGE DESCRIPTION

4.03.20 P 52

SEQ 001 | REV 07

### NAVAID/STORED NAVAID/NEW NAVAID PAGES

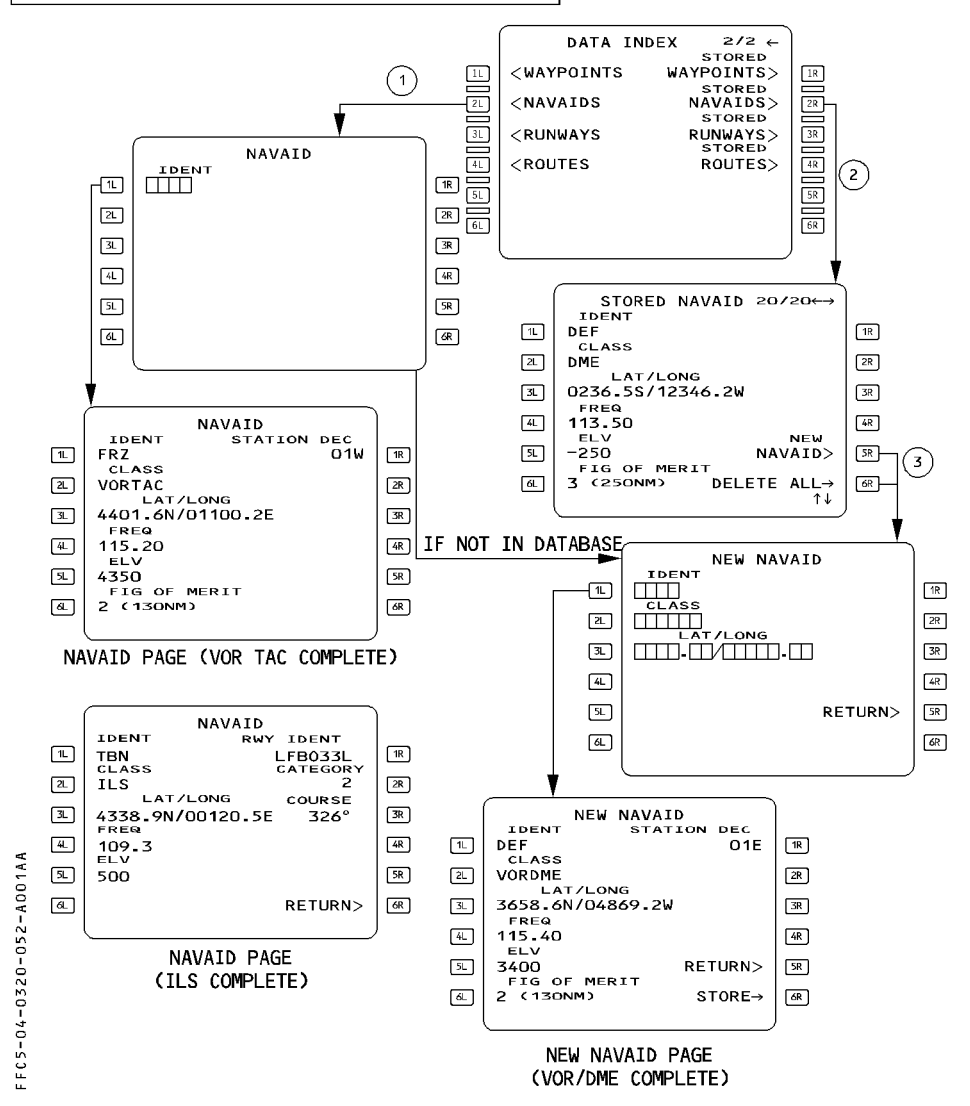

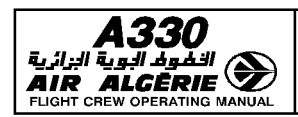

| PILOT INTERFACE       | 4.03.20 | P 53   |
|-----------------------|---------|--------|
| MCDU PAGE DESCRIPTION | SEQ 001 | REV 07 |

#### NAVAID PAGE

The pilot calls up this page by pressing the 2L key on the data index page. This page displays navaid information associated with the identifier the pilot inserts in the

[ 1L ] field.

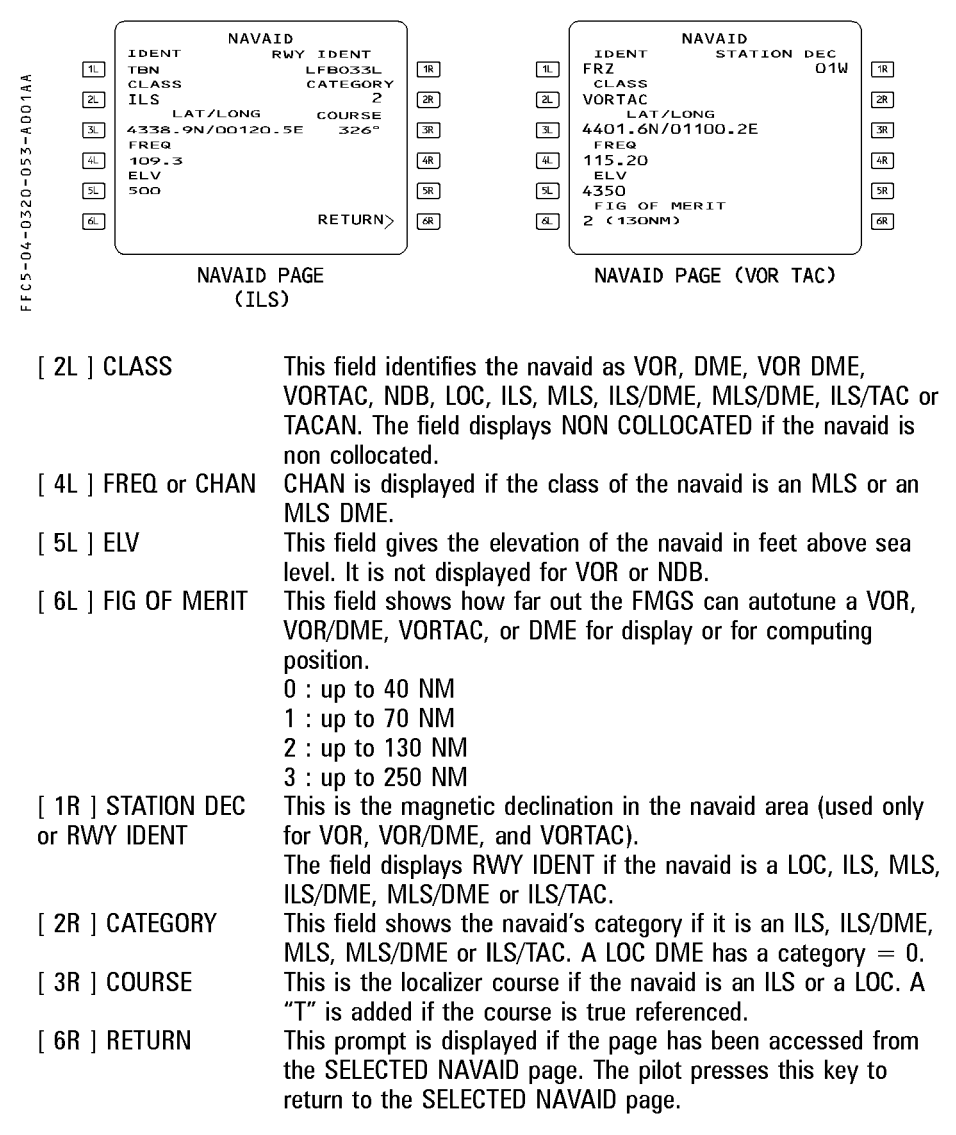

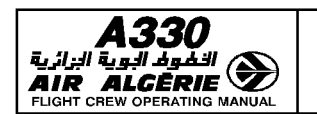

MCDU PAGE DESCRIPTION

4.03.20 P 54 SEQ 001 REV 07

### STORED NAVAID PAGE

The pilot calls up this page by pressing the 2R key on the data index page. He uses this page to display or delete navaids he has defined and stored.

| -          |                       |    |
|------------|-----------------------|----|
| 14/        | STORED NAVAID 20/20   |    |
| 0          | IDENT                 |    |
| O Y IL     | DEF                   | 1R |
|            | CLASS                 | _  |
| 5 [2L]     | DME   a               | 2R |
|            | LAT/LONG              | _  |
|            | 0.276 56/127/6 21     | 70 |
| i L        | 0230-337 12340-2W     | лс |
| N          | FREQ                  |    |
| M 4L       | 113.50                | 4R |
| o 🗆        | ELV NEW               | _  |
|            |                       |    |
| <u>i</u> 1 | -250 NAVAID>   [3     | ж  |
| <u> </u>   | FIG OF MERIT          |    |
| ю́. бЦ     | 3 (250NM) DELETE ALL→ | 6R |
| 5 L        |                       | _  |
| LL.        | Į                     |    |
| LL.        |                       |    |
|            |                       |    |

A number in the upper right hand corner of the screen shows the relative order in which the navaids were stored. (For example, 3/7 means third out of seven stored). Slew keys give the pilot access to the different stored navaids.

| olow koyo givo tilo pilot |                                                                                                    |
|---------------------------|----------------------------------------------------------------------------------------------------|
| [ 1L ] IDENT              | The pilot deletes a stored navaid by entering its ident in this                                                                                                    |
|                           | field, then pressing the CLR key at the bottom of the MCDU                                                                                                    |
|                           | control panel.                                                                                                    |
| [ 6R ] DELETE ALL and     | Confirm delete all                                                                                                    |
|                           | The pilot presses this key to erase all the stored navaids except those currently in use in the active or secondary flight plan. (The MCDU displays "F-PLN ELEMENT RETAINED."). |
|                           |                                                                                                    |

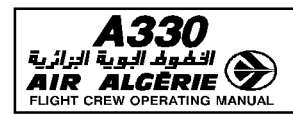

| PILOT INTERFACE       | 4.03.20 | P 55   |  |
|-----------------------|---------|--------|--|
| MCDU PAGE DESCRIPTION | SEQ 001 | REV 07 |  |

#### **NEW NAVAID PAGE**

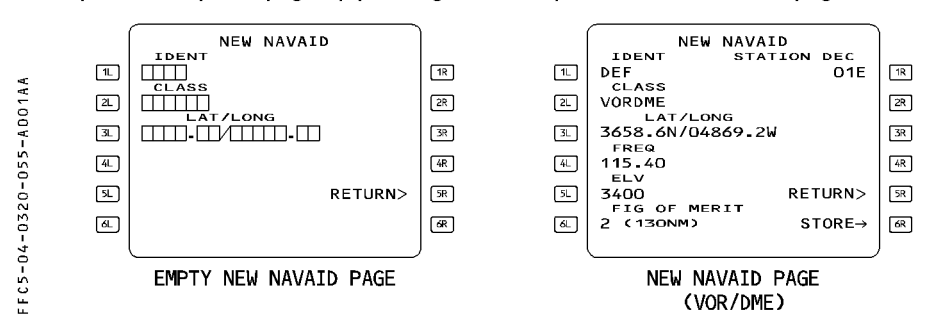

The pilot calls up this page by pressing the 5R key on the stored navaid page.

The pilot can use it to define and store up to 20 navaids. He must enter the navaid elements in two steps :

- 1. Enter the data in the lines of amber boxes.
- 2. Enter frequency, elevation, figure of merit, and station declination or ILS category and course, if applicable.
- <u>Note</u>: The pilot cannot create an ILS/DME, MLS/DME or a non-colocated navaid. If the runway associated with the ILS or MLS has been entered through the new runway page, the course, ident, and runway ident are already displayed on the new navaid page when it comes up (copied from the new runway page). See the discussion of the new runway page, below, for details.

| [1R] STATION DEC       | The pilot must enter the magnetic declination if the prompt is<br>displayed. This prompt is displayed only for VOR, VORTAC or<br>VOR/DME. |
|------------------------|----------------------------------------------------------------------------------------------------|
|                        | For a true referenced station, (polar area), enter OT or TO.                                                                              |
| [ 3R ] COURSE          | If the navaid is an ILS, MLS, LOC, enter the course. Add a                                                                                |
|                        | "T" for true reference e.g. 120°T.                                                                                                    |
| [ 6R ] STORE           | This prompt appears when all the amber boxes are filled. The                                                                              |
|                        | pilot presses the key to store the navaid.                                                                                                |
| A stand povoid is povo | r upod for position computation                                                                                                    |

A stored navaid is never used for position computation.

R

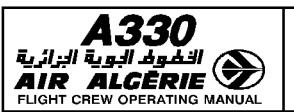

R

# PILOT INTERFACE

MCDU PAGE DESCRIPTION

4.03.20 P 56 SEQ.001 REV 16

### RUNWAYS/STORED RUNWAYS/NEW RUNWAY PAGES

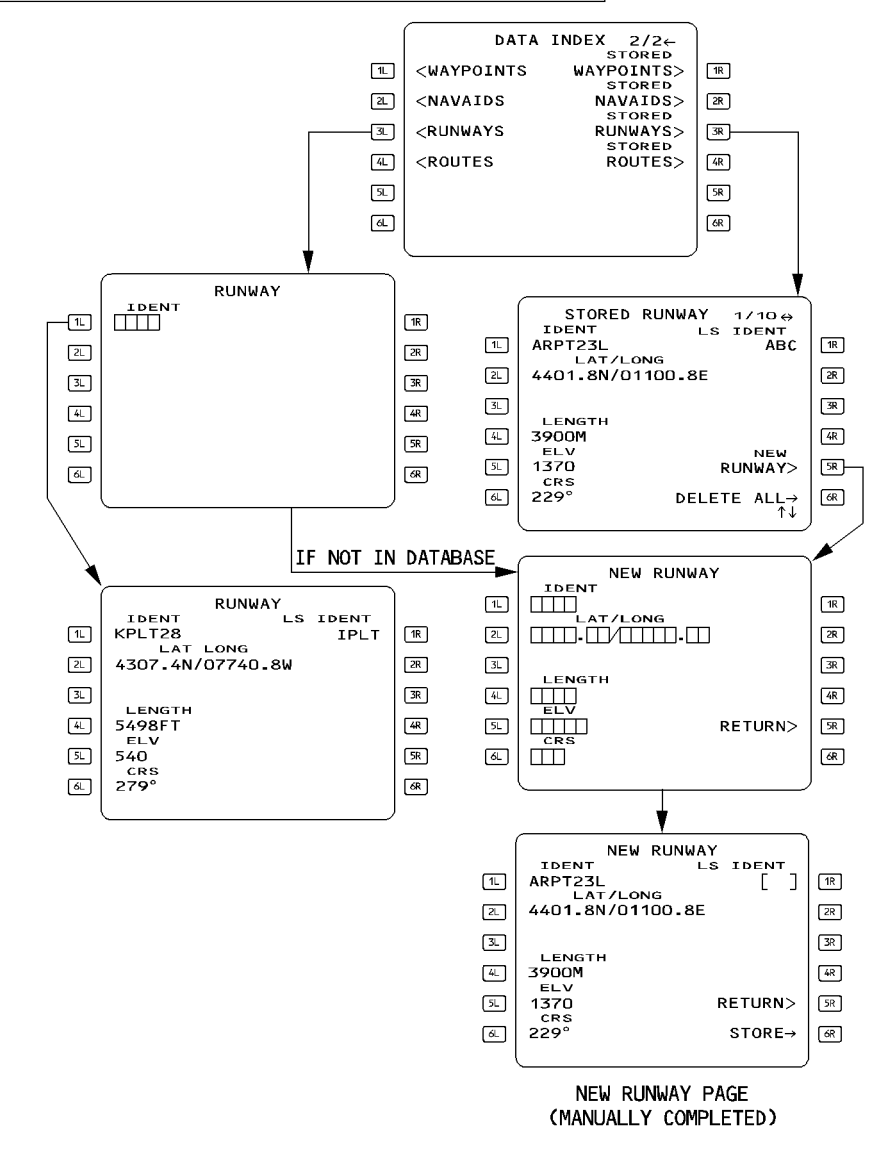

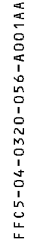

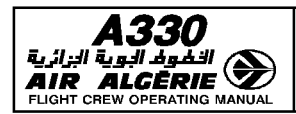

| PILOT INTERFACE       | 4.03.20 | P 57   |
|-----------------------|---------|--------|
| MCDU PAGE DESCRIPTION | SEQ 001 | REV 16 |

#### **RUNWAY PAGE**

This page displays the following information :

|                 | •                                                             |
|-----------------|---------------------------------------------------------------|
| [ 1L ] IDENT    | The runway ident, which comprises the airport identification  |
|                 | and the runway direction. It uses six or seven digits (CYYZ   |
|                 | 24L and LFRJ 08, for example).                                |
| [2L]LAT/LONG    | The latitude and longitude of the runway threshold.           |
| [4L]LENGTH      | The runway length in meters (M) or feet (ft), in four digits  |
| [ 5L ] ELV      | The elevation of the threshold in feet above sea level.       |
| [ 6L ] CRS      | The runway course (degrees magnetic). T is displayed, if true |
|                 | North referenced.                                             |
| [ 1r ] ls ident | The LOC, ILS or MLS identifier.                               |
|                 |                                                               |

#### **STORED RUNWAY PAGE**

The pilot uses this page to display or delete runways defined and stored by the flight crew. The stored runways are listed and numbered in the order in which they were inserted. The number is displayed in the upper righthand corner of the page. (For example, 2/4 means the runway is the second of four stored runways). The pilot can delete any stored runway from the database by displaying its ident in the 1L field, then pressing the CLR key on the MCDU control panel.

- R
   [ 6R ] DELETE ALL and
   CONFIRM DELETE ALL

   The pilot presses this key to erase all the stored runways, except those in use in the active or secondary flight plan. (The MCDU displays "F-PLN ELEMENT RETAINED").

   [ 1L ] to [ 6L ]
   These fields are similar to RUNWAY page fields.
  - <u>Note</u>: When 10 runways are stored, entering a new stored runway deletes the first one of the list (1/10).

#### **NEW RUNWAY PAGE**

The pilot can use this page to define and store up to 10 runways.

When the pilot enters an ILS/LOC ident in the [1R] field, the new navaid page comes up. When the pilot has entered the necessary data in the new navaid page and stored it, the new runway page reappears.

The new runway page and the new navaid page (ILS/LOC) are not independent :

- When the flight crew defines the ILS/LOC first (on the new navaid page), the new runway page, when called up, already displays the RWY course, RWY ident, and ILS ident (copied from the new navaid page).
- · When the flight crew defines the runway first (on the new runway page) the new navaid page, when called up, already displays the ILS course, ILS ident, and runway ident.

The pilot must enter the two directions of a runway on two different new runway pages (LFRJ 08 and LFRJ 26, for example) to allow a flight plan to select either one.

| <b>A330</b> | PILOT INTERFACE       | 4.03.20 | P 58   |
|-------------|-----------------------|---------|--------|
|             | MCDU PAGE DESCRIPTION | SEQ 001 | REV 08 |

- [1L] to [6L] Enter information about the new runway.
- [ 1R ] LS IDENT Enter the ILS/MLS/LOC ident. The NEW NAVAID page comes up.
- [ 5R ] RETURN When displayed, pressing this key return to NEW NAVAID page.
- [ 6R ] STORE This prompt appears only when all the amber boxes have been filled.
- RNote : NEW RUNWAY entry : A new runway cannot be added to an airport defined in<br/>the database. This has been done to comply with regulations requiring no manual<br/>database modification.R- The NEW RUNWAY may be used as departure or destination but no SID or STAR<br/>can be associated or stored with this runway. Therefore the pilot will use it as
  - an "independent" airport.
- RA new runway is identified by the 4 letter ICAO airport identifier although all sixRor seven digits must be entered.

R

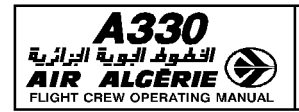

| PILOT INTERFACE       | 4.03.20 | P 59   |
|-----------------------|---------|--------|
| MCDU PAGE DESCRIPTION | SEQ 001 | REV 07 |

## LEFT INTENTIONALLY BLANK

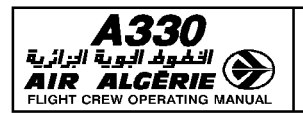

MCDU PAGE DESCRIPTION

| 4.03.20 | P 60   |  |
|---------|--------|--|
| SEQ 001 | REV 07 |  |

### ROUTE/STORED ROUTE/NEW ROUTE PAGES

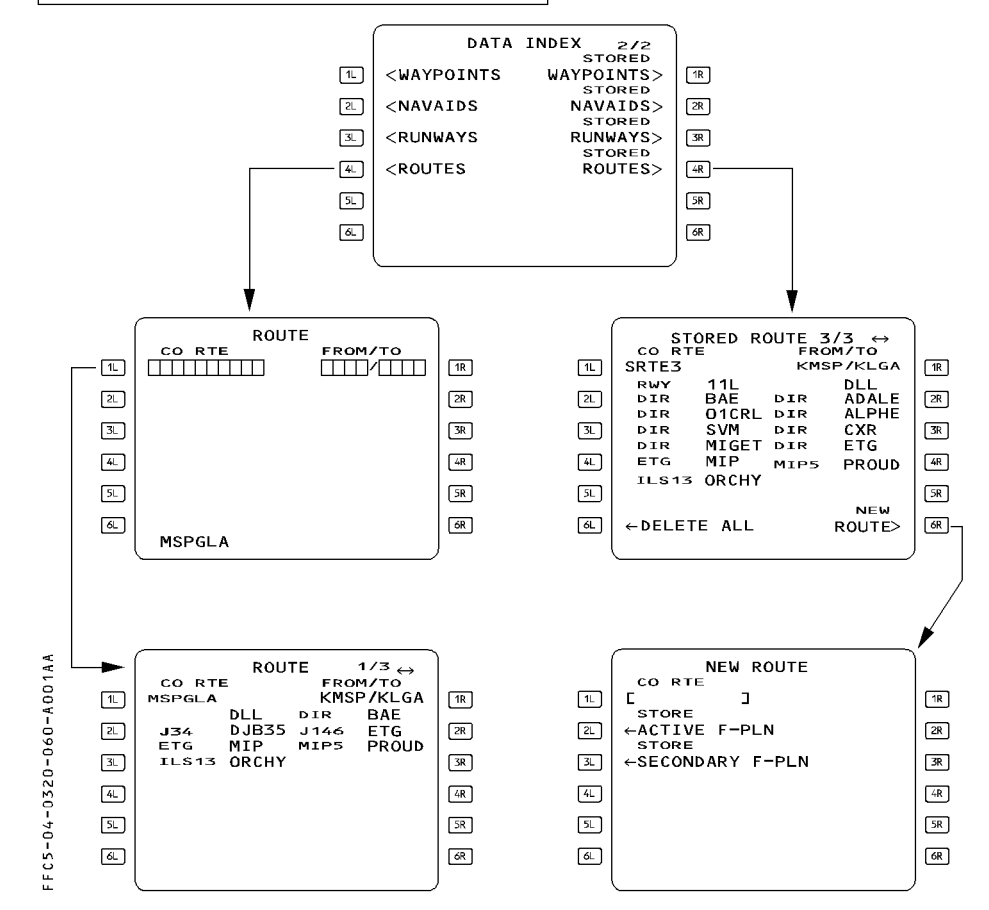

#### **ROUTE PAGES**

| (Not-modifiable)<br>[ 1L ] CO RTE |
|-----------------------------------|
| Line 2 to<br>Line 6               |

Any company route ident entered in this field causes all the elements of the route to be displayed.

These lines display the various elements of the route, including waypoints and airways.

| <b>A330</b> | PILOT INTERFACE       | 4.03.20 | P 61   |
|-------------|-----------------------|---------|--------|
|             | MCDU PAGE DESCRIPTION | SEQ 001 | REV 07 |

[ 1R ] FROM/TO This field is automatically filled when the pilot enters the ident for a company route. When the pilot enters a city pair manually, the MCDU displays "NOT IN DATA BASE" if the city pair is not in the navigation database. If the city pair is in the database, the CO RTE field displays the first route stored (small font, blue). If more than one route is stored, the pilot can slew to see the different routes.

# STORED ROUTE PAGE

| -0320-061-A001AA | CO RTE<br>CO RTE<br>SRTE3<br>RWY<br>DIR<br>DIR<br>DIR<br>ETG<br>ILS13 | 11L<br>BAE<br>01CRL<br>SVM<br>MIGET<br>MIP<br>ORCHY | ROUTE<br>FRC<br>KMS<br>DIR<br>DIR<br>DIR<br>DIR<br>MIP5 | 3/3↔<br>DM/TO<br>SP/KLGA<br>DLL<br>ADALE<br>ALPHE<br>CXR<br>ETG<br>PROUD | 1R<br>2R<br>3R<br>4R |
|------------------|-----------------------------------------------------------------------|-----------------------------------------------------|---------------------------------------------------------|--------------------------------------------------------------------------|----------------------|
| FFC5-04-03       | ILS13<br>←DELET                                                       | ORCHY<br>E ALL                                      |                                                         | NEW<br>ROUTE>                                                            | SR<br>GR             |

This page displays up to 5 routes stored by the pilot. The stored route are listed and numbered in the order of insertion. The number is displayed in the upper right hand corner of the page.

| [ 1L ] CO RTE                      | This field identifies the stored route. Clearing this field deletes the stored route.                                                                    |
|------------------------------------|----------------------------------------------------------------------------------------------------|
| Line 2 to                          | The fields in these lines are identical to the corresponding fields                                                                                      |
| Line 5                             | in the route page.                                                                                                    |
| [ 6L ] DELETE ALL                  | Pressing this key changes the label to amber CONFIRM DELETE<br>ALL. Pressing a second time this key deletes all routes previously<br>stored by the crew. |
| [ 1R ] FROM/TO<br>[ 6R ] NEW ROUTE | This identifies the city pair of the stored route.<br>Pressing this key calls up the new route page.                                                     |

<u>Note</u>: When 5 routes are already stored, the pilot cannot insert a new stored route. The message "STORED ROUTE FULL" is displayed and the pilot must manually delete a route to store a new one.

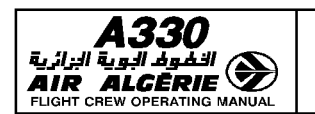

| 4.03.20 | P 62   |
|---------|--------|
| SEQ 100 | REV 16 |

MCDU PAGE DESCRIPTION

### **NEW ROUTE PAGE**

The pilot calls up this page by pressing the NEW ROUTE key on the stored route page. It can be used to store up to five new routes that have already been defined in the active or secondary flight plan.

| NEW ROUTE       Co RTE       L       STORE       -       ACTIVE F-PLN       STORE       -       -       -       -       -       -       -       -       -       -       -       -       -       -       -       -       -       -       -       -       -       -       -       -       -       -       -       -       -       -       -       -       -       -       -       -       -       -       -       -       -       -       -       -       -       -       -       -       -       -       -       -       -       -       -       -       -       -       -       - | RI           RS           RE           RB           RB           RB           RB           RB           RB           RB           RB           RB           RB           RB | L<br>L<br>STORE<br>4.<br>4.<br>4.<br>4.<br>4. | W ROUTE<br>]<br>-PLN                   | 93<br>98<br>98<br>98<br>98<br>98<br>98<br>98 |
|----------------------------------------------------------------------------------------------------|----------------------------------------------------------------------------------------------------|-----------------------------------------------|----------------------------------------|----------------------------------------------|
| [ 1L ] CO RTE                                                                                                    | This field enab<br>ident. If that id<br>rejected.                                                                                                    | oles the pilot to e<br>dent has already       | nter a new compa<br>been assigned, the | any route<br>e entry is                      |
| [ ZL ] STORE AGTIVE F-FLI                                                                                                    | Pressing this k                                                                                                    | kev stores param                              | eters of the active                    | flight plan                                  |
|                                                                                                    | as the new ro                                                                                                    | ute.                                          |                                        |                                              |
|                                                                                                    | The display sh                                                                                                    | lows this prompt                              | , when the system                      | 1 contains                                   |
| [ 3] ] STORE SECONDARY                                                                                                    | F-PIN (blue)                                                                                                    | ut only during pro                            | anıyrı.                                |                                              |
| [ ]                                                                                                    | Pressing this k                                                                                                    | key stores param                              | eters of the secon                     | dary flight                                  |
|                                                                                                    | plan as the ne                                                                                                    | w route.                                      |                                        |                                              |
|                                                                                                    | The display sh<br>FROM/TO and                                                                                                    | iows this prompt<br>the secondary fli         | when the system                        | contains a                                   |
|                                                                                                    | sequenced.                                                                                                    | the secondary in                              | girt plan has not )                    | ret been                                     |
| Neter II it has not also                                                                                                    |                                                                                                    | 1                                             | ·                                      | <i></i>                                      |
| <u>Note</u> : — If it has not airea<br>stored : SBTE 1                                                                                                    | aly been name<br>to SRTE 5.                                                                                                    | a, a stored route                             | is named automa                        | tically when                                 |
| – When 5 routes                                                                                                    | are already sto                                                                                                    | red, the pilot ca                             | nnot insert a new                      | / route. The                                 |
| "STORED ROUTE                                                                                                    | FULL" message                                                                                                    | is displayed, and                             | the pilot must mar                     | nually delete                                |
| a route in order<br>— Several elements                                                                                                    | to store a new<br>s of the flight of                                                                                                    | 0NC.<br>Ian are not retain                    | ed when the rout                       | e is stored ·                                |
| – Pilot-entered I                                                                                                    | holds                                                                                                    |                                               |                                        | 5 15 5tored ;                                |
| – Offset                                                                                                    |                                                                                                    |                                               |                                        |                                              |
| - Pilot-entered (                                                                                                    | constraints                                                                                                    | anduran                                       |                                        |                                              |
| – Nouncations<br>– Pseudo-wavo                                                                                                    | oints                                                                                                    | ceuures                                       |                                        |                                              |
| – Step at optim                                                                                                    | um.                                                                                                    |                                               |                                        |                                              |
| <ul> <li>Pilot-entered</li> </ul>                                                                                                    | Constant Mach                                                                                                    | Segment                                       |                                        |                                              |
| The MCDU th                                                                                                    | en displays "RE                                                                                                    | EVISIONS NOT ST                               | 'ORED".                                |                                              |

R R R

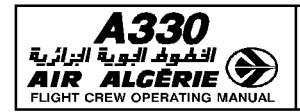

| PILOT INTERFACE       | 4.03.20 | P 63   |
|-----------------------|---------|--------|
| MCDU PAGE DESCRIPTION | SEQ 001 | REV 07 |

# LEFT INTENTIONALLY BLANK

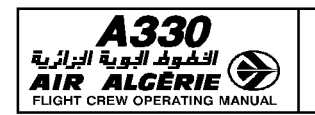

| 4.03.20 | P 64   |
|---------|--------|
| SE0 100 | BEV 14 |

MCDU PAGE DESCRIPTION

# AIRCRAFT STATUS PAGE

The system automatically displays this page at power up, but the pilot may also call it up by pressing the DATA key on the MCDU console.

|                        | 8                                                                                                    | A340-300<br>ENG<br>CFM56-5-C2<br>ACTIVE NAV DATA BASE<br>28 NOV-25DEC AB49012001<br>SECOND NAV DATA BASE<br>C26DEC-22JAN<br>STORED                           | 1R<br>2R<br>3R                                                                                                    |  |  |
|------------------------|----------------------------------------------------------------------------------------------------|----------------------------------------------------------------------------------------------------|----------------------------------------------------------------------------------------------------|--|--|
|                        | ۲<br>۲<br>۲<br>۲<br>۲<br>۲<br>۲<br>۲<br>۲<br>۲<br>۲<br>۲<br>۲<br>۲<br>۲<br>۲<br>۲<br>۲<br>۲                                                                                                    | O2RTES ODRWYS<br>CHG CODE 11WPTS OONAVS<br>L J DELETE ALL-><br>IDLE/PERF SOFTARE<br>+0.0/+0.0 STATUS/XLOAD>                                                  | 48<br>58<br>68                                                                                                    |  |  |
|                        | TITLE<br>[ 1L ] ENGINE TYPE                                                                                                    | AIRCRAFT TYPE<br>The system uses this to cal                                                                                                    | culate predictions.                                                                                                    |  |  |
| R<br>R<br>R            | <ul> <li>Note : When the same performance database is used for different aircraft configurations, the aircraft or engine type displayed in the [1L] field may different aircraft.</li> <li>R</li> </ul> |                                                                                                    |                                                                                                    |  |  |
|                        | [ 2L ] ACTIVE DATABASE                                                                                                    | The display shows the valid large font.                                                                                                    | ity period and part number in                                                                                             |  |  |
| [ 3L ] SECOND DATABASE |                                                                                                    | The display shows the validity period and part number in small font. The pilot can press the 3L key to switch to the second database as the active database. |                                                                                                    |  |  |
|                        | CAUTION                                                                                                    |                                                                                                    |                                                                                                    |  |  |
|                        | Cycling the database erases the primary and secondary flight plans, as well as stored data. The flight crew must never do this in flight.                                                               |                                                                                                    |                                                                                                    |  |  |
|                        | [5L]CHGCODE                                                                                                    | The maintenance crew can<br>displayed in [6L].<br>This field is displayed in the<br>The label is displayed in sm<br>the entered value, is display            | modify the IDLE/PERF factor<br>PREFLIGHT and DONE phases.<br>Nall white font. The brackets, or<br>Yed in large blue font. |  |  |

|                   | PILOT INTERFACE                                                                                                    | 4.03.20                                                     | P 65                                                    |
|-------------------|----------------------------------------------------------------------------------------------------|-------------------------------------------------------------|---------------------------------------------------------|
|                   | MCDU PAGE DESCRIPTION                                                                                                    | SEQ 100                                                     | REV 14                                                  |
| [ 6L ] IDLE/PERF  | <ul> <li>These factors can only be modified while the aircraft is on ground. If no value has been entered, the databases' default value is displayed in small font.</li> <li>Some aircraft require that the IDLE/PERF factor, be adjusted.</li> <li>To do so, the crew may use the following procedure : <ul> <li>Enter "ARM" in the CHG CODE line's [5L] brackets.</li> <li>Write the new IDLE/PERF factor in the scratchpad.</li> <li>Enter this new factor in line [6L].</li> <li>The entered factor is displayed in large green font.</li> <li>The airline may change the ARM code by modifying the NAV DATABASE policy file.</li> </ul> </li> </ul> |                                                             |                                                         |
| [4R] STORED       | This field displays pilot-stored data in a large green font.<br>field is blank if no data is stored. (The airline can choose                                                                                                    |                                                             |                                                         |
| [5R] DELETE ALL   | have this data automatically erased<br>Pressing this key changes the label to<br>ALL. Pressing this key a second tim<br>data, except data that is part of the a                                                                                                    | at the done<br>amber CONF<br>e deletes all<br>ctive and sec | phase).<br>TRM DELETE<br>pilot–stored<br>condary flight |
| [6R] STATUS/XLOAD | plans.<br>This prompt gives access to the P/N<br>pages.                                                                                                    | STATUS and                                                  | I P/N XLOAD                                             |

| A330                         |
|------------------------------|
| 🔊 الخواد البوية الزائرية     |
| AIR ALGĒRIE 🌌                |
| FLIGHT CREW OPERATING MANUAL |

| PILOT INTERFACE       | 4.03.20 | P 65a  |
|-----------------------|---------|--------|
| MCDU PAGE DESCRIPTION | SEQ 100 | REV 14 |

# P/N XLOAD PAGE

This page allows the crossloading of all the databases or the configuration files' part numbers which are different between both sides. Crossloading from this page avoids reviewing each individual P/N STATUS pages.

|    | P/N XLOAD 1/7                            |    |
|----|------------------------------------------|----|
| 1L | FMS1 UPDATE                              | 1R |
| 2L |                                          | 2R |
| 3L |                                          | 3R |
| 4L | ←START XLOAD                             | 4R |
| 5L | <a c="" status<="" th=""><th>5R</th></a> | 5R |
| бL | <prev next="" page=""></prev>            | 6R |
|    |                                          | )  |
|    |                                          |    |

| TITLE          | P/N XLOAD                                                           |
|----------------|---------------------------------------------------------------------|
| [1L]           | FMS1 UPDATE : FMS1 can be loaded on the right side MCDU             |
|                | FMS2 UPDATE : FMS2 can be loaded on the left side MCDU              |
| [4L]           | START XLOAD : This blue prompt is displayed, only if the system     |
|                | detects a difference between both side part numbers.                |
|                | FMS1/FMS2 IDENTICAL : Displayed in green, when there is no          |
|                | difference between both side part numbers.                          |
| Line 5         | FM1 TO FM2 or FM2 TO FM1 : Indicates the crossloading direction.    |
|                | This line is not displayed when there is no difference between both |
|                | side part numbers.                                                  |
| [5L]           | A/C STATUS : This white prompt is displayed when there is no        |
|                | crossloading in process. It gives access to the A/C STATUS page.    |
|                | MM : SS MIN REMAINING : Indicates the time remaining for            |
|                | crossload completion, when a crossload is in process.               |
| [6L] PREV PAGE | The pilot presses this key to return to the A/C STATUS page.        |
| [6R] NEXT PAGE | The pilot presses this key to callup the next P/N XLOAD page.       |

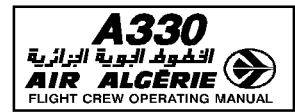

### **P/N STATUS PAGES**

These pages allow reviewing and crossloading the following databases and configuration files between both FMS :

- page 2 FMS SOFTWARE part numbers
- page 3 NAV DATA BASE part numbers
- page 4 FM AIRLINE CONFIG part numbers
- page 5 FM OPTIONS CONFIG part numbers
- page 6 PERF DATA BASE part numbers
- page 7 FLIGHT TEST DATA BASE

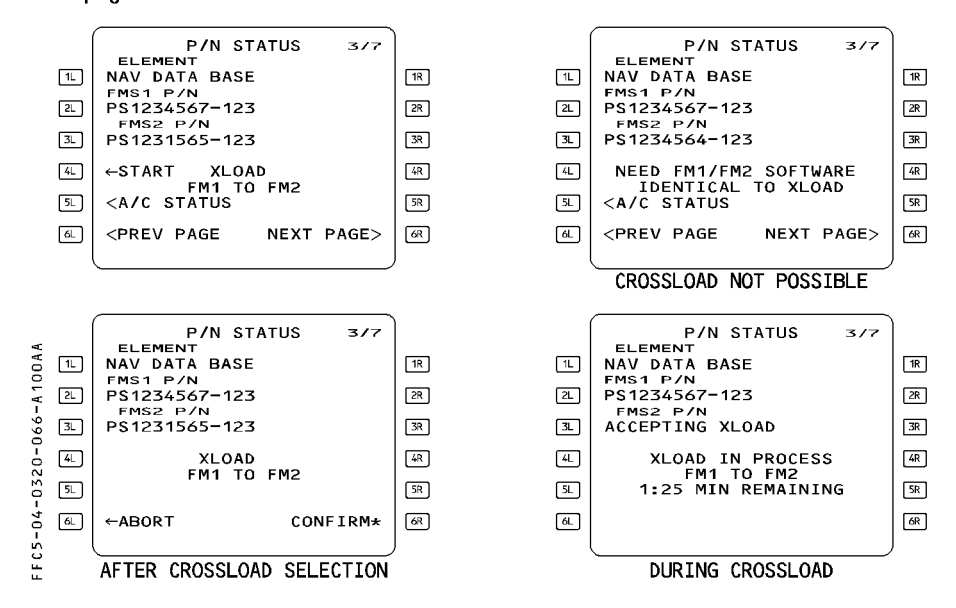

TITLE Line 1 ELEMENT P/N STATUS

Indicate the name of the database or configuration file that can be crossloaded :

- FMS SOFTWARE on page 2
- NAV DATA BASE on page 3
- FM AIRLINE CONFIG on page 4
- FM OPTIONS CONFIG on page 5
- PERF DATA BASE on page 6
- FLIGHT TEST DATABASE on page 7.

| <b>A330</b>                        | PILOT INTERFACE 4.03                                                                                                    |                                                                             | P 66a                                      |  |  |
|------------------------------------|----------------------------------------------------------------------------------------------------|-----------------------------------------------------------------------------|--------------------------------------------|--|--|
|                                    | MCDU PAGE DESCRIPTION                                                                                                    | SEQ 100                                                                     | REV 10                                     |  |  |
| Line 2 FMS1 P/N<br>Line 3 FMS2 P/N | These fields display the part numbers configuration file stated on line 1, that 1 and FMS 2.                                                                                                    | s of the data<br>at are installe                                            | base or<br>ed on FMS                       |  |  |
| Line 4                             | Identical part numbers are displayed<br>in amber.<br>During crossload, the updated part no<br>amber "ACCEPTING XLOAD" message<br>This line is empty when the active fl                                                                                                    | in green, dif<br>umber is rep<br>e.<br>Ight phase is                        | ferent ones<br>laced by the<br>a not       |  |  |
|                                    | Preflight or Done.<br>XLOAD FMx TO FMy or START XLOAD FMx TO FMy : <sup>-</sup><br>blue prompt is displayed when the database or configur<br>file stated on line 1 can be crossloaded.<br>XLOAD ARMED : Displayed in blue on the receiving FM<br>when the crossload has been requested, but not yet<br>confirmed |                                                                             |                                            |  |  |
|                                    | XLOAD IN PROCESS : Displayed in w<br>is ongoing.<br>XLOAD NOT SUPPORTED : Crossload<br>this element.                                                                                                    | rhite when th<br>ing is unavai                                              | ne crossload<br>ilable for                 |  |  |
|                                    | NO P/N TO XLOAD : The element is a<br>NEED FG1/FG2 IDENTICAL TO XLOAD<br>the receiving side is incompatible with<br>crossloaded                                                                                                    | missing.<br>) : The FG so<br>th the FG so                                   | oftware of<br>ftware to be                 |  |  |
|                                    | NEED FM1/FM2 SOFTWARE IDENTIC<br>crossloaded element is incompatible<br>FM software.                                                                                                    | AL TO XLOA<br>with the rec                                                  | .D : The<br>eiving side                    |  |  |
| [5L] A/C STATUS                    | This prompt is available when no cro<br>This gives the pilot access to the air<br>MM : SS MIN REMAINING : Displays<br>complete the crossload, when a cros                                                                                                    | ssload is in<br>craft status <sub>l</sub><br>s the time re<br>sload is in p | process.<br>page.<br>maining to<br>rocess. |  |  |
| [6L] PREV PAGE<br>ABORT            | This key calls up the previous P/N S<br>This amber prompt is displayed when<br>process. The pilot uses it to stop the                                                                                                    | IATUS page.<br>n a crossload<br>crossload.                                  | d is in                                    |  |  |
| [6R] NEXT PAGE<br>CONFIRM*         | This key calls up the next P/N STATL<br>This amber prompt is displayed when<br>armed. The pilot presses it to start th                                                                                                    | IS page.<br>1 a crossload<br>1e crossload                                   | l has been                                 |  |  |

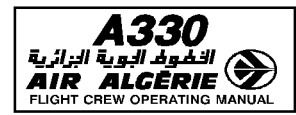

| PILOT INTERFACE       | 4.03.20 | P 67   |  |
|-----------------------|---------|--------|--|
| MCDU PAGE DESCRIPTION | SEQ 100 | REV 10 |  |

#### **DUPLICATE NAMES PAGE**

This page, which appears automatically, allows the pilot to select a specific waypoint, airport, or navaid when the database holds more than one under the same identifier.

|       | (  |                |                      | ١    |    |               |                                  | 7  |
|-------|----|----------------|----------------------|------|----|---------------|----------------------------------|----|
|       |    | DUPLI          | CATE NAMES           |      |    | DUPL:         | ICATE NAMES                      |    |
| OAA   | 1L | 15NM<br>★ ECHO | LAT/LONG<br>46N/015E | 1R   | 1L | 15NM<br>* ENO | LAT/LONG FREQ<br>40N/064W 114.80 | 1R |
| A 10  | 2L | * ECHO         | 48N/010W             | 2R   | 2L | * ENO         | 44N/101E 112.40                  | 2R |
| 67-   | 3L | * ECHO         | 49N/012W             | 3R   | 3L | * ENO         | 50N/070W 116.60                  | 3R |
| 0-0   | 4L | * ECHO         | 48N/005E             | 4R   | 4L |               |                                  | 4R |
| 032   | 5L |                |                      | SR . | 5L |               |                                  | 5R |
| - + 0 | 6L | < RETURN       |                      | 6R   | 6L | < RETURN      |                                  | 6R |
| 5     | ļ  |                |                      | )    |    | (             |                                  | )  |
| Ľ.    |    |                |                      |      |    |               |                                  |    |

The pilot presses the key adjacent to a waypoint, navaid, or airport to select it as the one to be entered. When the pilot has finished, the page automatically reverts to the previously displayed page.

#### Distance

The direct distance to the aircraft is displayed in green above each name. If this distance is greater than 9999 NM, 9999 NM is displayed.

#### LAT/LONG column

This column lists the rounded off latitudes and longitudes, of the different points using the same identifier.

#### FREQ/CHAN column

This column lists the navaids frequencies, if any. It displays CHAN for an MLS.

- <u>Note</u>: The DUPLICATE NAMES page is not displayed when 2 waypoints with the same ident belong to the same airway. The system selects the first waypoint found in the database.
  - · The waypoints or navaids are ranked by their distance from the aircraft position.
  - When a waypoint is named using ICAO phonetic alpha characters, a minus sign and the ICAO code of the country where the waypoint is located, are displayed. e.g. Alpha in France becomes A-LF; Bravo in England becomes B-EG.

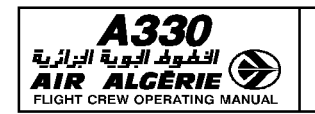

P 68 4.03.20 SEQ 001 **REV 07** 

MCDU PAGE DESCRIPTION

### **POSITION MONITOR PAGE**

This page displays all the different positions that the FMGC has computed with the different methods of navigation available. It also shows which method obtained each position. (The positions should be almost identical).

The pilot calls up this page by pressing the 1L key on the data index page.

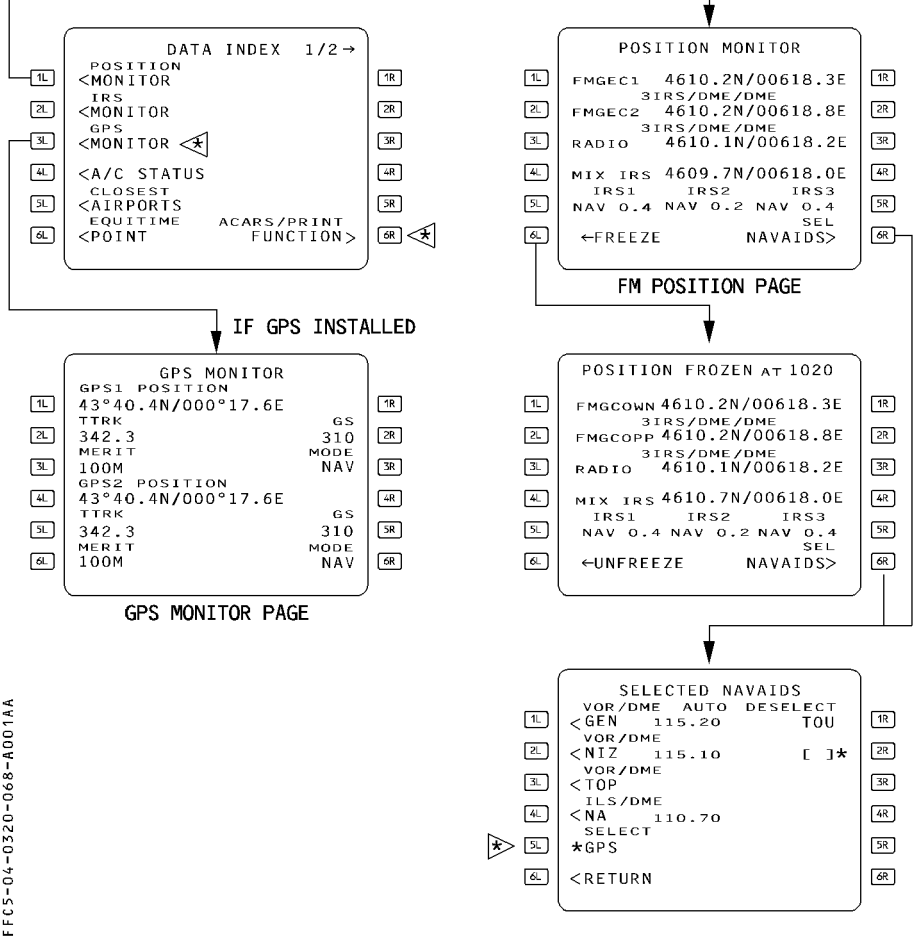

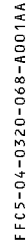

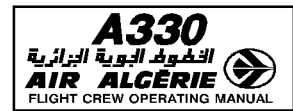

PILOT INTERFACE4.03.20P 69MCDU PAGE DESCRIPTIONSEQ 110REV 09

#### POSITION MONITOR AND POSITION FROZEN PAGE

| Line 1 FMGEC 1         | This line shows the latitude and longitude as calculated<br>by the onside FMGC, and the method of navigation the<br>FMGC used for that calculation (for example,<br>"3IBS/DME/DME")          |
|------------------------|----------------------------------------------------------------------------------------------------|
| Line 2 FMGEC 2         | This line shows the latitude and longitude as calculated<br>by the opposite FMGC, and the method of navigation<br>used.                                                                      |
| Line 3 RADIO           | This line shows the latitude and longitude the onside                                                                                                    |
| or GPS                 | FMGC calculated from selected radio navaids (for                                                                                                    |
| or GPIRS               | example, DME/DME, VOR/DME, or LOC) or from GPS or GPIRS.                                                                                                    |
| Line 4 MIX IRS         | This line shows the latitude and longitude of the weighted<br>mean inertial reference system (IRS) that the onside<br>FMGC calculated from the available IRSs.                               |
| Line 5 IRS 1,2,3       | This line shows the deviation in nautical miles of each<br>IRS position from the onside FMGC position. It also<br>displays the IRS mode, which can be INVAL, ALIGN, NAV<br>or ATT.           |
|                        | <u>Note</u> : INVAL is displayed when an ADIRS has failed or the IRS position is not refreshed.                                                                                              |
| [ 6L ] FREEZE/UNFREEZE | The pilot presses this key to freeze (or unfreeze) all the<br>data displayed on the page. When the data are frozen,<br>the title of the page specifies the time at which they<br>were frozen |
| [ 6R ] SEL NAVAIDS     | The pilot presses this key to gain access to the selected navaids page.                                                                                                    |
|                        |                                                                                                    |

### SELECTED NAVAIDS PAGE

### **MODIFIABLE ONLY FOR DESELECTION**

| Line 1       | This field displays the navaid tuned for display purposes, |
|--------------|------------------------------------------------------------|
|              | and the tuning mode (AUTO, MAN, or RMP).                   |
| Line 2 and 3 | These fields display the navaids, if any, tuned for the    |
|              | calculation of radio position by the FMGEC.                |
| [4L]         | This field displays the tuned ILS (or MLS), if any.        |

| <b>A330</b>                     | PILOT INTERFACE                                                                                                    | 4.03.20                                                                                                    | P 70                   |  |  |  |  |
|---------------------------------|----------------------------------------------------------------------------------------------------|----------------------------------------------------------------------------------------------------|------------------------|--|--|--|--|
| AIR ALCERIE                     | MCDU PAGE DESCRIPTION                                                                                                    | SEQ 110                                                                                                    | REV 09                 |  |  |  |  |
| [ 5L ] DESELECT/SELE<br>GPS     | CT The crew presses this key to manu<br>the GPS for position computation. I<br>phase the prompt returns to DESEL<br>If the pilot deselects the GPS, "GPS<br>displayed when the aircraft is at let<br>top of descent, or in approach phase | The crew presses this key to manually select or deselect<br>the GPS for position computation. Upon transition to DONE<br>phase the prompt returns to DESELECT status.<br>If the pilot deselects the GPS, "GPS IS DESELECTED" is<br>displayed when the aircraft is at less than 80 NM from the<br>top of descent, or in approach phase. |                        |  |  |  |  |
| [6L] RETURN                     | The pilot presses this key to return                                                                                                    | The pilot presses this key to return to the position monitor                                                                                                    |                        |  |  |  |  |
| [ 1R ] DESELECT<br>to<br>[ 6R ] | page.<br>The pilot deselects a navaid by ente<br>these six fields. Once deselected in<br>no longer be tuned manually through<br>can it be autotuned for display<br>position for the rest of the flight.<br>The deselection is cleared     | The pilot deselects a navaid by entering its identifier in one of<br>these six fields. Once deselected in this way, the navaid can<br>no longer be tuned manually through the entry of its ident, nor<br>can it be autotuned for display or determination of the<br>position for the rest of the flight.<br>The deselection is cleared |                        |  |  |  |  |
| <b>T</b> I 117 I I I            | <ul> <li>manually by a CLR action into th</li> <li>automatically upon transition t</li> <li>phase, or upon activation of the</li> </ul>                                                                                                   | iis field, or<br>o the done<br>second data                                                                                                    | or preflight<br>Ibase. |  |  |  |  |

The pilot may deselect as many as six stations.

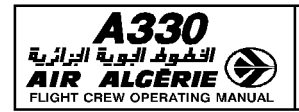

| PILOT INTERFACE       | 4.03.20 | P 71   |
|-----------------------|---------|--------|
| MCDU PAGE DESCRIPTION | SEQ 001 | REV 07 |

## LEFT INTENTIONALLY BLANK

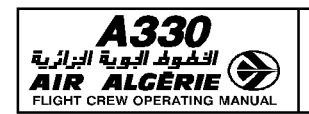

| 4.03.20 | P 72   |  |
|---------|--------|--|
| SE0 001 | BEV 07 |  |

# MCDU PAGE DESCRIPTION

# **IRS MONITOR PAGE**

This page displays the IRS data. The crew calls up this page by pressing the IRS monitor prompt of the DATA INDEX page.

| FFC5-04-0320-072-A001AA<br>P ド ド ビ ド | IRS MONITO<br>DRIFT AT L<br>AV DRIFT 1.0<br>(IRS2<br>NAV DRIFT 3.5<br>(IRS3<br>NAV DRIFT 3.5<br>IRS IN NA | R<br>FPD33L<br>NM/H<br>NM/H<br>NM/H | 12<br>22<br>33<br>42<br>53<br>64 | 12<br>23<br>34<br>34<br>34<br>34 | IRS MONITOR<br><irs1 excess="" motion<br="">ALIGN TTN 10<br/><irs2<br>ALIGN TTN 7<br/><irs3 enter="" heading<br="">ATT<br/>SET HDG<br/>IRS IN ALIGN OF ATT</irs3></irs2<br></irs1> | 31           55           55           55           55           55           55 |
|--------------------------------------|----------------------------------------------------------------------------------------------------|-------------------------------------|----------------------------------|----------------------------------|----------------------------------------------------------------------------------------------------|----------------------------------------------------------------------------------|
| тіті с                               |                                                                                                    | Dieplove                            | "DDIET                           | ΛТ″.                             | unway identifier if at least o                                                                                                    | no IRS                                                                           |
| (amb                                 |                                                                                                    | Displays                            | drift is d                       | i IA<br>Hienla                   | unway luentiner if at least of                                                                                                    | ne mo                                                                            |
| [1] t                                | o [3]] IBS 1(2) (3)                                                                                       | (white)                             |                                  | iispia                           | yeu.                                                                                                    |                                                                                  |
| ניבן נ                               |                                                                                                    | These or                            | omots a                          | llow                             | access to the associated IRS                                                                                                    | Spages                                                                           |
|                                      |                                                                                                    | Fach lab                            | el line d                        | isolav                           | s the mode (NAV. ALIGN, A                                                                                                    | T or                                                                             |
|                                      |                                                                                                    | INVAL) t                            | he avera                         | aae d                            | rift (upon transition to DONE                                                                                                    | phase) the                                                                       |
|                                      |                                                                                                    | Time To                             | Nav (if                          | IRS ir                           | align) for each IRS.                                                                                                    |                                                                                  |
| [1R]                                 |                                                                                                    | Displays                            | the stat                         | tus m                            | essage of the associated IRS                                                                                                    | S in green                                                                       |
| to                                   |                                                                                                    | small for                           | nt.                              |                                  | -                                                                                                    | -                                                                                |
| [3R]                                 |                                                                                                    | List of a                           | vailable                         | mess                             | ages :                                                                                                    |                                                                                  |
|                                      |                                                                                                    | ir fault                            | Г                                | С                                | HECK C/B                                                                                                    |                                                                                  |
|                                      |                                                                                                    | DELAYED                             | ) Maint                          | - C                              | du fault                                                                                                    |                                                                                  |
|                                      |                                                                                                    | ENTER P                             | POS                              | E                                | NTER HEADING                                                                                                    |                                                                                  |
|                                      |                                                                                                    | SELECT                              | All                              | K                                | EENTER PPOS                                                                                                    |                                                                                  |
|                                      |                                                                                                    | EXCESS                              | MUTION                           | I S                              | $YS BELUW - 15^{\circ}$                                                                                                    |                                                                                  |
|                                      |                                                                                                    |                                     |                                  |                                  |                                                                                                    |                                                                                  |
| [DR] i                               |                                                                                                    | This fund                           | i is aisp                        | iayea                            | II at least one IRS IS IN ATT                                                                                                    |                                                                                  |
| (white                               | ej                                                                                                    | modo                                |                                  | JVVS 1                           | initialization of a nearing for i                                                                                                    | nə III AI I                                                                      |
|                                      |                                                                                                    | . If a hor                          | adina ha                         | e he                             | an entered in this field or on                                                                                                    | the ADIRS                                                                        |
|                                      |                                                                                                    | nanel t                             | he value                         | is bei<br>ih ei                  | solaved in blue                                                                                                    |                                                                                  |
|                                      |                                                                                                    | · If not                            | amher h                          | nxes                             | are displayed                                                                                                    |                                                                                  |
|                                      |                                                                                                    |                                     | annoor D                         | 0//00                            |                                                                                                    |                                                                                  |

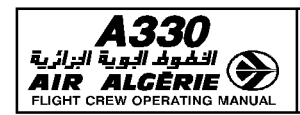

| PILOT INTERFACE       | 4.03.20 | P 73   |  |
|-----------------------|---------|--------|--|
| MCDU PAGE DESCRIPTION | SEQ 100 | REV 13 |  |

#### IRS 1 (2)(3) PAGE

This page displays the IRS parameters, and GPS/IRS hybrid parameters, if GPS is installed. This page is accessed either by pressing the 1L key from the IRS MONITOR page, or the NEXT IRS prompt on another IRS page (closed loop).

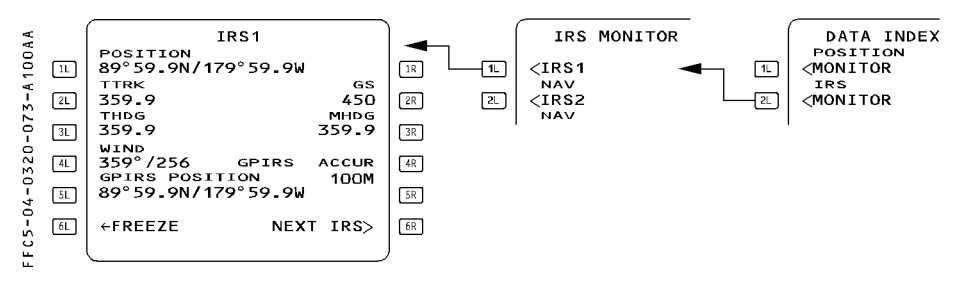

|             | TITLE                | Displays the selected IRS in large white font.<br>When data is frozen, IRS is replaced by "IRS FROZEN AT",<br>followed by the time at which the pilot has frozen the<br>display.       |
|-------------|----------------------|----------------------------------------------------------------------------------------------------|
|             | [1L] POSITION        | Displays the latitude/longitude given by the selected IRS.                                                                                                    |
|             | [2L] TTRK            | True track                                                                                                    |
|             | [3L] THDG            | True heading                                                                                                    |
|             | [4L] WIND            | True wind direction/velocity                                                                                                    |
|             | [5L] GPIRS           | GPS/IRS hybrid position of the IRS                                                                                                    |
| R<br>R<br>R | [6L] FREEZE/UNFREEZE | Allows the crew to freeze or unfreeze all data displayed on<br>all three IRS pages. When the data is frozen, the title of the<br>page specifies the time at which it was frozen. It is |
| R           |                      | automatically unfrozen when the page is exited.                                                                                                    |
|             | [2R] GS              | Ground speed                                                                                                    |
|             | [3R] MHDG            | Magnetic heading                                                                                                    |
| R           | [4R] GPIRS ACCUR     | GPS/IRS Figure of Merit (meters or feet)                                                                                                    |
|             | [6R] NEXT IRS        | This prompt enables the display of another IRS page (closed loop IRS 1 $\rightarrow$ 2 $\rightarrow$ 3 $\rightarrow$ 1)                                                                |

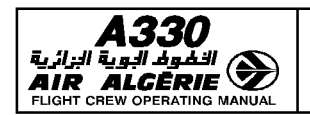

| 4.03.20 | P 74   |
|---------|--------|
| SEQ 102 | REV 12 |

#### MCDU PAGE DESCRIPTION

### GPS MONITOR PAGE ⊲

This page displays the GPS data. The pilot calls up this page by pressing the GPS MONITOR prompt of the DATA INDEX page.

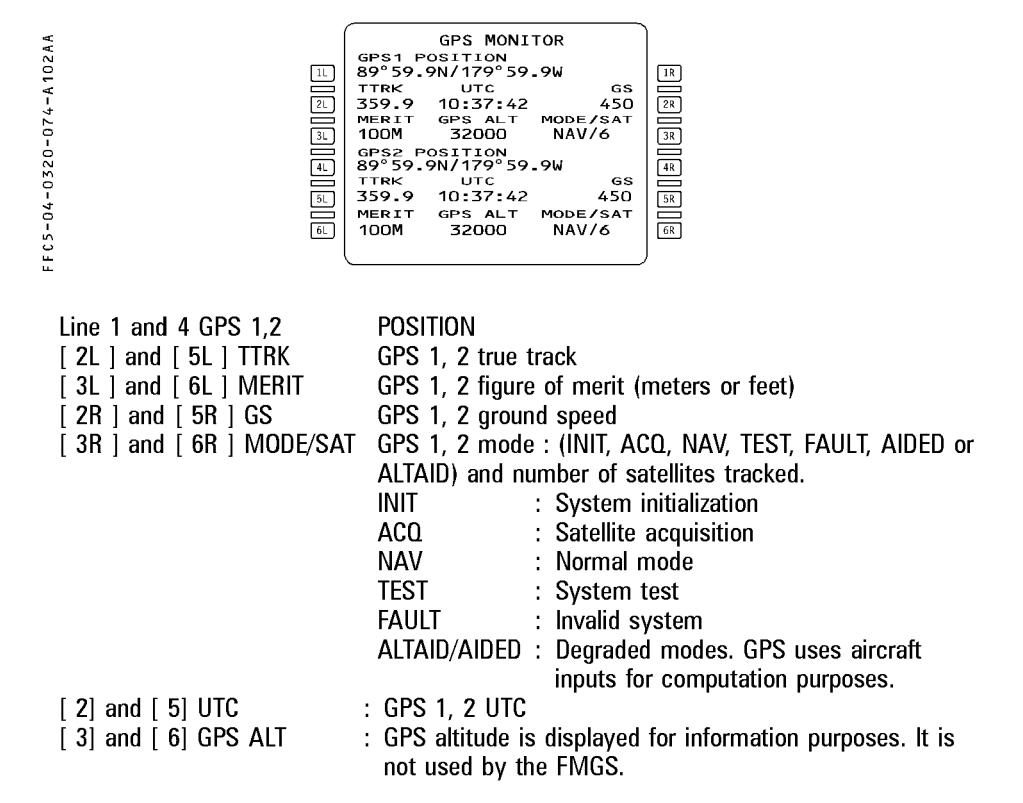

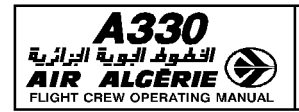

| PILOT INTERFACE       | 4.03.20 | P 75   |
|-----------------------|---------|--------|
| MCDU PAGE DESCRIPTION | SEQ 001 | REV 07 |

## LEFT INTENTIONALLY BLANK

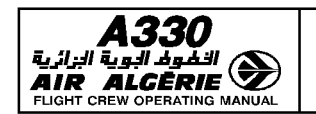

MCDU PAGE DESCRIPTION

### **CLOSEST AIRPORTS PAGES**

The system selects automatically the 4 closest airports from the current aircraft position and displays them on these pages. A fifth one can be selected by the pilot.

The page 1 displays the bearing, distance and time to go to each airport, the page 2 displays the EFOB and allows the crew to enter an effective wind to be flown to each airport.

The flight crew accesses the CLOSEST AIRPORTS page 1 by depressing 5L key from DATA INDEX A page, the CLOSEST AIRPORTS page 2 by pressing the EFOB/WIND prompt (6R key) on the page 1.

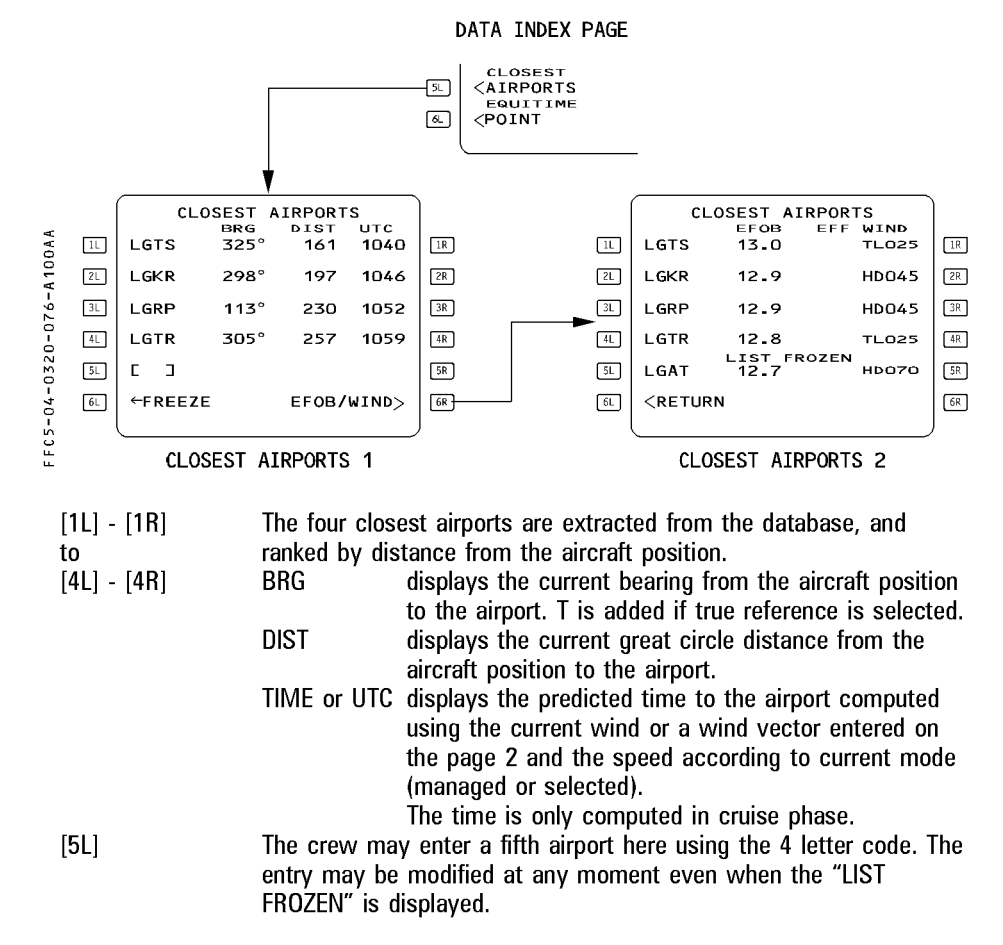

| A330 | PILOT INTERFACE       | 4.03.20 | P 77   |
|------|-----------------------|---------|--------|
|      | MCDU PAGE DESCRIPTION | SEQ 102 | REV 12 |

| If the pilot enters an airport t | that is not in the database, then "NOT IN DATABASE" appears                                                                                                    |
|----------------------------------|----------------------------------------------------------------------------------------------------|
| in the scratchpad.               |                                                                                                    |
| [1L] - [1R] EFÓB                 | Displays the EFOB at each airport. EFOB is only computed                                                                                                    |
| to                               | in cruise phase.                                                                                                    |
| [5L] - [5R] EFF WIND             | The pilot may enter here an anticipated headwind or tailwind along the bearing to the airport. If the entry is preceded by $+$ , T, TL a tail wind is assumed.<br>If the entry is preceded by $-$ , H, HD a head wind is assumed. |
|                                  | Before the pilot entry, a default value may be displayed, based on the current wind.                                                                                                    |
|                                  | The effective wind is used to compute the EFOB and time to the airport.                                                                                                    |
| [6L] FREEZE/UNFREEZE             | This prompt allows the pilot to freeze and unfreeze the list of four airports.                                                                                                    |
|                                  | The list is automatically frozen upon accessing the page 2.<br>It will remain frozen upon returning to page 1.                                                                                                    |
|                                  | The "LIST FROZEN" message is always displayed on page 2.                                                                                                    |
| RETURN                           | Returns to the page 1                                                                                                    |
| [6R] EFOB/WIND                   | Gives access to the page 2.                                                                                                    |
|                                  | Pressing this prompt automatically freezes the list of four closest airports.                                                                                                    |

- Note : If the aircraft position becomes invalid, all fields are dashed, FREEZE/UNFREEZE and EFOB/WIND prompts are removed, LIST FROZEN is displayed and the A/C POSITION INVALID message is displayed in the scratchpad. Page 2 may not be accessed.
  - Predictions (EFOB, TIME) displayed on the page assume :
    - · ECON CRZ speed (managed) or current selected speed (selected);
    - · CI (for managed speed only) and CRZ FL from primary F-PLN are kept ;
    - · Constant wind value ;
    - · In case of engine out, the aircraft altitude is the minimum of (CRZ FL, EO REC MAX;
    - · Downpath steps are not considered ;
    - · Descent fuel burn is a conservative value which only depends on the difference between current CRZ ALT and destination altitude.

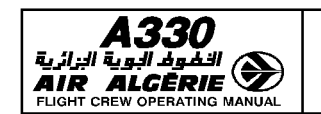

| 4.03.20 | P 78   |  |
|---------|--------|--|
| SEQ 100 | REV 13 |  |

#### MCDU PAGE DESCRIPTION

### EQUI-TIME POINT PAGE

The pilot will use this page to require an equitime point computation between two different points (airport, navaid runway or waypoint). This pseudo-waypoint is displayed on the navigation display along the F-PLN. The EQUI-TIME POINT page is accessed by pressing the 6L key from the DATA INDEX page :

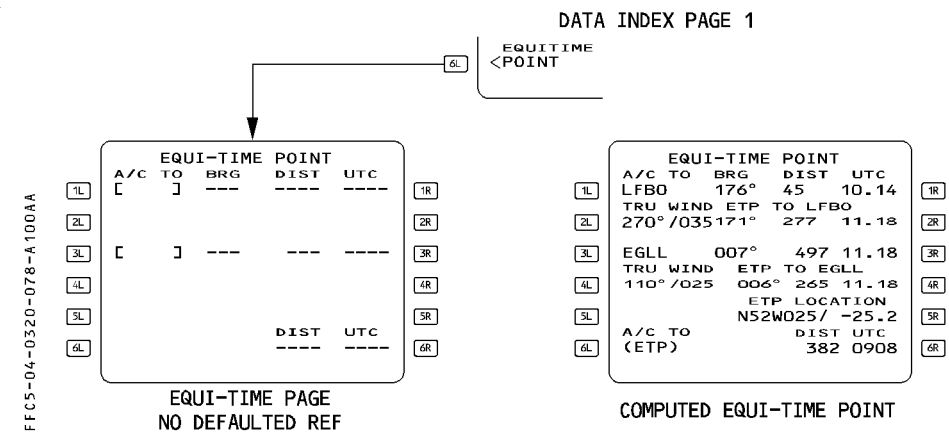

[1L] A/C TO (blue) Displays reference waypoint 1. [3L] A/C TO (blue) Displays reference waypoint 2.

<u>Note</u> : Origin and destination airports are used by default for respective reference points 1 and 2 until a pilot entry is made.

- [1R] BRG/DIST/UTC and (TIME) This field displays the bearing, distance, time from the aircraft's current position to the reference waypoint 1.
   [3R] (green) Idem for the reference waypoint 2. BRG : Displays the current great circle bearing from the
  - BRG : Displays the current great circle bearing from the aircraft's position to the reference waypoint. T is added, if TRUE reference is selected.
  - DIST : Displays the current great circle distance from the aircraft's position to the reference waypoint.
  - TIME : Displays the predicted time to the reference waypoint (computed using the current wind or a wind vector entered by the crew).

Time is only computed in cruise phase, otherwise it is dashed.

R

R

R

R

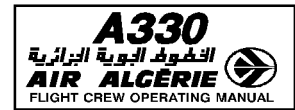

R

| [2L] and [4L] TRU WIND and (blue)                                                 |
|-----------------------------------------------------------------------------------|
| The pilot may enter the wind (direction/velocity) at the reference                |
| waypoint and CRZ FL :                                                             |
| This wind is used to compute the time from the aircraft position to               |
| the reference waypoint and to locate the equitime point itself.                   |
| If no entry is made, the wind/velocity field will read zero.                      |
| [2R] and [4R] EPT TO XXX and (green)                                              |
| This field displays the bearing distance and time from the equitime               |
| point (ETP) position to the reference waypoint.                                   |
| [5R] ETP LOCATION                                                                 |
| This field displays the ident of the next waypoint following the                  |
| equitime point. The distance along the flight plan from the equitime              |
| point to the indicated waypoint is provided.                                      |
| [6L] - [6R] A/C TO (ETP) DIST/UTC (green)                                         |
| This field displays the distance and time from the current aircraft               |
| position to the equitime point along the flight plan.                             |
| If at least one reference waypoint exists but no equitime point exists,           |
| the field is blank and NO ETP is displayed in 6L.                                 |
|                                                                                   |
| Note : The assumptions for the equitime point computation include the cost index. |

<u>Note</u> : The assumptions for the equitime point computation include the cost index speed managed (with SPD LIM), and winds. In case of engine-out, the EO LRC speed is considered.

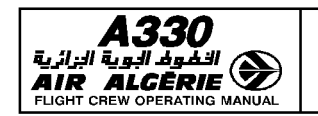

| 4.03.20 | P 80   |
|---------|--------|
| SEQ 100 | REV 07 |

MCDU PAGE DESCRIPTION

### **PRINT FUNCTION PAGES**

The PRINT FUNCTION pages enable the pilot to print the active data relative to the current flight.

The "PRINT FUNCTION" prompt is displayed on the DATA INDEX 1/2 page [6R] key, and gives access to the PRINT FUNCTION page 1 and 2.

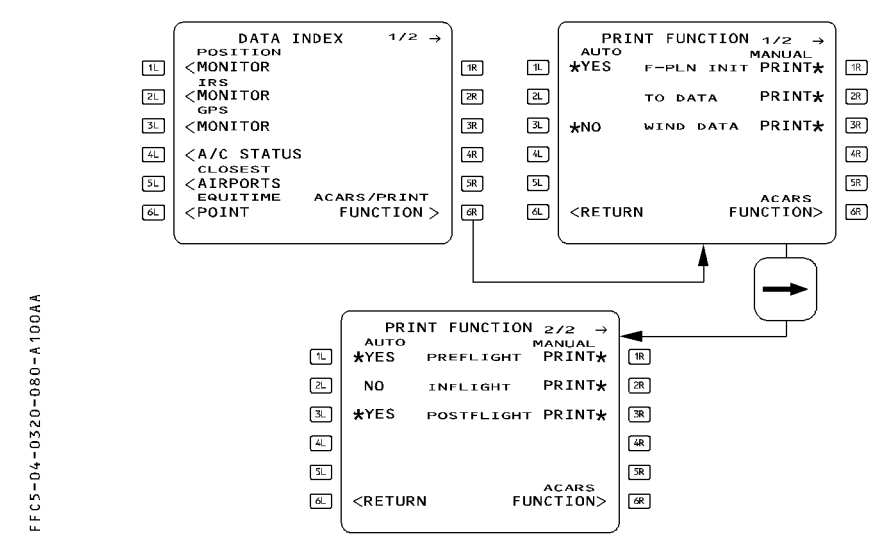

#### **PRINT FUNCTION PAGE 1/2**

The page displays the manual printing capabilities for the active flight plan data (line 1), the active takeoff data (line 2), the wind data (line 3).

#### Left column

AUTO (white)

- \* YES (blue) Line 1 : the uplinked flight plan INIT data are automatically printed when received.
  - Line 2 : the uplinked takeoff data are automatically printed at uplink reception.
  - Line 3 : the active wind data are automatically printed at uplink reception.
- \* NO (blue) : The report displayed on the line is not automatically printed. The pilot can reactivate the function by pressing the left key of the line.
- Blank : The report displayed on the line is not automatically printed. The pilot cannot reactivate the function, but you can still print manually using the right hand key.

DAH ALL

| A330<br>النظوط البوية البزائرية |
|---------------------------------|
|                                 |

| PILOT INTERFACE       | 4.03.20 | P 81   |
|-----------------------|---------|--------|
| MCDU PAGE DESCRIPTION | SEQ 100 | REV 07 |

# **Right column**

| MANUAL (white)      | Displays the status of the manual printing capability of the active data (and not the ACARS uplink data)                                                            |
|---------------------|----------------------------------------------------------------------------------------------------|
| PRINT * (amber)     | Pressing the right keys prints the following active data :<br>Line 1 : active flight plan init data.<br>Line 2 : active takeoff data.<br>Line 3 : active wind data. |
|                     | When the key has been pressed, the star is removed until the data are printed.                                                                                      |
| [6L] RETURN         | Pressing this key reverts the display to the DATA INDEX page.                                                                                                    |
| [6R] ACARS FUNCTION | Pressing this key reverts the display to the ACARS FUNCTION page.                                                                                                   |

# PRINT FUNCTION PAGE 2/2

This page describes the printing capabilities of the reports displayed on line 1 to 3.

# Left column

| AUTO (white)        |                                                                                                    |
|---------------------|----------------------------------------------------------------------------------------------------|
| * YES (blue)        | Line 1 : the PREFLIGHT report is automatically printed at<br>engine start.<br>Line 2 : the INFLIGHT report is automatically printed at                                                        |
|                     | takeoff.<br>Line 3 : the POSTFLIGHT report is automatically printed at<br>engine shutdown                                                                                                    |
| * NO (blue)         | The report displayed on the line is not automatically printed.<br>The pilot can reactivate the function by pressing the left key<br>of the line.                                              |
| NO (without a star) | The automatic printing is deactivated internally for the report.<br>The pilot cannot reactivate it.                                                                                           |
| Right column        |                                                                                                    |
| MANUAL<br>PRINT *   | Pressing a right key prints the report displayed on the line.<br>If the star is not displayed, the printing is not possible.<br>When the key is pressed, the star is removed until the report |
| [6R] ACARS FUNCTION | is printed.<br>The crew presses this key to revert to the ACARS<br>FUNCTION page.                                                                                                    |
|                     |                                                                                                    |

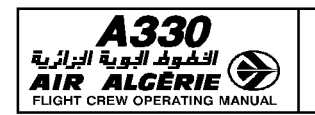

MCDU PAGE DESCRIPTION

| 4.03.20 | P 82   |  |
|---------|--------|--|
| SEQ 100 | REV 07 |  |

### ACARS FUNCTION PAGE

The ACARS FUNCTION pages display the functions that enable the pilot to send manual requests or reports to the ground.

All functions displayed on page 1 and 2 may be inhibited through a pin program of the navigation database policy file.

ACARS/PRINT FUNCTION prompt is displayed on the DATA INDEX page 1/2. Pressing this key displays the PRINT FUNCTION page from which the ACARS FUNCTION page can be accessed.

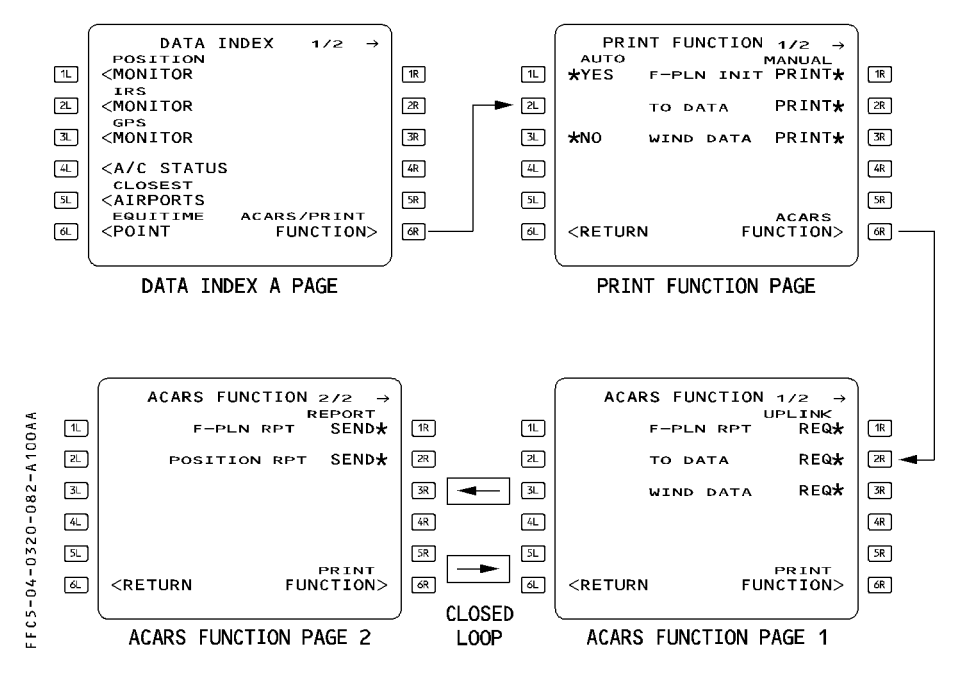

| <b>A330</b>                                                                      | PILOT INTERFACE                                                                                                    | 4.03.20                                                                                                    | P 83                                                                              |
|----------------------------------------------------------------------------------|----------------------------------------------------------------------------------------------------|----------------------------------------------------------------------------------------------------|-----------------------------------------------------------------------------------|
|                                                                                  | MCDU PAGE DESCRIPTION                                                                                                    | SEQ 100                                                                                                    | REV 07                                                                            |
| ACARS FUNCTION PA                                                                | GE 1                                                                                                    |                                                                                                    |                                                                                   |
| FFC5-04-0320-083-A100AA                                                          | ACARS FUNCTION 1/2 →<br>UPLINK<br>F-PLN INIT REQ*<br>2. TO DATA REQ*<br>3. WIND DATA REQ*<br>3. WIND DATA REQ*<br>4.<br>5. PRINT<br>6. CRETURN FUNCTION>                                                                                                    |                                                                                                    |                                                                                   |
| TITLE<br>Line 1 F-PLN INIT REC<br>Line 2 TO DATA REQ*<br>Line 3 WIND DATA RE     | ACARS FUNCTION 1/2 in white<br>Pressing this key sends a reques<br>ground (downlink message).<br>INIT REQUEST prompt of the INI<br>same function.<br>Pressing this key sends a reques<br>Displayed in DONE and PREFLIGH<br>TO DATA REQUEST prompt of the<br>page provides the same function<br>Pressing this key sends a reques<br>WIND REQUEST prompt of the C<br>DESCENT WIND pages provides | st for flight p<br>T A page pr<br>st for takeoff<br>HT phases.<br>e UPLINK TO<br>n.<br>st for wind o<br>CLIMB, CRUI<br>the same fu | olan to the<br>ovides the<br>f data.<br>D DATA REQ<br>data.<br>SE and<br>unction. |
| <u>Note</u> : If "REQ" is not<br>message).<br>When a functio<br>policy file, the | followed by a star, the request cannot be<br>on (line 1 or 2 or 3) is deactivated using th<br>corresponding line is blank.                                                                                                    | sent (down<br>he navigatio                                                                                                    | link<br>n database                                                                |
| [6L] RETURN                                                                      | The pilot presses this key to ma<br>the DATA INDEX page.                                                                                                    | ke the displa                                                                                                    | ay revert to                                                                      |

[ 6L ] PRINT FUNCTION The pilot presses this key to access the PRINT FUNCTION page. (Refer to PRINT FUNCTION page).

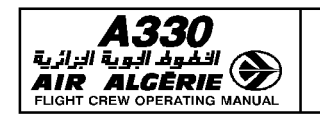

R

# PILOT INTERFACE

4.03.20 P 84 SEQ 100 REV 13

MCDU PAGE DESCRIPTION

### UPLINK TO DATA REQ PAGES

This page allows the pilot to send a request for takeoff data for up to 2 runways. There is one page for each runway. The page is accessed from the PERF TAKEOFF page, or from the UPLINK XXX (MAX or FLX or DRT) TO DATA page, by pressing the UPLINK TO DATA prompt.

| C 5 - 0 4 - 0 3 2 0 - 0 8 4 - A 1 0 0 A A                                        | 12<br>21<br>33<br>44<br>55<br>64 | UPLINK TO DATA REG<br>TOW /TOCG SHIFT<br>TEMP/QNH<br>TCM<br>MAG WIND FLA<br>CONTAM FLEX T<br>CONTAM FLEX T<br>CONTAM FLEX T<br>CONTAM FLEX T<br>CONTAM FLEX T<br>CONTAM FLEX T | L 1/2 →<br>/ RWY<br>/ C J<br>LIMIT<br><br>NED                                                                                                    | (2)<br>(2)<br>(2)<br>(2)<br>(3)<br>(3)<br>(4)<br>(4)<br>(4)<br>(4)<br>(4)<br>(4)<br>(4)<br>(4)<br>(4)<br>(4 | 11<br>21<br>31<br>41<br>51<br>64 | UPLINK TO I<br>TOW /TOCG<br>152.4/25.7<br>TEMP/QNH<br>+270/998<br>MAG WIND<br>0000'/000<br>CONTAM1↓<br>DRY<br>RECEIVED<br><to data<br="">RUNWAY DEF</to> | DATA REQ 1/2 →<br>SHIFT/ RWY<br>FT[]/33L<br>TO LIMIT<br>FT[]]<br>FLAPS/THS<br>CJ/[]]<br>FLEX TO TEMP<br>[]°<br>TO DATA<br>REQUEST* | 3F       3S       3S       3S       3S       3S       3S       3S       3S       3S       3S       3S       3S       3S       3S       3S       3S |  |  |
|----------------------------------------------------------------------------------|----------------------------------|----------------------------------------------------------------------------------------------------|----------------------------------------------------------------------------------------------------|----------------------------------------------------------------------------------------------------|----------------------------------|----------------------------------------------------------------------------------------------------|----------------------------------------------------------------------------------------------------|----------------------------------------------------------------------------------------------------|--|--|
| 9 4 4                                                                            |                                  |                                                                                                    | VALUES DISPLAYED.                                                                                                    |                                                                                                    |                                  |                                                                                                    |                                                                                                    |                                                                                                    |  |  |
| TITLE The title<br>[ 1L ] TOW/TOCG This fie<br>(green) field.<br>The TO<br>pages |                                  |                                                                                                    | title appears in white.<br>field is dashed, until a runway is defined in the [ 1R ]<br>TOW/TOCG are the values of the INIT B and FUEL PRED<br>is If not available, dashes are displayed. They cannot be                                      |                                                                                                    |                                  |                                                                                                    |                                                                                                    |                                                                                                    |  |  |
| mod<br>[ 2L ] TEMP/QNH or QFE This<br>(green/blue) field<br>TEM<br>QNH<br>mod    |                                  | modifie<br>This fie<br>field :<br>TEMP =<br>QNH or<br>modifie                                                                                                    | modified by the pilot.<br>This field is dashed until a runway is defined in the [1R]<br>field :<br>TEMP = Defaulted to SAT ; cannot be modified by the crew.<br>QNH or QFE = Defaulted to FCU selection, and can be<br>modified by the pilot |                                                                                                    |                                  |                                                                                                    |                                                                                                    |                                                                                                    |  |  |
| [ 3L ] MAG WIND This fit<br>(blue) field, a                                      |                                  | This fie<br>field, ar                                                                                                    | his field is dashed, until a runway is defined in the [ 1R ]<br>ield, and displays the wind at the origin. It can be modified                                                                                                    |                                                                                                    |                                  |                                                                                                    |                                                                                                    |                                                                                                    |  |  |
|                                                                                  | [ 4L ]<br>(blue)                 | CONTAM                                                                                                    | by the priot.<br>This field is dashed, until a runway is defined in the [ 1R ]<br>field. The display is defaulted to DRY.<br>The slew keys allow the pilot to modify the runway                                                              |                                                                                                    |                                  |                                                                                                    | 1R ]                                                                                                    |                                                                                                    |  |  |
| R                                                                                | [6L]                             | Received to data                                                                                                    | contamination :<br>DRY, WET, 1/4 WATER, 1/2 WATER, 1/4 SLUSH, 1/2 SLUSH,<br>COMP SNOW.<br>This prompt calls up the UPLINK MAX (or FLX or DRT) TO<br>DATA page that displays the data received by ACARS.                                      |                                                                                                    |                                  |                                                                                                    |                                                                                                    |                                                                                                    |  |  |
| A330                         |
|------------------------------|
| 🔊 الْغُوفُ البوية الزائرية   |
| AIR ALGĒRIE 🌌                |
| FLIGHT CREW OPERATING MANUAL |

| PILOT INTERFACE       | 4.03.20 | P 85   |
|-----------------------|---------|--------|
| MCDU PAGE DESCRIPTION | SEQ 100 | REV 07 |

| EECS-04-0320-085-810084 | (<br>2<br>3<br>4<br>5<br>5<br>6                              | E<br>≥<br>3.<br>3. | UPLINK TO DATA REQ 1/2 $\rightarrow$<br>TOW /TOCG SHIFT/ RWY<br>152.4/25.7 FT[]/33L<br>TEMP/QNH TO LIMIT<br>+27°/1013 FT[]<br>MAG WIND FLAPS/THS<br>000°/000 3/UP2.4<br>CONTAM $\uparrow \downarrow$ FLEX TO TEMP<br>DRY +35°<br>RECEIVED TO DATA<br><to data="" request<="" th=""><th>18.<br/>28<br/>38<br/>48<br/>58</th></to> | 18.<br>28<br>38<br>48<br>58                                                                                                    |
|-------------------------|--------------------------------------------------------------|--------------------|----------------------------------------------------------------------------------------------------|----------------------------------------------------------------------------------------------------|
|                         | [ 1R ] SHIFT/RWY<br>(blue)                                   |                    | This field is dashed until a ru<br>If a runway is defined in the<br>SHIFT = value from PERF To<br>value defined.<br>RWY = F-PLN departure rur<br>This field is modifiable by th                                                                                                    | unway is defined in the F-PLN.<br>F-PLN, it is automatically filled:<br>D page or blue bracket if no<br>way<br>e pilot         |
|                         | [ 2 R ] TO LIMIT<br>(blue)                                   |                    | It is dashed until a runway i<br>It displays blue brackets []<br>The pilot may enter a length<br>runway                                                                                                    | s defined in [ 1R ] field.<br>when a runway is defined.<br>considering obstacles on the                                        |
|                         | [ 3R ] FLAPS/THS                                             |                    | This field is dashed until a ru                                                                                                    | unway is defined in [ 1R ] field;                                                                                              |
|                         | (blue)                                                       |                    | then defaulted to values from                                                                                                    | n PERF TO page. Blue brackets                                                                                                  |
|                         | [ 4R ] FLEX TO TEMP<br>(blue)                                |                    | This field is dashed until a ru<br>then it is defaulted to values<br>brackets are displayed if PEF<br>values.                                                                                                    | ar has no defined values.<br>Inway is defined in [ 1R ] field;<br>From the PERF TO page. Blue<br>Fron page has no defined      |
|                         | [ 6R ] TO DATA REQUEST<br>(amber)<br>Page 2/2 is a page used | Г*<br>foi          | This field is modifiable by th<br>FLEX TO temperature (FXX)<br>Pressing the key sends the t<br>the ground.<br>The star disappears when the<br>displayed again when data a<br>requesting a second runway                                                                                                    | e pilot. The pilot may enter a<br>akeoff data request message to<br>e request is sent. The star is<br>re available.<br>/ data. |

Note : - If the UPLINK TO DATA REQ page 2 is accessed (page 1 being filled), the fields of page 2 are filled with default values after entry of a runway in [1R].  $\Omega$ NH or  $\Omega$ FE and wind are common with page 1.

| <b>A330</b>        | P                                                                                                  | PILOT INTERF               | ACE                              |                                                                                                    | 4.03.20                                                                                                    | P 86                                                                                                    |
|--------------------|----------------------------------------------------------------------------------------------------|----------------------------|----------------------------------|----------------------------------------------------------------------------------------------------|----------------------------------------------------------------------------------------------------|----------------------------------------------------------------------------------------------------|
|                    | MCD                                                                                                | u page desc                | RIPT                             | TION                                                                                                    | SEQ 100                                                                                                    | REV 15                                                                                                    |
| UPLINK MAX TO DATA | A PAGES<br>DATA 1/4 →<br>HIFT/ RWY<br>/<br>FLAPS/THS<br>/<br>FLEX TO><br>NG OUT ACC<br><br>PENDING | 88<br>88<br>88<br>88<br>88 | 12<br>21<br>31<br>41<br>51<br>64 | UPLINK MA)<br>TOW /TOCC<br>152.4/24.6<br>TEMP/QFE<br>+25°/1023<br>MAG WIND<br>310°/015<br>CONTAM<br>DRY<br>THR RED/AC<br>UPLINK<br><to data<="" th=""><th>(TO DATA 1/<br/>S SHIFT/R<br/>TO LI<br/>110 FT7<br/>VR FLAPS/<br/>125 3/UF<br/>V2 FLEX<br/>140 FLEX<br/>CC ENG OUT<br/>S INSER<br/>UPLIN</th><th>24 →       SL       MIT       200       R       TO &gt;       Accc       200       R       TO &gt;       Accc       SC       SR       R       R       R       R       R       R       R       R       R       R       R       R       R       R       R       R       R       R       R       R       R</th></to> | (TO DATA 1/<br>S SHIFT/R<br>TO LI<br>110 FT7<br>VR FLAPS/<br>125 3/UF<br>V2 FLEX<br>140 FLEX<br>CC ENG OUT<br>S INSER<br>UPLIN | 24 →       SL       MIT       200       R       TO >       Accc       200       R       TO >       Accc       SC       SR       R       R       R       R       R       R       R       R       R       R       R       R       R       R       R       R       R       R       R       R       R |

This page is accessed from the UPLINK TO DATA REQ page by pressing the RECEIVED TO DATA key.

There is a set of 2 pages (MAX TO DATA and FLEX DRT TO DATA) for each of the 4 uplinked runway data. Uplinked data is displayed in green, and cannot be modified by the pilot.

| [ 1L ] TOW/TOCG          | Uplinked reference takeoff gross weight, and takeoff center |
|--------------------------|-------------------------------------------------------------|
|                          | of gravity.                                                 |
| [ 2L ] TEMP/QNH (or QFE) | Uplinked temperature and baro setting.                      |
| [3L] MAG (TRUE) WIND     | Uplinked takeoff runway wind. MAG or TRUE, depending on     |
|                          | the runway reference.                                       |
| [ 4L ] CONTAM            | Uplinked takeoff runway contamination.                      |
| [ 5L ] THR RED/ACC       | Uplinked thrust reduction and acceleration altitudes.       |
| [ 6L ] UPLINK TO DATA    | Pressing the key calls up the UPLINK TO DATA REQ page.      |
| V1, VR, V2               | Uplinked takeoff speeds.                                    |
| [ 1R ] SHIFT/RWY         | Uplinked TO runway ident, runway intersection, and position |
|                          | shift.                                                      |
| [ 2R ] TO LIMIT          | Uplinked runway length remaining.                           |
| [ 3R ] FLAPS/THS         | Uplinked FLAPS/SLATS CONF and TRIM position.                |
| [ 4R ] FLEX TO           | Pressing the key calls up the UPLINK FLEX (or DRT, if       |
|                          | derated takeoff option is installed) TO DATA pages.         |
| [5R] ENG OUT ACC         | Uplinked engine-out acceleration altitude.                  |
|                          |                                                             |

R

| <b>A330</b> | PILOT INTERFACE       | 4.03.20 | P 87   |
|-------------|-----------------------|---------|--------|
| AIR ALCERIE | MCDU PAGE DESCRIPTION | SEQ 100 | REV 15 |

| R | [ 6R ] INSERT UPLINK*      | Uplinked takeoff data is available for insertion.          |   |
|---|----------------------------|------------------------------------------------------------|---|
| R |                            | Selecting this prompt inserts the following data in the FM | : |
| R |                            | – V1, VR, V2                                               |   |
| R |                            | <ul> <li>THR RED/ACC, ENG OUT ACC altitudes</li> </ul>     |   |
| R |                            | – MAG WIND                                                 |   |
| R |                            | — Flaps/Ths                                                |   |
| R |                            | — Shift                                                    |   |
| R |                            | — FLEX or DRT                                              |   |
| R | The display reverts to the | ne PERF TO page ; the asterisk disappears.                 |   |
| - | <b>T</b> I <b>C I I I</b>  |                                                            |   |

This field is not displayed, if the runway does not match the active runway, or if the R R

uplinked TOW/TOCG differs from the current TOW/TOCG (if already existing). The "CHECK

TAKEOFF DATA" message is displayed on the MCDU scratchpad. R

R Note : All previously-received data is replaced by the new uplinked data.

#### **UPLINK FLX (OR DRT) TO DATA PAGES**

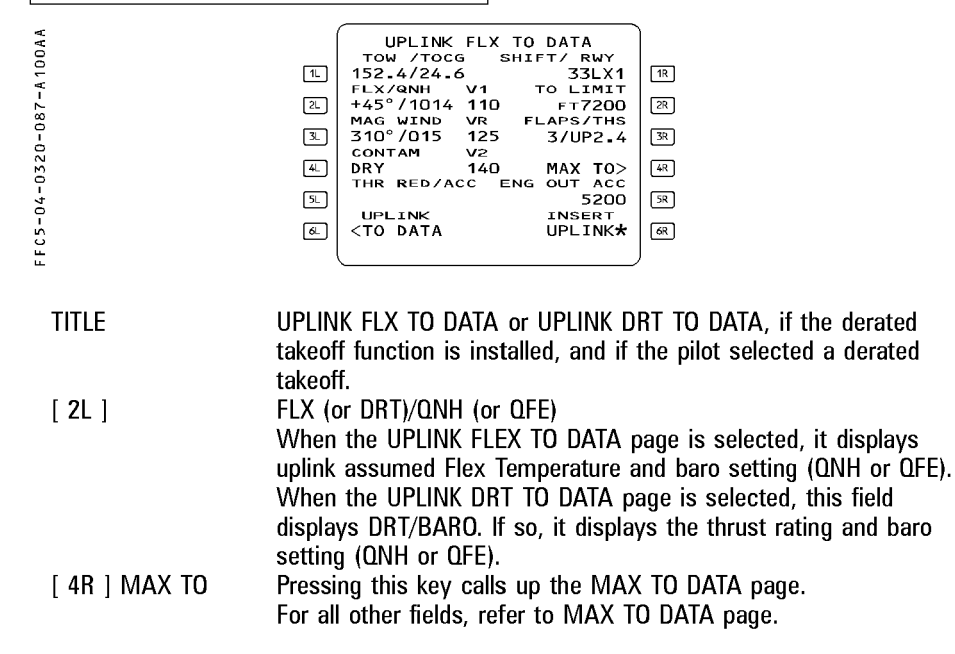

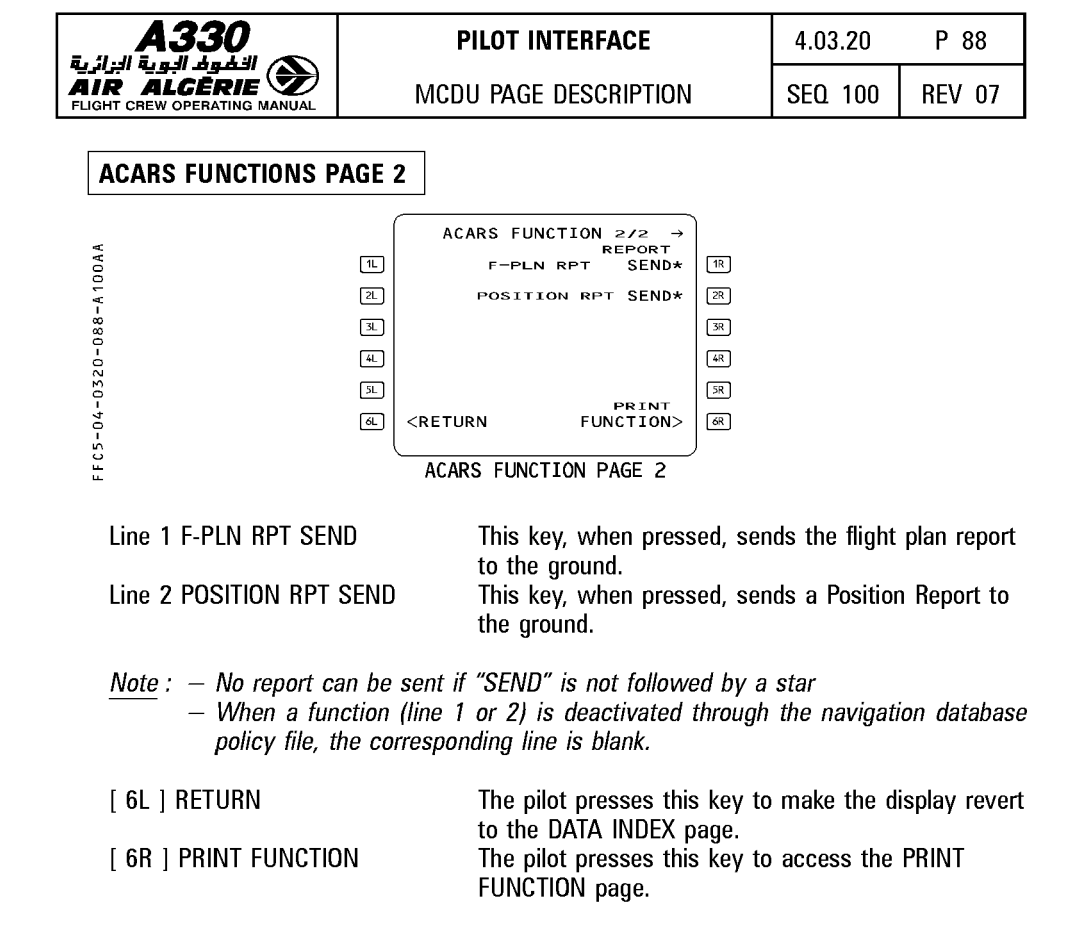

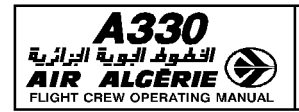

| PILOT INTERFACE       | 4.03.20 | P 89   |
|-----------------------|---------|--------|
| MCDU PAGE DESCRIPTION | SEQ 001 | REV 07 |

#### LEFT INTENTIONALLY BLANK

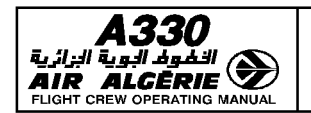

MCDU PAGE DESCRIPTION

### PERF PAGES

The flight plan is divided into several phases :

PREFLIGHT - TAKEOFF - CLIMB - CRUISE - DESCENT - APPROACH - GO-AROUND - DONE Each phase except the preflight and done phases has a performance (PERF) page. The PERF pages display performance data, speeds related to the various phases, and predictions.

Pressing the PERF key on the MCDU console calls up the performance page for the current active phase. Performance pages relating to phases already flown are not available.

In the preflight and done phases, pressing the PERF key brings up the takeoff performance page.

Pressing the PERF key in the done phase makes the phase transition to the preflight phase.

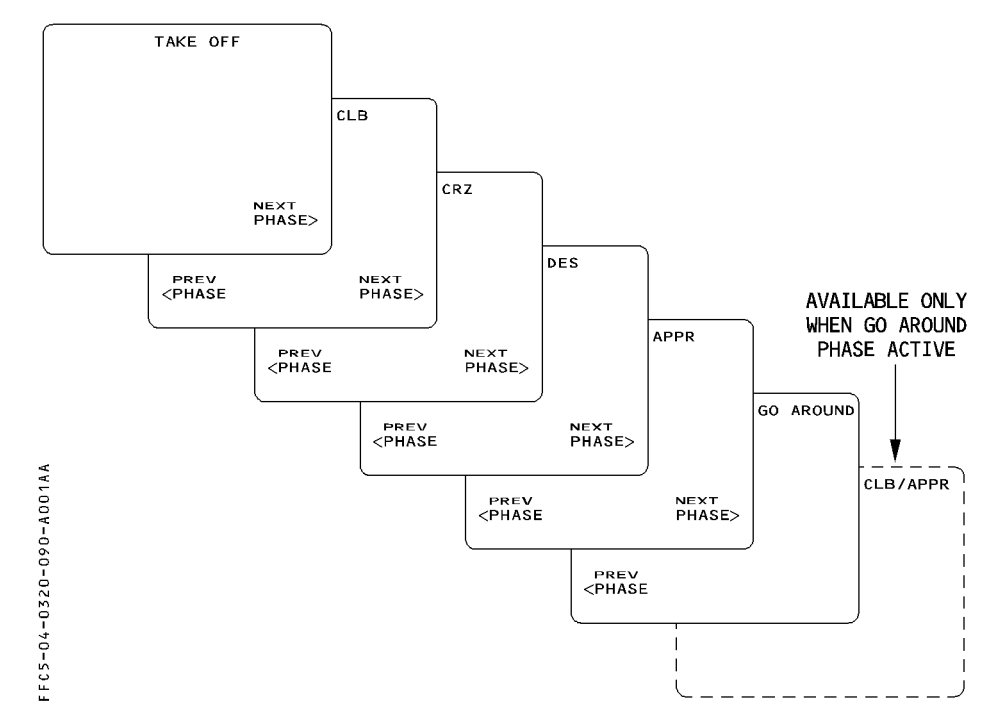

The FMGS flight phase are not related to the FWC phases.

| <b>A330</b> | PILOT INTERFACE       | 4.03.20 | P 91   |
|-------------|-----------------------|---------|--------|
|             | MCDU PAGE DESCRIPTION | SEQ 100 | REV 15 |
|             |                       |         |        |

| Fields may display two different prompts, depending upon   |
|------------------------------------------------------------|
| whether the phase is active or not.                        |
| To review the performance page for the previous phase.     |
| The prompt is neither available on the takeoff performance |
| page, nor for the phases already flown.                    |
| To activate, then confirm, the APPR phase. Only available  |
| on the page corresponding to the active phase.             |
| To review the performance page for the next phase.         |
|                                                            |

#### Note : Engine-out condition

When the FMGS detects an engine-out condition, the system automatically calls up the performance page for the current flight phase (except when this occurs before the diversion point during takeoff or no EOSID exists in the flight plan) and displays "EO CLR\*" in the [ 1R ] field and "EO LRC" (engine-out long range cruise) in the [ 2L ] field.

On the CLB, CRZ and DES (when the descent phase is not active) PERF pages, the pilot can enter a cost index value and overwrite to "EO LRC".

Clearing the cost index reverts to EO LRC.

If the pilot presses the [1R] key, the system reverts to the normal processing (with no engine failed) and suppresses the EO information. (Refer to 4.04.10).

 If the engine-out condition is detected before the diversion point at takeoff, a temporary flight plan is created.

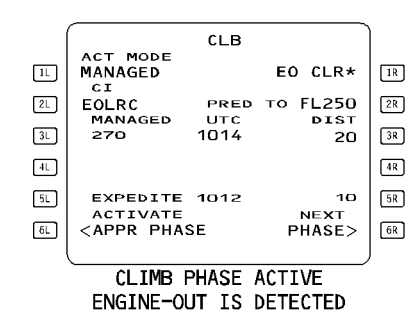

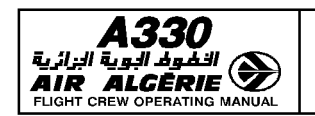

#### MCDU PAGE DESCRIPTION

#### PERF TAKEOFF PAGE

R During the preflight phase, the pilot presses the PERF key to call up the takeoff performance page.

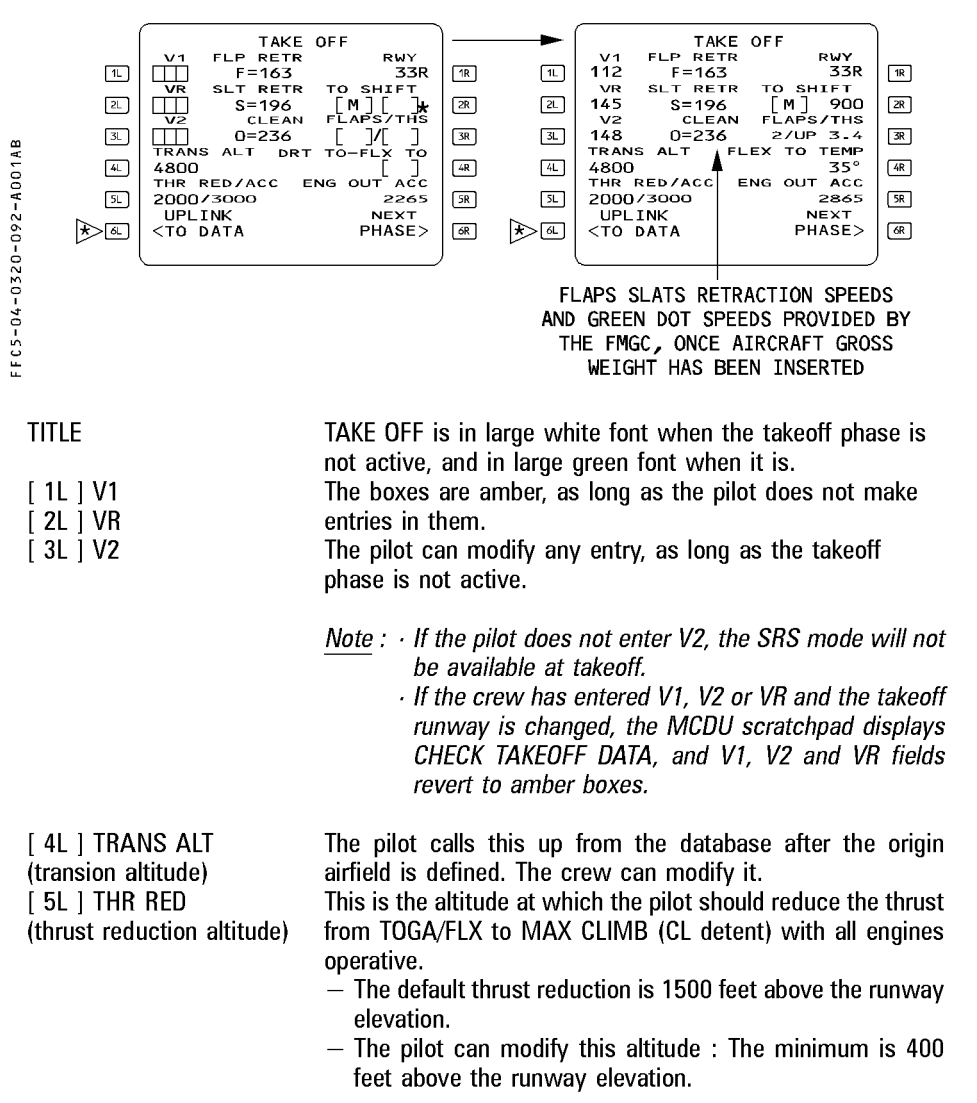

| <b>A330</b>                              | PILOT INTERFACE                                                                                                    | 4.03.20                                                                                                    | P 93                                                                       |  |
|------------------------------------------|----------------------------------------------------------------------------------------------------|----------------------------------------------------------------------------------------------------|----------------------------------------------------------------------------|--|
|                                          | MCDU PAGE DESCRIPTION                                                                                                    | SEQ 100                                                                                                    | REV 16                                                                     |  |
| ACC<br>(Acceleration altitude)           | This is the altitude at which the clim<br>— The target speed jumps to the init<br>— The default value is 1500 feet abo<br>— The flight crew can modify the valu<br>400 feet above the runway elevat<br>higher than, or equal to, thrust rea                                                    | b phase is t<br>tial climb sp<br>ve the runw<br>ue. The minir<br>tion, even if<br>duction altitu            | riggered.<br>eed.<br>ay elevation.<br>num value is<br>it is always<br>ide. |  |
|                                          | <u>Note</u> : — A clearing action reve<br>defaulted ones.<br>— When the crew selects<br>that is :<br>— Below ACC, it bring.<br>altitude.<br>— Below THR RED, it b<br>down to this altitude<br>still applies).                                                                                  | erts both va<br>s an altitude<br>s the ACC o<br>prings THR R<br>. (The 400 fo                               | alues to the<br>on the FCU<br>down to this<br>ED and ACC<br>eet minimum    |  |
| [6L] UPLINK TO DATA                      | Pressing this key accesses the UPLINK<br>This prompt is only displayed in the PR                                                                                                    | TO DATA RI<br>REFLIGHT and                                                                                  | EQ page.<br>1 DONE                                                         |  |
| [ 1R ] RWY                               | phases, when ACARS is installed.<br>This field shows the takeoff runway se<br>flight plan. The flight crew cannot make<br>field. The field shows dashes, if no run                                                                                                    | lected on the<br>e an entry fr<br>way has bee                                                               | e active<br>om this<br>en inserted                                         |  |
| [ 2R ] to shift                          | This field shows the distance in meters<br>aircraft's takeoff position and the runwa<br>crew uses it to update the FMGC navig                                                                                                    | s, or feet, be<br>ay threshold.<br>gation compu                                                             | tween the<br>The flight<br>utation. (Its                                   |  |
| [ 3R ] FLAPS/THS                         | This is a pilot entry for the positions of<br>trimmable horizontal stabilizer (THS) at<br>The FLAP and THS setting are respectin<br>to trigger the "FLAP/MCDU DISAGREE"<br>TRIM/MCDU/CG DISAGREE" ECAM cau<br>The flight crew can modify it until take<br>or "X.X UP", or "DN X.X" or "X.X DN" | inverse in the flaps are takeoff. vely used by and "PITCH tions. off by enteriation of the the the takeoff. | nd the<br>v the FWC<br>ng "UP X.X"                                         |  |
| [ 4R ] FLX TO TEMP or<br>DRT TO-FLX TO ⊲ | The pilot inserts the FLX TO temperature<br>purposes, or a derated level (if installed<br>entered during preflight. The system see<br>and displays it on the upper ECAM disp<br>The TEMP value is always entered in d                                                                          | re for FLX ta<br>d). It can onl<br>ends it to the<br>play.                                                  | keoff setting<br>y be<br>: FADEC,                                          |  |
| [5R] ENG OUT ACC                         | This field displays the engine-out ACC<br>the database, or is manually entered by<br>for display only, as a reminder. It canno<br>The above ACC altitude rules of [51]                                                                                                    | altitude, as o<br>y the flight c<br>ot be cleared<br>apply to this                                          | defined in<br>rew. This is<br>I.<br>s field.                               |  |
| [6R] NEXT PAGE                           | This key calls up the climb performance                                                                                                    | e page.                                                                                                    |                                                                            |  |

R R R

| <b>8.</b> 4.4        | A                                      | <b>330</b>                                                                                                    |                                                           | PI                                                                                  | lot intei                                                            | RFAC                                        | E                                                                                                    | 4.03                                         | 8.20                                          | F                                                  | <b>9</b>                         | 4          |
|----------------------|----------------------------------------|----------------------------------------------------------------------------------------------------|-----------------------------------------------------------|-------------------------------------------------------------------------------------|----------------------------------------------------------------------|---------------------------------------------|----------------------------------------------------------------------------------------------------|----------------------------------------------|-----------------------------------------------|----------------------------------------------------|----------------------------------|------------|
| LIGHT                |                                        |                                                                                                    |                                                           | MCDU                                                                                | PAGE DES                                                             | SCRIF                                       | PTION                                                                                                    | SEQ                                          | 100                                           | RE                                                 | V                                | 12         |
| PE                   | RF C                                   | LIMB PAGE                                                                                                    |                                                           |                                                                                     |                                                                      |                                             |                                                                                                    |                                              |                                               |                                                    |                                  |            |
| 5-04-0320-094-A100AA | 11.<br>21.<br>31.<br>41.<br>51.<br>61. | ACT MODE<br>MANAGED<br>CI<br>540<br>MANAGED<br>250<br>PRESEL<br>*CJ<br>EXPEDITE<br>PREV<br><phase<br>CLIMB PHA</phase<br> | CLB<br>PRED<br>UTC<br>1014<br>1006                        | DRT CLB<br>CJ<br>TO FL250<br>DIST<br>66<br>NEXT<br>PHASE><br>T ACTIVE               | 18 <b>*</b><br>28<br>38<br>48<br>58<br>68                            | 1L<br>2L<br>3L<br>4L<br>5L<br>6L            | ACT MODE<br>SELECTED<br>CI<br>540<br>MANAGED<br>300/.82<br>SELECTED<br>270/.80<br>1<br>EXPEDITE<br>ACTIVATE<br><appr phase<br="">CLIMB PH</appr> | CLB<br>PRED<br>UTC<br>1014<br>1012<br>E      | DRT (<br>TO FL2<br>DJ<br>NE><br>PHAS<br>CTIVE | 20<br>10<br>55<br>10<br>55<br>55<br>10<br>55<br>55 | 1R<br>2R<br>3R<br>4R<br>5R<br>6R | *          |
| ד<br>[<br>נ          | ITLE<br>1L]/<br>2L](                   | ACT MODE                                                                                                    | CLB is<br>inactiv<br>This fi<br>MANA<br>The pi<br>This fi | s displayed<br>ve, and in l<br>ield display<br>AGED.<br>ilot cannot<br>ield display | in large v<br>arge green<br>s the pres<br>modify it                  | vhite<br>n font<br>select<br>from<br>t inde | speed manual<br>fonts when t<br>ts if it is activ<br>ed active spe<br>this field.<br>ex. as initialize                                           | Ly sel<br>the clir<br>ve.<br>eed mo<br>ed on | .ected<br>mb ph<br>ode : S<br>the IN          | 270<br>ase i<br>SELE<br>IT A                       | )<br>S<br>CTE<br>or              | Đ          |
| ່(ເ                  | Cost li                                | ndex)                                                                                                    | defaul                                                    | ted from th<br>In case o<br>replaces<br>You can o<br>case, clea                     | f engine-o<br>the CI field<br>enter a co<br>aring the d              | se, or<br>out EC<br>d.<br>st inc<br>cost i  | inserted in t<br>DLRC (engine<br>dex and overv<br>index reverts                                                                                  | his fiel<br>e-out la<br>write E<br>to EO     | ld by t<br>ong ra<br>O LRC<br>LRC.            | he p<br>nge<br>2. In                               | ilot<br>cru<br>this              | ise;       |
| [                    | 3L ] [                                 | MANAGED                                                                                                    | This fi<br>4.02.2<br>Before<br>SELEC<br>Pressi<br>41 fiel | ield display<br>20).<br>2 CLIMB ph<br>CTED, a sta<br>ng the 3L l<br>Id reverts t    | s the FM(<br>hase is act<br>r is displa<br>key in this<br>o brackets | GS-co<br>tive, i<br>yed r<br>case           | omputed ECO<br>if the preselen<br>next to the M<br>e preselects f                                                                                | N spee<br>cted s<br>IANAG<br>MANA            | ed/Ma<br>peed r<br>ED sp<br>GED s             | ch (r<br>node<br>eed.<br>peed                      | efe<br>is<br>, a                 | r to<br>nd |

| <b>A330</b>                            | 6                                                                                                    | PILOT INTERFACE                                                                                                    | 4.03.20                                                                   | P 95                                        |
|----------------------------------------|----------------------------------------------------------------------------------------------------|----------------------------------------------------------------------------------------------------|---------------------------------------------------------------------------|---------------------------------------------|
| AIR ALCERIE                            |                                                                                                    | MCDU PAGE DESCRIPTION                                                                                                    | SEQ 001                                                                   | REV 13                                      |
| [ 4L ] PRESEL<br>or SELECTED           | If th<br>This<br>The<br>If th<br>The<br>This<br>The<br>SPD<br>If th                                                                                                    | e climb phase is not active :<br>field displays PRESEL, as long as the clir<br>pilot can only enter a preselected speed.<br>e climb phase is active :<br>title of this field becomes SELECTED.<br>field displays the selected (or preselecter<br>pilot cannot directly modify it this field, b<br>/MACH selection knob on the FCU.<br>e pilot pushes in the FCU SPD/MACH selecter<br>paged speed, the system selecte (or recel | nb phase is<br>d) SPD or M<br>out can adjus                               | not active.<br>ACH target.<br>t it with the |
| [5L] Blank or<br>EXPEDITE              | [ 4L ] is blank.<br>field is blank, as long as the climb phase<br>field displays this legend when the climb<br>dicates the time and distance required to<br>layed in the 2R field, in case of a climb a | e is not activ<br>o phase is ac<br>reach the al<br>t green dot.                                                                                                    | e.<br>tive.<br>titude                                                     |                                             |
| [ 6L ] PREV PHAS                       | SE<br>This field displays this legend, if the climb phase is not active. The<br>pilot presses this key to call up the takeoff page.<br>APPR PHASE                                                       |                                                                                                    |                                                                           |                                             |
| R [1R]EOCLR or                         | The<br>Pres<br>Pres<br>DRT<br>The                                                                                                    | field displays this legend, if the climb phasing this key once displays "CONFIRM Alssing it again activates the approach phase CLB $\triangleleft$ system displays the EO CLR prompt, in c                                                                                                    | ase is active.<br>PPR PHASE*<br>e.<br>ase of an en                        | ".<br>aine-out in                           |
| [ 2R ] PRED TO                         | clim<br>This<br>or 5                                                                                                    | b, or DRT CLB when the crew selected a<br>field displays the target altitude for the pre<br>R. It defaults to the FCU altitude, but the<br>ude balance CPT FL                                                                                                    | derated clim<br>dictions show<br>pilot can mod                            | ub≪l.<br>vn in 3R, 4R<br>dify it to an      |
| [ 3R ]<br>or<br>[ 4R ]<br>or<br>[ 5R ] | attit<br>The:<br>for t<br>[ 3R<br>[ 4R<br>[ 5R<br>The:<br>activ                                                                                                    | ude Delow GRZ FL.<br>se fields show target altitude predictions s<br>the current vertical mode and target speed<br>f] field : Predictions for ECON speed (main<br>f] field : Predictions for SPD manually sel<br>f] field : Predictions for climb at green do<br>se fields are only displayed while the target                                                                                                    | elected in th<br>d.<br>naged)<br>ected<br>ot (EXPEDITE<br>ikeoff, or clin | e [ 2R ] fiel<br>speed).<br>nb phase i      |
| [6R]NEXT<br>PHASE                      | The                                                                                                    | pilot presses this key to call up the PERF                                                                                                    | CRZ page.                                                                 |                                             |

R

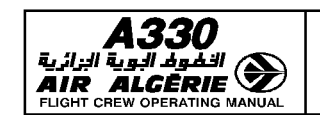

4.03.20 P 96

MCDU PAGE DESCRIPTION

SEQ 001 REV 07

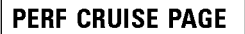

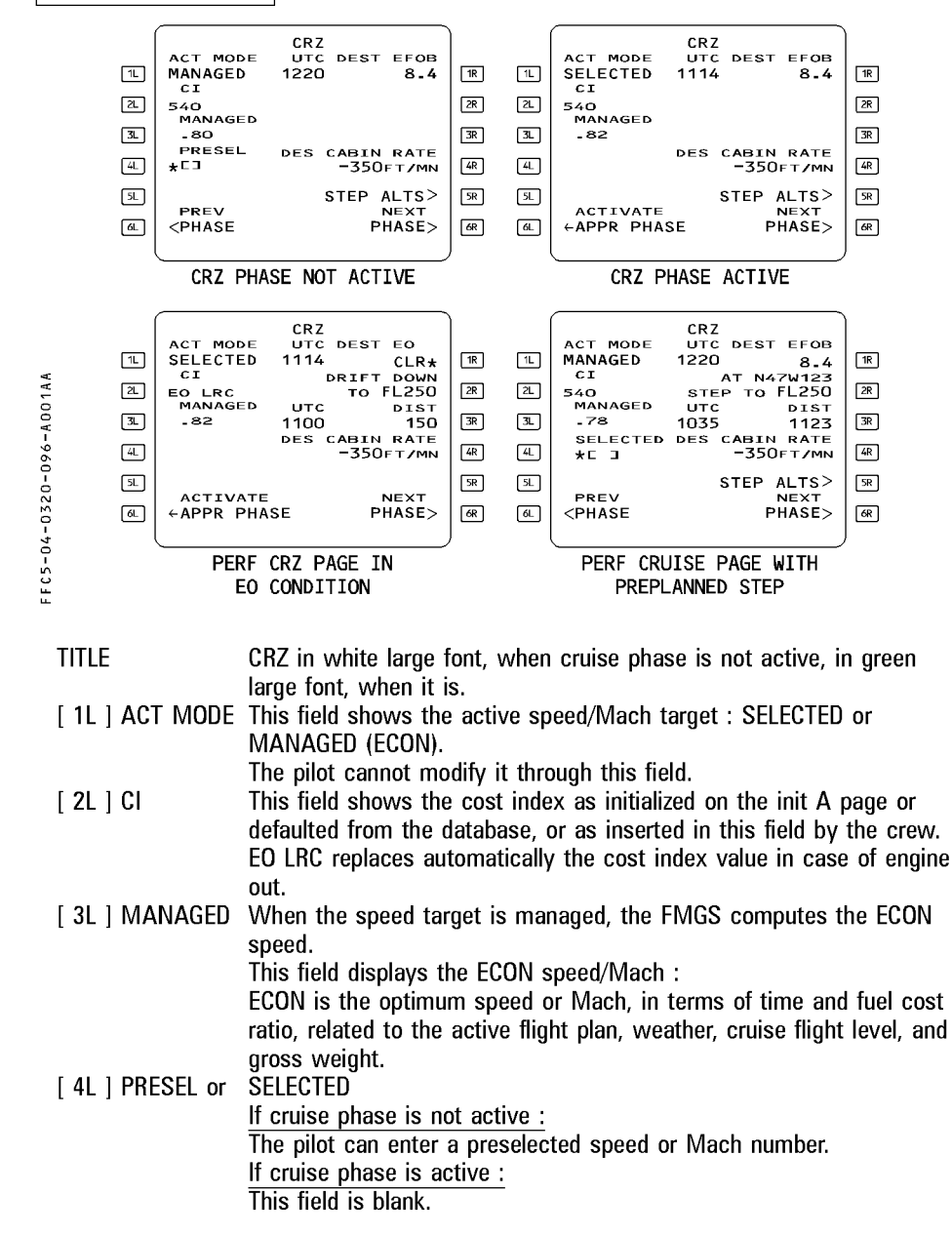

| A330 | PILOT INTERFACE       | 4.03.20 | P 97   |
|------|-----------------------|---------|--------|
|      | MCDU PAGE DESCRIPTION | SEQ 001 | REV 12 |

<u>Note</u> : When the cruise phase is not yet active, a \* symbol appears next to the selectable speed (or Mach).

| [ 6L ] PREV PHASE or<br>[ 6L ] ACTIVATE<br>APPR PHASE |                                                       | The pilot can press this key to call up the climb page, if<br>the cruise phase is not yet active.<br>This field displays this legend if the cruise phase is<br>active. The flight crew presses the key once to change<br>the legend to "CONFIRM APPR PHASE*".<br>A second press activates the approach phase.                                                                                                    |
|-------------------------------------------------------|-------------------------------------------------------|----------------------------------------------------------------------------------------------------|
|                                                       |                                                       | <u>Note</u> : If the pilot inadvertently activates the approach<br>phase, it can reselect the cruise flight level into<br>the progress page to reactivate the cruise phase.                                                                                                    |
|                                                       | [ 1R ] TIME/UTC<br>DES EFOB                           | Before takeoff, this field displays the flight time to<br>destination and the predicted remaining fuel on board. If<br>the crew enters an estimated takeoff time, the field<br>automatically displays the predicted arrival time (UTC) at<br>destination. After takeoff, it displays the predicted arrival<br>time at destination (UTC) and the remaining fuel on<br>board. EO CLR is displayed when an engine-out is<br>detected. |
|                                                       | [ 2R ] STEP TO FL XX DRIFT<br>DOWN TO FLXX, or TO T/D | This field, in combination with 3R, displays the predictions for the step point and the step altitude, the drift down altitude, or the Top of Descent.                                                                                                    |
|                                                       | [ 3R ] TIME/UTC and DIST                              | This field displays the time and distance to go to the various points identified in 2R.                                                                                                    |
|                                                       | [ 4R ] DES CABIN RATE                                 | This field displays Max (computed DES cabin rate,<br>maximum descent cabin rate). The pilot may modify the<br>value : The FM then recomputes the top of descent, in<br>order to match this value. If the FM cannot match the<br>pilot entry, the FM-computed value overwrites the pilot<br>entry.                                                                                                    |
|                                                       |                                                       | A clear action reverts to the default value (- 350 feet per minute). As DES CAB RATE is a negative value, "minus"                                                                                                    |
|                                                       | [ 5R ] STEP ALTS                                      | This key calls up the STEP ALTS page (see vertical revision).                                                                                                    |
|                                                       | [ 6R ] NEXT PHASE                                     | This key calls up the DES page.                                                                                                    |

R R R R R

| <b>A330</b>                                                                                                    | PILOT INTERFAC                                                                                                    | Ε                                                                                     | 4.03.20                                                                | P 98                                                                                                    |
|----------------------------------------------------------------------------------------------------|----------------------------------------------------------------------------------------------------|---------------------------------------------------------------------------------------|------------------------------------------------------------------------|----------------------------------------------------------------------------------------------------|
|                                                                                                    | MCDU PAGE DESCRIP                                                                                                    | TION                                                                                  | SEQ 001                                                                | REV 07                                                                                                    |
| PERF DESCENT PAGE                                                                                                    | ]                                                                                                    |                                                                                       |                                                                        |                                                                                                    |
| IL         ACT MODE         UTC           MANAGED         1215           CI         540           MANAGED         .78/340           V         4L           S         5L           PREV         PREV                                                                                                    | DEST EFOB<br>8.4 IR [<br>28 [<br>38 [<br>48 [<br>58 ]                                                                                                    | ACT MODE<br>SELECTEL<br>CI<br>32. 540<br>34. 81/34<br>478/280<br>51. EXPEDI<br>ACTIVA | DES<br>UTC DES<br>1215<br>PRED TO<br>UTC<br>D<br>UTC<br>D<br>D<br>1200 | r         EFOB         8.4         IR           FL200         IR         IR         IR           DIST         IR         IR         IR           20         IR         IS         IR           NEXT         IR         IR         IR |
| DES PHASE NOT<br>MANAGED SPEED/                                                                                                    | ACTIVE WITH<br>MACH SELECTION                                                                                                    | DES P<br>SELEC                                                                        | HASE ACTIVE                                                            | WITH                                                                                                    |
| TITLE<br>[ 1L ] ACT MODE                                                                                                    | DES in a white large font<br>active and in a green large<br>This field displays the acti<br>SELECTED). The flight crev                                                        | when the de<br>e font, when<br>ve speed tar<br>v cannot mo                            | scent phase<br>it is active.<br>get (MANA(<br>dify it throu            | is not<br>GED or<br>gh this field                                                                                                    |
| [ 2L ] CI<br>[ 3L ] MANAGED                                                                                                    | This field displays the cospage or defaulted from the<br>by the flight crew. The flig<br>descent phase is active.<br>If the descent phase is no<br>Before the flight crew mat | t index, as ir<br>e database, c<br>ht crew can<br><u>t active :</u><br>kes any entry  | nitialized on<br>or inserted ir<br>not modify i<br>y. This field       | the INIT A<br>n this field<br>t when the<br>displays                                                                                                    |
| MANAGED in white, with the associated ECON descent Mar<br>or speed in blue. The crew may overwrite the ECON descent<br>Mach or speed by entering a Mach number or a speed in th<br>field. The system uses the pilot entry to compute the desce<br>profile. The descent may be flown in managed using this ne<br>pilot entry.<br>The entry is modifiable. It can be cleared to revert to ECON<br>speed/Mach<br>If the descent phase is active : |                                                                                                    |                                                                                       |                                                                        |                                                                                                    |
|                                                                                                    | The flight crew cannot ma<br>The field displays the ECO<br>value previously entered b                                                                                         | ке an entry<br>N speed/Ma<br>y the pilot.                                             | in this field.<br>ch or the sp                                         | eed/Mach                                                                                                    |

| <b>A330</b>                        | PILOT INTERFACE                                                                                                    | 4.03.20                                                                                                    | P 99                                                                     |  |  |
|------------------------------------|----------------------------------------------------------------------------------------------------|----------------------------------------------------------------------------------------------------|--------------------------------------------------------------------------|--|--|
|                                    | MCDU PAGE DESCRIPTION                                                                                                    | SEQ 001                                                                                                    | REV 07                                                                   |  |  |
| [ 4L ] blank or<br>[ 4L ] MACH/SPD | If the descent phase is not active, th<br>If the descent phase is active :<br>The field displays the speed or Mach<br>selected by the pilot. "SELECTED" is<br>field.<br>To modify the field value, the pilot w<br>selector knob of the FCU. [4L] field<br>display the same value.<br>Pushing in the FCU speed selector kn<br>managed SPD/MACH target displayed | is field is bla<br>target man<br>displayed in<br>ill use the SI<br>and FCU wi<br>nob activates<br>d in the [ 3] | ank.<br>Jally<br>the [ 1L ]<br>PD/MACH<br>ndow will<br>s the<br>] field. |  |  |
| [5L] Blank or<br>[5L] EXPEDITE     | Blank or<br>EXPEDITE Is the descent phase is not active this field is blank.<br>If the descent phase is not active this field is blank.<br>Displays this legend if the descent phase is active.<br>It indicates the time and distance required to reach the                                                                                                    |                                                                                                    |                                                                          |  |  |
| [6L] PREV PHASE                    | This key calls up the cruise phase page if the descent phase                                                                                                    |                                                                                                    |                                                                          |  |  |
| or<br>ACTIVATE APPR PHASI          | is not yet active.<br>SE Displays if the descent phase is active. First press causes<br>"CONFIRM APPR PHASE" to be displayed. Second press                                                                                                    |                                                                                                    |                                                                          |  |  |
| [ 1R ] TIME/UTC                    | DEST EFOB<br>Before takeoff, this field displays the<br>destination and the predicted remain<br>crew enters an estimated takeoff tim<br>automatically the predicted arrival tin<br>After takeoff, it displays the predicted                                                                                                    | flight time to<br>ing fuel on b<br>e, the field o<br>ne (UTC) at o<br>d arrival time                            | o<br>oard. If the<br>lisplays<br>destination.<br>e at                    |  |  |
| [ 2R ] PRED TO                     | This field displays the target altitude<br>3R ] [ 4R ], or [ 5R ] .<br>The display defaults to the altitude so<br>flight crew can modify it to any altitude                                                                                                    | for the predi<br>elected on the lower the                                                                       | r.<br>ctions in [<br>ne FCU. The<br>an present                           |  |  |
| [ 3R ]                             | autude.<br>These fields display altitude predictio<br>altitude selected in [2R], computed<br>mode (DES or OP DES) and the indic<br>[3R] field : shows predictions for th                                                                                                    | ns down to<br>for the curre<br>ated target s<br>ne "MANAGE                                                      | the target<br>ent vertical<br>speed.<br>ED″                              |  |  |
| [ 4R ]<br>[ 5R ]                   | [ 4R ] field : displays predictions for<br>[ 5R ] field : displays predictions for<br>(EXPEDITE).<br>Fields [ 3R ] [ 4R ] [ 5R ] are display                                                                                                    | a SPD/MACI<br>a descent at<br>ved only whe                                                                      | t.<br>: MMO/VMO<br>en DES                                                |  |  |
| [ 6R ] NEXT PHASE                  | The pilot presses this key to call up                                                                                                    | the PERF AP                                                                                                    | PR page.                                                                 |  |  |

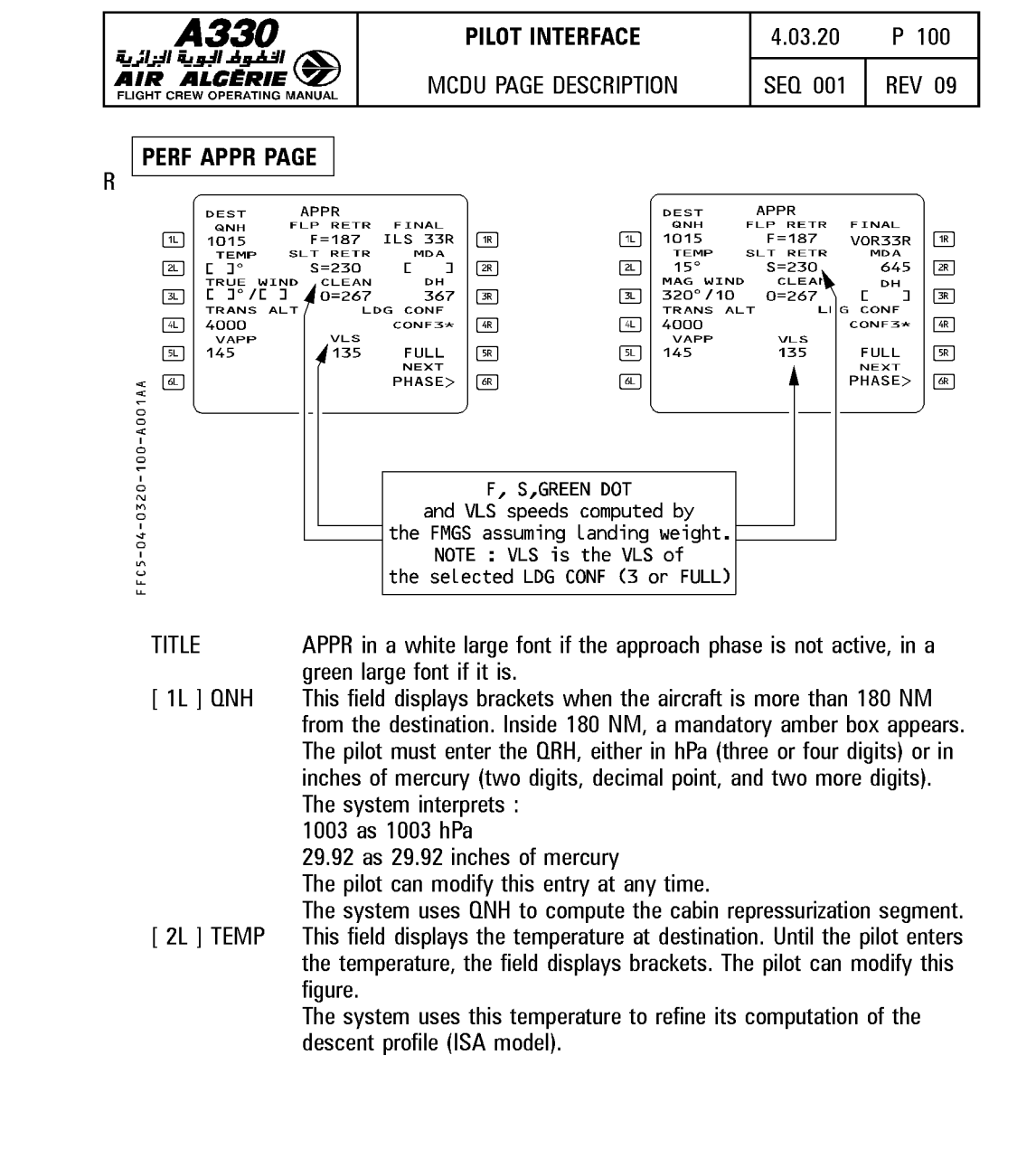

| <b>A330</b>                     | PILOT INTERFACE                                                                                                    | 4.03.20                                   | P 101                 |  |  |
|---------------------------------|----------------------------------------------------------------------------------------------------|-------------------------------------------|-----------------------|--|--|
|                                 | MCDU PAGE DESCRIPTION                                                                                                    | SEQ 001                                   | REV 07                |  |  |
| [ 3L ] MAG WIND or<br>TRUE WIND | The pilot enters the wind speed in knots at the destination in<br>this field. The reference of the wind entry is magnetic or true,<br>depending on the airport's reference.<br>The system transmits any entry made in this field to the<br>descent wind page (which displays wind direction as true,                                                                                                    |                                           |                       |  |  |
| [ 4L ] TRANS ALT<br>[ 5L ] VAPP | This field displays the transition altitude taken from the data<br>base (small font) or entered by the flight crew (large font).<br>The pilot can modify it at any time.<br>The FMGC computes this approach speed, using the formula:<br>VAPP = VLS + $1/3$ of the headwind component ( $1/3$ of the<br>headwind component is limited to 5 knots as a minimum and<br>15 knots as a maximum).<br>The pilot can modify VAPP. A clear action reverts VAPP to the<br>computed value. |                                           |                       |  |  |
|                                 | <u>Note</u> : $VLS = 1.23$ VS1G of the select configuration (full or 3).                                                                                                    | cted landing                              |                       |  |  |
| [6L] PREV PAGE                  | This field displays this legend if the a active.                                                                                                    | pproach pha                               | se is not             |  |  |
| [1R] FINAL                      | This field displays the approach speci<br>The pilot cannot modify it through this                                                                                                    | t performanc<br>fied in the fl<br>s field | e page.<br>ight plan. |  |  |
| [2R] MDA or MDH                 | The pilot cannot modify it through this field.<br>This field displays the minimum descent altitude (or minimum<br>descent height if the QFE pin program is activated), with<br>associated brackets. The pilot inserts the value, which it can<br>modify at any time.<br>If the flight crew makes an entry in [ 3R ] or changes the                                                                                                    |                                           |                       |  |  |
| [ 3R ] DH                       | approach, it clears this figure.<br>If the flight plan includes an ILS approach, this field displays<br>"DH" and empty brackets. The pilot inserts the decision<br>height. The system will accept an entry of "NO". If the flight<br>crew inserts an MDA or an MDH, this erases the decision<br>height, and this field reverts to brackets. The DH range is 0<br>to 700 feet                                                                                                    |                                           |                       |  |  |
| [ 4R ] LDG CONF<br>CONF 3       | The pilot can select configuration 3 b<br>This moves the * down to the [ 5R ]<br>displaying "FULL"                                                                                                    | y pressing tł<br>field, which             | ne 4R key.<br>is      |  |  |
| [ 5R ] FULL                     | The pilot can use this key to select c<br>necessary. Configuration FULL is the                                                                                                    | onfiguration<br>default landir            | FULL when<br>ng       |  |  |
| [ 6R ] NEXT PHASE               | Depressing this key calls up the go-a                                                                                                    | round perform                             | nance page.           |  |  |

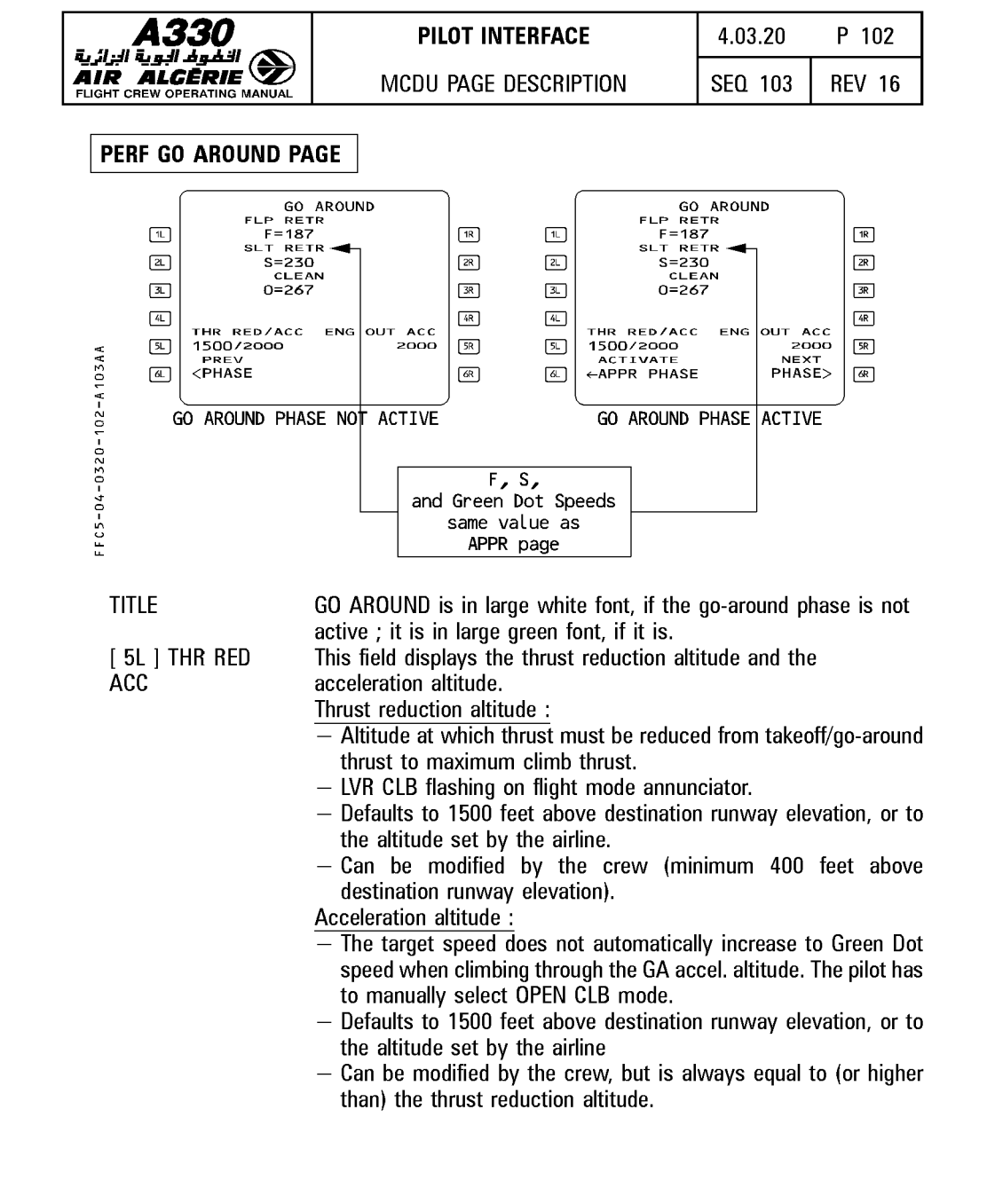

| <b>.</b>    | <b>A330</b>              | PILOT INTERFACE                                                                                                    | 4.03.20                  | P 103     |  |
|-------------|--------------------------|----------------------------------------------------------------------------------------------------|--------------------------|-----------|--|
| AI<br>FLIG  |                          | MCDU PAGE DESCRIPTION                                                                                                    | SEQ 001                  | REV 13    |  |
|             | [ 6L ] PREV PHASE<br>or  | This field displays this legend, if the go<br>active.<br>Pressing the key calls up the PERF API                                                                       | o-around pha<br>PR page. | se is not |  |
|             | ACTIVATE APPR PHASE      | SE This field displays this legend, if the go-around phase is active<br>Pressing it once makes "CONFIRM APPR" appear.<br>A second press activates the approach phase. |                          |           |  |
|             | [5R] ENG OUT ACC         | This display has the same characteristics as the display beside<br>the 5R key on the takeoff page. It is for display only, and the<br>pilot can modify it.            |                          |           |  |
| D           | [ 6R ] NEXT PHASE        | Pressing this key calls up the PERF AP                                                                                                    | PR page.                 |           |  |
| n<br>R<br>R | [ IN ] DIAIIK OF EU CLK^ | EO CLR* is displayed when GO AROUN<br>and an engine-out condition is detected                                                                                         | ID is the act<br>d.      | ive phase |  |

<u>Note</u>: When the go-around phase is active, if the pilot enables ALTN, or if the pilot inserts a new destination in the active flight plan and a new cruise flight level on the progress page, the go-around phase automatically shifts to the climb phase. (The target speed jumps from green dot speed to initial climb speed).

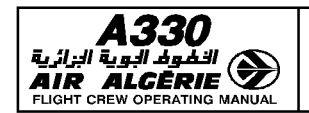

MCDU PAGE DESCRIPTION

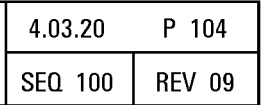

### **PROG PAGES**

The progress page is a multifunction page that allows the pilot :

- to select a new cruise flight level
- to cross-check the navigation accuracy of the flight management (FM) system and validate it
- to update the FM position
- to monitor the descent

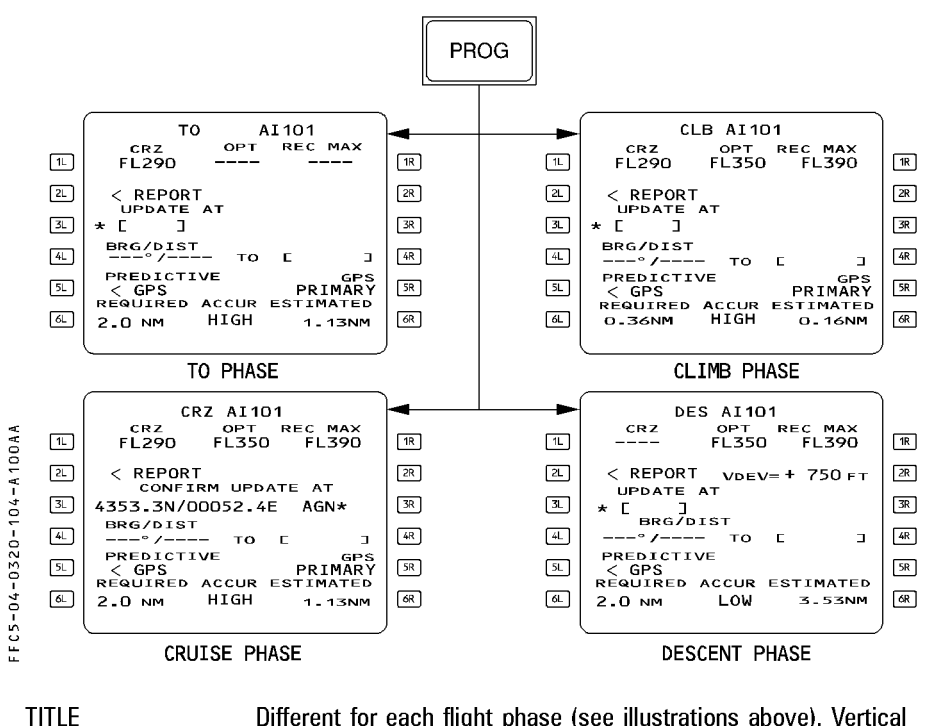

R R

Line 1 CRZ (blue) Different for each flight phase (see illustrations above). Vertical phase in large green font. Flight number in white large font. EO in amber large font if the engine out condition is detected. This line shows in blue the cruise flight level inserted on the INIT A page or directly in this field. If the flight crew uses the FCU to select an altitude that is higher than that displayed in this field, the system changes the number displayed here to agree. The flight crew cannot insert here a flight level that is lower than the FCU selected altitude.

This field shows dashes when the descent or approach phase is active.

| <b>A330</b>                                  | PILOT INTERFACE                                                                                                    | 4.03.20                                                                                                | P 105                                                                                          |
|----------------------------------------------|----------------------------------------------------------------------------------------------------|----------------------------------------------------------------------------------------------------|------------------------------------------------------------------------------------------------|
|                                              | MCDU PAGE DESCRIPTION                                                                                                    | SEQ 100                                                                                                | REV 09                                                                                         |
| opt<br>Rec Max                               | This field shows in green the optimum flig<br>function of present gross weight, cost index<br>a minimum estimated cruising of 15 minute<br>t displays dashes :<br>— in cruise, when the aircraft is less than 15<br>— in the descent and approach phases<br>— when an engine-out is detected<br>This field shows in magenta the recomme<br>computed as a function of present gross w<br>gives the aircraft a 0.3 g buffet margin, a r | ght level, cor<br>, temperatur<br>ss.<br>5 NM from to<br>ended maxim<br>reight and ter<br>ninimum rate | nputed as a<br>e, winds and<br>p of descent<br>num altitude,<br>mperature. It<br>e of climb at |
| r<br>R<br>R<br>[ 2L ] Report<br>[ 2R ] V Dev | WAX CL thrust, and level flight at MAX CR2<br>410.<br>With one or two (for A340) engine out it s<br>maximum EO altitude, computed for lo<br>anti-icing off.<br>This key calls up the report page.<br>This field is displayed during descent and ap<br>is engaged. It shows the vertical deviation<br>and the altitude at which the aircraft wou<br>descent path.                                                                      | thrust. It is<br>shows the re<br>ng-range cr<br>oproach whe<br>between pre<br>uld be if it y           | ilmited to FL<br>ecommended<br>uise speed<br>n NAV mode<br>sent altitude<br>were on the        |

| 1L<br>2L | ECON<br>CRZ | DES AFS | 5612<br>REC MAX<br>FL390<br>DEV=+750FT | 1R<br>2R |
|----------|-------------|---------|----------------------------------------|----------|
| SL       |             | V       | EV=+750FT                              | 2R       |

FFC5-04-0320-105-A100AA

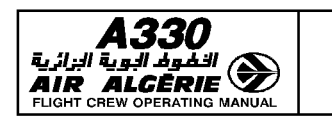

MCDU PAGE DESCRIPTION

Line 3 UPDATE AT The pilot can update the FMGC position through this field by entering here the ident for a waypoint, a navaid, or an aiport, or a latitude and longitude (L/L), a place/bearing/distance (PBD), or a place-bearing/place-bearing (PBX).

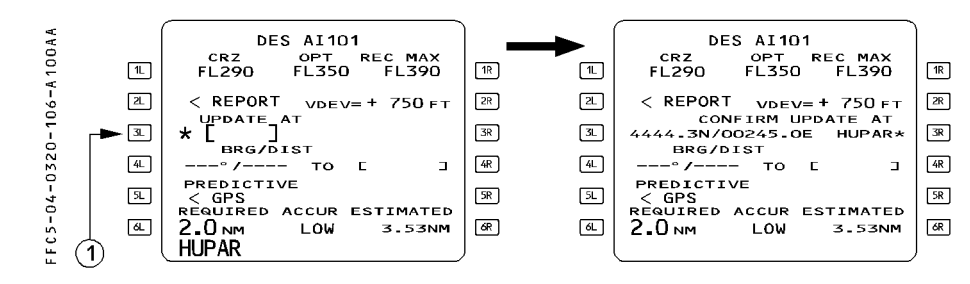

CONFIRM UPDATE AT

Line 4 BRG/DIST

When the field has received this data, it changes its format to: CONFIRM UPDATE AT followed by the latitude, longitude and ident of the inserted position with a star.

<u>Note</u> : If no ident has been inserted, the field displays "ENTRY" instead of an ident.

When the aircraft overflies the location, the flight crew presses the right hand key adjacent to the star to confirm the update.

On this line the pilot can enter an airport, a waypoint, a navaid, or a runway. The pilot may enter each as an ident, a latitude/longitude (L/L), a place/bearing/distance (PBD), or a place-bearing/place-bearing (PBX). The field then shows the FMGC computed bearing and distance of this site from the aircraft's present position. If it does not have an ident, the point is called "ENTRY".

Example : BRG/DIST

340°/95.4 to ENTRY

The line displays a T if the true reference is selected (NORTH REF pushbutton switch).

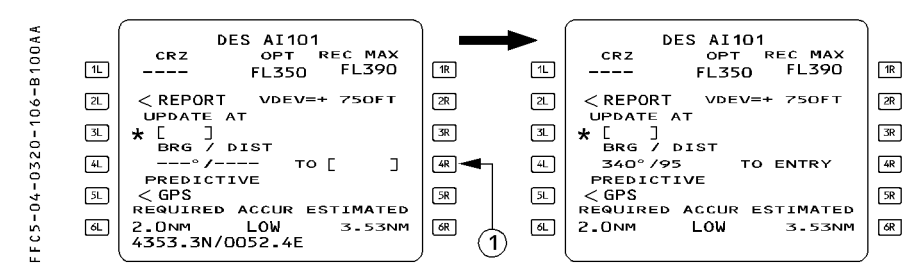

DAH ALL

| <b>A330</b>                                                                              |  | PILOT INTERFACE                                                                                                    | 4.03.20                    | P 107        |  |
|------------------------------------------------------------------------------------------|--|----------------------------------------------------------------------------------------------------|----------------------------|--------------|--|
|                                                                                          |  | MCDU PAGE DESCRIPTION                                                                                                    | SEQ 100                    | REV 07       |  |
| [ 5L ] PREDICTIVE GPS ≪<br>[ 5R ] GPS PRIMARY ≪]<br>[ 6L ] REQUIRED<br>ACCUR<br>HIGH/LOW |  | This prompt gives access to the PREDICTIVE GPS page.<br>This prompt is displayed when the FMGS navigation mode<br>is GPS PRIMARY. When GPS PRIMARY is not available or<br>navigation mode is not GPS/IRS, this field is blank.<br>The scratchpad displays the relevant message "GPS<br>PRIMARY" when this prompt appears and "GPS PRIMARY |                            |              |  |
|                                                                                          |  | This field displays the default value for the required<br>navigation accuracy level. The pilot can modify it.<br>Provided no pilot entry has been made, the default value<br>changes according to the actual flight area (Refer to                                                                                                    |                            |              |  |
|                                                                                          |  | The field shows the flight management system's estimate<br>of the navigational accuracy. "HIGH" indicates that the<br>FMGS estimates that the navigational accuracy matches<br>the accuracy criteria of the area currently flown. "LOW"                                                                                                   |                            |              |  |
| [6R] ESTIMATED                                                                           |  | This field displays the current estir<br>accuracy value (EPE) as computed                                                                                                    | nated naviga<br>by the FMC | ation<br>SS. |  |

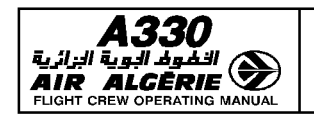

MCDU PAGE DESCRIPTION

#### PREDICTIVE GPS PAGE

Note : This page is only operative with GPS Honeywell. All fields are dashed with GPS Litton.

The pilot accesses this page by pressing the PREDICTIVE GPS prompt of the PROG page. This page displays information relative to predictive availability of GPS PRIMARY at destination and at any waypoint selected by the crew.

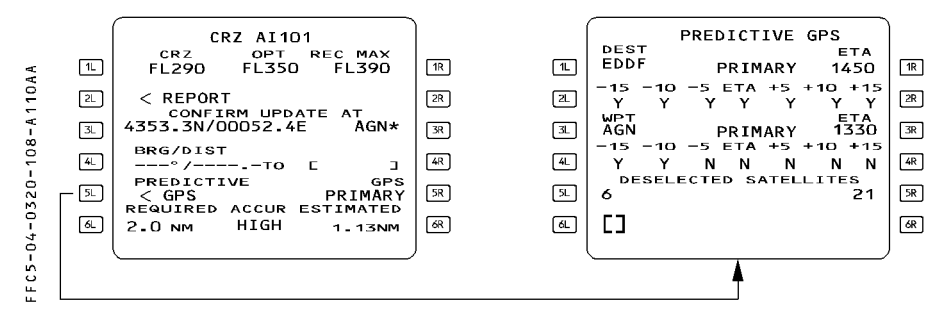

| [ 1L ] DEST        | Destination airport as currently selected in active flight<br>plan. Not modifiable. This field shows dashes when no<br>destination airport exists.                                                                                                    |
|--------------------|----------------------------------------------------------------------------------------------------|
| [ 1R ] ETA         | This field is defaulted to the estimated arrival time as<br>computed by the FMS (blue small font). The pilot may<br>enter a value in this field (blue large font). Amber boxes<br>are displayed when no prediction exist or crew entry has<br>been cleared.                                                                                                    |
| Line 2 PRIMARY Y/N | <ul> <li>Predicted primary status at destination airport at the following times :</li> <li>estimated time of arrival ± 5, 10, 15 minutes.</li> <li>Availability of GPS PRIMARY at corresponding time is indicated by Y when PRIMARY is predicted to be available and by N when GPS PRIMARY is not predicted to be available.</li> <li>These fields are blanked when destination [ 1L ] or time [ 1R ] is not defined.</li> </ul> |

| <b>A330</b>                                                 | PILOT INTERFACE                                                                                                    | 4.03.20                                                                                                    | P 109                                                                         |  |
|-------------------------------------------------------------|----------------------------------------------------------------------------------------------------|----------------------------------------------------------------------------------------------------|-------------------------------------------------------------------------------|--|
|                                                             | MCDU PAGE DESCRIPTION                                                                                                    | SEQ 110                                                                                                    | REV 09                                                                        |  |
| [ 3L ] WPT                                                  | The pilot may enter a reference w<br>Blue brackets are displayed when<br>made.                                                                                                    | vaypoint in th<br>no entry ha                                                                                    | nis field.<br>s been                                                          |  |
| [ 3R ] ETA                                                  | When a reference waypoint has b<br>amber boxes are displayed. The c<br>enter a reference time in this field                                                                                                    | een entered<br>rew is reque<br>I.                                                                                | in [ 3L ],<br>ested to                                                        |  |
| Line 4 PRIMARY Y/N                                          | Equivalent information to [2L]/[2R] displayed for any pilot selected waypoint. Corresponding time of arrival is also displayed.                                                                                                    |                                                                                                    |                                                                               |  |
| Line 5 DESELECTED<br>SATELLITES<br>and<br>Line 6 SATELLITES | Allow the pilot to deselect up to f<br>inserting the corresponding satelli<br>is then displayed in blue large fon<br>the satellites are not considered f<br>availability at destination or at sel<br>deselection is cancelled when the<br>brackets are displayed) or the field<br>different satellite number. | our satellites<br>te number, th<br>t. When dea<br>or predictive<br>ected waypo<br>entry is clea<br>d is overwrit | s by<br>ne number<br>cctivated,<br>GPS<br>sint. The<br>ared (blue<br>ten by a |  |

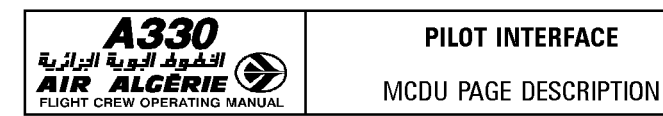

### **REPORT PAGE**

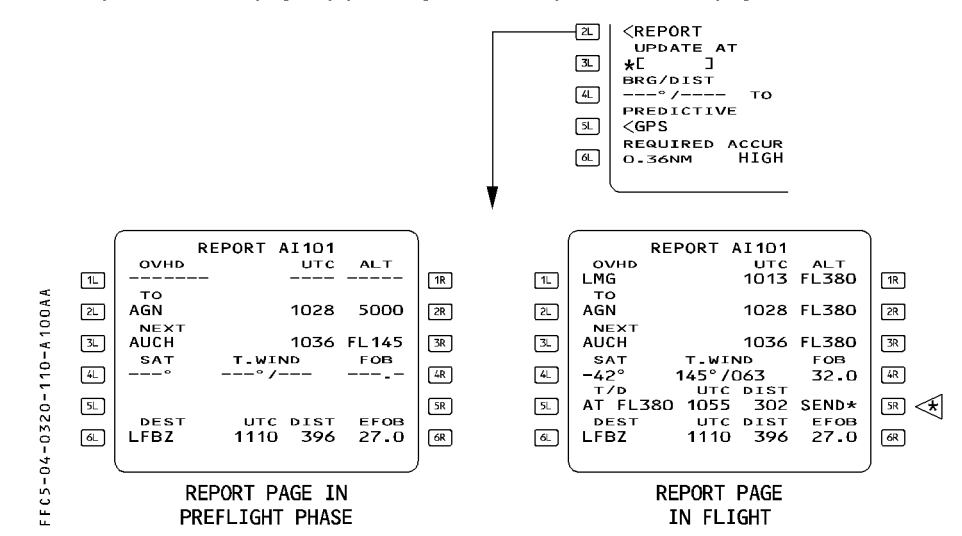

The pilot calls this page by pressing the [2L] key on the PROG page :

This page displays information relative to the FROM, TO, NEXT and DEST waypoints as well as the current wind, temperature, distance and time to the next cruise profile change. TITLE (White) Displays the flight number. This line displays EO amber

|                                       | in case of engine out detection.                           |
|---------------------------------------|------------------------------------------------------------|
| [1L] OVHD (green)                     | Displays the last sequenced waypoint. This field never     |
|                                       | displays the pseudo waypoints and F-PLN markers (T-P,      |
|                                       | PPOS, IN-BND, OUT-BND).                                    |
| [1R] UTC/TIME ALT (green)             | This field displays the time and altitude recorded at the  |
|                                       | time of sequence.                                          |
| [2L]-[2R] TO (green)                  | This field displays the active waypoint, predicted time of |
|                                       | arrival and predicted altitude at this waypoint.           |
|                                       | Note . Time and altitude values are identical to these     |
|                                       | values on F-PLN pages.                                     |
|                                       |                                                            |
| [3L]-[3R] NEXT (green)                | Same information for the next waypoint.                    |
| · · · · · · · · · · · · · · · · · · · |                                                            |

| <b>A330</b>                      | PILOT INTERFACE |                                                                                                    | 4.03.20                                                         | P 111                                        |
|----------------------------------|-----------------|----------------------------------------------------------------------------------------------------|-----------------------------------------------------------------|----------------------------------------------|
|                                  | MCDU PAGE       | MCDU PAGE DESCRIPTION                                                                                                    |                                                                 | REV 07                                       |
| [4L] [4R] SAT/T.WIND/FOB (green) |                 | This field displays the static air temperature,<br>the wind direction and velocity, and the FOB<br>recorded at waypoint sequencing                                                                 |                                                                 |                                              |
| [5L] T/D/UTC/DIST (green)        |                 | This field displays the estimated time and<br>the distance to go to the next change of the<br>cruise profile (T/D, S/C, S/D). These data are<br>only displayed when the cruise phase is<br>active. |                                                                 |                                              |
| [5R] SEND* ≪] (blue)             |                 | The crew uses this prompt to downlink a position report.<br>This field may be blanked depending on airline policy, and on ACARS installation.                                                      |                                                                 |                                              |
| Line 6 DEST/UTC/DIST             | /EFOB           | This field displays the<br>arrival, the distance a<br>estimated fuel on boo<br>This display is idention<br>the F-PLN pages.                                                                        | e estimated<br>along the F-F<br>ard at destin<br>cal to the inf | time of<br>PLN and<br>ation.<br>formation of |

Note : No data can be inserted or modified on the REPORT page.

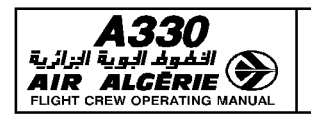

| 4.03.20 | P 112  |
|---------|--------|
| SEQ 110 | REV 16 |

#### MCDU PAGE DESCRIPTION

#### **RADIO NAV PAGE**

This page enables the pilot to select or verify the radio navaids, tuned for display purposes only.

Among these navaids are VOR, VOR/DME, TAC, VORTAC, and ILS. If either RMP is set to NAV, this page is blank on both MCDUs.

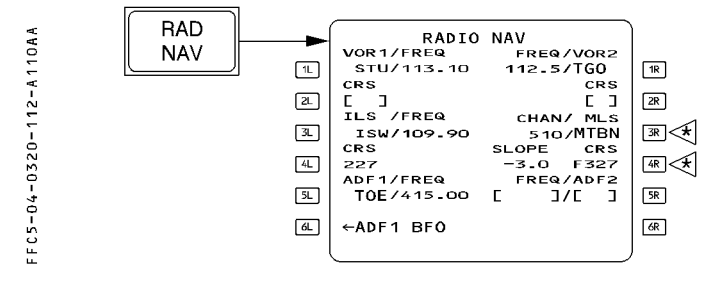

| Line 1<br>VOR1/FREQ FREQ/VOR2 | This line displays the identifiers and frequencies of VOR1 and VOR2, whether they are automatically or manually-tuned.<br>To manually tune a VOR, the pilot inserts the ident or frequency. If the ident is not in the database, the new navaid page comes up. A "clear" action reverts the calculation to the cutatured appricit                               |
|-------------------------------|----------------------------------------------------------------------------------------------------|
| Line 2 CRS                    | This line displays courses for the navaids on Line 1.<br>The pilot can manually enter the courses via these<br>fields.<br>It displays "T", if a tuned VOR is true                                                                                                    |
|                               | North-referenced                                                                                                    |
| [ 3L ] ILS/FREQ               | This field displays the ILS ident and frequency. It is<br>autotuned, if the ILS is associated with the departure<br>runway, or if the flight plan shows an ILS approach<br>selected for the destination. The ILS may also be<br>entered manually. When the manually-entered ILS<br>differs from the ILS that would be autotuned,<br>"PWV/ ILS MISMATCH" appears |
| [ 4L ] CRS                    | This field displays the course associated with the ILS<br>on Line 3. It comes up automatically when an ILS is<br>autotuned, or if an ILS has been manually-tuned via its<br>ident. Otherwise, the course must be entered<br>manually.<br>The course may be backbeam (Bxxx), or frontbeam<br>(Fxxx).                                                             |

|                              | PILOT INTERFACE                                                                                                    | 4.03.20                                                                                                    | P 113                     |  |
|------------------------------|----------------------------------------------------------------------------------------------------|----------------------------------------------------------------------------------------------------|---------------------------|--|
| AIR ALCÈRIE                  | MCDU PAGE DESCRIPTION                                                                                                    | SEQ 110                                                                                                    | REV 16                    |  |
| [ 3R ] CHAN/MLS ⊲            | The pilot manually tunes<br>or its channel. The syste<br>the associated course a                                                                                                    | an MLS by<br>em automati<br>nd slope.                                                                                                    | its ident,<br>cally tunes |  |
|                              | <u>Note</u> : If an MLS is tune<br>tuned, the ILS is                                                                                                    | ed while an<br>deselected.                                                                                                    | ILS was                   |  |
| [4R] SLOPE CRS ⊲             | The pilots enters the slop<br>the MLS in this field.<br>The course may be bacl<br>frontbeam (Fxxx). The fi<br>MLS is true North-refere                                                                                   | The pilots enters the slope and the course of<br>the MLS in this field.<br>The course may be backbeam (Bxxx), or<br>frontbeam (Fxxx). The field displays T, if the<br>MLS is true North-referenced |                           |  |
| Line 5<br>ADF1/FREQ FREQ/ADF | This line displays the id<br>of ADFs 1 and 2.<br>The pilot can use the id<br>manually tune the ADF.                                                                                                    | This line displays the identifiers and frequencies<br>of ADFs 1 and 2.<br>The pilot can use the ident or the frequency to<br>manually tune the ADF.                                                |                           |  |
| Line 6<br>ADF1/BFO BFO/ADF2  | When an ADF1 is selected, these fields display<br>an ADF/BFO prompt. The flight crew presses<br>the key once to erase the arrow and put the<br>ADF in BFO mode. A clear action brings the<br>arrow back and cancels BFO. |                                                                                                    |                           |  |

<u>Note</u>: — The autotune function only works for navaids stored in the database. — When tuning manually, the operator should use the ident rather than the frequency, unless the navaid is not in the database.

- Manually tuned frequencies are displayed in large font.

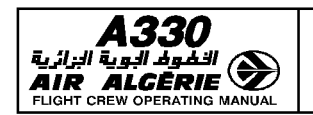

4.03.20 P 114 SEQ.001 REV.07

## MCDU PAGE DESCRIPTION

#### SECONDARY PAGES

The SEC F-PLN key on the MCDU console allows the pilot to call up the secondary index page and the secondary flight plan page. The secondary flight plan is generally for a diversion, for predictable runway changes for takeoff or landing, or for training. There are two types of secondary index pages. The type selected depends on the presence of a secondary flight plan.

#### SECONDARY INDEX PAGE

#### A SECONDARY FLIGHT PLAN IS ALREADY DEFINED

|                                                                                   | SEC<br>F-PLN                                                                                                    |                                       |  |
|-----------------------------------------------------------------------------------|----------------------------------------------------------------------------------------------------|---------------------------------------|--|
| × ·                                                                               |                                                                                                    |                                       |  |
| 100                                                                               |                                                                                                    | [18]                                  |  |
| )                                                                                 | a <sec f-pln="" perf=""></sec>                                                                                                    | 28                                    |  |
|                                                                                   | Image: Second second secon | 38                                    |  |
| 320.                                                                              | AL *ACTIVATE SEC                                                                                                    | 4R                                    |  |
|                                                                                   | 5.                                                                                                    | SR SR                                 |  |
| о<br>ч                                                                            | <u> </u>                                                                                                    | 68                                    |  |
| Е<br>Н                                                                            |                                                                                                    |                                       |  |
|                                                                                   |                                                                                                    |                                       |  |
| [ 1L ] COPY ACTIVE                                                                | (blue)                                                                                                    |                                       |  |
|                                                                                   | The pilot presses this key to cop                                                                                                    | y the active flight plan into the     |  |
|                                                                                   | secondary flight plan and erase t                                                                                                    | he previous secondary plan.           |  |
| [ 2L ] SEC F-PLN                                                                  | (white)                                                                                                    |                                       |  |
|                                                                                   | The pilot presses this key to call                                                                                                    | up the secondary flight plan          |  |
|                                                                                   | pages.<br>(blue)                                                                                                    |                                       |  |
|                                                                                   | The pilot presses this key to dele                                                                                                    | te the current secondary flight       |  |
|                                                                                   | plan.                                                                                                    | the the current secondary hight       |  |
| [ 4L ] ACTIVATE SEC                                                               | (amber)                                                                                                    |                                       |  |
|                                                                                   | The pilot presses this key to acti                                                                                                    | vate the secondary flight plan        |  |
|                                                                                   | as the active flight plan.                                                                                                    |                                       |  |
|                                                                                   |                                                                                                    |                                       |  |
| Note : "ACTIVATE SEC" appears routinely if the HDG/TRK mode is active. If the NAV |                                                                                                    |                                       |  |
| mode is active, "ACTIVATE SEC" appears only if the active and secondary flight    |                                                                                                    |                                       |  |
| plans have a co                                                                   | pians nave a common active leg.                                                                                                    |                                       |  |
| [ 1B ] INIT                                                                       | This field displays this promot w                                                                                                    | hen the secondary flight plan is      |  |
| [ ]                                                                               | not defined as a copy of the acti                                                                                                    | ve flight plan. Pressing this key     |  |
|                                                                                   | calls up the secondary INIT page                                                                                                    | · · · · · · · · · · · · · · · · · · · |  |

| A330                         |
|------------------------------|
| الغوم البوية الزائرية        |
| AIR ALGĒRIE 🌌                |
| FLIGHT CREW OPERATING MANUAL |

| PILOT INTERFACE       | 4.03.20 | P 115  |
|-----------------------|---------|--------|
| MCDU PAGE DESCRIPTION | SEQ 001 | REV 07 |

#### [ 2R ] PERF (white)

The pilot presses this key to call up the performance pages for the secondary flight plan.

When the active flight plan has been copied, the field displays this prompt only if the first lateral leg of the secondary flight plan is identical to the active leg of the primary flight plan.

#### A SECONDARY FLIGHT PLAN IS NOT DEFINED

| 1 A A              |       | SEC IND                                         | EX          |                                 |
|--------------------|-------|-------------------------------------------------|-------------|---------------------------------|
| 00                 | 1L    | ←COPY ACTIVE                                    | INIT>       | 1R                              |
| 2 - 1              | 2L    | <sec f-pln<="" td=""><td></td><td>2R</td></sec> |             | 2R                              |
|                    | 3L    |                                                 |             | 3R                              |
| 1320               | 4L    |                                                 |             | 4R                              |
|                    | 5L    |                                                 |             | SR                              |
| 2 - 0              | 6L    |                                                 |             | 6R                              |
| 1<br>1             |       |                                                 |             | J                               |
|                    |       |                                                 |             |                                 |
| [ 1L ] COPY ACTIVE | (blue | )                                               |             |                                 |
|                    | The   | pilot presses this k                            | key to copy | / the active flight plan into t |
|                    | seco  | ndary flight plan.                              |             |                                 |
| [ 2L ] SEC F-PLN   | (whi  | te)                                             |             |                                 |
|                    | The   | pilot presses this k                            | key to call | up the secondary flight plan    |
|                    | page  | S.                                              |             |                                 |
| [ 1R ] INIT        | (whi  | te)                                             |             |                                 |
|                    | The   | pilot presses this k                            | kev to call | up the secondary INIT page.     |

page. It is similar to the active INIT page, but blue brackets replace all the amber hoxes.

into the

#### **SECONDARY FLIGHT PLAN PAGES**

The secondary flight plan A and B pages are sequenced automatically only when the secondary is copied from the primary and their active legs are identical. Pages for the active and secondary flight plans differ from each other as follows :

#### Secondary lateral revision pages :

- ERASE and INSERT are not displayed.
- OFFSET and FIX INFO are not available.
- A lateral revision of the secondary flight plan does not create a temporary flight plan : all revisions are directly applied to the secondary flight plan.

#### Secondary vertical revision pages :

- A vertical revision on the secondary flight plan does not create a temporary flight plan.

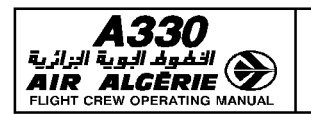

## Secondary step altitude pages

 These pages operate as the primary STEP ALTS page, except that optimal step, savings are not available.

#### Secondary INIT A and B pages :

- They use blue brackets instead of amber boxes.
- They have no align or realign prompt.
- They do not provide for slewing or entering data in the 4L-4R fields (airport reference)

#### Secondary wind pages :

- They have no history wind page.

#### Secondary performance pages :

- All boxes are replaced by blue brackets
- They have no engine out mode, no engine out long range cruise cost index.
- They have no expedite predictions
- They have no ACTIVATE/CONFIRM APPROACH PHASE prompt
- They have no PRED TO ALTN predictions on the PERF CLB and PERF DES pages.
- They have no derated climb thrust ⊲ selection on the PERF CLB page
- They have no engine out drift down, no top of descent, no cabin descent rate information on the PERF CRZ page.

The secondary flight plan has no FUEL PRED page.

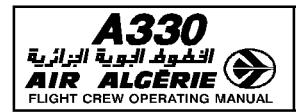

| PILOT INTERFACE       | 4.03.20 | P 117  |  |
|-----------------------|---------|--------|--|
| MCDU PAGE DESCRIPTION | SEQ 100 | REV 07 |  |

# The secondary INIT A page is also used to request or display an uplink INIT message received after engine start.

This uplink INIT message can be cleared or inserted as SECONDARY INIT data.

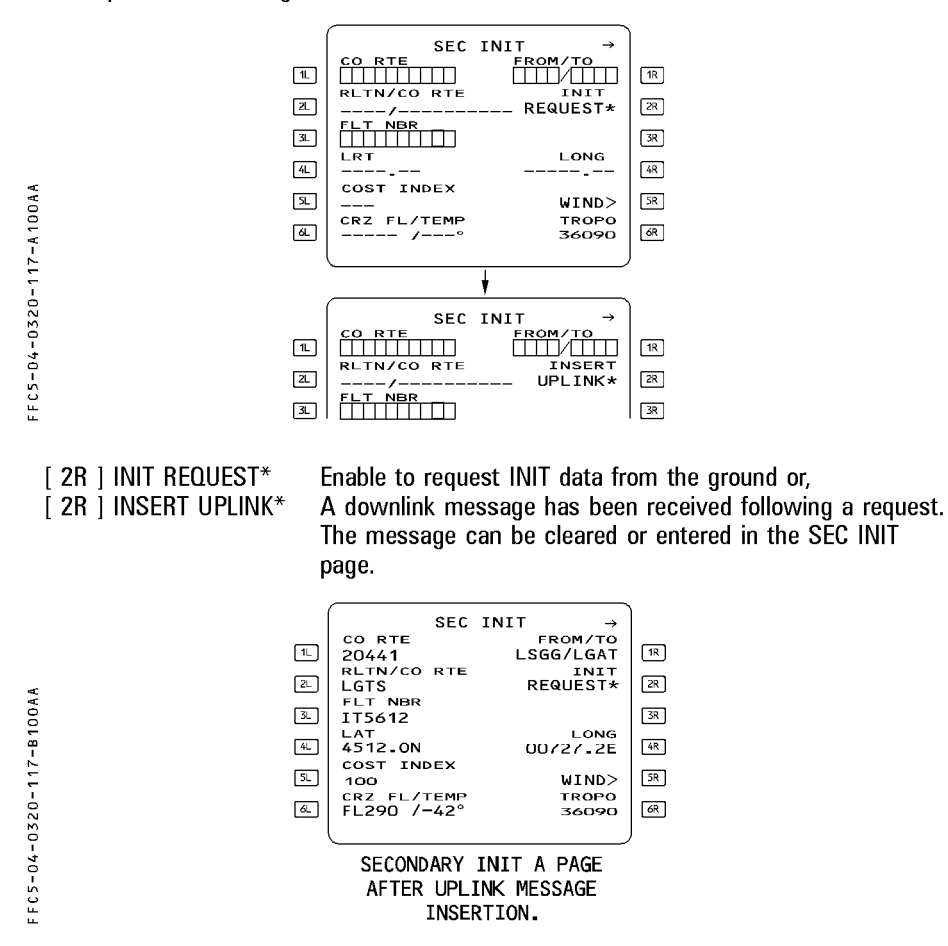

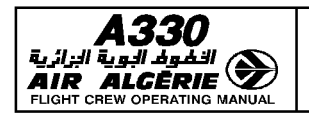

| 4.03.20 | P 118  |
|---------|--------|
| SEQ 001 | REV 07 |

MCDU PAGE DESCRIPTION

#### BACK UP NAV PAGES

The MCDU features a back up navigation function which provides simplified IRS based navigation in case of a dual FM failure.

BACK UP NAV pages display the data related to the BACK UP NAV function.

During FM normal operation, the F-PLN is continuously downloaded in the MCDU memory: the BACK UP NAV function links the MCDU of the failed FM to its onside IRS. All navigation data related to the MCDU F-PLN are displayed on the associated ND.

BACK UP NAV function is activated on the MCDU MENU page by depressing the NAV B/UP prompt.

The MCDU back-up F-PLN may accept a maximum of 150 waypoints. It displays only point to point F-PLN (radial, pattern, heading leg... cannot be part of the MCDU F-PLN). No secondary or temporary F-PLN exists.

These are five pages available while BACK UP NAV is active :

- B/UP F-PLN
- B/UP F-PLN for DIRECT TO
- B/UP PROG
- B/UP IRS for onside IRS (1 or 2)
- B/UP IRS3

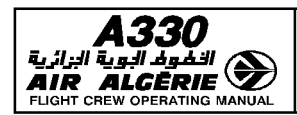

| PILOT INTERFACE       | 4.03.20 | P 119  |  |
|-----------------------|---------|--------|--|
| MCDU PAGE DESCRIPTION | SEQ 001 | REV 07 |  |

#### **B/UP F-PLN PAGE**

The B/UP F-PLN page displays the MCDU F-PLN data. The pilot calls up this page by pressing the F-PLN key while B/UP NAV is active.

|                                 | F-PLN (BACK UP NAV ACTIVE)                                                                                                    |
|---------------------------------|----------------------------------------------------------------------------------------------------|
|                                 |                                                                                                    |
| FFC5-04-0320-119-A001AA         | $ \begin{bmatrix} B/UP FPLN \\ FROM TTG DIST \\ 1L TOU 4340.8N/00118.7E \\ 350° 0004 22NM \\ AGN 4353.3N/00052.4E \\ 348° 0027 116NM \\ 2L MG-4 4549.0N/00101.6E \\ 321° T 0045 97NM \\ 1L MB\Delta 4725.1N/00102.5E \\ 322° T 0053 40NM \\ 1L M86\Delta 4725.1N/00123.3E \\ DEST 0126 443NM \\ 6L LFP0 4843.4N/00222.9E \\ \uparrow\downarrow \\ Fl \\  \end{bmatrix} $                                                                                                    |
| TITLE<br>line 1<br>to<br>line 5 | <ul> <li>B/UP F-PLN is displayed in a white large font</li> <li>Display consecutive waypoints with their associated latitude/longitude.</li> <li>If a waypoint is to be overflown, an overfly symbol (△) is displayed after the identifier.</li> <li>If a turn is specified into the next leg, a large font arrow is displayed after the identifier.</li> <li>Label lines contain the bearing, time to go and distance to the next waypoint displayed in small font.</li> <li>white bearing</li> <li>green time to go and distance</li> <li>BRG Between FROM and TO waypoints : True or Mag depending on the TRUE pushbutton position. T is displayed when the bearing is true referenced. Between other waypoints : out bound true track of the great circle joining the 2 related waypoints, independant of TRUE pushbutton switch.</li> <li>TTG HHMM limited to 9959. Time between the 2 related waypoints.</li> </ul> |
| line 6 DEST                     | DEST airport identifier and associated latitude/longitude.<br>DIST to destination is computed as the direct distance from<br>the aircraft to the active waypoint plus the along flight plan<br>distances.<br>time to go to destination is computed as distance to<br>destination divided by ground speed.<br>TTG and DEST are dashed if aircraft position is unavailable.                                                                                                    |

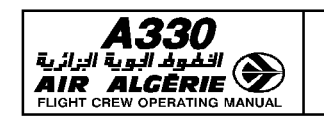

| 4.03.20 | P 120  |
|---------|--------|
| SEQ 001 | REV 07 |

#### MCDU PAGE DESCRIPTION

#### **B/UP F-PLN (DIR TO) PAGE**

The pilot calls up this page using the DIR key on MCDU while BACK UP NAV is active and aircraft position is valid.

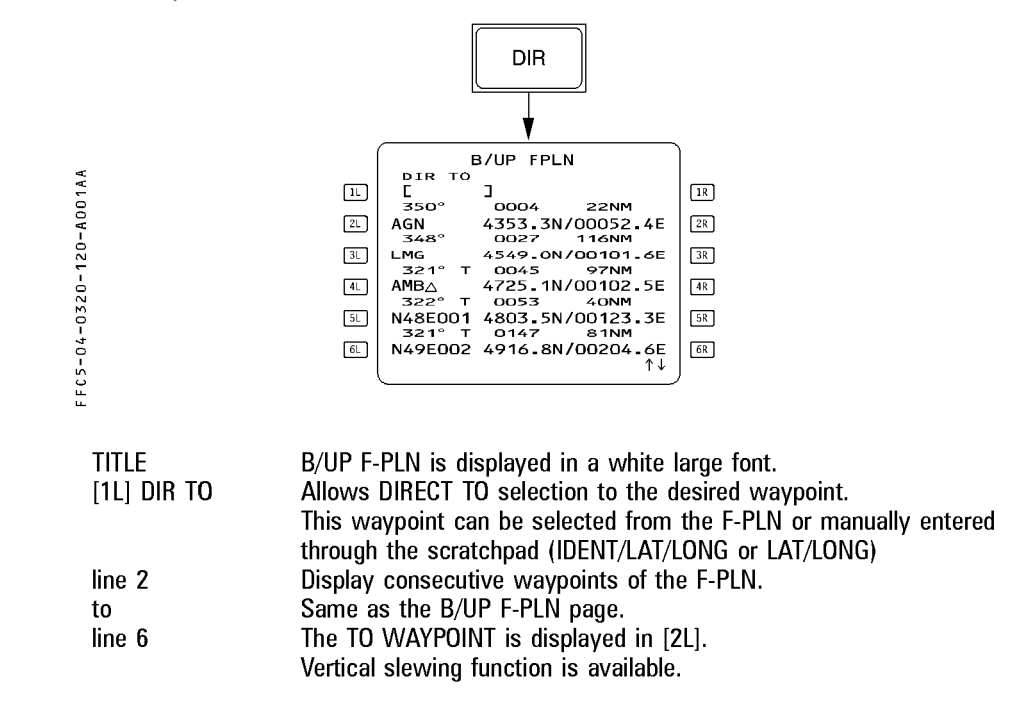
| • | PILOT INTERFACE       | 4.03.20 | P 121  |
|---|-----------------------|---------|--------|
|   | MCDU PAGE DESCRIPTION | SEQ 001 | REV 07 |

#### **B/UP PROG PAGE**

AIR ALGERIE

के भी जी के र

It displays flight parameters relative to the F-PLN or a selected waypoint.

The pilot calls up this page by pressing the PROG key on MCDU when BACK UP NAV is active.

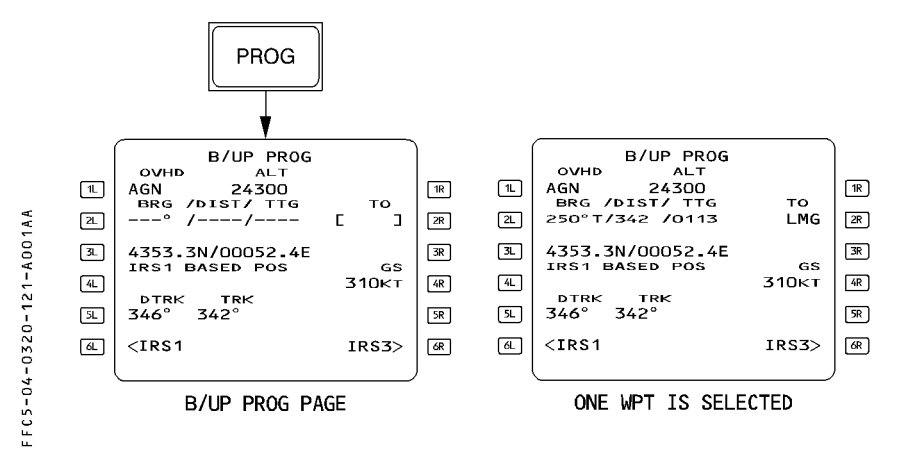

TITLE line 1 OVHD/ALT

line 2 BRG/DIST/TTG/TO

B/UP PROG is displayed in a white large font. Displays the identifier of the last sequenced waypoint and the altitude at the time of the sequence. Allows the pilot to enter an existing MCDU F-PLN waypoint identifier or LAT/LONG or IDENT/LAT/LONG. MCDU then computes bearing, distance and time to go to that waypoint from the present position.

The pilot may modify or clear this entry (2R field). BRG : True or magnetic outbound track of the

- great circle joining aircraft present position to the entered waypoint : dependent on the TRUE pushbutton switch position.
- DIST : limited to 9999.
- TTG : HHMM limited to 9959. time to go to the entered position computed assuming current ground speed.

These fields are displayed in a green small font. They are dashed if present position is unavailable.

| A330                                                                  | PILOT IN                                                                                                    | 4.03.20                                                                                                    | P 122                                                                                     |                                                               |  |  |
|-----------------------------------------------------------------------|----------------------------------------------------------------------------------------------------|----------------------------------------------------------------------------------------------------|-------------------------------------------------------------------------------------------|---------------------------------------------------------------|--|--|
| النظوف البوية البزائية<br>AIR ALGÈRIE<br>FLIGHT CREW OPERATING MANUAL | MCDU PAGE                                                                                                    | SEQ 001                                                                                                    | REV 07                                                                                    |                                                               |  |  |
| [4L] IRS 1 (2 or 3) BA<br>[4R] GS (green)                             | Current aircraft<br>selected IRS :<br>IRS 1 (or 3 if IR<br>IRS 2 (or 3 if IR<br>Current ground<br>IRS.<br>Designed treack of | Current aircraft position provided by the<br>selected IRS :<br>IRS 1 (or 3 if IRS 1 failed) on MCDU 1<br>IRS 2 (or 3 if IRS 2 failed) on MCDU 2<br>Current ground speed from the selected<br>IRS. |                                                                                           |                                                               |  |  |
| [5L] DTRK/TRK (green)<br>[6L] IRS 1 (2)                               |                                                                                                    | Desired track of<br>active leg and o<br>from the selecto<br>These tracks ar<br>depending on T<br>position.<br>Gives access to<br>2) page<br>Civeo access to                                       | the MCDU<br>current aircra<br>ed IRS (True<br>e true or ma<br>RUE pushbut<br>o onside B/U | F-PLN<br>ft track<br>or Mag).<br>gnetic<br>ton<br>P IRS (1 or |  |  |
| [6R] IRS 3                                                            |                                                                                                    | Gives access to                                                                                                    | Gives access to B/UP IRS 3 page.                                                          |                                                               |  |  |

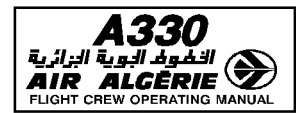

| PILOT INTERFACE       | 4.03.20 | P 123  |  |
|-----------------------|---------|--------|--|
| MCDU PAGE DESCRIPTION | SEQ 001 | REV 07 |  |

#### B/UP IRS 1 or 2 or 3 PAGE

The pilot calls up this page from B/UP PROG page, by pressing the corresponding prompt.

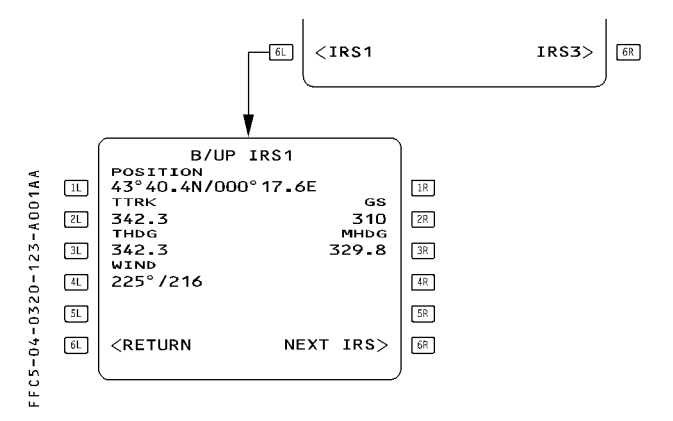

| TITLE           | B/UP IRS 1, 2, 3 displayed in a white large font.            |
|-----------------|--------------------------------------------------------------|
| [1L] Position   | Current aircraft position from selected IRS                  |
| [2L] T TRK      | True track                                                   |
| [2R] GS         | Ground speed                                                 |
| [3L] T HDG      | True heading                                                 |
| [3R] M HDG      | Magnetic heading                                             |
|                 | Dashed when in polar area.                                   |
| [4L] WIND       | Wind direction and velocity                                  |
|                 | Wind direction is always true referenced.                    |
| [6L] RETURN     | Gives access to B/UP PROG page                               |
| [6R] NEXT IRS   | Gives access to the next IRS page.                           |
|                 | (Closed loop $1 \rightarrow 2 \rightarrow 3 \rightarrow 1$ ) |
| <b>T</b> II I I |                                                              |

This page is not modifiable by the crew.

Display IRS 1, 2, 3 navigation data.

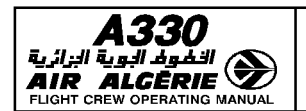

| 4.03.20 | P 124  |  |  |
|---------|--------|--|--|
| SFO 100 | RFV 12 |  |  |

MCDU PAGE DESCRIPTION

## **RTA PAGE**

The Required Time of Arrival (RTA) page allows the entry and display of a waypoint identifier with associated time constraints. The page also displays the entered or computed Estimated Takeoff Time (ETT) as well as the following data :

- Predicted ETA at the time-constrained waypoint ;

- Performance adjusted SPD target ;
- Time error ;
- Distance to time constrained waypoint ;
- Active speed mode ;

The pilot calls up this page with the RTA prompt from the vertical revision page.

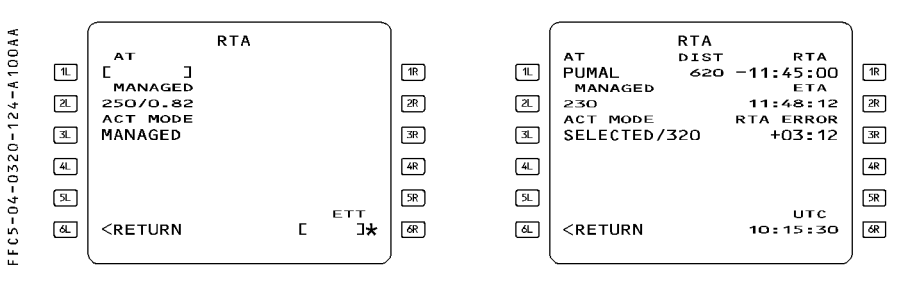

TITLE line 1

R

R

R

RTA (large white font)

This line displays AT and blue brackets, if no time constraints exist, or AT, DIST and RTA when a time constraint has been defined.

The waypoint identifier is displayed in large blue font.

If only the waypoint identifier has been defined, blue brackets and a blue star are displayed facing the 1R prompt.

The pilot enters the time constraint as "HHMMSS", preceeded by

- for at or before ;
- + for at or after ;
- no sign for at.

This field displays the FMGS-computed ECON speed/Mach (refer to 4.02.20)

[2L] MANAGED

| <b>.</b>         | <b>A330</b>    | PILOT INTERFACE                                                                                                    | 4.03.20        | P 125 |  |  |  |
|------------------|----------------|----------------------------------------------------------------------------------------------------|----------------|-------|--|--|--|
|                  |                | MCDU PAGE DESCRIPTION                                                                                                    | SEQ 100 REV 12 |       |  |  |  |
|                  | [3L] ACT MODE  | This field displays the active speed mode SELECTED/NNN (NNN is the target speed)                                                                                                    | : MANAGED      | or    |  |  |  |
|                  | [6L] RETURN    | The pilot cannot mounty it through this field.<br>The pilot presses this key to revert the display to the VE                                                                                                    |                |       |  |  |  |
|                  | [2R] ETA       | page.<br>When a required time at arrival has been defined, the 2R field<br>displays the estimated time of arrival as "HHMMSS"                                                                                            |                |       |  |  |  |
| R<br>R<br>R<br>R | [3R] RTA ERROR | This field is blank when the RTA is predicted as made.<br>If the RTA is predicted as missed, "RTA ERROR" is displayed in<br>small white font, and the time error between ETA and RTA is<br>displayed in small amber font |                |       |  |  |  |
| ••               | [6R] ETT       | The Estimated Takeoff Time (ETT) field is available in the preflight phase. If no ETT is available, the 6B field displays blue brackets                                                                                  |                |       |  |  |  |
|                  | UTC            | and a blue star. Once available, the ETT is displayed in mager<br>Universal time is displayed in green for takeoff, climb, cruise,<br>descent and approach phases.                                                       |                |       |  |  |  |

| <b>A330</b> | PILOT INTERFACE       | 4.03.20 | P 126  |  |
|-------------|-----------------------|---------|--------|--|
|             | MCDU PAGE DESCRIPTION | SEQ 200 | REV 11 |  |

## ATSU DATALINK PAGE

The pilot calls up this page by pressing the ATSU prompt on the MCDU MENU page.

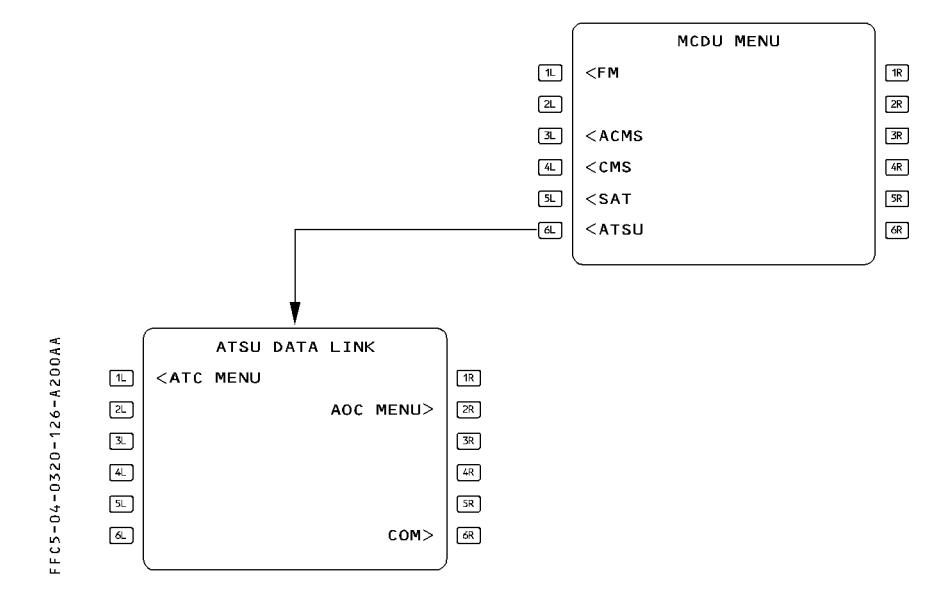

| This | page  | displays | information | 1 concer | ning | the | foll | owing  | datalink | appli | cations. |
|------|-------|----------|-------------|----------|------|-----|------|--------|----------|-------|----------|
| [1L] | ATC I | MENU     | The pilot   | presses  | this | key | to   | access | S ATC N  | IENU  | page.    |
| [2R] | AOC   | MENU     | The pilot   | presses  | this | key | to   | access | S AOC N  | /IENU | page.    |

- [6R] COM
- The pilot presses this key to access COM page.

| A330                         |
|------------------------------|
| 🔊 الخفوف البوية البزائرية    |
| AIR ALGĒRIE 🌌                |
| FLIGHT CREW OPERATING MANUAL |

| PILOT INTERFACE       | 4.03.20 | P 127  |  |
|-----------------------|---------|--------|--|
| MCDU PAGE DESCRIPTION | SEQ 200 | REV 11 |  |

#### ATC MENU PAGE

[5R] CONNECTION STATUS

[1R] VERT REQ

[4R] REPORTS

[3R] TEXT

[2R] OTHER REQ

[6R] EMERGENCY

FFC5-04-0320-127-A200AA

The pilot calls up this page by pressing the ATC prompt on the ATSU DATALINK page or by pressing the ATC COMM key on the MCDU keyboard.

The pilot uses the ATC menu page to access the different functions for the ATC applications: Controller Pilot Data Link Communication (CPDLC) and Automatic Dependant Surveillance (ADS)

This key calls up the ATC VERT REQ page.

This key calls up the ATC REPORTS page.

This key calls up the EMERGENCY page.

This key calls up the TEXT page.

This key calls up the ATC OTHER REQ page.

This key calls up the CONNECTION STATUS page.

|                     | 1  | ATC MI                                                              | ENU           |                        |
|---------------------|----|---------------------------------------------------------------------|---------------|------------------------|
|                     | 1L | <lat req<="" td=""><td>VERT REQ&gt;</td><td>1R</td></lat>           | VERT REQ>     | 1R                     |
|                     | 2L | <when can="" td="" we<=""><td>OTHER REQ&gt;</td><td>2R</td></when>  | OTHER REQ>    | 2R                     |
|                     | 3L |                                                                     | TEXT>         | 3R                     |
|                     | 4L | <msg log<="" td=""><td>REPORTS&gt;</td><td>4R</td></msg>            | REPORTS>      | 4R                     |
|                     | 5L | <notification< td=""><td>STATUS&gt;</td><td>5R</td></notification<> | STATUS>       | 5R                     |
|                     | 6L | <pre>ATSU DLK <return< pre=""></return<></pre>                      | EMERGENCY>    | 6R                     |
|                     | ļ  |                                                                     |               | ļ                      |
|                     |    |                                                                     |               |                        |
| 1L1 LAT REQ         |    | This kev ca                                                         | lls up the AT | C LAT REQ page.        |
| 2L] WHEN CAN WE     |    | This key ca                                                         | lls up the WI | IEN CAN WE EXPECT page |
| 4L] MSG LOG         |    | This key ca                                                         | lls up the MS | G LOG page.            |
| 5L] NOTIFICATION    |    | This key ca                                                         | lls up the NO | TIFICATION page.       |
| 6L] ATSU DLK RETURN |    | This key ca                                                         | lls up the AT | SU DATALINK page.      |

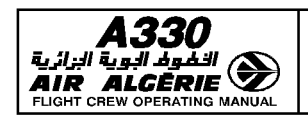

MCDU PAGE DESCRIPTION

| 4.03.20 | P 128         |
|---------|---------------|
| SEQ 200 | <b>REV 11</b> |

## ATC LAT REQ PAGE

|                         | The pilot uses this page to prepare messages requesting a lateral flight plan modification to be sent to the ATC. |                                                                                                    |  |
|-------------------------|----------------------------------------------------------------------------------------------------|----------------------------------------------------------------------------------------------------|--|
| FFC5-04-0320-128-A200AA | L<br>2<br>5<br>4                                                                                                  | $\begin{array}{c} \text{ATC LAT REQ} \\ \text{DIR TO WX DEV UP TO} \\ \text{C } \text{J } \text{C } \text{L} \end{array} \\ \text{SID OFFSET/START AT} \\ \text{C } \text{L } \text{L} \text{J} \text{C} \end{array} \\ \text{HEADING GROUND TRK} \\ \text{L} \text{J}^{\circ}  \text{L} \text{J}^{\circ} \\ \text{WHEN CAN WE EXPECT} \\ \text{BACK ON ROUTE} \rightarrow \\ \text{INPUTS} \\ \text{ERASE} \\ \text{ADD TEXT} \\ \text{ATC MENU} \\ \text{ATC MENU} \\ \text{ATC} \\ \text{<} \text{RETURN} \\ \text{REQ DISPL} \end{array} $ |  |
|                         | [1L] DIR TO                                                                                                    | The pilot uses this field to prepare a request to go                                                                                                    |  |
|                         | [2L] SID or STAR                                                                                                  | from the present position to a selected waypoint.<br>The pilot uses this field to enter a request for a<br>departure or arrival procedure according to the<br>current flight phase.                                                                                                    |  |
|                         |                                                                                                    | takeoff. Arrival procedure can only be proposed before                                                                                                    |  |
|                         | [2L] HEADING                                                                                                    | after takeoff.<br>The pilot uses this field to prepare a heading                                                                                                    |  |
|                         | [5L] INPUTS ERASE                                                                                                 | change request.<br>This key erases all the data entered on the page<br>as well as the data entered on the other<br>associated pages                                                                                                    |  |
|                         | [6L] ATC MENU RETURN<br>[1R] WX DEV UP TO                                                                         | This key calls up the ATC MENU page.<br>The pilot uses this field to prepare a request for an<br>offset from the initial route due to a weather                                                                                                    |  |
|                         | [2R] OFFSET/START AT                                                                                              | The pilot uses this field to enter an offset from the initial route. The START AT field is optional and                                                                                                    |  |
|                         | [3R] GROUND TRK                                                                                                   | The pilot uses this field to prepare a track change                                                                                                    |  |
|                         | [4r] when can we expec<br>Back on route                                                                           | T The pilot uses this field to prepare a negotiation<br>request to return to the initial route. The same<br>request can be performed on the WHEN CAN WE<br>EXPECT page [48] key                                                                                                    |  |
|                         | [5R] ADD TEXT                                                                                                    | This key calls up the TEXT page. It is active while                                                                                                    |  |
|                         | [6r] atc req displ                                                                                                | a message is being created.<br>This key displays the prepared message on the<br>DCDU screen.                                                                                                    |  |

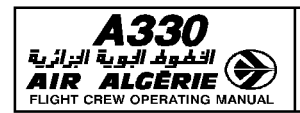

## ATC VERT REQ PAGE 1

The pilot uses this page to prepare messages requesting a vertical flight plan modification, to be sent to the ATC.

FFC5-04-0320-129-A200AA

| 1    | ATC VERT REQ 1/2 →                                   |    |
|------|------------------------------------------------------|----|
|      | CLB TO/START AT ALT                                  |    |
| 1L   | FL350/DINTY E ]                                      | 1R |
|      | DES TO/START AT SPD                                  |    |
| 2L   | C 3/C 3 C 3                                          | 2R |
|      | WHEN CAN WE EXPECT                                   |    |
| 3L   | ←HIGHER ALT LOWER ALT→                               | 38 |
|      | WHEN CAN SPD                                         |    |
| [4L] | C 3                                                  | 4R |
| _    | INPUTS                                               |    |
| [5L] | ★ERASE ADD TEXT>                                     | SR |
|      | ATC MENU ATC                                         |    |
| 6L   | <return displ*<="" req="" td=""><td>6R</td></return> | 6R |
|      |                                                      |    |
|      |                                                      | ,  |

| [1L] CLB TO/START AT | The pilot uses this field to prepare a request to climb to a new altitude. The START AT field is optional and can be |
|----------------------|----------------------------------------------------------------------------------------------------|
|                      | filled in with either a position or a time.                                                                          |
|                      | If the request is deferred, the START AT field should be                                                             |
|                      | filled in with the starting climb waypoint.                                                                          |
| [2L] DES TO/START AT | The pilot uses this field to prepare a request to descend to                                                         |
|                      | a new altitude. If the request is deferred, the START AT field                                                       |
|                      | should be filled in with the starting descent waypoint.                                                              |
| [3L] WHEN CAN WE     | The pilot uses this field to prepare a negotiation request to                                                        |
| EXPECT HIGHER ALT    | climb to a higher altitude.                                                                                          |
|                      | If a lower altitude has already been selected, setting a                                                             |
|                      | higher altitude deselects the lower altitude.                                                                        |
|                      | The same request can be performed on the WHEN CAN WE                                                                 |
|                      | EXPECT page [4R] key.                                                                                                |
| [5L] ERASE INPUTS    | This key erases all the data entered on the page, as well as                                                         |
|                      | the data entered on the other associated pages.                                                                      |
| [6L] ATC MENU RETURN | This key calls up the ATC MENU page.                                                                                 |
| [1R] ALT             | The pilot uses this field to prepare a request for a new                                                             |
|                      | altitude.                                                                                                    |
| [2R] SPD             | The pilot uses this field to prepare a request for a new                                                             |
|                      | speed.                                                                                                    |

| <b>A330</b>                                               | PILOT INTERFACE                                                                                                    | 4.03.20 | P 130                                            |
|-----------------------------------------------------------|----------------------------------------------------------------------------------------------------|---------|--------------------------------------------------|
|                                                           | MCDU PAGE DESCRIPTION                                                                                                    | SEQ 200 | REV 11                                           |
| [3R] WHEN CAN WE<br>EXPECT LOWER ALT<br>[4R] WHEN CAN SPD | <ul> <li>CAN WE The pilot uses this field to prepare a negotiation request to descend to a lower altitude.<br/>If a higher altitude has already been selected, setting a lower altitude deselects the higher altitude.<br/>The same request can be performed on the WHEN CAN WE EXPECT page [4R] key.</li> <li>CAN SPD The pilot uses this field to prepare a negotiation request for a new speed deferred clearance.<br/>The same request can be performed on the WHEN CAN WE EXPECT page [4R] key.</li> <li>CAN SPD The pilot uses this field to prepare a negotiation request for a new speed deferred clearance.<br/>The same request can be performed on the WHEN CAN WE EXPECT page [4R] key.</li> <li>CAT This key calls up the TEXT page. It is active while a message is being created.</li> <li>1 DISPL This key displays the prepared message on the DCDU screen.</li> </ul> |         | request to<br>tting a<br>N CAN WE<br>request for |
| [5R] ADD TEXT<br>[6R] ATC REQ DISPL                       |                                                                                                    |         |                                                  |

| <b>A330</b> PI                                                                                                    |                                                                                      | PILOT INTERFACE                                                                                                    | 4.03.20                                                 | P 131                                 |
|----------------------------------------------------------------------------------------------------|--------------------------------------------------------------------------------------|----------------------------------------------------------------------------------------------------|---------------------------------------------------------|---------------------------------------|
|                                                                                                    | мср                                                                                  | U PAGE DESCRIPTION                                                                                                    | SEQ 200                                                 | REV 11                                |
|                                                                                                    |                                                                                      |                                                                                                    |                                                         |                                       |
| ATC VERT REQ PAGE                                                                                                    | 2                                                                                    |                                                                                                    |                                                         |                                       |
| FFC5-04-0320-131-A200AB                                                                                                    | الله BLOG<br>CRZ<br>كل C<br>Wwi<br>CRZ<br>4. C<br>I INPL<br>S. ERAS<br>ATC<br>K<br>K | ATC VERT REQ 2/2 ←<br>CK ALT VMC<br>J/L J DESCENT→<br>CLB TO SPD RANGE<br>J L J/L J<br>HEN CAN WE EXPECT<br>CLB TO SPD RANGE<br>J L J/L J<br>R<br>SE ADD TEXT<br>MENU ATC<br>JRN REQ DISPL |                                                         |                                       |
| [1L] BLOCK ALT                                                                                                    |                                                                                      | The pilot uses this field to p<br>operate within an altitude ir                                                                                                    | prepare a rec<br>nterval of (e.                         | quest to<br>g.                        |
| <ul> <li>[2L] CRZ CLB TO</li> <li>[4L] WHEN CAN WE EXCEPT<br/>CRZ CLB TO</li> <li>[5L] INPUTS ERASE</li> <li>[6L] ATC MENU RETURN</li> <li>[1R] VMC DESCENT</li> <li>[2R] SPD RANGE</li> <li>[4R] WHEN CAN WE EXPECT<br/>SPD RANGE</li> </ul> |                                                                                      | FL370/FL410).<br>The pilot uses this field to p<br>cruise climb segment up to                                                                                                    | prepare a rec<br>the entered                            | quest for a<br>cruise                 |
|                                                                                                    |                                                                                      | The pilot uses this field to p<br>request for a cruise climb s<br>entered cruise altitude.                                                                                                 | prepare a ne<br>egment up t                             | gotiation<br>o the                    |
|                                                                                                    |                                                                                      | The same request can be p<br>CAN WE EXPECT page [4R]<br>This key erases all the data<br>well as the data entered on                                                                        | erformed on<br>  key.<br>  entered on<br>  the other as | the vvHEN<br>the page as<br>ssociated |
|                                                                                                    |                                                                                      | pages.<br>This key calls up the ATC N<br>The pilot uses this field to p<br>Visual Magitoring Condition                                                                                     | /IENU page.<br>prepare a rec<br>(VMC) desc              | uest for a                            |
|                                                                                                    |                                                                                      | The pilot uses this field to p                                                                                                    | prepare a rec                                           | uest to                               |
|                                                                                                    |                                                                                      | operate within a speed rang<br>The pilot uses this field to p<br>request to operate within a<br>The same request can be p                                                                  | ge.<br>prepare a neg<br>speed range<br>erformed on      | gotiation<br>2.<br>the WHEN           |
| [5R] ADD TEXT                                                                                                    |                                                                                      | CAN WE EXPECT page [4R]<br>This key calls up the TEXT                                                                                                    | key.<br>page. It is a                                   | ctive while                           |
| [6R] ATC REQ DISPL                                                                                                    |                                                                                      | a message is being created<br>This key displays the prepa<br>DCDU screen.                                                                                                    | red message                                             | on the                                |

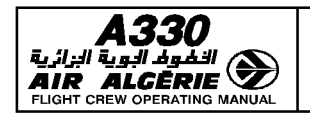

| 4.03.20 | P 132  |
|---------|--------|
| SEQ 200 | REV 11 |

MCDU PAGE DESCRIPTION

#### WHEN CAN WE EXPECT PAGE

The pilot uses this page to prepare message elements for "WHEN CAN WE EXPECT" negotiation requests with the ATC.

Negotiation requests that are prepared from the ATC LAT REQ or ATC VERT REQ pages automatically update the WHEN CAN WE EXPECT fields and vice-versa.

| FFC5-04-0320-132-А200АА<br>Р Р Р Р | WHEN CAN WE         EXPECT         ←HIGHER ALT         CRZ CLB TO         SPEED RANGE         C]         SPEED RANGE         C]/C]         BACK ON ROUTE→         INPUTS         ERASE       ADD TEXT         ATC MENU       ATC          REQ DISPL | 11       22       32       44       52       68 |  |
|------------------------------------|----------------------------------------------------------------------------------------------------|-------------------------------------------------|--|
| [1L] HIGHER ALT                    | The pilot uses this field to pro                                                                                                    | epare a negotiation request to                  |  |
|                                    | climb to a higher altitude.                                                                                                    |                                                 |  |
|                                    | If a lower altitude has already                                                                                                    | v been selected, selecting a                    |  |
| [2L] CRZ CLB TO                    | The pilot uses this field to pro-                                                                                                    | epare a negotiation request to                  |  |
| []                                 | climb to a higher altitude.                                                                                                    | .p                                              |  |
| [5L] ERASE                         | This key erases all the data e                                                                                                    | ntered on the page as well as                   |  |
|                                    | the data entered on the other                                                                                                    | associated pages.                               |  |
|                                    | The pilot uses this field to pre                                                                                                    | no paye.                                        |  |
|                                    | descend to a lower altitude.                                                                                                    | f a higher altitude has already                 |  |
|                                    | been selected, setting a lowe                                                                                                    | r altitude deselects the higher                 |  |
| [2R] SPEED                         | The pilot uses this field to pro                                                                                                    | epare a negotiation request for                 |  |
|                                    | a new speed clearance.                                                                                                    |                                                 |  |
| [3R] SPEED RANGE                   | The pilot uses this field to pro<br>operate within a speed range                                                                                                    | epare a negotiation request to                  |  |
| [4R] BACK ON ROUTE                 | The pilot uses this field to pro                                                                                                    | epare a negotiation request to                  |  |
| [5R] ANN TEXT                      | The key calls up the TEXT pa                                                                                                    | ne It is active while a                         |  |
|                                    | message is being created.                                                                                                    | yo. it io uotivo winio u                        |  |
| [6R] ATC REQ DISPL                 | This key displays the prepared message on the DCDU screen.                                                                                                    |                                                 |  |

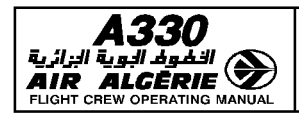

| PILOT INTERFACE       | 4.03.20 | P 133  |
|-----------------------|---------|--------|
| MCDU PAGE DESCRIPTION | SEQ 200 | REV 11 |

## ATC OTHER REQ PAGE

The pilot uses this page to prepare miscellaneous request elements that cannot be generated with LAT, VERT and WHEN CAN WE EXPECT pages.

| 1L. | ATC OT<br>∨OICE<br>←CONTACT                            | HER REQ    |    |
|-----|--------------------------------------------------------|------------|----|
| 2L  | ←OWN SEPARA                                            | TION & VMC | 2R |
| 3L  | ←CLEARANCE                                             |            | 3R |
| 4L  |                                                        |            | 4R |
| SL. | ERASE                                                  | ADD TEXT   | 5R |
| 6L  | <return< th=""><th>REQ DISPL</th><th>68</th></return<> | REQ DISPL  | 68 |
|     |                                                        |            | J  |

| [1L] VOICE CONTACT        | The pilot uses this field to request a voice contact with the ATC center.                                                                                                    |
|---------------------------|----------------------------------------------------------------------------------------------------|
| [2L] OWN SEPARATION & VMC | The pilot uses this field to prepare a request for<br>Visual Monitoring Conditions (VMC) procedure and<br>request to be allowed to maintain separations on<br>his initiative. |
| [3L] CLEARANCE            | The pilot uses this field to prepare a request for clearance.                                                                                                    |
| [5L] INPUTS ERASE         | This key erases all the data entered on the page,<br>as well as the data entered on the other associated<br>pages.                                                            |
| [6L] ATC MENU RETURN      | This key calls up the ATC MENU page.                                                                                                    |
| [1R] FREQ                 | The pilot uses this field to enter the voice                                                                                                    |
|                           | frequency, requested for voice contact with the ATC                                                                                                    |
| [5R] ADD TEXT             | This key calls up the TEXT page. It is active while a message is being created.                                                                                               |
| [6R] ATC REQ DISPL        | This key displays the prepared message on the DCDU screen.                                                                                                    |

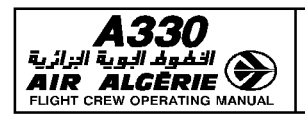

| 4.03.20 | P 134  |
|---------|--------|
| SEQ 200 | REV 11 |

MCDU PAGE DESCRIPTION

# TEXT PAGE 1

The pilot uses this page to prepare justifications (due to aircraft performance, due to weather... etc) and/or free text message elements.

| 34A2000AA<br>프 | $\begin{array}{c c} & TEXT & 1/2 \leftrightarrow \\ DUE & TO & DUE & TO \\ \leftrightarrow A/C & PERFORM & MEDICAL \rightarrow \\ DUE & TO & DUE & TO \\ \downarrow UE & TO & DUE & TO \\ \downarrow WEATHER & TECHNICAL \rightarrow \\ DUE & TO & AT & PILOTS \end{array}$ |
|----------------|----------------------------------------------------------------------------------------------------|
|                | FREE TEXT                                                                                                    |
| ۵<br>          | ERASE                                                                                                    |
|                | RETURN TEXT DISPL                                                                                                    |

| [1L] DUE TO A/C PERFORM  | The pilot uses this field when justification is due to aircraft performance                                                      |
|--------------------------|----------------------------------------------------------------------------------------------------|
| [2L] DUE TO WEATHER      | The pilot uses this field when justification is due to weather conditions.                                                       |
|                          | <u>Note</u> : When the pilot reports an offset, due to a weather problem, the DCDU will not display the direction of the offset. |
| [3L] DUE TO TURBULENCE   | The pilot uses this field when justification is due to turbulence conditions.                                                    |
| [4L] FREE TEXT           | The pilot uses this field to add free text to any request.<br>If more than one line is necessary, go to page 2                   |
| [5L] INPUTS ERASE        | This key erases all the data entered on the page, as well<br>as the data entered on the other associated pages.                  |
| [6L] ATC MENU RETURN     | This key calls up the ATC MENU page.                                                                                             |
| [1R] DUE TO MEDICAL      | The pilot uses this field to when justification is due to a medical reason.                                                      |
| [2R] DUE TO TECHNICAL    | The pilot uses this field when justification is due to a technical reason.                                                       |
| [3R] AT PILOT DISCRETION | The pilot uses this field to request authorization to freely execute clearance.                                                  |
| [6R] ATC XXX DISPL       | This key displays the prepared message on the DCDU screen. XXX refers to the page associated with the free text :                |
|                          | <ul> <li>TEXT (no page associated)</li> </ul>                                                                                    |
|                          | <ul> <li>REQ (request pages)</li> </ul>                                                                                          |
|                          | <ul> <li>EMERG (emergency pages)</li> </ul>                                                                                      |
|                          | <ul> <li>REP (position report pages)</li> </ul>                                                                                  |
|                          | <ul> <li>MODIF (modify page)</li> </ul>                                                                                          |

| <b>A330</b>               | PILOT INTERFACE                                                                                                    | 4.03.20                                                                                                | P 135  |  |
|---------------------------|----------------------------------------------------------------------------------------------------|----------------------------------------------------------------------------------------------------|--------|--|
|                           | MCDU PAGE DESCRIPTION                                                                                                    | SEQ 200                                                                                                | REV 11 |  |
| TEXT PAGE 2               |                                                                                                    |                                                                                                    | -      |  |
| A B                       | TEXT 2/2 ←                                                                                                    |                                                                                                    |        |  |
| . A 2 0                   |                                                                                                    |                                                                                                    |        |  |
| 135-                      |                                                                                                    |                                                                                                    |        |  |
| - 0-25                    |                                                                                                    |                                                                                                    |        |  |
| <b>6</b> 0 - <del>7</del> | INPUTS INPUTS INPUTS                                                                                                    | INPUTS ERASE S                                                                                         |        |  |
| C 2 - 0                   | ATC MENU     ATC       Image: Construction of the second second se | ATC MENU ATC<br><return displ="" td="" text="" ଜ୍ଞି<=""></return>                                      |        |  |
| њ<br>њ                    |                                                                                                    |                                                                                                    |        |  |
| Line 1 to line 4          | The pilot uses these lines to add fr                                                                                                    | The pilot uses these lines to add free text to any request.                                            |        |  |
|                           | line reappears on the first line of pa                                                                                                    | If text has been written on the fourth line of page 1, this line reappears on the first line of page 2 |        |  |
| [5L] INPUTS ERASE         | This key erases all the data entered                                                                                                    | This key erases all the data entered on the page, as well                                              |        |  |
|                           | as the data entered on the other as                                                                                                    | as the data entered on the other associated pages.                                                     |        |  |
| [6L] AIC MENU KEIU        | KN This key calls up the ATC MENU pa<br>This key displays the propagad mas                                                                                                    | This key calls up the ATC MENU page.                                                                   |        |  |
| UNI AU ILAI DISEL         | screen.                                                                                                    | inis key displays the prepared message on the DCDU screen.                                             |        |  |

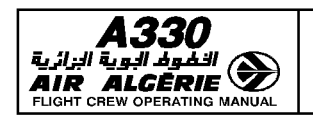

|  | MCDU | PAGE | DESCRIPTION |
|--|------|------|-------------|
|--|------|------|-------------|

4.03.20 P 136 SEQ 200 REV 11

# NOTIFICATION PAGE

| <ul> <li>IL] ATC FLT NBR</li> <li>IL] ATC FLT NBR</li> <li>IL] ATC FLT NBR</li> <li>ILI ATC FLT NBR</li> <li>ILI ATC FLT NBR</li> <li>ILI ATC CENTER</li> <li>ILI ATC CENTER<!--</th--><th></th><th></th></li></ul>                                 |                   |                                                                                                    |
|----------------------------------------------------------------------------------------------------|-------------------|----------------------------------------------------------------------------------------------------|
| <ul> <li>[1L] ATC FLT NBR</li> <li>[1L] ATC FLT NBR</li> <li>[1L] ATC FLT NBR</li> <li>[1L] ATC FLT NBR</li> <li>[1L] ATC FLT NBR</li> <li>[1L] ATC FLT NBR</li> <li>[1L] ATC FLT NBR</li> <li>[1L] ATC FLT NBR</li> <li>[1L] ATC FLT NBR</li> <li>[1L] ATC FLT NBR</li> <li>[1L] ATC FLT NBR</li> <li>[1L] ATC FLT NBR</li> <li>[1L] ATC FLT NBR</li> <li>[1L] ATC FLT NBR</li> <li>[1L] ATC CENTER</li> <li>[1L] ATC CENTER</li> <l< td=""><th>0 A A</th><td>NOTIFICATION<br/>ATC FLT NBR</td></l<></ul> | 0 A A             | NOTIFICATION<br>ATC FLT NBR                                                                                                    |
| <ul> <li>[1L] ATC FLT NBR</li> <li>[1L] ATC FLT NBR</li> <li>[1L] ATC FLT NBR</li> <li>[1L] ATC FLT NBR</li> <li>[1L] ATC CENTER</li> <li>[1L] ATC CENTER</li> <li>[1L] ATC</li></ul>                                                            | .A 2 0            | L ITF1011 IR<br>ATC CENTER                                                                                                    |
| <ul> <li>[1L] ATC FLT NBR</li> <li>[IL] ATC FLT NBR</li> <li>[IL] ATC FLT NBR</li> <li>[IL] ATC CENTER</li> <li>[IL] ATC CENTER</li> <li>[IL] ATC</li></ul>                                                             | - 92              | 2L         NTTTNOTIFY*         2R                                                                                                |
| <ul> <li>[1L] ATC FLT NBR</li> <li>[IL] ATC FLT NBR</li> <li>[IL] ATC FLT NBR</li> <li>[IL] ATC CENTER</li> <li>[IL] ATC CENTER</li> <li>[IL] ATC</li></ul>                                                             | - 0               | 3KSFO: NOTIFIED 3.                                                                                                    |
| <ul> <li>[1L] ATC FLT NBR</li> <li>[IL] ATC FLT NBR</li> <li>[IL] ATC FLT NBR</li> <li>[IL] ATC CENTER</li> <li>[IL] ATC CENTER</li> <li>[IL] ATC</li></ul>                                                             | -032              |                                                                                                    |
| <ul> <li>[1L] ATC FLT NBR</li> <li>[IL] ATC FLT NBR</li> <li>[Ine 2 ATC CENTER</li> <li>[Ine 2 ATC CENTER</li> <li>[Ine 2 ATC CENTER</li> <li>[Ine 2 ATC CENTER</li> <li>[Ine 2 ATC CENTER</li> <li>[Ine 3 to line 5</li> <li>[Ine 3 to line 5</li> <li>[Ine 3 to line 5</li> <li>[Ine 3 to line 5</li> <li>[Ine 2 ATC line 2 ATC line 3</li> <li>[Ine 3 to line 5</li> <li>[Ine 3 to line 5</li> <li>[Ine 2 ATC line 4</li> <li>[Ine 3 to line 5</li> <li>[Ine 3 to line 5</li> <li>[Ine 3 to line 5</li> <li>[Ine 3 to line 5</li> <li>[Ine 3 to line 5</li> <li>[Ine 3 to line 5</li> <li>[Ine 3 to line 5</li> <li>[Ine 3 to line 5</li> <li>[Ine 3 to line 5</li> <li>[Ine 3 to line 5</li> <li>[Ine 3 to line 5</li> <li>[Ine 3 to line 5</li> <li>[Ine 3 to line 5</li> <li>[Ine 3 to line 5</li> </ul>                                                                                                    | - 70 -            | SL 5R                                                                                                    |
| [1L] ATC FLT NBR       This field displays the flight number that comes from the FMGS. It cannot be modified via this page.         Line 2 ATC CENTER       This line displays the logon status in front of the "ATC CENTER". The status is either "NOTIFYING" in small white font or "NOTIF FAILED" in small amber font : <ul> <li>NOTIF FAILED" in small amber font :</li> <li>NOTIF FAILED indicates that the logon is in progress ;</li> <li>NOTIF FAILED indicates that the logon notification is completed.</li> </ul> [2L] ATC CENTER         The pilot uses this field to enter the ATC's ICAO code for notification. The entered ATC is displayed in large cyan font. <i>Note</i> : At initialization, a default code is displayed in small cyan font and corresponds to :                                                                                                    |                   | ATC MENU     CONNECTION <return< td="">     STATUS&gt;</return<>                                                                 |
| <ul> <li>[1L] ATC FLT NBR</li> <li>[1L] ATC FLT NBR</li> <li>[Ine 2 ATC CENTER</li> <li>[Ine 2 ATC CENTER</li> <li>[Ine 2 ATC CENTER</li> <li>[Ine 3 to line 5</li> <li>[1L] ATC FLT NBR</li> <li>[1L] ATC CENTER</li> <li>[1L] This field displays the flight number that comes from the FMGS. It cannot be modified via this page.</li> <li>[1L] ATC CENTER</li> <li>[1L] THE STATE STAT</li></ul>                                                            |                   |                                                                                                    |
| <ul> <li>Line 2 ATC CENTER</li> <li>Line 2 ATC CENTER</li> <li>Line 3 to line 5</li> <li>Line 3 to line 5</li> <li>FMGS. It cannot be modified Via this page.</li> <li>This line displays the logon status in front of the "ATC CENTER". The status is either "NOTIFYING" in small white font or "NOTIF FAILED" in small amber font : <ul> <li>NOTIF FAILED indicates that the logon is in progress ;</li> <li>NOTIF FAILED indicates that the logon notification is completed.</li> </ul> </li> <li>[2L] ATC CENTER</li> <li>[2L] ATC CENTER</li> <li>The pilot uses this field to enter the ATC's ICAO code for notification. The entered ATC is displayed in large cyan font.</li> <li><u>Note</u>: At initialization, a default code is displayed in small cyan font and corresponds to : <ul> <li>Line 3 to line 5</li> <li>Line 3 to line 5</li> </ul> </li> </ul>                                                                                                    | [1L] ATC FLT NBR  | This field displays the flight number that comes from the                                                                        |
| Line 2 ATC CENTERThis line displays the logon status in rolt of the ATC<br>CENTER". The status is either "NOTIFYING" in small white font<br>or "NOTIF FAILED" in small amber font :<br>                                                                                                    | Line 2 ATC CENTER | FINIUS. It cannot be modified via this page.                                                                                     |
| <ul> <li>(2L) ATC CENTER</li> <li>[2L] ATC CENTER</li> <li>[2L] ATC CENTER</li> <li>[2L</li></ul>                                                                                                    | LINE Z ATG GENTER | CENTER" The status is either "NOTIEVING" in small white feet                                                                     |
| <ul> <li>NOTIFYING indicates that the logon is in progress ;</li> <li>NOTIF FAILED indicates that the logon has failed.<br/>The logon status disappears when the logon notification is completed.<br/>The pilot uses this field to enter the ATC's ICAO code for notification. The entered ATC is displayed in large cyan font.</li> <li><u>Note</u> : At initialization, a default code is displayed in small cyan font and corresponds to :         <ul> <li>Last active ATC for which an active CPDLC (Controller Pilot Datalink Communication) connection was previously established, or</li> <li>Last manually-entered ATC code,</li> <li>Otherwise : 4 amber boxes appear.</li> </ul> </li> <li>Line 3 to line 5</li> <li>These lines display the ATC centers for which a successful logon notification has been performed. When a CPDLC connection is established with an ATC center displayed in the list, this center is erased from the list.</li> </ul>                                                                                                    |                   | or "NOTIF FAILED" in small amber font                                                                                            |
| <ul> <li>NOTIF FAILED indicates that the logon has failed.<br/>The logon status disappears when the logon notification is completed.<br/>The pilot uses this field to enter the ATC's ICAO code for notification. The entered ATC is displayed in large cyan font.</li> <li><u>Note</u>: At initialization, a default code is displayed in small cyan font and corresponds to :         <ul> <li>Last active ATC for which an active CPDLC (Controller Pilot Datalink Communication) connection was previously established, or</li> <li>Last manually-entered ATC code,</li> <li>Otherwise : 4 amber boxes appear.</li> </ul> </li> <li>Line 3 to line 5</li> <li>These lines display the ATC centers for which a successful logon notification has been performed. When a CPDLC connection is established with an ATC center displayed in the list, this center is erased from the list.</li> </ul>                                                                                                    |                   | — NOTIFYING indicates that the logon is in progress :                                                                            |
| <ul> <li>[2L] ATC CENTER</li> <li>The logon status disappears when the logon notification is completed.<br/>The pilot uses this field to enter the ATC's ICAO code for notification. The entered ATC is displayed in large cyan font.</li> <li><u>Note</u>: At initialization, a default code is displayed in small cyan font and corresponds to :         <ul> <li>Last active ATC for which an active CPDLC (Controller Pilot Datalink Communication) connection was previously established, or</li> <li>Last manually-entered ATC code,</li> <li>Otherwise : 4 amber boxes appear.</li> </ul> </li> <li>Line 3 to line 5</li> <li>These lines display the ATC centers for which a successful logon notification has been performed. When a CPDLC connection is established with an ATC center displayed in the list, this center is erased from the list.</li> </ul>                                                                                                    |                   | <ul> <li>NOTIF FAILED indicates that the logon has failed.</li> </ul>                                                            |
| <ul> <li>[2L] ATC CENTER</li> <li>[2L] ATC CENTER</li> <li>The pilot uses this field to enter the ATC's ICAO code for notification. The entered ATC is displayed in large cyan font.</li> <li><u>Note</u>: At initialization, a default code is displayed in small cyan font and corresponds to :         <ul> <li>Last active ATC for which an active CPDLC (Controller Pilot Datalink Communication) connection was previously established, or</li> <li>Last manually-entered ATC code,</li> <li>Otherwise : 4 amber boxes appear.</li> </ul> </li> <li>Line 3 to line 5</li> <li>These lines display the ATC centers for which a successful logon notification has been performed. When a CPDLC connection is established with an ATC center displayed in the list, this center is erased from the list.</li> </ul>                                                                                                    |                   | The logon status disappears when the logon notification is                                                                       |
| <ul> <li>[2L] ATC CENTER The pilot uses this field to enter the ATC's ICAO code for notification. The entered ATC is displayed in large cyan font.</li> <li><u>Note</u>: At initialization, a default code is displayed in small cyan font and corresponds to :         <ul> <li>Last active ATC for which an active CPDLC (Controller Pilot Datalink Communication) connection was previously established, or</li> <li>Last manually-entered ATC code,</li> <li>Otherwise : 4 amber boxes appear.</li> </ul> </li> <li>Line 3 to line 5 These lines display the ATC centers for which a successful logon notification has been performed. When a CPDLC connection is established with an ATC center displayed in the list, this center is erased from the list.</li> </ul>                                                                                                    |                   | completed.                                                                                                    |
| Note : At initialization, a default code is displayed in small cyan font and corresponds to :         - Last active ATC for which an active CPDLC (Controller Pilot Datalink Communication) connection was previously established, or         - Last manually-entered ATC code,         - Otherwise : 4 amber boxes appear.         Line 3 to line 5         These lines display the ATC centers for which a successful logon notification has been performed. When a CPDLC connection is established with an ATC center displayed in the list, this center is erased from the list.                                                                                                    | [2L] ATC CENTER   | The pilot uses this field to enter the ATC's ICAO code for notification. The entered ATC is displayed in large cyan font.        |
| <ul> <li>Last active ATC for which an active CPDLC (Controller Pilot Datalink Communication) connection was previously established, or</li> <li>Last manually-entered ATC code,</li> <li>Otherwise : 4 amber boxes appear.</li> <li>Line 3 to line 5</li> <li>These lines display the ATC centers for which a successful logon notification has been performed. When a CPDLC connection is established with an ATC center displayed in the list, this center is erased from the list.</li> </ul>                                                                                                    |                   | <u>Note</u> : At initialization, a default code is displayed in small cyan font and corresponds to :                             |
| Pilot Datalink Communication) connection was previously established, or         - Last manually-entered ATC code,         - Otherwise : 4 amber boxes appear.         Line 3 to line 5         These lines display the ATC centers for which a successful logon notification has been performed. When a CPDLC connection is established with an ATC center displayed in the list, this center is erased from the list.                                                                                                    |                   | - Last active ATC for which an active CPDLC (Controller                                                                          |
| <ul> <li>Last manually-entered ATC code,</li> <li>Otherwise : 4 amber boxes appear.</li> <li>Line 3 to line 5</li> <li>These lines display the ATC centers for which a successful logon notification has been performed. When a CPDLC connection is established with an ATC center displayed in the list, this center is erased from the list.</li> </ul>                                                                                                    |                   | Pilot Datalink Communication) connection was<br>previously established, or                                                       |
| <ul> <li>Otherwise : 4 amber boxes appear.</li> <li>Line 3 to line 5</li> <li>These lines display the ATC centers for which a successful logon notification has been performed. When a CPDLC connection is established with an ATC center displayed in the list, this center is erased from the list.</li> </ul>                                                                                                    |                   | – Last manually-entered ATC code,                                                                                                |
| Line 3 to line 5<br>These lines display the ATC centers for which a successful logon<br>notification has been performed. When a CPDLC connection is<br>established with an ATC center displayed in the list, this center<br>is erased from the list.                                                                                                    |                   | <ul> <li>Otherwise : 4 amber boxes appear.</li> </ul>                                                                            |
| notification has been performed. When a CPDLC connection is established with an ATC center displayed in the list, this center is erased from the list.                                                                                                    | Line 3 to line 5  | These lines display the ATC centers for which a successful logon                                                                 |
| is erased from the list.                                                                                                    |                   | notification has been performed. When a CPDLC connection is<br>established with an ATC center displayed in the list, this center |
|                                                                                                    |                   | is erased from the list.                                                                                                    |
| Note : NOTIFICATION UNAVAILABLE is displayed in line 5 if the                                                                                                    |                   | Note : NOTIFICATION UNAVAILABLE is displayed in line 5 if the                                                                    |
| communication means, the aircraft position, or the flight                                                                                                    |                   | communication means, the aircraft position, or the flight                                                                        |

The pilot uses this page to notify the ATC of aircraft datalink capability.

| <b>A330</b>                                             | PILOT INTERFACE                                                                                                    | 4.03.20                                                                      | P 137                                 |
|---------------------------------------------------------|----------------------------------------------------------------------------------------------------|------------------------------------------------------------------------------|---------------------------------------|
|                                                         | MCDU PAGE DESCRIPTION                                                                                                    | SEQ 200                                                                      | REV 11                                |
| [2R] NOTIFY<br>[6L] ATC MENU RETU<br>[6R] CONNECTION ST | This key sends a notification t<br>active during a notification pro<br>communication means, the air<br>number are unavailable.<br>N This key calls up the ATC MEI<br>TUS This key calls up the CONNEC | o the ATC. It<br>cess, or if th<br>craft position<br>NU page.<br>TION STATUS | is not<br>e<br>, or flight<br>; page. |

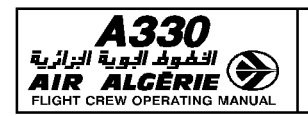

FFC5-04-0320-138-A200AA

## PILOT INTERFACE

| 4.03.20 | P 138  |
|---------|--------|
| SEQ 200 | REV 11 |

MCDU PAGE DESCRIPTION

#### **CONNECTION STATUS PAGE**

The page displays the status of CPDLC connections and allows the crew to activate and deactivate the ADS function.

|    | CONNECTION STATUS |    |
|----|-------------------|----|
| 1L | KZAK DISCONNECT*  | 1R |
| 2L | NTTT              | 2R |
| 3L |                   | 3R |
| 4L | *SET OFF          | 4R |
| 5L |                   | 5R |
| 6L | <pre></pre>       | 6R |
|    |                   |    |

[1L] ACTIVE ATC

connection. [2L] NEXT ATC This field displays the next ATC for CPDLC connection. This line displays the status of the ADS function. Per Line 4 default. ADS is selected ON. [4L] SET OFF or SET ON When the ADS (Automatic Dependent Surveillance) is OFF (respectively ON), this key activates (respectively deactivates) the ADS function. This key calls up the ATC MENU page. [6L] ATC MENU RETURN This key disconnects all established CPDLC connections. [1R] DISCONNECT [6R] NOTIFICATION This key calls up the NOTIFICATION page.

This field displays the currently active ATC for CPDLC

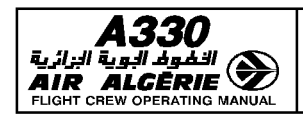

| PILOT INTERFACE       | 4.03.20 | P 139  |
|-----------------------|---------|--------|
| MCDU PAGE DESCRIPTION | SEQ 200 | REV 11 |

## MSG LOG PAGE

The MSG LOG pages (up to 6) display messages recorded from the DCDU.

| m     MSG LOG     1/3 →       17552     TO KZAK CT WILCO       17552     TO KZAK CT WILCO       17552     TO FL330       17302     FROM KZAK       200     T/2022       100     TO FL250       101     TO FL250       101     TO SEXPECT CLB TO FL250       101     TO SEXPECT CLB TO ALCOA       101     S       102     FROM KZAK       103     CPROCEED DIR TO ALCOA       103     CREQUEST CLB TO FL250       104     MSG LOG       105     KERASE       101     ATC MENU       102     MSG LOG |
|----------------------------------------------------------------------------------------------------|
|----------------------------------------------------------------------------------------------------|

| Line 1 to line 4     | These lines display a summary of each recorded       |
|----------------------|------------------------------------------------------|
|                      | inessaye with the time, the Arts, and the messaye    |
|                      | status. The most recently recorded message is        |
|                      | displayed on the first line.                         |
|                      | The left or right key adjacent to the message title  |
|                      | displays the contents of the recorded message.       |
| [5L] MSG LOG ERASE   | This key clears of the message log contents.         |
|                      | On Line 5 : ERASE MSG LOG replaces the MSG LOG,      |
|                      | and CONFIRM replaces ERASE. This key then clears the |
|                      | page contents.                                       |
| [6L] ATC MENU RETURN | This key calls up the ATC MENU page.                 |
| [6R] MSG LOG PRINT   | This key prints the MSG LOG page contents.           |
|                      |                                                      |

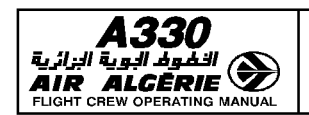

| 4.03.20 | P 140  |
|---------|--------|
| SEQ 200 | REV 11 |

MCDU PAGE DESCRIPTION

#### EMERGENCY PAGES

**EMERGENCY PAGE 1/2** 

EMERGENCY pages allow the crew to prepare emergency messages.

| :5-04-0320-140-A200AB<br>홈 또 홈 같 램 | EMI<br>←MAYDAY<br>←PANPAN<br>↓ COICE<br>←CONTACT<br>INPUTS<br>ERASE<br>ATC MENU<br><return< th=""><th>ERGENCY 1/<br/>EMERG ADS:<br/>SET<br/>DESCENDING/<br/>L<br/>DIVERTING/<br/>C<br/>C<br/>C<br/>ADD T<br/>EMERG DI</th><th>2 →<br/>OFF<br/>TO<br/>J<br/>VIA<br/>REQ<br/>J<br/>EXT<br/>ATC<br/>SPL</th><th>1R<br/>2R<br/>3R<br/>4R<br/>5R<br/>6R</th></return<> | ERGENCY 1/<br>EMERG ADS:<br>SET<br>DESCENDING/<br>L<br>DIVERTING/<br>C<br>C<br>C<br>ADD T<br>EMERG DI | 2 →<br>OFF<br>TO<br>J<br>VIA<br>REQ<br>J<br>EXT<br>ATC<br>SPL | 1R<br>2R<br>3R<br>4R<br>5R<br>6R |
|------------------------------------|----------------------------------------------------------------------------------------------------|----------------------------------------------------------------------------------------------------|---------------------------------------------------------------|----------------------------------|
| FC5.                               |                                                                                                    | EMERG DI                                                                                              | 5PL                                                           | DK                               |

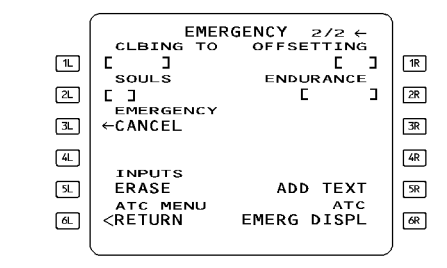

| [1L] MAYDAY            | This key generates a downlink message to indicate a critical failure on board.                               |
|------------------------|----------------------------------------------------------------------------------------------------|
| [2L] PANPAN            | This key generates a downlink message to indicate a major failure on board.                                  |
| [4L] VOICE CONTACT     | The pilot uses this field to request voice contact with the ATC. The default frequency is 121.5 MHz.         |
| [5L] INPUTS ERASE      | This key erases all the data entered on the page, as well as the data entered on the other associated pages. |
| [6L] ATC MENU RETURN   | This key calls up the ATC MENU page.                                                                         |
| [1R] SET OFF or SET ON | This key activates or deactivates the ADS EMERGENCY                                                          |
|                        | The title line displays the mode status :                                                                    |
|                        | EMERG ADS : ON when the mode is activated :                                                                  |
|                        | EMERG ADS : OFF when the mode is not activated                                                               |
|                        | This field displays the FCLL selected altitude for aircraft                                                  |
|                        | descent. The altitude is either entered by the crew, or is automatically filled in by the FMGS.              |
| [3R] DIVERTING/VIA     | The pilot uses this field to enter the route or airport to which the aircraft is diverting                   |
| [4B] EBEO              | The nilot uses this field to enter the requested voice                                                       |
|                        | frequency for voice contact with the ATC                                                                     |
| [5R] AND TEXT          | This key calls up the TEXT page. It is active while a                                                        |
|                        | messane is heing created                                                                                     |
| [6B] ATC EMERG DISPI   | This key displays the prepared message on the DCDU                                                           |
|                        | screen.                                                                                                    |
|                        |                                                                                                    |

| <b>A330</b><br>الفول البوية الزائرية |  |
|--------------------------------------|--|
| AIR ALGERIE                          |  |

| PILOT INTERFACE       | 4.03.20 | P 141  |
|-----------------------|---------|--------|
| MCDU PAGE DESCRIPTION | SEQ 200 | REV 11 |

| EMERGENCY PAGE 2/2    |                                                                                                    |  |
|-----------------------|----------------------------------------------------------------------------------------------------|--|
| [1L] CLBING TO        | This field displays the FCU-selected altitude for aircraft climb. It is automatically filled in by the FMGS.                                                                                                    |  |
| [2L] SOULS            | The pilot uses this field to enter the number of PAX on board.                                                                                                    |  |
|                       | <u>Note</u> : SOULS and ENDURANCE fields are linked :<br>- Clearing one field automatically clears the other ;<br>- Filling in one field automatically fills in the other.<br>If it was empty, it is filled in with a default value<br>(999 for SOULS and Oh00 for ENDURANCE). |  |
| [3L] EMERGENCY CANCEL | This key cancels the previous emergency message. It deselects, if selected, the PANPAN or MAYDAY items and deactivates the ADS emergency mode.                                                                                                    |  |
| [5L] INPUTS ERASE     | This key erases all the data entered on the page, as well as<br>the data entered on the other associated pages.                                                                                                    |  |
| [6L] ATC MENU RETURN  | This key calls up the ATC MENU page.                                                                                                    |  |
| [1R] OFFSETTING       | This field displays the offset value from the flight plan. The offset is either entered by the crew, or is automatically filled in by the FMGS.                                                                                                    |  |
| [2R] ENDURANCE        | The pilot uses this field to enter the maximum remaining flight time limited by fuel autonomy.                                                                                                    |  |
| [5R] ADD TEXT         | This key calls up the TEXT page. It is active while a message is being created.                                                                                                    |  |
| [6R] ATC EMERG DISPL  | This key displays the prepared message on the DCDU screen.                                                                                                    |  |

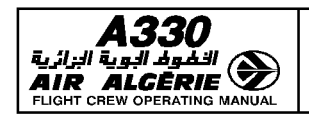

| 4.03.20 | P 142  |
|---------|--------|
| SEQ 200 | REV 11 |

#### MCDU PAGE DESCRIPTION

#### ATC REPORTS PAGE

The ATC REPORTS page allows the crew to prepare position reports to the ATC. Positions are either manually entered by the pilot on the POSITION REPORT page, or automatically filled in by the FMGS.

| JAB        | ATC REPORTS                                          |    |
|------------|------------------------------------------------------|----|
| 1200       |                                                      | 1R |
|            | *SET ON                                              | 2R |
| ۲ <b>.</b> | <manual pos="" report<="" td=""><td>3R</td></manual> | 3R |
| 4-         | MODIFY                                               | 4R |
|            |                                                      | 5R |
|            | <return< td=""><td>6R</td></return<>                 | 6R |
|            |                                                      | )  |

Line 1

| Line 1                 | This line displays the status of the AUTO POS     |
|------------------------|---------------------------------------------------|
|                        | REPORT function.                                  |
| [2L] SET OFF or SET ON | This key activates (respectively deactivates) the |
|                        | automatic position report function.               |
| [2L] MANUAL POS REPORT | This key calls up the POSITION REPORT page.       |
| [4L] MSG MODIFY        | This key calls up the MSG MODIFY page.            |
| [6L] ATC MENU RETURN   | This key calls up the ATC MENU page.              |
|                        |                                                   |

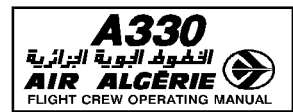

| PILOT INTERFACE       |   |
|-----------------------|---|
| MCDU PAGE DESCRIPTION | 1 |

| 4.03.20 | P 143  |
|---------|--------|
| SEQ 200 | REV 11 |

#### **POSITION REPORT PAGES**

The POSITION REPORT pages allow the crew to prepare position reports.

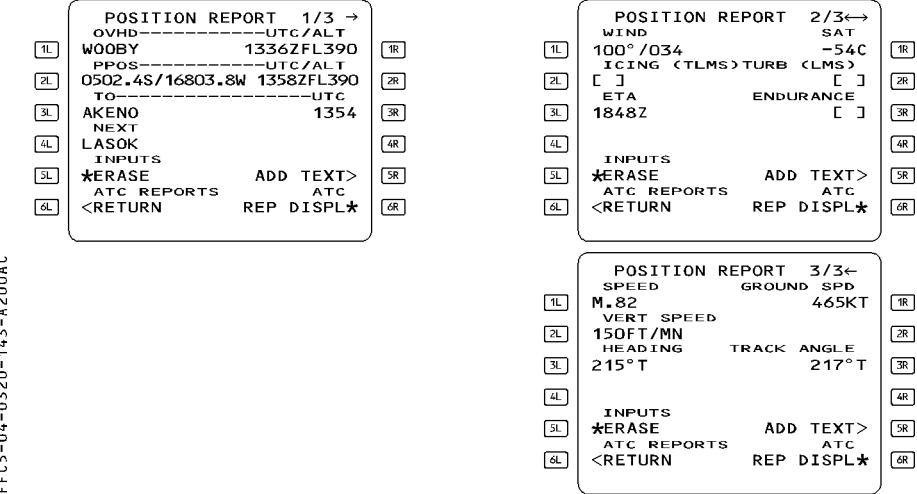

#### **On each POSITION REPORT page :**

| [5L] | INPUTS ERASE      | This key erases all the data entered on the page, as well |
|------|-------------------|-----------------------------------------------------------|
|      |                   | as the data entered on the other associated pages.        |
| [6L] | ATC REPORTS RETUR | N This key calls up the ATC REPORTS page.                 |
| [5R] | ADD TEXT          | This key calls up the TEXT page. It is active while a     |
|      |                   | message is being created.                                 |
| [6R] | ATC REP DISPL     | This key displays the prepared message on the DCDU        |
|      |                   | screen.                                                   |
|      |                   |                                                           |

#### **POSITION REPORT PAGE 1/3**

All data fields are automatically filled in via data issued from the FMGS. They can be overwritten by the pilot.

- [1L] OVHD This field displays, the last reported waypoint. It corresponds to the last sequenced waypoint.
- [2L] PPOS This field displays the aircraft is present position.
- This field displays the "TO" waypoint of the flight plan. [3L] TO
- This field displays the "NEXT" waypoint of the flight plan. [4L] NEXT
- This field displays the time and altitude at the last reported waypoint. [1R] UTC/ALT
- [2R] UTC/ALT This field displays the time and altitude at the aircraft is present position.
- [3R] UTC This field displays the predicted time of arrival at the following waypoint.

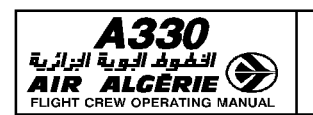

| 4.03.20 | P 144  |
|---------|--------|
| SEQ 200 | REV 11 |

MCDU PAGE DESCRIPTION

#### POSITION REPORT PAGE 2/3

| Wind, ETA, and SAT fields are automatically filled in via data issued from the FMGS. They |                                                               |  |
|-------------------------------------------------------------------------------------------|---------------------------------------------------------------|--|
| can be overwritten by the pilot.                                                          |                                                               |  |
| [1L] WIND                                                                                 | This field displays the current wind (speed and direction).   |  |
| [2L] ICING (TLMS)                                                                         | This pilot uses this field to enter the level of icing :      |  |
|                                                                                           | "T" for Trace icing                                           |  |
|                                                                                           | · "L" for Light icing                                         |  |
|                                                                                           | · "M" for Medium icing                                        |  |
|                                                                                           | · "S" for Severe Icing                                        |  |
| [3L] ETA                                                                                  | This field displays the Estimated Time at Arrival             |  |
| [1R] SAT                                                                                  | This field displays the Static Air Temperature (SAT).         |  |
| [2R] TURB (LMS)                                                                           | The pilot uses this field to enter the level of turbulence :  |  |
|                                                                                           | "L" for Light turbulence                                      |  |
|                                                                                           | · "M" for Medium turbulence                                   |  |
|                                                                                           | · "S" for Severe turbulence                                   |  |
| [3R] ENDURANCE                                                                            | The pilot uses this field to enter the remaining fuel and the |  |
|                                                                                           | corresponding flight time.                                    |  |

#### **POSITION REPORT PAGE 3/3**

All data fields are automatically filled in by data issued via the FMGS. They can be overwritten by the pilot.

- [1L] SPEED This field displays the current speed.
- [2L] VERT SPEED This field displays the current vertical speed.
- [3L] HEADING This field displays the current true heading.
- [1R] GROUND SPD This field displays the current ground speed.
- [3R] TRACK ANGLE This field displays the current track angle.

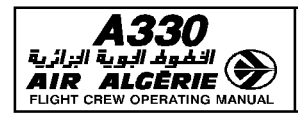

| PILOT INTERFACE       | 4.03.20 | P 145  |  |
|-----------------------|---------|--------|--|
| MCDU PAGE DESCRIPTION | SEQ 200 | REV 11 |  |

#### **MESSAGE MODIFY PAGE**

The MESSAGE MODIFY page allows the crew to modify a downlink message, displayed on the DCDU, prior to sending it to the ground. This page is created with the MODIFY prompt on the MCDU, or via a dedicated key on an

ATC page.

| $(\Phi)$   |                    | (H)   |    |                     | <u>_</u> |
|------------|--------------------|-------|----|---------------------|----------|
|            |                    |       |    | MESSAGE MODIFY      |          |
| BRT        |                    |       | 1  | TO RZAR CIL         | 1R       |
| DIM        | CONFIRM SPEED      | PRINT |    | АТ                  |          |
|            |                    |       | 21 | 0846Z               | 2R       |
| MSG -      | PRESENT SPEED M.83 | PGE - | 3L | 0.84                | 3R       |
| MSG +      |                    | PGE + | 4L |                     | 4R       |
|            |                    |       | 5L | +CANCEL ADD TEXT>   | 5R       |
|            | *CANCEL MODI       |       |    | ATC REPORTS ATC     |          |
|            | < OTHER SE         |       |    | KETURN MODIF DISPL* |          |
|            |                    |       | '  |                     | )        |
| $(\oplus)$ |                    | (H) / | /  |                     |          |

| Example : ATC KZAK s | ends a message requesting speed confirmation. On the DCDU, the |
|----------------------|----------------------------------------------------------------|
| FMGS's proposed answ | wer is M.83. The pilot modifies the speed by entering M.84.    |
| Line 1               | This line displays the name of the current ATC.                |
| Line 2 and line 2    | These lines display the label and parameters to be             |

|                         | modified.                                             |
|-------------------------|-------------------------------------------------------|
| [5L] PAGE CANCEL        | This key calls up the ATC MENU page.                  |
| [6L] ATC REPORTS RETURN | This key calls up the ATC REPORTS page.               |
| [5R] ADD TEXT           | This key calls up the TEXT page. It is active while a |
|                         | message is being created.                             |
| [6r] atc modify displ   | This key displays the prepared message on the DCDU    |
|                         | screen.                                               |

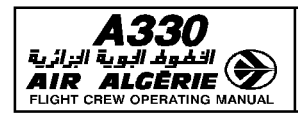

#### MCDU MESSAGE LIST

There are two types of messages displayed on the MCDU, and they displayed in two different colors.

Type I : A direct result of a pilot action ;

Type II : Information about a situation, or a call for pilot action ;

Type II messages are stored in a first-in/first-out message queue (5 messages max). They are suppressed, if correct data is entered, or when they no longer apply.

The flight crew can clear all messages by pressing the CLEAR key on the MCDU console.

Amber (A) : Important

White (W) : Less important

| MESSAGE                         | TYPE/COLOR | CONDITIONS                                                                                                    |
|---------------------------------|------------|----------------------------------------------------------------------------------------------------|
| a/C position invalid            | II/A       | The aircraft position has become invalid. If the message has been cleared and the flight crew attempts to call up the HOLD at PPOS or DIR TO page, while the aircraft position is still invalid, then the message is redisplayed.                                  |
| ACT RTE UPLINK ⊲<br>(ACARS msg) | II/W       | A flight plan is stored in the active flight plan.                                                                                                    |
| ALIGN IRS                       | II/A       | Appears when the IRS are ready for alignment,<br>but the IRS INIT page is not displayed on either<br>side of the flight deck. The ALIGN IRS message<br>requires that one flight crewmember call up<br>the IRS INIT page, and take whatever action it<br>calls for. |
| ALT F-PLN DELETED               | II/W       | The alternate flight plan has been automatically<br>deleted. This occurs when the flight plan<br>memory is full and the system attempts to<br>store more data in it.                                                                                               |
| area RNP IS XX-XX⊲              | II/A       | Displayed when the RNP value,<br>manually-entered on the PROG page, is larger<br>than the default RNP value associated to the<br>current flight area, and when there is no RNP<br>value defined in the navigation database for the<br>active leg or route.         |
| AWY/WPT MISMATCH                | I/W        | The pilot-entered VIA on the AIRWAYS page<br>does not contain the revised point. If you enter<br>a second airway ident, it must contain the first<br>airway ending point.                                                                                          |
| Block ignores rta               | II/W       | A time constraint existing at initiation of flight<br>planning, or an entry of a time constraint made<br>after initiation of flight planning, are ignored by<br>the fuel planning function.                                                                        |

R

## PILOT INTERFACE

MCDU MESSAGES

4.03.30 P 2 SEQ 001 REV 15

| MESSAGE                                    | TYPE/COLOR | CONDITIONS                                                                                                    |
|--------------------------------------------|------------|----------------------------------------------------------------------------------------------------|
| CABIN RATE EXCEEDED                        | II/W       | This message appears when the aircraft gets within 200 NM of the destination, and the computed rate of descent makes it impossible for the cabin to be repressurized at the maximum rate.                                                                                                    |
| CHECK ALTN WIND<br>(ACARS msg)             | II/W       | The uplinked alternate cruise flight level differs from the defaulted alternate cruise flight level.                                                                                                    |
| CHECK APPR<br>SELECTION<br>*EFIS PFD (FMA) | II/W       | Displayed, when a NON ILS approach is part of<br>the F-PLN and an ILS is manually-tuned on the<br>RAD NAV page. This message reminds the<br>crew that available guidance modes for the<br>approach are APP NAV/FINAL.<br>Displayed, when in cruise at less than 100 NM<br>from the top of descent, or in the descent or<br>approach phase. |
| CHECK CO RTE<br>(ACARS msg)                | II/W       | The uplinked company route identifier differs from the one specified in the request.                                                                                                    |
| CHECK DATA BASE<br>CYCLE                   | II/W       | The current date does not match the effective date of the active database, and someone attempts to enter a FROM/TO or CO RTE.                                                                                                    |
| CHECK IRS 1(2)(3)/FM<br>POSITION           | II/A       | Each IRS position is compared to the FM position. The difference is greater than a threshold function of time.                                                                                                    |
| CHECK NORTH REF<br>* EFIS ND               | II/A       | The MAG/TRUE switch does not match the airport MAG/TRUE bearing reference (as stored in the FMGS navigation database), either at the departure airport (during preflight), or at the destination airport (when entering the ARRIVAL area).                                                                                                 |
| CHECK DEST DATA<br>(ACARS msg)             | II/A       | The aircraft is at 180 NM from destination and<br>the destination QNH, TEMP or WIND displayed<br>on the PERF APPR page received by ACARS<br>uplink has to be checked.<br>If a modification of these parameters is<br>performed creating a conflict with previous<br>data, the message is triggered again.                                  |
| CHECK FLT NBR<br>(ACARS msg)               | II/A       | The uplinked flight number differs from the flight number specified in the request.                                                                                                    |
| CHECK QFE                                  | II/A       | This appears at the transition from QNH to QFE reference, when the QFE altitude differs by more than 100 feet from the predicted altitude, with the QNH set on the MCDU by means of the airport elevation in the NAV database.                                                                                                    |

MESSAGE

## PILOT INTERFACE

| 4.03.30 | Ρ3      |
|---------|---------|
| SEO 001 | DEV/ 10 |

-

| JAL | MCDU       | MESSAGES                                                                                                    | SEQ 001                                                                                    | REV 10                                                                         |
|-----|------------|----------------------------------------------------------------------------------------------------|--------------------------------------------------------------------------------------------|--------------------------------------------------------------------------------|
|     |            |                                                                                                    |                                                                                            |                                                                                |
|     | TYPE/COLOR | COND                                                                                                    | ITIONS                                                                                     |                                                                                |
| ATA | II/W       | The flight crew chang<br>origin airport, entered<br>FLEX T.O. temperatur<br>option installed) after<br>activate the secondary<br>phase, or changed the | ged the runv<br>or modified t<br>re or derate<br>V1, V2, V1<br>vin PREFLIG<br>takeoff runv | way on the<br>he T.O shift<br>ed level (i<br>R insertion<br>HT or DONI<br>way. |
|     | II/A       | An activate secondary<br>leads to the reinitializa<br>different ZFW or ZFW<br>differs by more than 5                                                   | is performe<br>tion of the F<br>CG, or FOB<br>T from curr                                  | d and eithe<br>CMC with a<br>+ Sec ZFW<br>ent GW.                              |
| ΊTΗ | II/A       | The GW received fro<br>more than 10 T from t<br>(or BLOCK).                                                                                            | m the WBS<br>the ZFW +                                                                     | differs by<br>FOB                                                              |
| ME  | II/W       | This appears when the<br>an estimated takeoff                                                                                                    | e flight crew<br>time (ETT)                                                                | has entered<br>and actua                                                       |

R

| CHECK TAKEOFF DATA                  | II/W | The flight crew changed the runway on the origin airport, entered or modified the T.O shift, FLEX T.O. temperature or derated level (if option installed) after V1, V2, VR insertion, activate the secondary in PREFLIGHT or DONE phase, or changed the takeoff runway. |
|-------------------------------------|------|----------------------------------------------------------------------------------------------------|
| Check weight                        | II/A | An activate secondary is performed and either leads to the reinitialization of the FCMC with a different ZFW or ZFWCG, or FOB + Sec ZFW differs by more than 5 T from current GW.                                                                                       |
| Check weight with<br>WBS ⊲          | II/A | The GW received from the WBS differs by more than 10 T from the ZFW $+$ FOB (or BLOCK).                                                                                                    |
| CLK IS TAKEOFF TIME                 | II/W | This appears when the flight crew has entered<br>an estimated takeoff time (ETT) and actual<br>time is equal to ETT.                                                                                                    |
| CLOCK/GPS TIME DIFF<br>XX ⊲         | II/A | Aircraft clock time and GPS time differ by more than XX minutes.                                                                                                    |
| CROSSLOAD<br>ABORTED ⊲              | II/W | Message displayed on the transmitting MCDU indicates an error in the transmitting process.                                                                                                    |
| CROSSLOAD<br>COMPLETE ⊲             | II/W | The crossload of database from one FMGC to the other one was successfully completed.                                                                                                    |
| CRZ FL ABOVE MAX FL                 | II/W | This appears when the flight crew enters a cruise altitude that is above the computed maximum altitude.                                                                                                    |
| CSTR DEL ABOVE CRZ<br>FL            | II/W | This appears when a flight plan altitude<br>constraint has been deleted because the flight<br>crew has inserted a cruise flight level or<br>step-down altitude that is at or below the flight<br>plan constraint.                                                       |
| CSTR DEL UP TO<br>WPT01             | II/W | This appears when constraints get deleted<br>because the aircraft transitions to a go-around<br>flight phase before the FMGS sequences the<br>flight plan destination.                                                                                                  |
| DECELERATE<br>Also displayed on PFD | II/A | The aircraft is still in cruise phase and<br>managed speed after it reaches the top of<br>descent and it has not begun the descent.                                                                                                    |
| DEFAULT STATE<br>ASSUMED            | II/W | This appears when all initialization data has<br>been cleared after a very-long-term power<br>interruption. The flight crew should see this<br>only when powering up a new MCDU.                                                                                        |

| A330                               |
|------------------------------------|
| 🔊 الْفُوَفُ الْبُوَيةُ البَرَائِية |
| AIR ALGĒRIE 🌌                      |
| FLIGHT CREW OPERATING MANUAL       |

R

## PILOT INTERFACE

4.03.30 P 4

MCDU MESSAGES

SEQ 001 REV 13

| MESSAGE                         | TYPE/COLOR | CONDITIONS                                                                                                    |
|---------------------------------|------------|----------------------------------------------------------------------------------------------------|
| DELETING OFFSET                 | II/W       | <ul> <li>This appears when the system is deleting an offset automatically, which it does under certain specific conditions, such as :</li> <li>change of active leg due to lateral revision.</li> <li>termination of next leg at destination runway and the current distance to go is less than or equal to the distance required to reach the path, or the next leg is not a CF, FM or TF leg.</li> </ul> |
| XXXX IS DESELECTED              | I/W        | The pilot entered a deselected navaid on the RADNAV or PROG page.                                                                                                    |
| DEST/ALTN MISMATCH              | I/W        | The pilot attempts to enter an alternate CO RTE (which starts at an origin that is not the primary flight plan destination).                                                                                                    |
| DIR TO IN PROCESS               | I/W        | The flight crew calls up the vertical or lateral revision page on one MCDU while the direct to page is displayed on the other MCDU.                                                                                                    |
| ENTER DEST DATA                 | II/A       | The flight crew has not entered wind, QNH, or temperature for the destination, and the aircraft is 180 NM out.                                                                                                    |
| ENTRY OUT OF RANGE              | I/W        | The flight crew attempts to enter data that is out of the range specified for the selected field.                                                                                                    |
| EXTEND SPD BRK                  | II/W       | DES mode is engaged, idle is selected and the<br>aircraft must decelerate in order to recover the<br>path, or to respect an altitude constraint, a<br>speed limit or a speed constraint.                                                                                                    |
| FLT NBR UPLINK ⊲<br>(ACARS msg) | II/W       | A flight number has been added to the uplink flight plan without previous request.                                                                                                    |
| F-PLN ELEMENT<br>RETAINED       | I/W        | The flight crew attempts to delete stored navaids, waypoints or runways that are contained in any flight plan or that are being tuned.                                                                                                    |
| F-PLN FULL                      | II/W       | There is not enough memory in the flight plan<br>allotment for the computer to accept more<br>flight plan data.                                                                                                    |
| FM datalink<br>Unavail ⊲        | II/W       | None of the two buses between the ATSU and the FM 1/2 is available. The CP DLC, the ADS and some of the AOC functions are not available.                                                                                                    |

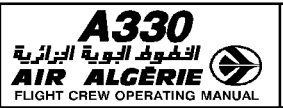

| PIL | <b>OT</b> | INT | ERFA | <b>ICE</b> |
|-----|-----------|-----|------|------------|

Ρ5 4.03.30 050 001 REV 13 

\_ . . . . \_ \_ \_ \_

| ATING MANUAL | MCDU MESSAGES |                                                                                                    | SEC 001                                                                                    | KE                   |  |
|--------------|---------------|----------------------------------------------------------------------------------------------------|--------------------------------------------------------------------------------------------|----------------------|--|
| - · · ·      |               |                                                                                                    |                                                                                            |                      |  |
| SAGE         | TYPE/COLOR    | COND                                                                                                    | ITIONS                                                                                     |                      |  |
| 2 A/C STS    | II/W          | This message always<br>independent mode, and<br>the system detects a<br>following :<br>— NAV data base seri<br>— Performance databa<br>— FM operational pro<br>— Aircraft and airline | precedes a t<br>d appears at<br>difference in<br>ial number<br>ase<br>gram<br>program pins | ransi<br>powe<br>one |  |
| 2 GW DIFF    | II/W          | Onside and offside air<br>2 tons or more.                                                                                                    | craft weight                                                                               | diffe                |  |
| 2 PGM PIN    | II/W          | Onside and offside pro                                                                                                    | ogram pins a                                                                               | re dif               |  |
| 2 POS DIFF   | II/A          | Onside and offside po<br>(0.5NM if GPS installe                                                                                                    | ositions diffe<br>ed) or more.                                                             | r by                 |  |
| 2 SPD TGT    | II/W          | Onside and offside tar<br>5 knots or more.                                                                                                    | get speeds c                                                                               | liffer               |  |
|              |               |                                                                                                    |                                                                                            |                      |  |

R

| MESSAGE                                      | TYPE/COLOR | CONDITIONS                                                                                                    |
|----------------------------------------------|------------|----------------------------------------------------------------------------------------------------|
| FMS1/FMS2 A/C STS<br>DIFF                    | II/W       | This message always precedes a transition to<br>independent mode, and appears at power-up if<br>the system detects a difference in one of the<br>following :<br>- NAV data base serial number<br>- Performance database<br>- FM operational program<br>- Aircraft and airline program pins |
| FMS1/FMS2 GW DIFF                            | II/W       | Onside and offside aircraft weight differ by 2 tons or more.                                                                                                    |
| FMS1/FMS2 PGM PIN<br>DIFF                    | II/W       | Onside and offside program pins are different.                                                                                                    |
| FMS1/FMS2 POS DIFF                           | II/A       | Onside and offside positions differ by 5 NM (0.5NM if GPS installed) or more.                                                                                                    |
| FMS1/FMS2 SPD TGT<br>DIFF                    | II/W       | Onside and offside target speeds differ by 5 knots or more.                                                                                                    |
| FORMAT ERROR                                 | I/W        | A data entry does not meet the specified entry format for a given field.                                                                                                    |
| GPS PRIMARY LOST ⊲<br>(also displayed on ND) | II/A       | Displayed when GPS PRIMARY mode is lost.                                                                                                    |
| GPS PRIMARY ⊲                                | II/W       | Displayed when the FMS is transitioning to GPS PRIMARY                                                                                                    |
| GPS IS DESELECTED ⊲                          | II/A       | This message appears when GPS has been manually deselected and the aircraft is 80 NM before the top of descent or in approach phase.                                                                                                    |
| INDEPENDENT<br>OPERATION                     | II/A       | The FMGCs operate independently of each other.                                                                                                    |
| INITIALIZE WEIGHTS                           | II/A       | The zero-fuel weight or block fuel (FOB) is undefined after engine start.                                                                                                    |
| INVALID FLT NBR ⊲<br>UPLINK (ACARS msg)      | II/W       | The uplink message contains a valid flight plan but no flight number.                                                                                                    |
| INVALID PERF ⊲<br>UPLINK (ACARS msg)         | II/W       | Performance uplink message has been rejected.                                                                                                    |
| INVALID RTE ⊲<br>UPLINK (ACARS msg)          | II/W       | An error was detected into the uplink message and it is rejected.                                                                                                    |
| INVALID TAKEOFF ⊲<br>UPLINK (ACARS msg)      | II/W       | The current uplink takeoff data message is rejected.                                                                                                    |
| INVALID WIND ⊲<br>UPLINK (ACARS msg)         | II/W       | The current uplink wind message is rejected.                                                                                                    |

**A330** التفوط الجوية الجزائرية AIR ALGERIE FLIGHT CREW OPERATING MANUAL

R

# PILOT INTERFACE

MCDU MESSAGES

4.03.30 P 6 SEQ 001 REV 13

| MESSAGE                |        | CONDITIONS                                                                                        |
|------------------------|--------|---------------------------------------------------------------------------------------------------|
|                        |        | The aircraft is not in an approach of terminal                                                    |
|                        | II/A   | area and '                                                                                        |
|                        |        | - the aircraft has been in IRS mode for                                                           |
|                        |        | more than 10 minutes, or                                                                          |
|                        |        | <ul> <li>the aircraft is in IKS only and starts the<br/>descent phase</li> </ul>                  |
|                        | II/A   | The payt log is a discontinuity and the aircraft                                                  |
|                        | II/A   | is 30 seconds from flying the leg.                                                                |
| LIST OF 10 IN USE      | I/W    | The flight crew has tried to enter more than ten                                                  |
|                        |        | stored runways into the database, and all of<br>the first ten are included in a flight plan or a  |
|                        |        | pilot-stored route.                                                                               |
| LIST OF 20 IN USE      | I/W    | The flight crew has tried to create a PBD,                                                        |
|                        |        | LAT/LONG, or PB-PB, or store a pilot-defined                                                      |
|                        |        | (in a flight plan or pilot-stored routes)                                                         |
| MACH SEGMENT           | 11/\\/ | A constant Mach segment of the active flight                                                      |
| DELETED ⊲              | 17 00  | plan has been automatically deleted. This                                                         |
|                        |        | occurs when the secondary flight plan or the                                                      |
|                        |        | alternate is activated, or engine out is detected<br>or when the flight phase changes from CBZ to |
|                        |        | another one.                                                                                      |
| MCDU OVERHEATED        | II/A   | This message is displayed for 15 seconds in                                                       |
|                        |        | case of MCDU overheating.                                                                         |
|                        | II/A   | NAV accuracy has been downgraded from                                                             |
| (also displayed on ND) |        | explanation).                                                                                     |
| NAV ACCUR UPGRAD       | II/A   | NAV accuracy has been upgraded from LOW                                                           |
| (*EFIS ND)             |        | to HIGH.                                                                                          |
| NAV DB LOAD            | II/W   | This message is displayed on the MCDU page                                                        |
|                        |        | or has been loaded or incompletely.                                                               |
| NEW ACC ALT-HHHH       | II/W   | The acceleration altitude has been changed.                                                       |
| NEW CRZ ALT-HHHHH      | II/W   | The cruise altitude has been changed.                                                             |
| NEW THR RED            | II/W   | The thrust reduction altitude has been                                                            |
| ALT-HHHH               |        | changed.                                                                                          |
|                        | I/W    | A crew request, was previously sent to the                                                        |
|                        |        | 4 minutes.                                                                                        |
|                        |        |                                                                                                   |

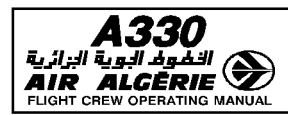

4.03.30 P 7 SEQ 001 REV 13

MCDU MESSAGES

ES SE

| MESSAGE                                    | TYPE/COLOR | CONDITIONS                                                                                                    |
|--------------------------------------------|------------|----------------------------------------------------------------------------------------------------|
| NO INTERSECTION<br>FOUND                   | I/W        | The system could not find any common waypoint nor intersection point through the airway.                                                                                                    |
| Non Unique Route<br>Ident                  | I/W        | The flight crew has tried to enter on the new route page a company route ident that is identical to an existing company route ident (pilot-defined or in the database).                                                                                                    |
| NOT ALLOWED                                | I/W        | Data entry is not allowed in the selected field, or a selection action is not allowed.                                                                                                    |
| NOT ALLOWED IN NAV                         | I/W        | An attempt to modify the TO waypoint is made while in NAV mode.                                                                                                    |
| NOT IN DATA BASE                           | I/W        | The pilot is trying to enter or call up a company<br>route ident, a FROM/TO pair, a place defined by<br>place-bearing-distance (PBD) or<br>place-bearing/place-bearing (PB/PB) or an<br>airport navaid, waypoint runway, or navaid<br>frequency (including pilot-defined elements)<br>that is not in the current database. |
| NOT XMITTED                                | II/W       | A pilot request or a crew report was sent but<br>the communication was not established or not<br>acknowledged.                                                                                                    |
| ONLY SPD ENTRY<br>ALLOWED                  | I/W        | The pilot is trying to enter a Mach number for a preselected speed value on the CLIMB page.                                                                                                    |
| PAGE UPDATE IN<br>PROCESS                  | I/W        | The pilot presses a key on the flight plan page while predictions are being updated.                                                                                                    |
| PERF DATA                                  | II/W       | Performance data are received from ground.                                                                                                    |
| PLEASE WAIT                                | I/W        | Resynchronization between both FMGCs is in progress.                                                                                                    |
| PROCEDURE RNP IS<br>XX.XX ⊲                | II/A       | Displayed when the RNP value,<br>manually-entered on the PROG page, is larger<br>than the RNP value defined in the navigation<br>database for the active leg or route.                                                                                                    |
| REENTER WEIGHT/CG                          | II/A       | This message is displayed if the system detects a disagree of more than 0.1 tone or 0,1 % between ZFW/ZFWCG entered by the crew, or received from the FCMC.                                                                                                    |
| RETRACT SPD BRK<br>(also displayed on PFD) | II/W       | Speedbrakes are extended, DES mode is<br>engaged and :<br>— ALT or ALT* engages or<br>— the aircraft is below the path or<br>— CONF 3 or full is reached.                                                                                                    |

R

**A330** قيل الترفيط البوق البرائية AIR ALGERIE FLIGHT CREW OPERATING MANUAL

R

# PILOT INTERFACE

MCDU MESSAGES

4.03.30 P 8 SEQ 001 REV 13

| MESSAGE                                   | TYPE/COLOR | CONDITIONS                                                                                                    |
|-------------------------------------------|------------|----------------------------------------------------------------------------------------------------|
| PRINTER NOT ⊲<br>AVAILABLE<br>(ACARS msg) | II/W       | A printer communication error has been detected while printing a report. The printing is terminated.                                                                                                    |
| RESET IRS TO NAV                          | II/A       | The system has an initial position for IRS alignment, or the initial position has changed since IRS alignment, but none of the IRSs are in align mode.                                                                                                    |
| REVISIONS NOT<br>STORED                   | II/W       | This message, displayed when a pilot-defined<br>route or company route (active or secondary<br>flight plan) is stored, indicates that the<br>following elements are not retained :<br>– Pilot-entered holds<br>– Offsets<br>– Modifications to terminal area procedures<br>– Pilot-entered constraints<br>– Pseudo waypoints<br>– Step at optimum.                                                              |
| RTA DELETED ⊲                             | II/W       | A time constraint is automatically deleted :<br>– in case of engine-out<br>– when entering the holding pattern<br>– in case of go-around<br>– at phase transition to approach<br>– at phase transition from approach to climb<br>– when a time constraint is inserted in the<br>same flight plan at a different waypoint<br>– When a DIR TO/ABEAM is performed<br>– When the alternate flight plan is activated |
| RTA EXISTS ⊲                              | I/W        | Displayed if the pilot tries to clear an estimated takeoff time defined by the system.                                                                                                    |
| RTE DATALINK IN ⊲<br>PROG (ACARS msg)     | I/W        | A flight plan modification is performed after a F-PLN INIT request has been sent. This message is displayed until the uplink is entirely received.                                                                                                    |
| RWY/LS MISMATCH                           | II/A       | <ul> <li>During climb, cruise, (ILS or MLS) descent<br/>approach, or go-around, the LS frequency<br/>entered on the RAD NAV page does not<br/>match the LS associated with the<br/>destination runway.</li> <li>During preflight or takeoff, the LS<br/>frequency entered on the RAD NAV page<br/>does not match the LS associated with<br/>the takeoff runway.</li> </ul>                                      |
| SELECT TRUE<br>(also displayed on ND)     | II/A       | The MAG/TRUE switch is on MAG while IRS send true HDG/TRK.                                                                                                    |

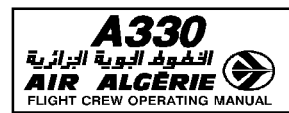

R

#### PILOT INTERFACE

| 4.03.30 | P 9    |
|---------|--------|
| SEQ 001 | REV 13 |

MCDU MESSAGES

S SEQ

| MESSAGE                                                         | TYPE/COLOR   | CONDITIONS                                                                                                    |
|-----------------------------------------------------------------|--------------|----------------------------------------------------------------------------------------------------|
| SEC F-PLN DELETED                                               | II/W         | The secondary flight plan has been<br>automatically deleted because the memory<br>entries exceeded the capacity of the computer<br>memory used for flight plans.                                                                                                    |
| SEC RTE UPLINK ⊲<br>(ACARS msg)                                 | II/W         | A flight plan is stored in the secondary flight plan.                                                                                                    |
| SELECT DESIRED<br>SYSTEM                                        | II/W         | The MCDU displays its MENU page.                                                                                                    |
| SET GREEN DOT SPEED<br>("SET GREEN DOT"<br>displayed on PFD)    | II/A<br>(VV) | This message appears when the following<br>conditions are all met :<br>— Engine-out condition<br>— Aircraft in selected speed mode<br>— FCU-selected speed equal to or greater<br>than green-dot speed + 10 kt, and ALT*<br>or ALT not active, or FCU-selected speed<br>equal to or less than green-dot<br>speed – 10 kt.                                                                                                    |
| SET HOLD SPEED<br>(also displayed on PFD)                       | II/A<br>(W)  | This instruction appears when the aircraft is in selected speed, the pilot has inserted a hold in the flight plan, the aircraft is 30 seconds or less from the point where it must start decelerating towards hold speed, and the selected speed differs from the hold speed by more than 5 kt.                                                                                                    |
| SET MANAGED SPEED<br>("SET MANAGED SPD"<br>is displayed on PFD) | II/A<br>(W)  | The target speed is selected for the current<br>phase, but there is no preselected speed for<br>the next flight phase. When this is so, this<br>message is displayed at transitions from climb<br>to cruise, and from climb or cruise to descent.<br>The message is always displayed at the<br>transition to descent from climb or cruise if<br>selected speed is active. It is not displayed if<br>managed speed is active. |
| Setting SPD/RTA ⊲                                               | II/W         | Displayed when the system recomputes its managed speed target to satisfy the RTA constraints.                                                                                                    |
| SPECIF NDB UNAVAIL                                              | II/A         | The NDB to be autotuned (specified for a NDB approach) is not available.                                                                                                    |
| SPECIF VOR-D UNAVAIL<br>(also displayed on ND)                  | II/A         | The VOR, VOR-DME, or VORTAC to be autotuned (specified for an RNAV or VOR approach) is not available.                                                                                                    |

**A330** تلظوط الجوية البرائية AIR ALCERIE FLIGHT CREW OPERATING MANUAL

R

# PILOT INTERFACE

MCDU MESSAGES

4.03.30 P 10 SEQ 001 REV 13

| MESSAGE                              | TYPE/COLOR | CONDITIONS                                                                                                    |
|--------------------------------------|------------|----------------------------------------------------------------------------------------------------|
| SPD ERROR AT WPTXX                   | II/W       | In lateral managed flight, the system predicts<br>that the aircraft will miss a speed constraint by<br>more than 10 kt. When the prediction changes<br>to bring the miss within 5 kt, the message is<br>cleared.                                                                                                    |
| SPD LIM EXCEEDED                     | II/A       | The aircraft is more than 150 feet below the speed limit altitude and more than 10 kt over the speed limit.                                                                                                    |
| STEP ABOVE MAX FL                    | II/W       | The pilot has entered a step altitude that is above the predicted maximum altitude.                                                                                                    |
| STEP DELETED                         | II/W       | A step has been deleted for any reason, including sequencing.                                                                                                    |
| STORED ROUTE FULL                    | I/W        | The system already contains five pilot-defined routes. (Only five are allowed.)                                                                                                    |
| SYSTEM RNP IS<br>XX.X ⊲              | II/A       | Displayed when the RNP value, manually<br>entered in the PROG page is larger than the<br>RNP value associated with the current flight<br>area (FMGS default value, refer to 4.02.20<br>position accuracy). It is also displayed when<br>the RNP value associated to the current flight<br>area becomes smaller than the manually<br>entered RNP value. |
| TAKEOFF DATA ⊲<br>UPLINK (ACARS msg) | II/W       | A takeoff data message is received.                                                                                                    |
| TEMPORARY<br>F-PLN EXISTS            | I/W        | The flight crew has selected any key (except<br>ERASE or INSERT) or attempted a flight<br>planning operation on the secondary flight plan<br>while the system is displaying a temporary<br>flight plan.                                                                                                    |
| TIME CONSTRAINT<br>EXISTS            | I/W        | The flight crew attempted to enter a time constraint although a time constraint already exists.                                                                                                    |
| TIME CONSTRAINT<br>DELETED           | II/W       | A time constraint is deleted automatically :<br>– in case of engine out<br>– when entering the holding pattern<br>– in case of go around<br>– when an entry is made and another time<br>constraint already exists.                                                                                                    |
| TIME ERROR AT WPTXX                  | II/W       | While the aircraft is in lateral managed flight<br>the FMGC predicts that it will miss a time<br>constraint. (Refer to 4.04.40).                                                                                                    |
| Time Marker list<br>Full ⊲           | I/W        | The system already contains four time markers. (Only four are allowed).                                                                                                    |

DAH ALL

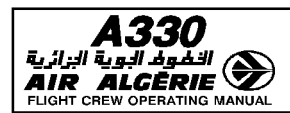

| 4.03.30 | P 11   |
|---------|--------|
| SEQ 001 | REV 13 |

MCDU MESSAGES

SAGES

| MESSAGE                                 | TYPE/COLOR | CONDITIONS                                                                                                    |
|-----------------------------------------|------------|----------------------------------------------------------------------------------------------------|
| TIME TO EXIT                            | II/A       | The aircraft must leave holding immediately to satisfy fuel reserve requirements. (Extra fuel is zero).                                                                                                    |
| too steep path<br>Ahead                 | II/A       | The system displays this message in cruise<br>phase if the aircraft is within 150 NM of its<br>destination or in descent or approach phase<br>and in NAV mode and the descent profile<br>contains a segment that is too steep. |
| TUNE BBB FFF.FF                         | II/A       | The system cannot autotune the VOR for approach or position because of a manual VOR selection.                                                                                                    |
| UNKNOWN PROGRAM<br>Pin                  | II/W       | The system has been unable to initialize<br>because of an incompatible or undefined<br>aircraft pin program combination (A/C type,<br>engine type, VMO/MMO parity) in the FMGC<br>software.                                    |
| UPLINK INSERT IN ⊲<br>PROG (ACARS msg)  | II/W       | Displayed when an uplink message is currently inserted in the FMGS.                                                                                                    |
| USING COST<br>INDEX-NNN                 | I/W        | The system contains a flight plan, and the flight<br>crew tries to enter a zero fuel weight or a gross<br>weight into it before defining a Cost Index (CI).<br>The FMGC defaults to the cost index from the<br>last flight.    |
| WAIT FOR SYSTEM<br>RESPONSE             | II/W       | The MCDU displays the SUBSYSTEM WAIT page.                                                                                                    |
| WIND DATA<br>UPLINK ⊲<br>(ACARS msg)    | II/W       | Uplink wind message has been received.                                                                                                    |
| WIND UPLINK<br>EXISTS ⊲<br>(ACARS msg)  | I/W        | A flight plan modification (active or secondary)<br>is attempted when uplink winds are not<br>inserted yet.                                                                                                    |
| WIND UPLINK<br>PENDING ⊲<br>(ACARS msg) | II/A       | A temporary flight plan exists or a DIR TO page<br>is displayed and a wind uplink is received and<br>stored.                                                                                                    |
| XXXX IS DESELECTED                      | I/W        | The flight crew attempts to enter a deselected navaid through the RAD NAV or PROG page.                                                                                                    |

R
| <b>A330</b> | PILOT INTERFACE | 4.03.30 | P 12   |
|-------------|-----------------|---------|--------|
|             | MCDU MESSAGES   | SEQ 100 | REV 10 |

## ATSU messages displayed on the MCDU scratchpad

The ATSU messages comprise the ACARS messages given in the MCDU MESSAGE LIST and the messages listed below :

| MESSAGE                   | TYPE/COLOR | CONDITIONS                                                                                                    |
|---------------------------|------------|----------------------------------------------------------------------------------------------------|
| COMMAND NOT AVAIL         | I/W        | This appears when the crew selects a command that is not available                                                                                        |
| default vhf sp list       | II/A       | When the ATSU cannot scan the customized list of service providers this message appears to indicate that the ATSU selects automatically a defaulted list. |
| ENTER A/C REGISTER        | II/A       | This appears when the aircraft registration<br>number is not available. The crew should then<br>enter this parameter. (Refer to 3.04.46).                 |
| enter a/l ident           | II/A       | This appears when the airline identification<br>number is not available. The crew should then<br>enter this parameter. (Refer to 3.04.46).                |
| ENTER VHF3 SCAN<br>MASK   | II/A       | This appears when no service provider has been selected. The crew should select a service provider. (Refer to 3.04.46).                                   |
| FAILED COMMAND            | I/W        | This appears when the crew selects a command that the ATSU can not execute.                                                                               |
| PRINT FAILED              | II/W       | This appears when a print command is unsuccessful.                                                                                                    |
| PRINTER MSG<br>RECEIVED   | II/W       | An uplink message has been received on the printer.                                                                                                    |
| BUTTON PUSH<br>IGNORED    | I/W        | This appears when the crew presses a MCDU key that is not active.                                                                                         |
| VHF3 SWITCH<br>IMPOSSIBLE | II/A       | The switch between VHF3 data mode and VHF3 voice mode is impossible                                                                                       |
| VHF3 VOICE ONLY           | II/A       | This appears when the VHF3 is available in voice mode only.                                                                                               |

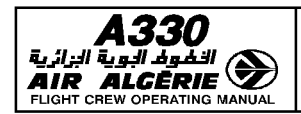

| PILOT INTERFACE       | 4.03.40 | P 1    |
|-----------------------|---------|--------|
| MCDU DATA FORMAT LIST | SEQ 001 | REV 07 |

## MCDU DATA FORMAT LIST

The following chart lists all the data the pilot may enter on the MCDU. It also shows the acceptable format for the various data items, the acceptable range, the units of entry, and the MCDU pages on which the data can be entered.

The following codes are used to indicate various data formats :

- A : letters
- N : numbers
- X : letters and numbers

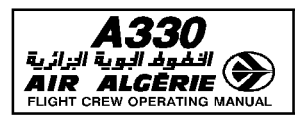

MCDU DATA FORMAT LIST

4.03.40 P 2 SEQ 001 REV 07

| data name         | FORMAT                                                 | RANGE<br>(X is input)                                                              | UNITS                                      | DISPLAY PAGE                                                                                                    |
|-------------------|--------------------------------------------------------|------------------------------------------------------------------------------------|--------------------------------------------|----------------------------------------------------------------------------------------------------|
| ACCEL ALT         | See ALT                                                |                                                                                    | ft (MSL)                                   | Takeoff<br>Go around                                                                                                    |
| ALT               | NNNN or NNNNN<br>(Leading zeros must<br>be included)   | Max alt = 41 000<br>Entry is rounded to the<br>nearest 10 feet                     | ft (MSL)                                   | F-PLN A<br>VERT REV<br>SEC F-PLN A<br>STEP ALTS<br>PERF CLB<br>PERF DES<br>CLIMB WIND<br>CRUISE WIND<br>DESCENT<br>WIND<br>PROG<br>INIT A<br>SEC INIT A<br>SEC F-PLN A |
| ALTN              | Same as ARPT                                           | Same as ARPT                                                                       |                                            | INIT A                                                                                                    |
| ALTN RTE          | Same as CO RTE                                         | Same as CO RTE                                                                     | N/A                                        | INIT A                                                                                                    |
| ARPT              | AAAA<br>1 character<br>minimum.<br>4 maximum.          | If AAAA is not in the<br>data base airport file<br>New Runway page<br>is displayed |                                            | INIT A<br>LAT REV<br>ALTN<br>F-PLN A and B<br>SEC F-PLN A<br>and B<br>WAYPOINT<br>DIR TO<br>PROG                                                                       |
| AIRWAYS<br>(VIA)  | ххххх                                                  | If not in data base, "NOT<br>IN DATA BASE" is<br>displayed                         | N/A                                        | AIRWAYS                                                                                                    |
| BLOCK FUEL        | NNN.N<br>leading<br>zeros may be<br>omitted.           | 0-150.0 thousands of kg<br>0-330,7<br>thousands of lbs                             | Thousands of<br>Kg or Ibs<br>(pin program) | INIT B                                                                                                    |
| Cabin Rate        | NNN                                                    | 100 - 999 in 1ft/min<br>increments                                                 | ft/min                                     | PERF CRZ                                                                                                    |
| CG                | NN.N                                                   | 8.0 - 50.0                                                                         | % MAC                                      | FUEL PRED                                                                                                    |
| CHANNEL           | NNN                                                    | 500-699                                                                            |                                            | NEW NAVAID<br>RAD NAV                                                                                                    |
| CLASS<br>(navaid) | AAAAAA<br>(refer to range for<br>exact inputs allowed) | VOR<br>DME<br>VORDME<br>VORTAC<br>LOC, ILS<br>NDB<br>MLS<br>TACAN                  | N/A                                        | NEW NAVAID                                                                                                    |

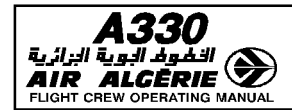

4.03.40 P 3

## MCDU DATA FORMAT LIST

SEQ 001 | REV 07

| DATA NAME  | FORMAT                                                                                                    | RANGE<br>(X is input)                                         | UNITS                                                        | DISPLAY PAGE                                           |
|------------|----------------------------------------------------------------------------------------------------|---------------------------------------------------------------|--------------------------------------------------------------|--------------------------------------------------------|
| CO RTE     | XXXXXXXXX<br>Up to 10<br>alphanumeric<br>characters may be<br>entered                                                                                            | If not in the NAV data<br>base, a mesage will be<br>displayed | N/A                                                          | Route<br>New Route<br>Init A                           |
| COST INDEX | NNN<br>may be entered as<br>1-3 digits ; leading<br>zeros may be<br>omitted                                                                                      | 0-999                                                         | Kg/Mn or<br>100 Lb/h<br>according to<br>Lb/Kg pin<br>program | INIT A<br>PERF CLB<br>PERF CRZ<br>PERF DES             |
| CRS        | NNN<br>leading zeros may be<br>omitted<br>Entry of 360 = 0                                                                                                    | 0-360                                                         | Degrees                                                      | radio nav<br>New Navaid                                |
| CRZ FL     | Must be entered as flight level                                                                                                    | Maximum : FL 450                                              | FL<br>(MSL)                                                  | INIT A<br>SEC INIT A<br>PROG                           |
| CRZ TEMP   | See TEMP                                                                                                    |                                                               | See TEMP                                                     | INIT A<br>FUEL<br>PREDICTION<br>SEC INIT A             |
| DH         | NNN<br>"NO" may be entered                                                                                                    | 0-700                                                         | ft                                                           | APPROACH                                               |
| DIST       | NN.N (leading and trailing zeros may be omitted)                                                                                                    | 0-99.9<br>in 1 NM increments                                  | NM                                                           | HOLD                                                   |
| DIST       | NNNN                                                                                                    | 0-9999 in 1 NM<br>increments                                  | NM                                                           | ALTN                                                   |
| DRT TO     | ″D″NN                                                                                                    | Eight possible values                                         |                                                              | Perf<br>Takeoff                                        |
| EFF WIND   | ± NNN<br>"+" may be entered<br>as "T" or "TL"<br>"-" may be entered<br>as "H" or "HD"<br>Leading zeros may<br>be omitted<br>If no sign is input,<br>"+" is taken | 0-500                                                         | kts                                                          | Closest<br>Airport<br>Equi-Time<br>Init A<br>Sec Int A |
| ELV        | ± NNNN<br>if + or – is not input,<br>assume + ; leading<br>zeros may be omitted                                                                                  | -1000 -<br>+ 20470                                            | ft (MSL)                                                     | NEW<br>NAVAID(NAVAID)<br>NEW<br>WAYPOINT               |
| EO ACC ALT | Same as ALT                                                                                                    |                                                               | ft (MSL)                                                     | PERF TAKEOFF/<br>GO AROUND                             |

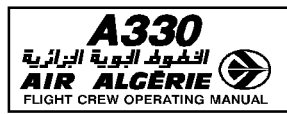

R

## PILOT INTERFACE

MCDU DATA FORMAT LIST

4.03.40 P 4 SEQ 001 REV 10

|               | FORMAT                                                                                                    | DANOE                            |                                                   |                                                                                                    |
|---------------|----------------------------------------------------------------------------------------------------|----------------------------------|---------------------------------------------------|----------------------------------------------------------------------------------------------------|
| DATA NAME     | FURMAI                                                                                                    | (X is input)                     | UNITS                                             | Display page                                                                                                    |
| ETT           | Estimated takeoff<br>time same as<br>UTC/TIME                                                                          | 0000-9959                        | HOUR :<br>(2 first N)<br>MIN : (2 last N)         | VERT REV<br>F-PLN                                                                                                    |
| ett/rta ⊲     | HH:MM:SS                                                                                                    | 00:00:00 to 23:59:59             | Hour HH<br>Min MM<br>Sec SS                       | RTA                                                                                                    |
| extra/time    | ± NNN.N/NNNN                                                                                                    | ± Max. Block/GMT                 |                                                   | init B<br>Sec init B<br>Fuel pred                                                                                                    |
| FIG OF MERIT  | Ν                                                                                                    | 0-3                              | N/A                                               | NEW NAVAID                                                                                                    |
| FINAL/TIME    | Only one may be<br>entered at a time.<br>To input FINAL<br>enter NNN.N to input<br>TIME enter/NNNN                     | FINAL = 0-100<br>Time = 0-90 min | Thousands<br>of kg or Lbs<br>(pin pgm)<br>minutes | INIT B<br>FUEL<br>PREDICTION<br>SEC INT B                                                                                                    |
| FLAPS         | Ν                                                                                                    | 0,1, 2, or 3                     |                                                   | TAKEOFF                                                                                                    |
| flex to temp  | 1. If Derated TO<br>option not<br>implemented :<br>same as TEMP<br>2. If Derated TO<br>option is<br>implemented : F NN |                                  | NN in degrees<br>centigrage                       | TAKEOFF                                                                                                    |
| FLIGHT LEVEL  | FLNNN or NNN<br>Leading zeros on<br>NNN may be omitted                                                                 | Maximum FL 450                   | Hundreds<br>of ft (MSL)                           | F-PLN A<br>PROG<br>VERT REV<br>INIT A<br>SEC INIT A<br>SEC F-PLN A<br>STEP ALTS<br>PERF CLB<br>PERF CLB<br>PERF DES<br>CLIMB WIND<br>CRUISE WIND<br>DESCENT<br>WIND |
| FLT NBR       | XXXXXXXXXX<br>Up to 10<br>alphanumeric<br>characters may be<br>entered                                                 |                                  |                                                   | INIT A                                                                                                    |
| FREQ          | NNN.NN point may be omitted if no decimal part.                                                                        | 108.00 - 117.95                  | MHz                                               | PROG RADIO<br>NAV<br>NEW NAVAID                                                                                                    |
| FREQ<br>(ADF) | NNNN.N point may<br>be omitted if no<br>decimal part, leading<br>zeroes may be<br>omitted.                             | 190.0 - 1750.0                   | KHz                                               | radio nav                                                                                                    |

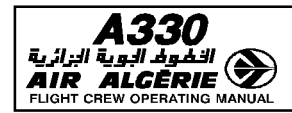

| 4.03.40 | Ρ5 |
|---------|----|
| 050 001 |    |

## MCDU DATA FORMAT LIST

| SEQ | 001 | REV | 07 |
|-----|-----|-----|----|
|     |     |     |    |

| DATA NAME      | FORMAT                                                                                                    | RANGE<br>(X is input)                     | UNITS                                      | DISPLAY PAGE                                                                                                |
|----------------|----------------------------------------------------------------------------------------------------|-------------------------------------------|--------------------------------------------|----------------------------------------------------------------------------------------------------|
| FROM/TO        | AAAA /AAAA<br>See "ARPT"                                                                                                    | AAAA must be in data<br>base              | N/A                                        | INIT A                                                                                                    |
| GMT            | HHMM<br>Where HH are hours<br>and MM are minutes<br>Leading zeros may<br>be omitted.<br>1 or 2 digit entry is<br>interpretred as<br>minutes.                                                | HH : 0-23<br>MM : 0-59                    | Hours minutes                              | VERT REV                                                                                                    |
| GW             | NNN.N Leading and trailing zeros may be omitted                                                                                                    | 35-0 - 350.0                              | Thousands of kg<br>or Lbs<br>(pin program) | FUEL PREDICTION                                                                                             |
| IDLE<br>FACTOR | ± N.N Leading and trailing zeros may be omitted                                                                                                    | -9.9 - +9.9                               | %                                          | A/C STATUS                                                                                                  |
| INB CRS        | NNN<br>Leading zeros may<br>be omitted.<br>An entry of 360 is<br>displayed as 0.                                                                                                    | 0-360                                     | Degrees                                    | HOLD                                                                                                    |
| INCR           | NN                                                                                                    | 1 - 20                                    | Degrees                                    | lat rev                                                                                                    |
| JET GW         | NNN.N<br>Leading and trailing<br>zeros may be omitted                                                                                                    | See 4-03-FUEL PRED key<br>- 350.0         | Thousands of kg<br>or Lbs<br>(pin program) | FUEL PREDICTION                                                                                             |
| LAT            | DDMM.MB or<br>BDDMM.M<br>DD - degrees, MM.M<br>- minutes, B -<br>direction.Leading<br>zeros may be omitted<br>but the direction (B)<br>is necessary.<br>Latitude is displayed<br>as DDMM.MB | B : N or S<br>0, DD ≤ 90<br>0, MM.M, 59.9 | Degree<br>minutes<br>tenths<br>of minutes  | INIT A                                                                                                    |
| LAT/LONG       | LAT/LONG<br>Same as LAT and<br>LONG except both<br>must be entered<br>with / in between                                                                                                    | Same as LAT and LONG                      | Same as LAT<br>and LONG                    | PROG<br>F-PLN A and B<br>NEW WAYPOINT<br>NEW NAVAID<br>SEC F-PLN A and B<br>DIR TO<br>LAT REV<br>NEW RUNWAY |
| LENGTH         | NNNNN<br>Leading zeros may<br>be omitted                                                                                                    | 1000-8000 m<br>3282 - 26347 ft            | Meters or ft<br>(pin program)              | NEW RUNWAY                                                                                                  |

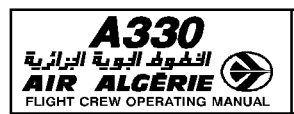

MCDU DATA FORMAT LIST

4.03.40 P 6 SEQ 001 REV 07

| data name | FORMAT                                                                                                    | RANGE<br>(X is input)                                 | UNITS                                      | DISPLAY PAGE                                                                                                    |
|-----------|----------------------------------------------------------------------------------------------------|-------------------------------------------------------|--------------------------------------------|----------------------------------------------------------------------------------------------------|
| LONG      | DDDMM.MB or<br>BDDDMM.M<br>DDD - degrees o<br>MM.M - minutes<br>B - direction.<br>Leading zeros may<br>be omitted but the<br>direction (B) is<br>necessary<br>Longitude is<br>displayed as<br>DDDMM.MB | B : E or W<br>0 ≤ DDD ≤180<br>0 ≤ MM.M ≤ 59           | Degrees<br>minutes<br>tenths<br>of minutes | INIT A                                                                                                    |
| МАСН      | .NN<br>The decimal point is<br>necessary.<br>Trailing zeros are<br>not necessary                                                                                                    | MAX = MM0                                             | Mach Number                                | PERF CLB<br>PERF CRZ<br>PERF DES                                                                                        |
| MACH/SPD  | MACH and SPD<br>must be entered<br>with / between<br>(see MACH and SPD<br>formats)                                                                                                    | Same as MACH and SPD                                  | Same as<br>MACH and<br>SPD                 | PERF DES<br>PERF CLB                                                                                                    |
| MDA       | NNNNN<br>(leading zeros<br>may be omitted)                                                                                                    | Landing elevation -<br>Landing elevation +<br>5000 ft | ft (MSL)                                   | APPROACH                                                                                                    |
| MDH       | ± NNNNN                                                                                                    | 0 - 5000                                              | ft (AGL)                                   | APPROACH                                                                                                    |
| NAVAID    | XXXX<br>Up to 4 alphanumeric<br>characters may be<br>entered                                                                                                    | Any alphanumeric                                      | N/A                                        | PROG<br>NEW NAVAID<br>NAVAID<br>F-PLN A and B<br>LAT REV<br>SEC F-PLN A and B<br>DIR TO<br>RADIO NAV<br>SELECTED NAVAID |
| NO        | NN number of<br>LLXING                                                                                                    | 1-99                                                  |                                            | lat rev                                                                                                    |
| OFST      | NNB or BNN<br>NN - offset distance<br>B - direction<br>Leading zero<br>on distance any be<br>omitted.<br>OFST will always be<br>displayed as BNN                                                       | B : L or R<br>1 < NN < 50                             | NM                                         | LAT REV                                                                                                    |

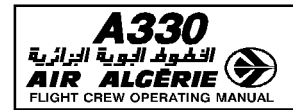

4.03.40 P 7

## MCDU DATA FORMAT LIST

SEQ 001 | REV 07

| DATA NAME               | FORMAT                                                                                                    | BANGE                                                                                                    | UNITS                         | DISPLAY PAGE                                                                                 |
|-------------------------|----------------------------------------------------------------------------------------------------|----------------------------------------------------------------------------------------------------|-------------------------------|----------------------------------------------------------------------------------------------|
|                         |                                                                                                    | (X is input)                                                                                                    |                               |                                                                                              |
| PLACE/<br>BRG/DIST      | PLACE : can be any<br>data base (or pilot<br>defined) ARPT, RWY<br>NAVAID or<br>WAYPOINT<br>entry, without<br>decimal digit.<br>An entry of BRG =<br>360 is displayed as<br>0.<br>Nota : True/Mag ref.<br>TBD | PLACE - If not in data<br>base, a message "NOT IN<br>DATA BASE" is displayed<br>- BRG : must be a 3 digits<br>BRG = 000 -360 | N/A<br>degrees                | F.PLN A and B<br>SEC F.PLN A and B<br>LAT REV<br>NEW WAYPOINT<br>PROG<br>DIR TO<br>STEP ALTS |
|                         | DIST : is NNN.N<br>where leading zeros<br>may be omitted ; all<br>3 parameters must<br>be entered with "/"<br>between entries                                                                                 | DIST = 0.999.9                                                                                                    | NM                            |                                                                                              |
| PERF FACTOR             | ± N.N (leading or<br>trailing zero may be<br>omitted)                                                                                                    | -9.9 - +9.9                                                                                                    | %                             | A/C STATUS                                                                                   |
| PLACE-BRG/<br>PLACE-BRG | Same as for<br>PLACE/BRG/DIST<br>A PLACE - BRG<br>couple is entered<br>with a dash in the<br>middle. 2 couples<br>have to be<br>entered with "/"<br>between                                                   | Same as for<br>PLACE/BRG/DIST except<br>for PLACE : in each of<br>couple, PLACE is limited<br>to 5 characters. couples       | Same as for<br>PLACE/BRG/DIST | Same as for<br>PLACE/BRG/DIST                                                                |
| PLACE/DIST              | PLACE : same as for<br>PLACE/BRG/DIST<br>DIST : same as for<br>PLACE/BRG/DIST                                                                                                    | PLACE : same as for<br>PLACE/BRG/DIST<br>DIST :0-999.9                                                                       | N/A NM                        | F-PLN A and B<br>SEC F-PLN A and B<br>LAT REV<br>NEW WAYPOINT<br>DIR TO STEP ALTS            |
| QNH                     | NNNN<br>(leading or trailing<br>zero may be<br>omitted).                                                                                                    | 745.0 - 1050.0                                                                                                    | Hecto Pascals                 | APPROACH<br>VERT REV                                                                         |
|                         | NN.NN (leading or<br>trailing zeros may be<br>omitted).                                                                                                    | 22.00 - 31.00                                                                                                    | In. Hg                        |                                                                                              |
| RADIAL IN               | NNN(T) 3 digits entry<br>with True/Mag<br>reference.                                                                                                    | 000-360                                                                                                    | Degrees                       | DIR TO                                                                                       |

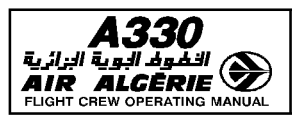

MCDU DATA FORMAT LIST

4.03.40 P 8 SEQ 100 REV 07

| data name                            | FORMAT                                                                                                    | RANGE<br>(X is input)                       | UNITS                                       | DISPLAY PAGE               |
|--------------------------------------|----------------------------------------------------------------------------------------------------|---------------------------------------------|---------------------------------------------|----------------------------|
| RADIAL<br>OUT                        | NNN(T) 3 digits entry<br>with True/Mag<br>reference                                                                                                    | 000-360                                     | Degrees                                     | DIR TO<br>FIX INFO 1 and 2 |
| RTE RSV<br>RTE RSV%                  | Ony one may be<br>enteered at a time<br>To input RTE RSV<br>enter/NNN.N<br>To input RTE RSV<br>enter/NN N                                                                                                    | RTE RSV = 0-25,600 KG<br>RTE RSV % = 0-15 % | Thousands<br>of<br>KG or Lbs<br>(pin pgm) % | INIT B<br>FUEL PREDICTION  |
| REQUIRED<br>(navigation<br>accuracy) | NN.NN<br>(leading or trailing<br>zeros may be omitted                                                                                                    | 0.01-200                                    | NM                                          | PROG                       |
| RWY                                  | AAAANND Where<br>AAAA is<br>same as ARPT NN is<br>runway<br>number (2 digits<br>must be entered) D is<br>L or R or C if<br>there is more than<br>one runway with the<br>same number at the<br>airport. D is not<br>included unless there<br>is more than one<br>runway with the<br>same number at<br>AAAA. |                                             |                                             | RUNWAY<br>NEW RUNWAY       |
| SATELLITE<br>NUMBER                  | NN<br>(leading zero may be<br>omitted)                                                                                                    | 1-99                                        | N/A                                         | Predictive GPS             |
| SAT/ALT                              | TEMP/ALT                                                                                                    | See TEMP and ALT                            | N/A                                         | CRUISE WIND                |
| SET HDG                              | NNN/N (leading and<br>trailing zeros may be<br>omitted) will always<br>be displayed as<br>NNN/N                                                                                                    | 000.0 - 360.0                               | Degrees                                     | IRS MONITOR                |
| SLOPE                                | NN.N                                                                                                    | 00.0-90.0                                   | Degrees                                     | NEW NAVAID                 |

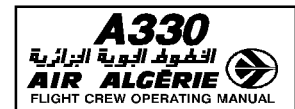

| 4.03.40 | P 9    |
|---------|--------|
| SEQ 001 | REV 07 |

## MCDU DATA FORMAT LIST

| data name   | FORMAT                                                                                                    | RANGE<br>(X is input)                                                                                                    | UNITS                          | display page                                                           |
|-------------|----------------------------------------------------------------------------------------------------|----------------------------------------------------------------------------------------------------|--------------------------------|------------------------------------------------------------------------|
| STATION DEC | NNND<br>Where NNN is the<br>declination and D is<br>the direction.<br>Leading zeros may<br>be omitted.<br>D is not required for<br>an entry of zero<br>declination | NN : 00-180<br>D : E or W                                                                                                    | Degrees                        | NEW NAVAID                                                             |
| STEP ALT    | SNNN or NNNS<br>(where NNN is in<br>Flight Level) or<br>SNNNNN or<br>NNNNNS (where<br>NNNNN is in ALT)<br>Leading zeros may<br>be omitted                          | Same as Flight Level or<br>ALT                                                                                                    | Same as Flight<br>Level or ALT | F-PLN A                                                                |
| SPD         | NNN<br>(must be 3 numerics)                                                                                                    | MAX VMO<br>MIN = 100 kt                                                                                                    | kt (CAS)                       | F-PLN A<br>SEC F.PLN A<br>VERT REV<br>PERF CLB<br>PERF CRZ<br>PERF DES |
| SPD LIM     | SSS/NNNNN<br>SSS is a speed<br>NNNNN is an ALT<br>or FLIGHT LEVEL<br>(see ALT and FLIGHT<br>LEVEL)                                                                 | SSS same as SPD                                                                                                    | kt/ft (MSL)<br>or<br>kt/FL     | VERT REV                                                               |
| SPD/MACH    | See MACH/SPD                                                                                                    | Same as MACH and SPD                                                                                                    | Same as MACH<br>and SPD        | PERF CLB<br>PERF DES                                                   |
| ΤΑΧΙ        | N.N<br>Leading or trailing<br>zeros may be<br>omitted                                                                                                    | 0-9.9                                                                                                    | Thousands<br>of kg or Lbs      | INIT B                                                                 |
| TEMP        | ± NN<br>If no sign, assume +                                                                                                    |                                                                                                    | Degrees<br>centigrade          | APPROACH                                                               |
| THR RED ALT | Same as ALT                                                                                                    | 400 ft AGL mini                                                                                                    | ft (MSL)                       | Takeoff<br>Go around                                                   |
| THS         | AAN.N or N.NAA<br>where AA is UP or<br>DN (DOWN)                                                                                                    | $\begin{array}{l} \max  UP = \ 7.0 \\ \max  DN = \ 5.0 \\ \min  UP \ \text{and} \ DN \\ \text{is } 0.0 \ \text{the increment} \\ \text{value is } .1 \end{array}$ | Degrees                        | TAKEOFF                                                                |
| TIME        | N.N                                                                                                    | 0-9.9                                                                                                    | Minutes                        | HOLD                                                                   |
| TIME MARK.  | See GMT                                                                                                    | See GMT                                                                                                    | Hours Minutes                  | F-PLN A and B                                                          |

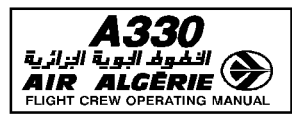

MCDU DATA FORMAT LIST

4.03.40 P 10 SEQ 100 REV 07

| data name            | FORMAT                                                                                                    | RANGE<br>(X is input)          | UNITS                               | DISPLAY PAGE                                                                                                    |
|----------------------|----------------------------------------------------------------------------------------------------|--------------------------------|-------------------------------------|----------------------------------------------------------------------------------------------------|
| T.O.SHIFT            | NNNN                                                                                                    | 1 - Length of origin<br>runway | m or ft                             | TAKEOFF                                                                                                    |
| TRANS ALT            | Same as ALT                                                                                                    | 400 ft AGL min                 | ft (MSL)                            | TAKEOFF<br>APPROACH                                                                                                    |
| TRIP WIND            | See EFF WIND                                                                                                    |                                | kts                                 | INIT A<br>SEC INIT A                                                                                                    |
| TROPO                | Same as ALT                                                                                                    | Same as ALT                    | ft                                  | FUEL PREDICTION                                                                                                    |
| UPDATE AT            | Same as WAYPOINT                                                                                                    | Same as waypoint               | N/A                                 | PROG                                                                                                    |
| UTC/TIME             | NNN                                                                                                    | 0000-9959                      | Hour (2 first N)<br>Min. (2 last N) | Hold<br>Ver Rev<br>Predictive GPS                                                                                                    |
| V1                   | Same as SPD                                                                                                    |                                | kt (CAS)                            | TAKEOFF                                                                                                    |
| V2                   | Same as SPD                                                                                                    |                                | kt (CAS)                            | TAKEOFF                                                                                                    |
| VR                   | Same as SPD                                                                                                    |                                | kt (CAS)                            | TAKEOFF                                                                                                    |
| VAPP                 | Same as SPD                                                                                                    |                                | kt (CAS)                            | APPROACH                                                                                                    |
| WAYPOINT             | XXXXXXXX - may be<br>from 1–7<br>characters for<br>waypoint.<br>Acceptable as<br>waypoint Ident :<br>SEC<br>ARPT<br>NAVAID<br>WAYPOINT<br>LAT/LONG,<br>PLACE.BRG/<br>PLACE.BRG/<br>PLACE.BRG/<br>PLACE.BRG/DIST<br>PLACE/DIST<br>may be entered to<br>define a waypoint |                                |                                     | WAYPOINT<br>NEW WAYPOINT<br>F-PLN A and B<br>F-PLN A and B<br>LAT REV<br>PROG<br>DIR TO<br>FIX INFO 1 and 2<br>EQUI TIME PT<br>STEP ALTS<br>PREDICTIVE GPS |
| WIND DIR/WIND<br>MAG | NNN/NNN<br>Both must be<br>entered ; leading<br>zeros may be<br>omitted.                                                                                                    | WIND DIR:0-360                 | Degrees                             | PERF APPR<br>CLIMB WIND<br>CRUISE WIND<br>DESCENT WIND                                                                                                    |
|                      | An entry of WIND<br>DIR = 360 is<br>displayed as 0.                                                                                                    | WIND MAG : 0-500               | Kt                                  |                                                                                                    |

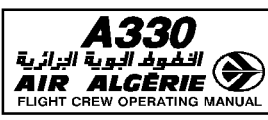

I

| PILOT | INTERFACE |
|-------|-----------|
|       |           |

| 4.03.40 | P 11   |
|---------|--------|
| SEQ 100 | REV 07 |

| 1.1 5.11 4.4       |        |                                |                       |                    |                   |                          |                 |
|--------------------|--------|--------------------------------|-----------------------|--------------------|-------------------|--------------------------|-----------------|
| IR ALCERIE CON MCD |        | u data format lis <sup>-</sup> | T SEQ                 |                    | 100               | REV 07                   |                 |
|                    |        |                                |                       |                    |                   |                          |                 |
| data name          |        | FORMAT                         | RANGE<br>(X is input) | UNI                | ſS                | DIS                      | play page       |
| TRANS ALT          | Same   | as ALT                         | 400 ft AGL min        | ft (M              | SL)               | takeo<br>Appro           | FF<br>JACH      |
| TRIP WIND          | See El | F WIND                         |                       | kts                | ;                 | init a<br>Sec in         | IIT A           |
| TROPO              | Same   | as ALT                         | Same as ALT           | ft                 |                   | FUEL F                   | PREDICTION      |
| UPDATE AT          | Same   | as WAYPOINT                    | Same as waypoint      | N/#                | ł                 | PROG                     |                 |
| UTC/TIME           | NNN    |                                | 0000–9959             | Hour (2<br>Min. (2 | irst N)<br>ast N) | Hold<br>Ver Ri<br>Predic | ev<br>Ctive GPS |
| V1                 | Same   | as SPD                         |                       | kt (C              | AS)               | TAKEO                    | FF              |
| V2                 | Same   | as SPD                         |                       | kt (C              | AS)               | TAKEO                    | FF              |
|                    |        |                                |                       |                    |                   |                          |                 |

| Same as SPD                                                                                                    |                                                                                                    | kt (CAS)                                                                                                    | TAKEOOFF                                                                                                    |
|----------------------------------------------------------------------------------------------------|----------------------------------------------------------------------------------------------------|----------------------------------------------------------------------------------------------------|----------------------------------------------------------------------------------------------------|
| Same as SPD                                                                                                    |                                                                                                    | kt (CAS)                                                                                                    | APPROACH                                                                                                    |
| XXXXXXXXX—may be<br>from 1 - 7<br>characters for<br>waypoints.<br>Acceptable as<br>waypoint Ident :<br>SEC<br>ARPT<br>NAVAID<br>WAYPOINT<br>LAT/LONG.<br>PLACE.BRG/<br>PLACE.BRG/<br>PLACE.BRG/<br>PLACE.BRG/DIST<br>PLACE/DIST<br>may be entered to<br>define a waypoint |                                                                                                    |                                                                                                    | WAYPOINT<br>NEW WAYPOINT<br>F-PLN A and B<br>F-PLN A and BLAT<br>REV<br>PROG<br>DIR TO<br>FIX INFO 1 and 2<br>EQUI TIME PT<br>STEP ALTS<br>PREDICTIVE GPS                                                                                                    |
| NNN/NNN<br>Both must be<br>entered ; leading<br>zeros may be<br>omitted.<br>An entry of WIND<br>DIR = 360 is<br>displayed as 0.                                                                                                    | WIND DIR:0.360<br>WIND MAG:0-500                                                                                                    | Degrees<br>Kt                                                                                                    | PERF APPR<br>CLIMB WIND<br>CRUISE WIND<br>DESCENT WIND                                                                                                    |
|                                                                                                    | Same as SPD<br>Same as SPD<br>XXXXXXX-may be<br>from 1 - 7<br>characters for<br>waypoints.<br>Acceptable as<br>waypoint Ident :<br>SEC<br>ARPT<br>NAVAID<br>WAYPOINT<br>LAT/LONG.<br>PLACE.BRG/<br>PLACE.BRG/<br>PLACE.BRG/<br>PLACE.BRG<br>PLACE.BRG<br>P | Same as SPD   Same as SPD   XXXXXXXX-may be<br>from 1 - 7<br>characters for<br>waypoints.   Acceptable as<br>waypoint Ident :<br>SEC<br>ARPT<br>NAVAID<br>WAYPOINT<br>LAT/LONG.<br>PLACE.BRG/<br>PLACE.BRG/<br>PLACE.BRG/<br>PLACE.BRG/DIST<br>PLACE/DIST<br>may be entered to<br>define a waypoint   NNN/NNN<br>Both must be<br>entered ; leading<br>zeros may be<br>omitted. WIND DIR : 0.360   NNN/NNN<br>Both must be<br>entered ; leading<br>zeros may be<br>omitted. WIND MAG : 0–500 | Same as SPDkt (CAS)Same as SPDkt (CAS)XXXXXXXX-may be<br>from 1 - 7<br>characters for<br>waypoints.<br>Acceptable as<br>waypoint Ident :<br>SEC<br>ARPT<br>NAVAID<br>WAYPOINT<br>LAT/LONG.<br>PLACE.BRG/<br>PLACE.BRG/<br>PLACE.BRG/<br>PLACE.BRG/<br>PLACE.BRG/<br>PLACE.BRG/<br>PLACE.BRG<br>PLACE.BRG<br>PLACE.BRG<br>PLACE.BRG<br>PLACE.BRG<br>PLACE.BRG<br>PLACE.BRG<br>PLACE.BRG<br>PLACE.BRG<br>NNN/NNN<br>Both must be<br>entered ; leading<br>zeros may be<br>omitted.WIND DIR : 0.360DegreesNNN/NNN<br>Both must be<br>entered ; leading<br>zeros may be<br>omitted.WIND MAG : 0–500Kt |

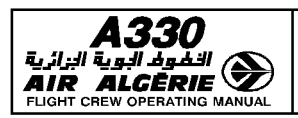

MCDU DATA FORMAT LIST

4.03.40 P 12 SEQ 001 REV 07

| data name                 | FORMAT                                                                                       | RANGE<br>(X is input)         | UNITS                     | DISPLAY PAGE                                |
|---------------------------|----------------------------------------------------------------------------------------------|-------------------------------|---------------------------|---------------------------------------------|
| WIND DIR/<br>WIND/MAG/ALT | NNN/NNN/FL NNN<br>or<br>NNN/NNN/NN NNN                                                       | WIND DIR 0-360                | Degrees                   | CIMB WIND<br>CRUISE WIND<br>DESCENT<br>WIND |
|                           | NNN-Leading zero<br>not necessary.<br>An entry of Wind<br>DIR = 360 is<br>displayed<br>as 0. | WIND MAG 0-200<br>same as ALT | /kt<br>/ft MSL            |                                             |
| ZFW                       | NNN.N<br>Leading and trailing<br>zeros may be<br>omitted                                     | 35-350.0                      | Thousands<br>of kg or Lbs | INIT B                                      |
| ZFWCG                     | Same as CG                                                                                   | Same as CG                    | Same as CG                | INIT B                                      |

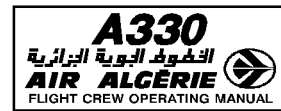

| MULTI PHASE RELATED PROCEDURES | 4.04.00 | P 1    |
|--------------------------------|---------|--------|
| CONTENTS                       | SEQ 100 | REV 12 |

٦

## 04.00 CONTENTS

## 04.10 LATERAL FUNCTIONS

|       | GENERAL 1   TEMPORARY F-PLN (TMPY) 2   INSERTING AN AIRWAY WITH "VIA" 3   INSERTING A WAYPOINT 6   FIX INFO 11   INSERTING A NEW DESTINATION 14   HOLDING PATTERN 15   OFFSET 26   ALTERNATE FUNCTION 28   ENABLE ALTN 31   DIR KEY (DIRECT TO FUNCTION) 33   OVFY (OVERFLY) KEY 41   UPDATE AT 42 |
|-------|----------------------------------------------------------------------------------------------------|
| 04.20 | VERTICAL FUNCTIONS                                                                                                    |
|       | GENERAL 1   TIME CONSTRAINT 2   WIND 3   CONSTANT MACH SEGMENT 11                                                                                                    |
| 04.30 | OTHER FUNCTIONS                                                                                                    |
|       | EFFECT OF BARO REFERENCE SETTING1CLEAR KEY (CLEARING FUNCTION)5ENGINE OUT6SECONDARY FLIGHT PLAN15STORED ROUTE FUNCTION16TIME MARKER19                                                                                                    |
| 04.40 | LONG RANGE                                                                                                    |
|       | NAVIGATION1POLAR NAVIGATION4NAVIGATION PROCEDURES WITH FAILURES13MCDU BACK UP NAVIGATION17OPTIMIZATION25TIME CONSTRAINT25TIME CONSTRAINT31USE OF COST INDEX34PREDICTIONS34REPORT PAGE37PRINT FUNCTION38DIVERSION45CLOSEST AIRPORTS47HOW TO EXECUTE A DIVERSION48                                   |

| <b>A330</b> | MULTI PHASE RELATED PROCEDURES | 4.04.00 | P 2    |
|-------------|--------------------------------|---------|--------|
|             | CONTENTS                       | SEQ 001 | REV 07 |

## 04.50 ACARS/PRINT FUNCTION

| FLIGHT PLAN INITIALIZATION THROUGH ACARS | 1 |
|------------------------------------------|---|
| TAKEOFF DATA                             | 3 |
| WIND DATA                                | 6 |

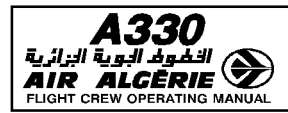

## GENERAL

The lateral revision function allows the pilot to create or modify the following parts of the flight plan :

- airway
- waypoint
- new destination
- holding pattern
- offset
- alternate
- Fix information

Each time the pilot activates one of the revisions listed above, he accesses to a temporary flight plan that allows to check the modification before inserting it in the active flight plan. The crew selects these functions by pressing the left keys on F-PLN A or B.

- Direct to and overfly functions are accessed through MCDU keys. No temporary flight plan is created with these functions.
- "Update at" capability is a specific function that manually updates the FM position. It does not use a temporary flight plan, but the pilot must confirm the insertion before it is activated.

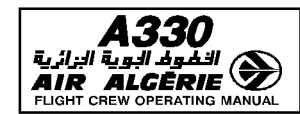

LATERAL FUNCTIONS

SEQ 001 **REV 07** 

## **TEMPORARY F-PLN (TMPY)**

When a pilot makes a lateral revision to the F-PLN, the FMGS creates a temporary flight plan. This is a copy of the active F-PLN, but is corrected by the lateral revision in progress. The aircraft continues to follow the active F-PLN until the temporary revision is inserted. The revision appears in yellow characters on both MCDUs and NDs.

- Lateral and vertical revisions cannot be made to a temporary F-PLN.
- Only one temporary F-PLN may be accessed at a time.
- The "DIRECT TO" function, when used, erases a temporary F-PLN.
- When a DIR TO is in process, a temporary revision cannot be displayed on the other MCDU.
- A TMPY F-PLN changes the title of the flight plan pages. (TMPY appears in all titles).
- No predictions are computed for a temporary flight plan (Dashes are displayed).

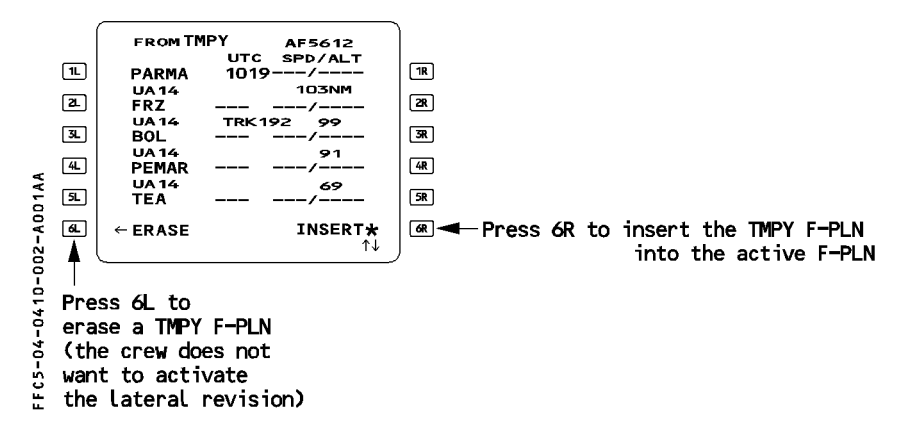

Temporary data are displayed in yellow (ND and MCDU). Once inserted they become active and are displayed in green.

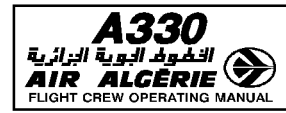

## **INSERTING AN AIRWAY WITH "VIA"**

The pilot can insert into the active flight plan, up to 5 successive airway segments going from a revised waypoint or ending at a given waypoint of the flight plan.

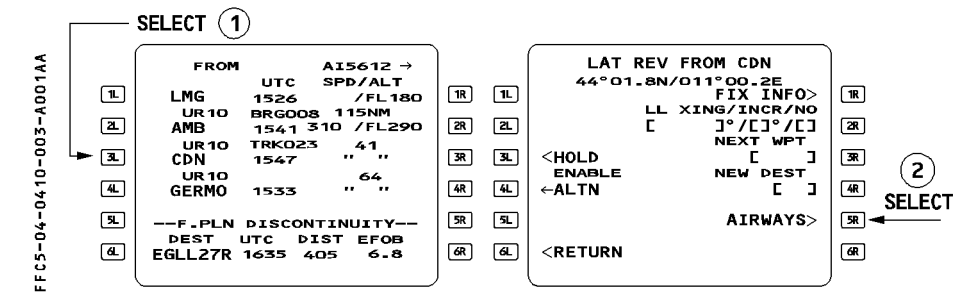

- SELECT the revised waypoint (here CDN).
- PRESS [ 5R ] to select the airways function.

#### THE PILOT WISHES TO INSERT SUCCESSIVE AIRWAY SEGMENT FROM A WAYPOINT

e.g. from CDN - Airways UB19 - Airways UB25 - Ending point AAA.

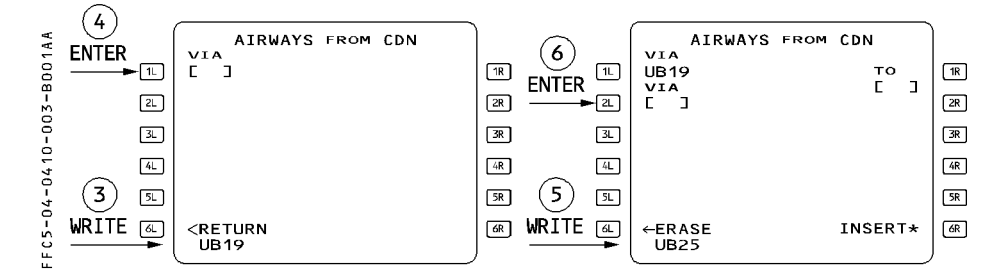

- WRITE the first airway in the scratchpad (here UB19).
- PRESS [ 1L ] to insert into the VIA field.
- WRITE the second airway in the scratchpad (here UB25)
- PRESS [ 2L ] to insert into the VIA field.

The system determines automatically the first downpath intersection point between the 2 airways.

- If the airways have a common waypoint, the system selects it as the ending point of the first VIA.
- If they have no common waypoint but have a single intersection, the system creates this intersection as an FM computed point and displays X followed by the airway ident (here XUB25).
- If they have no common waypoint neither intersection, the system displays NO INTERSECTION FOUND in the scratchpad.

Once the pilot has entered the required airways (up to 5), he must enter the ending point of the last selected airways :

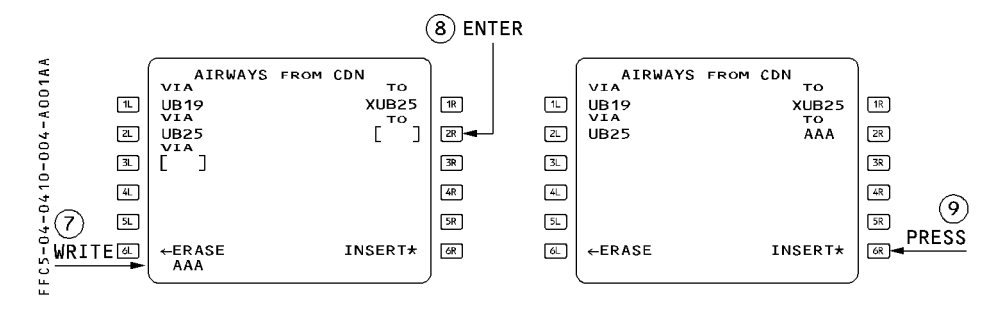

- WRITE the ending waypoint in the scratchpad (here AAA).

#### - PRESS [ 2R ] to insert the ending waypoint into the TO field.

<u>Note</u> : If two waypoints with the same ident belong to the same airway, the DUPLICATE NAMES page will not be called and the system selects the first one in the database.

R

R

R

| MULTI PHASE RELATED PROCEDURES | 4.04.10 | Ρ5     |
|--------------------------------|---------|--------|
| LATERAL FUNCTIONS              | SEQ 001 | REV 07 |

## THE PILOT WISHES TO INSERT ONE AIRWAY SEGMENT TO AN ENDING WAYPOINT

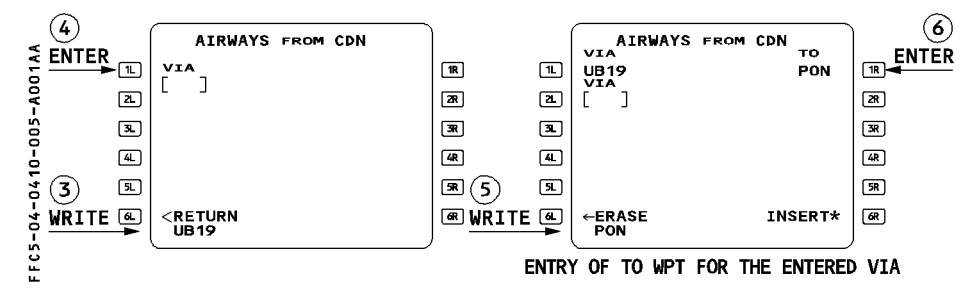

- WRITE the airway ident in the scratchpad (here UB19).
- PRESS [ 1L ] to insert into the VIA field.
- WRITE the ending waypoint in the scratchpad (here PON).
- PRESS [ 1R ] to insert into the TO field.
- <u>Note</u>: If the revise waypoint or the ending waypoint does not belong to the entered airway, the system displays AWY/WPT MISMATCH in the scratchpad. – If two waypoints with the same ident belong to the same airway, the
  - If two waypoints with the same ident belong to the same airway, the DUPLICATE NAMES page will not be called and the system selects the first one in the database.

## FLIGHT PLAN INSERTION

The flight crew inserts the flight plan either directly from the AIRWAYS page or from the TMPY F-PLN page. In both cases :

 PRESS [ 6R ] to insert the temporary flight plan. Clear the flight plan discontinuity as necessary.

الد البوية البزائرية AIR ALCE Flight Crew Oper

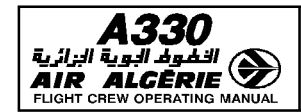

## **INSERTING A WAYPOINT**

The pilot can insert waypoints by two methods :

- directly into the flight plan. All modifications go directly into the active flight plan. No temporary flight plan is created.
- by means of a lateral-revision at "NEXT WAYPOINT", a process that creates a temporary flight plan.

The second method allows to check the temporary flight plan before inserting it.

## WAYPOINT IDENTIFICATION

The pilot can identify a waypoint by :

- Its identifier (if it is in the navigation data base)
- A Latitude/Longitude (LL)
- A Place/Bearing/Distance (PBD). The waypoint is defined by its bearing and distance from a place.
- A Place-Bearing/Place-Bearing (PBX). The waypoint is defined by the interception of 2 radials from 2 places.
- A Place/Distance (PD). The waypoint is defined by a distance from a place, along the F-PLN.

## <u>Note</u> : If a slash or a dash is not entered properly, the Multifunction Control and Display Unit displays a "FORMAT ERROR" message.

When the Flight Management Guidance System receives a waypoint not in the data base, it identifies it as LLxx or PBD xx or PBX xx or PD xx (xx is a two-digit number between 01 and 20) and stores it in the stored waypoints file of the database.

<u>Note</u>: When NAV mode is engaged, the crew cannot modify the "TO" waypoint (active leg) using the waypoint insertion function. If the crew wants to modify it, the DIR TO function will be used.

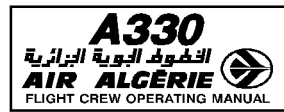

## WAYPOINT INSERTED DIRECTLY IN THE FLIGHT PLAN

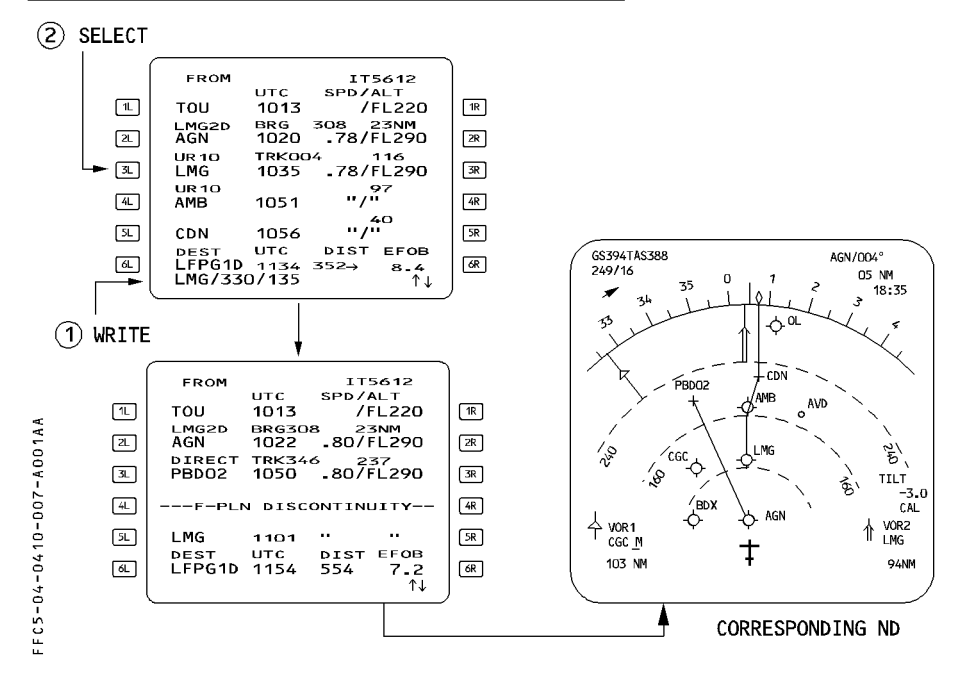

- WRITE the waypoint identifier or LAT/LONG, Place/Bearing/Distance or Place-Bearing/Place-Bearing into the scratchpad. (Example : Place : LMG, Bearing: 330°, Distance : 135 NM)
- PRESS the appropriate key to enter the waypoint into the flight plan. The rule is that the new waypoint appears next to the pressed key, and the previous waypoint moves down the flight plan path.

This operation creates a discontinuity between the new waypoint and the previous one. The new flight plan will have to be cleared of the discontinuity and some waypoints erased.

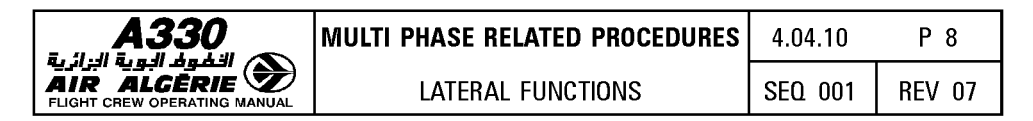

#### ALONG TRACK WAYPOINT INSERTION

The pilot can enter in the F-PLN page or in the STEP ALTS page an along track waypoint defined as a place/distance waypoint.

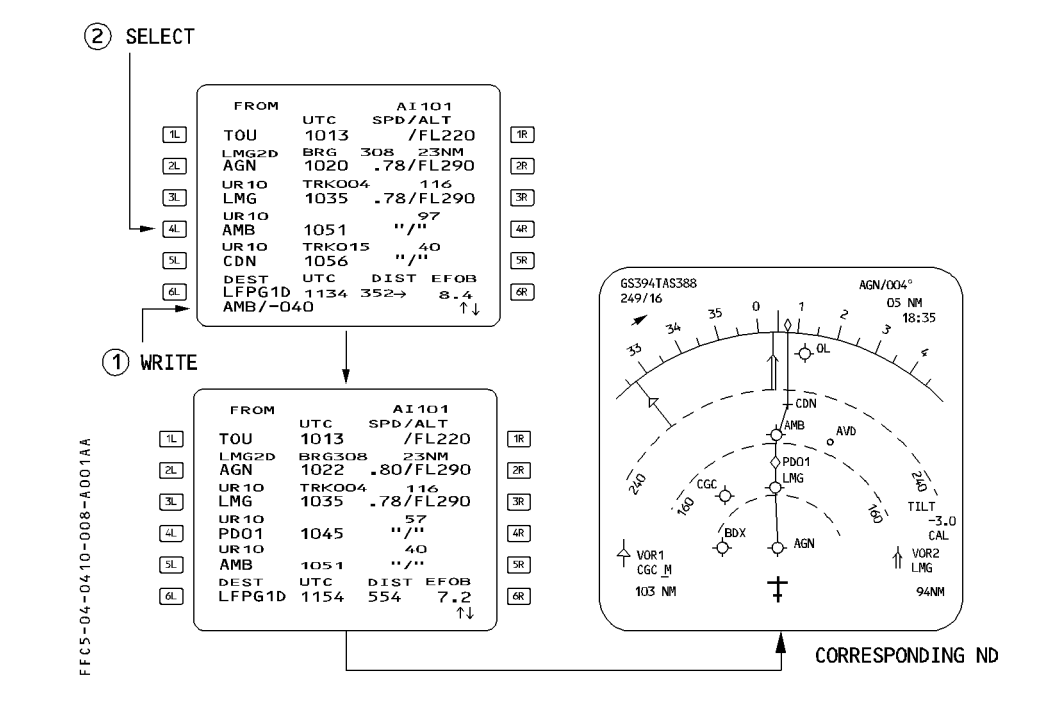

- WRITE the waypoint identifier and distance from this place.

According to the sign of the distance, the crew may define an along track waypoint before or after the revised place. (Example : AMB/-040).

 PRESS the appropriate key adjacent to the place identifier. The system positions the waypoint automatically in the flight plan.

This operation does not create any discontinuity.

The system does not accept an along track waypoint entered at the FROM waypoint.

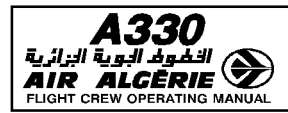

| /IULTI PHASE RELATED PROCEDURES | 4.04.10 | P 9    |
|---------------------------------|---------|--------|
| LATERAL FUNCTIONS               | SEQ 001 | REV 07 |

## WAYPOINT INSERTED THROUGH THE USE OF "NEXT WAYPOINT"

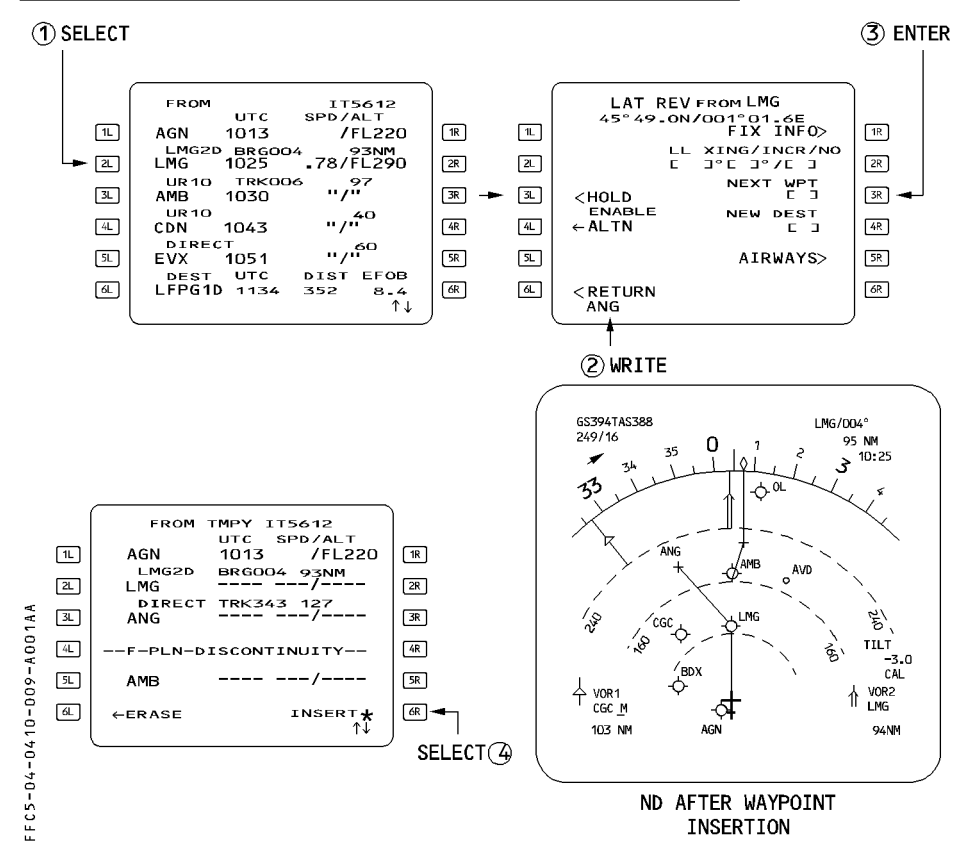

- SELECT the lateral revision (LAT REV) function at an appropriate waypoint.
- WRITE the waypoint identifier, or LAT/LONG, or Place/Bearing/Distance, or Place-Bearing / Place-Bearing into the scratchpad.
- ENTER it in the brackets under NEXT WPT (next waypoint).
- INSERT the temporary flight plan by depressing the [6R] key
- CLEAR the F-PLN discontinuity as appropriate.

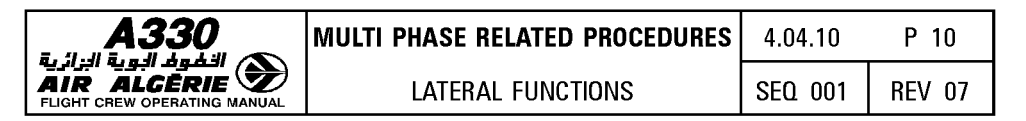

#### LATITUDE/LONGITUDE CROSSING WAYPOINT INSERTION

This function allows the insertion of one or several points along the flight-plan beyond the revised waypoint at fixed latitude or longitude intervals (INCR) from a specified latitude or longitude.

These waypoints are not considered as part of the pilot defined elements, the system deletes them when sequenced.

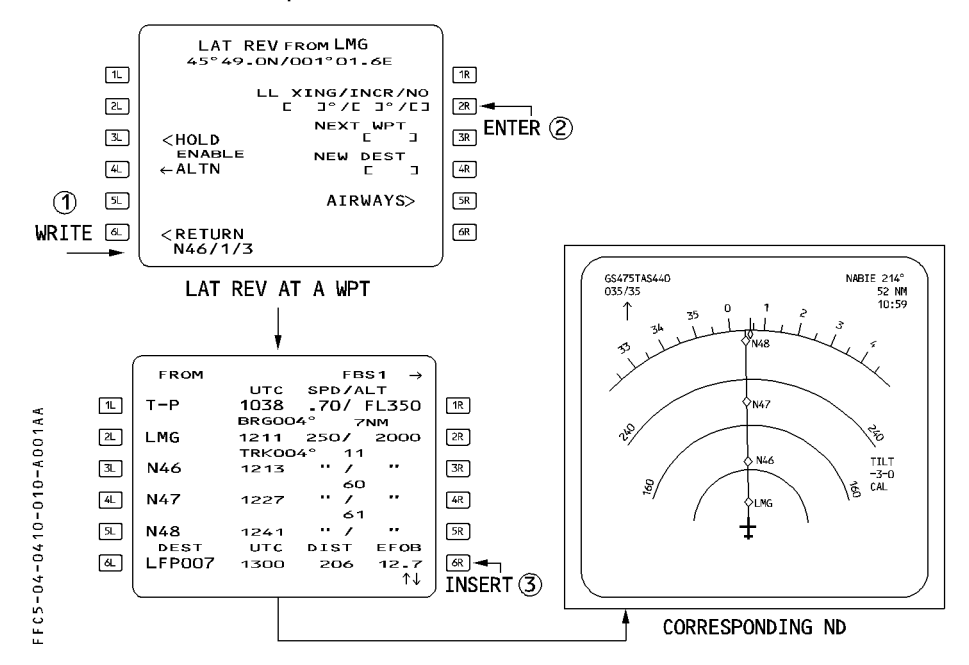

- WRITE the latitude (NXX, XXN, SXX or XXS), the required increment in degrees between the successive waypoints and the number of required waypoints. (Example : The pilot wants to get 3 points, every degree from latitude N46 : he enters N46/1/3).
- PRESS [ 2R ] to insert into the LL XING/INCR/NO field.
- PRESS [ 6R ] to insert the new waypoints in the flight plan without discontinuity. The system does not store these waypoints in the database.

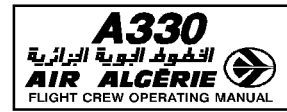

## FIX INFO

When using FIX INFO function, the pilot defines waypoint intersections of the flight plan with radials associated to a fix.

When the pilot inserts the intersection point, the system identifies automatically this point, but does not store it in the navigation database.

 ${\sf FIX}$  INFO function offers 2 possible waypoint insertions : radial intercept waypoint and abeam intercept waypoint.

## **INSERTING OF A RADIAL INTERCEPT WAYPOINT**

The pilot accesses the radial intercept function from the lateral revision page at origin or at the "from" waypoint.

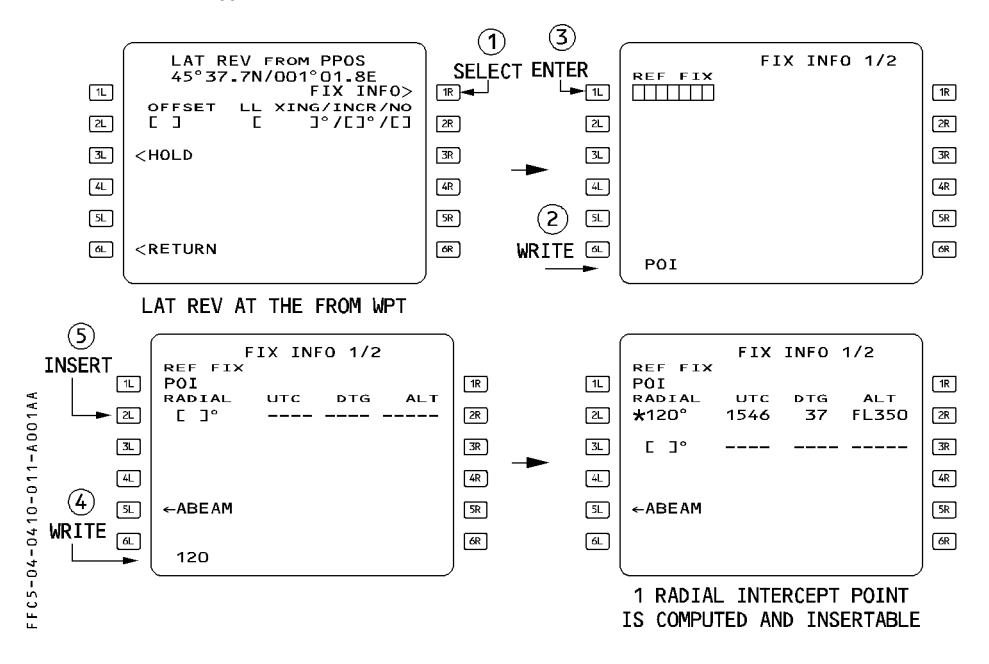

- WRITE the reference fix identifier into the scratchpad. It may be any database or pilot defined fix (here POI).
- PRESS key [ 1L ].
- WRITE the radial into the scratchpad (here 120°).

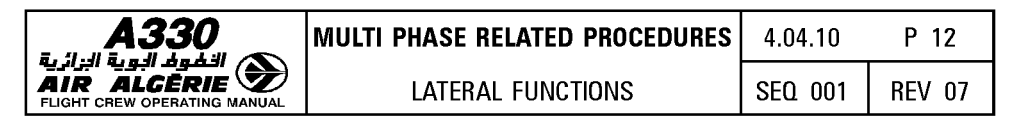

- PRESS key [ 2L ] for the first radial.

If the radial line intersects the active flight plan, the system computes the time, distance to go and the altitude at the intersection point. Up to 3 radials may be entered.

 SELECT the required radial to insert the associated waypoint into the flight plan : The system assigns automatically its ident as the 3 first characters of the reference fix ident, followed by the radial. (Example : ABC 140).

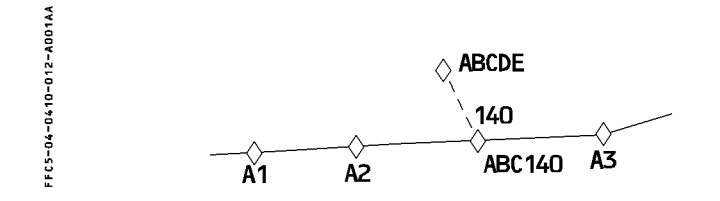

#### **INSERTING AN ABEAM INTERCEPT WAYPOINT**

The pilot accesses this function from the lateral revision page at origin or at the FROM waypoint.

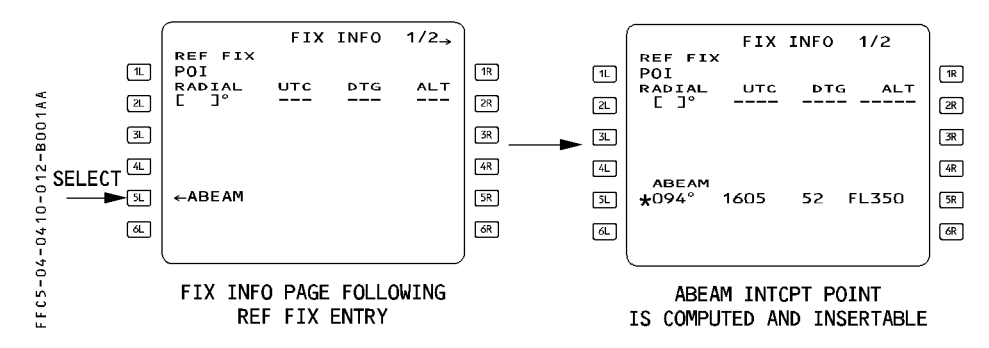

- WRITE the reference fix identifier into the scratchpad (here POI).
- PRESS key [ 1L ].
- SELECT the ABEAM prompt : the system computes the radial, time, distance to go, altitude and predictions related to the waypoint abeam the reference fix.

| A330<br>قيلوفر البوية البرائية<br>AIR ALCERIE<br>FLIGHT CREW OPERATING MANUAL | MULTI PHASE RELATED PROCEDURES | 4.04.10 | P 13   |
|-------------------------------------------------------------------------------|--------------------------------|---------|--------|
|                                                                               | LATERAL FUNCTIONS              | SEQ 001 | REV 07 |

 SELECT key [5L] to insert the abeam intercept waypoint into the flight plan : the system assigns automatically its identifier as AB, followed by the 5 first characters of the reference fix identifier (Example ABXYZ)

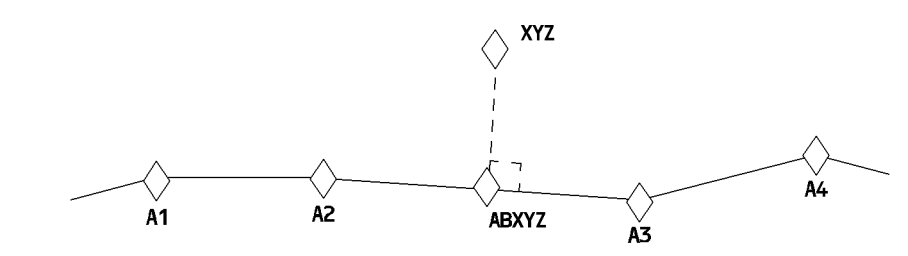

FFC5-04-0410-013-A001AA

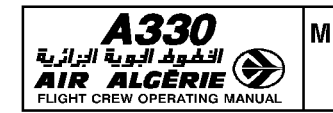

## **INSERTING A NEW DESTINATION**

The pilot may define a new destination and insert it through the lateral revision page. The pilot may then call up the new destination from any waypoint along the flight plan except the FROM waypoint, the destination, and the missed-approach waypoint. When the new destination has been inserted, a flight plan discontinuity appears between the revision waypoint and the new destination. All waypoints beyond the revision waypoint (including the previous destination and associated missed approach) are deleted.

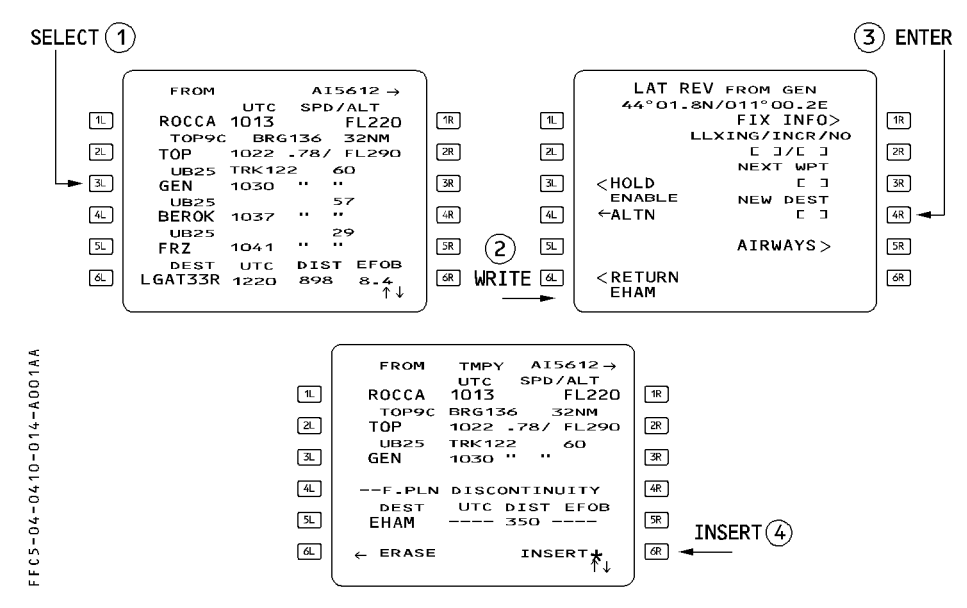

- SELECT the lateral revision function at an appropriate waypoint.
- WRITE the new destination in the scratchpad.
- Enter it in the brackets under NEW DEST
- INSERT the temporary flight plan ([ 6R ] key), and complete the flight plan to the new destination.

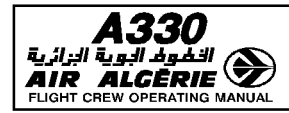

BIDAC

## HOLDING PATTERN

Holding pattern description, associated guidance and flight crew procedures are put together in this chapter.

The flight management and guidance computer (FMGC) has three types of holding pattern that the pilot can use in a flight plan.

## HOLD TO FIX (HF)

The holding pattern is always part of an arrival or departure procedure. The aircraft flies it once and then exits the holding pattern automatically at the fix. The predicted speed in the holding pattern is the lowest of ICAO speed limit, max endurance speed, or any speed constraint.

Guidance to the fix in the holding pattern is similar to that on any leg of a flight plan. The HF patterns are part of the navigation database and cannot be created by the crew.

FROM FFC5-04-0410-015-A001AA AI140 → υтс SPD/ALT 1L BID04 1402 4500 1R 2NM C274 BRG275 [2L] (DECEL) 1403 250/ 3500 2R C274 TRK274 BID04 3L ΒZ 202/\* 2800 [3R] 1405 ΒZ HOLD R 0M27 (4L) 1800 4R ΒZ 1409 131/\* 5L 0M27 1409 131/ 1480 5R LFBZ27 HOLD TO FIX AT BZ итс 1411 EFOB 5.3 DEST LFBZ27 DIST 26 (ARRIVAL PROCEDURE) 6L 6R

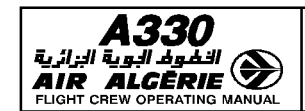

LATERAL FUNCTIONS

4.04.10 P 16 SEQ 001 REV 07

## HOLD to ALTITUDE (HA)

This type of holding pattern is also part of an arrival or departure procedure.

The aircraft flies the hold until it reaches the specified altitude. Then it exits the hold automatically at the fix.

The predicted speed for the holding pattern is the lowest of the ICAO speed limits, the max endurance speed or any speed constraint.

The size of the holding pattern is a function of the predicted speed.

Guidance in a hold to altitude (HA) is similar to that for any leg of a flight plan.

The HAs are in the navigation database as part of arrival or departure procedures and cannot be created by the crew.

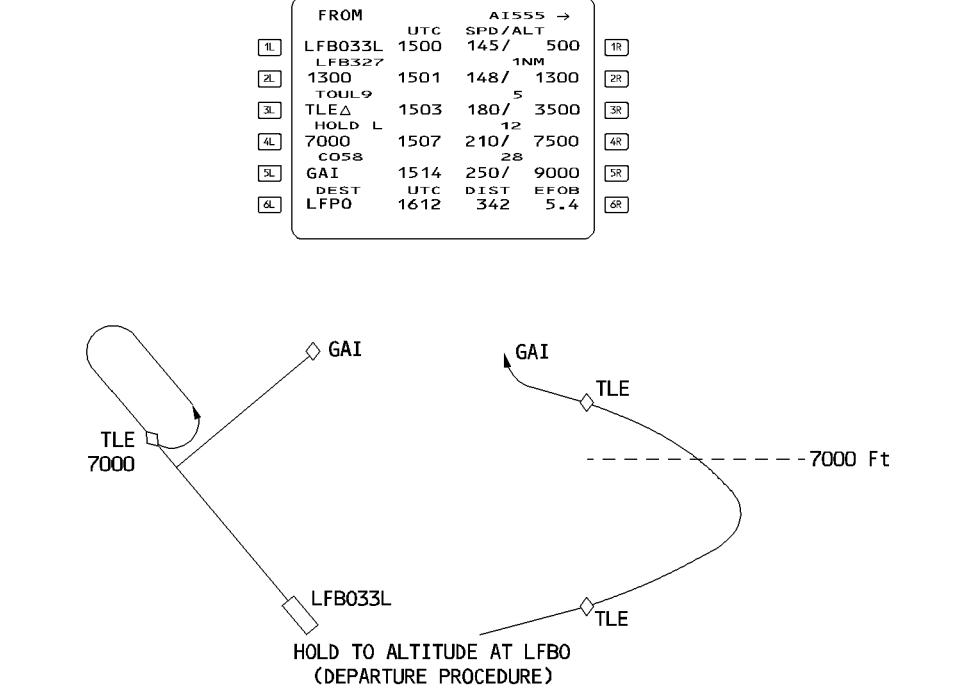

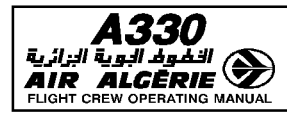

#### HOLD WITH MANUAL TERMINATION (HM)

This type of holding pattern may be part of an arrival procedure, or the pilot may enter it at present position or at any flight plan waypoint.

The pilot will use this type of holding pattern to comply with a defined procedure or a clearance limit or to meet an operational need (such as losing altitude, holding for weather improvement, or absorbing an ATC delay).

This type of holding pattern is exited under pilot decision and not automatically. There are 3 types of HM, all are modifiable.

#### DATABASE HOLD

| 5-04-0410-017-A001AA | થ<br>ત્ર<br>લ<br>હ | DATABASE HOL<br>INB CRS<br>103°<br>TURN<br>R<br>TIME/DIST<br>1.0/4.0<br>LAST<br>UTC<br><br>+ERASE | LD AT VNE | 1R<br>2R<br>3R<br>4R<br>5R<br>6R |
|----------------------|--------------------|---------------------------------------------------------------------------------------------------|-----------|----------------------------------|
| F C 5 -              | 6L                 | ←ERASE                                                                                            | INSERT*   | 6R                               |
| LL.                  | ```                | <u> </u>                                                                                          |           |                                  |

If the holding pattern is part of the database, it is named DATABASE HOLD and all its associated data (inbound course, turn direction, time/distance) are defined in the data base. Flight crew can modify this data.

#### COMPUTED HOLD AT ...

| 04-0410-017-B001AA<br>는 E 원 원 관 고 | COMPUTED HOLD AT PON<br>INB CRS<br>125°<br>TURN<br>R<br>TIME/DIST<br>1.5/8.0<br>LAST EXIT<br>UTC FUEL<br> | 1R<br>2R<br>3R<br>4R<br>5R |
|-----------------------------------|----------------------------------------------------------------------------------------------------|----------------------------|
| ۲<br>د ک                          | ←ERASE INSERT*                                                                                            | 6R                         |
| ш.<br>Щ.                          |                                                                                                    |                            |

If the holding pattern is not in the database, the FMGC designs a holding pattern and proposes it to the pilot. The associated data consists of default values that the pilot can modify.

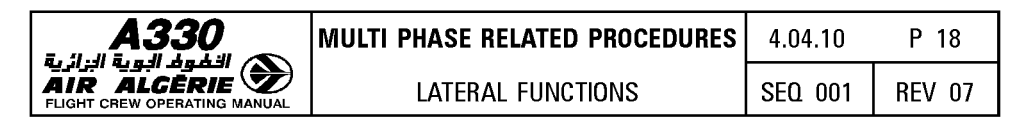

#### HOLD AT ...

| 1 A A    | HOLD AT D140L |    |
|----------|---------------|----|
| A 0 0    | 100°          | 1R |
| 18-      |               | 2R |
| 0-0      | 3L 1.5/8-0    | 3R |
| 041      |               | 4R |
| - + 0    | 5L 1228 3.2   | 5R |
| C 5 -    | الله (RETURN  | 6R |
| ш.<br>Ш. |               |    |

If the pilot inserts into the active flight plan a holding pattern that is manually corrected from a hold defined by the FMGS, the screen displays a "HOLD AT ..." page. The field 2R displays REVERT TO DATABASE or REVERT TO COMPUTED to restore the database data if necessary.

# PREDICTIONS AND GUIDANCE ASSOCIATED WITH AN HM HOLDING PATTERN (HOLD WITH MANUAL TERMINATION)

#### **Before deceleration**

Although the hold is inserted into the flight plan, the FMGS does not take it into account for predictions until the aircraft enters the hold.

However, if the hold is not deleted by the crew, the FMGS schedules a deceleration point and displays it on the ND.

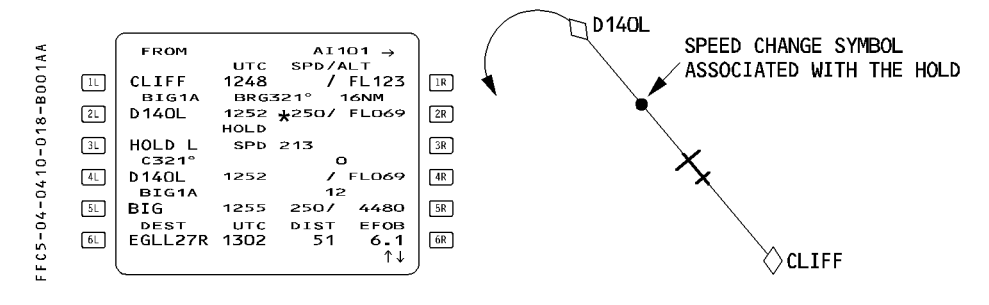

| <b>A330</b>             | MULTI PHASE RELATED PROCEDURES                                                                                                    | 4.04.10 | P 19   |
|-------------------------|----------------------------------------------------------------------------------------------------|---------|--------|
|                         | LATERAL FUNCTIONS                                                                                                    | SEQ 001 | REV 07 |
| FFC5-04-0410-019-A001AA | HOLD AT D140L<br>INB CRS<br>321°<br>TURN<br>L<br>TIME/DIST<br>3. 1.0/4.0<br>4. LAST EXIT<br>UTC FUEL<br>5. <return<br>6. <return<br>HOLD AT D140L<br/>IR<br/>28<br/>28<br/>32<br/>18<br/>28<br/>38<br/>48<br/>5.2<br/>5.2<br/>68</return<br></return<br> |         |        |

The FMGS predicts the estimated time and amount of fuel remaining at which the aircraft must exit holding so as to comply with fuel policy specified on the fuel prediction page. When the aircraft enters the holding pattern, the FMGS revises all predictions and assumes the aircraft to fly one turn of the holding pattern.

All predictions are revised for one more holding circuit at holding fix overfly.

#### Upon reaching the speed change pseudo waypoint

The FMGS either causes the aircraft to decelerate to the hold speed (if managed speed is active and NAV mode engaged), or displays "SET HOLD SPD" (set hold speed) on the MCDU and primary flight display if the crew had selected a speed target.

The hold speed is the lowest of :

- maximum endurance speed
- ICAO limit holding speed
- speed constraint (if any).

The flight plan predictions for time and fuel do not yet consider that the hold will be flown, however, the navigation display shows the hold entry and holding pattern trajectory.

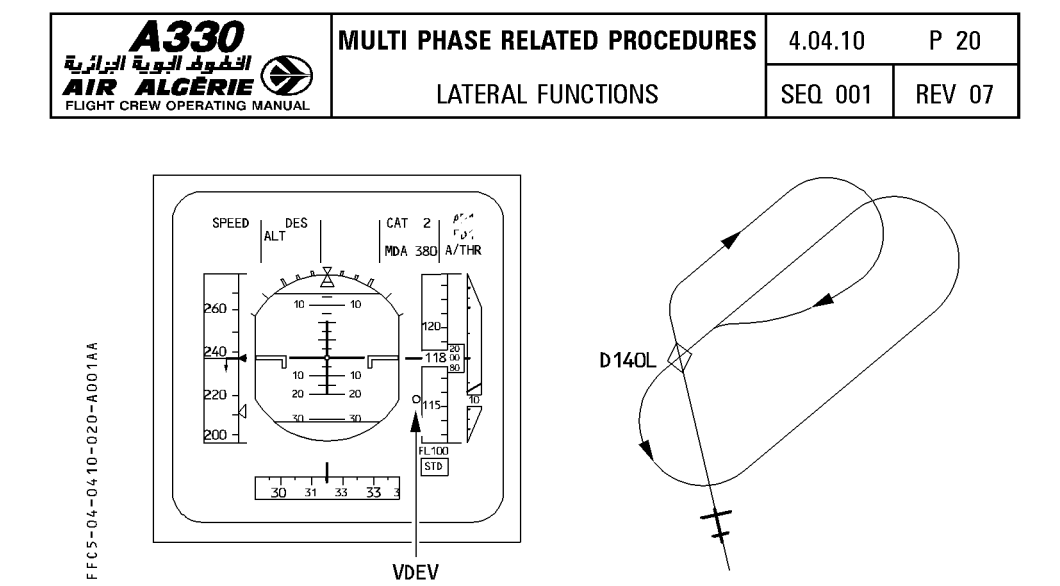

Deceleration receives priority, so that when the aircraft is in descent with the descent mode engaged, it will deviate above the descent path to decelerate. (VDEV becomes positive on the progress page).

The flight plan page displays an immediate exit prompt.

If the pilot presses the key next to "IMM EXIT" before arriving at the holding fix, the aircraft will not enter the holding pattern, but will resume its phase-related managed-speed profile.

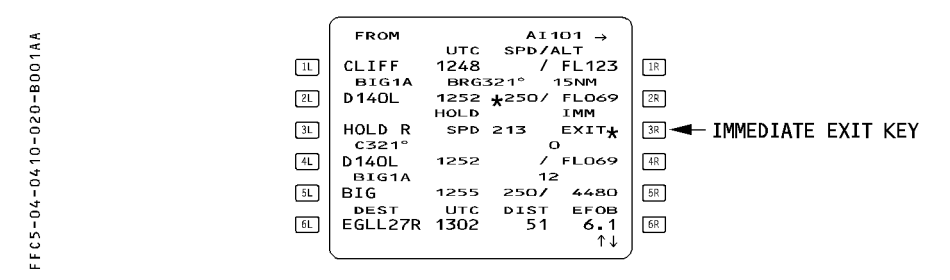

#### After reaching the hold entry fix

The aircraft enters the hold. The system assumes that the aircraft will fly one turn of the holding pattern and revises the predictions accordingly.

When the holding pattern was defined by a leg time (and not a leg distance), the system revises the size of the hold as a function of the target speed.

- If managed speed is active, the system uses the predicted holding speed to calculate the size of the holding pattern.
- If the selected speed is active, the system uses the target speed the pilot selects at the entry fix sequencing to calculate the size of the holding pattern.

| A330 | MULTI PHASE RELATED PROCEDURES | 4.04.10 | P 21   |
|------|--------------------------------|---------|--------|
|      | LATERAL FUNCTIONS              | SEQ 001 | REV 07 |

— The VDEV displayed on the primary flight display and the PROG page while the aircraft is flying in the HM (hold pattern with manual termination) is the difference between its current altitude and the altitude at which it should be when it reaches the hold exit fix in order to be positioned properly on the descent path.

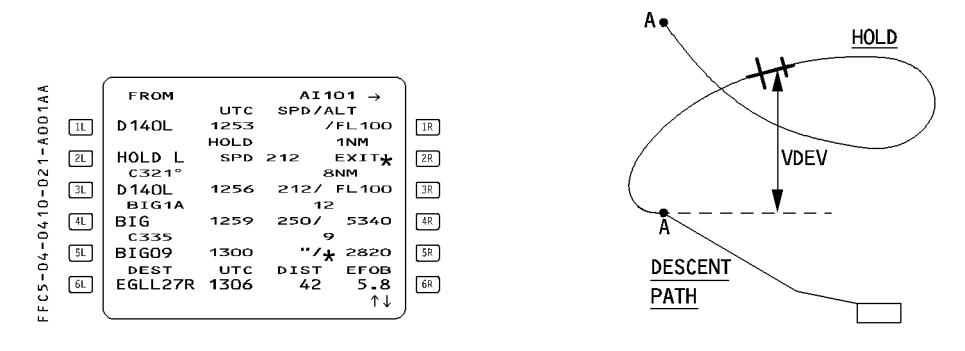

#### With IMM EXIT pressed (aircraft in the holding pattern)

The predictions and guidance assume that the aircraft is returning immediately to the hold fix.

Sequencing the hold fix, the aircraft exits the holding pattern and resumes its navigation. The flight plan page displays "RESUME HOLD\*" instead of "IMM EXIT\*".

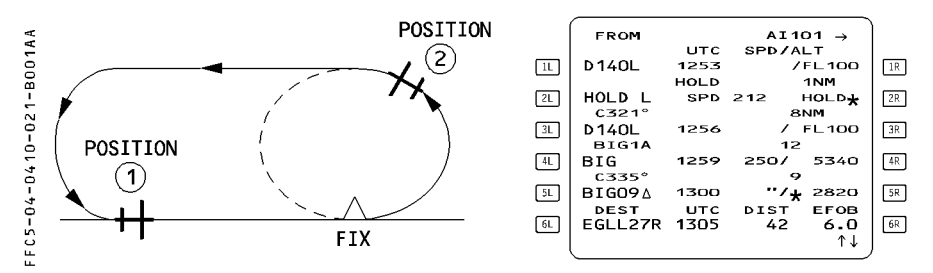

## HOLD EXIT PROCEDURE

- Position (1) If "IMM EXIT" pressed, aircraft will exit at next fix overfly.
- Position (2) If "IMM EXIT" pressed, aircraft will make an immediate turn to the fix where hold will be exited.

If managed speed is active, the computer sets the target speed to the applicable speed of the current phase (for example, speed constraint, ECON speed, or speed limit).

The computer then bases its predictions on the assumption that the flight will continue on the descent path if the aircraft is in a descent.

ز*ائرية* **А**ТК FLIGH
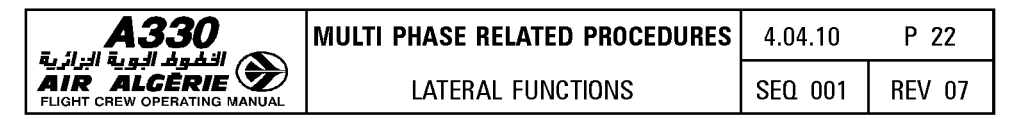

If DES mode is engaged, the following applies :

- The holding pattern is never included in the descent path computation.
- The pilot cannot enter altitude and speed constraints at the hold exit fix. (This is only allowed at the hold entry fix).
- The vertical guidance in the HM during the descent phase calls for a constant 1 000 feet per minute, but the computer considers altitude constraints that will take effect farther down the flight path as it calculates vertical guidance and predictions. The system will not allow the aircraft to descent below the next altitude constraint. If the aircraft reaches the next altitude constraint, it will level off and the altitude constraint mode will engage.

#### With RESUME HOLD pressed

If the pilot presses the key next to "RESUME HOLD", the aircraft remains in the holding pattern, and the display again shows "IMM EXIT".

After that, each time the aircraft flies over the holding fix, the system updates the predictions for one more holding circuit.

| A330 | MULTI PHASE RELATED PROCEDURES | 4.04.10 | P 23   |
|------|--------------------------------|---------|--------|
|      | LATERAL FUNCTIONS              | SEQ 001 | REV 07 |

## **HOLDING PATTERN ENTRIES**

The FMGS offers three types of entry into holding patterns :

- Direct entry
  Teardrop entry
  Parallel entry

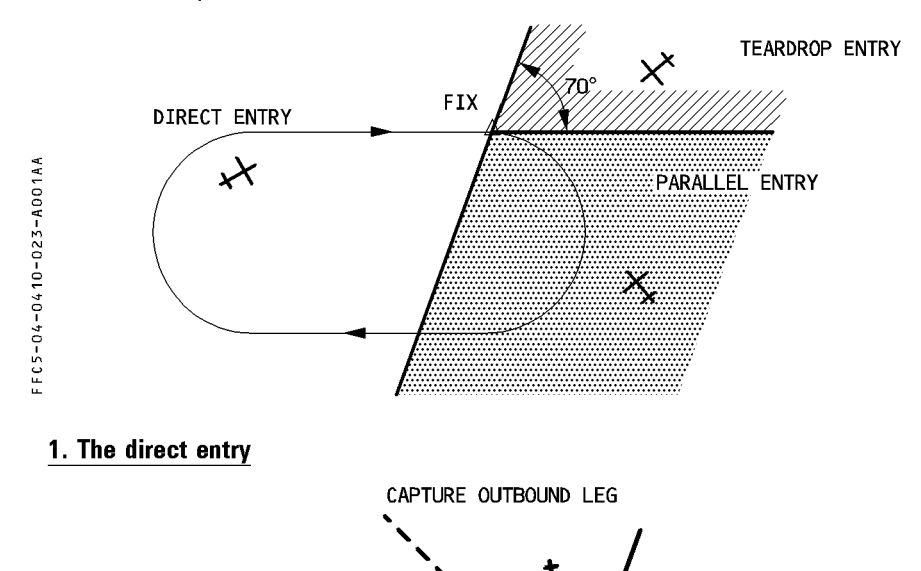

45°

H

FIX

FFC5-04-0410-023-B001AA

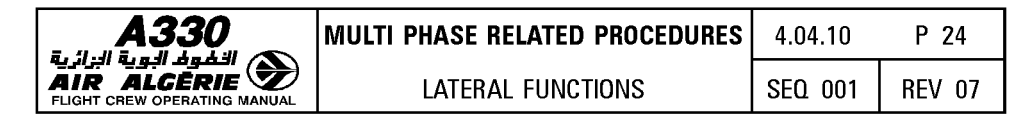

2. The teardrop entry

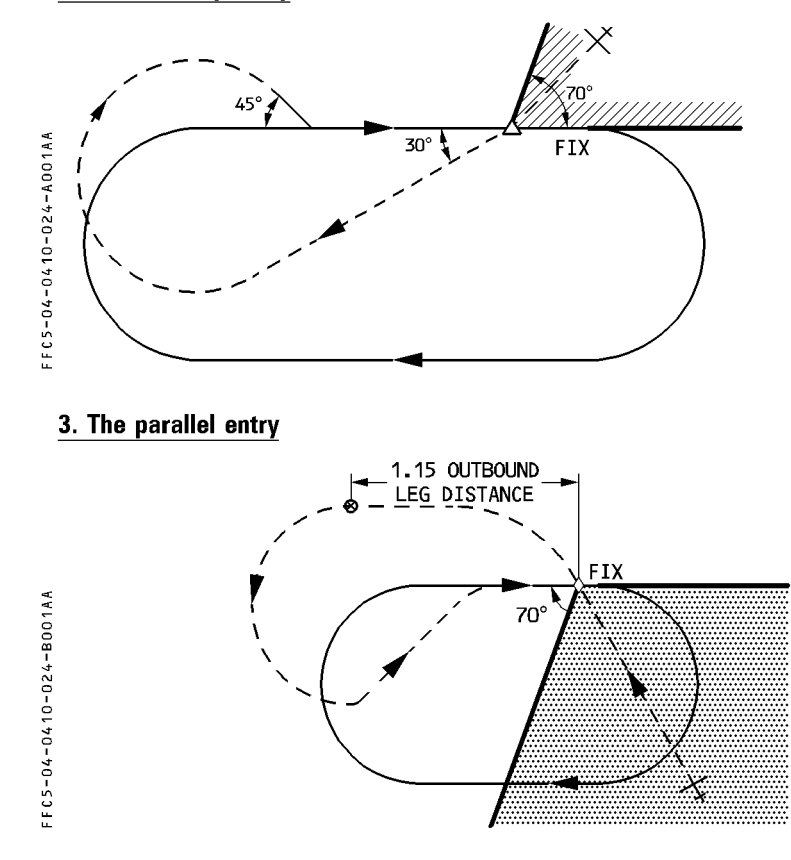

<u>Note</u>: If the leg the aircraft is flying toward the holding fix is on a "limit" between a teardrop entry and a parallel entry, the FMGC may compute and display either of the two entries. The pilot should keep this in mind and not assume that the FMGC is malfunctioning.

If the flight plan leg toward the hold entry fix is on a course that is the reciprocal of the inbound course of the holding pattern, the aircraft will fly a parallel entry.

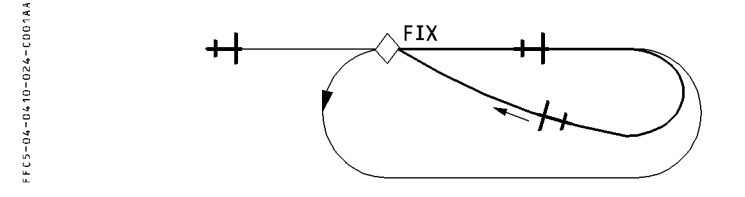

| ) | MULTI PHASE RELATED PROCEDURES | 4.04.10 | P 25   |
|---|--------------------------------|---------|--------|
|   | LATERAL FUNCTIONS              | SEQ 001 | REV 07 |

#### PROCEDURE TO INSERT A HOLD (HOLD WITH MANUAL TERMINATION)

The HOLD prompt allows the pilot to enter a holding pattern with manual termination (HM) at the revised waypoint or at present position.

The pilot accesses the HOLD page from a lateral revision at the present position (PPOS) or at a waypoint. The MCDU displays HOLD-associated data : inbound course (INB CRS), TURN direction, TIME/DISTANCE and LAST EXIT time, and fuel to reach the alternate with the required fuel reserve.

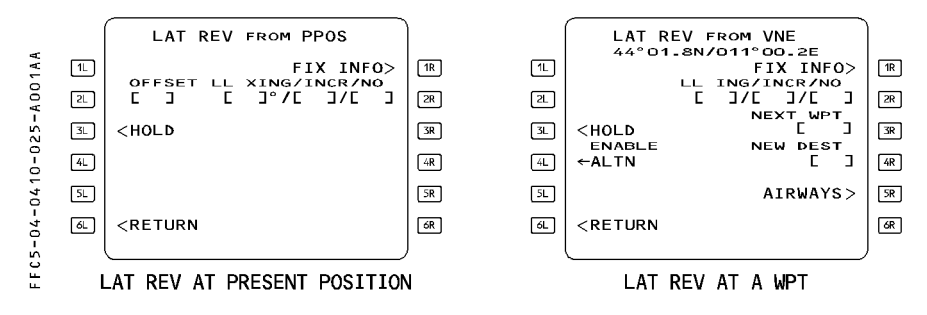

- SELECT lateral revision at present position (PPOS) or an applicable waypoint.
- PRESS HOLD prompt, [3L] key
- CHECK and (if necessary) MODIFY the HOLD data

- CHECK the temporary flight plan and INSERT it, if appropriate.

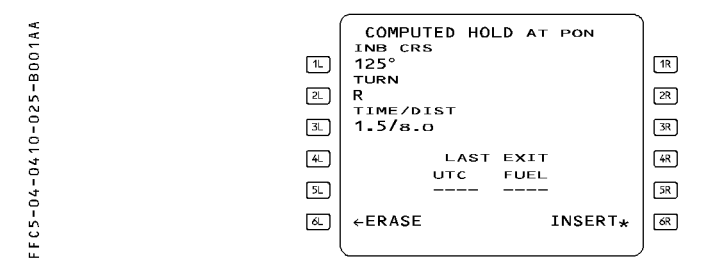

#### PROCEDURE TO DELETE A HOLD (HOLD WITH MANUAL TERMINATION)

- CLEAR the HOLD directly in the flight plan as it can be done for a normal waypoint.

فوف البوية الزائرية AIR ALGER

FLIGHT CREW OPERAT

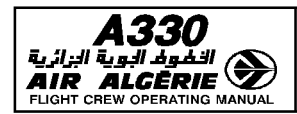

LATERAL FUNCTIONS

# OFFSET

Offset allows the pilot to define a lateral offset to the left or right of the active flight plan. Once inserted, the offset applies from present position (PPOS) all along the flight plan to the first waypoint (WPT) at which a holding pattern is defined, or to the last waypoint before the runway.

In most cases, the pilot will use it en route because of an ATC clearance or to avoid bad weather expected along the flight-plan route.

Accessed from lateral revision (LAT REV) at the present position page, an offset may be defined between 1 and 50 nautical miles in one-nautical-mile steps.

After inserting the offset in the flight plan, the flight plan page shows OFST in its title, and the navigation display shows the offset flight plan in a solid green line and the original flight plan in a dashed green line.

The offset is cleared :

- Automatically (holding pattern, approach)
- Manually with the clear (CLR) key.
- <u>Note</u> : If the pilot enters an OFFSET when the aircraft is too close to the TO waypoint, the FMGS may refuse to accept it, in which case the MCDU displays the message "ENTRY OUT OF RANGE".

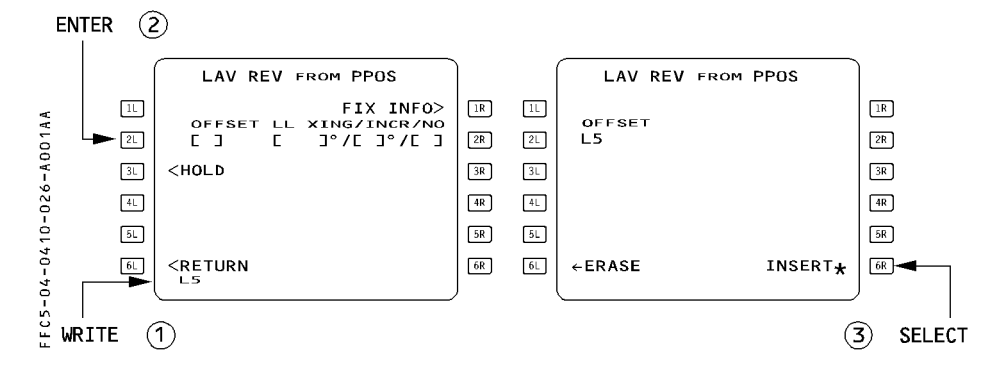

#### **INSERTING AN OFFSET**

- SELECT LAT REV at present position (PPOS)
- WRITE the required offset value and direction (for example, L5 or 5L).
- PRESS [2L] to enter the offset into the OFFSET field.
- PRESS [6R] to activate the OFFSET.

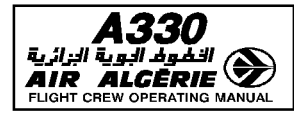

FROM

**LIR 10** 

UB19

HOLD R

C023

DEST

EGLL27R

AMB

CDN

CDN

FFC5-04-0410-027-A001AA

L LMG

2L

[3L]

(4L)

5L

6L

| IULTI PHASE RELATED PROCEDURES | 4.04.10 | P 27   |
|--------------------------------|---------|--------|
| LATERAL FUNCTIONS              | SEQ 001 | REV 07 |

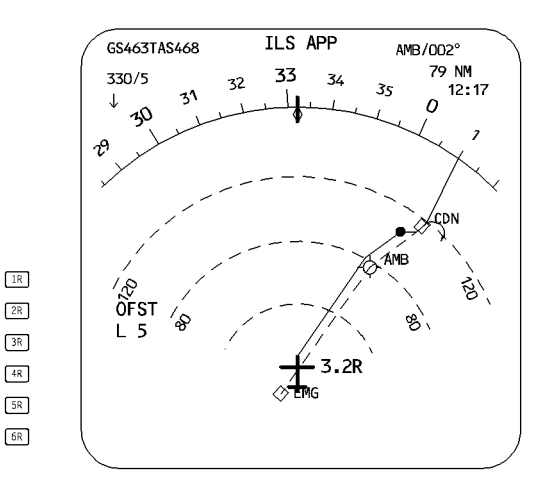

## **MANUAL CANCELLATION OF OFFSET**

OFST

SPD/ALT / FL330

.79/ FL330

П

1

EL 330

EFOB

6.3 ↑↓

BRGOO4° 74NM

, <u>, , ,</u> , ,

DIST

363

TRK023° 42

UTC

1205

1217

1222 HOLD

1222

1300

LITC

SPD 227

There are two normal methods for cancelling an offset :

- 1. SELECT DIR TO a waypoint (the next waypoint, for example)
- 2. SELECT a Lateral Revision (LAT REV) at FROM WPT
  - CLEAR the OFFSET field.
  - PRESS [6R] to activate the temporary flight plan (cancelling OFFSET).

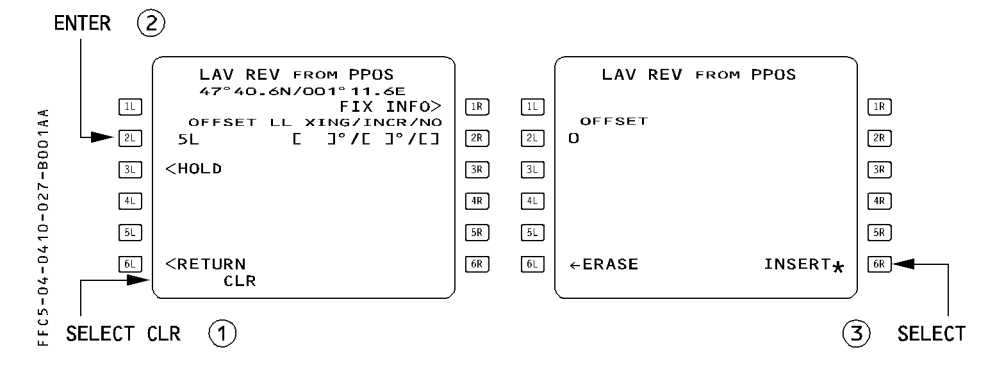

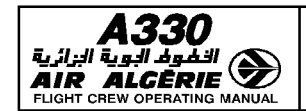

LATERAL FUNCTIONS

# SEQ 001 | REV 07

# **ALTERNATE FUNCTION**

The ALTERNATE FUNCTION performs two actions :

- It reviews and defines alternate airports and inserts them into the flight plan.
- It allows a diversion to be activated through the ENABLE ALTN command.

# **REVIEW AND SELECTION OF ALTERNATE AIRPORT**

Several alternate airfields may be stored in the database and assigned to a destination. When the pilot selects a company route (CO RTE) (or a city pair), the computer strings the preferred alternate into the active flight plan.

The pilot may review the alternate airports on the ALTN page, and if the one selected is not suitable because of weather or fuel considerations, another alternate may be strung into the active flight plan.

The pilot may define an additional alternate airport into the list, if necessary.

The ALTERNATE page shows the track and distance (airway or direct) between destination and alternate, as well as fuel management data (EXTRA fuel, assuming the associated airfield is the alternate airport). This data will help the pilot to change the preferred alternate, if necessary.

Access the ALTERNATE page through the ALTN prompt on LAT REV page at destination. The alternate airfields are attached to the destination.

# ENTERING NEW ALTERNATE INTO THE F-PLN

If the preferred alternate is not suitable, proceed as follows :

- SELECT F-PLN key on MCDU
- SELECT LAT REV at destination.
- SELECT ALTN [5L] key.
- SELECT an AIRFIELD IDENTIFIER
- INSERT the temporary flight plan
  - <u>Note</u> : If weather and destination airfield conditions allow it, you may select "NO ALTN", fuel predictions will be computed without alternate fuel.

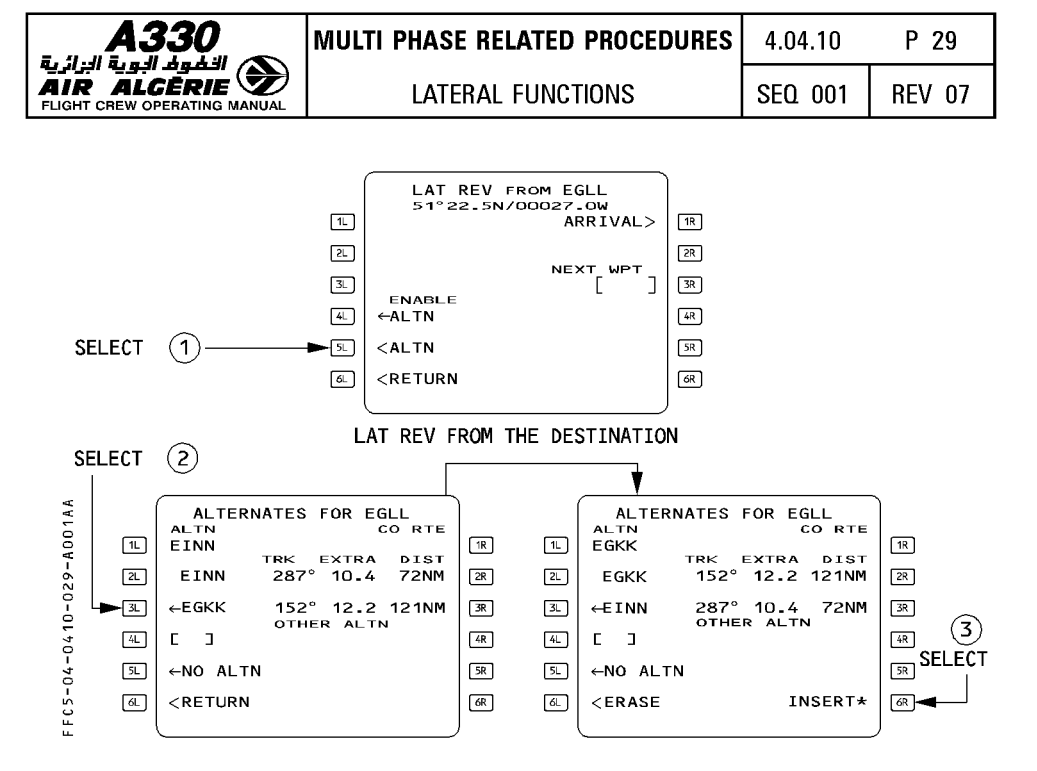

#### **SELECTION OF OTHER ALTERNATE**

Fuel management information for flight to another alternate airfield may be obtained by selecting the OTHER ALTN field.

#### - SELECT LAT REV from DESTINATION

- SELECT ALTN [5L] key.
- ENTER the airfield identifier into the brackets.
  - · If the airfield is not in the database, the NEW RUNWAY page appears automatically.
  - If the airfield is in the database and there is a company route (CO RTE) to it, the ROUTE SELECTION page appears automatically.
- SELECT the route as appropriate or RETURN to the ALTN page.
- ENTER the distance into the brackets (if required). XTRA fuel and track (TRK) will appear.
- SELECT the other alternate (OTHER ALTN) as a primary alternate if it is convenient. (EXTRA fuel and DIST revert to AIRWAY distance).
- INSERT it if you want to have it as a primary alternate.

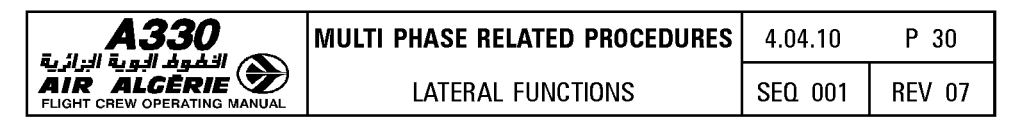

- <u>Note</u>: The pilot can always overwrite the "OTHER ALTN". The new "OTHER ALTN" then replaces the previous one, which is lost.
  - The pilot can select OTHER ALTN as a primary alternate (active flight plan) to replace any alternate on the initial list.
  - If the pilot selects the other alternate as a primary alternate and overwrite the OTHER ALTN field by entering a new airport, the first one will remain a primary alternate and the system will memorize a second OTHER ALTN.

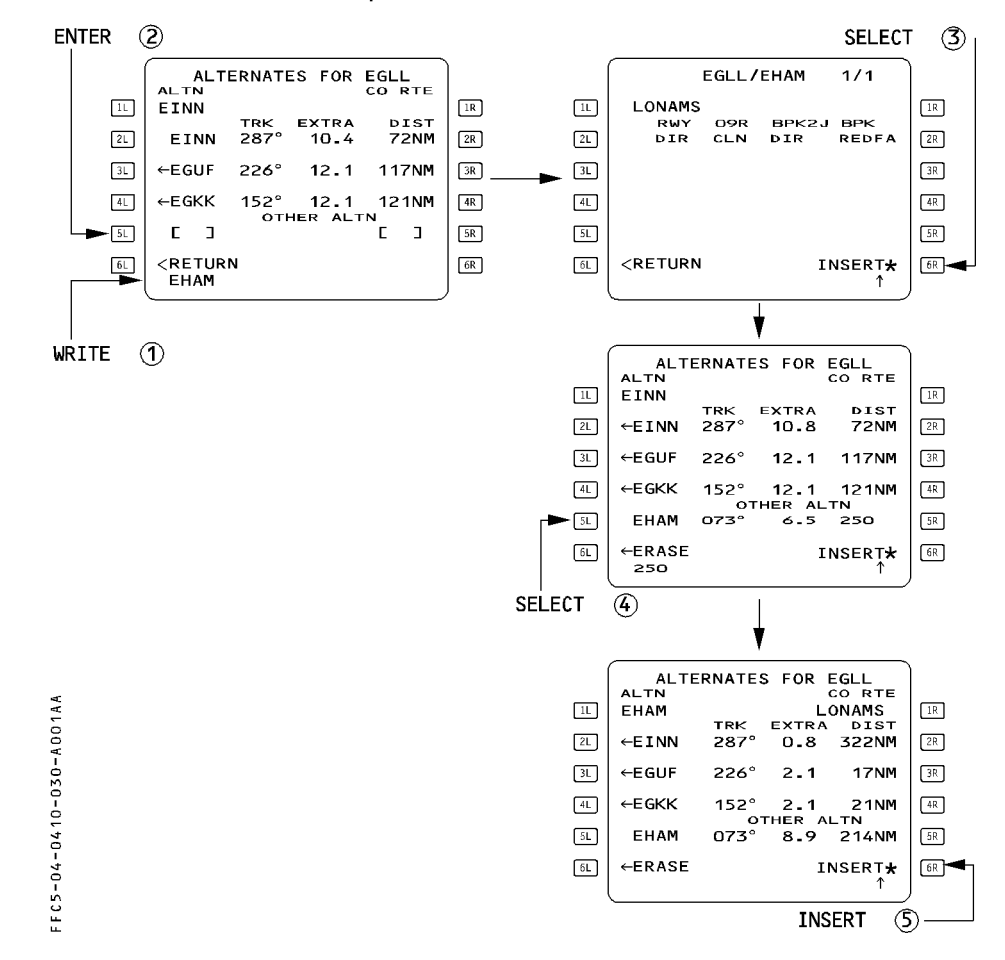

The pilot may enter a distance in OTHER ALTN field. The system will compute the extra fuel and the track for this distance.

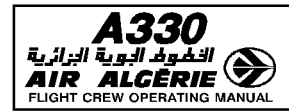

#### PREDICTED DATA FOR ALTERNATE

Data predictions are based on :

- \* Aircraft weight being equal to landing weight at primary destination
- \* Flight at flight level 220 if the airway distance is less than 200 NM, otherwise at flight level 310
- \* Cost index 0
- \* Constant wind (as entered in alternate field of the DES WIND page).
- \* Constant delta ISA (equal to delta ISA at primary destination)
- \* Airway distance for a company route, otherwise direct distance manually entered by the pilot in OTHER ALTN field (used only for preliminary predictions).

# ENABLE ALTN

This allows the pilot to initiate a diversion by entering the alternate flight plan just after the revision waypoint (with a discontinuity).

The pilot may have to adjust the resulting flight plan (use "direct to", or add or suppress waypoints), depending upon the circumstances.

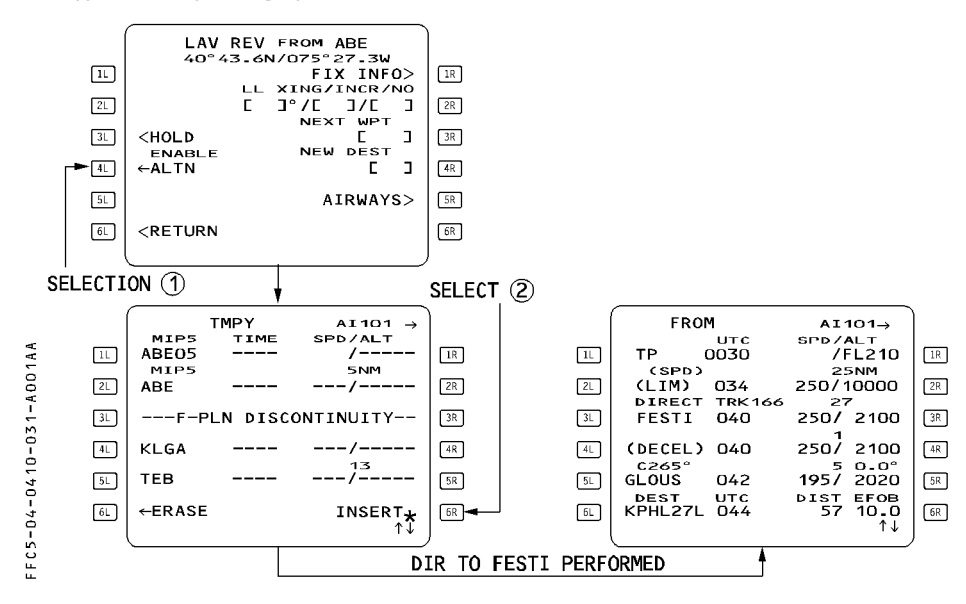

- TO ACTIVATE THE PRIMARY ALTN :
- SELECT a LAT REV at the "TO" waypoint (or at another suitable waypoint)
- PRESS the ENABLE ALTN key
- INSERT the temporary flight plan
- ENTER an appropriate waypoint in DIRECT TO and adjust the flight plan.
- ADJUST the cost index on the PERF page and the defaulted cruise flight level (CRZ FL) on the PROG page, as required.

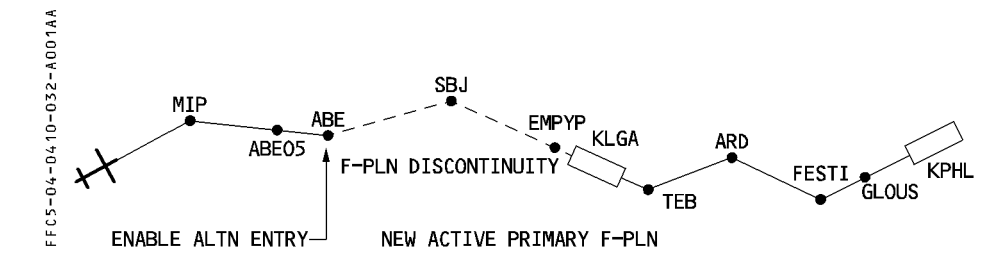

When ENABLE ALT is pressed at ABE, a flight plan discontinuity is created from ABE down to destination and the alternate route is linked to the active flight plan.

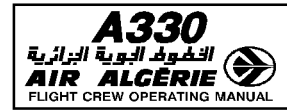

#### **DIR KEY (DIRECT-TO-FUNCTION)**

The pilot uses the "Direct To" function to define a direct leg from the present position to any waypoint on the active flight plan or to any waypoint.

The designated waypoint may be entered by its identifier (if it is stored in the database) or by a latitude/longitude, place/bearing/distance, or a place-bearing/place-bearing.

# <u>Note</u> : If the autopilot or flight director is in the heading/track or localizer mode, the "DIR TO" function engages NAV mode.

Three functions are available through the DIR TO key :

- the DIR TO defines a direct leg from present position to a specified waypoint.
  NAV mode engages simultaneously to the DIR TO selection.
  When the pilot uses DIR TO, the present position (PPOS) becomes the "FROM" waypoint and the active flight plan shows it as T-P (turn point).
- the DIR TO/ABEAM function, defines the abeam waypoints along the direct leg. These waypoints are the projection on the direct leg of the initial F-PLN waypoints located between the aircraft position and the specified waypoint.

NAV mode engages simultaneously to the DIR TO/ABEAM selection.

 the DIR TO/INTCPT function allows to define a specified RADIAL INBOUND or OUTBOUND an inserted waypoint. The current aircraft track is used to compute the INTCPT point with the specified radial.

NAV mode is armed simultaneously to the DIR TO/INTCPT selection.

The ND displays the DIR TO leg as a temporary flight plan leg between current aircraft position and specified waypoint. In case of a DIR TO/INTCPT the leg is not displayed when the angle between the current aircraft track and the intercept radial exceeds 160°.

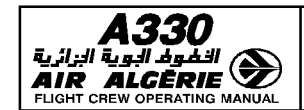

#### **PROCEDURE FOR DIR TO WAYPOINT**

Case 1. The "TO" waypoint is in the flight plan Example : DIR TO FRZ

- PRESS the DIR key on the MCDU.
- PRESS the line select key next to "FRZ"

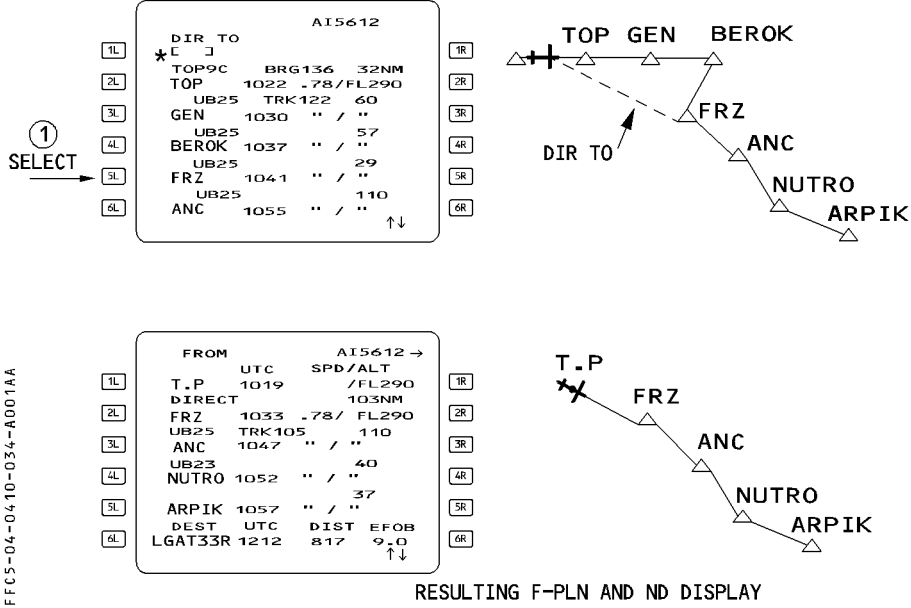

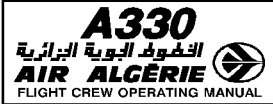

| MULTI PHASE RELATED PROCEDURES | 4.04.10 | P 35   |
|--------------------------------|---------|--------|
| LATERAL FUNCTIONS              | SEQ 001 | REV 07 |

Case 2. The "TO" waypoint does not belong to the flight plan

Example : Direct to ABC (ABC being an ident, LL or PBD or PB/PB)

- PRESS the DIR key.
- WRITE the waypoint identifier (e.g. ABC) into the scratchpad.
- PRESS [1 L] to enter "ABC" in the "DIR TO" field.

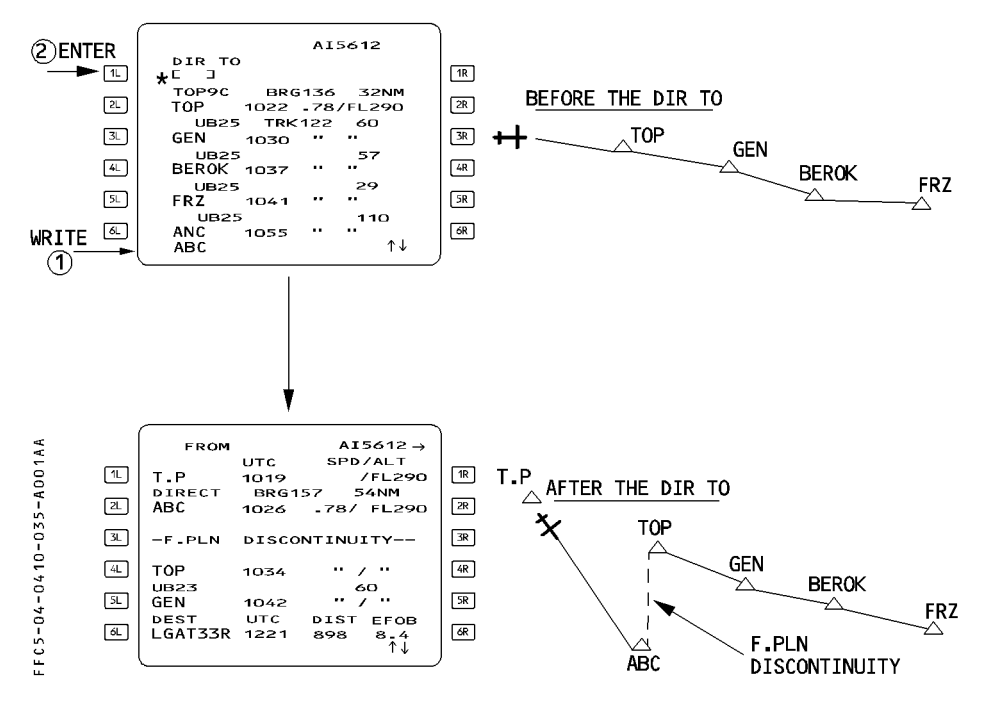

Clear the discontinuity and the waypoints that are not included in the new flight plan.

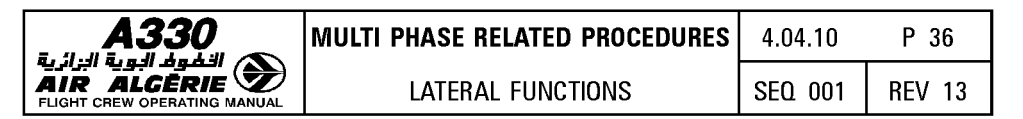

#### PARTICULAR CASES FOR USE OF DIR TO

 If the pilot is flying a manual leg (part of a SID or STAR), the flight plan page displays "F-PLN DISCONTINUITY", preceded by "MANUAL" (see below).

These legs are specific heading or track legs flown with no defined end waypoint.

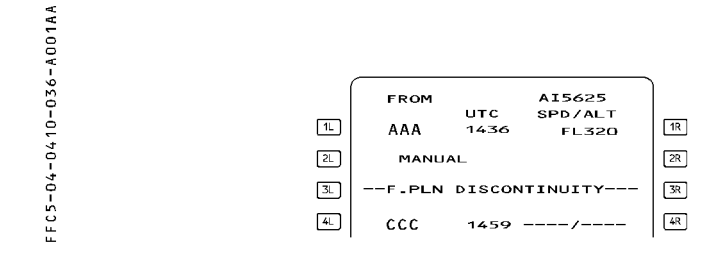

 When the pilot encounters a flight plan discontinuity, or if a major reset occurs, the flight plan page displays "PPOS - F-PLAN DISCONTINUITY", and the pilot looses managed guidance in both the lateral and vertical plans.

The autopilot or flight director reverts to the basic HDG V/S (or TRK FPA) modes. Predictions remain available and are based on the assumption that the aircraft will fly a direct leg from its present position to the next waypoint.

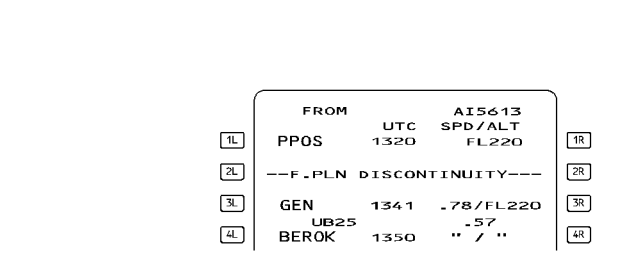

 In both of these cases, the only way to return to a standard flight plan is to perform a "DIR TO" a designated waypoint.

B FFC5-04-0410-036-B001AA

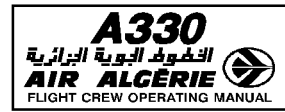

#### **PROCEDURE FOR DIR TO/ABEAM**

Example : DIR TO/ABEAM BEROK

- PRESS the DIR key on the MCDU.
- WRITE the waypoint identifier into the scratchpad (Example : BEROK).
- PRESS [1 L] to enter the waypoint in the DIR TO field.
- SELECT the ABEAM PTS function

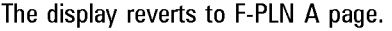

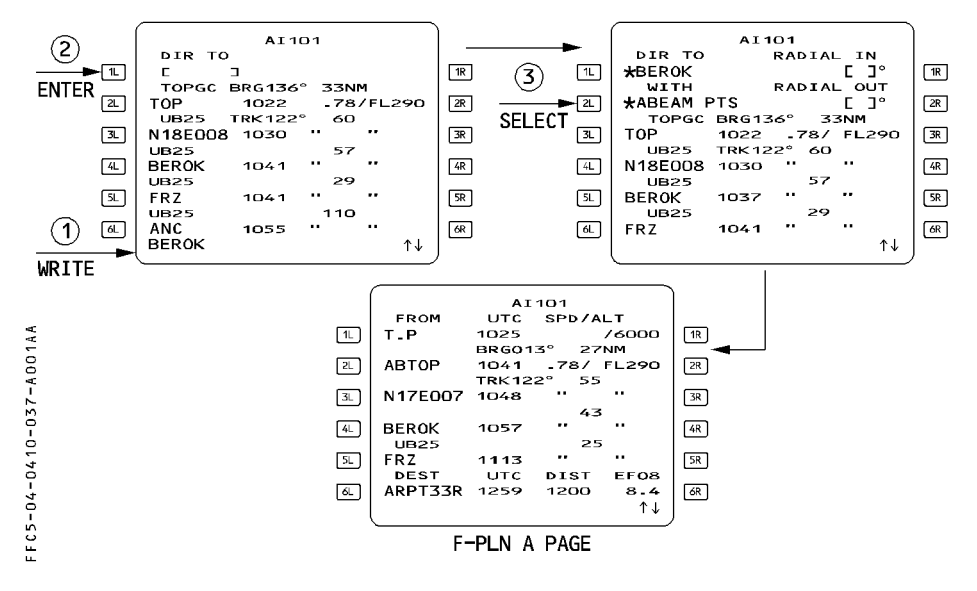

- <u>Note</u>: 1. If between two waypoints projected on the direct leg there was a discontinuity in the original flight plan, this discontinuity disappears between the corresponding abeam points on the direct leg.
  - 2. If the pilot enters a latitude/longitude type reference waypoint, the system renames the abeam point with its recomputed coordinates (only in degrees).

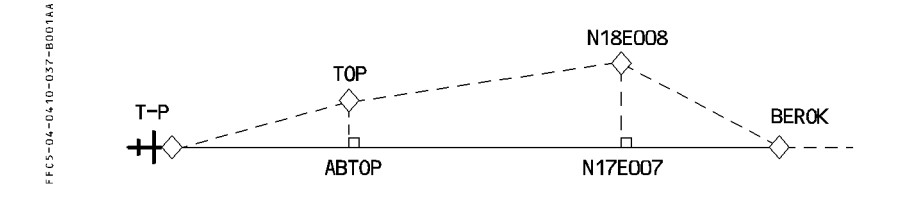

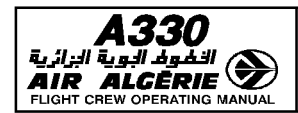

LATERAL FUNCTIONS

#### **PROCEDURE FOR DIR TO/INTERCEPT**

- PRESS the DIR key.
- WRITE the waypoint identifier into the scratchpad.

#### - PRESS [1L] to enter the waypoint in the DIR TO field.

The MCDU displays in [1R] and [2R] field the functions radial inbound and radial outbound from the waypoint.

If the waypoint belongs to the flight plan, the system displays the track of the flight plan as defaulted radial inbound. The crew can modify it.

- WRITE the required radial in or out into the scratchpad.

#### - PRESS [1R] or [2R] key to enter the radial in the required field.

The ND displays the entered radial in amber dotted line : the pilot can still modify it.

#### - PRESS [1R] or [2R] key to confirm the DIR TO/INTERCEPT selection.

The display reverts to F-PLN A page, and the system arms NAV mode, and engages HDG mode. The FROM waypoint is the aircraft position at the time of the DIR TO/INTERCEPT selection. The MCDU indicates it as INBND or OUTBND.

- <u>Note</u>: 1. If the waypoint does not belong to the flight plan, the system strings the DIR TO/INTERCEPT leg to this waypoint, and inserts a discontinuity following the waypoint.
  - 2. A DIR TO/INTERCEPT cancels any active offset.
  - 3. If the current AP/FD lateral mode is HDG or TRK, NAV becomes armed. If NAV mode was engaged, NAV becomes armed. FCU HDG or TRK must be used to guide the aircraft.

The ND displays an intercept point, if the intercept angle is less than 120°. The system constantly updates it to reflect the current aircraft track and position with respect to the intercept radial. The NAV mode engages when reaching the intercept point.

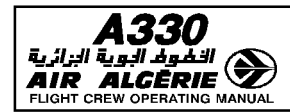

Example : RADIAL INBND

DIR TO AMB - RADIAL 200° INBOUND R

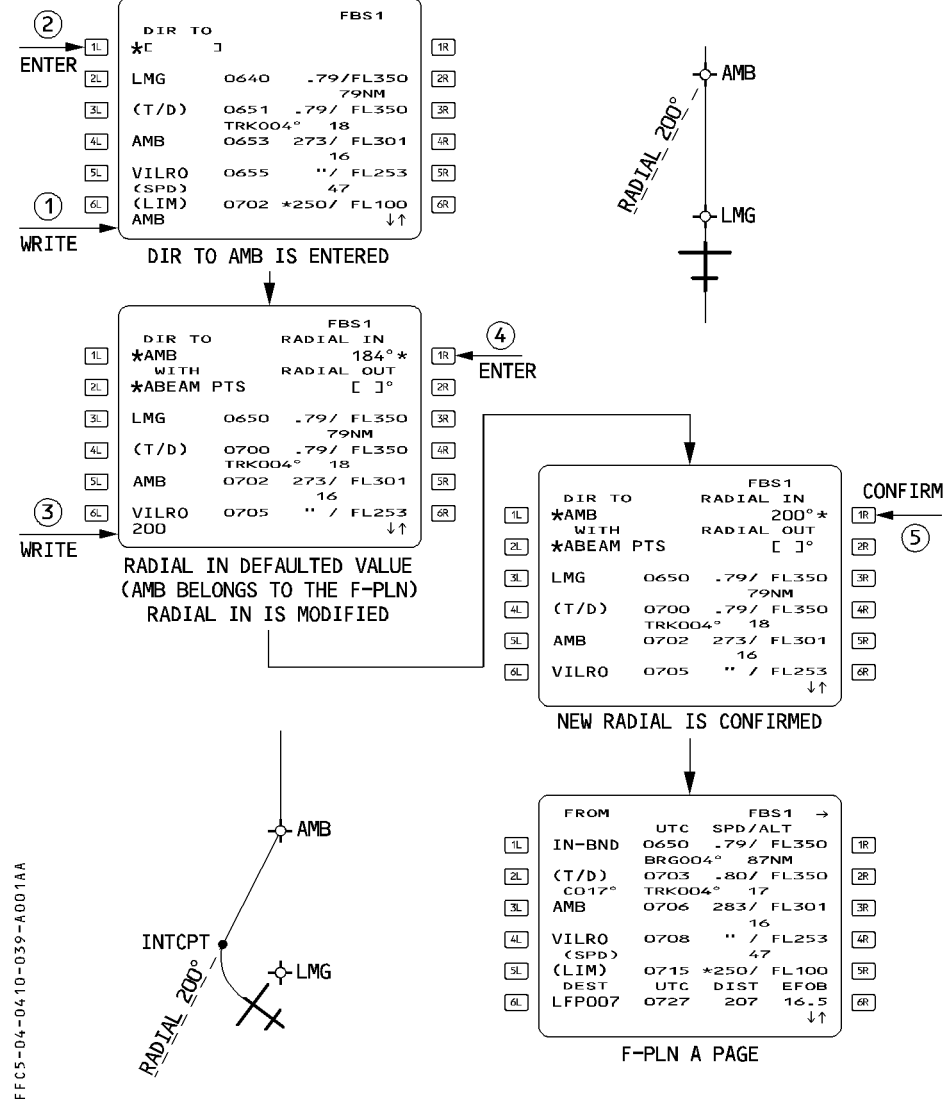

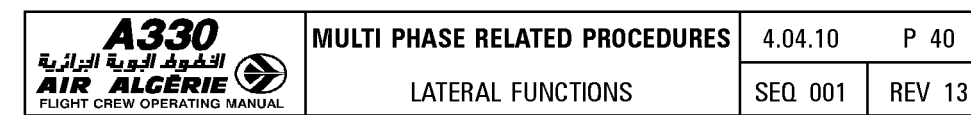

Example : RADIAL OUTBND

R DIR TO AMB - RADIAL 200° OUTBOUND

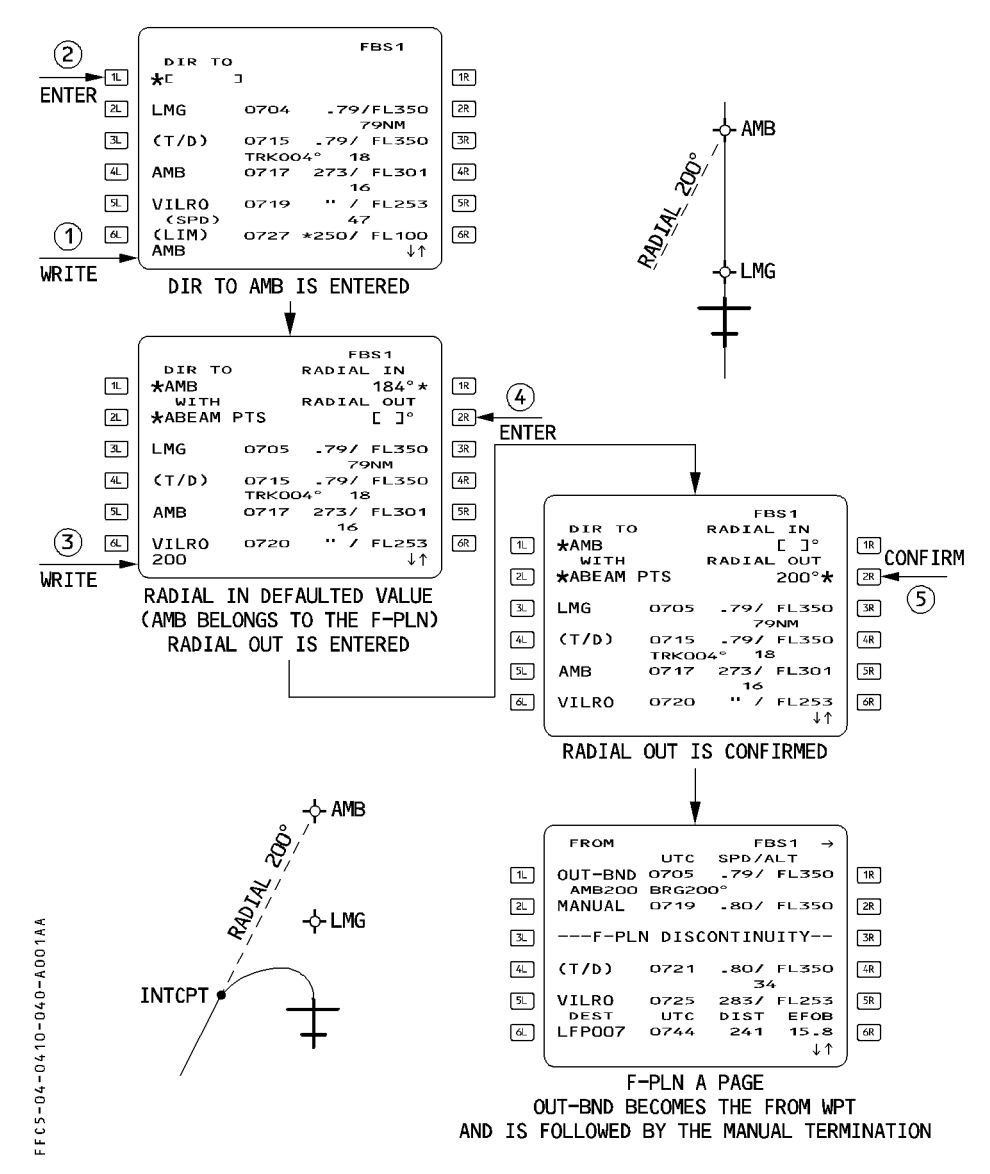

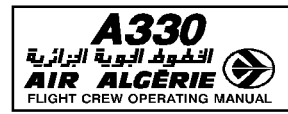

# **OVFY (OVERFLY) KEY**

The overfly key programs the Flight Management Guidance Computer to fly over a specific waypoint or navaid. To use it :

- PRESS the "OVFY" key.

A " $\triangle$ " appears in the scratchpad.

- INSERT it by pressing the key adjacent to the waypoint to be overflown. [3L] in this example.

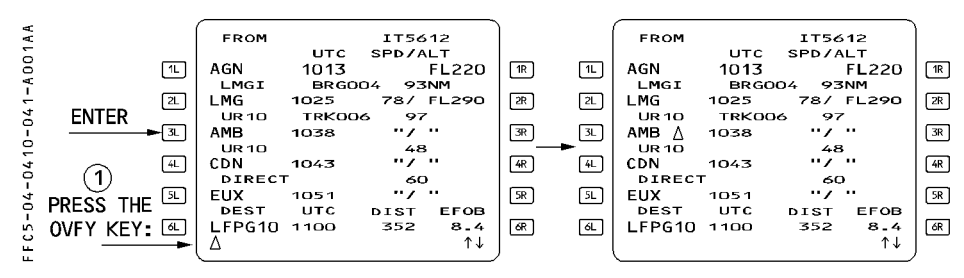

The pilot cannot cancel the overfly program. If you do not want to fly over the point you have entered, use DIR TO (direct to) the next waypoint or engage the heading mode, whichever is more suitable.

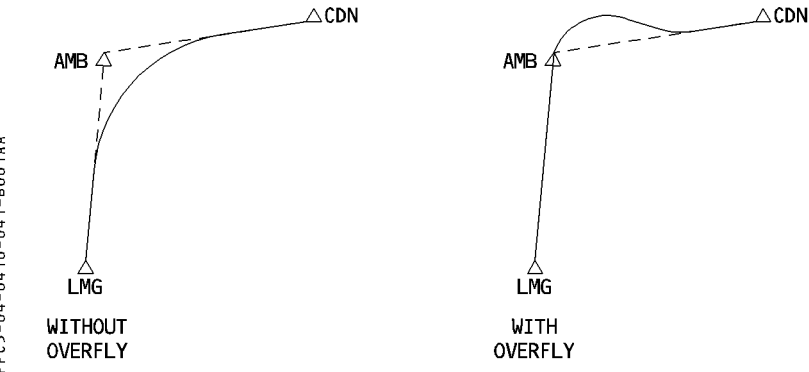

The overfly function allows you to fly over a specific waypoint, and then returns the aircraft to the great circle track.

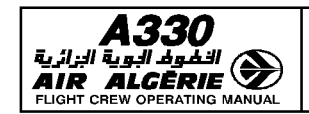

P 42

# **UPDATE AT**

The pilot uses "UPDATE AT" on the PROG page to manually change the position the FMGS has computed (FM position and bias).

Use this facility with extreme caution : it is apt to be inaccurate because the system relies on the pilot's estimating when a designated position has been reached.

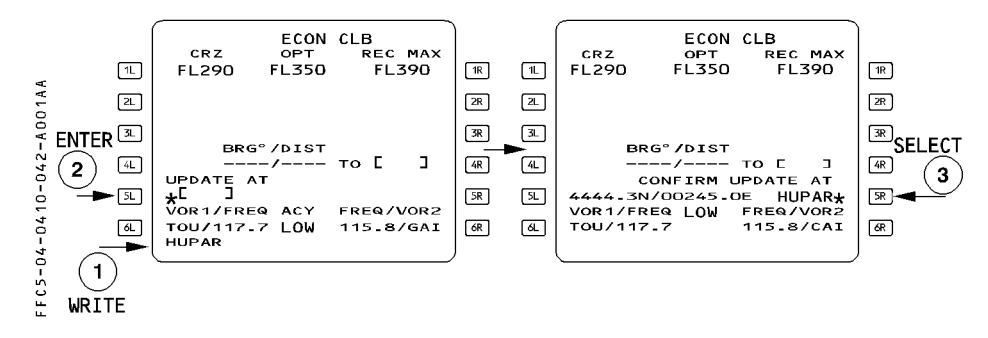

- WRITE the identifier for the navaid (or waypoint, or airport) or the coordinates or the PBD or PB/PB at which an update is intended.
- PRESS [5L] to enter the identifier in the "UPDATE AT" field. The coordinates of the point, along with its identifier (or "ENTRY" if the identifier is not in the database), appear in that field.
- PRESS [5R] to activate the update when you estimate that you are at the position.
  - Note: The system reinitializes the Estimated Position Error computation when a position update is performed. This may lead to the appearance of a "NAV ACCUR DOWNGRAD" or "NAV ACCUR UPGRAD" message.

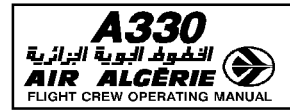

If the "UPDATE AT" does not take effect properly, it corrupts the FM position.

- In an area with good radio navaid coverage :
  - · If the update error is small, subsequent radio position updating will correct the FM position.
  - · If the update error is large, the system will reject any radio updating because its internal "reasonableness test" will reject the various navaids. Thus the FM position will only be the MIX IRS position corrected by the position bias determined at the time of the update, and the error will be maintained.
- In an area without proper navaid coverage, radio position updating will not be available and the FM position, if incorrect, will remain incorrect until a new manual update is performed.
- Therefore, the pilot should use "UPDATE AT" only in case of a major position problem such as :
  - $\cdot$  on the ground, no flight plan appears on the navigation display and ARC/ROSE NAV mode is selected .
  - $\cdot$  A "CHECK A/C POSITION" message appears and the position monitor page indicates an obvious position mismatch.
  - · A "CHECK IRS/FM POSITION" message appears on the MCDU.
  - A "FM/IR POSITION DISAGREE" message appears on the ECAM.

 $\lhd$  When the GPS PRIMARY is operative, the FM position will always converge towards the GPS position at a rate depending on the aircraft altitude. Therefore when GPS PRIMARY is operative, an "update at" that is innacurate will have a temporary effect on the FM position.

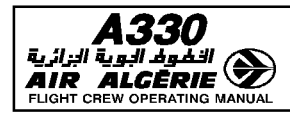

| MULTI PHASE RELATED PROCEDURES | 4.04.20 | P 1    |
|--------------------------------|---------|--------|
| VERTICAL FUNCTIONS             | SEQ 100 | REV 12 |

# **GENERAL**

The vertical revision function allows the pilot to modify the following parts of the flight plan :

- Speed limit
- Speed and altitude constraints
- Time constraints
- Wind
- Step climb or step descent
- Constant Mach segment

The pilot selects these functions by pressing the right key on flight plan A or B.

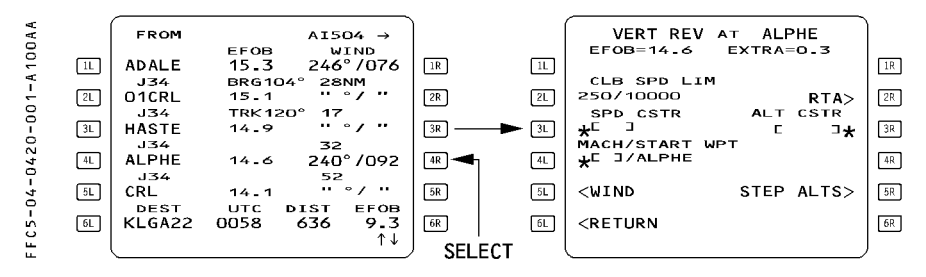

Note: Section (4.04.20) only describes the following three functions : Wind and time constraints, and constant Mach segment.

For other vertical revision functions, refer to the next chapter (4.05).

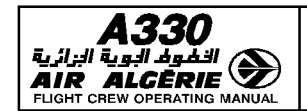

# TIME CONSTRAINT/RTA

## GENERAL

A Required Time of Arrival (RTA) is a time requirement to be met over a specified waypoint of the lateral flight plan, including destination but excluding the origin and FROM waypoints. Once the predictions are available, the time constraint value is replaced by the predicted time at the related waypoint, highlighted by a start (\*) :

- If the RTA is predicted as matched, the start (\*) is in magenta.

- If the RTA is predicted as missed, the star (\*) is in amber.

No specific symbol is provided on the ND.

A time constraint is cleared as any other constraints. If a time constraint is automatically deleted, an "RTA DELETED" message is displayed on the MCDU.

# ENTERING A REQUIRED TIME OF ARRIVAL

- SELECT the F-PLN key on MCDU
- SELECT a VERT REV at revised waypoint
- SELECT the RTA prompt (2R key) The MCDU displays the RTA page.
- WRITE the identifier of the waypoint where the time constraint has to be defined

#### - ENTER it in 1L field

The prompt RTA and the distance indication appear.

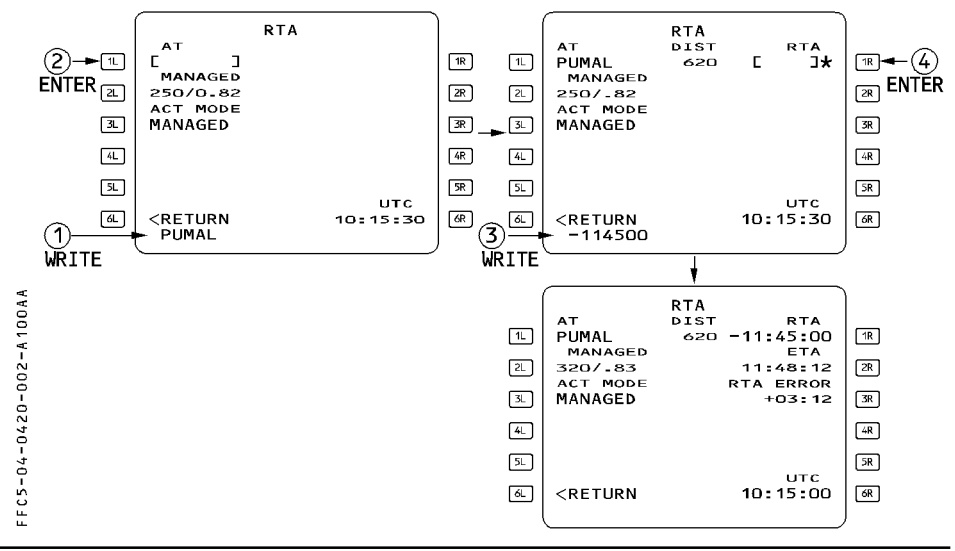

DAH MSN 0644

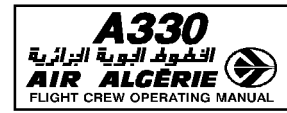

| MULTI PHASE RELATED PROCEDURES | 4.04.20 | P 2a   |
|--------------------------------|---------|--------|
| VERTICAL FUNCTIONS             | SEQ 100 | REV 10 |

- WRITE the required time of arrival The format is HHMMSS (entry of seconds is not mandatory)
- ENTER it in 1R field
- CHECK on fields 2R and 3R if the entered constraint can be met.

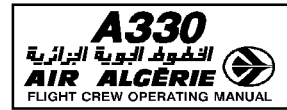

## WIND – TEMPERATURE – QNH

#### GENERAL

In order to receive the best predictions, the pilot must enter wind and temperature values for the different phases and for various waypoints of the cruise phase.

The system uses the temperature value at a given altitude, associated with the tropopause as entered on the INIT A page to optimize the temperature profile.

#### ENTERING THE TRIP WIND AND TEMPERATURE DURING THE F-PLN INITIALIZATION

The trip wind is a mean wind component for the entire flight from origin to destination. The pilot can enter it before engine start on the INIT B page. It is usually defined by the airlines flight operations on the computerized flight plan.

The FMGS does not consider the trip wind for alternate predictions.

The trip wind is used as long as no winds are entered in the CLB, CRZ and DES WIND pages.

When the pilot enters a CLB, CRZ or DES WIND, the FMGS disregards the trip wind.

#### - PRESS the INIT key

#### - INSERT the temperature at cruise FL

#### - On the INIT B page INSERT the TRIP WIND

The trip wind is defined as a headwind component (HDXX, XXHD or - XX), or as a tailwind (TLXX, XXTL or + XX).

The FMGS uses the trip wind to compute preliminary performance, time and fuel predictions.

#### - CHECK the predictions on the F-PLN B page

#### ENTERING THE WIND AND TEMPERATURE DURING F-PLN INITIALIZATION

When completing the INIT A page and once the wind and cruise FL temperature forecasts are available, the pilot may enter them, if significantly different, by pressing the wind prompt.

He will access the different wind pages using NEXT PHASE key and PREV PHASE key. He will slew the CRZ WIND page to access the various waypoints of the cruise winds. The pilot will enter wind data as follows :

- For climb phase ; by inserting either the HISTORY WIND data (as recorded during the last descent) or by inserting winds (at up to 5 altitudes) on the CLIMB WIND page.
- for cruise phase ; by inserting winds (at up to 4 FL) at various CRZ waypoints on the CRZ WIND pages. The 4 levels are the same for all the cruise waypoints. The pilot may enter the temperature of each waypoint and at destination on this page.
- For descent phase ; by inserting winds (at up to 5 FL/altitudes) on the DES WIND page.

- For the ALTN F-PLN, an average wind may be entered on the DES WIND page for alternate cruise flight level.
- <u>Note</u> : Wind can be automatically received (and inserted) through ACARS ( $\triangleleft$ ) system (Refer to 4.04.40)

Once a CLIMB, CRZ or DESCENT WIND is entered, the system ignores the TRIP WIND. Once temperature and winds are inserted, the FMGS computes the ISA profile, and the F-PLN B page displays the forescast wind profile (by linear interpolation and propagation).

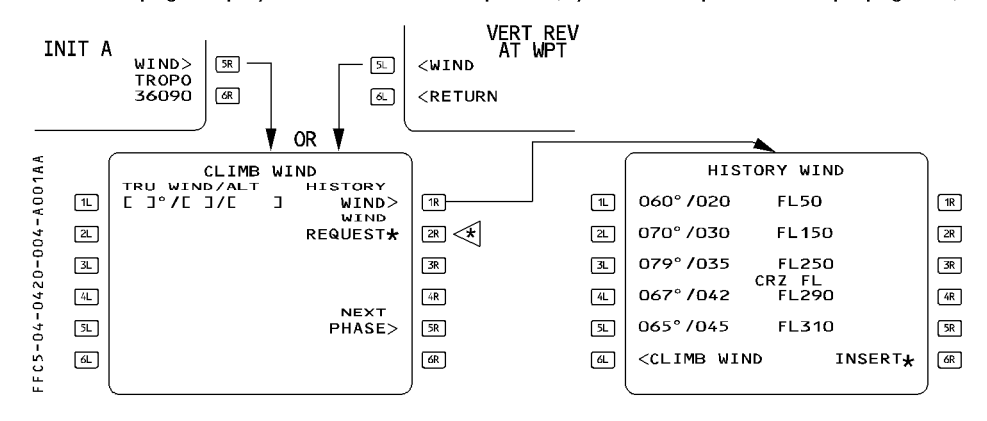

#### WIND ENTRY RULES

When from an empty field, a wind entry is performed, direction/velocity/altitude (or flight level) must be entered simultaneously. One entry in each bracket.

Overwriting a wind cancels the previous one.

Entered wind data can be cleared, the field reverts to brackets. Propagated wind cannot be cleared.

Entering a new altitude over an existing altitude replaces that existing altitude at all cruise waypoints. Any winds entered at the overwritten altitude are lost at all cruise waypoints.

#### ENTERING THE HISTORY WIND (F-PLN INITIALIZATION)

The pilot may insert the history wind but cannot modify this page.

If convenient, PRESS the (6R) prompt to insert. After insertion, the [6R] prompt is suppressed but the page still displays the wind values for information.

#### ENTERING THE CLIMB WIND (F-PLN INITIALIZATION)

If history winds are not convenient.

#### - SELECT CLIMB WIND page from INIT A page or VERT REV page.

| <b>A330</b> | MULTI PHASE RELATED PROCEDURES |  |
|-------------|--------------------------------|--|
|             | VERTICAL FUNCTIONS             |  |

#### - WRITE new winds into the scratchpad and ENTER.

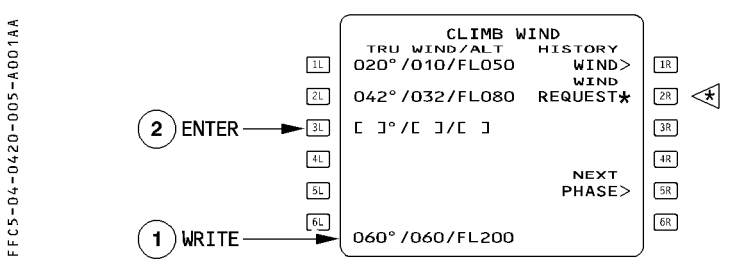

Winds entered on CLIMB, CRZ and DESCENT WIND pages are always true north referenced.

P 5

**REV 07** 

4.04.20

SEQ 001

Tower wind entered on PERF is magnetic referenced.

The pilot can enter "GRND" in the altitude field for wind at destination.

CLIMB WIND cannot be modified when the climb phase is active.

At climb phase transition, wind data switch from blue to green colour and any attempted modification will trigger the "NOT ALLOWED" message.

The system extrapolates the highest wind entry to all higher levels.

The system interpolates winds between 2 entered levels.

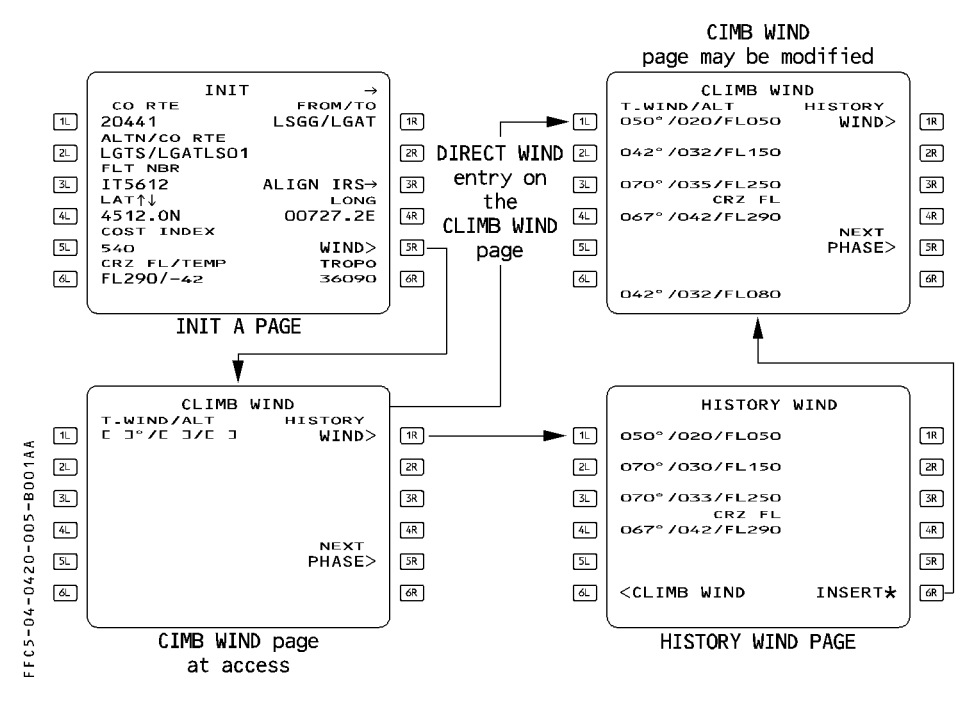

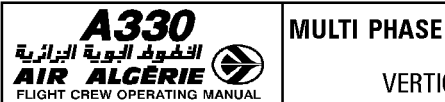

# ENTERING THE CRUISE WINDS AND TEMPERATURES

At flight plan initialization the CRZ WIND page displays all cruise waypoints with empty brackets. In flight, only down path waypoints are displayed.

- SELECT VERT REV at WPT.
- PRESS the WIND prompt.
- SELECT NEXT PHASE.
- SLEW until relevant waypoint is displayed.
- WRITE and ENTER the new temperature into the scratchpad.

# - WRITE and ENTER the new wind data into the scratchpad.

WIND and temperature may be entered through ACARS pages. Refer to 4.04.40 if ACARS is installed.

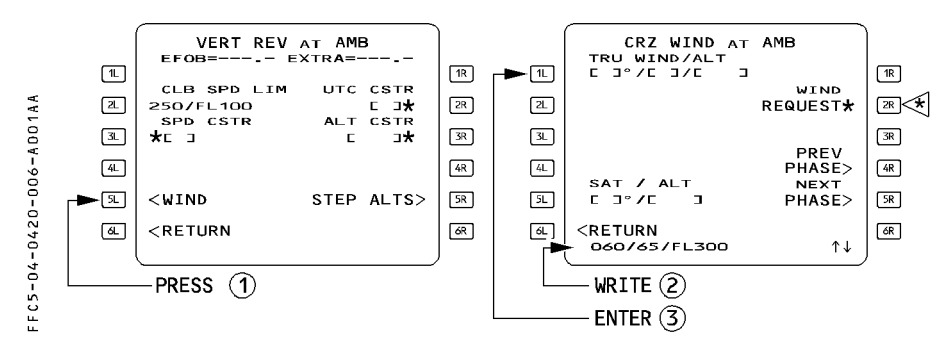

The crew will modify the entered winds and temperatures in flight if a significant difference is expected (greater than 30 kt or 30° for the wind data and greater than 5° for the temperature).

The system propagates the pilot (or ACARS) wind and temperature entries downpath, until a waypoint for which a different temperature or wind has been entered for the same flight level, or until the last cruise waypoint.

The forecast winds at a waypoint is determined as follows :

- If the predicted altitude at the waypoint matches an altitude defined in the CRZ WIND page, the forecast wind is the corresponding entered or propagated wind displayed at that waypoint on the CRZ WIND page.
- If the predicted altitude lies between two altitudes entered on the CRZ WIND page, the wind direction and velocity are linearly interpolated.

| <b>A330</b> | MULTI PHASE RELATED PROCEDURES | 4.04.20 | P 7    |
|-------------|--------------------------------|---------|--------|
|             | VERTICAL FUNCTIONS             | SEQ 001 | REV 07 |

 If the predicted altitude is above or below the set of cruise altitudes, the forecast wind is a constant value extrapolated from the entered or propagated wind at the highest (or lowest) altitude displayed on the CRZ WIND page for that point.

Once in flight, the FMGS considers the actual measured wind up to 200 NM ahead of the aircraft to permanently update the wind profile. This updated wind profile is used to compute the predictions and the performance data, but is not displayed to the crew. The CRZ WIND pages display the propagated values in blue small font, and the pilot (or

ACARS) entries in blue large font.

<u>Note</u>: The CRZ WIND page displays only ACARS *⊲* or crew entered data. It never displays computed or propagated data (F-PLN B page only).

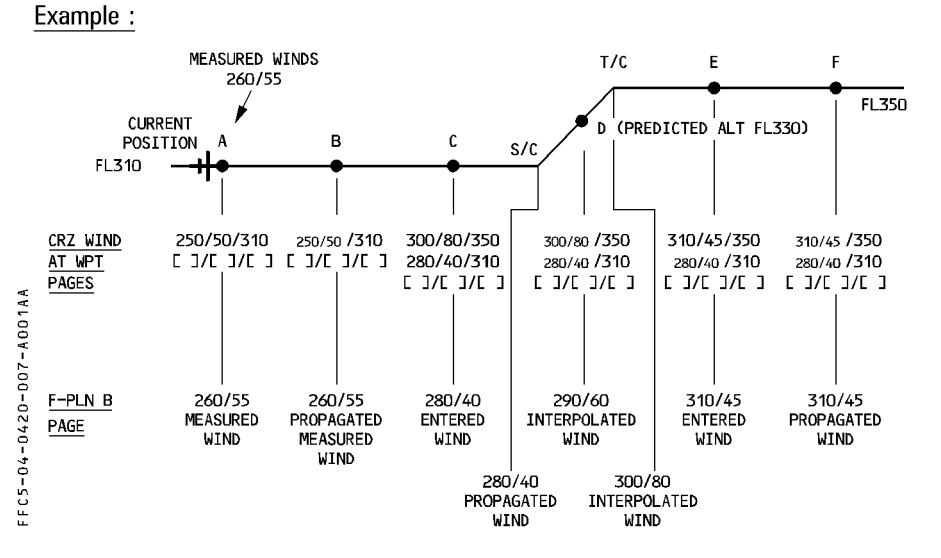

#### EFFECT OF WIND ENTRIES ON OPTIMUM FLIGHT LEVEL

The computation of the OPT FL considers the wind entries made at the different altitudes (normally at the different CRZ FL).

When flying the subsequent CRZ FL, the OPT FL proposed by the PROG page may be affected by the wind entries made at the previous CRZ FL; these winds are propagated automatically and may be significantly different from the actual winds.

We recommend the following procedure : if the propagated winds at the lower altitudes are significantly different from the actual winds, enter the wind at these altitudes or if not available, the wind measured at the current CRZ FL.

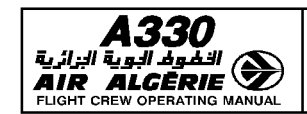

# **ENTERING THE DESCENT WINDS**

- R The pilot will enter as many as one wind at 5 different FL or altitudes. This wind data will be used for descent profile and prediction computation. From the vertical revision page, or from the CRZ WIND page :
  - PRESS the WIND prompt.
  - SELECT the DESCENT WIND page.

# - ENTER up to 5 different "wind/altitude".

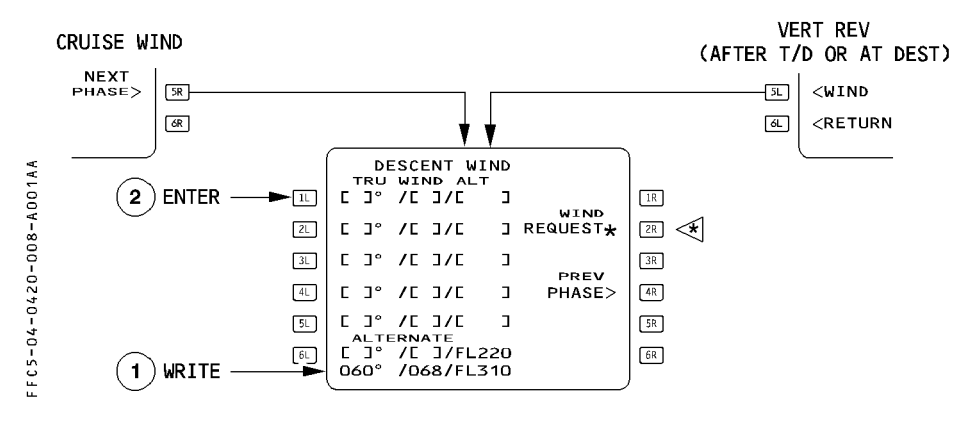

A wind is written as true direction/velocity/flight level or altitude in feet.

If the crew enters "GRND" in the altitude field, the system uses the associated wind as the wind at destination.

The descent profile is corrected, as well as the tower wind entered in the PERF APPR page.

(The wind direction is then modified of the magnetic variation, if the airfield is magnetic North referenced).

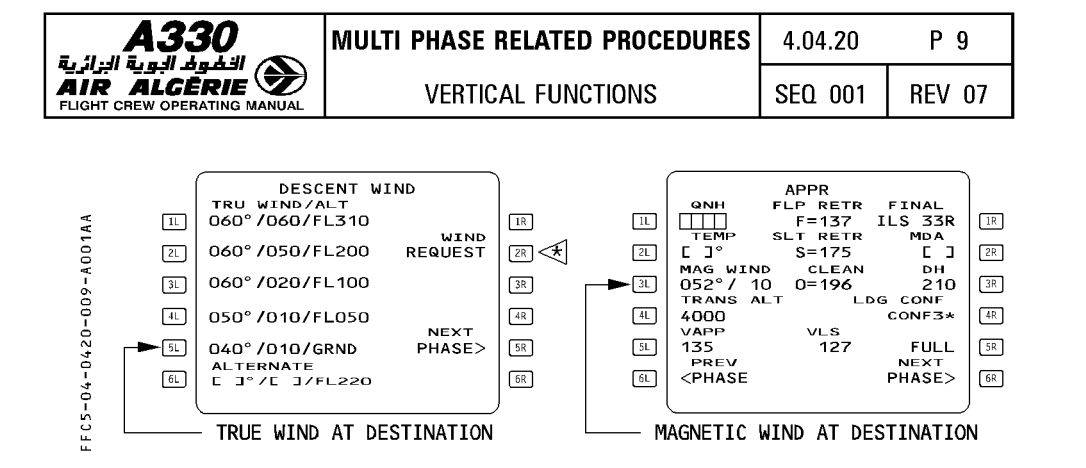

When the winds have been entered, the F-PLN B page displays the forecast wind profile at all descent waypoints using values it has interpolated from manual entries. Descent winds are not modifiable when descent, approach or go around phase is active. At descent phase transition, wind data switch from blue to green colour and any attempted modification triggers the "NOT ALLOWED" message.

#### **ENTERING THE ALTERNATE WIND**

Alternate wind is entered in the DESCENT WIND page. The altitude is defaulted to FL 220 or 310 but can be corrected. If an alternate wind is not defined, the predictions are computed with a wind defaulted to zero.

Alternate wind can be modified at any time.

The alternate wind profile is as follows :

| – ALTN CLB wind | : mean wind between ALTN CRZ wind as entered on the       |
|-----------------|-----------------------------------------------------------|
|                 | DESCENT WIND page and the wind at primary DEST as         |
|                 | entered on the PERF APPR page.                            |
| – ALTN CRZ wind | : If no ALTN WIND has been entered on the DESCENT WIND    |
|                 | page, the WIND at primary DEST (as entered on the PERF    |
|                 | APPR page) is considered.                                 |
|                 | In case of no crew's entry, Zero wind is assumed.         |
| - ALTN DES wind | : mean wind between ALTN CRZ WIND and wind at FL 100.     |
|                 | Wind at FL 100 $=$ interpolation between wind at ALTN CRZ |
|                 | FL and zero at ALTN DEST.                                 |

#### ENTERING THE APPROACH WIND TEMPERATURE AND QNH

The wind at destination is entered on the PERF APPR page 3L field. If the airport is magnetic North referenced, the PERF APPR page displays MAG WIND. It dislays TRUE WIND if the airport is true North referenced.

It is copied in true reference into DESCENT WIND page at ground level (GRND) and F-PLN B page at destination. A ground entry into DESCENT WIND page is in the same way, copied to F-PLN B page and PERF APPR page (magnetic or true, depending on the airfield reference) automatically.

This wind is modifiable in descent and approach and go around phase.

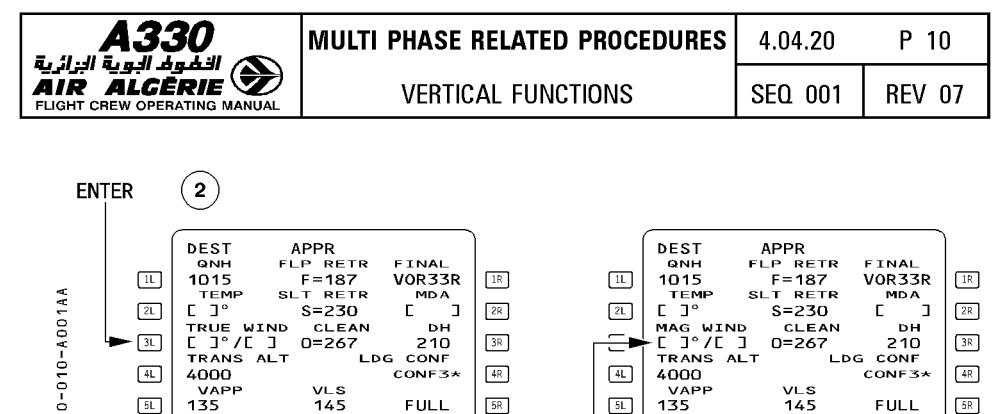

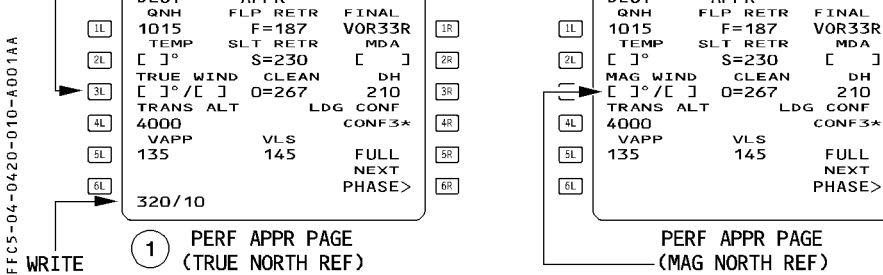

- SELECT the PERF key on the MCDU
- PRESS the NEXT PHASE key (6R)
- WRITE QNH and temperature and enter them.
- WRITE the surface wind (magnetic or true, depending on the airport reference) into the scratchpad and enter it.

6R

Note: - At each wind entry, the descent profile is recomputed, therefore it is recommended to enter all winds, temperature and QNH at the same time to minimize recomputation time.

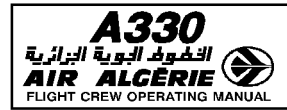

#### CONSTANT MACH SEGMENT

#### GENERAL

The pilot can enter the start and end points of a constant Mach segment, and its associated Mach number from the VERT REV page.

Only one constant Mach segment may be defined in the active flight plan, and only one in the secondary flight plan. No constant Mach segment can be defined in the alternate flight plan.

#### **ENTERING A CONSTANT MACH SEGMENT**

- SELECT the F-PLN key on the MCDU.
- SELECT VERT REV at a waypoint.

(except destination and alternate flight plan waypoint).

- WRITE the Mach/start waypoint pair.
- R
- It is possible to enter only the Mach or the waypoint. But, for the first entry, a Mach entry is mandatory.

The waypoint must be located in front of the aircraft and must be part of the cruise.

#### - ENTER it in the 4L field

The END WPT prompt appears in the 4R field.

R

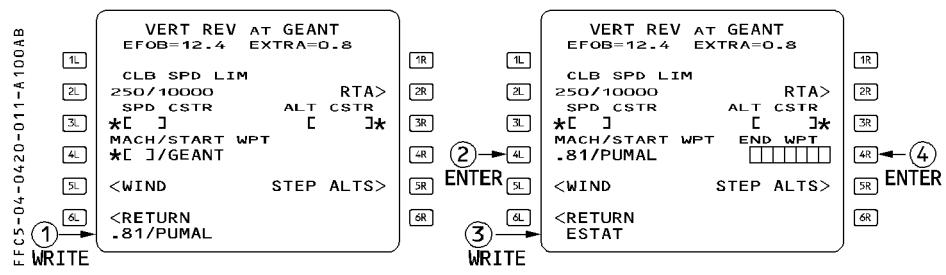

#### - WRITE the end waypoint

The end waypoint must be part of the cruise.

- ENTER it in the 4R field

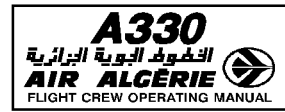

#### EFFECT OF BARO REFERENCE SETTING

#### GENERAL

The baro reference selector of the EIS (Electronic Instrument System) allows the pilot to use the standard barometric reference (STD), sea level atmospheric pressure (QNH), or atmospheric pressure at airfield elevation (QFE option) for the barometer setting.

The selected value is displayed in the baro reference display window of the EFIS control panel and on the Primary Flight Display (PFD) below the altitude scale.

The barometer setting is used as a reference for the altimeter of the PFD and for the PFD target altitude. In flight, it affects the predicted altitudes on the MCDU and the descent path computation.

#### MCDU ALTITUDE PREDICTIONS

The FMGS predicts at each waypoint of the flight plan an altitude that is a function of all data in the lateral and vertical flight plans.

#### **ON THE GROUND**

The altitude predicted at each waypoint is displayed as altitude in feet above mean sea level (AMSL) when it is below the transition altitude and as flight level when it is above the transition altitude. The altitude constraints are also displayed, and they follow the same rule (feet or flight level).

The predicted altitude is equal to the airport elevation plus the height you must attain in order to reach the waypoint in the applicable mode (climb or descent)

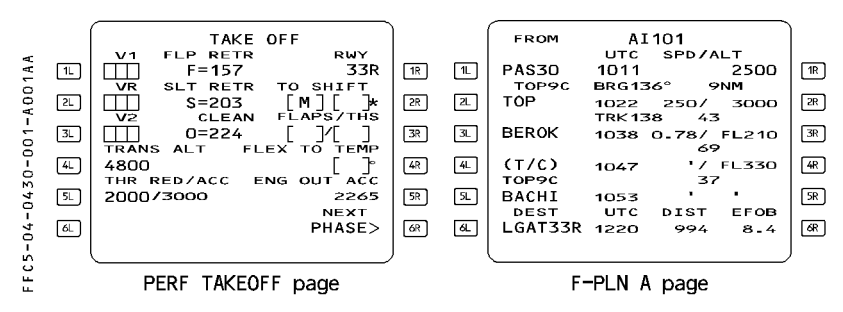

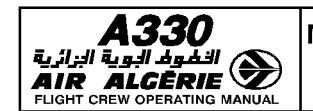

# In flight

The predicted altitude is equal to the aircraft altitude (depending on the barometer setting), plus (or minus) the height you must attain to reach the waypoint in the applicable mode (climb or descent).

- In climb :

R

Altitude predictions and constraints are displayed as altitude in feet above mean sea level (AMSL) at, or below, the transition altitude, and as flight level above it.

For example : If the transition altitude is 5000 feet, and you insert an altitude constraint as 8000 feet, the MCDU F-PLN A page shows it as FL80.

- In descent :

If "STD" is selected on the control panel of the EIS altitude predictions, and constraints above the transition level are displayed as flight levels, and those below the transition level are displayed as altitude AMSL.

If sea level pressure (QNH), or field elevation pressure (QFE option), is selected on the EIS control panel, altitude predictions and constraints are displayed as altitudes AMSL, regardless of the transition altitude.

For example : If the transition level is FL50 and you insert an altitude constraint of 8000

R feet in the descent profile, the MCDU F-PLN A page will display it as FL80 if "STD" is selected, and as 8000 feet if the "QNH" or "QFE" option is selected.

# TARGET ALTITUDE ON PFD

The PFD target altitude may either be :

- The FCU-selected altitude, or
- A flight management altitude constraint, if the climb mode or descent mode is engaged, and the system predicts a level-off at a constraint that is achieved prior to reaching the FCU altitude.

The PFD target altitude depends on the barometer setting :

- If "STD" is selected, the target is a flight level.
- If "QNH" or "QFE" is selected, the target is an altitude or a height.

The aircraft will level off accordingly.

<u>Note</u> : If the pilot changes the barometer pressure during ALT\* or ALT CST\*, the aircraft may overshoot the target altitude, because the current value has been changed. However, the ALT\* and ALT CST\* modes allow the aircraft to regain the FCU altitude.

As a general rule, avoid changing the barometer setting when in ALT\* or ALT CST\*.
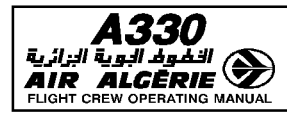

### NOTE FOR AIRCRAFT WITH QFE (Field Elevation Pressure) pin program

If QFE is selected on the EFIS control panel :

- The MCDU predictions follow the basic rules (altitudes are AMSL below the transition level, flight levels above it).
- The altitude constraints on the MCDU follow the basic rules.
- The target altitude on the PFD is QFE related :
  - · If the target altitude has been selected by the FCU, the aircraft will level off there.
  - · If the target altitude is an altitude constraint, the PFD automatically shows that constraint as corrected by the airport elevation.

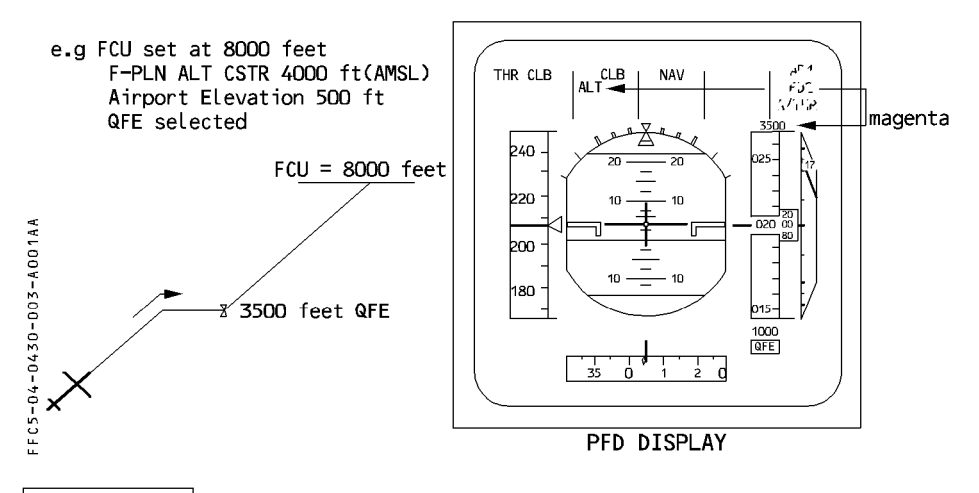

### PROCEDURES

- a) The altitude constraints in departure and arrival procedures should be defined in the navigation database or by the pilot on the MCDU :
  - in terms of altitude AMSL below the transition altitude
  - in terms of flight level above the transition altitude

If a departure procedure defines an altitude constraint as an AMSL altitude above the transition altitude, you must convert it to flight level, because the system and guidance will treat it as a flight level whenever you select the standard barometer setting.

b) In climb you should switch from QNH (or QFE) to STD on both EFIS control panels simultaneously when you reach the transition altitude.

All MCDU altitude predictions and altitude constraints and all PFD altitude targets will be displayed as flight level.

c) In descent, when ATC clears you to an altitude below the transition altitude, you can select QNH (or QFE) on both EFIS control panels simultaneously.

All MCDU altitude predictions and constraints and PFD targets are now altitude AMSL.

| <b>A330</b><br>قينا ليولغ البرائرية<br>AIR ALGERIE<br>ELIGHT CREW OPERATING MANUAL | MULTI PHASE RELATED PROCEDURES | 4.04.30 | P 4    |
|------------------------------------------------------------------------------------|--------------------------------|---------|--------|
|                                                                                    | OTHER FUNCTIONS                | SEQ 001 | REV 07 |

# LEFT INTENTIONALLY BLANK

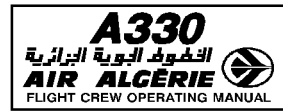

### **CLEAR KEY (CLEARING FUNCTION)**

#### CLEARING THE SCRATCHPAD OF DATA OR MESSAGES

Press the "CLR" key with a single brief touch to erase the last alphanumeric character inserted in the scratchpad.

Press the key for more than three seconds to erase all the data inserted in the scratchpad. If the scratchpad is empty, it displays "CLR".

### **CLEARING DATA FIELDS**

From a empty scratchpad, press the CLR key, then select the prompt for the field you want to clear (3L for example).

- You cannot clear all data fields :
  - $\cdot$  If the field contains data that has a default value or a value computed by the FMGC, the data reverts to this value.
  - $\cdot$  Any attempt to clear the defaulted value has no effect.
- Clearing a constraint on the F-PLN A page deletes both the speed constraint and the altitude constraint associated with the waypoint.
- If you clear a data field that is a waypoint in the flight plan (primary or secondary) you
  delete this waypoint from the flight plan and create a discontinuity. The discontinuity can
  also be cleared in a similar way.

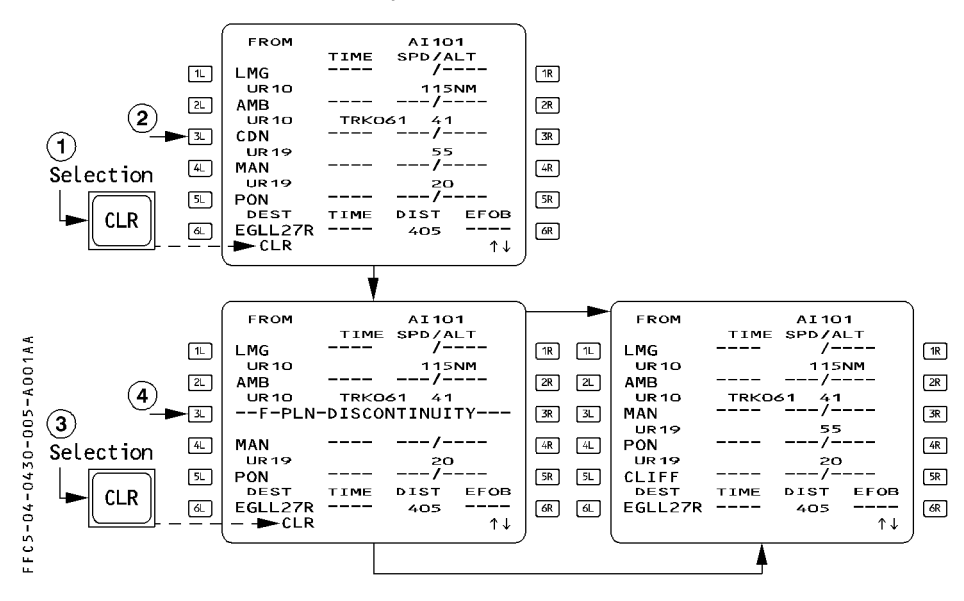

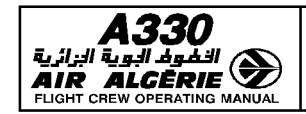

# ENGINE OUT

When the FMGS detects an engine-out condition, the following occurs :

### FLIGHT MANAGEMENT PART

- The managed target speeds are immediately set to a value that depends upon the flight phase.
- The system automatically calls up the current performance page, which has the E.O. CLR (engine-out clear) prompt displayed in the 1R field (except during takeoff, before the diversion point is reached).
  - If the pilot presses the E.O. CLR key, the all engine operative predictions and performance will be restored. Reverting to one engine-out performance again is not possible, unless the system detects a new E.O. condition. Therefore, the pilot should not press the E.O. CLR key, if an actual engine-out is detected.
- The PROG page shows the recommended engine-out maximum (E.O. REC MAX) altitude.
- All preselected speeds, entered in the MCDU, are deleted. The crew can re-enter preselected speeds.
- Step climb (or step descent), if entered, is deleted.
- The time constraint is deleted.

### FLIGHT GUIDANCE PART

- All selected modes remain available (the "HDG/TRK", "V/S", and "OPEN" modes, for example).
- In the Speed Reference System (SRS) mode, the takeoff speed is the highest of V2 and
- R current speed, but no more than V2 + 15. The go-around speed target is Vapp, or the
- R current speed if higher, but limited to VLS + 15 knots.
  - The system limits Autopilot (AP) and Flight Director (FD) bank angles during the takeoff and approach phases, as follows :
    - · 15°, when the aircraft speed is below maneuvering speed (F, S, or Green Dot speed)
    - · Normal AP/FD bank angle above maneuvering speed.

### **AUTOTHRUST**

The system extends the active range of the active engine from idle to maximum continuous thrust (MCT instead of CL thrust).

The Flight Mode Annunciator requests maximum continuous thrust on the live engine, at a time that depends on when the engine-out occurs.

R Note : See 1.22.30 for Alpha Floor inhibition in engine-out.

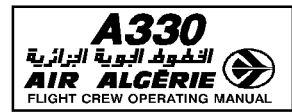

#### **ENGINE-OUT CONDITIONS**

The FMGS considers the aircraft to be in an engine-out condition, when one of the following conditions is present, and the aircraft has started the takeoff, or is in flight :

- One engine master switch is off, or
- N2 (or N3 for Rolls Royce engines) is below idle, or
- One Thrust Lever Angle (TLA) is below 5°, and the TLA of at least one other engine is
- above 5°, or

R R

- The FADEC shows an engine fault.

### **ENGINE-OUT SID OPERATIONS**

An Engine-Out Standard Instrument Departure (EOSID), when defined in the database, is always for a specific runway. It is indicated on the bottom line of the SID page for that runway, and it can be manually selected.

The pilot can review the SID by either selecting the PLAN mode on the navigation display (solid yellow line), or by selecting it on the SID page. In the latter case, the navigation display shows the SID as a temporary flight plan.

The last point, if any, that is common to the SID and Engine-Out SID is called the Diversion Point (DP).

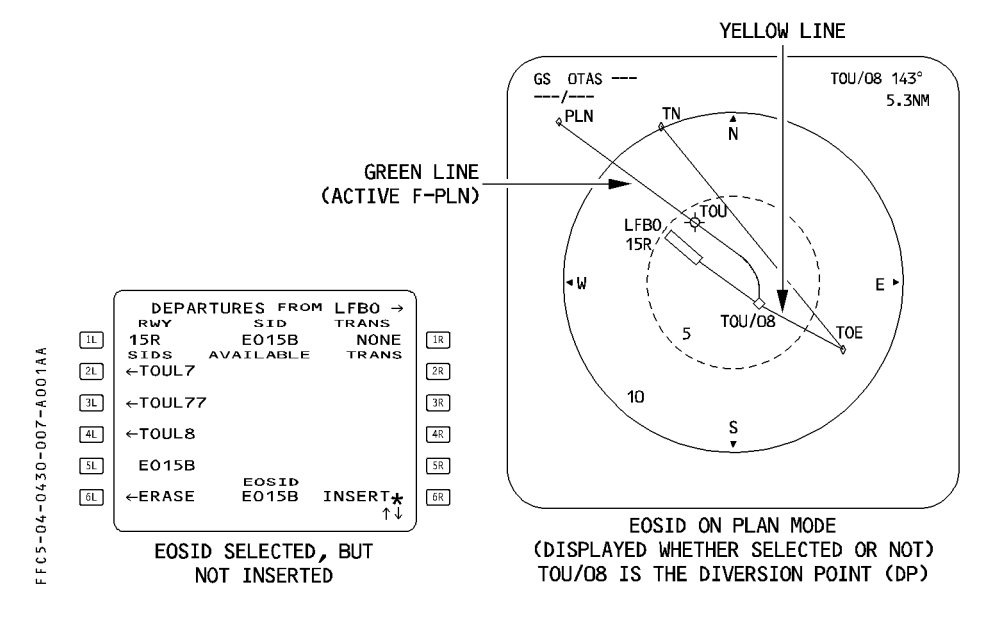

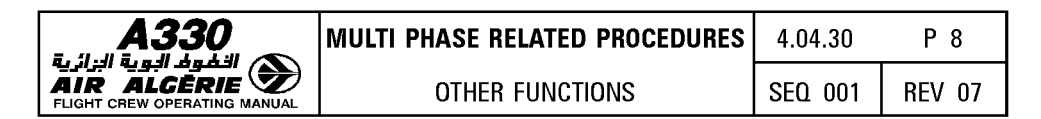

### WHEN AN ENGINE-OUT CONDITION OCCURS BEFORE THE DIVERSION POINT

The MCDU automatically shows the engine-out SID as a temporary flight plan on the F-PLN page and on the ND. The EOSID can be inserted or erased.

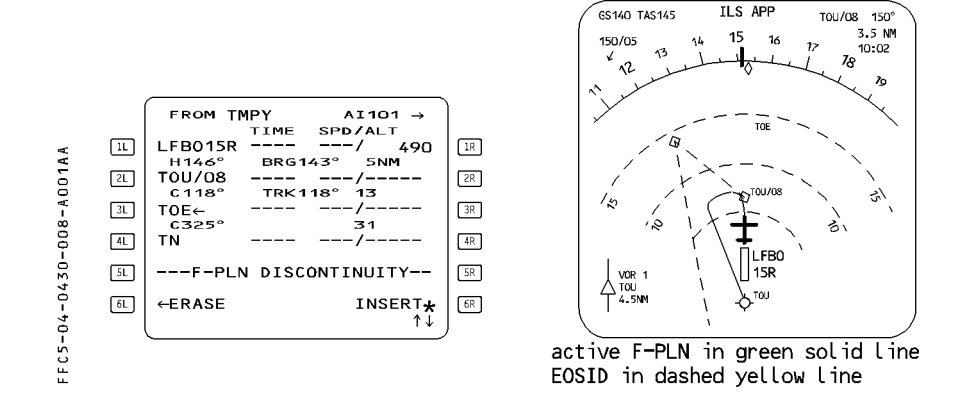

### WHEN AN ENGINE-OUT CONDITION OCCURS AFTER THE DIVERSION POINT

The navigation display shows the engine-out SID as a yellow line for your information. If necessary :

- SELECT "DIR TO" a waypoint on the engine-out SID flight plan
- ADJUST the flight plan that results.

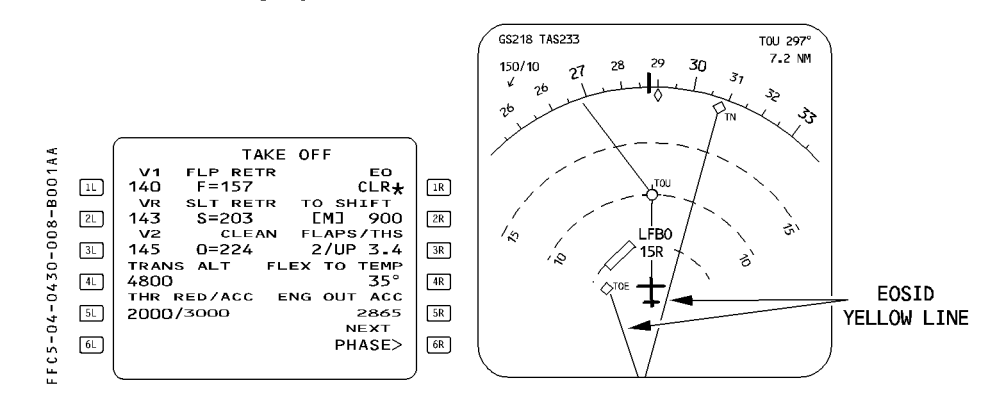

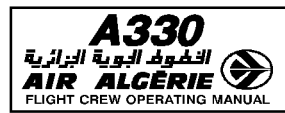

### **BELOW THRUST-REDUCTION (THR RED) ALTITUDE**

- \* The managed target speed changes.
- \* The PROG page displays the engine-out maximum recommended altitude.
- \* The PERF TO page comes up on the display automatically with the "EO CLR" prompt in the 1R field.
- \* The MCDU and the navigation display show the engine-out SID as a temporary flight plan, or the navigation display shows it for information only, depending upon the diversion point location.
- \* The system computes the flight plan predictions when the aircraft sequences to climb phase.

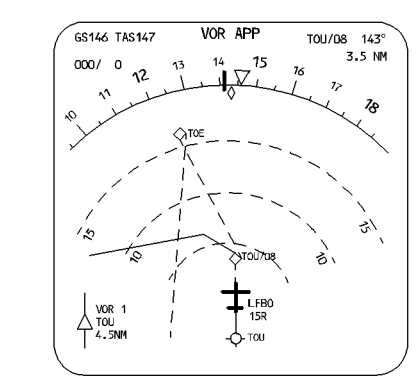

#### Procedure

When the aircraft reaches the engine-out acceleration altitude

#### - PUSH the ALT pushbutton on the FCU.

The target speed jumps to the engine out long range cruise, limited by SPD LIM/SPD CSTR.

- CLEAN up your configuration as the speed increases toward target speed. When the aircraft is clean and has reaches Green Dot speed, "LVR MCT" flashes on the FMA,
- R - PUSH the altitude selector knob to resume the climb. R
  - The CLIMB mode engages, and the target speed is green dot.
- R - MOVE the thrust lever(s) for the live engine(s) to "MCT" detent.

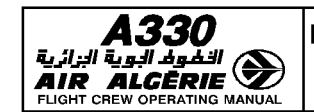

**OTHER FUNCTIONS** 

### ABOVE THRUST REDUCTION (THR RED) ALTITUDE

- \* The managed target speed changes.
- \* "LVR MCT" flashes white on the flight mode annunciator.
- \* The PROG page displays the engine-out maximum recommended altitude.
- \* The PERF TO page displays the "EO CLR\*" prompt in the 1R field.
- \* The navigation display shows the EOSID.

#### Procedure

- MOVE the thrust lever(s) for the live engine(s) to the MCT detent.
- PUSH the ALT pushbutton on the FCU. The target speed jumps to the engine out long range cruise, limited by SPD LIM/SPD CSTR.

### - CLEAN UP configuration as the speed increases.

When Green Dot speed is reached :

#### - PUSH the altitude selector knob to resume the climb.

The CLIMB mode engages, and the target speed is green dot.

<u>Note</u> : If it is necessary, move the thrust lever(s) for the live engine(s) to the TOGA detent. The flight mode annunciator will display "LVR MCT" flashing amber when you reach Green Dot speed.

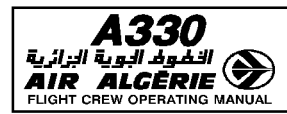

#### **ENGINE-OUT IN CLB PHASE (above acceleration altitude)**

#### **R ENGINE-OUT OCCURS WHILE AIRCRAFT IS BELOW EO REC MAX**

\* The managed target speed changes to Green Dot speed.

If the aircraft is in ALT or ALT\* mode, the speed target is the engine-out long range cruise speed at that altitude, limited by SPD LIM or SPD CSTR.

The target speed change is gradual, so as to prevent a strong thrust reduction.

- \* "LVR MCT" flashes amber on the Flight Mode Annunciator.
- \* The system computes the flight plan predictions down to the primary destination, assuming that the cruise phase will be flown at the lower of CRZ ALT or EO REC MAX.
- \* The MCDU shows the PERF CLB page with an "EO CLR\*" (clear engine-out) prompt.
- R \* The PROG page shows the engine-out maximum recommended altitude (EO REC MAX).

#### Procedure

- MOVE the thrust lever(s) for the live engine(s) to the MCT detent.
- SET the altitude on the Flight Control Unit to an altitude below the engine-out maximum recovery altitude, as cleared by ATC.
- INITIATE a diversion, when cleared to do so.

### **R** ENGINE-OUT OCCURS WHILE THE AIRCRAFT IS ABOVE EO REC MAX

- \* "LVR MCT" (maximum continuous thrust) flashes amber on the Flight Mode Annunciator.
- \* The climb mode (if engaged) reverts to open climb (OP CLB).
- \* The system computes the flight plan predictions down to the primary destination, assuming that the aircraft immediately drifts from the current altitude down to the EO MAX ALT at green dot, and then cruises at this altitude
- R Note : You cannot arm or engage CLB mode, above EO REC MAX.

### Procedure

Same as engine-out in cruise phase (see next page).

R

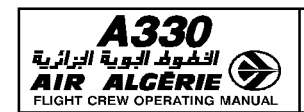

SEQ 001 | REV 16

### **ENGINE-OUT IN CRUISE PHASE**

The system sets the managed target speed to the long range engine-out cruise at that altitude. If the aircraft is above the Engine-Out Maximum Altitude (EO REC MAX), the target

OTHER FUNCTIONS

- R speed is the long range engine-out cruise speed at EO REC MAX. The target speed change is gradual, so as to prevent a strong engine thrust reduction.
  - \* LVR MCT flashes on the Flight Mode Annunciator.
  - \* The performance cruise page appears with the "EO CLR\*" (clear engine-out) prompt, and displays the level off altitude assuming descent and cruise at green dot speed (obstacle strategy).
- R \* The progress page displays "EO REC MAX".
- \* The system computes the flight plan predictions down to the primary destination, assuming that the cruise phase at the lower of CRZ FL or EO REC MAX.

#### Procedure

R

- Perform the engine-out abnormal procedure.
- Refer to the FCOM Volume 3 : "SINGLE ENGINE OPERATIONS"
  - \* For standard strategy, refer to Chapter 3.06.30.
  - \* For obstacle strategy, refer to Chapter 3.06.40.
  - \* For fixed strategy (for A330 only), refer to Chapter 3.06.50.

### - Initiate a diversion, if necessary.

- <u>Note</u>: The engine-out descent strategy requires disconnection of the autothrust, and descent in OPEN DES mode. Disconnecting the autothrust prevents an automatic setting of THR IDLE, therefore, the autopilot will fly the target speed in OP DES mode with a thrust manually selected by the crew. When reaching the FCU-selected altitude, or whenever normal descent is resumed to a lower altitude, reengage the autothrust. – DES mode is not available above EO REC MAX.
- R

| <b>A330</b> | MULTI PHASE RELATED PROCEDURES | 4.04.30 | P 13   |
|-------------|--------------------------------|---------|--------|
|             | OTHER FUNCTIONS                | SEQ 001 | REV 12 |

R Approximate increase in fuel consumption compared to all engines operative is 30 %.

T

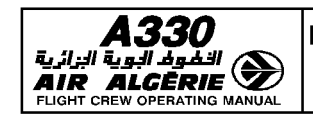

# ENGINE OUT IN DESCENT PHASE

- \* The managed target speed remains unchanged (ECON DES Mach number or speed, with any speed limitations).
- \* "LVR MCT" flashes on the Flight Mode Annunciator.
- \* The PERF DES page appears, showing the "EO CLR\*" prompt.
- R  $\,$  \* The PROG page displays the engine-out maximum altitude (EO REC MAX).
- $R \quad \ast$  The descent mode (if engaged) reverts to V/S, if the aircraft is above the EO REC MAX. If not, the descent mode is maintained.

### Procedure

- MOVE the thrust lever(s) for the live engine(s) to the MCT detent.
- If necessary, SELECT a suitable flight mode for descent.
- DISCONNECT the autothrust and ADJUST thrust, if necessary.
  - <u>Note</u> : The system recomputes the descent and approach paths, based on 2 or 3 engine models for the A340, or on a single engine model for the A330.

## ENGINE-OUT IN APPROACH PHASE

- \* The aircraft maintains approach speed (VAPP).
- \* "LVR MCT" flashes on the Flight Mode Annunciator.
- \* The PERF APPR page appears, showing the "EO CLR\*" prompt.
- R \* The PROG page displays the engine-out maximum altitude (EO REC MAX).

### Procedure

- MOVE the thrust lever(s) for the live engine(s) to the MCT detent.
- SELECT a suitable flight mode as for an all engine approach.

- CAUTION

Below maneuvering speed (F, S, Green Dot), the autopilot or flight director (AP/FD) cannot order a bank angle greater than 15°. Above maneuvering speed, normal AP/FD bank angle is available.

# **ENGINE-OUT IN GO-AROUND PHASE**

The results and procedures for takeoff phase apply, however the displays do not show the engine-out SID.

<u>Note</u> : If ALT\* engages out of SRS mode, and an engine-out occurs simultaneously, an airspeed loss may be encountered during the altitude capture.

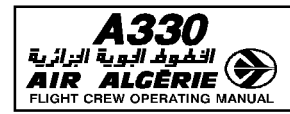

### **SECONDARY FLIGHT PLAN**

The secondary flight plan is an alternative flight plan that you can activate when required. With respect to the secondary flight plan, you can :

- Construct it independently (it can be created while a temporary exists).
- Copy it from the active flight plan.
- Delete it completely.
- Activate it as primary flight plan using ACTIVATE SEC prompt.

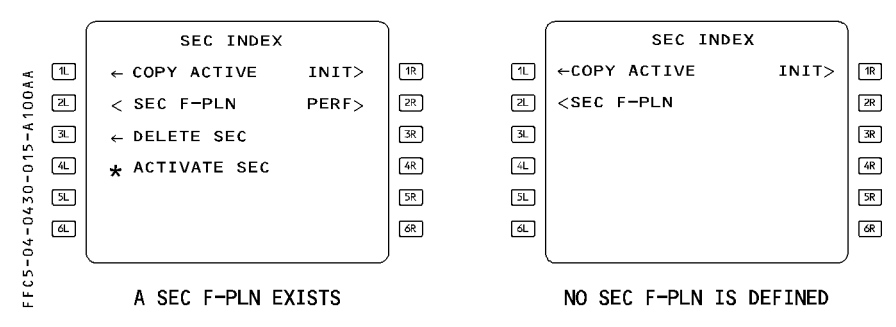

- The screen displays the "ACTIVATE SEC" prompt in flight :
  - · when the heading (track) mode is engaged, or
  - $\cdot$  when the navigation mode is engaged if the active legs of the primary and secondary flight plans are common.
- The screen displays the "INIT" prompt if the secondary flight plan is not a copy of the active flight plan.

The secondary flight plan sequences with the active flight plan when it is a copy of the active.

The navigation display shows the secondary flight plan in white.

• In PLAN mode use the slew keys to review it (as you would for the primary flight plan).

### Predictions

The system computes predictions using the same performance methods and performance factor it uses for the active flight plan. However, it predicts pseudo waypoints only for the Multifunction Control and Display Unit not for the Navigation Display (ND).

### Use of secondary flight plan

The pilot will use the secondary flight plan in the following situations :

- \* When an alternate takeoff runway is probable
- \* To plan a diversion
- \* To prepare the next flight
- \* To compare predictions and evaluations.

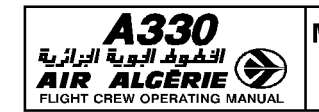

### STORED ROUTE FUNCTION

The stored route function allows the pilot to store or review as many as five different routes defined in an active or secondary flight plan.

This also allows you to store a company route that is not yet in the database but is expected to be flown several times (a charter route, for example).

Access the STORED ROUTES page from the DATA INDEX page.

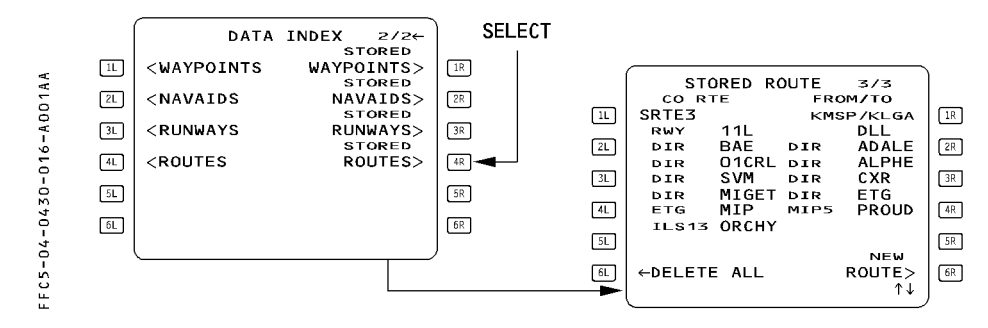

A stored route can be reviewed by using the slew key.

In order to store a new route, first define the route through the active flight plan (on the ground only) or the secondary flight plan (on the ground or in flight) then proceed as described below.

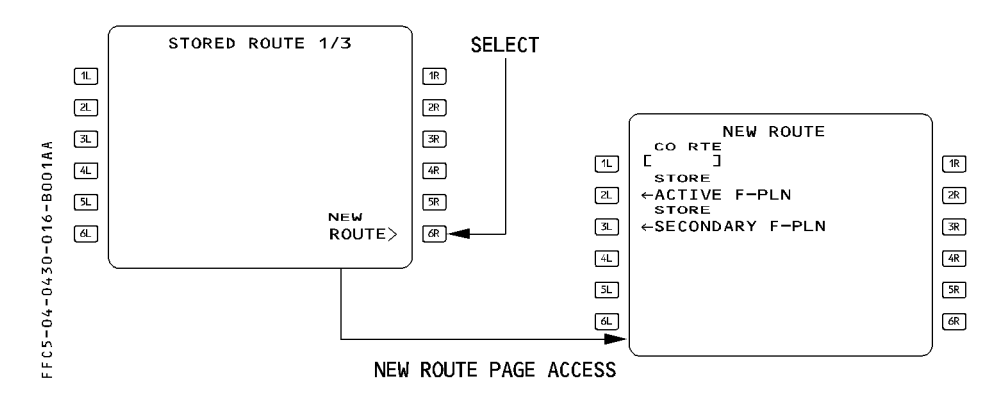

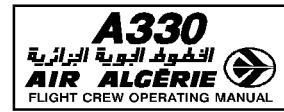

### HOW TO STORE THE ACTIVE FLIGHT PLAN (DURING PREFLIGHT ONLY)

- SELECT the DATA key on MCDU
- PRESS the next page key
- PRESS the "STORED ROUTES" key
- PRESS the "NEW ROUTE" key
- ENTER the company route name (optional)

#### - PRESS the "STORE ACTIVE F-PLN" key

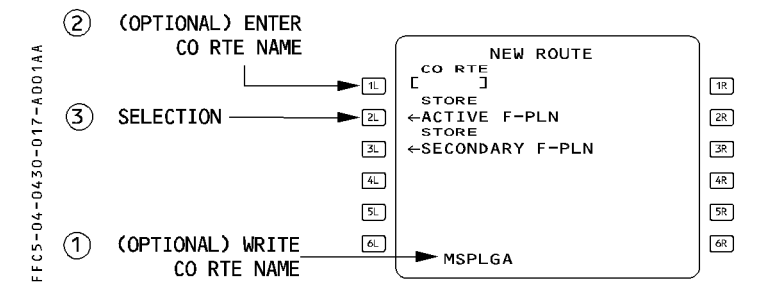

### HOW TO STORE THE SECONDARY FLIGHT PLAN

- SELECT the DATA key on MCDU
- PRESS the next page key
- PRESS the "STORED ROUTES" key
- PRESS the "NEW ROUTES" key
- ENTER the company route name (optional)
- PRESS the "STORE SECONDARY F-PLN" key

- <u>Note</u>: In either case, you may store a company route only if the active or secondary flight plan is complete from origin to destination.
  - If you do not enter a name, the Flight Management Guidance System names the stored route automatically as "SRTE 1 (or 2 ...)" when it is stored.
  - The system does not retain several elements of the flight plans when you store them :
    - \* Pilot-entered holds
    - \* Offsets
    - \* Pilot-entered constraints
    - \* Modifications to a terminal procedure
    - \* Pseudo waypoints
      - When this happens, it displays "REVISIONS NOT STORED".
  - If you already stored five routes, the system will reject a new entry and display "STORED ROUTES FULL" on the MCDU. Delete one stored route by clearing the CO RTE name before inserting a new one.

| A330<br>الفلوط البوية البزائية<br>AIR ALCERIE |
|-----------------------------------------------|
| FLIGHT CREW OPERATING MANUAL                  |

### TIME MARKER

The pilot can enter a time marker in the F-PLN A or B page. Once entered, the FMGS displays a pseudo waypoint along the flight plan on the MCDU and on the navigation display. This pseudo waypoint shows the predicted location of the aircraft at the entered time.

### HOW TO INSERT A TIME MARKER

- WRITE the time marker in the scratchpad. The entry format is HHMM.
- SELECT any left key of the F-PLN A or B page, to insert the time marker in the active flight plan.

The time marker is inserted in the flight plan according to time criteria, irrespective of the key choosen for entry.

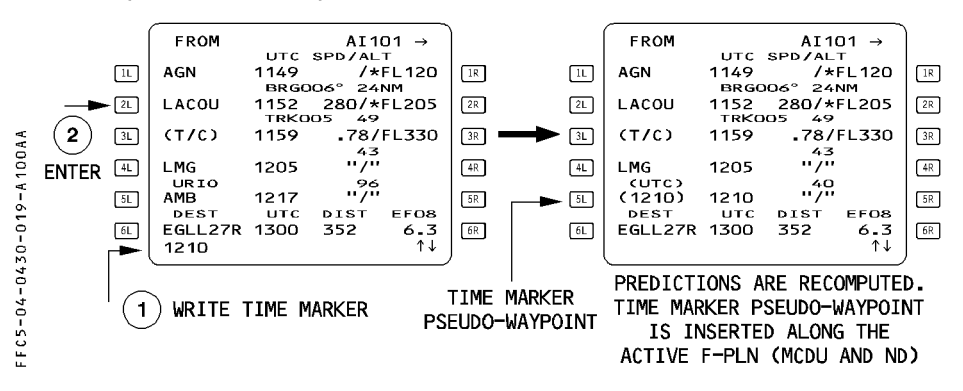

Up to 4 time markers may exist at a time. An attempt to enter a fifth time marker will cause the message "TIME MARKER LIST FULL" to appear on the scratchpad. The FMGS updates the time marker position with the predictions.

When the current clock time equals or exceeds the time marker entry, the FMGS sequences the time marker (even in preflight).

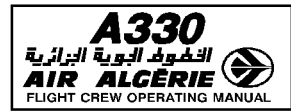

### NAVIGATION

### **IRS ALIGNMENT**

- R IRs will be aligned, as per the recommendations in the SOP (3.03.06) and Supplementary
- R Techniques' (3.04.34) chapters.

### F PLN INSERTION and CROSSCHECK

On certain routes, the pilot has to define LAT/LONG waypoints, which must be entered as follows :

- WRITE the waypoint longitude/latitude in the scratchpad. The format is 4500N/3000W.
- PRESS a left key of the MCDU F-PLN page.
   This automatically triggers the NEW WAYPOINT page.
- CHECK the coordinates and the proposed waypoint ident.
   If the pilot entered 4500N/3000W, the system proposes the ident N45W30.

### - PRESS the STORE prompt.

The waypoint is inserted in the F-PLN, and stored in the navigation database (stored element).

### - A F-PLN crosscheck must be carefully performed by both crewmembers :

- Check the SID (F-PLN page and ND PLAN mode versus the SID chart including constraints).
- En route segments :
  - $\cdot$  If the F-PLN is defined by a company route : Check the ROUTE SELECTION page, versus the ATC F-PLN.
  - $\cdot$  If the F-PLN is defined by a succession of airways : Check the AWY intersect waypoints on the AWY page, versus the ATC F-PLN.
  - · If the F-PLN is defined by a succession of waypoints : Check the TRK/DIST of each leg, versus the computerized F-PLN.
- Check the flight plan DISTANCE on the F-PLN page, versus the ground distance of the computerized flight plan.

Once the flight plan is finalized, and all GW/PERF data are inserted :
 PRINT the PREFLIGHT REPORT
 This report may then be used as the master document for the continuous monitor of the flight progress, until a major flight plan change will occur in flight.

#### IN FLIGHT PROCEDURES

#### Takeoff

 If takeoff is achieved from an intersection, INSERT the corresponding TO SHIFT on the PERF TO page, to get an accurate position update at takeoff.

**Reaching the initial cruise FL** 

- COMPLETE WIND/TEMP entry at waypoints, if not done during preflight
- COMPLETE STEP entry, check whether an OPT STEP is proposed for the next STEP on the STEP ALT page
- UPDATE the F-PLN with the latest ATC or Oceanic clearance
- PRINT the resulting predictions (if PRINTER is installed) : PRINT the INFLIGHT REPORT

This will be then used as the basic document to follow the proper completion of the flight, until a new major change is requested by ATC.

#### Before leaving radio navaid coverage

- TUNE the last navaid within range and INSERT its ident on PROG page.
- When IRS ONLY NAVIGATION message comes up :
  - VALIDATE FMS position (raw data versus computed BRG/DIST on PROG page)
  - If a significant deviation is noticed between the IRS deviations :
    - Determine the best 2 IRSs on DATA POS MONITOR page eg
       IRS1 IRS 2 IRS3
       6.4 2.8 2.5 IRS 3/IRS2 are best.

#### Outside radio navaid coverage

– USE NAV mode.

### - KEEP FD bars displayed on both PFD.

Any FMS position mismatch is immediately detected by the FD bars of the slave FMS, which will not be properly centered.

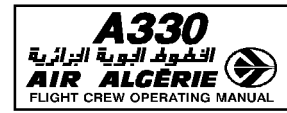

#### - When close to the TO waypoint : SELECT the report page

#### - When overhead the waypoint, CHECK the proper sequencing :

- · REPORT to ATC using REPORT page
- · CHECK BRG/DIST to the new TO WPT on the ND
- · CHECK Fuel and Xtra on FUEL PRED page

#### Modification of the F-PLN

- PNF : ENTERS the new clearance in the MCDU
- PF/PNF : CROSSCHECK the correct insertion of the new clearance
- PRINT the resulting predictions (if PRINTER is installed) : INFLIGHT REPORT The previous print may be suppressed since the new print includes the history of the past waypoints.

#### When back into radio navaid coverage area

- Manually TUNE for display the first navaid potentially in range
  - <u>Note</u>: Autotune of the navaid will only occur when within the figure of merit of the navaids.
- CROSSCHECK FMS accuracy whenever raw data are available
  - <u>Note</u> : If a VOR/DME update occurs, it is quite common to note that the aircraft enters a shallow turn to slowly catch up the new radio position.

#### At the end of the flight

- PRINT the POST FLIGHT REPORT (if the PRINTER is installed).

Note : When taxiing, the GS information provided by the worst IRS might be misleading

 CHECK the IRS drift on the POST FLIGHT REPORT or on the IRS MONITOR page (if printer is not installed)

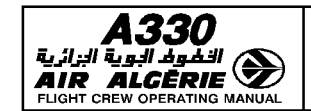

# POLAR NAVIGATION

When a flight is scheduled to cross high latitude areas (beyond  $60^\circ$ ), various precautions have to be taken regarding : ADIRSs, FMGSs, EIS

- These precautions are basically dictated by :
- The change from the MAG to TRUE heading (track) reference required by the airway reference changes in high latitude, or the inability of the IRSs to provide magnetic heading.
- · Some particularities linked to the pole overfly.

### DESCRIPTION

### ADIRS

### - Alignment :

The IRS may be aligned up to latitude 73N without any particular procedures.

- R Between 73N and 82N (north or south), the required alignment time is greater and a specific procedure has to be performed.
- R Beyond 82° North or South, no ADIRS alignment is possible.

### - MAG-TRUE reference selection :

The ADIRS are able to provide TRUE heading (track), regardless of the aircraft latitude. The ADIRS are able to provide MAG heading (track) between latitudes 82°30 N and 60°30 S, except in the vicinity of the magnetic pole, as shown below :

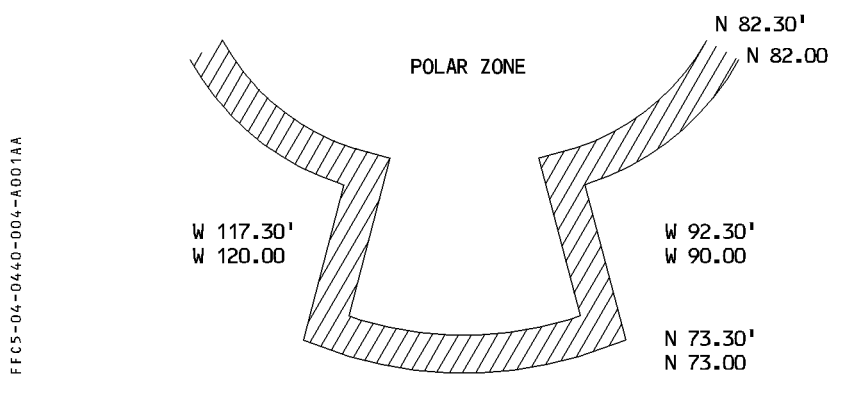

- <u>Note</u> : 1. The latitude values given in this diagram are average values. In reality, the polar area involves different hysteresis, combined with the track angle penetration of the aircraft in the zone.
  - 2. All airfields where STARs and APPRs are MAG referenced such as Svalbard, Thule — will be flown with magnetic reference selected.

| A330<br>قيلوفر البوية البرائية<br>AIR ALCERIE<br>FLIGHT CREW OPERATING MANUAL | MULTI PHASE RELATED PROCEDURES | 4.04.40 | Ρ5     |
|-------------------------------------------------------------------------------|--------------------------------|---------|--------|
|                                                                               | LONG RANGE                     | SEQ 001 | REV 07 |

The MAG/TRUE selection is achieved manually by pressing the NORTH REF pushbutton, or automatically if the aircraft enters the polar zone with MAG still selected. In this case the following messages and cautions are displayed.

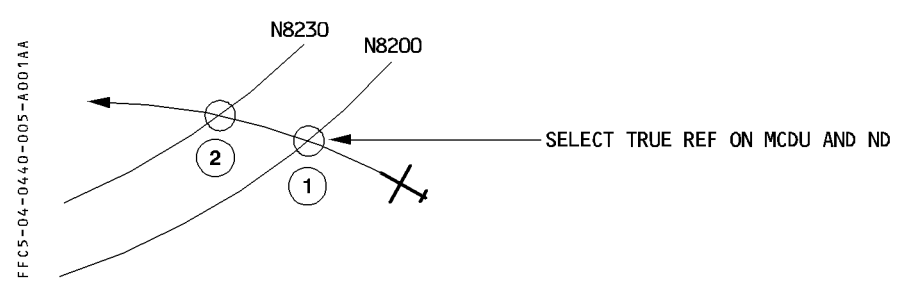

When in 2, and MAG reference is still selected, following events will occur :

- the IRSs automatically revert from MAG to TRUE
- an indication TRU appears on the ND and PFD heading scales. The GRID track information appears on ND.
- an amber caution is triggered on the ECAM : NAV EXTREME LATITUDE NORTH REF SEL.... TRUE
- the autopilot might disconnect, an amber caution HDG DISCREPANCY (associated with a CHECK HDG message on the PFD and on the ND) might be triggered (the IRS do not reach the polar zone simultaneously).
  - <u>Note</u> : The messages and cautions are triggered as soon as the first IRS reaches the polar zone ; once cleared, when the other two IRSs enter the polar zone, the messages are no longer displayed.

# FMGS

- Flight Guidance part
  - $\cdot$  When the pilot changes manually the heading reference from MAG to TRUE or vice versa,
  - \* if NAV mode is engaged, there is no discontinuity in the lateral guidance.
  - \* if HDG (TRK) modes are engaged, the HDG (TRK) target is automatically modified using current position variation ; thus there is no discontinuity in the lateral guidance.
  - $\cdot$  if TRUE reference is selected, only CAT 1 ILS approaches may be flown.
  - if an automatic MAG/TRUE switching occurs when entering the Polar zone, the autopilot might disengage due to the fact that, most probably, the automatic switching or Pole overfly will not be seen simultaneously by the 3 IRSs. The AP OFF warning is displayed on the ECAM.

- Flight Management part
  - When the aircraft reaches 78 N (60 S), the aircraft position is computed using XYZ earth centered Cartesian coordinates.

This allows the FM to provide continuously, regardless of latitude, a MIX IRS position, the FM position being linked to the MIX IRS one.

- During preflight phase, if TRUE reference is selected (take off with TRUE reference is rare), the pilot is reminded of this selection by :
- \* CHECK NORTH REFERENCE amber message on ND and MCDU scratchpad if the origin airport reference does not match the one selected by the pilot.
- \* TRU label above PFD/ND heading scales flashes for 10 seconds at slat extension.
- \* TRUE NORTH REF memo message flashes for 10 seconds at engine start or at slat extension.
- $\cdot$  Before approach, the pilot is reminded of the correct TRUE/MAG selection by :
- \* CHECK NORTH REF amber message on ND and MCDU scratchpad if the destination airport reference in data base does not match the one selected by the pilot and the aircraft reaches the arrival area (approximately 25 NM from destination airport).
- \* If true is selected, TRU label pulses on PFD/ND during 10 seconds at slat extension, as well as the TRUE NORTH REF message on ECAM (as a reminder).
- $\cdot$  The tracks and bearings, provided on the MCDU F.PLN, PROG... pages are computed TRUE or MAG referenced, according to the TRUE/MAG cockpit selection
- \* if selection is TRUE, the bearing and track figures are displayed followed by a T.
- if the pilot wishes to create a PBD, PB/PB waypoint or define a radial (DIR TO INTCPT), the rule for bearing or radial entry is as follows :
- \* if the bearing is inserted without specifying its reference, the reference is the one corresponding to the cockpit selection
- \* if the bearing is inserted with its specified reference (M for magnetic, T for true), the bearing is so defined : e.g. TOU/350 T/15.

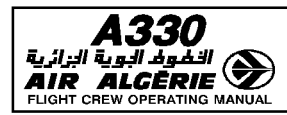

| MULTI PHASE RELATED PROCEDURES | 4.04.40 | P 7    |  |
|--------------------------------|---------|--------|--|
| LONG RANGE                     | SEQ 001 | REV 07 |  |

## **EIS PFD/ND**

### - TRUE/MAG reference indication

The TRUE/MAG reference selection is indicated by a specific label displayed above the heading scales of both EFIS DUs :

- · If MAG is selected (which is the most common situation) no label is provided ; the bearing to the TO waypoint on the ND is displayed with the digits only.
- · If true is selected (manually or automatically), a TRU label is provided above PFD/ND heading scales.

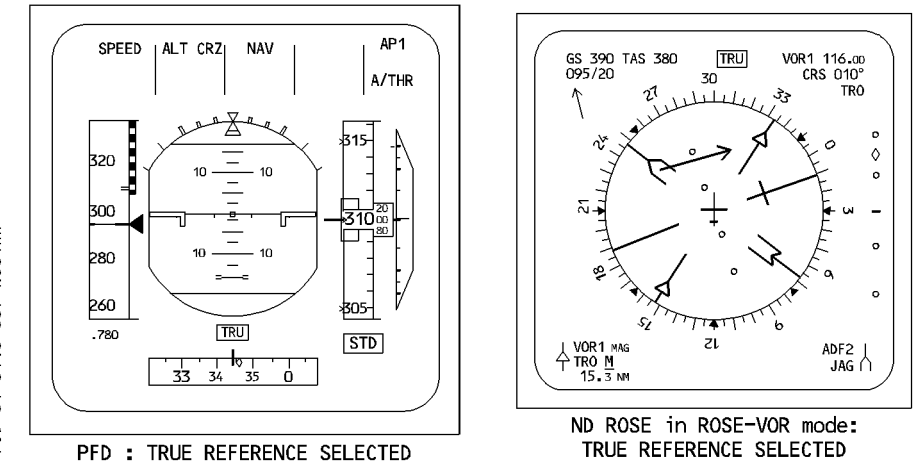

 $\cdot$  The GRID TRACK appears on the ND in all modes except in PLAN mode if no approach title is displayed.

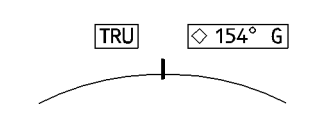

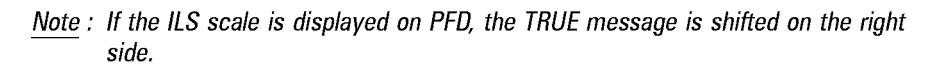

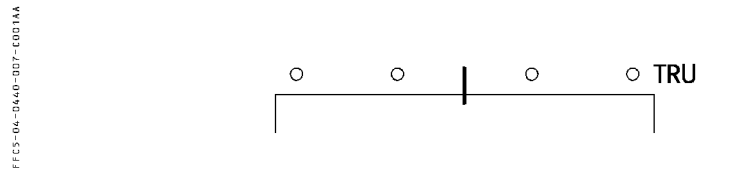

FFCS-04-0440-007-4001AA

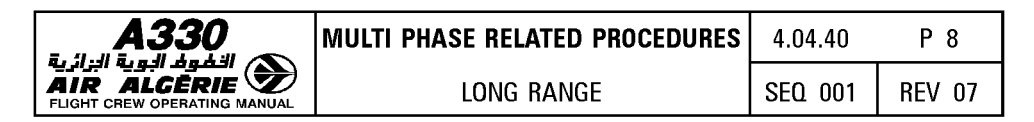

#### ADF and VOR bearing display

 The ADF needle represents the relative bearing between the aircraft and the NDB. The ADF relative bearing information (B) is thus independant of the TRUE/MAG selection, and the needle is always pointing to the same direction whatever is the selection.
 Furthermore (provided FM position is accurate) when the EFIS ND is in ARC or ROSE NAV modes, the ADF needle will point towards the NDB symbol as provided by the FMS.

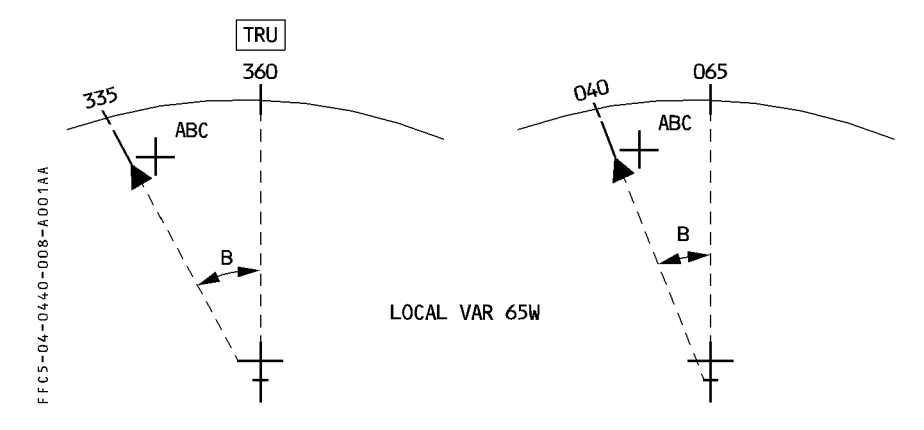

Note : the same reading is available on the DDRMI.

 $\cdot$  The VOR bearing is measured by the VOR, at the VOR location :

\* it is a TRUE bearing if the VOR transmitter is TRUE referenced

\* it is a MAG bearing if the VOR transmitter is MAG referenced.

When the ND display mode is ARC or ROSENAV, the FM computed data (aircraft position, F-PLN legs, NAVAID position symbol...) are provided along with VOR needles, if selected.

 $\rightarrow\,$  it is important in these display modes, that there is a consistency between the FM data and the raw data.

Hence, if the cockpit TRUE/MAG reference selection does not match the VOR transmitter reference, there may be a discrepancy between the VOR raw data and the FM data, unless a correction is applied to the VOR data.

### Principle

When the ND is in ARC/ROSE NAV mode, if there is a mismatch between the TRUE/MAG cockpit reference selection and the VOR transmitter reference, the VOR needle is equal to the VOR raw bearing corrected by the local variation at the aircraft present position.

In that case, the needle is displayed in magenta colour, the label CORR (corrected) is displayed in magenta in the lower corner of the ND.

In all other ND display modes (ROSE VOR, ROSE ILS), the VOR raw data (with no correction) is displayed. MAG or TRU (amber) is displayed next to the VOR identifier when its reference does not match the cockpit selection.

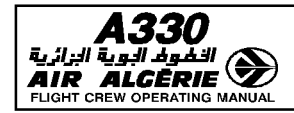

| MULTI PHASE RELATED PROCEDURES | 4.04.40 | P 9    |  |
|--------------------------------|---------|--------|--|
| LONG RANGE                     | SEQ 001 | REV 07 |  |

Example :

Local variation 65W - TL is a magnetic referenced VOR.

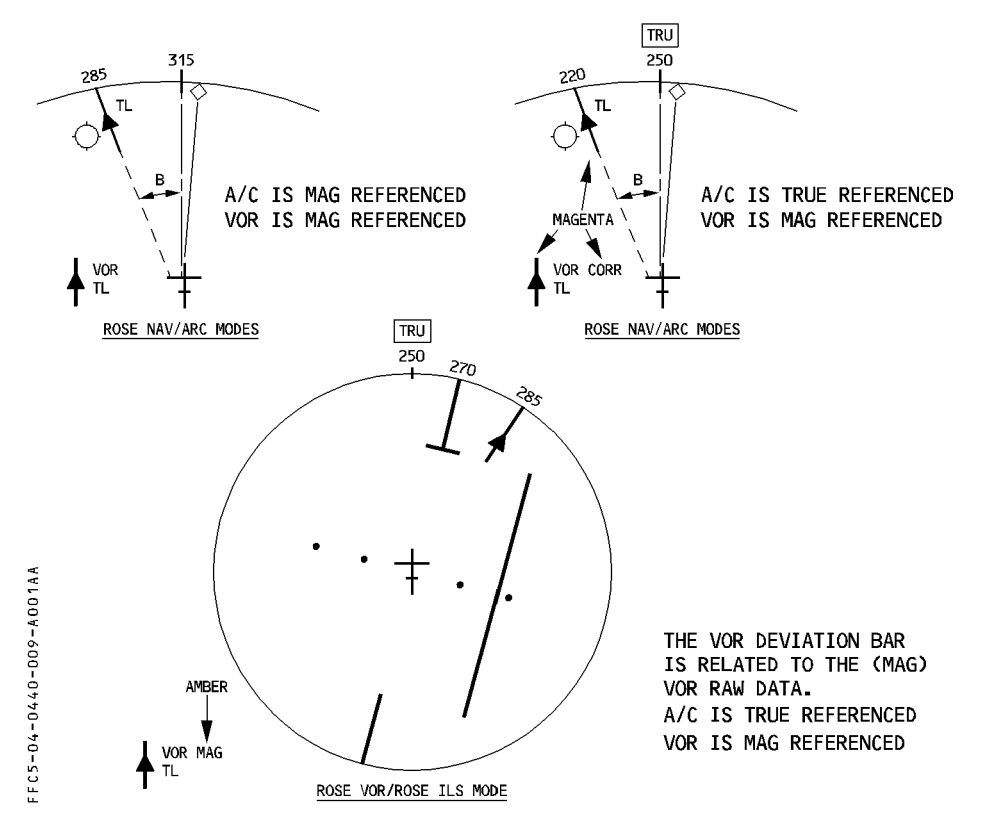

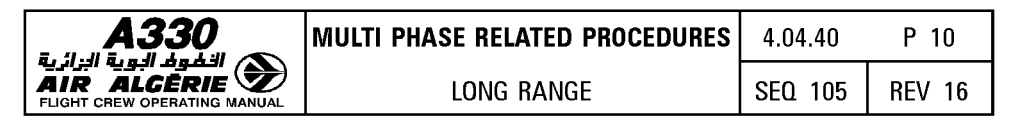

| VOR transmitter | ND display   | Cockpit Reference Selection |                  |  |
|-----------------|--------------|-----------------------------|------------------|--|
| Reference       | MODE         | TRUE                        | MAG              |  |
| TDUE            | ARC/ROSE NAV | VOR Raw data                | VOR is corrected |  |
| INUE            | ROSE VOR/ILS | VOR RAW DATA                |                  |  |
| MAG             | ARC/ROSE NAV | VOR is corrected            | VOR Raw Data     |  |
|                 | ROSE VOR/ILS | VOR RA                      | w data           |  |

<u>Note</u> : ND in ROSE VOR/ROSE ILS modes, and DDRMI VOR bearing indications, are always identical.

#### DDRMI

The heading provided by the DDRMI is directly linked to the TRUE/MAG reference cockpit selection.

The ADF and VOR bearing indications are raw data, as provided by the transmitters.

#### PROCEDURES

**IRS** alignment :

- When a high latitude flight or polar flight is planned, it is most probably a longrange type flight.
  - DELAY the completion of IRS alignment as long as possible.
  - Prior to pressing the ALIGN IRS prompt, SLEW the origin airport reference coordinates to the gate coordinates, if published.
- When the origin airport is located between latitude 73°N and 82° (North or South), IRS alignment should last at least 15 minutes. Consequently :
  - SET IRS selectors to NAV.
  - START the STOPWATCH.
  - ADJUST the origin airport coordinates to the gate coordinates, if published, on the IRS INIT page.
  - PRESS the ALIGN IRS prompt, after the 15-minute countdown or later.

Note : Beyond 82° North or South, no ADIRS alignment is possible.

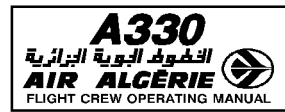

### Flight

- Takeoff :
  - If the "CHECK NORTH REF" amber message comes up on the ND and MCDU, verify that the NORTH REF pushbutton is selected as the origin airport reference.
- Cruise :

When reaching an area where the heading reference should be changed (oceanic area, airway or polar track defined in TRUE reference ...);

### - SELECT TRUE by pressing the NORTH REF pushbutton.

When reaching 65 N with TRUE reference selected, the GRID TRACK is provided on the ND's upper right box. The ND compass still displays true track and heading. GRID TRK along with XTK are the cues to be used to monitor the proper lateral guidance.

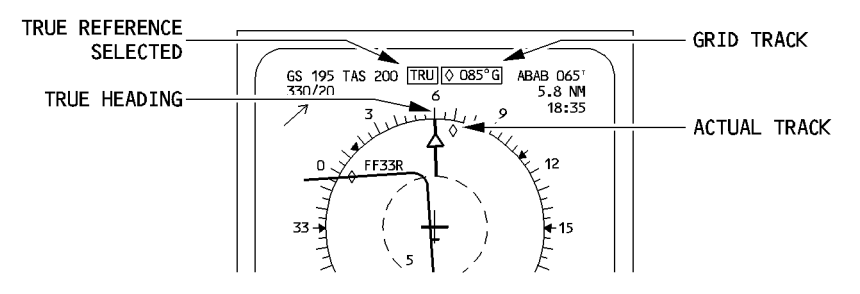

If the "SELECT TRUE" message appears on the ND/MCDU, this indicates that the aircraft has reached the Polar zone with MAG reference still selected in the cockpit. Press the NORTH REF pushbutton to select TRUE.

<u>Note</u> : If this is not achieved, an automatic switching will subsequently occur, along with the ECAM "<u>NAV</u> EXTREME LATITUDE" caution. The AP will most probably disengage with associated warnings. In such a case : Press the NORTH REF pushbutton to select TRUE. Re-engage the AP.

FFC5-04-0440-011-A001AA

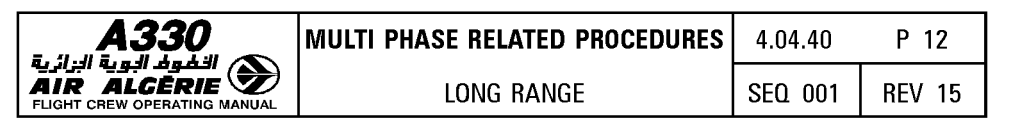

Use of VOR/DME

En route, the VOR/DME are basically used for either FM NAV ACCY crosscheck, or to report to ATC on a given radial.

The FM NAV ACCY crosscheck is achieved, as usual, by comparing the bearing/distance displayed on the ND with the bearing/distance displayed on the PROG page.

In case the VOR used is defined in another reference (e.g MAG) than the one selected in the cockpit (e.g. TRUE), the bearing provided on ND is magenta and is corrected ; the VOR-corrected bearing should be within 5° of the FM-computed bearing (taking into consideration the meridian convergence and difference of magnetic variation).

If there is a doubt, select the NORTH REF to the VOR reference, and check the  $\rightarrow$ bearings.

If the aircraft has to report on a given radial of a VOR, which is defined in a different reference (e.g. MAG) from the cockpit reference (e.g. TRUE), check the RADIAL crossing on the PNF ND set to ROSE VOR mode or use DDRMI. e.g. : aircraft flies NCA 24. (NCA 24 is TRUE referenced route). ATC requests the aircraft to report on RADIAL 357 from YZF (MAG referenced).

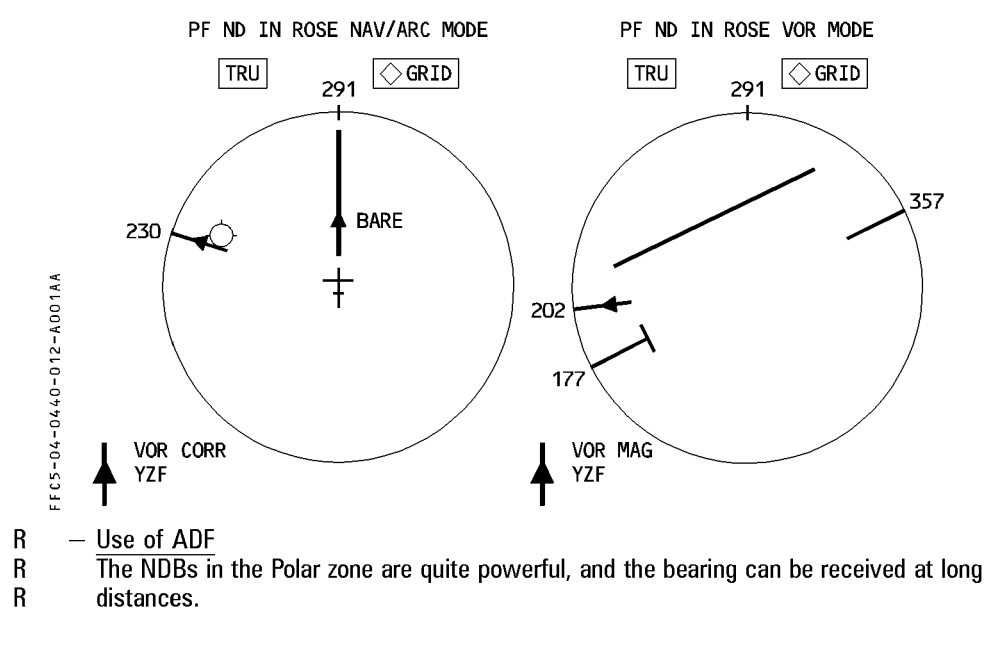

- R - USE these NDB to check the reasonableness of the FM navigation by comparing R
  - the ADF bearing, displayed on the ND, with the FM-computed bearing, displayed on

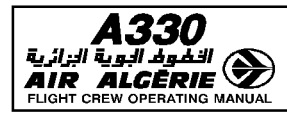

- Flying the pole
  - $\cdot$  in most cases the autopilot will be in NAV mode.

When getting close to the pole, a message CHECK HDG comes up with the associated ECAM procedure.

 Disregard the ECAM procedure. The message is due to the fact that the IRSs do not reach the pole simultaneously ; thus the headings do not turn simultaneously from 360 to 180°.

 $\cdot$  in case HDG mode is used (e.g FM1 + 2 failed and Back Up Nav is used)

★ the autopilot onside the best IRS is to be engaged. The offside HDG bug (♡) should be disregarded when close to the pole since, the IRS headings may differ.

headings r

- Approach

- · If CHECK NORTH REF amber message comes up on ND and MCDU, verify that the NORTH REF pusbutton is selected to the destination airport reference.
- · If TRUE is selected for approach, only CATI ILS may be flown.

# NAVIGATION PROCEDURES WITH FAILURES

# LOSS OF ONE IRS

- · Consequences
  - \* 2 IRS/2 FMGCs available
  - \* MIX IRS position of each FMGC = its onside IRS position
- · Limitations
- None

<u>Note</u> : If FMS 1/FMS 2 POS DIFF message comes up, check the IRSs position. If they differ by more than 20 NM prior entry into MNPS area, consider a diversion.

# PROCEDURES

- APPLY ECAM procedure (ATT/HDG switching if required)
- DETERMINE the best IRS
- USE the AP associated to the best IRS.

# LOSS OF TWO IRSs

- $\cdot$  Consequences :
- $\star$  1 IRS/2 FMGC are still available. On navigation system available only
- \* No AP/FD/ATHR
- \* EFIS display on SINGLE SOURCE
- Limitation
- $\star$  If the aircraft is not yet in MNPS area, do not enter.
- \* If the aircraft is within MNPS area, continue but advise ATC of navigation degradation.

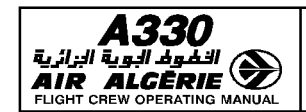

#### PROCEDURES

- APPLY ECAM procedure
- FLY the aircraft manually (ALTN LAW PROT LOST) In order to recover EIS display on both sides, select EIS DMS switching to DMC 1(2) EFIS SINGLE SOURCE message is displayed on PFD
- SELECT TRK/FPV : adjust FCU TRK target so as to keep XTK = 0.0Specifics for Long Range
- APPLY the normal procedures except those linked to unavailability of NAV mode
- When closing up the TO WPT : READ the OUTBND TRK the NEXT WPT
- When sequencing the waypoint, SELECT the OUTBND TRK on the FCU, and fly the FPV to the TRK symbol on the horizon. Note the TIME – GS – FOB when overhead.
- ENVISAGE plotting technic on the chart at mid point of the leg.

### LOSS OF ONE MCDU

 Consequences 3 IRSs, 2 FMGCs, 2 MCDUs are still available

Note : MCDU 3 is not able to achieve the Back Up navigation.

 Limitation None

### PROCEDURE

- SELECT the failed MCDU off. The MCDU 3 automatically replaces it.

### LOSS OF ONE FMGC

- Consequences
- \* 3 IRSs/1 FMGC/2 MCDUs are still available
- \* Back up navigation is available on the failed side.
- Limitation None

### PROCEDURES

- CHECK BACK UP NAV function is available on the failed side

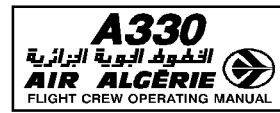

### - SELECT MCDU MENU page

- PRESS NAV B/UP prompt and check that the F-PLN is displayed on the MCDU and ND
- SELECT MCDU MENU page back and deselect the NAV B/UP prompt.
- SELECT FM SOURCE switch to BOTH ON 1 or 2 position (ECAM procedure)
- SELECT the AP associated to the live FMGC
- APPLY normal procedures

<u>Note</u> : If the FM fails on the master FG side with NAV mode engaged, the AP disengages ; the FD reverts to HDG (TRK) and SPD target reverts from managed to selected. Engage the other AP, NAV mode and SPD managed. Both PFD display the same FD (1FD1 or 2FD2 is displayed).

### LOSS OF TWO FMGCs

- · Consequences
- \* 3(2) IRSs/2 BACKUP NAV still available
- \* No AP/FD managed modes
- \* No managed target speed or Mach
- · Limitation
- \* None : there are still two independant navigation systems.
- <u>Note</u>: IRS positions must be monitored closely. If they differ by more than 20 NM prior entry into MNPS area, diversion might be envisaged.

### PROCEDURES

- CHECK/SELECT FM SOURCE selector to NORMAL
- SELECT NAV B/UP on both MCDU MENU pages
- SELECT NAV on both RMPs

- SELECT TRK/FPA and try to engage one autopilot in TRK/ALT mode. (If the 2 FGs are available, engage the autopilot onside of the best IR).
- SELECT proper speed/Mach target and engage A/THR
- REFER to BACK UP NAV operation (Refer to 4.06.10)
- Specifics for Long Range : USE TRK mode to keep XTK = 0.0 on the BEST IRS side
- When closing the TO WPT :
  - READ the OUTBND TRK to the NEXT WPT
  - COMPARE backup navigation FPLN distance to the NEXT WPT with the computerized F-PLN
  - When sequencing the WPT, SELECT the OUTBND TRK on the FCU and note : Time GS FOB when overhead
  - ENVISAGE plotting technic on the chart at mid point of the leg.

#### FMS 1/2 INDEPENDENT OPERATIONS

- · Consequences
- \* no crosstalk between both FMGCs : they work independently
- \* Any entry on one MCDU must be achieved on the other one
- \* No monitoring between both FMGCs
- · Limitation
- \* None

### PROCEDURES

- APPLY the normal procedures, but all entries have to be duplicated
- Both pilots have to MONITOR separately each FMGC (especially in terms of navigation accuracy).
  - <u>Note</u> : If the active F-PLN legs are different in both FMGCs, the flight director bars will only be centered on the engaged autopilot side. If the autopilot is then changed, the aircraft will turn towards the active leg of the other FMGC.

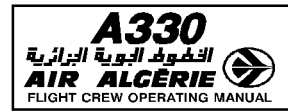

## MCDU BACK UP NAVIGATION

### GENERAL

The MCDU NAV B/UP allows to link a MCDU to its associated IRS in order to allow the pilot to monitor the navigation and to be provided with some basic flight planning functions in case of FM 1 + 2 failure.

#### – CAUTION –

The MCDU NAV B/UP is to be used only in case of FM 1 + 2 failure. It can be selected temporarily in case of FM1 or 2 only failure, in order to ensure that the function is available on the failed side.

When in MCDU NAV B/UP on both sides, one FG at least must be available to engage AP and A/THR.

The MCDU NAV B/UP function provides :

- aircraft position using onside IRS or IRS 3
- F-PLN as memorized in the MCDU
- F-PLN display on ND
- F-PLN automatic sequencing
- AP/FD selected modes, if at least one FG is available
- Limited lateral revisions
- Mag (True) bearing depending on the pilot selection, from aircraft position to the TO WPT and associated distance
- True track between waypoints
- Time estimates computed with current GS from onside IRS
- Total time and distance to destination
- The following features are not provided :
- No DATA BASE available :
  - $\cdot$  No autotuning, NAVAIDS must be selected on RMP
  - · No radio position, no GPS position
  - No EFIS CTL PANEL options
  - · No LDG ELEV (must be manually selected on overhead panel)
- No performance data :
  - · No CLB/DES/APP NAV/FINAL modes
  - · No SPEED MANAGED
  - · No automatic SPD/MACH change over
- Most of predictions are lost :
  - · No EFOB
  - · No XTRA
  - $\cdot$  No ETA at DEST
- No multiple lateral F-PLN
- No AF/FD managed modes
- No crosstalk between MCDUs : F-PLN revisions have to be achieved on both MCDUs.

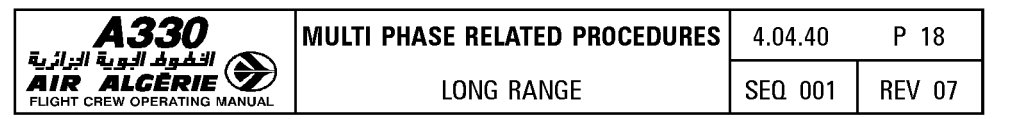

### **BACK UP NAV SELECTION**

### FM F-PLN download in MCDU

While BACK UP NAV is not active, the FM downloads permanently a condensed form of the F-PLN in the MCDU.

Downloaded information include :

- waypoint position
- waypoint identifier
- leg type
- discontinuity
- overfly
- turn direction

Heading legs, course to fix legs,  $\ldots$ , computed INTCPT positions, pseudo waypoints,  $\ldots$ , cannot be downloaded.

They are replaced by discontinuities.

Maximum of 150 waypoints are downloaded.

#### Example of downloaded F-PLN

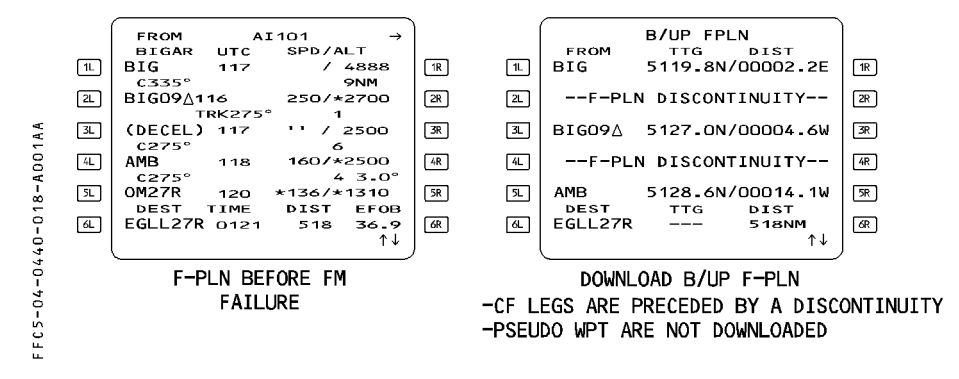

In that procedure, all the legs are coded as CF (Course to Fix) legs. This explains all the discontinuities resulting in the B/UP F-PLN. These discontinuities may be cleared.

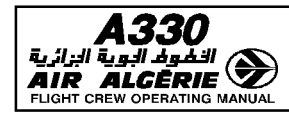

| UULTI PHASE RELATED PROCEDURES | 4.04.40 | P 19   |
|--------------------------------|---------|--------|
| LONG RANGE                     | SEQ 001 | REV 07 |

When the second FM fails

- REENGAGE and SELECT the required AP and A/THR modes (if disconnected).
- SELECT the FM SOURCE SELECTOR to NORM MCDU MENU page is automatically displayed. NAV B/UP prompt appears.
- SELECT the NAV B/UP prompt on both MCDU.

#### - SELECT NAV on both RMP

Tune the required navaids

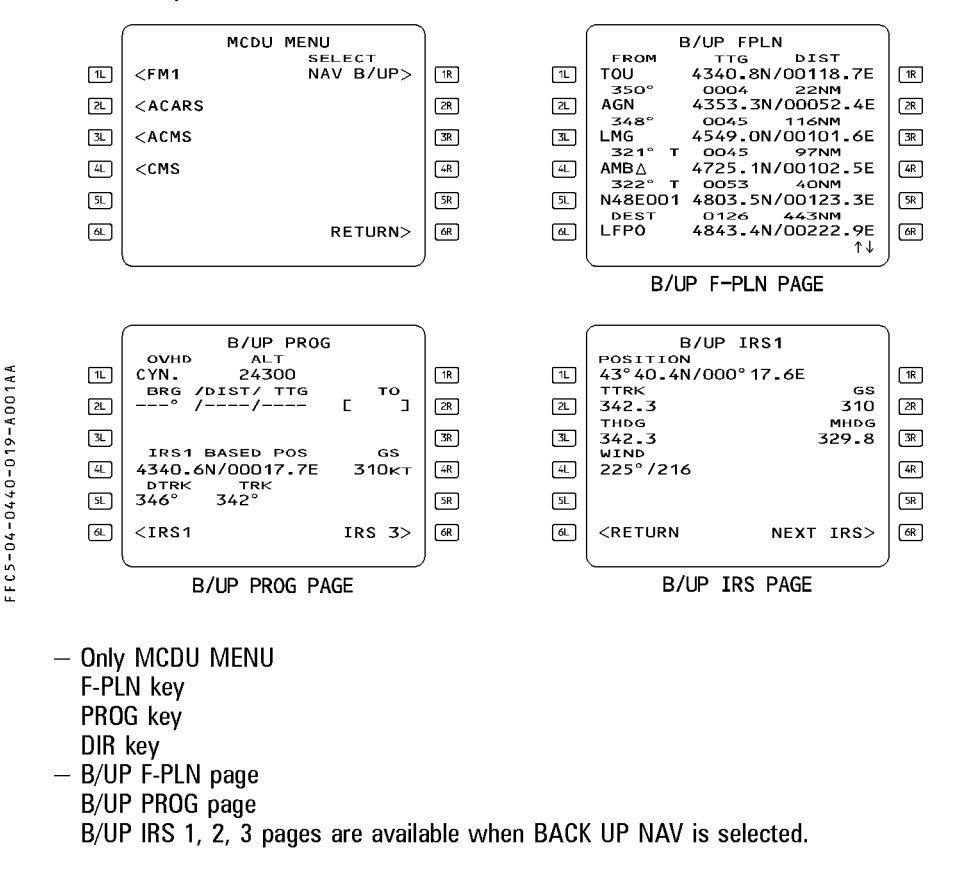
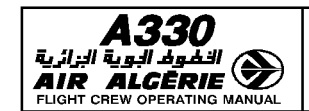

LONG BANGE

P 20

## BACK UP NAV OPERATION

## AP and A/THR

One FG at least must be available to allow the engagement of AP/FD and A/THR. All FM managed modes are lost as well as managed speed. As a consequence :

- LAT F-PLN is flown in HDG/TRK modes
- VERT F-PLN is flown in OPEN/V/S/FPA modes
- SPD TARGET is manually SELECTED on the FCU
- SPD/MACH crossover is manually SELECTED on the FCU
- It is recommended to use the TRK/FPA modes :
- SELECT the required TRK on FCU at waypoint sequencing (as no AP/FD coupling exists in NAV B/UP). F-PLN sequencing is automatic.
- MONITOR the track of the next leg prior reaching the TO waypoint (track between TO and next waypoints is true track).
- ADJUST the track to follow the F-PLN with X-TRK = 0
- USE OP DES or FPA to descend as suitable. FPA allows easy altitudes predictions :  $DNM = \triangle(FL)/FPA^{\circ}$

## Navigation monitoring

The navigation accuracy check must be achieved periodically using the same principle as with FM navigation :

- COMPARE computed data with raw data
- SELECT ON RMP the applicable navaid
- PRESS the [PROG] key
  - B/UP PROG page is displayed
- WRITE in the scratchpad then ENTER the navaid LAT/LONG
- SELECT associated navaid needle on the EFIS control panel.

#### - COMPARE computed BRG/DIST with RAW DATA on ND

- $\cdot$  If the crosscheck is POSITIVE the ND may be used in ROSE NAV/MAP modes with raw data
- $\cdot$  If the crosscheck is NEGATIVE the ND must be used in ROSE VOR/ROSE ILS modes.

Note : B/UP IRS pages may also be used to check the position.

| A330                         |
|------------------------------|
| 🔊 الْغُومُ البوية الزائرية   |
| AIR ALGĒRIE 🏼                |
| FLIGHT CREW OPERATING MANUAL |

# **Flight Planning**

The following revisions may be achieved :

- WPT insertion/deletion
- OVERFLY insertion/deletion
- DIR TO a waypoint
- CLR waypoints/discontinuities

Waypoint identifiers are either published waypoint identifiers if present in the MCDU active F-PLN, or coded LAT/LONG identifiers resulting from pilot entries.

All flight planning functions are directly applied on active F-PLN without LAT REV page.

# Waypoint insertion

Waypoint insertion into the F-PLN is performed via the B/UP F-PLN page by selecting the line key adjacent to the desired point of insertion, whenever a pre-existing waypoint identifier or valid IDENT/LAT/LONG or LAT/LONG entry is displayed in the scrathpad. Any waypoint entry which causes the number of legs in the route to exceed the maximum allowed results in the "F-PLN FULL" message.

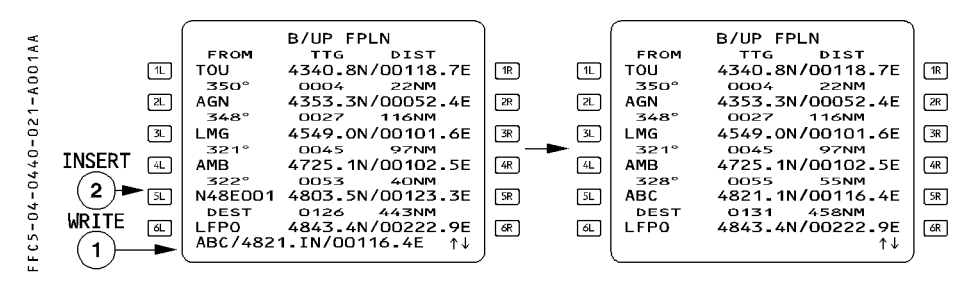

- $\underline{\textit{Note}}: \cdot \textit{If the inserted waypoint is entered only with LAT/LONG, its identifier would be : N48E001}$ 
  - · If the pilot writes a waypoint IDENT/LAT/LONG with an ident already used in the F-PLN, a message "NOT ALLOWED" is displayed.

## Waypoint deletion

Waypoint and discontinuity may be deleted from the  $\ensuremath{\mathsf{B/UP}}\xspace$  F-PLN page by using the CLR key.

## **Overfly insertion/deletion**

Same as for the FM F-PLN.

| <b>A330</b> | MULTI PHASE RELATED PROCEDURES | 4.04.40 | P 22   |
|-------------|--------------------------------|---------|--------|
|             | LONG RANGE                     | SEQ 001 | REV 07 |

#### DIRECT TO a waypoint

The DIR TO function operates as for the normal F-PLN, except that RADIAL INTERCEPT and ABEAM functions are not available.

- PRESS the DIR key.
- SELECT the downpath waypoint

or

- WRITE LAT/LONG (or IDENT/LAT/LONG) in scratchpad then INSERT in [1L].
- SELECT the proper track on FCU to have the aircraft turn towards the new TO waypoint.

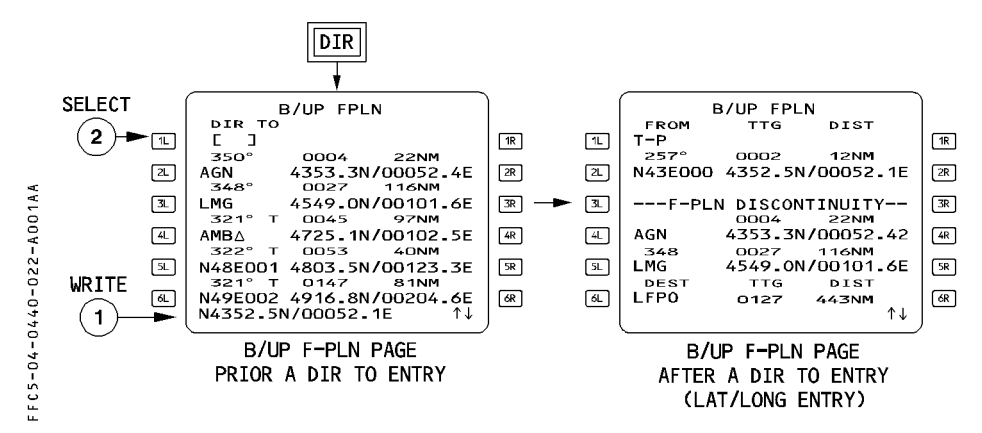

In this example, the entered DIR TO waypoint is a LAT/LONG.

As this new waypoint is not identical to any waypoint in the F-PLN, a direct leg to that waypoint is created and followed by a discontinuity.

When the DIR TO function is completed, the B/UP F-PLN page is displayed with the DIR TO waypoint as the TO waypoint and T-P as the from waypoint.

In case of DIR TO is achieved to a waypoint belonging to the B/UP F/PLN, no F-PLN discontinuity is created.

<u>Note</u>: – In case of DIR TO a waypoint associated with an OVERFLY condition, the OVERFLY is retained.

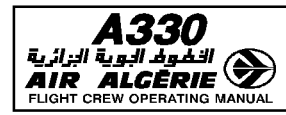

| MULTI PHASE RELATED PROCEDURES | 4.04.40 | P 23   |
|--------------------------------|---------|--------|
| LONG RANGE                     | SEQ 001 | REV 07 |

## **CLR** waypoint/discontinuity

CLR as for normal operation.

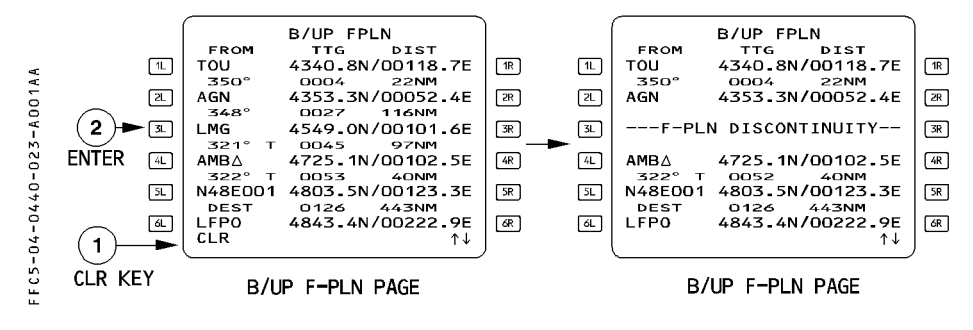

## **Approaches**

- ND display selection rule

As per normal operation, it depends upon the result of NAV ACCY CROSS CHECK. Furthermore it depends also whether the F–PLN is complete, including the approach.

| EDIN                 |                      | ND                     |                                                           |
|----------------------|----------------------|------------------------|-----------------------------------------------------------|
| I -FLIN              | NAV ACCT CHECK       | PF                     | PNF                                                       |
| Complete with        | Positive             | ARC or R<br>Ref navaid | OSE NAV<br>Raw data                                       |
| appropriate approach | Negative             | ROSE VOR/ILS           | ARC or ROSE NAV or<br>ROSE VOR/ILS<br>Ref Navaid Raw Data |
| Incomplete           | Positive or Negative | ROSE \                 | /OR/ILS                                                   |

#### End of descent

- ADJUST manually the landing elevation on the overhead panel.
- SET the MDA on the standby altimeter.

## Non ILS approaches

SELECT on RMP the approach reference navaids.
 The autopilot and flight director available modes are TRK-FPA and HDG/VS
 The autothrust available speed target is selected speed.

## **ILS** approaches

Only CAT 1 approaches may be flown since the DH indication is not available.

## - CHECK the ILS frequency and course on the RMP.

- PUSH the LS pushbutton on the EIS control panel. The autopilot and flight director available modes are APP (LOC - G/S - LAND) The autothrottle available speed target is selected speed
- CHECK VAPP in the QRH.

| A330 | MULTI PHASE RELATED PROCEDURES | 4.04.40 | P 25   |
|------|--------------------------------|---------|--------|
|      | LONG RANGE                     | SEQ 001 | REV 13 |

## **OPTIMIZATION**

**البزائرية AIR** FLIGHT CI

#### **STEP CLIMB/STEP DESCENT**

The STEP ALTS function allows to define the successive CRZ FLs and to determine the optimum position to initiate a climb from the initial (or current) CRZ FL to the next one.

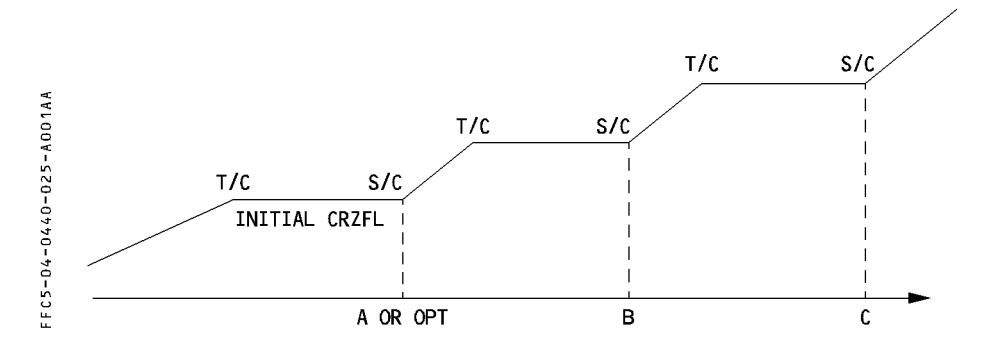

## PRINCIPLE

#### **Geographic steps**

Up to four geographic steps may be defined on the STEP ALTS page. These steps are initiated at geographical position, along the F-PLN.

Rules

- The minimum step size is 1000 feet
- A Step Climb (S/C) cannot follow a Step Descent (S/D)
- A STEP is automatically cleared if
  - the S/C (S/D) is sequenced without any level change commanded by the pilot.
  - the pilot achieves a LAT REV which deletes the associated waypoint from the F-PLN
  - by EO condition
- A STEP is manually cleared
  - on the STEP ALTS page, by CLEARING the corresponding field
  - on the F-PLN page, by CLEARING the (S/C) (S/D) pseudowaypoint
- R A STEP entry is IGNORED if the remaining CRZ distance is less than about 50 NM
  - Once the steps are inserted in the F-PLN, they are displayed :
  - on the MCDU as (S/C), (S/D), (T/C), (T/D) pseudowaypoints
  - on the ND by associated  $\neg$ ,  $\neg$ ,  $\searrow$  white symbols

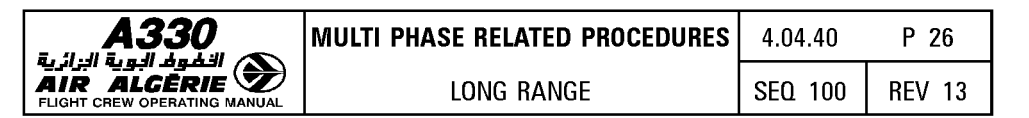

#### Optimum step

Once geographic steps are inserted or are altitude is entered, the FM proposes an OPTIMUM STEP start of climb position for the first step climb altitude ahead : fuel/time savings are displayed if above 100 kg/1 min. If no savings are found, no optimum step is proposed.

The OPT STEP is not automatically inserted, the pilot has to insert it if appropriate. Once inserted, the OPT STEP point (OPT), is then a fixed geographical point.

If subsequently some F-PLN parameters are changed (winds, new waypoints, ...) an update of the optimum position relative to the previous one may be proposed. If savings exist, this new optimum may be inserted to replace the previous optimum step point.

Once an OPT STEP is inserted in the F-PLN, and the pilot achieves a lateral F-PLN revision, the FM keeps the (OPT) along the new F-PLN at the same distance from the aircraft position as previously determined.

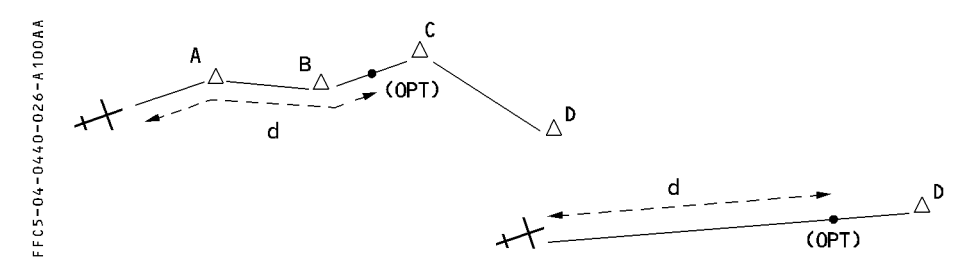

Rules

- the OPT STEP is only computed by the FM if data required for the prediction computation are inserted : F-PLN, CRZ FL, CI, GW, CG at least
- the search of the OPT STEP begins 20 NM beyond T/C before Cruise, or ahead of aircraft position
- the search of the OPT STEP ends 20 NM before the next STEP POINT or 300 NM before the TOD
- only one OPT STEP is computed at a time

## Guidance

When reaching the step point, the steps must be initiated by the pilot by selecting the new CRZ FL and pushing the FCU ALT selector knob. If sequenced without any pilot action, the step is automatically deleted.

If the pilot initiates the step :

- the CRZ FL is automatically reassigned to its new value
- the guidance is THR CLB/CLB for a step climb

THR DES/DES with V/S = -1000 ft/mn for a step descent.

| <b>A330</b> | MULTI PHASE RELATED PROCEDURES | 4.04.40 | P 27   |
|-------------|--------------------------------|---------|--------|
|             | LONG RANGE                     | SEQ 001 | REV 07 |

## **STEP entry**

: - either from the VERT REV page The STEP ALTS page is accessed - or from the PERF CRZ page. STEP ALTS> 5R 6R STEP ALTS> DES \* NEXT 6R PHASE> VERT REV PAGE V OR V PERF CRZ PAGE STEP ALTS FROM FL290 DIST/TIME STEP AT AL T FC5-04-0440-027-AD01AA г п 1L 2L 3L 4L 5L ٦ 
 1R
 2R

 3R
 4R

 5R
 6R
 TIME FUEL <RETURN DEFAULT PAGE AT ACCESS

## For GEOGRAPHIC STEP

- PRESS the F-PLN or PERF key.
- SELECT vertical revision at a cruise waypoint.
- SELECT the STEP ALT prompt
- WRITE in the scratchpad the POSITION/NEW CRZ FL, and ENTER in field 1L to 4L

## Note : - The position may be a waypoint ident, PBD, PD

- The pilot may enter LMG/-20/350. The FM will compute the geographic step 20 NM before LMG to FL 350.
- To modify an inserted STEP :
  - · to modify the CRZ FL only, enter it in the right key
  - $\cdot$  to modify the position only, enter it in the left key
  - · to modify both, enter then in the left key.
- CHECK the PREDICTIONS

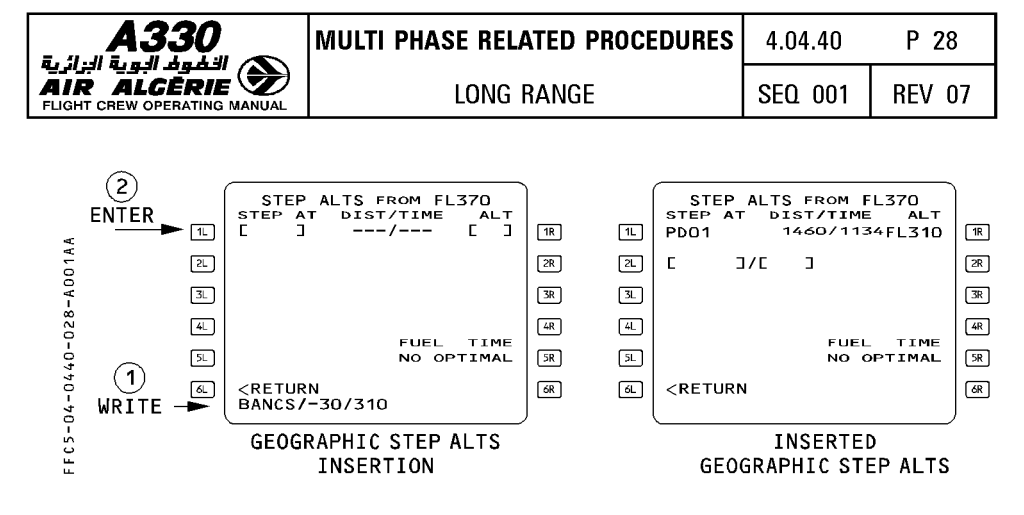

#### For OPTIMAL STEP

Once all geographical steps are inserted, and the predictions are available, the STEP ALTS page displays FUEL/TIME savings for the first step climb. if no significant savings are predicted, the NO OPTIMAL message is displayed.

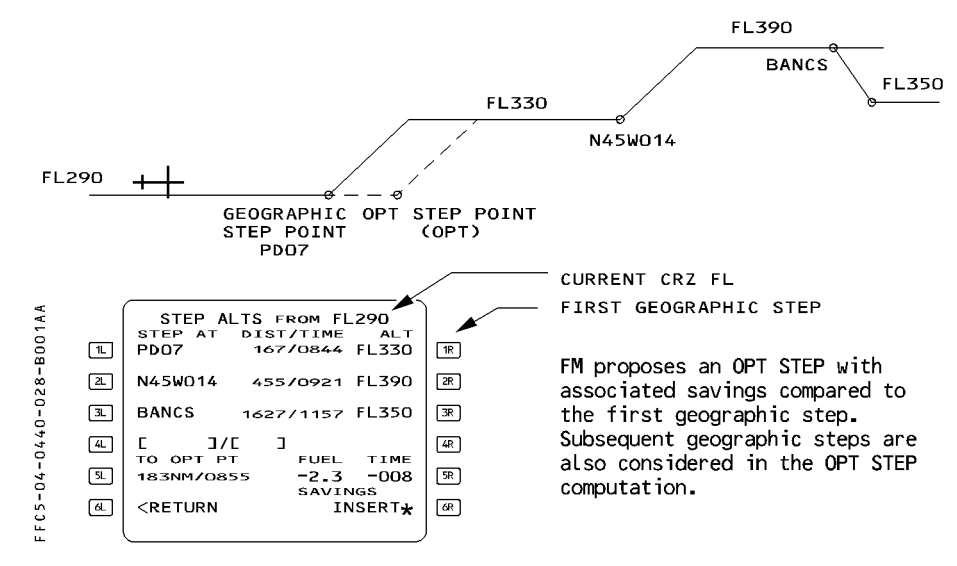

If the pilot wishes to INSERT the proposed OPT STEP :

- SELECT the INSERT prompt

| <b>A330</b>             | MULTI PHASE RELATED PROCEDURES                                                                                                    | 4.04.40 | P 29          |
|-------------------------|----------------------------------------------------------------------------------------------------|---------|---------------|
| AIR ALCÈRIE             | LONG RANGE                                                                                                    | SEQ 001 | <b>REV 07</b> |
| FFC5-04-0440-029-A001AA | STEP ALTS FROM FL290           STEP AT DIST/TIME ALT           (OPT)           113/0835           22           N45W014           455/0921           1157/T157           4           11           52           41           11           11           11           11           11           11           11           11           11           11           11           11           11           11           11           11           11           11           12           13           14           15           14           15           15           16           17/2           18           18           19           11           11           11           12           13           14           15           16           17 |         |               |

The computed (OPT) step replaces the initially inserted step position, and is then considered at a fixed geographic position. Savings are no more displayed, and UPDATE prompt replaces the INSERT prompt. This prompt allows the crew to update the (OPT) step position, considering possible F-PLN or inserted wind changes.

If pressed, a new OPT point is proposed with associated SAVINGS and INSERT prompt, or NO OPTIMAL.

UPDATE prompt has been pressed, the new OPT STEP point gives additional savings :

| 001AA  | 1.       | STEP ALTS FROM FL290<br>STEP AT DIST/TIME ALT<br>(OPT) 113/0855 FL330                    | 1R       |
|--------|----------|------------------------------------------------------------------------------------------|----------|
| 029-B( | 21       | N45W014 38570921 FL390                                                                   | 2R       |
| 0440-0 | 3L<br>4L | BANCS 1557/1157 FL350                                                                    | 3R<br>4R |
| -04-[  | SL<br>GL | 110NM/0849 -0.8 -003<br>SAVINGS<br><return insert*<="" td=""><td>SR<br/>6R</td></return> | SR<br>6R |
| F C 5  |          |                                                                                          | ت        |

## There are only 2 CRZ FLs in the F-PLN

The pilot may obtain the OPT position of the STEP point as follows :

- INSERT the initial cruise FL on INIT A page
- ENSURE that the ZFW and BLOCK fuel are inserted in INIT B page
- WRITE the new cruise FL in the STEP ALTS page, and INSERT in field 1R. Distance and time to optimum point and fuel/time saving are displayed

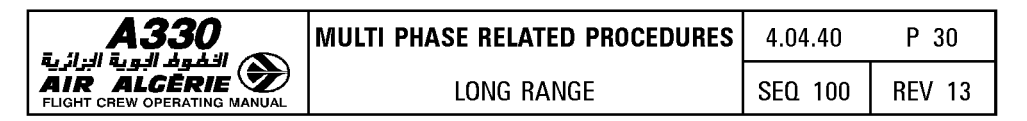

– CHECK the fuel and time savings and prediction on fields 5L and 5R.

Savings are computed by comparison between the entered step altitude and the origin altitude of the step.

- INSERT if suitable.

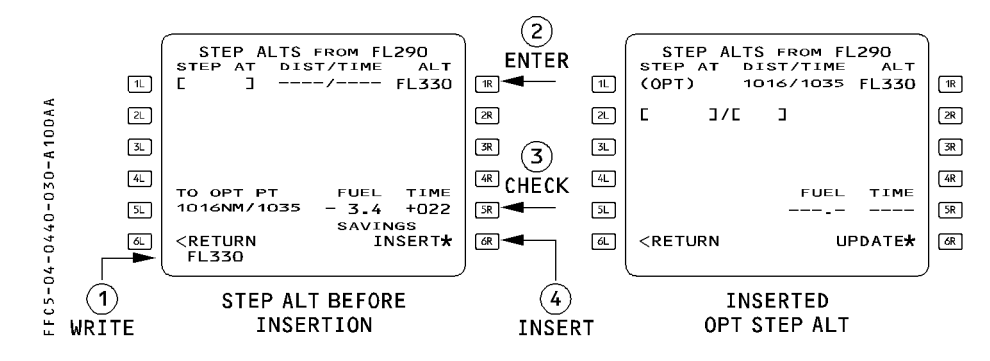

Note : No OPT STEP is available in the SEC F-PLN.

#### Messages

Messages may be displayed in the DIST/TIME field :

- "ABOVE MAX" if the inserted step altitude exceeds the MAX MAX ALT. The "STEP ABOVE MAX FL" scratchpad message is associated to the "ABOVE MAX" message.
- "IGNORED"

This message is displayed in the following cases :

- $\cdot$  Step climb is located prior to the top of climb or after the top of descent
- $\cdot$  Step end is at less than 50 NM from top of descent. An optimum step point < 200 NM from top of descent cannot be inserted.

- "STEP NOW" if the step climb is at less than 20 NM.

The following message may be displayed in the scratchpad :

- "NOT ALLOWED" if :
  - $\cdot$  four steps already exist in the F-PLN and an additionnal entry is attempted
  - · any attempt to enter a step at the FROM waypoint or at a pseudo waypoint is done
  - $\cdot$  two consecutive steps are entered at the same waypoint (e.g. step climb after step descent)

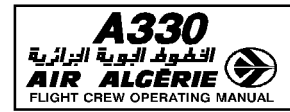

# TIME CONSTRAINT

A time constraint may be assigned at any waypoint of the F-PLN, downpath of the origin and the FROM waypoint. It can be an "AT", "AT OR BEFORE", or "AT OR AFTER" constraint. The FM computes a new managed speed profile from the aircraft position to the constrained waypoint, in order to match the 30–second difference ( $\Delta$ T) between the time predicted at the constrained waypoint and the Required Time of Arrival (RTA). This modified managed speed profile can be checked using the speed prediction, displayed for each waypoint of the F-PLN page.

- R When the constrained waypoint is sequenced, the ECON SPD/MACH is resumed unless the
- R constrained waypoint is located in a descent segment.
- RNote : The FM does not compute a new managed speed profile when a RTA is entered in<br/>the descent profile while the aircraft is in cruise within 40 NM from the top of<br/>descent.Rdescent.
- R The time constraint is inserted on the RTA page. A time constraint may be inserted at any waypoint of the primary or secondary flight plan.

If an engine-out condition is detected, the time constraint is automatically deleted and RTA DELETED message is displayed on scratchpad.

If the aircraft enters a holding pattern, the downpath time constraint is deleted.

Once inserted in the F-PLN, the RTA is displayed in magenta on the F-PLN page, as long as no predictions are available.

Once the predictions are available, the time constraint is replaced by the new predicted time at the associated waypoint, and highlighted by a star : (\*)

- The (\*) is magenta, if the time constraint is matched with the 30-second criteria.

- The (\*) is amber, if the time constraint is missed.

Time constraint matching criteria :

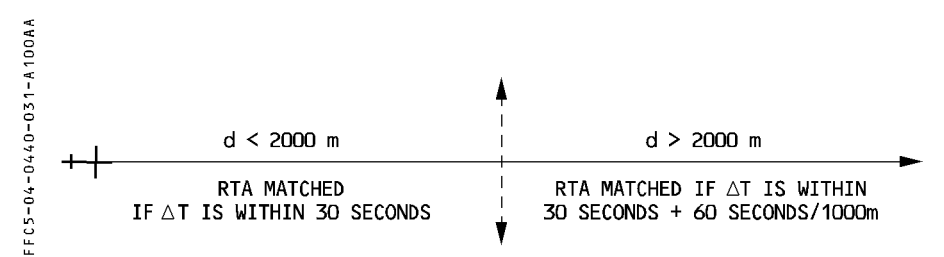

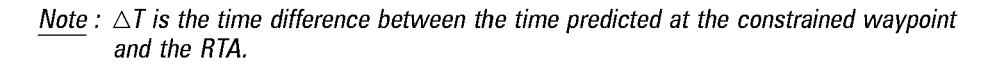

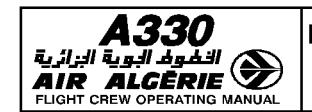

#### TIME CSTR entry

- PRESS the F-PLN key
- SELECT vertical revision at revised waypoint
- SELECT the RTA key
- ENTER a waypoint at which a time constraint is to be defined.
- WRITE the time constraint (+/- HHMMSS) into the scratchpad and ENTER The display automatically reverts to the F-PLN A page.

|    | <i>c</i>                                                                |         | · · · · ·      |    |
|----|-------------------------------------------------------------------------|---------|----------------|----|
| (  | АТ                                                                      | RTA     | DTA            |    |
| 1_ | PEMAR                                                                   | 620 -11 | 1:45:00        | 1R |
| 2L | MANAGED<br>320/.83                                                      | 1       | ETA<br>1:48:12 | 2R |
| 3. | ACT MODE                                                                | RT      | +03:12         | 3R |
| 4_ |                                                                         |         |                | 4R |
| 5  |                                                                         |         |                | 5R |
| 6. | <return< td=""><td>10</td><td>ETT<br/>):15:00</td><td>6R</td></return<> | 10      | ETT<br>):15:00 | 6R |
| Į  |                                                                         |         |                | )  |

- $\underline{\textit{Note}}: -$  The TIME CSTR can be cleared directly on the F-PLN A page using the CLR key.
  - If a time constraint is inserted in the F-PLN, the OPT STEP function is no longer available. Hence, if an OPT is to be inserted in the F-PLN, this shall be done prior to entering the TIME CSTR.
  - The time constraint is automatically deleted in the following cases :
    - · Engine-Out, or
    - · When entering a holding pattern, or
    - · In case of Go-Around, or
    - · A time constraint is entered at another waypoint while another time constraint already exists.
  - A scratchpad message "RTA DELETED" is displayed.

FFC5-04-0440-032-A100AA

| A330                         |
|------------------------------|
| 🔊 الخُودُ البوية الزائرية    |
| AIR ALGÈRIE 🌌                |
| FLIGHT CREW OPERATING MANUAL |

| MULTI PHASE RELATED PROCEDURES | 4.04.40 | P 33   |
|--------------------------------|---------|--------|
| LONG RANGE                     | SEQ 001 | REV 11 |

## **ESTIMATED TAKEOFF TIME**

The Estimated Takeoff Time (ETT) may be entered by the pilot during the preflight phase at the origin airport. This time is used as the initialization time for predictions. The entry is accepted in the preflight phase, if the ETT is greater than the clock time.

#### PROCEDURE

- PRESS the F-PLN key
- SELECT a vertical revision at origin
- SELECT the RTA page  $\triangleleft$
- WRITE the ETT into the scratchpad, and ENTER in the UTC CSTR (ETT ⊲) field. The display automatically reverts to the F-PLN A page.
  - <u>Note</u>: If the current time exceeds the ETT entry, the message CLK IS TAKE OFF TIME is displayed ; the ETT is replaced by the clock time.
    - When the takeoff is initiated, the takeoff time is automatically updated at the clock time.
    - ETT entry is automatically deleted, if the origin airport is modified, or if the clock is inoperative.
    - If a TIME CSTR is entered at a waypoint in the F-PLN, the takeoff time required to match the constraint is automatically computed by the FM. This result is displayed in magenta as ETT at the origin.

## USE OF TIME/ETT CSTR

| During preflight | : - If an ETT has been entered, time predictions are based on the entered value (or clock time, if greater).                                                                                                    |
|------------------|----------------------------------------------------------------------------------------------------|
|                  | <ul> <li>If both an ETT and a time constraint have been entered, time<br/>predictions are based on the entered ETT value (or clock time, if<br/>greater). The managed speed profile is computed to match the time<br/>constraint, as closely as possible, using a pseudo cost index value.<br/>(Not displayed).</li> </ul> |
|                  | <ul> <li>If only a time constraint has been entered :</li> </ul>                                                                                                    |
|                  | <ul> <li>Optimum speeds are computed to determine the ETT, so as to<br/>satisfy the TIME CSTR.</li> </ul>                                                                                                    |
|                  | <ul> <li>If necessary, flight time (based on optimum speeds) plus clock<br/>time (current) is greater than the TIME CSTR ; optimum speeds<br/>are modified to match the TIME CSTR as closely as possible.</li> </ul>                                                                                                    |
| After Takeoff :  | : The predictions are based on the current time.                                                                                                    |
|                  | Speeds are adjusted to satisfy the TIME CSTR.                                                                                                    |

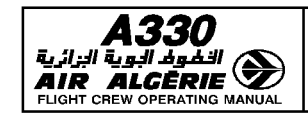

# USE OF COST INDEX

The COST INDEX is determined by the airline operations for a given sector. However the crew may have to change it in the following cases :

- A TIME CONSTRAINT exists downpath the F-PLN (predictions at DEST too late)
  - SELECT CI 999
  - CHECK XTRA FUEL and OPT FL
  - CHECK TIME predictions
     This allows the crew to still beneficiate of the OTIMUM STEP function.
- FUEL PREDICTIONS are pessimistic

Assuming the aircraft flies close to the OPT FL

- SELECT CI = LRC.

Refer to 4.05.50 supplementary information concerning the cruise phase to determine the CI (LRC).

- CHECK XTRA FUEL on FUEL PRED page if XTRA FUEL is positive, keep CI = LRC
  - if XTRA FUEL is negative
- SELECT CI = 0 Check XTRA FUEL, and adopt adequate strategy

# PREDICTIONS

# **FUEL PLANNING**

The FUEL PLANNING function is used to determine the minimum fuel required for a given sector.

For a given F-PLN (lateral and vertical), and for a given ZFW, the FM computes (according to the airline fuel policy file) the fuel required for the trip, the alternate, and the reserves ; the XTRA is always 0.

A Block Fuel is proposed to the pilot ; it has to be confirmed by the crew before all predictions are provided on the various pages (F-PLN).

| 0 | MULTI PHASE RELATED PROCEDURES | 4.04.40 | P 35   |
|---|--------------------------------|---------|--------|
|   | LONG RANGE                     | SEQ 001 | REV 07 |

#### PROCEDURE

AIR ALC

Once the overall F-PLN is defined (lateral including ALTN, vertical including STEP/WIND and CSTR) :

- ACCESS to the INIT B page
- ENTER ZFCG and ZFW
- PRESS the FUEL PLANNING prompt

The INIT B page displays the minimum block fuel required (XTRA = 0) for the given sector, and a BLOCK CONFIRM prompt replaces the FUEL PLANNING prompt.

- If required :
  - PRESS the BLOCK CONFIRM prompt

All predictions are available on all pages.

- PRINT the preflight report

The resulting document provides the crew with all predictions associated with this minimum fuel scenario ; it will be used as the minimum fuel master document.

- If the minimum block fuel is not suitable :
  - APPLY fuel corrections to the minimum Block Fuel according to the intended type of operation, and DETERMINE the applicable Block Fuel.
  - ENTER the applicable BLOCK FUEL
     All predictions computed on all MCDU pages with this new block fuel.
  - PRINT the preflight report

The resulting document provides the crew with all predictions associated with the fuel actually carried ; it will be used as the initial master document to monitor the progress of the flight.

<u>Note</u> : In case of ETOPS, the minimum block fuel required is equal to the minimum fuel computed with the FUEL PLANNING function, increased with the ETOPS Reserves (from the critical fuel scenario).

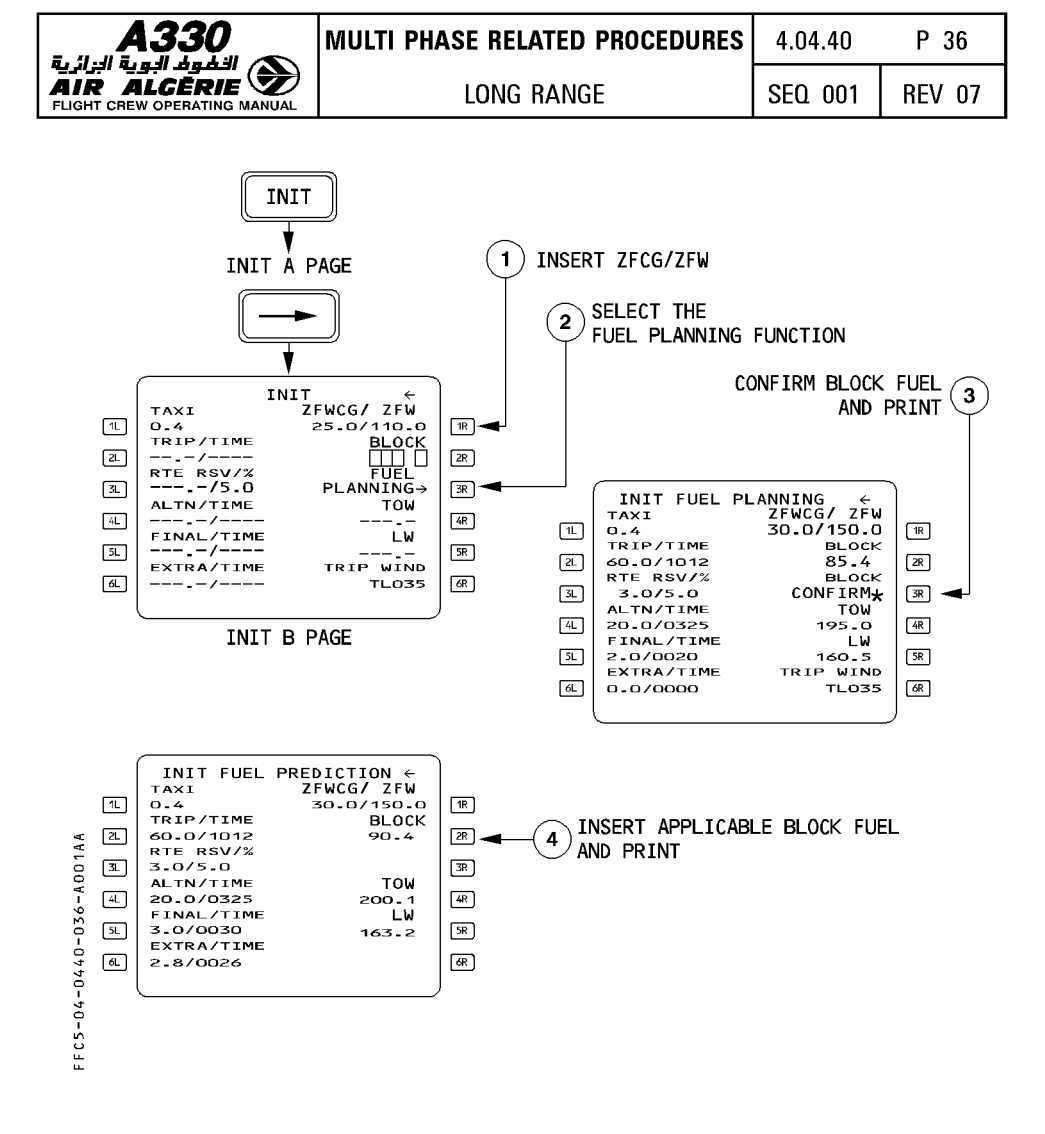

| A330                         |
|------------------------------|
| 🔊 الخفوف البوية الزائرية     |
| AIR ALGĒRIE 🌌                |
| FLIGHT CREW OPERATING MANUAL |

| MULTI PHASE RELATED PROCEDURES | 4.04.40 | P 37   |
|--------------------------------|---------|--------|
| LONG RANGE                     | SEQ 001 | REV 07 |

## **REPORT PAGE**

The REPORT page allows the crew to achieve the position reporting.

It is tailored for Long Range or oceanic flights, where a more complete report is required due to the lack of radar facility, and due to the potential requirement by ATC for specific weather data report.

## **REPORT PAGE ACCESS**

The report page is accessed from the PROG PAGE

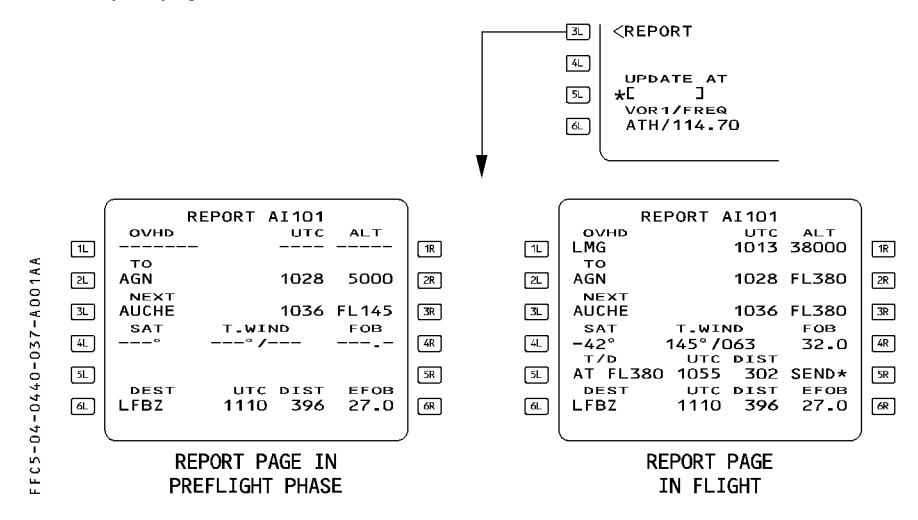

<u>Note</u>: In case a DIRTO with ABEAM WPTs is achieved, or in case a FIX INFO with ABEAM or RADIAL intersection is inserted in the F-PLN, the TO WPT provided on the REPORT page will be the ABEAM WPT or the RADIAL intersect waypoint, if any, as on the F-PLN page.

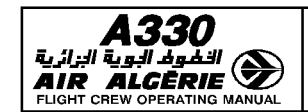

P 38

# **PRINT FUNCTION**

R

The PRINT function allows various reports to be printed either automatically (when linked to ACARS or ATSU <</li>

The manual PRINT function allows printing of FM-generated flight reports and additional data.

**F-PLN INITialization** data T.O. Data WIND Data PRFFI IGHT REPORT IN FLIGHT REPORT POSTFLIGHT REPORT

A thorough description of the PRINT FUNCTION pages is provided in 4.03.20

R The print function is available whether ACARS or ATSU (⊲) are available or not. The various flight reports collect most of the prediction information required by the crew to monitor the progress of the flight. The resulting documents may thus be used as realistic master documents, based on the latest data provided by the crew to the computer in terms of ATC clearances and weather information.

# PRINT FUNCTION ACCESS

The PRINT FUNCTION page is accessed :

- From the DATA INDEX A PAGE, or
- From the ACARS FUNCTION page (if ACARS is installed).

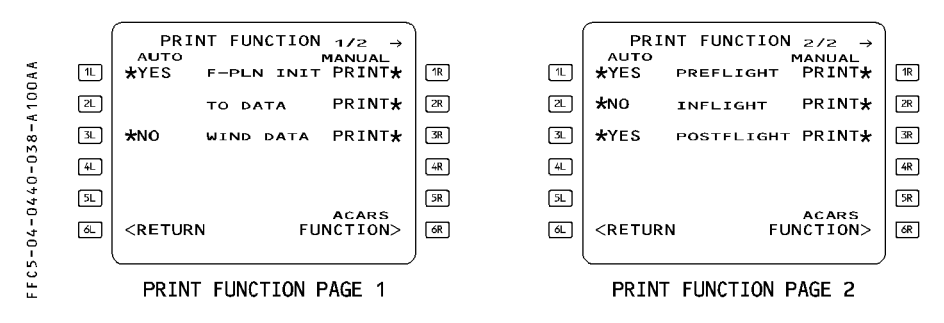

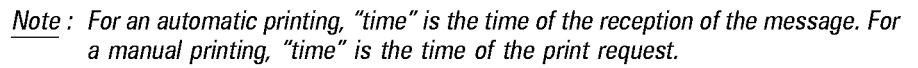

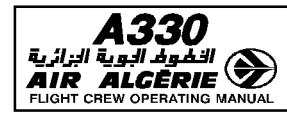

#### **ON GROUND PRIOR ENGINE START**

Once the overall F-PLN data (lateral, vertical including WIND/STEPS/CSTR), ZFWCG/ZFW are inserted :

- SELECT the FUEL PLANNING prompt
- SELECT the CONFIRM BLOCK FUEL prompt

## - PRINT the PREFLIGHT REPORT

The resulting document will provide the crew with the minimum fuel required for the sector, as well as with all associated predictions at each waypoint : among others, the minimum fuel at each waypoint required to complete safely the sector. This will be used in flight as the minimum fuel master document.

If necessary :

## - UPDATE the BLOCK on INIT B with current fuel and ENTER

## - PRINT the PREFLIGHT REPORT

The resulting document will be the initial master document which the pilot will use to monitor the progress of the flight.

It will have to be updated whenever a major ATC F-PLN change will occur.

<u>Note</u>: The F-PLN must be complete to be properly printed. F-PLN discontinuities must be suppressed before printing the report.

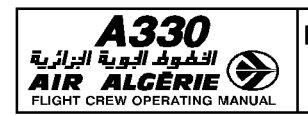

LONG RANGE

# EXAMPLE

| FM PREFLIGH                                                 | IT REPORT      |                                        |              |                                      |            | DA                                                 | TE:07 N                  | 1AR 94             |
|-------------------------------------------------------------|----------------|----------------------------------------|--------------|--------------------------------------|------------|----------------------------------------------------|--------------------------|--------------------|
| A/C TYPE<br>ENG TYPE<br>FLT NUMBER<br>CO RTE<br>ALTN CO BTE | 1<br>=         | : A330-300<br>: CF6-80E1A<br>: V7<br>: | 2            | DATABASE<br>CYCLE<br>FROM/TO<br>ALTN |            | : AB494020<br>: 03 FEB-03<br>: EINN/LFB0<br>: LFBP | UNE:0<br>01<br>⊨MAR<br>) | J7:24              |
| PERF FACTO                                                  | -<br>7         | : +0.0                                 |              | COST INDEX                           |            | : 100                                              |                          |                    |
| IDLE FACTOR                                                 |                | : +0.0                                 |              |                                      |            |                                                    |                          |                    |
| CRUISE FL/S                                                 | IEP START      | · FI 410                               |              |                                      |            |                                                    |                          |                    |
| FLIGHT PLAN                                                 | DATA           |                                        |              |                                      |            |                                                    |                          |                    |
|                                                             |                | DIST                                   | TIME         | CRZ FL                               |            |                                                    |                          |                    |
| DEST-LFBO                                                   |                | : 714                                  | 01:32        | FL410                                |            |                                                    |                          |                    |
| DEP RWY                                                     |                | · 24                                   | 01:52        | ARV PRC                              |            |                                                    |                          |                    |
| DEP PRC                                                     |                |                                        |              | APR PRC                              |            |                                                    | <br>                     |                    |
|                                                             |                |                                        |              | ARV RWY                              |            | : <u>.</u>                                         |                          | · · <u>· · · ·</u> |
| WPT                                                         | TIME           | SPD/ALT                                | FOB          | T. WIND                              | TAS        | SAT                                                | CRS                      | DIST               |
| PREDICTED V                                                 | ALUES          | 100/0005                               | 01.4         | TI /040                              |            |                                                    | 100                      | 0                  |
| EINN24<br>1520                                              | 00:00          | 133/-0095                              | 21.4<br>21.2 | TL/040<br>TL/040                     | -          | +  <br>⊥12                                         | 183                      | 0                  |
| SHA                                                         | 00:00          | 190/07098                              | 20.8         | TL/040                               | 211        | +01                                                | 059                      | 2                  |
| CRK                                                         | 00:10          | 295/29936                              | 19.1         | TL/040                               | 459        | -44                                                | 173                      | 55                 |
| TIVLI                                                       | 00:16          | .82/39794                              | 18.4         | TL/040                               | 467        | -57                                                | 140                      | 50                 |
|                                                             | 00:27          | .84/40998                              | 17.4         | TL/040                               | 482        | -57                                                | 140                      | 99                 |
|                                                             | 00:33          | .84/40998                              | 16.0         | TL/040<br>TL/040                     | 48Z        | -57                                                | 130                      | 40                 |
| BALOT                                                       | 00:34          | .84/40998                              | 16.6         | TL/040                               | 482        | -57                                                | 130                      | 37                 |
| BERAT                                                       | 00:41          | .84/40998                              | 16.4         | TL/040                               | 482        | -57                                                | 129                      | 23                 |
| DIN                                                         | 00:46          | .84/40998                              | 16.0         | TL/040                               | 482        | -57                                                | 128                      | 47                 |
|                                                             | 00:56          | .84/40998                              | 15.2         | 1L/040                               | 482        | -57                                                | 173                      | 88                 |
|                                                             | 01.0Z<br>01.05 | .84/40998                              | 14.0         | TL/040<br>TL/040                     | 40Z<br>482 | -57<br>-57                                         | 153                      | 40<br>25           |
| CGC                                                         | 01:08          | .84/40998                              | 14.3         | TL/040                               | 482        | -57                                                | 153                      | 34                 |
| VELIN                                                       | 01:14          | 320/28310                              | 14.2         | TL/040                               | 482        | -41                                                | 158                      | 45                 |
| AGN                                                         | 01:25          | 250/06506                              | 14.0         | TL/040                               | 274        | +02                                                | 157                      | 72                 |
|                                                             |                | 128/00550                              | 13.7         | 1L/040                               | 129        | +14                                                | 001                      | 27                 |
| TAXI :                                                      | TIONS          | 0.6                                    |              | ZFWCG                                | :          | 20.0 %                                             |                          |                    |
| TRIP (DEST)                                                 | :              | 7.7                                    |              | ZFW                                  | :          | 113.0                                              |                          |                    |
| RSV :                                                       |                | 0.4                                    |              | TOW                                  | :          | 134.4                                              |                          |                    |
|                                                             |                | 1.9                                    |              | LW                                   | ÷          | 126.7                                              |                          |                    |
| FXTRA :                                                     |                | 9.6                                    |              | 60                                   |            | —                                                  |                          |                    |
| BLOCK :                                                     |                | 22.0                                   |              |                                      |            |                                                    |                          |                    |
| MISC PERF D                                                 | ATA            |                                        |              |                                      |            |                                                    |                          |                    |
|                                                             | ::             | 36090                                  |              |                                      |            |                                                    |                          |                    |
| CR7 TEMP                                                    |                | -60                                    |              |                                      |            |                                                    |                          |                    |
| UNE LEVIL .                                                 |                | 00                                     |              |                                      |            |                                                    |                          |                    |

DAH ALL

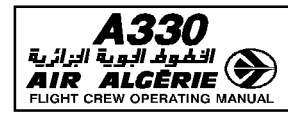

# **IN FLIGHT**

Once the aircraft has reached the CRZ FL once, all the latest ATC clearances have been inserted in the FM, once all the WINDS/STEPS have been properly updated :

## - ACCESS to the PRINT FUNCTION page

## - PRINT the INFLIGHT REPORT

The inflight report provides the list of all the overflown F-PLN waypoints (HISTORY VALUES) with their associated data (Time, Alt, Fuel, ...), and the predictions to all the downpath waypoints (PREDICTED VALUES).

This new document replaces the PREFLIGHT report, since it carries all the latest expected F-PLN changes. It is the new applicable master document used to monitor the progress of the flight.

The inflight report will be printed after each important F-PLN modification.

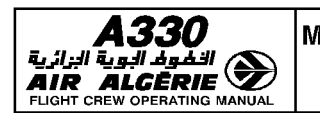

LONG RANGE

SEQ 100 REV 07

# EXAMPLE

| FM INFLIGHT                                  | REPORT    |                                           |                      |                                      |       | DA                                              | TE:04 N              | VIAR 94 |
|----------------------------------------------|-----------|-------------------------------------------|----------------------|--------------------------------------|-------|-------------------------------------------------|----------------------|---------|
| A/C TYPE<br>ENG TYPE<br>FLT NUMBER<br>CO RTE |           | : A330-300<br>: CF6-80E1A<br>: FWWKJ<br>: | 2                    | DATABASE<br>CYCLE<br>FROM/TO<br>ALTN |       | : AB49402<br>: 03 FEB-0<br>: LFB0/EIN<br>: EIDW | :001<br>)3 MAR<br>IN | 09.24   |
| PERF FACTOR                                  | }         | : +0.0                                    |                      | COST INDEX                           |       | : 70                                            |                      |         |
| IDLE FACTOR                                  |           | : +0.0                                    |                      |                                      |       |                                                 |                      |         |
| CRUISE FL/ST                                 | TEP START | WPT                                       |                      |                                      |       |                                                 |                      |         |
| CRZ FL 1                                     | DATA      | : FL390                                   |                      |                                      |       |                                                 |                      |         |
| FLIGHT PLAN                                  | DAIA      | חפד                                       | ТІКАГ                |                                      |       |                                                 |                      |         |
|                                              |           | · 730                                     | 1 IIVI⊑<br>1 ∩ • 2/I |                                      |       |                                                 |                      |         |
| AITN-FIDW/                                   |           | · 106                                     | 10.24                | FL 220                               |       |                                                 |                      |         |
| DEP RWY                                      |           | : 15R                                     | 10.00                | ARV PRC                              |       | :                                               |                      |         |
| DEP PRC                                      |           | : LMG3A                                   |                      | APR PRC                              |       |                                                 |                      |         |
|                                              |           |                                           |                      | ARV RWY                              |       | :                                               |                      |         |
| WPT                                          | TIME      | SPD/ALT                                   | FOB                  | t. WIND                              | TAS   | SAT                                             | CRS                  | DIST    |
| HISTORY VAL                                  | UES       |                                           |                      |                                      |       |                                                 |                      |         |
| LFB015R                                      | 08:29     | 126/00536                                 | 33.2                 | HD/070                               | -     | +12                                             | 142                  | 0       |
| 1000                                         | 08:30     | 141/00982                                 | 35.4                 | 056'/003                             | 141   | +10                                             | 143                  | 2       |
| PREDICTED V                                  | ALUES     |                                           |                      |                                      |       |                                                 |                      |         |
| OSKAM                                        | 08:34     | 320/13336                                 | 36.9                 | HD/070                               | 387   | -11                                             | 350                  | 14      |
| LMG                                          | 08:52     | .84/38998                                 | 34.3                 | HD/070                               | 482   | -57                                             | 359                  | 119     |
| VERAC                                        | 08:59     | .84/38998                                 | 33.7                 | HD/070                               | 482   | -57                                             | 310                  | 48      |
| MAIXE                                        | 09:01     | .84/38998                                 | 33.5                 | HD/070                               | 482   | -57                                             | 310                  | 18      |
| NTS                                          | 09:11     | .84/38998                                 | 32.7                 | HD/070                               | 482   | -57                                             | 310                  | 70      |
| DIN                                          | 09:24     | .84/38998                                 | 31.6                 | HD/070                               | 482   | -57                                             | 352                  | 88      |
| BERAT                                        | 09:31     | .84/38998                                 | 31.1                 | HD/070                               | 482   | -57                                             | 309                  | 47      |
| BALUI                                        | 09:34     | .84/38998                                 | 30.8                 | HD/070                               | 482   | -5/                                             | 309                  | 23      |
|                                              | 09:40     | .84/38998                                 | 30.3                 | HD/070                               | 482   | -57                                             | 310                  | 3/      |
|                                              | 09:42     | .84/38998                                 | 30.Z                 | HD/070                               | 482   | -57                                             | 309                  | 14      |
|                                              | 09:48     | .84/38998                                 | 29.0                 | HD/070                               | 482   | -57                                             | 309                  | 40      |
|                                              | 10:03     | .84/38998                                 | 28.4<br>20.2         |                                      | 482   | -57                                             | 322                  | 99      |
|                                              | 10.10     | 320/17044                                 | 20.3<br>27.0         |                                      | 407   | -19                                             | 252                  | 50      |
| FINN                                         | 10.23     | 128/00900                                 | 27.9                 | HD/070                               | 128   | ±15                                             | 001                  | 200     |
|                                              |           | NQ-24                                     | 21.5                 | 110/070                              | 120   | 115                                             | 001                  | 2       |
| WEIGHT                                       | CG        | FOB                                       | RSV/RS               | W1%NAL                               | EXTRA |                                                 |                      |         |
| 206.5                                        | 37.3%     | 31.6                                      | 3.8/5.09             | 6 27.8                               | 2.8   |                                                 |                      |         |
|                                              |           |                                           |                      |                                      |       |                                                 |                      |         |

<u>Note</u> : In case of a major failure such as an Engine out, a new print will be done when time permits.

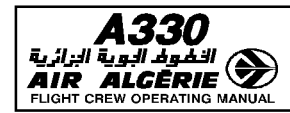

| MULTI PHASE RELATED PROCEDURES | 4.04.40 | P 43   |
|--------------------------------|---------|--------|
| LONG RANGE                     | SEQ 001 | REV 07 |

## **REACHING THE GATE AFTER LANDING**

The POSTFLIGHT REPORT gives a complete list of all the overflown waypoints during the flight (HISTORY VALUES).

Furthermore it provides :

- FUEL/TIME summary
- IRS Drift and G/S

Once at the gate, after engine shutdown :

- ACCESS the PRINT FUNCTION page
- PRINT the POST FLIGHT REPORT

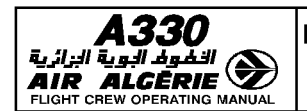

LONG RANGE

# EXAMPLE

| FM POSTFLIGHT REPOR                                                                                                    | Т                                                                                                    |                                                                                                    |                                                                                                    |                                                                                                    | DAT                                                                                                    |                                                                                                    | MAR 94                                                                                                    |
|----------------------------------------------------------------------------------------------------|----------------------------------------------------------------------------------------------------|----------------------------------------------------------------------------------------------------|----------------------------------------------------------------------------------------------------|----------------------------------------------------------------------------------------------------|----------------------------------------------------------------------------------------------------|----------------------------------------------------------------------------------------------------|----------------------------------------------------------------------------------------------------|
| A/C TYPE<br>ENG TYPE<br>FLT NUMBER<br>CO RTE                                                                                                    | : A330-300<br>: CF6-80E1A<br>: V7                                                                                                    | 2                                                                                                    | DATABASE<br>CYCLE<br>FROM/TO<br>ALTN                                                                                                    |                                                                                                    | : AB494020<br>: 03 FEB-03<br>: EINN/LFB<br>: LFBP                                                                                                    | )01<br>3 MAR<br>0                                                                                                    | 12 : 05                                                                                                    |
| PERF FACTOR<br>IDLE FACTOR                                                                                                    | : +0.0<br>: +0.0                                                                                                    |                                                                                                    | COST INDEX                                                                                                    |                                                                                                    | : 70                                                                                                    |                                                                                                    |                                                                                                    |
| DEST-LFBO<br>ALTN/<br>DEP RWY<br>DEP PRC                                                                                                    | DIST<br>                                                                                                    | TIME<br>11:52<br>—:—                                                                                                    | CRZ FL<br>FL—<br>FL—<br>ARV PRC<br>APR PRC<br>ARV RWY                                                                                                    |                                                                                                    | : AGN2T<br>: VOR33L<br>: 33L                                                                                                    |                                                                                                    |                                                                                                    |
| WPI TIME                                                                                                    | SPD/ALI                                                                                                    | FOR                                                                                                    | I. WIND                                                                                                    | IAS                                                                                                    | SAI                                                                                                    | CRS                                                                                                    | DIST                                                                                                    |
| HISTORY VALUES           EINN06         10:17           1550         10:18           SHA         10:18           ABCRK         10:27           TIVLI         10:33           LND         10:44           ABNAKID         10:50           ABLIZAD         10:51           ABBALOT         10:56           ABBERAT         10:58           ABOIN         11:03           ABNTS         11:13           ABMINEL         11:18           ABVENAR         11:21           CGC         11:25           VELIN         11:31           AGN         11:40           SOTAK         11:40           D191K         11:44           D165R         11:46           D156R         11:47           CD31L         11:50           MA33L         11:52           ELIEL AND TIME SUIMM | 134/00044<br>163/01536<br>161/01691<br>305/28293<br>.80/3277<br>.84/32767<br>.84/32767<br>.84/32767<br>.84/32767<br>.84/32767<br>.84/32767<br>.84/32767<br>.84/32767<br>.84/32767<br>.84/32767<br>.84/32767<br>.84/32767<br>.312/21996<br>321/19265<br>253/09267<br>253/04360<br>252/3428<br>175/02967<br>132/01609<br>132/00674<br>ABY | $\begin{array}{c} 21.3\\ 27.5\\ 27.5\\ 18.4\\ 18.3\\ 16.9\\ 16.5\\ 16.4\\ 16.1\\ 15.9\\ 15.7\\ 15.1\\ 14.6\\ 14.2\\ 13.9\\ 13.3\\ 13.3\\ 13.3\\ 13.4\\ 13.4\\ 13.4\\ 13.2\\ 13.2\\ 13.2\end{array}$ | TL/040<br>235'/019<br>236'/019<br>295'/049<br>298'/057<br>320'/034<br>325'/033<br>326'/034<br>315'/029<br>326'/030<br>330'/034<br>341'/030<br>335'/028<br>339'/031<br>352'/028<br>050'/024<br>052'/025<br>347'/015<br>309'/014<br>296'/014<br>293'/009<br>308'007<br>326'/006 | 165<br>163<br>459<br>448<br>477<br>479<br>474<br>477<br>480<br>479<br>474<br>479<br>479<br>476<br>476<br>425<br>288<br>265<br>261<br>180<br>132<br>131 | $\begin{array}{c} +11\\ +08\\ +08\\ -41\\ -64\\ -61\\ -61\\ -61\\ -60\\ -59\\ -60\\ -59\\ -60\\ -59\\ -60\\ -26\\ -20\\ +00\\ +04\\ +05\\ +08\\ +11\end{array}$ | 053<br>050<br>049<br>149<br>143<br>129<br>140<br>141<br>141<br>141<br>142<br>142<br>143<br>150<br>154<br>143<br>150<br>154<br>149<br>141<br>137<br>103<br>059<br>322<br>323<br>321 | 0<br>2<br>0<br>53<br>46<br>98<br>13<br>12<br>35<br>21<br>44<br>80<br>46<br>24<br>35<br>72<br>5<br>24<br>9<br>2<br>2<br>5<br>4<br>3 |
| START UP<br>FUEL : —<br>WEIGHT : —<br>TIME : —<br>IRS DATA AT : LFB033L                                                                                                    | Ant                                                                                                    |                                                                                                    | shut down<br>Fuel<br>Weight<br>Time<br>LDg Time                                                                                                    |                                                                                                    | : 13.2<br>: 126.0<br>: 12:01<br>: 11:52                                                                                                    |                                                                                                    |                                                                                                    |
| AVERAGE DRIFT<br>RESIDUAL GND SPD                                                                                                    | IRS 1<br>- 0.8 NM/H<br>- 1.0 KTS                                                                                                    | IRS2<br>0.4 NM,<br>0.0 KTS                                                                                                    | /H                                                                                                    |                                                                                                    | IRS 3<br>0.5 NM/H<br>1.0 KTS                                                                                                    |                                                                                                    |                                                                                                    |

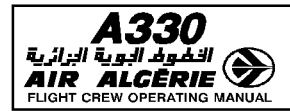

# DIVERSION

## EQUITIME POINT

The equitime point page displays the ETP computed along the F-PLN route between two referenced positions (airports, waypoints or navaids) defined by the pilot (Refer to 4.03.20 for the page description).

At the first access of the page, the FM proposes origin and destination airfields as defaulted positions.

The pilot may overwrite these two positions and insert the wind in their vicinity at the applicable CRZ FL.

The FM then computes the resulting ETP, using the managed or selected speed and blending the forecasted winds along the F-PLN route with the inserted winds. The FM provides :

- · TIME and DIST from aircraft position (or origin on ground) to ETP
- · The BRG/DIST from ETP to the defined positions
- $\cdot$  TIME overhead each position, assuming the aircraft flies from present position to the defined position via the ETP
- · (ETP) pseudowaypoint is displayed on the ND along the F-PLN
- · ETP location with regard to the subsequent waypoint

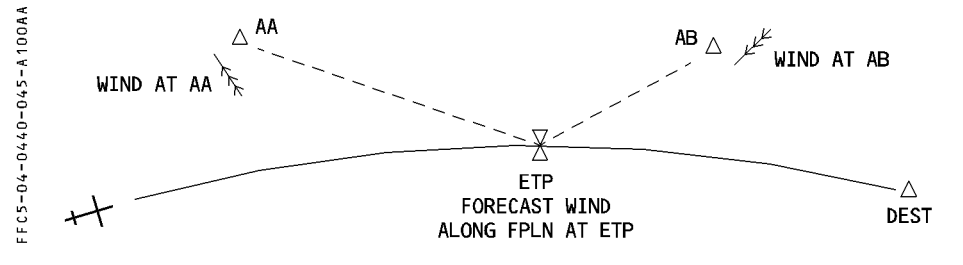

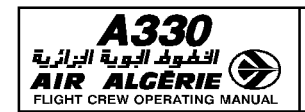

## ETP ENTRY

- PRESS the DATA key
- SELECT the EQUITIME POINT prompt.

The EQUITIME POINT page is displayed. The origin and destination airports are used by default.

- ENTER the REF POINT 1 in 1L field

## - ENTER the associated wind in 2L field.

The wind to be inserted is the wind in the vicinity of the reference point at the CRZ FL.

- ENTER the REF POINT 2 in 3L field.

#### - ENTER the associated wind in 4L field.

The system displays the ETP location with regards to the next waypoint of the active flight plan following the ETP in 5R field, and the A/C TO (ETP) predictions in 6R field.

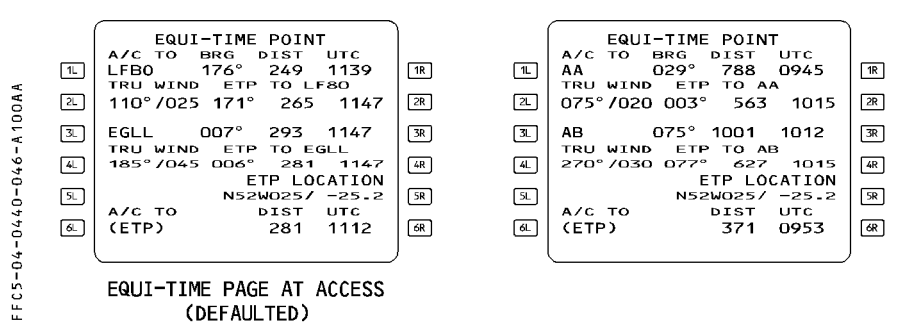

- <u>Note</u>: The ETP pseudowaypoint is not displayed on the MCDU F-PLN page. In order to locate it easily, or when closing up the applicable ETP, the TIME MARKER may be used ; this allows the crew to visualize it in advance on the F-PLN page or to prepare the next applicable ETP on the Equitime Point page.
  - The ETP is computed using speed according to current mode (managed or selected).

| A330                         |
|------------------------------|
| 🔊 الْغُومُ البوية الزائرية   |
| AIR ALGĒRIE 🏼                |
| FLIGHT CREW OPERATING MANUAL |

| MULTI PHASE RELATED PROCEDURES | 4.04.40 | P 47   |
|--------------------------------|---------|--------|
| LONG RANGE                     | SEQ 100 | REV 07 |

## **CLOSEST AIRPORTS**

The CLOSEST AIRPORT page displays the 4 closest airports from the aircraft position found in the navigation database (Refer to 4.03.20 for the page description) and the fifth airport as selected by the crew.

For each airport, the FM computes :

- the BRG/DIST/ESTIMATED UTC from aircraft position to the corresponding airport
- the EFOB at the airport, assuming an EFFECTIVE WIND (defaulted or entered by the pilot)

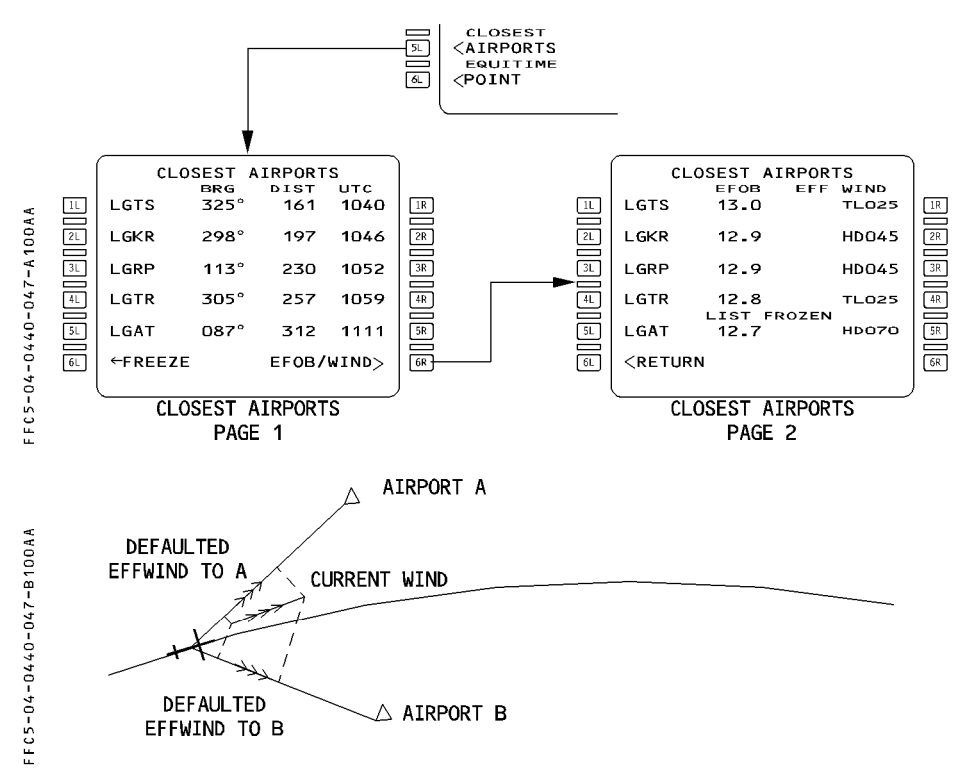

DATA INDEX A PAGE

<u>Note</u>: When CLOSEST AIRPORTS page 2 is selected, the list of airports is automatically frozen as indicated on the page.

The FUEL/TIME predictions to the closest airports use simplified assumptions :

- Manage speed profile in cruise, with the effective wind from the CLOSEST AIRPORT page 2. In case of EO, Engine Out condition is considered.
- Continuous descent from CRZ FL down to the airport elevation.
- <u>Note</u> : In case SELECTED SPD is used, the CLOSEST AIRPORT page still provides good use to choose the applicable closest airport for diversion purposes. However, when SELECTED SPD is significantly different from MANAGED SPD, the predictions in terms of time and fuel must be disregarded since they are misleading. The predictions may then be checked on the SEC F-PLN.

## HOW TO EXECUTE A DIVERSION

Various features are provided to the crew in order to execute a diversion :

- the EQUITIME POINT
- the CLOSEST AIRPORT page
- the SECONDARY F-PLN
- the ENABLE ALTN function
- the NEW DEST revision

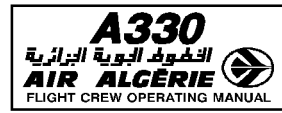

## EN ROUTE DIVERSION WITH SEVERAL AIRPORTS AVAILABLE

#### - SELECT the CLOSEST AIRPORT page.

|                                         | ĺ  | CL                                                         | OSEST AIR | PORTS |    |
|-----------------------------------------|----|------------------------------------------------------------|-----------|-------|----|
| a:                                      | 1L | LGTS                                                       | 13.0      | TL025 | 1R |
| 018                                     | 2L | LGKR                                                       | 12.9      | HDO45 | 2R |
| 0 V -                                   | 3L | LGRP                                                       | 12.9      | HDO45 | 3R |
| 0 <b>4</b> 0                            | 4L | LGTR                                                       | 12.8      | TL025 | 4R |
| +<br>0                                  | SL | LGAT                                                       | 12.7      | HD070 | 5R |
| -                                       | 6L | <retur< td=""><td>N N</td><td>ZEN</td><td>6R</td></retur<> | N N       | ZEN   | 6R |
| 4                                       | l  |                                                            |           | ,     | ļ  |
| 1 2 2 2 1 2 2 2 2 2 2 2 2 2 2 2 2 2 2 2 |    | C                                                          | LOSED AIR | PORT  |    |
| ±                                       |    |                                                            |           |       |    |

- SELECT the EFOB/WIND prompt.
- INSERT the effective wind at selected airport.
- CHECK the predictions and CHOOSE the adequate diversion airport.
- PREPARE the diversion flight plan on the secondary flight plan.
  - <u>Note</u>: Fuel/time predictions on CLOSEST AIRPORT page assume managed speed profile.

## EN ROUTE DIVERSION OVER OCEANIC OR DESERTIC AREA

The diversion airports are usually determined prior to departure or using the CLOSEST AIRPORT DATA

#### - SELECT the EQUITIME POINT page.

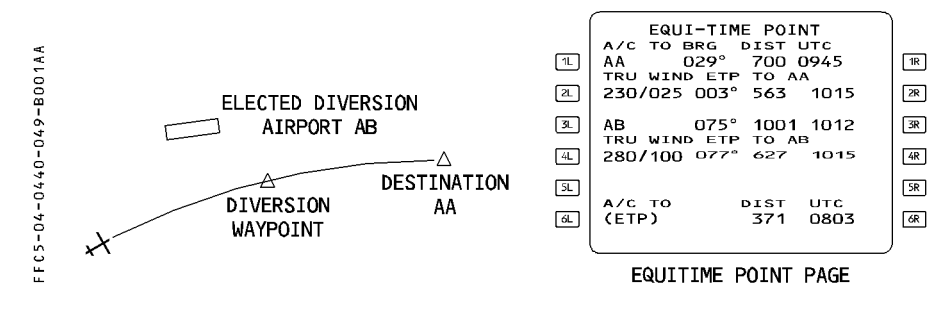

- ENTER the airport idents in 1L and 3L fields.
- ENTER the associated winds in 2L and 4L fields.
- CHECK the ETP position and time.
- ENTER a predicted time at ETP as time marker.
- PREPARE a diversion flight plan on the secondary flight plan.

#### **DIVERSION PREPARATION ON THE SECONDARY FLIGHT PLAN**

This procedure shall be applied for all diversion cases, once the diversion airport has been selected, as well as the "most probable diversion point of the F-PLN"

#### - PRESS the SEC F-PLN key.

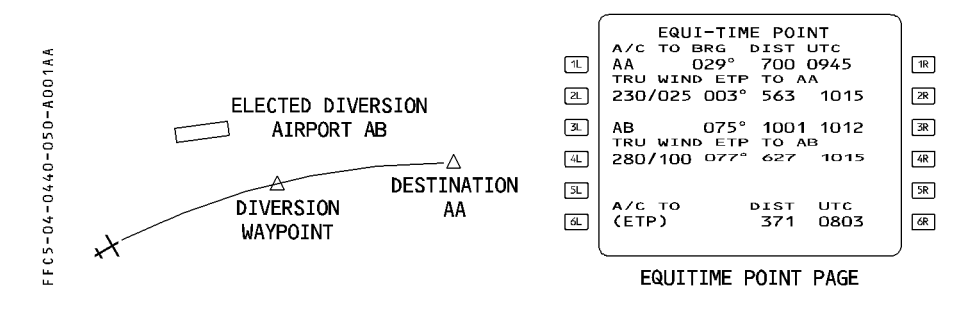

- PRESS the COPY ACTIVE prompt.
- SELECT a lateral revision at diversion waypoint.

#### - ENTER the ident of the diversion airport in the NEW DEST field.

Then finalize the flight plan between the diversion point and the diversion airport. Whenever the diversion airport is no more applicable or ETP is sequenced, repeat the same procedure for the next diversion airport.

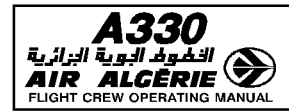

#### **MISCELLANEOUS**

In certain cases, the diversion airport may be simply chosen using the airports displayed on ND having selected AIRPORT on the EIS control panel.

During oceanic or desertic area flights, the PROG page may be advantageously used as follows :

- ENTER the ident of the diversion airport in the 4R field of MCDU 1.
- ENTER the next diversion airport in the 4R field of MCDU 2. The pilot is then continuously provided with the instantaneous BRG/DIST to the selected diversion airports.
- UPDATE the PROG pages when sequencing the ETP.

#### **EXECUTION OF THE DIVERSION**

When the crew decides to divert

- PRESS the SEC F-PLN key.
- SELECT the ACTIVATE SEC prompt.
- SELECT DIRTO required point.

#### **DIVERSION TO THE ALTERNATE AIRPORT**

The primary F-PLN includes an alternate flight plan from destination to the preferred alternate airport. All fuel prediction and management (XTRA fuel) take into consideration the alternate flight plan.

If the crew decides to divert at the end of the cruise, or beyond the last ETP, or in descent or go around phases, this will be done most probably to the alternate airport. When the crew decides to divert :

#### - SELECT a lateral revision at suitable waypoint

|        |            | SEC INDEX   |       |    |
|--------|------------|-------------|-------|----|
| 1 A A  | □L ← COPY  | ACTIVE      | int>  | 1R |
| A 0 0  | ≥L < SEC F | -PLN        | PERF> | 2R |
| 51-    | 3L ← DELET | FE SEC      |       | 3R |
| 0-0    | 🔟 🗶 ACTIV  | /ATE SEC    |       | 4R |
| 7 TO   | 5L         |             |       | 5R |
| 04-    | őL.        |             |       | 6R |
| C 5 -  |            |             |       | ļ  |
| ц<br>ц | Α          | SEC F-PLN E | XISTS |    |

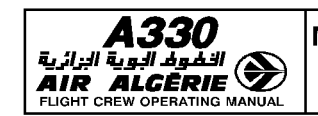

P 52

- CHECK the temporary flight plan and INSERT.

# - SELECT DIRTO required waypoint.

- Note : In most cases the LAT REV shall be selected at the TO WPT. This will facilitate the subsequent selection of the DIR TO waypoint.
  - The ALTN flight plan shall be finalized whenever the landing runway is known by the crew (before approach briefing).

This will ensure, in most cases, to have the most probable flight plan displayed on the MCDU once ENABLE ALTN is selected.

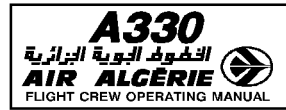

#### R FLIGHT PLAN INITIALIZATION THROUGH ACARS OR ATSU

#### **REQUEST FOR ACTIVE FLIGHT PLAN INITIALIZATION BEFORE ENGINE START**

Before engine start, the pilot may request a route for the active flight plan. When the route is received, "ACT RTE UPLINK" message is displayed on the MCDU indicating that the flight plan has been received and automatically inserted.

After engine start, it is not possible to initialize directly the active flight plan since the received flight plan is automatically routed into the secondary, and the MDCU displays "SEC BTE UPLINK".

## PROCEDURE

#### - PRESS the INIT REQUEST \* prompt.

- The start (\*) disappears, all data fields are dashed except :

CO RTE, FLT NBR if previously displayed and

· default values.

The star is not displayed when the FMGS cannot communicate with the ACARS. No request can be sent.

When an active flight plan exists, INIT REQUEST prompt is removed from the active INIT page and no request can be sent for the active flight plan. If a flight plan is entered manually after the request, the uplink message is routed to the secondary.

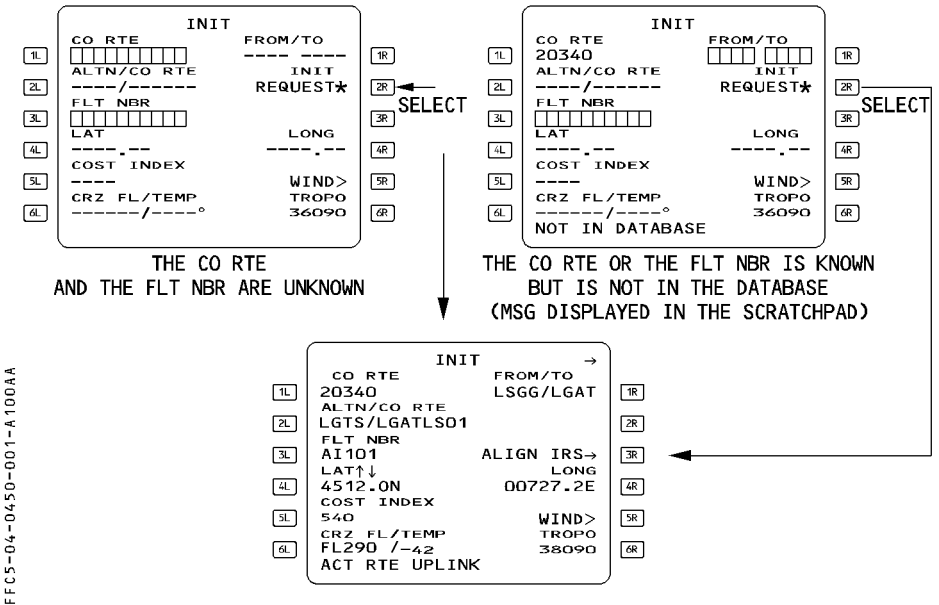

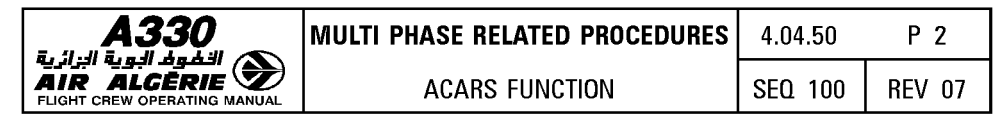

#### **REQUEST FOR SECONDARY FLIGHT PLAN**

A request for secondary flight plan can be initiated anytime. Any flight plan received after engine start is automatically routed into the secondary flight plan.

When the flight plan is received, a message "SEC RTE UPLINK" is displayed on the MCDU scratchpad. The secondary route is stored and not processed until it is inserted by the crew.

#### PROCEDURE TO INSERT OR REJECT A SECONDARY FLIGHT PLAN

When the uplink message is received, the INIT REQUEST prompt of INIT A page is replaced by INSERT UPLINK (2R field). Pressing the 2R key will insert the flight plan into the secondary. Clearing the prompt will reject it.

If a temporary flight plan or a DIR TO is in progress, the uplink insertion is not accepted until the temporary flight plan or the DIR TO is completed.

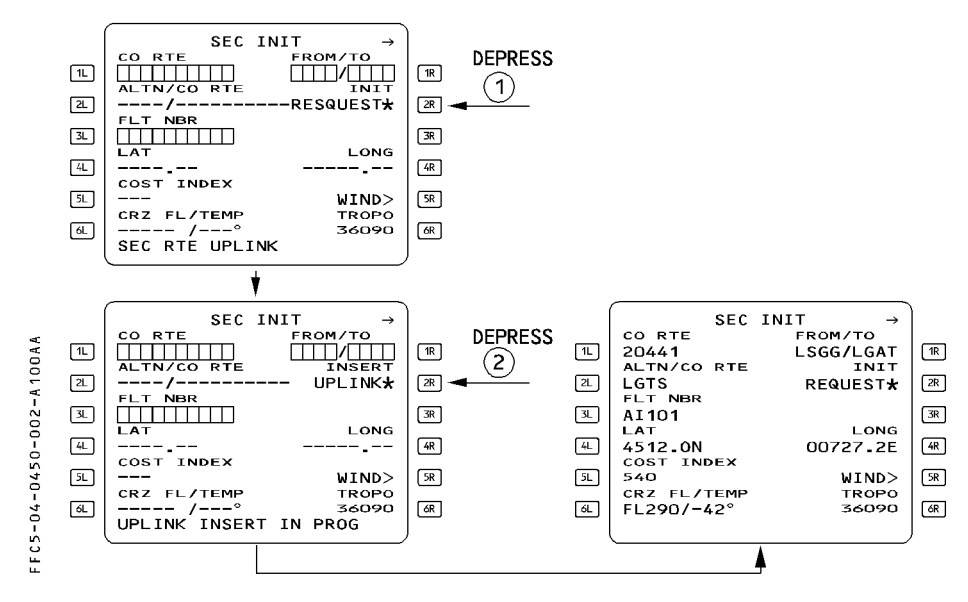

| A330<br>الفلوط البوية البزائية<br>AIR ALCERIE |
|-----------------------------------------------|
| FLIGHT CREW OPERATING MANUAL                  |

| MULTI PHASE RELATED PROCEDURES | 4.04.50 | P 3    |
|--------------------------------|---------|--------|
| ACARS FUNCTION                 | SEQ 100 | REV 07 |

# TAKEOFF DATA

The takeoff data may be requested in preflight or done phase for the <u>active</u> flight plan only. It is always associated with the active flight plan message.

# **REQUEST FOR TAKEOFF DATA**

In order to obtain takeoff data from the ground station :

- SELECT the PERF TAKEOFF page or UPLINK XX TO DATA page.
- PRESS [6L] key.
- SEND the request by pressing "TO DATA REQUEST" [6R] key.

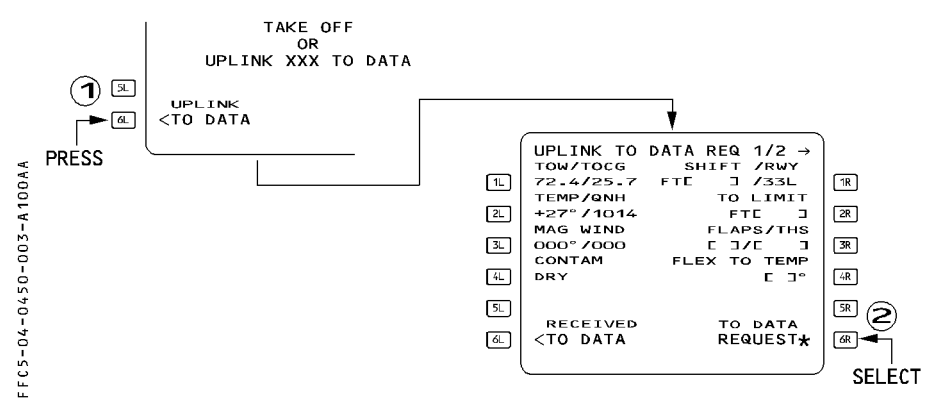

When TO DATA REQUEST is sent, data of the TO DATA REQ page are locked in and the star displayed on 6R field is removed.

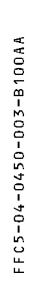

| ۳L<br>۲L<br>٦L | UPLINK TO<br>TOW/TOCG<br>72.4/25.7<br>TEMP/QNH<br>+27°/1014<br>MAG WIND<br>000°/000<br>CONTAM | DATA REQ 1/2 →<br>SHIFT /RWY<br>FTE J /33L<br>TO LIMIT<br>FTE J<br>FLAPS/THS<br>FLAPS/THS<br>FLEX TO TEMP | 1R<br>2R<br>3R |
|----------------|-----------------------------------------------------------------------------------------------|----------------------------------------------------------------------------------------------------|----------------|
| 4L<br>5L<br>&  | RECEIVED<br>TO DATA                                                                           | TO DATA<br>REQUEST                                                                                        | SR<br>6R       |
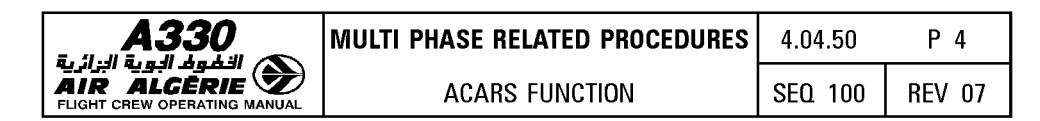

#### PROCEDURE TO INSERT OR DELETE UPLINK TAKEOFF DATA

 PRESS the 6L key "RECEIVED TO DATA" when the message TAKEOFF DATA UPLINK is displayed.

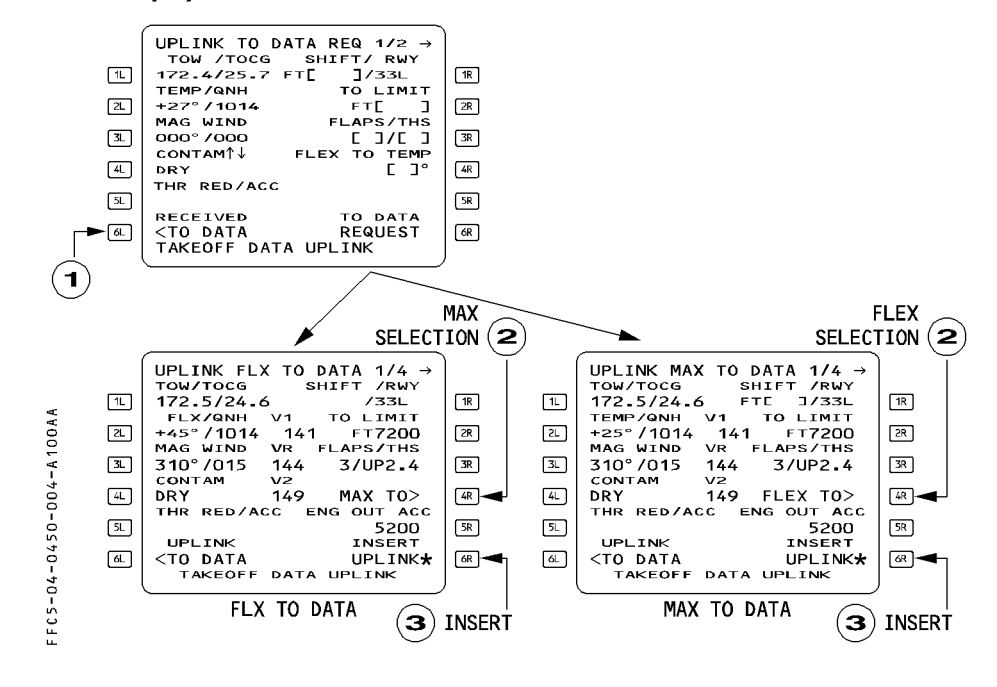

This displays the uplink data on 2 different pages :

UPLINK MAX TO DATA UPLINK FLX TO DATA

- SELECT the data corresponding to the thrust to be used (MAX or FLEX or DERATED) by pressing [4R]
- SELECT the active runway data by slewing the pages (1/4... 4/4).

# - PRESS the [6R] key "INSERT UPLINK"

UPLINK MAX TO DATA, UPLINK FLX TO DATA and UPLINK DERATED TO DATA pages are not modifiable.

If the takeoff data displayed on this page are not relevant to the active runway entered in the flight plan, the INSERT UPLINK prompt is not displayed. To delete an uplink takeoff data message :

– CLEAR the 6L field.

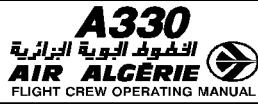

|   | MULTI PHASE RELATED PROCEDURES | 4.04.50 | Ρ5     |
|---|--------------------------------|---------|--------|
| ) | ACARS FUNCTION                 | SEQ 100 | REV 07 |

When the takeoff data have been inserted, the PERF TO page is amended of the new data.

| 1  |                            |      |
|----|----------------------------|------|
|    | TAKE OFF                   |      |
|    | V1 FLP RETR RWY            |      |
| 1L | 141 F=142 33L              | 1R   |
|    | VR SLT RETR TO SHIFT       |      |
| 2L | 144 S=178 F⊤⊏ ⊐★           | 2R   |
|    | V2 CLEAN FLAPS/THS         |      |
| 3L | 149 0=210 3/UP2_4          | 3R   |
|    | TRANS ALT FLEX TO TEMP     |      |
| 4L | 5000 E J°                  | [4R] |
| _  | THR RED/ACC ENG OUT ACC    |      |
| 5L | 2500/3500 5200             | 5R   |
|    | UPLINK NEXT                |      |
| 6L | <to data="" phase=""></to> | 6R   |
|    |                            |      |
|    |                            |      |

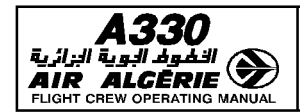

ACARS FUNCTION

WIND DATA

# **REQUEST FOR WIND DATA**

To send a wind request, press the "WIND REQUEST" selection key of any wind pages. This request is automatically sent to the ground for one or more flight phases and for the selected flight plan (primary or secondary). The content of the wind request message is not dependent on the selected wind page (CLIMB, CRUISE or DESCENT) but on the flight phase in progress.

- For active flight plan or secondary flight plan that is a "COPY ACTIVE", a wind request sent by the crew :
  - \* during preflight or takeoff phase, initiates a demand for climb, cruise, descent and alternate winds.
  - $\ast$  during climb and cruise phase, initiates a demand for cruise, descent and alternate winds.
  - \* during descent/approach and go around, no wind request is possible.
- For secondary flight plan that is not a "COPY ACTIVE" there is no restriction linked to flight phase.

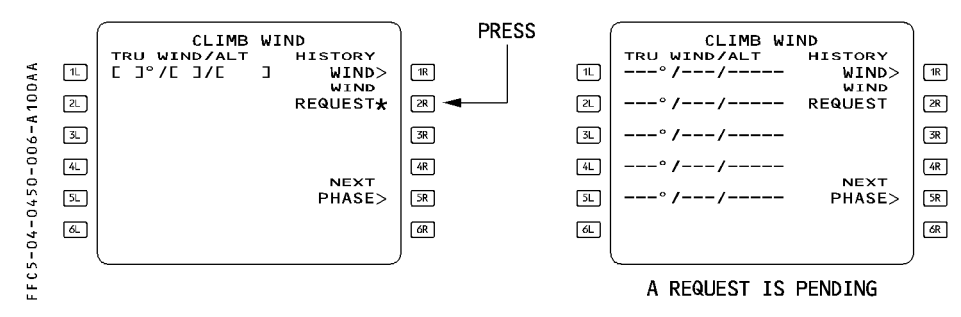

When the amber star following the "WIND REQUEST" is not displayed, the FM is not able to communicate with the ACARS and the pilot cannot send any request. When a temporary flight plan is active or a DIR TO is selected, an uplink message cannot be displayed and the "WIND UPLINK PENDING" scratchpad message remains displayed until the action is completed.

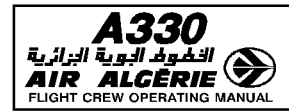

#### **PROCEDURE TO INSERT WIND DATA**

When the uplink message is received, the 2R field is modified, amber "WIND REQUEST" is replaced by "INSERT UPLINK\*" in blue color. This prompt, when pressed, enables the pilot to insert the uplink wind data, phase per phase.

To access, review, insert or delete the uplink wind data of other phases, the pilot uses "NEXT PHASE" or "PREV PHASE" key.

If the pilot is not satisfied with the uplink winds, he will delete the winds, phase per phase clearing the "INSERT UPLINK" prompt. This will delete all uplinked winds of the selected flight phase.

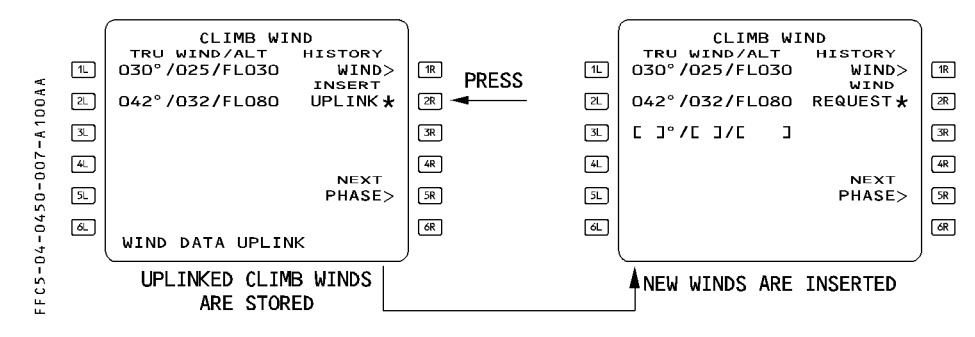

#### **CLIMB WIND page**

When a request is pending, the HISTORY WIND page cannot be accessed. When the climb phase is active, the crew cannot request neither modify the climb winds of the active flight plan or secondary flight plan if it is a copy active.

#### **CRUISE WIND page**

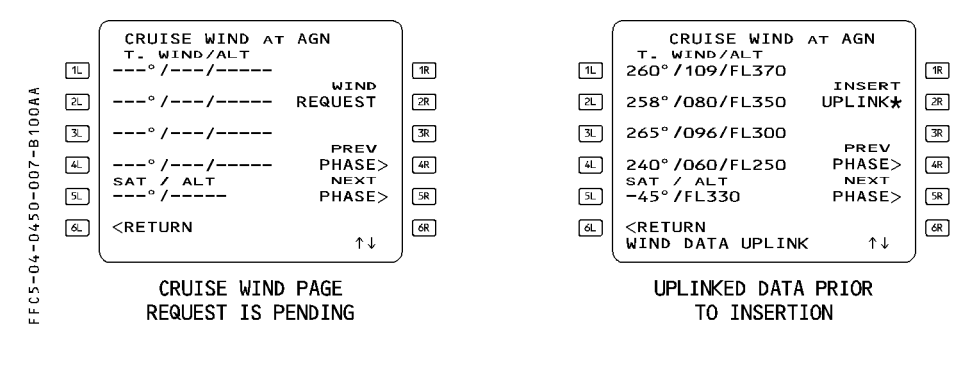

A wind request sent during cruise phase will apply for downpath waypoints of the cruise, descent, approach and alternate phases.

- If the uplink message contains more data and waypoints than the flight plan, the winds at extra waypoints are not considered and automatically discarded. This is transparent to the pilot.
- Clearing the INSERT UPLINK\* prompt deletes all uplink wind data of the cruise phase. Cruise page reverts to the previous data.

## **DESCENT WIND page**

The procedures to insert, review or delete descent winds during preflight, climb or cruise phase are described in the above wind general procedure.

In descent, approach or go around phases, the pilot cannot request or modify the descent winds of the active flight plan or secondary flight plan if it is a "COPY ACTIVE".

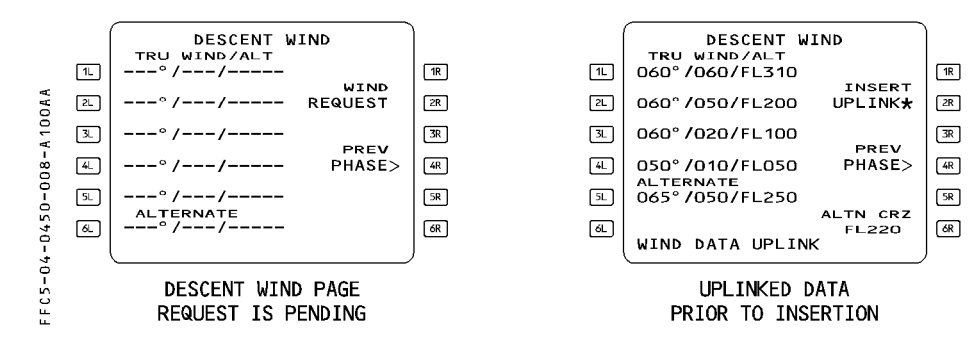

If the alternate wind is not available, dashes are displayed in the field.

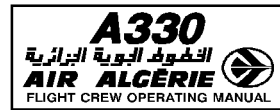

# 05.00 CONTENTS

# 05.05 INTRODUCTION

# 05.10 COCKPIT PREPARATION

| FMGS INITIALIZATION        | I |
|----------------------------|---|
| FLIGHT PLAN INITIALIZATION | 3 |
| LATERAL F-PLN              | õ |
| VERTICAL F-PLN             | 1 |
| FMGS DATA INSERTION        | 3 |

# 05.15 BEFORE PUSH BACK OR START

| CHANGE OF RUNWAY          | 1 |
|---------------------------|---|
| TAKEOFF FROM INTERSECTION | 2 |

# 05.20 TAXI

| FCU SELECTION FOR TAKEOFF                                    | 1 |
|--------------------------------------------------------------|---|
| FMA MODE CHECK                                               | 1 |
| SELECTING A NAVIGATION DISPLAY                               | 2 |
| Selecting takeoff displays for pilot's and copilot's display | 2 |

# 05.30 TAKEOFF

| Monitoring the takeoff                               |  | <br> | 1     |
|------------------------------------------------------|--|------|-------|
| PRESELECTING HEADING OR TRACK                        |  |      | 3     |
| NORMAL TAKEOFF PROFILE                               |  |      | 4     |
| NO FLIGHT DIRECTOR TAKEOFF                           |  | <br> | 5     |
| TAKEOFF WITH NO V2 ENTRY                             |  |      | 6     |
| TAKEOFF USING THE LOCALIZER OF THE OPPOSITE RUNWAY . |  |      | 7     |
| Takeoff in GPS primary mode ≪[                       |  |      | <br>7 |

## 05.40 CLIMB

R R

| MONITORING THE CLIMB               | 1 |
|------------------------------------|---|
| IMMEDIATE RETURN TO ORIGIN AIRPORT | 8 |

## 05.50 CRUISE

| REACHING CRUISE FLIGHT LEVEL            | 1 |
|-----------------------------------------|---|
| MONITORING THE NAVIGATION ACCURACY      | 2 |
| MONITORING THE PREDICTIONS              | 4 |
| ENTERING A STEP CLIMB OR A STEP DESCENT | 6 |
| IMMEDIATE CHANGE OF LEVEL IN CRUISE     | 8 |
| PREPARATION FOR DESCENT AND APPROACH    | 9 |

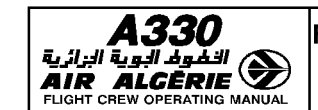

CONTENTS

# 05.60 DESCENT

R

| Descent Initiation                    |                |
|---------------------------------------|----------------|
| DESCENT MONITORING                    |                |
| Monitoring the navigation in terminal | CONTROL AREA 8 |
| TOO STEEP PATH                        |                |
| Holding Pattern                       |                |
| MANUAL TERMINATION                    |                |

# 05.70 APPROACH

| INITIAL APPROACH                                                 | 1    |
|------------------------------------------------------------------|------|
| ILS APPROACH                                                     | 3    |
| STANDARD ILS AUTOMATIC APPROACH                                  | . 6  |
| SWITCHING FROM NON ILS TO ILS APPROACH                           | . 9  |
| TASK SHARING DURING CAT I, CAT II, CAT III, APPROACH AND LANDING | . 10 |
| TASH SHARING DURING CAT I, APPROACH                              | . 11 |
| TASK SHARING DURING CAT II/CAT III APPROACH WITH DH              | . 12 |
| TASK SHARING DURING CAT III APPROACH/LANDING WITH NO DH          | 13   |
| LANDING CATEGORIES                                               | 14   |
| WARNINGS FOR ILS APPROACH                                        | . 15 |
| FAILURES AND ASSOCIATED ACTIONS ABOVE 1000 FT FOR CAT II/ III    | . 16 |
| FAILURES AND ASSOCIATED ACTIONS BELOW 1000 FT FOR CAT II/III .   | 17   |
| BACK COURSE LOCALIZER APPROACH                                   | 20   |
| NON PRECISION APPROACH                                           | . 22 |
| CIRCLING APPROACH                                                | 30   |
| VISUAL APPROACH                                                  | 30   |
|                                                                  |      |

# 05.80 GO AROUND

| MONITORING THE GO-AROUND      | I |
|-------------------------------|---|
| GO-AROUND PROFILE             | 2 |
| MISSED APPROACH : TRY AGAIN   | ł |
| MISSED APPROACH : DIVERT      | 1 |
| TASK SHARING DURING GO-AROUND | 1 |

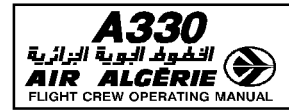

# INTRODUCTION

<u>Note</u> : This chapter is an amplification of the SOP. Anytime it was feasible, the same chapters and the same titles of paragraph were retained.

The following discussion of the FMGS uses this flight plan as an example.

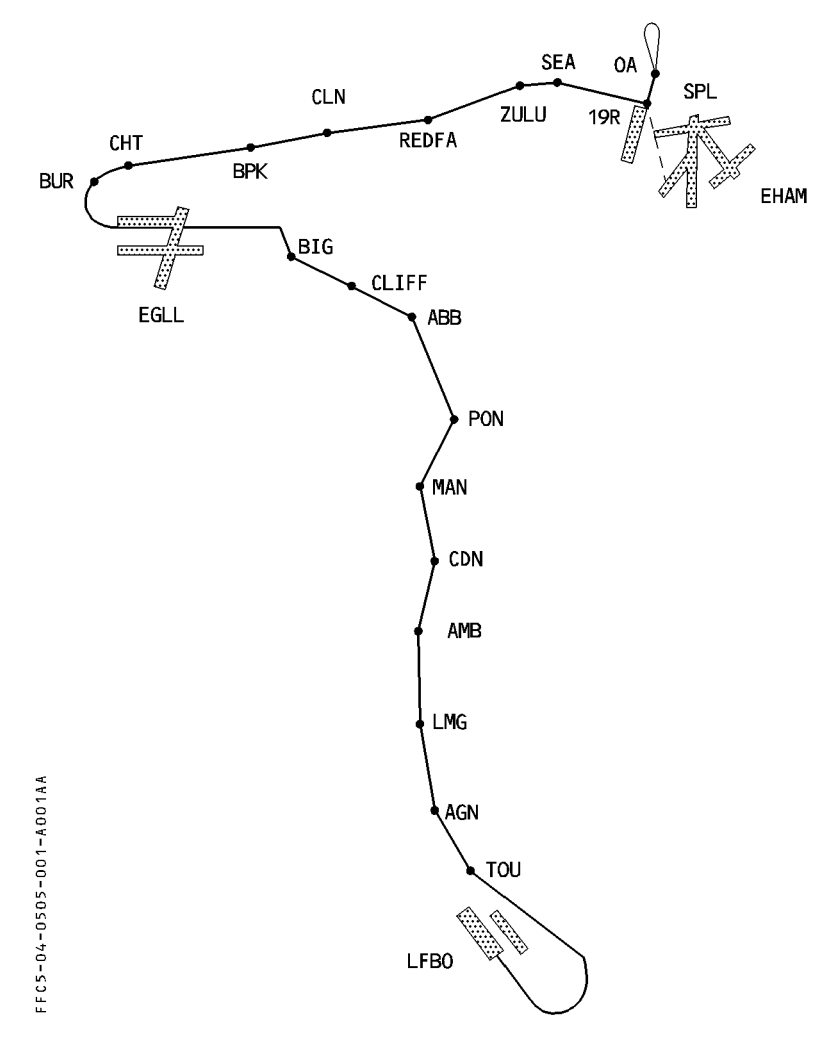

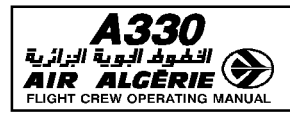

FMGS INITIALIZATION

#### CHECKING THE CLOCK DATE

## - CHECK the CLOCK DATE and ADJUST if necessary.

If the date in the active database does not match the clock date, the MCDU displays "CHECK DATA BASE CYCLE". If this message appears, check the period of validity in the second database and select it, if required.

FFC5-04-0510-001-A001AA

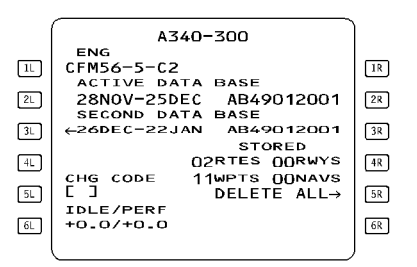

#### - CAUTION

Cycling the database deletes the active and secondary flight plans. Do not cycle it while airborne because doing so will delete the flight plan, eliminate all speed predictions, and blank the ND. If the aircraft is in managed speed, Green Dot becomes the speed target.

# CHECKING stored WAYPOINTS, NAVAIDS, RUNWAYS, or ROUTES

- PRESS the DATA key.
- PRESS the next page key  $[\rightarrow]$ .
- SELECT, successively, as required :
  - · STORED WAYPOINT
  - · STORED NAVAIDS
  - · STORED RUNWAYS
  - · STORED ROUTES
- CHECK the contents of each of these data storages and DELETE items, as appropriate.

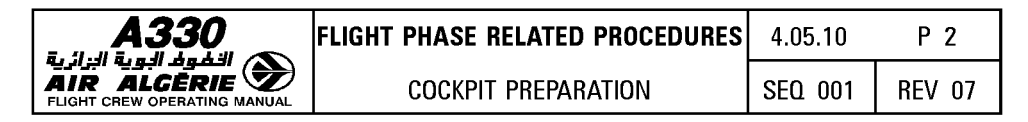

## NAVAIDS DESELECTION

If NOTAMS indicate that selected navaids are unreliable or unserviceable, deselect them as follows :

- PRESS the DATA key
- SELECT THE POSITION MONITOR page
- SELECT the SELECTED NAVAIDS page
- Under "DESELECT", INSERT the navaid identifier into the brackets.

The pilot can make only six deselections.

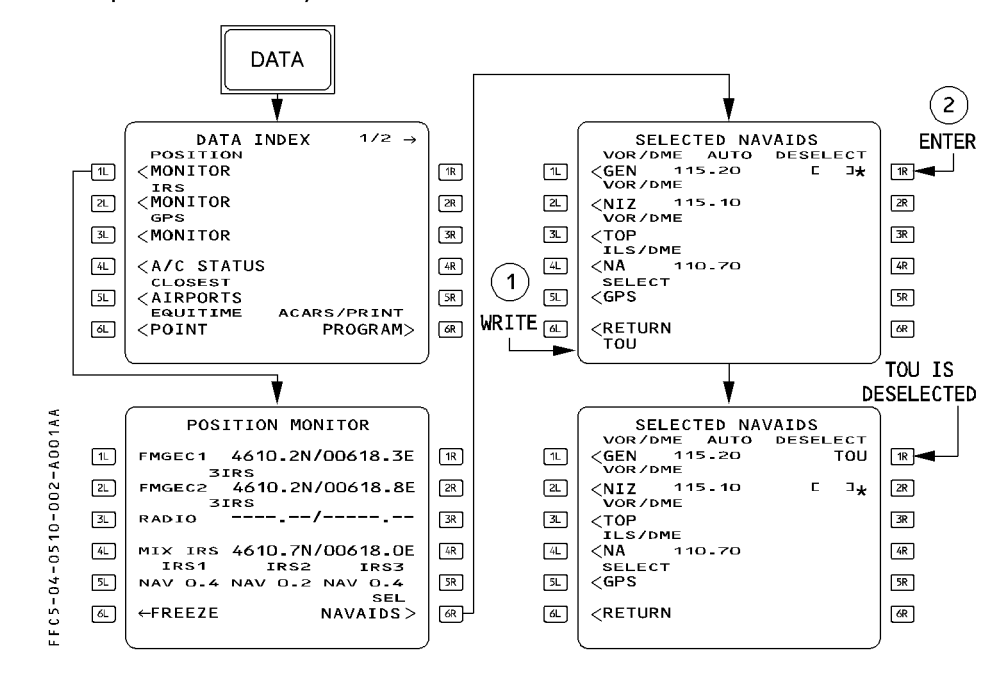

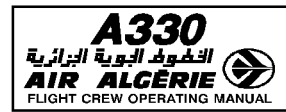

# FLIGHT PLAN INITIALIZATION

- Follow SOP instructions, when the route is a company route stored in the database.
- If the company route is unknown, proceed as follows :

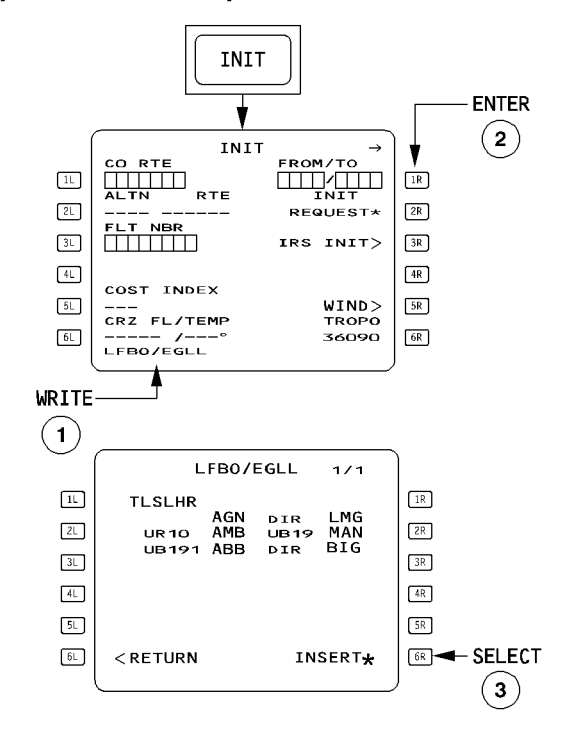

- WRITE a "FROM/TO" city pair, and ENTER it : If one or more company routes run between the cities, the ROUTE SELECTION page appears and defines them.
- INSERT the preferred company route.

• If the database does not contain a company route :

The flight plan will be constructed manually :

- PRESS the INIT key.
- ENTER a city pair in the FROM/TO field.

The ROUTE SELECTION page comes up with "NONE".

- SELECT RETURN [6L] key, then construct the flight plan manually.

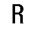

SELECT RETORN [OL] Key, men construct me mynt plan manuany.

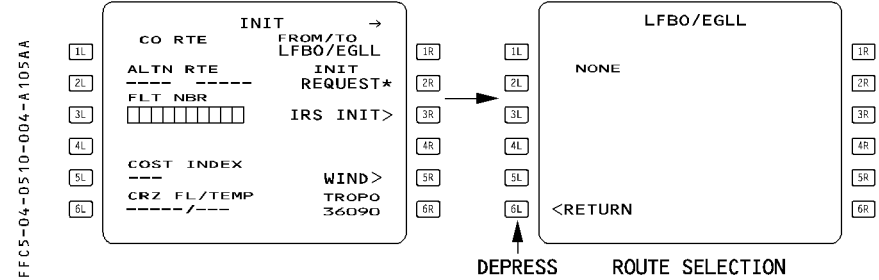

If waypoints, navaids or airports are not in the nav database, the pilot must define and store them manually, using the data "stored" function.

#### **ALIGNING IRS**

The pilot can enter the latitude with N or S preceding or following the value (for example, N4350.5 or 4350.5N), and the longitude with E or W preceding or following the value (for example, E00364.5 or 364.5E, W11020.3 or 11020.3W). Leading zeros may be omitted.

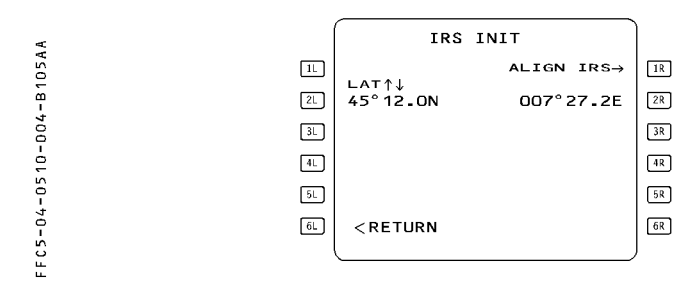

• If the airport reference point is modified after the completion of the alignment, the MCDU displays the "RESET IRS TO NAV" message. During a stopover, it should be considered as a reminder for a quick realignment.

| A330                         |
|------------------------------|
| الفوف البوية الزائرية        |
| AIR ALGĒRIE 🌌                |
| FLIGHT CREW OPERATING MANUAL |

| FLIGHT PHASE RELATED PROCEDURES | 4.05.10 | Ρ5     |
|---------------------------------|---------|--------|
| COCKPIT PREPARATION             | SEQ 100 | REV 15 |

# • If the "RESET IRS TO NAV" message comes up later :

- Check the latitude and longitude, shown on the IRS INIT page, against the position of the IRSs in NAV MODE on the IRS pages (accessed via the IRS MONITOR page).
- If these positions differ, RESET the ADIRS CDU mode by switching the selector switches OFF and back to NAV within five seconds. (All three IRSs must be switched OFF, and then all three switched to NAV.)

# LATERAL FLIGHT PLAN

## **SELECTING A DEPARTURE**

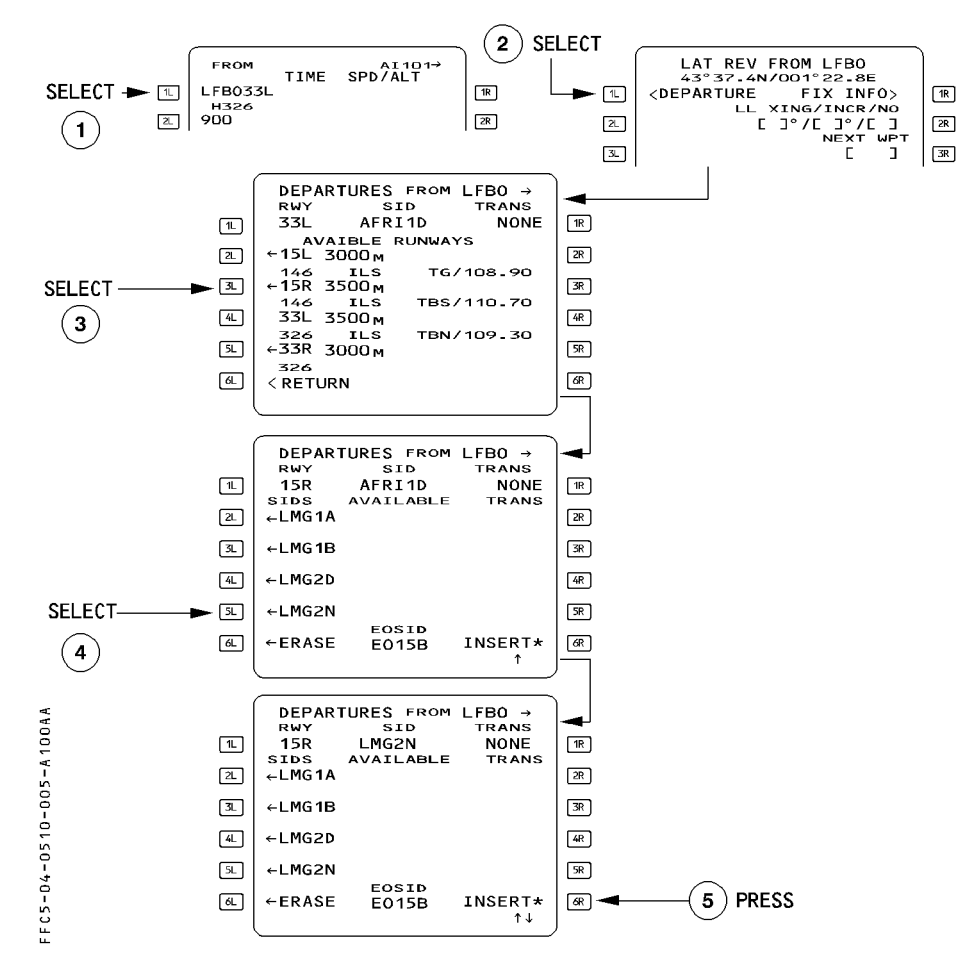

You may use the  $[\rightarrow]$  and  $[\leftarrow]$  keys to access the listings of runways, SIDs, and transitions.

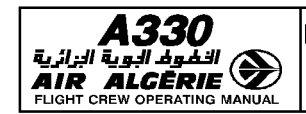

# Procedure

- PRESS the F-PLN key on MCDU
- SELECT the DEPARTURE prompt [1L] key
- SELECT the RWY in USE, SID and TRANS
- CHECK the resulting temporary F-PLN
- If it is correct, INSERT it using [6R] key.
- If it is not correct, ERASE it using [6L] key.

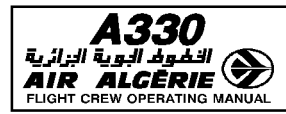

### **VERTICAL FLIGHT PLAN**

### - ENTERING/MODIFYING A SPEED LIMIT

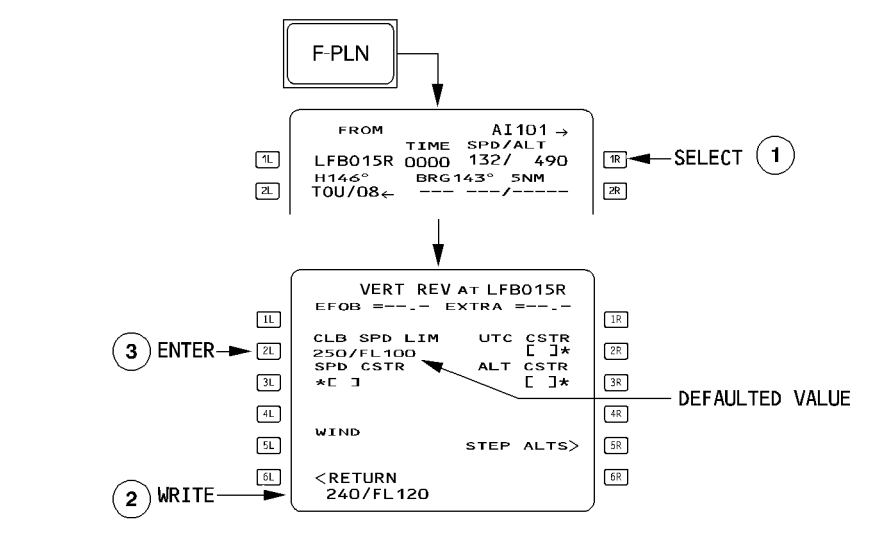

- PRESS the F-PLN key on MCDU

# - SELECT the VERTICAL REVISION at FROM waypoint

# - WRITE a new speed limit/altitude and ENTER.

The pilot can insert one climb speed limit and one descent speed limit into the vertical flight plan, or modify or clear the limits that are already in it.

The speed limit is defined by a speed and an altitude (for example, 230/9000), which means that the managed speed target will be limited by the speed limit when the aircraft flies below the specified altitude.

250 knots at 10,000 feet is the default speed limit in the vertical flight plan in both climb and descent. The vertical revision page presents the climb speed (CLB SPD) limit if the revised waypoint belongs to a SID or is between departure and top of climb.

The vertical revision page shows the descent speed (DES SPD) limit if the revised waypoint belongs to a standard terminal arrival route (STAR) or is between top of descent and destination.

It can be deleted by a clear action, field reverts to brackets. It can also be cleared directly on the F-PLN A page by clearing the SPD LIM pseudo waypoint.

FC5-04-0510-007-A001AA

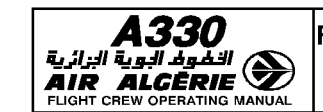

SEQ 001 REV 07

P 8

Cockpit preparation

## **ENTERING A SPEED CONSTRAINT**

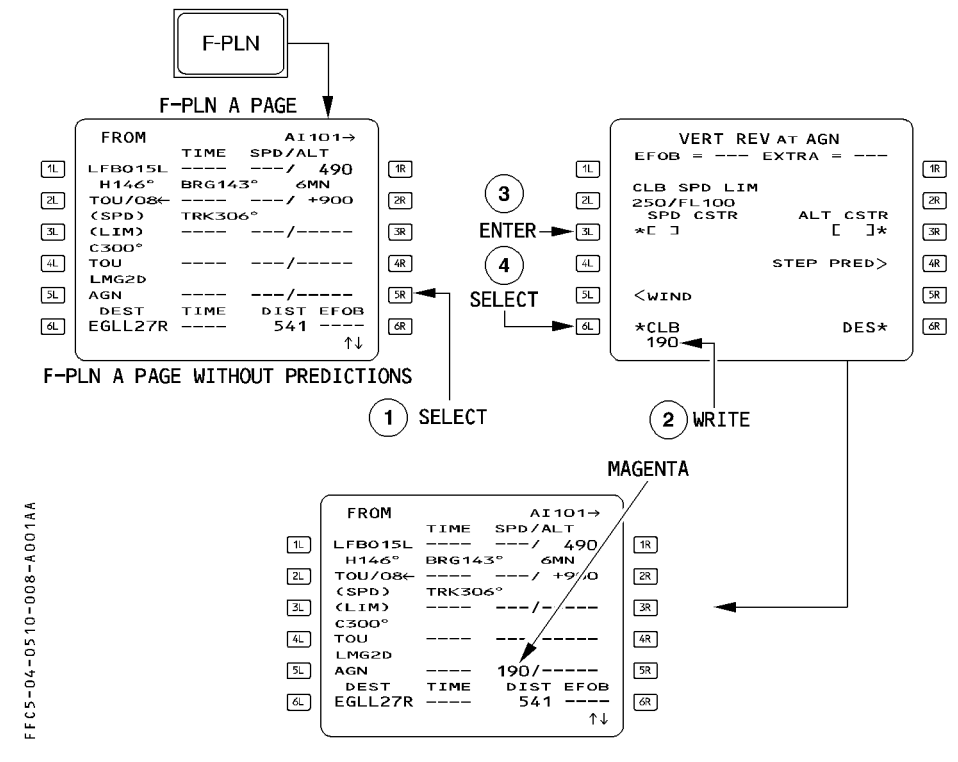

#### Procedure

- PRESS the F-PLN key on MCDU
- SELECT the VERT REV page at revised waypoint
- WRITE the speed constraint value into the scratchpad and ENTER it in 3L.
- INSERT the constraint using the appropriate \*CLB or DES\* prompt when displayed. If CLB and DES are not displayed, insertion occurs when the value is entered in 3L. The system displays the climb (CLB) or the descent (DES) prompt at [6L] or [6R] when the predictions are not yet available or when the waypoint is part of the cruise phase as originally defined.

| A330<br>المحطوط البوية البرائية<br>AIR ALCERIE<br>FLIGHT CREW OPERATING MANUAL | FLIGHT PHASE RELATED PROCEDURES | 4.05.10 | P 9    |
|--------------------------------------------------------------------------------|---------------------------------|---------|--------|
|                                                                                | COCKPIT PREPARATION             | SEQ 001 | REV 07 |

When predictions are not yet available, the constraints are displayed on the F-PLN A page in magenta.

When predictions are available, the speed constraint is highlighted by a star (\*).

- \* If the predicted speed matches the constraint, the star is magenta.
- \* If the prediction is that the aircraft will miss the speed constraint, the star is amber.
- If a speed constraint cannot be met (by more than 10 kt), the FMGS generates the message "SPD ERROR AT WPT XX".

The pilot or the database may assign speed constraint to any waypoint in the climb or the descent phase except the FROM, origin, or destination waypoints, and any pseudo waypoints.

When a speed constraint is assigned to a waypoint, the constraint will limit the managed speed target as follows :

- In takeoff or climb phase until you pass the constrained waypoint.

- In descent and approach phase, after passing the constrained waypoint.

Speed constraints are observed by the FMGS when  $\underline{\text{NAV}}$  mode and speed  $\underline{\text{managed}}$  are active.

# ENTERING A SPEED CONSTRAINT THROUGH F-PLN A PAGE

You may also enter a speed constraint through the F-PLN A page.

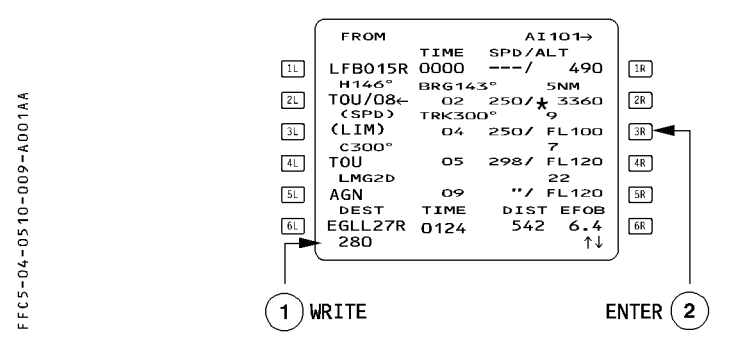

Use the CLR key to delete them directly from the flight plan page, as well. However if there is also an altitude constraint assigned at that point, the clear action deletes it too.

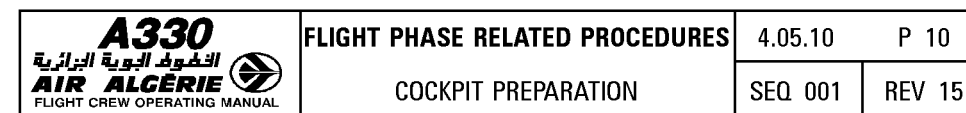

# **ENTERING AN ALTITUDE CONSTRAINT**

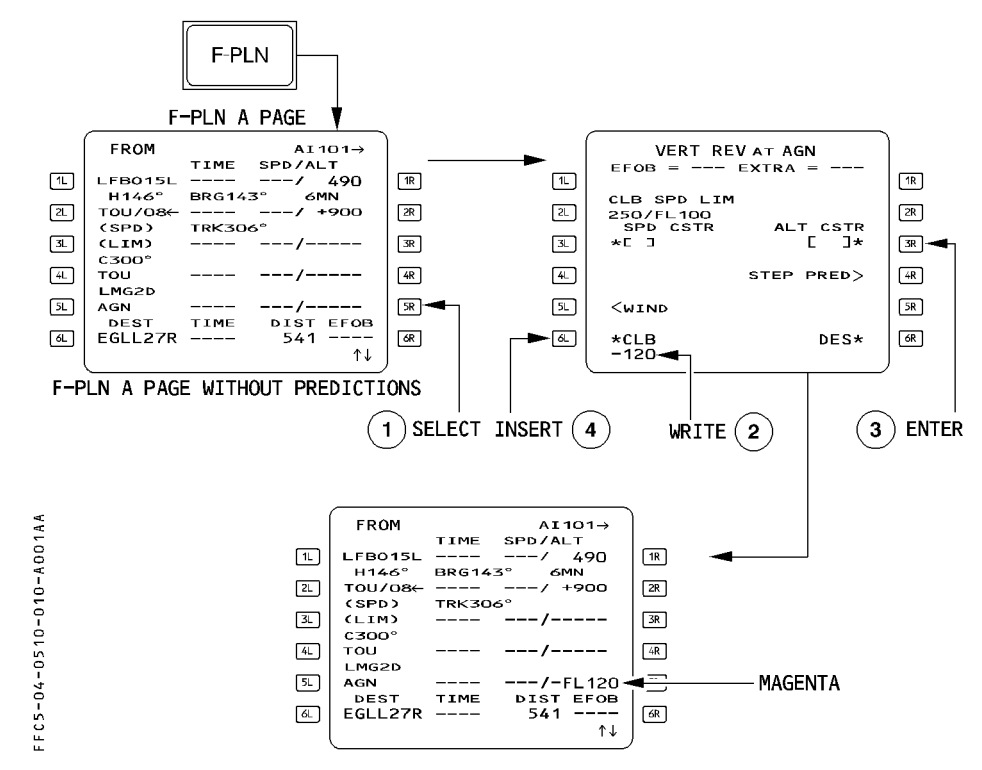

#### Procedure :

- PRESS the F-PLN key on MCDU.
- SELECT the VERT REV page at the revised waypoint.
- WRITE an altitude constraint in the scratchpad, and ENTER it in 3R.
- INSERT the constraint using the \*CLB or DES\* prompt, when it is displayed. Otherwise, the value is inserted when it is entered in 3R. The system displays the \*CLB or DES\* prompt, when the predictions are not yet available, or when the waypoint is part of the cruise phase, as originally defined.
- R <u>Note</u> : In case of ΩFE operations, the height constraints must be converted and entered as an altitude in feet.

| A330                         |
|------------------------------|
| 🔊 الخفوف الجوية الزائرية     |
| AIR ALGERIE 🔽                |
| FLIGHT CREW OPERATING MANUAL |

The pilot or the database may assign an altitude constraint to any waypoint in the climb or descent phases except the FROM, origin, or destination waypoints, or any pseudo waypoint.

An altitude constraint may be defined as an "at", an "at or above", or an "at or below" constraint. In certain procedures, the database may define an altitude constraint as a window in which the aircraft should fly.

- Enter "AT" constraints with no sign.

Enter "AT or ABOVE" constraints preceded by a + sign (+FL 130, for example).

Enter "AT or BELOW" constraints preceded by a - sign (-15000, for example).

Use four digits when entering altitude. Include the lead zero (0500 feet, for example). For flight level, enter a two- or three-digit number, with or without the letters "FL". The lead zero is optional. (Examples : + FL120 or +120; -FL090 or -90 or -090)

 Enter the altitude value as either altitude or flight level; the MCDU displays the selected value as an "ALT" or "FL," as appropriate for the transition altitude.

The constraint must be higher than the thrust reduction altitude and lower than the cruise flight level.

Once inserted in the flight plan, the altitude constraint (ALT CSTR) is displayed in magenta as long as predictions are not available.

When predictions are available, the altitude constraints are replaced by the predicted altitude at relevant waypoints highlighted by a star.

\* if the predicted altitude matches the constraint the star is magenta if the predicted altitude is missed (by more than 250 feet), the star is amber.

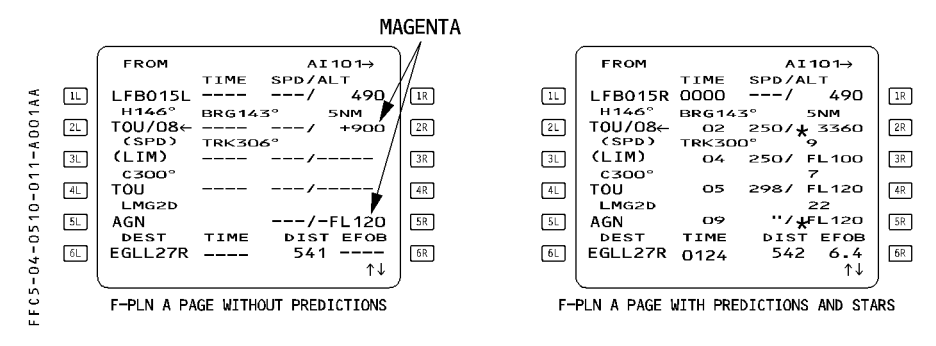

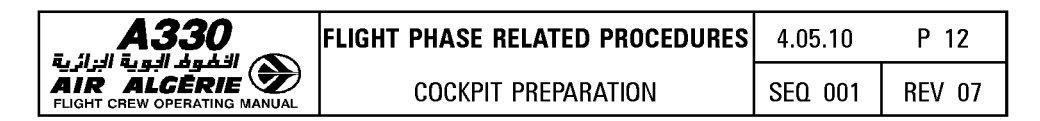

### Entering an altitude constraint altitude F-PLN A page

The pilot may also enter an altitude constraint directly through the F-PLN A page. When entering the value into the scratchpad do not forget the slash e.g. /-120 or /-FL 120. If the slash is omitted the value will be considered as a speed constraint if it is within the range value.

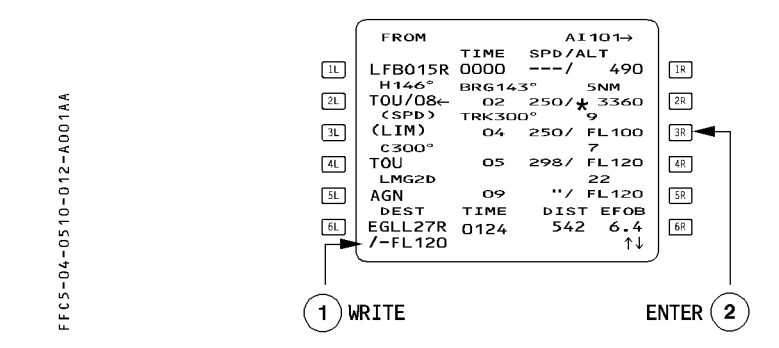

Use the CLR key to delete them directly from the flight plan page, as well. However, if there is also a speed constraint assigned at that waypoint, the clear action deletes it too.

| <b>A330</b><br>الالمواد اليوية البرائية<br>AIR ALCERIE<br>FLIGHT CREW OPERATING MANUAL | FLIGHT PHASE RELATED PROCEDURES | 4.05.10 | P 13   |
|----------------------------------------------------------------------------------------|---------------------------------|---------|--------|
|                                                                                        | COCKPIT PREPARATION             | SEQ 001 | REV 07 |

The vertical revision page displays "ALT ERROR", value along with the difference between the constraint and the predicted altitude at the revised wavpoint.

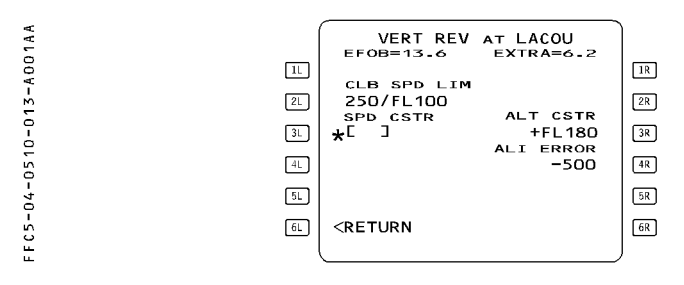

# ND display

An altitude-constrained waypoint is marked by a circle (O) on the navigation display. This circle is white when the guidance does not take the altitude constraint into account. It is magenta if the guidance system takes the altitude constraint into account and predicts that it will be matched.

It is amber if the guidance system takes the altitude constraint into account and predicts that it will not be matched.

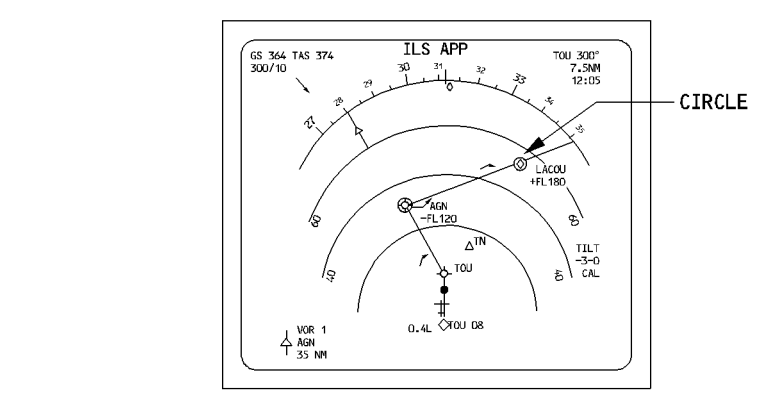

The aircraft should be at or below FL120 at AGN and above FL180 at LACOU.

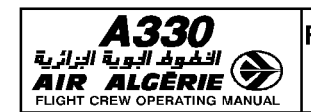

P 14

**REV 12** 

## ENTERING AN ESTIMATED TAKEOFF TIME (ETT)

In preflight phase :

- SELECT the SEC F-PLN key on the MCDU.
- SELECT a VERT REV at any waypoint
- SELECT the Required Time of Arrival (RTA) prompt [2R]. The MCDU displays the RTA page.
- WRITE the Estimated Takeoff Time.
  The format is HHMMSS (entry of seconds is not mandatory).

# – ENTER it in the 6R field

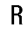

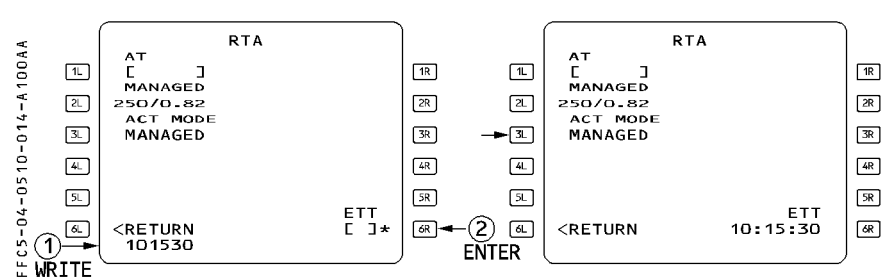

The display automatically reverts to the F-PLN A page.

If the aicraft has not taken off by the time entered as the estimated takeoff time, the MCDU displays the "CLK IS TAKE OFF TIME" message, meaning that the system will replace your estimated takeoff time with the actual time.

When begining the takeoff roll, the system automatically adopts that clock time as the takeoff time.

If the origin airport is changed, or the clock time is invalid, the system automatically deletes the estimated takeoff time.

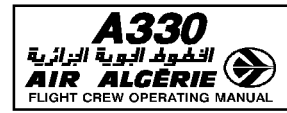

## **FLIGHT PLAN CHECK**

#### - CHECK the EOSID on the ND plan mode (yellow line).

<u>Note</u> : If the details of the EOSID require review, select the EOSID as a TMPY F-PLN and review it as TMPY. Then, ERASE it.

#### **SECONDARY F-PLN**

Refer to 4.04.30 for details.

## **RADIO NAV**

Whenever a navaid ident is correctly decoded, in agreement with that published, no audio check is necessary.

Morse decoding is displayed on the ND for VOR/DME, VOR/TAC, DME, NDB, and on the PFD for ILS.

Preferably use the identifier for navaid entry.

If the NDB ident is not in the database, be sure to include a decimal point when entering the frequency (e.g. 315. or 325.7).

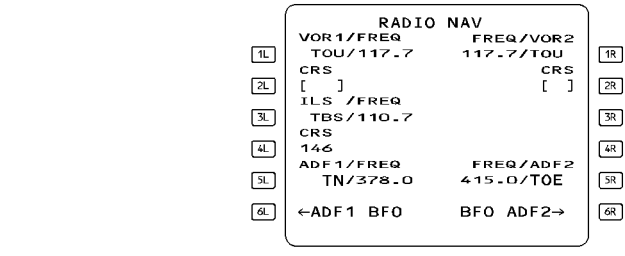

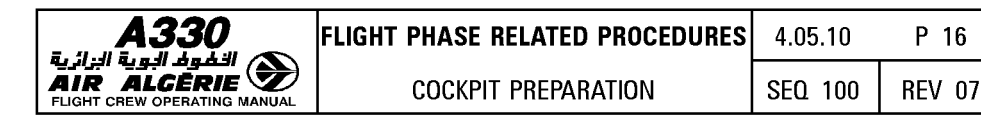

# FMGS DATA INSERTION

#### **GROSS WEIGHT INSERTION**

The flight system must have a number for aircraft gross weight (GW) in order to perform all the performance computations.

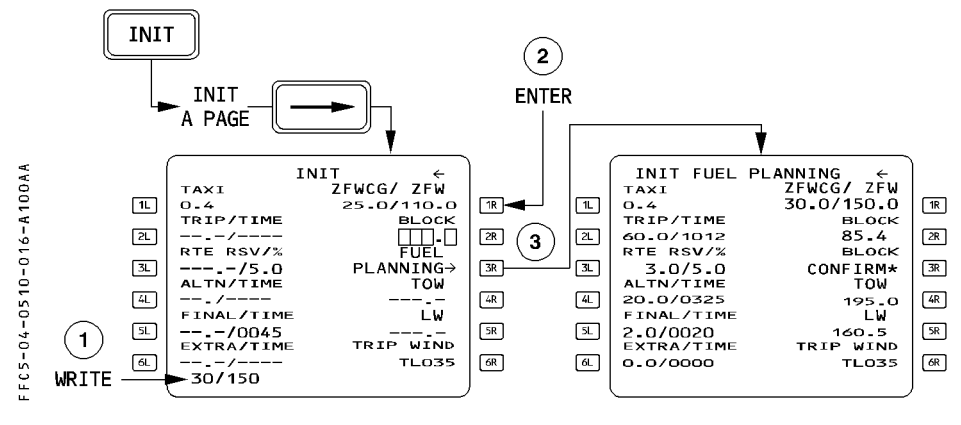

Procedure

#### - ENTER ZFWCG/ZFW

#### - PRESS the FUEL PLANNING prompt.

The INIT B page displays the minimum block fuel required (XTRA = 0) for the given sector, and a BLOCK CONFIRM prompt is displayed.

#### If the minimum block fuel is suitable

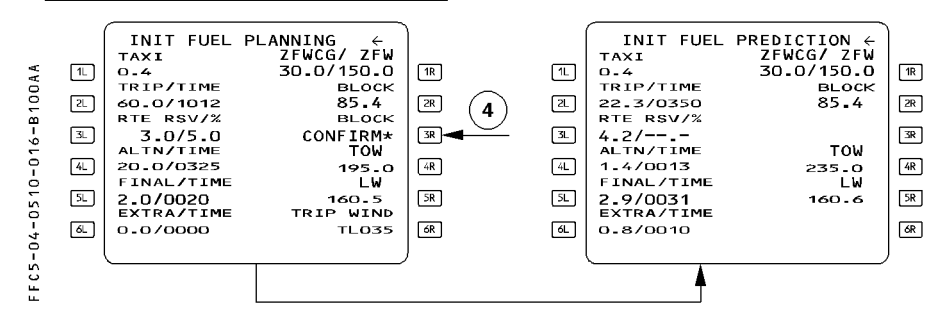

- PRESS the BLOCK CONFIRM prompt.

All predictions are available.

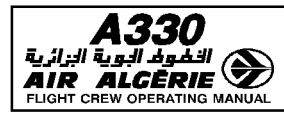

| FLIGHT PHASE RELATED PROCEDURES | 4.05.10 | P 17   |  |
|---------------------------------|---------|--------|--|
| COCKPIT PREPARATION             | SEQ 001 | REV 07 |  |

# - PRINT the PREFLIGHT REPORT

The preflight report provides the crew with the predictions associated with this minimum fuel scenario.

#### If the minimum block fuel is not suitable

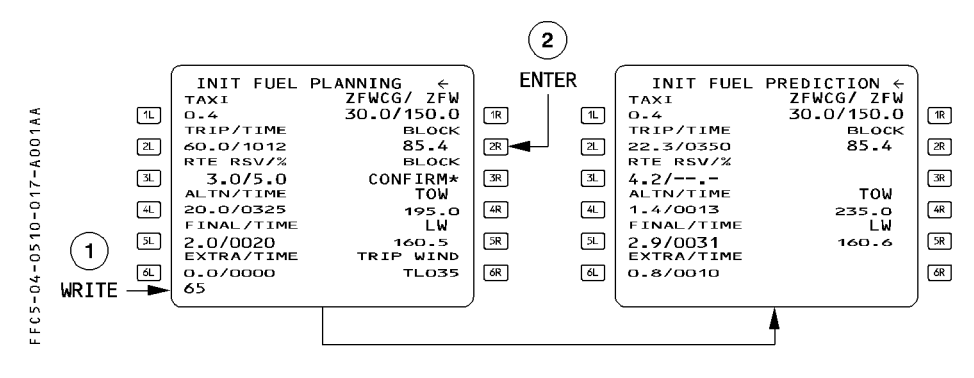

- APPLY the corrections to the minimum BLOCK FUEL according to the intended type of operation.
- ENTER the applicable BLOCK FUEL in 3R All predictions are available.

#### - PRINT the PREFLIGHT REPORT

The preflight report provides the crew with the predictions associated with the fuel actually carried : this is the initial master document to monitor the progress of the flight.

- CHECK/MODIFY the TAXI FUEL
- CHECK/MODIFY the RTE RSV

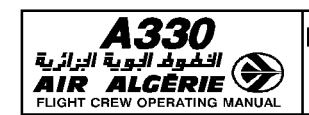

COCKPIT PREPARATION

P 18

# - CHECK/MODIFY the FINAL/TIME

- Note: As long as the final loadsheet is not available, the crew may insert the estimated ZFW/ZFWCG in order to get fuel, time and altitude estimates. The ZFWCG and ZFW must be updated with the final loadsheet.
  - Insert the ZFWCG/ZFW/BLOCK fuel preferably after F-PLN completion. If inserted before F-PLN completion, the FMGC automatically recomputes the predictions at each F-PLN change, including changes in weight or wind. Thus F-PLN completion takes more time than normal.
  - The system computes part of the characteristics speeds displayed on the PFD (VLS, F, S, green dot) from the ZFW and ZFCG entered by the crew on the MCDU (used by the fuel computer FCMC to compute the aircraft GW and CG). Therefore the crew must check carefully these data.

# TAKEOFF WITH NO GROSS WEIGHT ENTRY - GROSS WEIGHT LOST BY THE FMGS

If a GW is not entered, or if the FMGS loses the number because of power interruption, managed speed will be available only for the takeoff phase, and then only if V2 has been inserted.

After engine start the MCDU displays "INITIALIZE WEIGHTS".

If the pilot does not respond, the following occurs :

- · At takeoff, the speed reference system (SRS) mode remains active until the aircraft reaches acceleration altitude (ACC ALT) or engages another vertical mode.
- · When the aircraft leaves the SRS mode, the target speed becomes the current speed and is no longer managed.
- To regain normal speed target, the pilot must :
  - SELECT the appropriate climb speed on FCU and PULL out the knob.
  - INSERT the FOB, if necessary, and GW on the FUEL PRED page.
  - PRESS the SPD pushbutton on FCU to get managed speed target.

# **INSERTING GW AND CG AFTER ENGINE START**

The pilot must enter the ZFW and ZFWCG on the INIT B page before engine start. If this is not done, the pilot can enter GW and CG after engine start on the FUEL PRED page.

# – ACCESS to the FUEL PRED PAGE

- INSERT the gross weight and center of gravity. This allows performance computation.

The FCMC (or the flight enveloppe part of the FMGC as backup) continuously updates and send gross weight and center of gravity in flight.

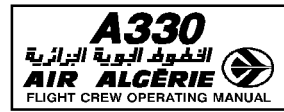

#### **TAKEOFF DATA INSERTION**

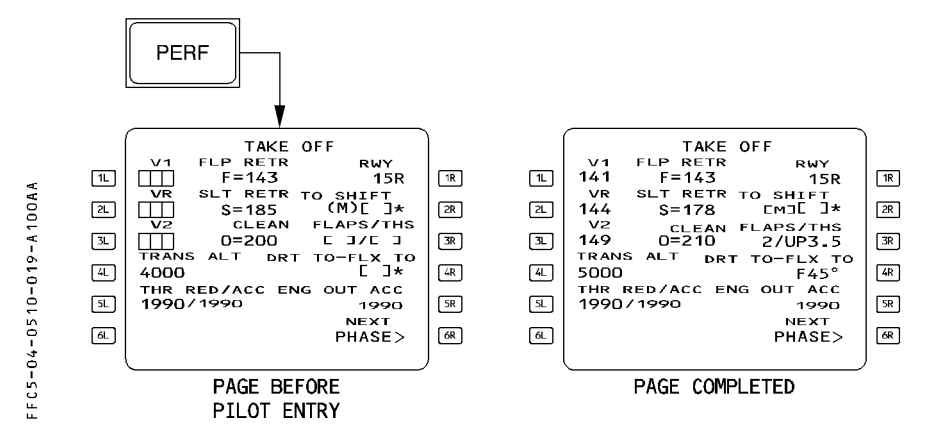

#### Procedure

- PRESS the PERF key on MCDU
- WRITE successively and ENTER V1, VR, V2 and takeoff shift.
- WRITE FLX TO or DRT TO. (see procedure next page)
- CHECK/MODIFY the TRANS ALT\* (transition altitude)
- CHECK/MODIFY the THR RED ALT\* (thrust reduction altitude)
- CHECK/MODIFY the ACC ALT\* (acceleration altitude)
- CHECK/MODIFY the ENG OUT ACC\* (engine out acceleration altitude)
- CHECK V1, V2 on PFD\*\*
  - \* Altitudes less than 400 feet above airfield elevation cannot be selected
  - \*\* If the PFD does not display V2 at the top of its speed scale, check that at least one FD is ON

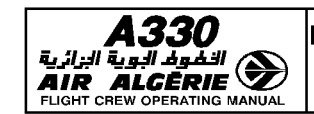

# **ENTERING A FLEX TEMPERATURE**

- WRITE FXX (XX being 2 digits).

## - ENTER the FLEX temperature using the [4R] key.

R The thrust limit mode and the N1 rating limit are displayed on the ECAM E/WD.

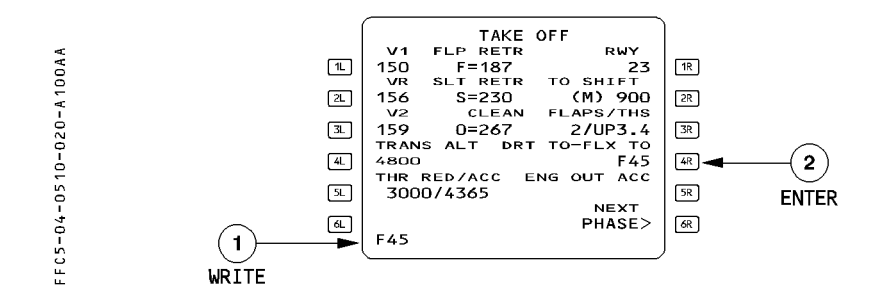

# **ENTERING A DERATED LEVEL**

- WRITE DXX (XX being 2 digits). Six derate levels are possible : 04, 08, 12, 16, 20, 24 %.

# - CONFIRM the selection with the [4R] key.

R The thrust limit mode and the N1 rating limit are displayed on the ECAM E/WD.

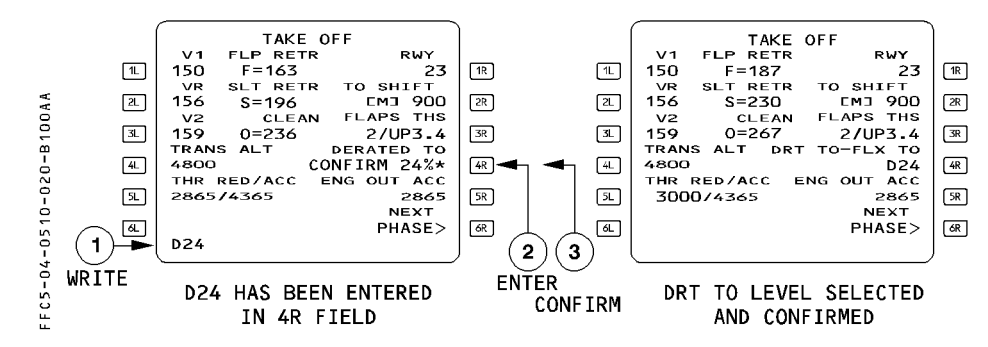

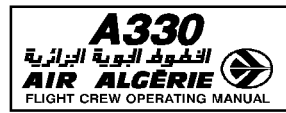

## **CLIMB SPEED PRESELECTION**

If the managed speeds for the initial climb are not suitable, the pilot can preselect an appropriate climb speed on the "PERF CLB" page as long as the climb phase is not active. The CLB SPD preselection applies when :

- ATC specifies an initial climb speed.
- The initial climb speed must be lower than normal because :
  - There are to be turns greater than 120° in the initial climb out.
  - $\cdot$  Obstacle clearance or some other situation requires a high climb angle.
  - The airfield has a risk area to be cleared expeditiously (birds reported, for example).

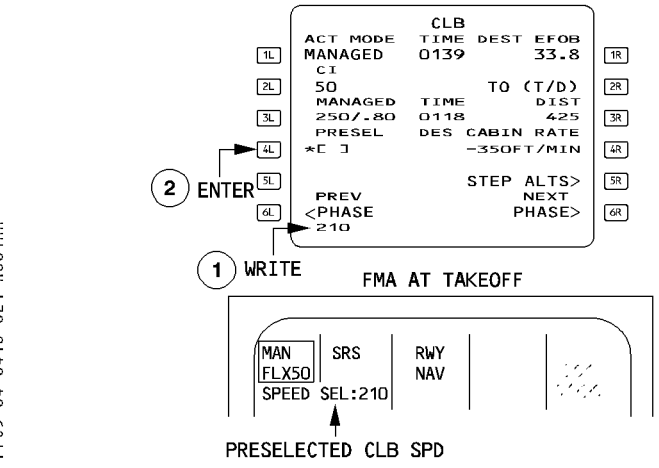

#### Procedure

- PRESS the PERF key on MCDU
- PRESS the NEXT PAGE on MCDU
- WRITE a climb speed and ENTER it in [4L]

#### - To revert to managed speed, select MANAGED by pressing [3L] key.

When the aircraft is transitioning into the climb phase, the preselected value becomes the target speed :

- The selected speed target is active.
- The primary flight display shows the target speed in blue.
- The speed window of the FCU displays the new speed or Mach number.

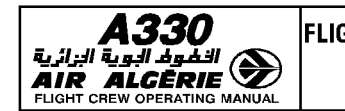

# **CRUISE MACH (SPEED) PRESELECTION**

The pilot preselects a cruise Mach when it requires a Mach number other than the economy cruise Mach number.

When the aircraft transitions to the cruise phase, the speed target symbol goes to the preselected value and MACH (or SPD) becomes selected (blue target on PFD, target MACH shown in the speed/Mach window of the FCU).

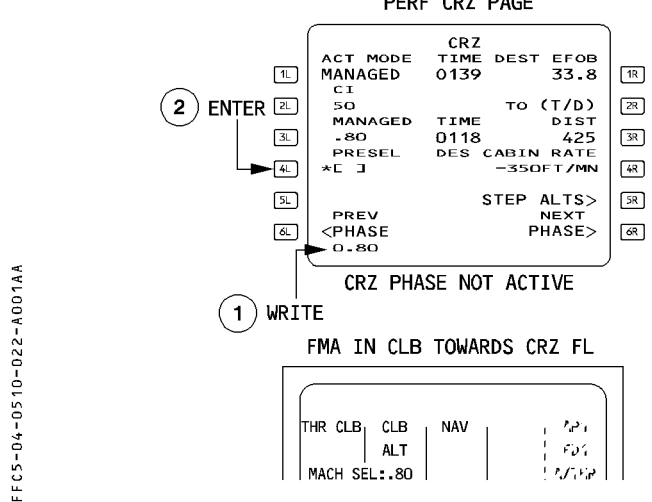

PERF CRZ PAGE

#### Procedure

- PRESS the PERF key on MCDU
- PRESS the NEXT PAGE key on MCDU until CRZ page is accessed.
- WRITE a cruise Mach (or speed) into the scratchpad and ENTER it in [4L].
- To revert to managed speed, PRESS the [3L] key. The pilot may modify the cruise Mach or speed on ground or in climb. When the cruise phase is active, the pilot cannot preselect a cruise Mach or speed.

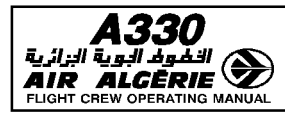

### **ENTERING A HEADING/TRACK PRESET FUNCTION**

The heading/track preset allows the pilot to preset a heading or a track for takeoff or goaround before he commands the aircraft to take up that heading or track (manual activation).

The flight crew can enter a heading or a track preset while the aircraft is on the ground and until takeoff.

#### Procedure

Before takeoff :

## - SET the appropriate HDG or TRK in the FCU window.

This disarms the navigation mode and allows the runway mode to remain engaged after takeoff.

To activate the preset after takeoff :

#### - PULL the HDG/TRK selector knob.

The heading or track mode engages on the preset value.

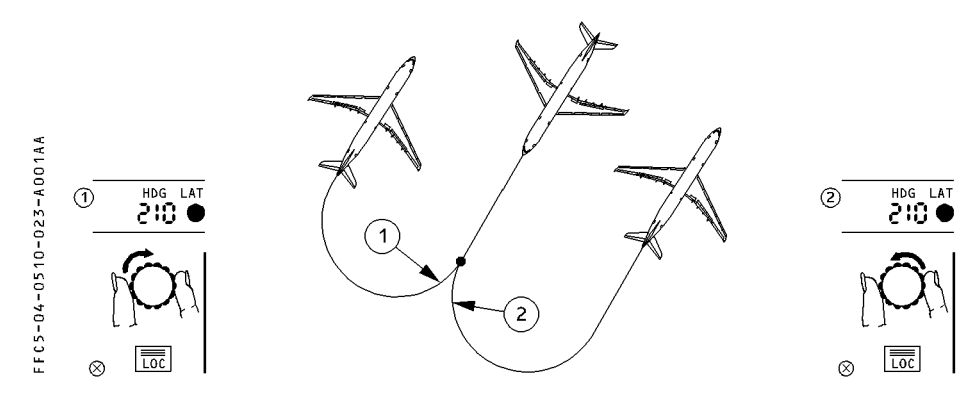

The direction the pilot rotates the HDG/TRK selection knob usually determines the direction of the turn. A left rotation (decreasing heading) produces a left turn ; a right rotation produces a right turn.

However, when a heading has been preset before takeoff or a go-around, the direction of the turn will be such as to cause the shortest turn at the moment of engagement.

#### **CANCELLING THE HEADING/TRACK PRESET FUNCTION**

The pilot can cancel the heading preset by pushing the HDG/TRK selector knob back in again. This makes the navigation mode engage or arm.

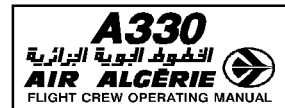

| FLIGHT PHASE RELATED PROCEDURES | 4.05.15 | P 1    |  |
|---------------------------------|---------|--------|--|
| BEFORE PUSH BACK OR START       | SEQ 001 | REV 12 |  |

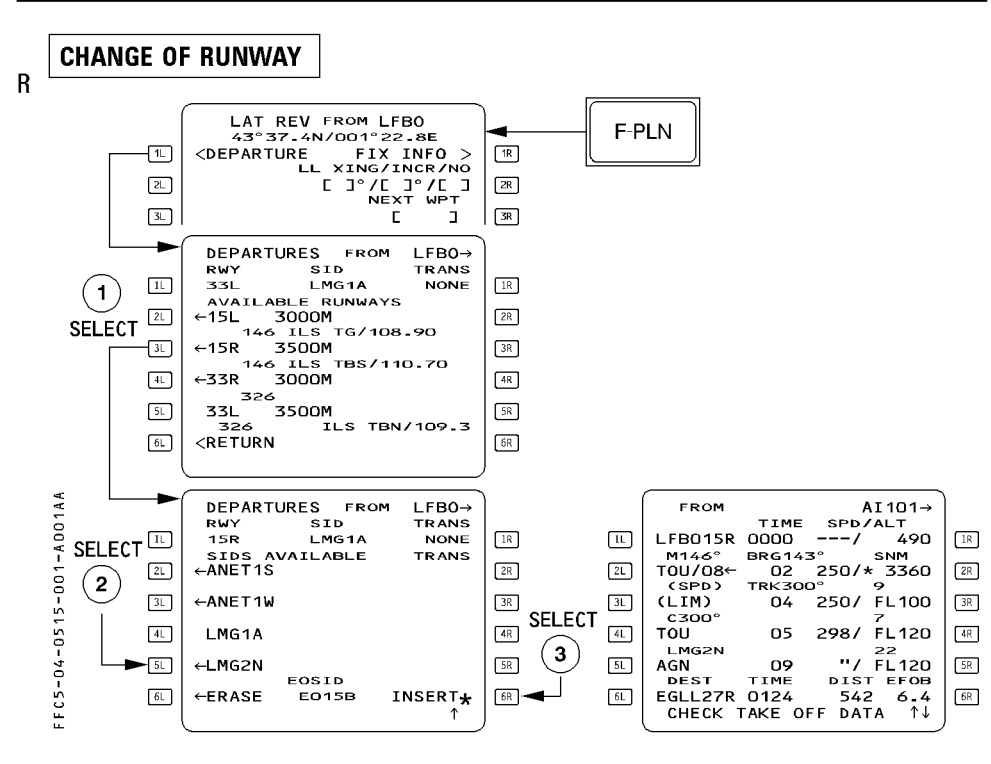

#### Procedure

- PRESS the F-PLN key on the MCDU.
- SELECT the LAT REV at origin.
- SELECT the DEPARTURE prompt [1L].
- SELECT the new RWY in use.
- SELECT the appropriate SID and TRANS.
- CHECK the resulting temporary F-PLN and INSERT it.
  CHECK TAKE OFF DATA comes up in the scratchpad, if the PERF TO page was filled in.

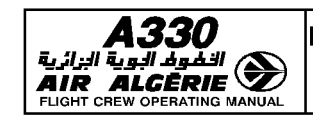

#### - ENTER the new V1, VR, V2, FLEX TEMP (or derated level) or CONF as appropriate

<u>Note</u>: If the previously selected SID is compatible with the new runway, it automatically appears in the temporary flight plan. Any revision the pilot may have made to the previous SID will not be transferred. If the pilot still wants it, he has to reenter it.

# TAKEOFF FROM INTERSECTION

- Use RTOW or FCOM to revise takeoff parameters
- PRESS the [PERF] key on MCDU
- ENTER the takeoff shift
- ENTER the new V1, VR, V2, FLX TEMP (or derated level), or CONF, as appropriate
  - <u>Note</u>: The insertion of the shift in takeoff position permits the system to make an accurate revision to its navigation data at takeoff.

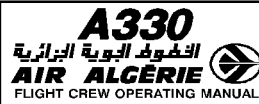

# FCU SELECTION FOR TAKEOFF

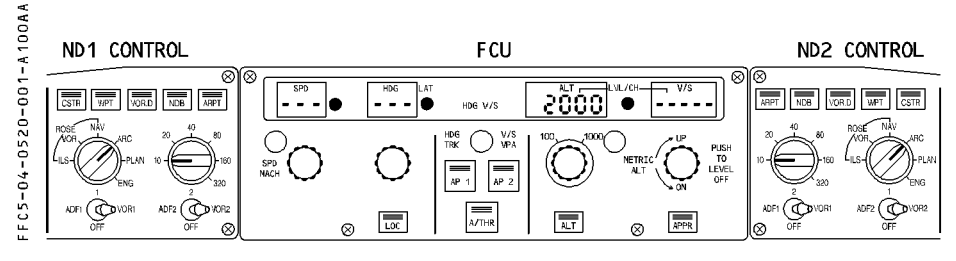

# Procedure

- ENSURE that HDG V/S modes are selected (change over pb).
- CONFIRM or SELECT the first cleared altitude
- CROSS CHECK on PFD the target altitude
- CONFIRM both FDs ON

# FMA MODE CHECK

- CHECK that the FMA CLB (or ALT) mode is armed on column 2.

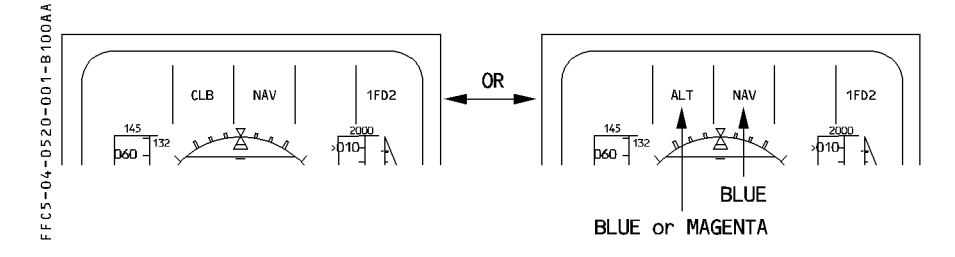

<u>Note</u> : ALT (in blue or magenta) may be displayed instead of CLB if the FCU altitude or a constraint is set at or below the acceleration altitude.

| <b>A330</b><br>التفوط البوية البرائية<br>AIR ALGERIE<br>ELIGHT CREW OPERATING MANUAL | FLIGHT PHASE RELATED PROCEDURES | 4.05.20 | P 2    |
|--------------------------------------------------------------------------------------|---------------------------------|---------|--------|
|                                                                                      | ΤΑΧΙ                            | SEQ 001 | REV 10 |

If a HDG/TRK was preset, NAV is disarmed.

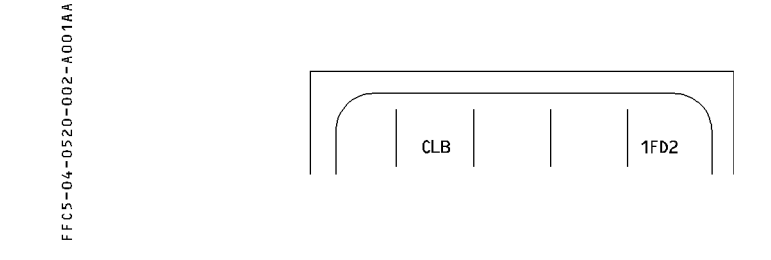

# SELECTING A NAVIGATION DISPLAY

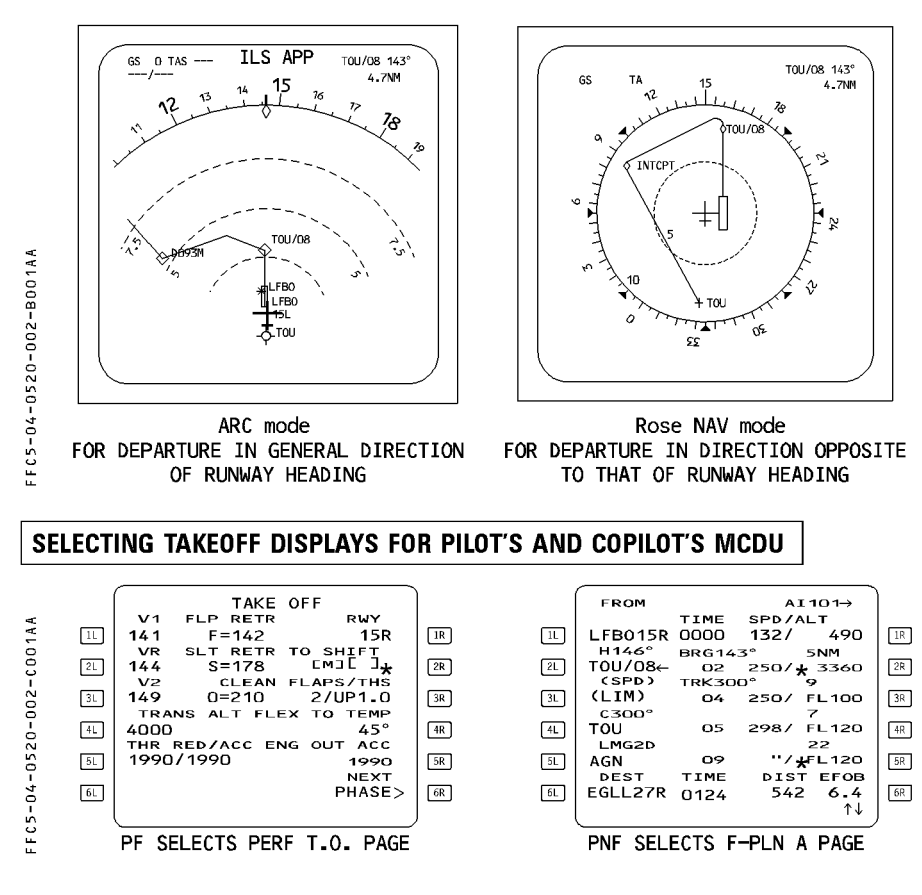

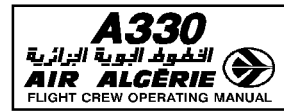

# **MONITORING THE TAKEOFF**

- At power set (thrust levers in FLX or TOGA position)
  - CHECK that the navigation is updated to the runway threshold by verifying that the aircraft symbol is centered on the runway threshold of the navigation display.
  - CHECK the FMA for appropriate mode selection
    - $\underline{\textit{Note}}: -\textit{RWY} \textit{ mode appears if an ILS is tuned to a station corresponding to the departure runway. Otherwise no lateral mode comes up until the aircraft has lifted off.}$ 
      - Until the aircraft is airborne, do not rely on the wind displayed on the NDs.

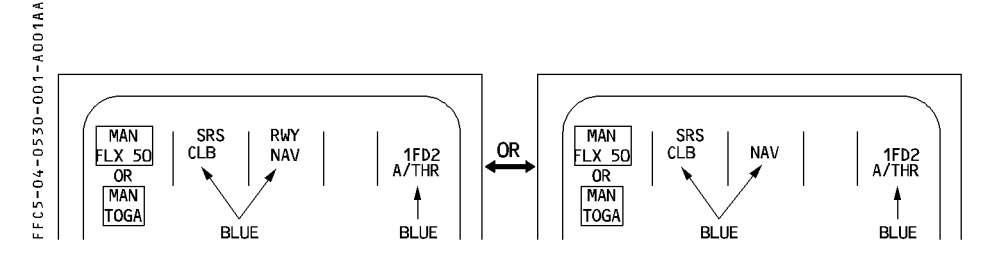

# At 30 feet

R

R

R R

- · If NAV is armed, it automatically engages.
- If NAV is not armed, RWY TRK mode engages and remains displayed until the crew selects another lateral mode.

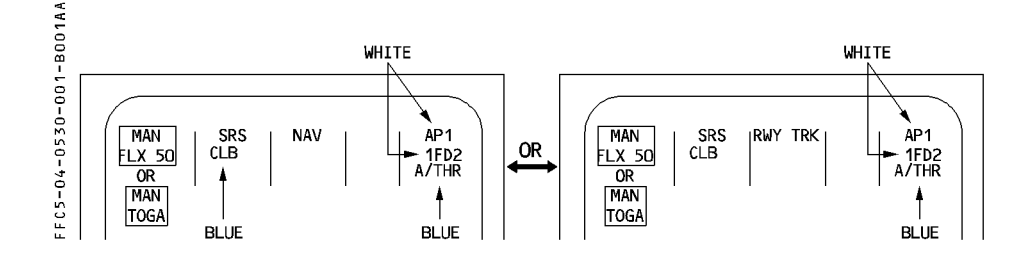
| <b>A330</b> | FLIGHT PHASE RELATED PROCEDURES | 4.05.30 | P 2    |
|-------------|---------------------------------|---------|--------|
|             | TAKEOFF                         | SEQ 001 | REV 12 |

## • At 100 feet :

Engage AP1 or AP2.

The FMGS has an internal delay that prevents the AP to be engaged during 5 seconds after lift-off.

# • At thrust reduction altitude :

"LVR CLB" flashes in the first column of the FMA

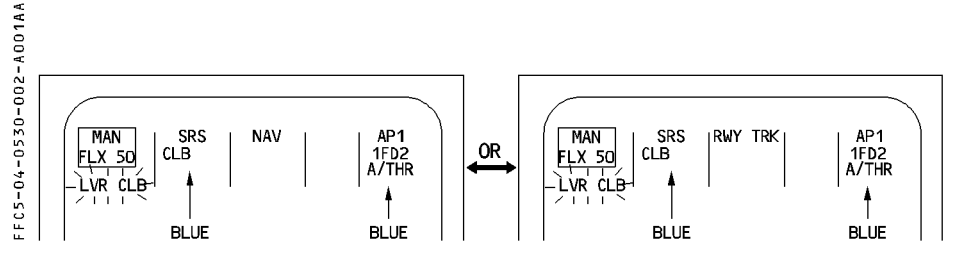

## Procedure

- SET the thrust levers to the CL detent . Autothrust automatically activates.
- CHECK that A/THR turns to white in the 5th FMA column.

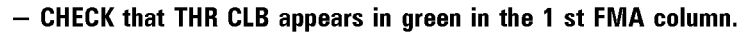

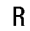

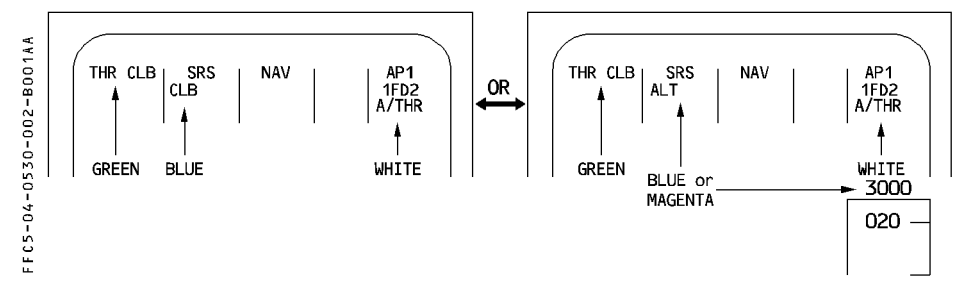

Depending on the next level off altitude, CLB or ALT is armed and displayed in the second column.

ALT is armed :

- In blue, if the next predicted level-off is the FCU-selected altitude (target altitude blue at the top of the ALT scale).
- In magenta, if the next predicted level-off is an ALT CSTR (target altitude magenta at the top of the ALT scale).

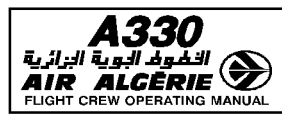

| FLIGHT PHASE RELATED PROCEDURES | 4.05.30 | P 3    |  |
|---------------------------------|---------|--------|--|
| TAKEOFF                         | SEQ 001 | REV 07 |  |

### At acceleration altitude

The vertical phase automatically switches to climb.

CLB mode engages. The target speed jumps to initial climb speed on the PFD.

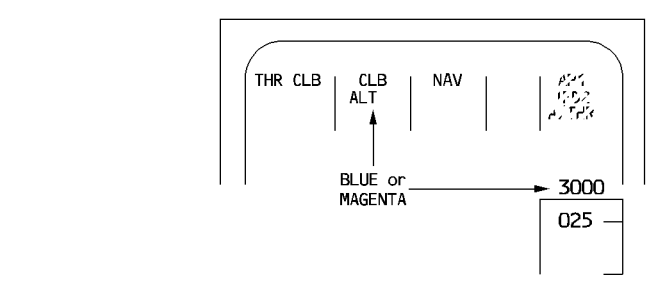

## Procedure

- CHECK that "CLB" appears in green in the second FMA column.
  - The speed reference system (SRS) mode remains engaged until CLB phase is engaged, which occurs at ACCEL ALT or at any other vertical mode engagement, whichever comes first.
  - If during takeoff the FCU altitude is set below the current aircraft altitude, the system ignores the FCU altitude and the aircraft remains in SRS mode until the pilot selects an altitude above the aircraft altitude or engages any other mode.

## PRESELECTING HEADING OR TRACK

## Procedure

- If a HDG or a TRK was preselected on the ground :
  - PULL OUT the HDG/TRK selector knob when required
  - CHECK that the HDG/TRK mode is active and displayed on the FMA When a HDG or TRK is preset, OP CLB mode will engage at the acceleration altitude. (CLB mode is not available in HDG/TRK mode).

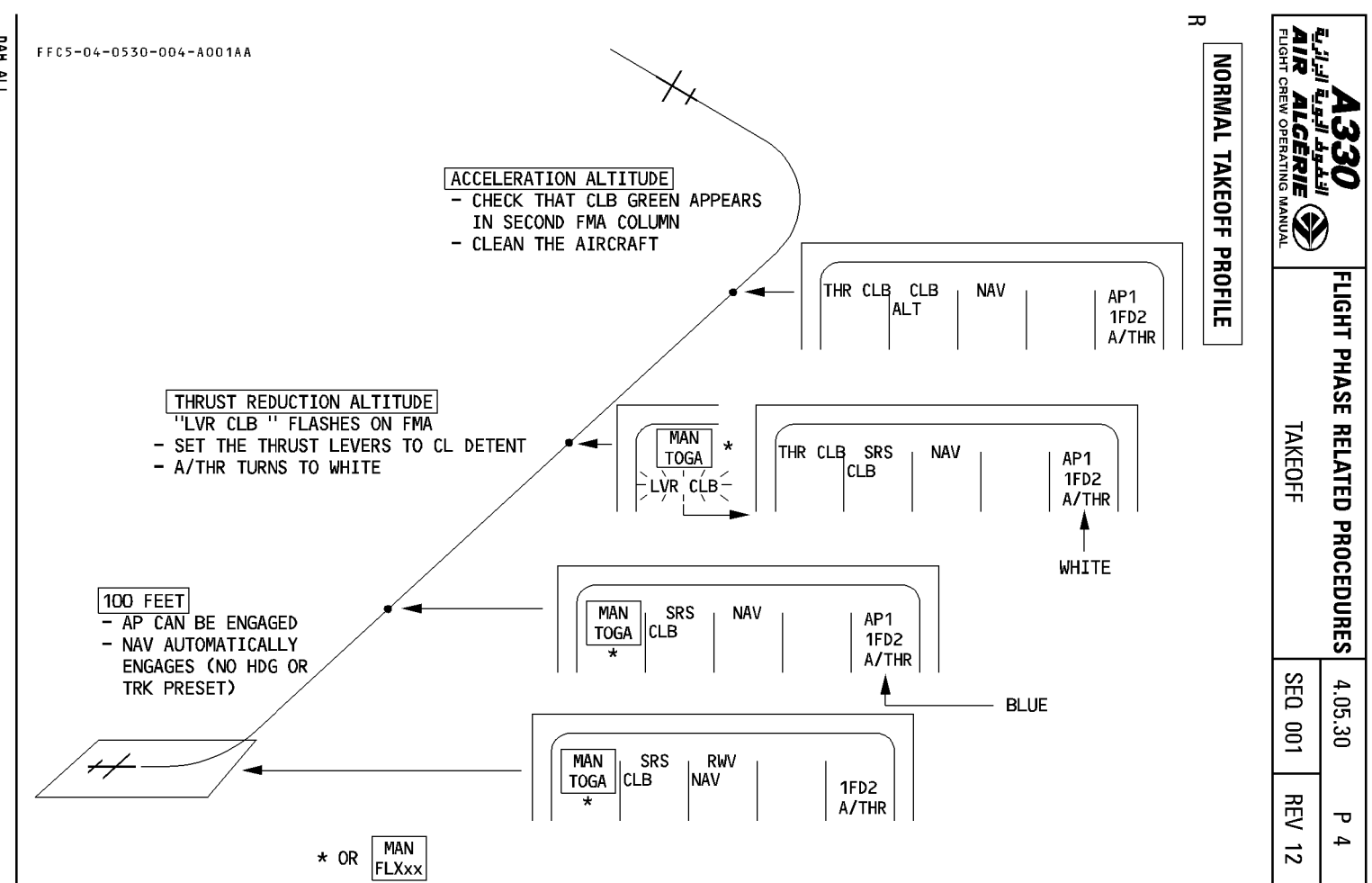

DAH ALL

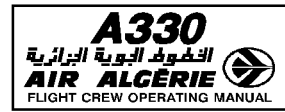

## **NO FLIGHT DIRECTOR TAKEOFF**

If a takeoff is initiated without FDs, the system responds as follow :

- There are no FD bars.
- There is no autothrust arming.
- There is no guidance available.
- The target speed on the PFD is that selected on the FCU or is defaulted to 100 knot.
- Setting the thrust levers to the CL detent does not activate autothrust.

Note : Do not engage the autothrust prior to selecting a target speed on the FCU.

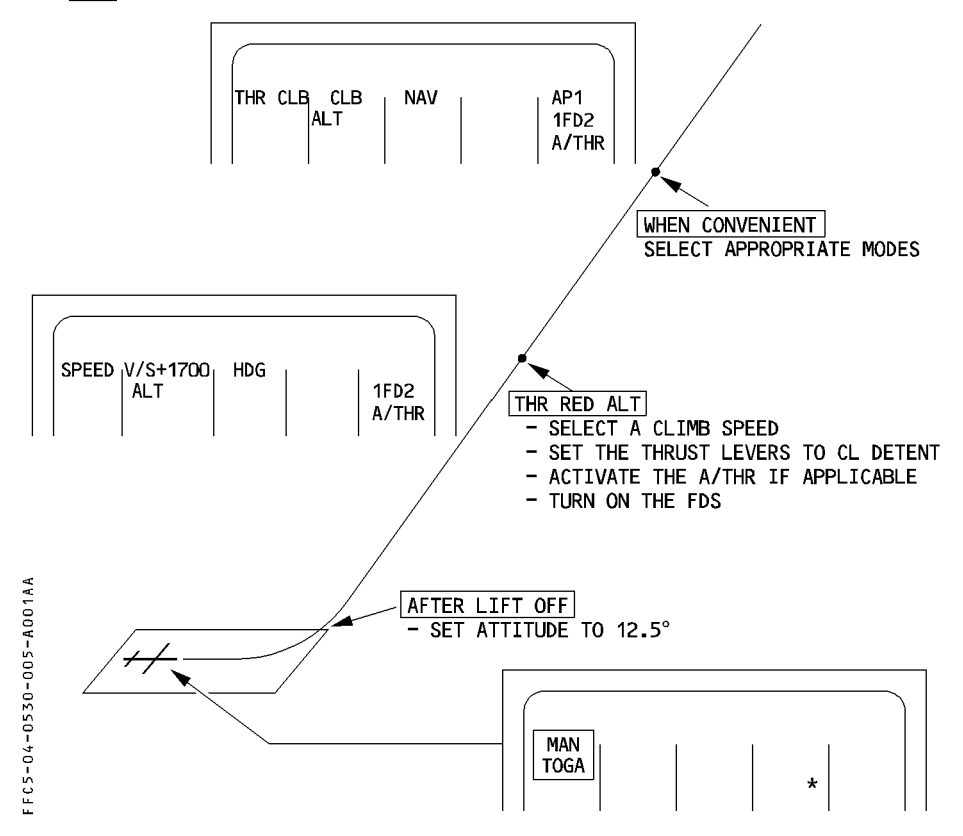

| <b>A330</b> | FLIGHT PHASE RELATED PROCEDURES | 4.05.30 | P 6    |
|-------------|---------------------------------|---------|--------|
|             | TAKEOFF                         | SEQ 001 | REV 07 |

#### Procedure

- Establish initial climb of 12,5°
- When reaching the thrust reduction altitude (THR RED ALT)
- SELECT a climb speed
- SET the thrust levers to CL detent
- ACTIVATE the autothrust
- TURN ON the FDs (basic modes engage)
- SELECT appropriate mode.

#### - Failure of both FDs after the start of takeoff

- · The FD bars disappear.
- $\cdot$  The FCU window displays the target speed, which synchronizes on V2 or the current speed (if it is higher).
- · The autothrust remains armed.
- At thrust reduction altitude, LVR CLB flashes. If the pilot set the thrust levers to the CLB detent, the autothrust becomes active in selected SPD mode (no FDs selected). If the current speed is greater than the target speed, the thrust decreases.
- · At acceleration altitude the target speed does not change, since it is selected.

# TAKEOFF WITH NO V2 ENTRY

If V2 is not inserted the speed reference system (SRS) will not engage for takeoff. Five seconds after lift off V/S mode will engage. When V/S engages the current airspeed becomes the FCU target speed.

To regain a normal speed target, the pilot must :

- SELECT the appropriate climb speed on FCU and PULL out the knob.
- At ACC ALT :
  - PUSH the A/THR pusbutton on the FCU.
  - SET the thrust levers to CL detent.
  - PUSH in the SPD selector knob to get a managed speed target.

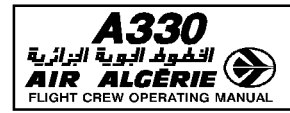

## TAKEOFF USING THE LOCALIZER OF THE OPPOSITE RUNWAY

If the localizer, of the ILS associated with the opposite runway, has to be used for takeoff :

- SELECT the RAD NAV page.
- R ENTER the ILS IDENT. R If the ILS is in the databa

R

If the ILS is in the database, the system tunes the proper frequency. Check that the ILS front course is displayed in the CRS filed.

- R Note : This may trigger the "RWY/ILS MISMATCH" message. Disregard it.
- R If the ILS is not in the database :

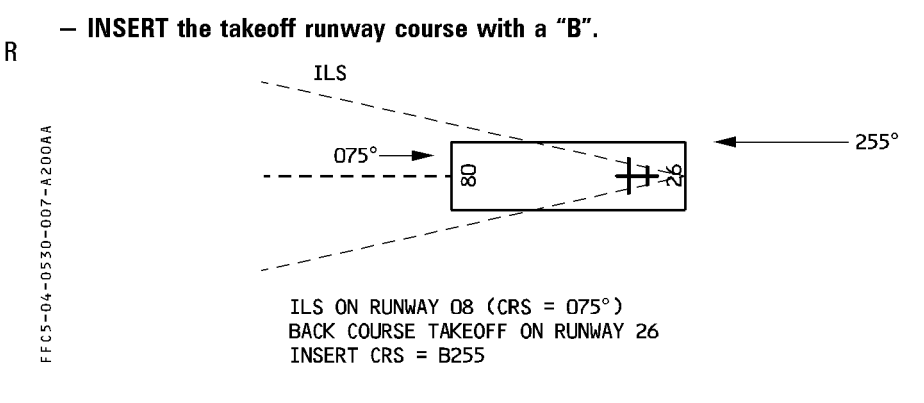

- DESELECT the LS pushbutton on ISIS. ISIS displays the LOC reverse deviation.
- SELECT ROSE-ILS on one ND.

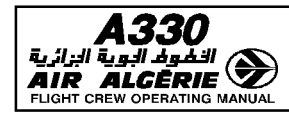

| FLIGHT PHASE RELATED PROCEDURES | 4.05.40 | P 1    |
|---------------------------------|---------|--------|
| CLIMB                           | SEQ 001 | REV 07 |

## **MONITORING THE CLIMB PHASE**

The PF MCDU should display the PERF CLB page allowing him to monitor the climb. The PNF MCDU should display the F-PLN page to allow the pilot to monitor time, speed and altitude predictions. This page also displays matched or missed information for constraints.

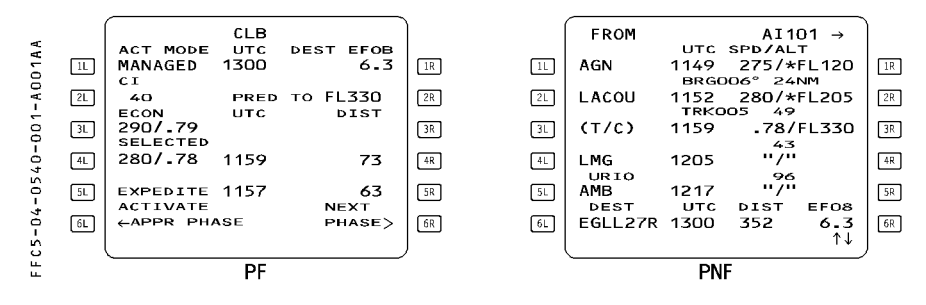

- CHECK on FMA vertical mode CLB if NAV is engaged.

- CHECK on FMA vertical mode OP CLB if HDG/TRK is engaged.

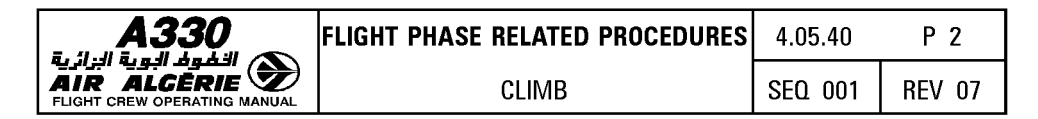

# **MONITORING THE ND (ROSE NAV or ARC)**

Displays the lateral and vertical paths, in the current AP/FD active modes.

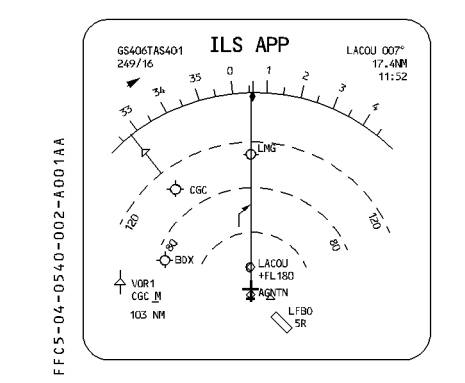

THE  $\nearrow$  BLUE SYMBOL INDICATES WHERE THE FCU ALTITUDE WILL BE REACHED.

THE /→ MAGENTA SYMBOL INDICATES WHERE THE NEXT F-PLN ALT CSTR WILL BE REACHED.

IF THE FCU ALTITUDE IS SET AT NEXT ALT CSTR, THE / SYMBOL IS BLUE.

- SYMBOL AROUND WAYPOINT INDICATES AN ALTITUDE CONSTRAINT :
  - WHITE : DISREGARDED IN THE CURRENT AP/FD MODES
  - MAGENTA : PREDICTED AS MATCHED IN THE CURRENT MODES
    - AMBER : PREDICTED AS MISSED IN THE CURRENT MODES.

| A330                         | F |
|------------------------------|---|
| الخطوط البوية الزائرية       |   |
| AIR ALGĒRIE 🌌                | L |
| FLIGHT CREW OPERATING MANUAL |   |

| FLIGHT PHASE RELATED PROCEDURES | 4.05.40 | P 3    |  |
|---------------------------------|---------|--------|--|
| CLIMB                           | SEQ 001 | REV 07 |  |

## **MONITORING THE AP/FD MODES and FMA**

If CLB mode is engaged, the flight mode annunciator (FMA) and the navigation display (ND) show the tactical situation as follows :

#### CASE 1

The FCU selected altitude is set above the next altitude constraint

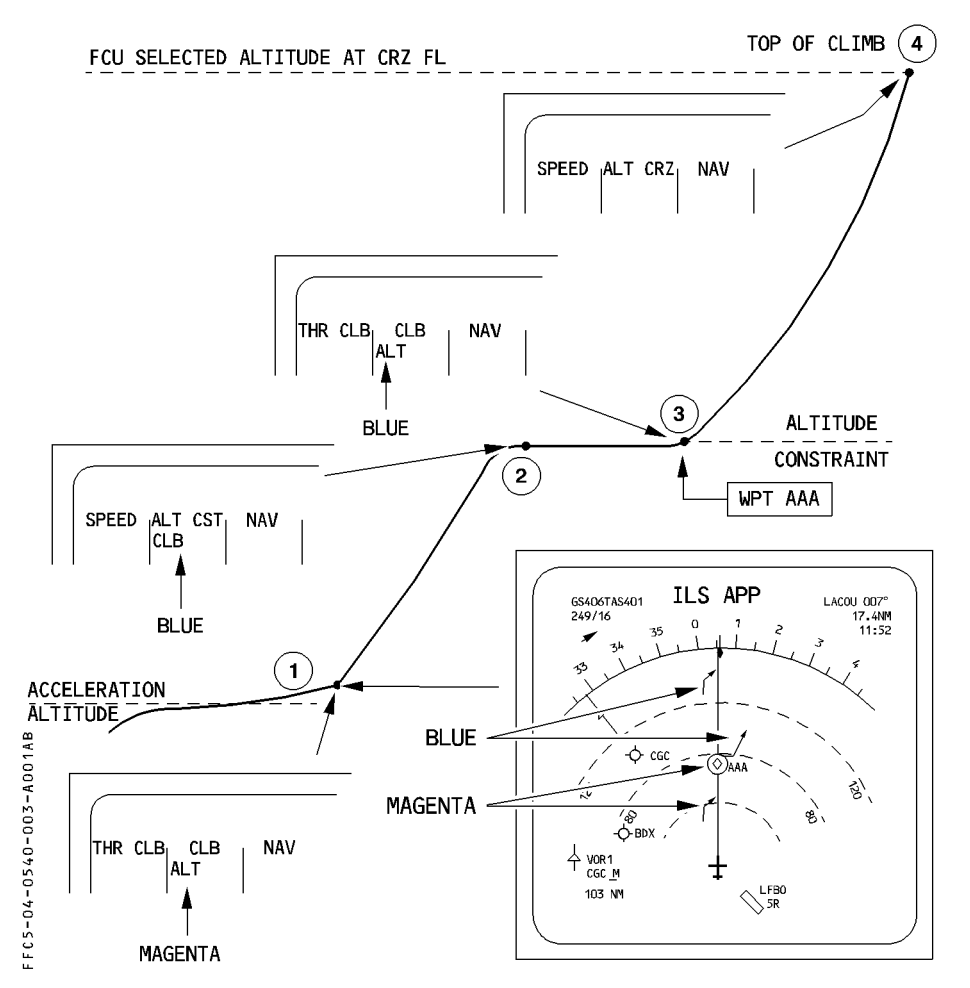

| <b>A330</b> | FLIGHT PHASE RELATED PROCEDURES | 4.05.40 | P 4    |
|-------------|---------------------------------|---------|--------|
|             | CLIMB                           | SEQ 001 | REV 07 |

# CASE 2

The FCU selected altitude is set at the next altitude constraint This aircraft will automatically levels off at this altitude.

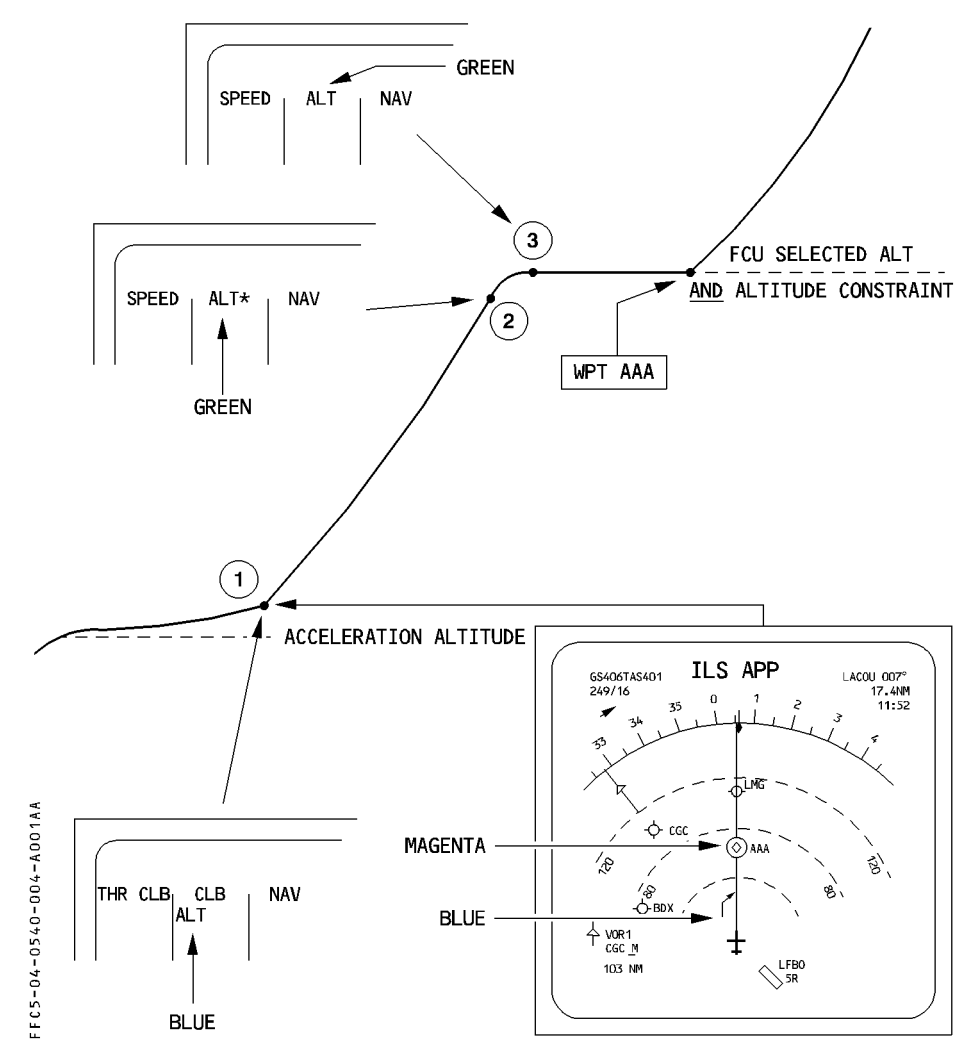

| <b>A330</b> | FLIGHT PHASE RELATED PROCEDURES | 4.05.40 | Ρ5     |
|-------------|---------------------------------|---------|--------|
|             | CLIMB                           | SEQ 001 | REV 07 |

To resume the climb automatically when the waypoint AAA is reached, apply the following procedure during the level off (Position 4) :

- SELECT the FCU altitude to the next constraint (if any) or the cruise FL.
- PUSH the FCU ALT selector knob to arm CLB mode.

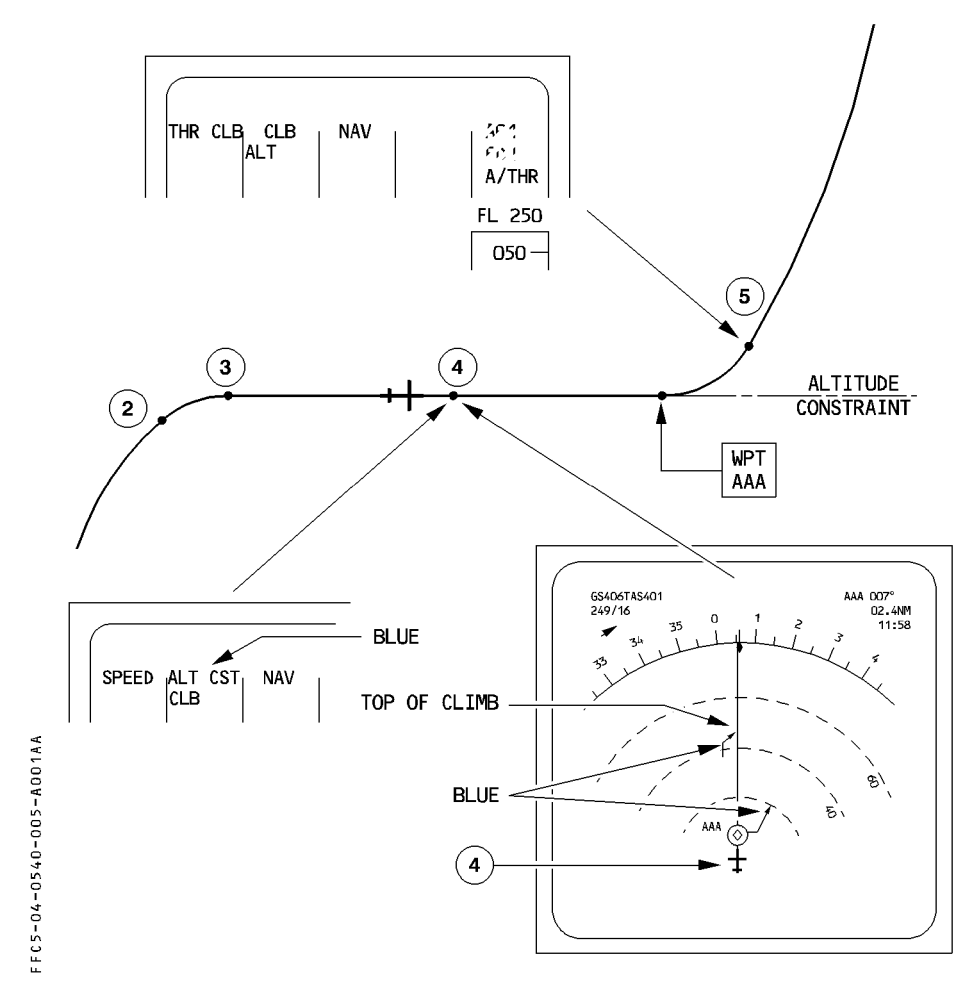

**Recommendation** :

 To ensure that you will not miss the next constraint, it is recommended to select the FCU altitude to the next constraint as described above.

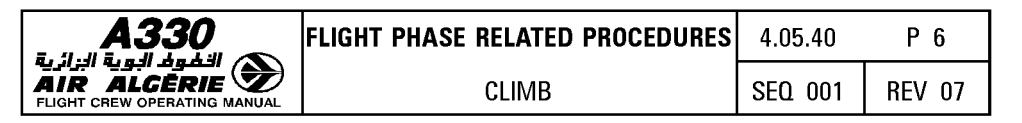

## **MONITORING THE CONSTRAINTS**

SPEED, ALTITUDE and TIME constraints can be checked using MCDUs. Each constraint is preceded by a star that indicates if the constraint is matched (magenta star) or missed (amber star).

#### Altitude constraint

If an altitude constraint is predicted as missed, use the following procedure :

- SET the FCU ALT to the next ALT CSTR
- CHECK the position of the level off symbol on the ND (blue arrow) with respect to the waypoint with the constraint.
- DECREASE the target speed until the constraint is met.

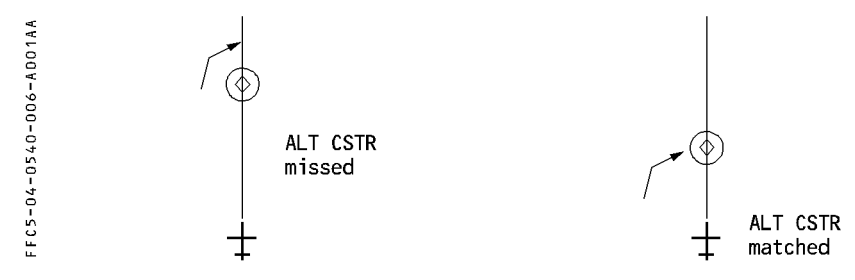

#### **Speed constraint**

## - CHECK the SPD CSTR predictions on the MCDU.

 A magenta or amber star (\*) indicates that the aircraft will match or miss the constraint.

If the aircraft is to miss the constraint by more than 10 knot, the MCDU scratchpad displays "SPD ERROR AT WPT ---- ".

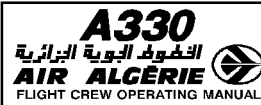

|   | FLIGHT PHASE RELATED PROCEDURES | 4.05.40 | Ρ7     |
|---|---------------------------------|---------|--------|
| ) | CLIMB                           | SEQ 001 | REV 07 |

## **HDG/TRK MODE ENGAGEMENT**

If HDG/TRK is engaged, the guidance does not consider any F-PLN constraint. Therefore if the pilot disengages NAV, CLB mode reverts to OP CLB.

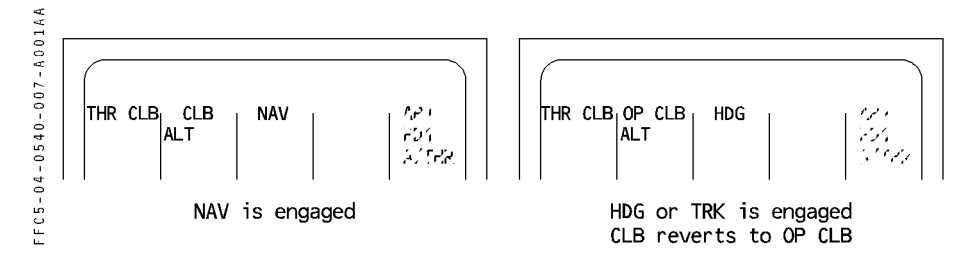

# SPEED SELECTION

If a specific speed is required :

- TURN and PULL the SPD selector knob. (This changes the target speed to blue on the PFD speed scale).
- Predictions on the F-PLN page assume that the speed remains selected until the next SPD LIM or SPD CSTR, or the next phase, whichever comes first.

| <b>A330</b> | FLIGHT PHASE RELATED PROCEDURES | 4.05.40 | P 8    |
|-------------|---------------------------------|---------|--------|
|             | CLIMB                           | SEQ 001 | REV 07 |

#### IMMEDIATE RETURN TO ORIGIN AIRPORT

If the SEC F-PLN has been prepared for an immediate return to the airport of origin :

- ACTIVATE the SEC F-PLN.
- PERFORM a DIR TO the appropriate waypoint.

If no SEC F-PLN has been prepared for an immediate return to the airport of origin :

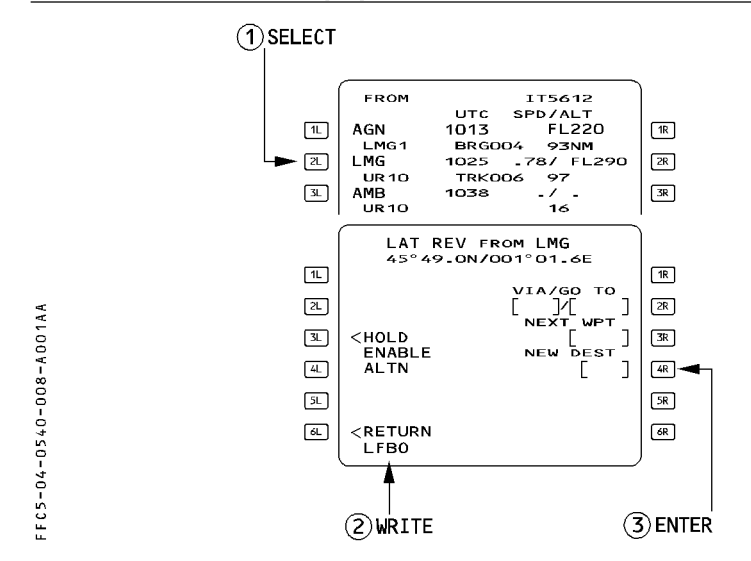

- PERFORM a lateral revision at TO waypoint
- ENTER the departure airport ident in the NEW DEST field and INSERT the temporary flight plan.
- PERFORM a lateral revision at the new destination
- SELECT : APPR STAR VIA TRANS and INSERT
- When cleared to divert :
  - PERFORM a DIR TO the suitable waypoint.
  - ENTER QNH, WIND, MDA/MDH, LDG CONF.
  - CHECK RAD NAV page.

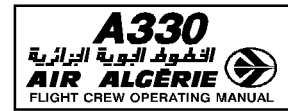

## **REACHING CRUISE FLIGHT LEVEL**

Upon reaching the cruise flight level, the pilot should be sure that the FMA displays "ALT CRZ" in its second column, which ensures that the aircraft is at CRZ FL (CRZ MACH, predictions valid, soft N1 (EPR) available).

It the FMA does not display ALT CRZ at the assigned FL (as may occur when the ATC-assigned FL is lower than the preplanned FL selected initially) :

## - PRESS the [PROG] key.

## - ENTER the current cruise flight level.

<u>Note</u>: If the current cruise flight level is above the preplanned FL, selecting the FCU updates it automatically.

If the pilot selected the speed target during the climb phase and planned to use ECON MACH for the cruise phase, SET MANAGED SPEED appears on the PFD and MCDU as a reminder.

## - PRESS the FCU speed selector knob to activate the managed Mach/speed.

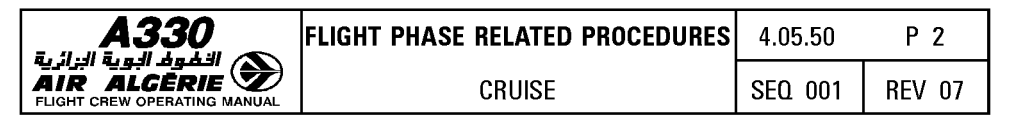

## MONITORING THE NAVIGATION ACCURACY

On aircraft equipped with GPS PRIMARY, the navigation accuracy check is not required as long as GPS PRIMARY is available.  $\lhd$ 

Otherwise, navigation accuracy shall be checked periodically in cruise.

The PROG page displays an estimated accuracy as being high or low (center of sixth line). "HIGH" means that the FMGS estimates the FM position accurate enough to meet the EN ROUTE criteria.

"LOW" means that the pilot must compare raw data from tuned navaids with corresponding data computed by FM and shown on the ND or MCDU PROG page. The appearance of the message "NAV ACCUR DOWNGRAD" on the MCDU calls for a similar crosscheck.

<u>Note</u> : The pilot should make such a comparison periodically, even if the PROG page is displaying "HIGH" and navaids are available : this allows him to quantify the FM position error.

The method for checking the accuracy is explained in the SOP and in 4.02.20. A quick check is explained here below when the TO waypoint is a DME type. (VOR/DME or DME or TAC/DME)

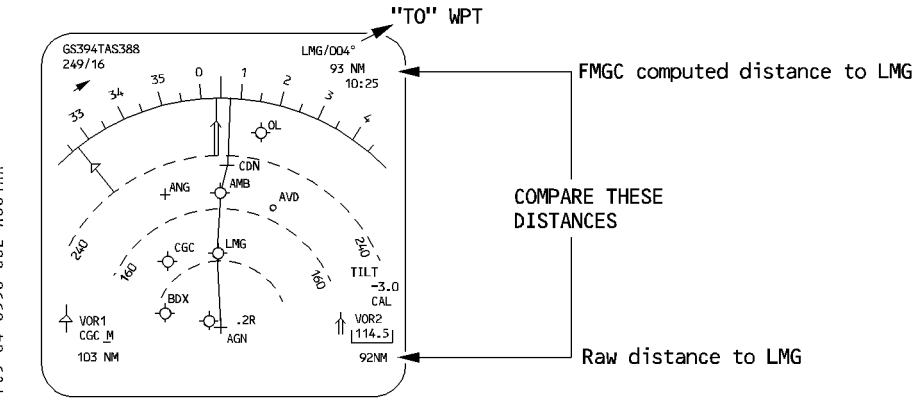

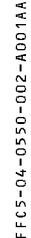

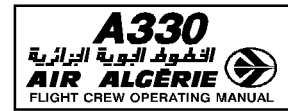

#### **POSITION DISCREPANCY**

If the MCDU or the ECAM displays one of the following messages : IRS ONLY NAVIGATION (10 min IRS nav mode, en route) on the MCDU FMS 1/2 POS DIFF (5 nm pos difference between FMs) on the MCDU GPS PRIMARY LOST (FM-IRS threshold function of  $\triangle t$ ) on the ECAM CHECK IRS X/FM POS (FM-IRS threshold function of  $\triangle t$ ) on the ECAM FM/IRS POS DISAGREE (FM-IRS threshold function of  $\triangle t$ ) on the ECAM FM/GPS DISAGRE (> 0.5 nm)

R

NAV ACCUR DOWNGRAD (EPE > required RNP)

or, if there is a discrepancy between the raw data position and the FM position :

- PRESS the [DATA] key on MCDU.
- SELECT the POSITION MONITOR page.

#### - SELECT "FREEZE".

On the other MCDU : Select the GPS MONITOR page.

| ۲.    | 1  | PC                | SITION M | ONITOR    | )  | 1  | ¢                          | GPS MONITOR                      | `           | 1  |
|-------|----|-------------------|----------|-----------|----|----|----------------------------|----------------------------------|-------------|----|
| 110A  | 1L | FMGEC             | 4610.2N  | /00618.3E | 1R | 1L | GPS1 P0<br>89°59.9<br>TTRK | SITION<br>N/179°59.9W<br>GPS ALT | GS          | 1R |
| 3 - A | 2L | FMGEC             | 4610.2N  | /00618.8E | 2R | 2L | 359.9<br>MERIT             | 32000                            | 450<br>MODE | 2R |
| 00    | 3L | GPS               | 4610.1N  | /00618.2E | 3R | 3L | 100M                       | 32955                            | NAV/6       | 3R |
| 220-  | 4L | MIX IR            | s4609.7N | /00618.0E | 4R | 4L | 89°59.9                    | N/179°59.9W<br>GPS ALT           | GS          | 4R |
| - + 0 | 5L | NAV O.            | 4 NAV 0. | 2 NAV 0.4 | SR | 5L | 359.9<br>MERIT             | 32000                            | 450<br>MODE | 5R |
| 0     | હ  | $\leftarrow$ FREE | ZE       | NAVAIDS>  | 6R | 6L | 100M                       |                                  | NAV/6       | 6R |
|       |    |                   |          |           | )  | ļ  |                            |                                  |             | ļ  |

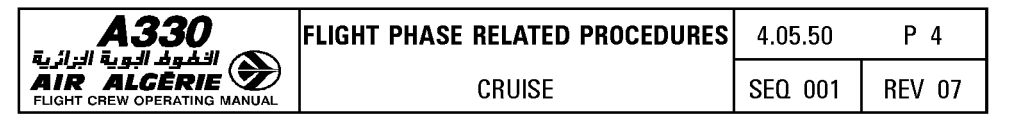

# MONITORING THE PREDICTIONS

The F-PLN page and FUEL PRED page show fuel and time predictions. These predictions are meaningful if the flight plan and entered winds are accurate enough.

#### Procedure

- UPDATE the F-PLN to show accurate predictions.
- Periodically CHECK the wind on the F-PLN B page, and update it when the current wind is significantly different.
- Monitor the fuel by checking :
  - · Estimated fuel on board (EFOB) at destination (F-PLN page)
  - · EFOB at alternate and extra fuel (FUEL PRED page)
- If the extra fuel is negative, modify successively the following data until the extra fuel becomes null or positive :
  - CHECK current cruise flight level versus the optimum level (OPT FL) If advisable, REQUEST reassignment to the OPT FL (or OPT FL + 2000)
  - Decrease the cost index down to zero if necessary (MIN FUEL). If the extra fuel is positive, set CI = LRC.
  - SELECT another ALTN on the ALTN page and CHECK whether or not XTRA FUEL becomes positive.
  - Continue to check different alternates until you find one for which XTRA FUEL is null or positive.
- When an alternate is not necessary, you may select "NO ALTN" option :
  - CHECK the required conditions (weather, runways, etc.) for NO ALTN.
  - SELECT "NO ALTN" on the ALTN selection page.
  - ADJUST FINAL TIME on the FUEL PRED page.
  - CHECK XTRA FUEL.

| 30 | FLIGHT PHASE RELATED PROCEDURES | 4.05.50 | Ρ5     |  |
|----|---------------------------------|---------|--------|--|
|    | CRUISE                          | SEQ 001 | REV 16 |  |

#### The pilot must ensure that the aircraft flies the cruise flight level entered on the PROG page. Then, the aircraft will : - Fly at ECON CRZ MACH.

- R - Benefit from the A/THR SOFT mode.
  - Present accurate predictions.

This is displayed on the Flight Mode Annunciator (FMA) :

MACH ALT CRZI NAV

TYPICAL FMA AT CRZ FL

رية الزائرية AIR ALC

| <b>A330</b> | FLIGHT PHASE RELATED PROCEDURES | 4.05.50 | P 6    |
|-------------|---------------------------------|---------|--------|
|             | CRUISE                          | SEQ 001 | REV 16 |

## ENTERING A STEP CLIMB OR A STEP DESCENT

The pilot may use the STEP ALT page to enter up to four geographic steppoints, or one optimal step (computed by the FM) at any waypoint of the cruise.

### Procedure

- PRESS the PERF key.
- SELECT the "STEP ALTS" prompt.

The PERF PAGE displays this prompt in cruise phase. The pilot may also select the STEP ALTS page, using a vertical revision at a cruise waypoint.

#### Entering an OPTIMAL STEP (only step climbs)

- WRITE a step altitude, or FL in the scratchpad.
- ENTER it in the [1R] field.
- CHECK the FUEL and TIME SAVINGS, and predictions on the 5L and 5R fields.
- INSERT it, if adequate.
- R After insertion, the optimum step climb is only updated when the pilot presses theR UPDATE prompt [6R].
- R The ND shows symbols for the start of climb and the top of climb. The MCDU shows associated pseudo waypoints.

It is possible to convert an optimum step to a geographic step by overwriting the [1L] field (see geographic step).

- R When reaching the step climb pseudo waypoint :
  - REQUEST climb clearance.
    - ADJUST the FCU altitude to the STEP ALT, and PUSH.

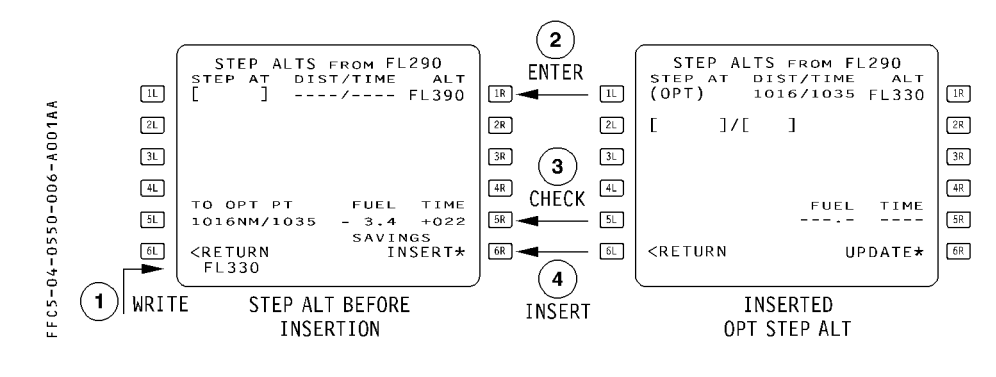

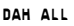

R

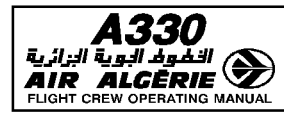

#### **Entering a GEOGRAPHIC STEP**

#### - WRITE a step altitude into the scratchpad.

- The format is :
- · Place/altitude (or FL)
- · Place/distance/altitude (or FL)

The place must be along the track.

## - ENTER it in [1L] to [4L] field.

It is possible to independently modify either the place or the altitude of an existing step altitude. It is not possible to modify with a single entry both the place and the altitude : An entry "place/xxx" will be taken by the system as an along track off set of xxx nautical miles.

- CHECK the predictions
- When reaching the step climb or descent pseudo waypoint :
  - REQUEST climb or descent clearance.
  - ADJUST the FCU altitude to the STEP ALT, and PUSH.

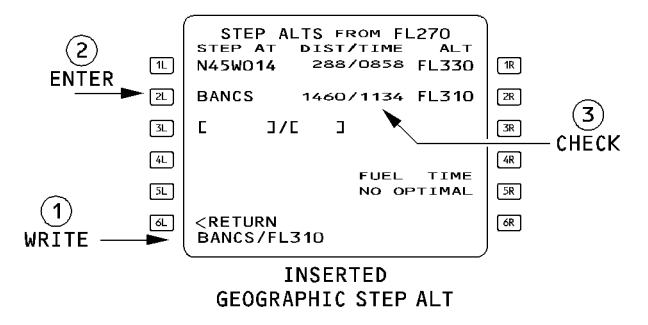

The DIST/TIME field may display the following messages :

- ABOVE MAX if the step altitude exceeds the MAX ALT.
- IGNORED if the start step point is less than 50 NM from the top of descent.
- STEP NOW if the step climb is reached.

If the aircraft passes the step waypoint without commencing a climb or a descent, the system deletes the step from the vertical F-PLN automatically ("STEP DELETED" appears) and recomputes the predictions.

A step is not deleted if the FCU altitude is moved only partially towards the step altitude. The flight phase remains at cruise whenever a step is initiated.

<u>Note</u> : For an altitude restriction defined at a waypoint located less than 50 NM before the top of descent and at an altitude lower than the cruise flight level, it is recommended to enter an altitude constraint rather than a step.

R

R

R

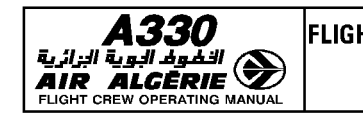

# IMMEDIATE CHANGE OF LEVEL IN CRUISE

when the pilot changes his flight level without inserting a step :

- If the FCU-selected altitude is above the previous CRZ FL, the CRZ FL on the PROG page changes to the new flight level.
- If the FCU-selected altitude is lower than the previous CRZ FL and if the distance to DEST is more than 200 NM, the CRZ FL on the PROG page changes.
  - In that case Mach target is managed as follows :
  - At the start of the descent, the Mach target is the managed Mach number at the initial cruise flight level.
  - When the aircraft reaches the new flight level, the Mach target switches either to the Mach number for the lower CRZ FL, or to the speed for the lower CRZ FL if the aircraft reaches the crossover altitude. This logic prevents the aircraft from exceeding Vmo during descent.
- If the FCU-selected altitude is lower than the previous CRZ FL and the aircraft is within 200 NM of its destination, the system activates the descent phase.
  - The pilot may reactivate the cruise phase by entering a new cruise flight level in the  $\ensuremath{\mathsf{PROG}}\xspace$  PAGE

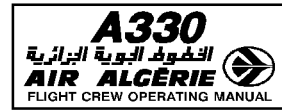

# PREPARATION FOR DESCENT AND APPROACH

The preparation for descent and approach consists of :

- Entering PERF and WIND data
- Defining the lateral and vertical F-PLN
- Checking the tuning (auto or manual) of the appropriate navaids

After receiving the arrival information, the pilot should use the following procedure.

# **REVISION OF LATERAL F-PLN**

|                                                   | SELECTIO                                                                                                    |                                        |                            |                                                                                                    |                                                                  |
|---------------------------------------------------|----------------------------------------------------------------------------------------------------|----------------------------------------|----------------------------|----------------------------------------------------------------------------------------------------|------------------------------------------------------------------|
| 1L                                                | LAT REV FROM EGLL<br>51°28.6N/000°25.9W<br>ARRIVAL>                                                                                                    |                                        |                            |                                                                                                    |                                                                  |
| 2L<br>3L                                          | NEXT WPT                                                                                                    | 2R<br>  3R                             |                            |                                                                                                    |                                                                  |
| SELECTION<br>2<br>1<br>2<br>1<br>3<br>4<br>5<br>6 | ARRIVAL TO EGLL      APPL    VIA    STAR      TRANS      APPR    AVAILABLE      ←ILS27L    3658M      275    ILL/109-50      ←ILS27R    3902M      275    IRR/110-30      ←05    2357M      047 <return< td=""></return<> | IR<br>IR<br>2R<br>3R<br>4R<br>5R<br>6R |                            |                                                                                                    |                                                                  |
| SELECTION<br>3<br>11<br>21<br>31<br>41<br>51<br>6 | ARRIVAL TO EGLL<br>APPR VIA STAR<br>ILS27R<br>APPR TRANS<br><vias<br>STARS AVAILABLE TRANS<br/>←BIG1B<br/>←BIG1C<br/>←ERASE INSERT,</vias<br>                                                                             | IR<br>2R<br>3R<br>4R<br>5R<br>6R       |                            |                                                                                                    |                                                                  |
| 04-0550-009-A001AA<br>⇒                           | ARRIVAL TO EGLL<br>APPR VIA STAR<br>ILS27R BIG1A<br>APPR AVAILABLE<br>VIAS<br>BIG<br>←NO VIA<br>←ERASE INSERT                                                                                                    | IR<br>ZR<br>3R<br>4R<br>5R<br>6R       | 1L<br>2L<br>3L<br>5L<br>6L | ARRIVAL TO EGLL<br>APPR VIA ST<br>ILS27R BIG BI<br>APPR TR<br><vias n<br="">STARS AVAILABLE TR<br/>BIG1A<br/>←BIG1B<br/>←ERASE INSE</vias> | AR<br>G1A<br>ANS<br>IR<br>IR<br>IR<br>SR<br>FR<br>FR<br>GR<br>GR |
| SELECTIO                                          | N (4)                                                                                                    | _                                      |                            |                                                                                                    | SELECTION 5                                                      |

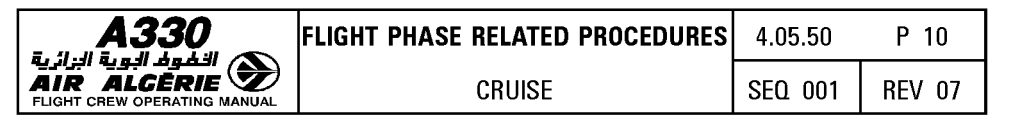

- PERFORM a lateral revision at destination
- SELECT an ARRIVAL

#### - SELECT an APPROACH, a STAR, a TRANSITION, a VIA.

When the pilot selects successive items, the page are automatically sequenced. But pressing the  $[\rightarrow]$  key brings up the APPR and STAR page successively.

- CHECK the temporary revision including the missed approach.
- INSERT the temporary revision, [6R] key.

# **REVISION OF VERTICAL FLIGHT PLAN**

- CHECK the speed and altitude constraints as displayed on the ND. (Use the CSTR pusbutton).
- ENTER any additional speed or altitude constraints using the vertical revision page.
  In order not to be too fast when commencing approach, you may insert a speed constraint at the FAF (Final Approach Fix).
  When all computations are completed :

#### - REVIEW the flight plan using the approach chart.

When the destination runway changes and if the previously selected STAR is compatible with the new runway, the system selects it automatically in the temporary F-PLN. If the pilot has entered any revision or constraint on this STAR, it will not be transferred. The pilot must reenter it in order to retain it for this approach.

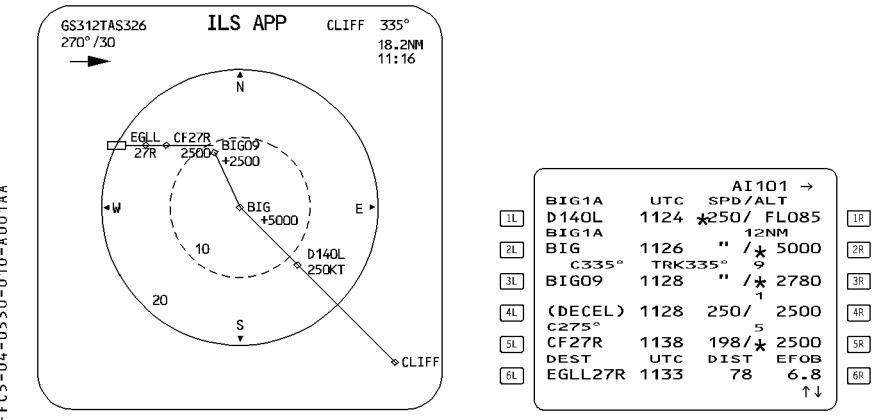

FFC5-04-0550-010-4001AA

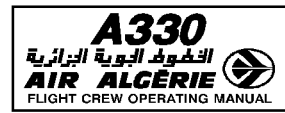

#### **ENTERING THE WINDS FOR DESCENT**

Refer to 4.04.20.

#### **ENTERING A MANAGED SPEED**

As long as descent phase is not active, PERF DES page may be used to select either a speed or a Mach number or both to replace the optimum descent speed.

The Flight Guidance Computer then uses your speed instead of the managed speed for computing the descent profile and determining the descent managed speed profile.

When the system switches to the descent phase, it sets the managed target speed to the entered speed. From there, you may modify the speed by using the FCU selector knob only.
 R Once in descent phase, the pilot cannot select the SELECTED speed again.

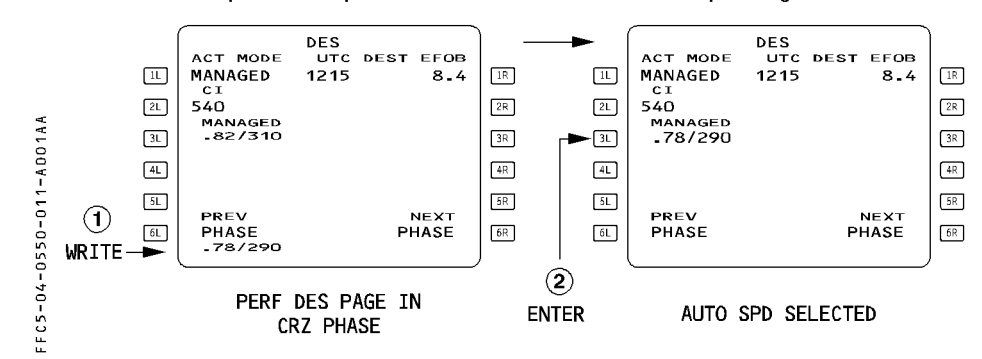

#### Procedure

- PRESS the PERF key on MCDU
- SELECT "NEXT PHASE" prompt
- WRITE the speed for the descent into the scratchpad and ENTER it The field 3L displays the imposed managed speed value.

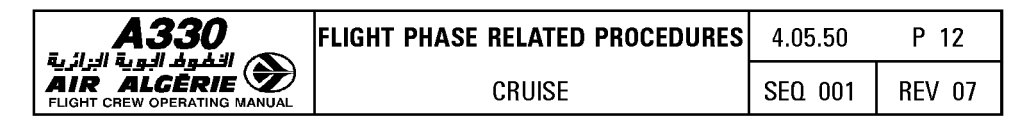

## **MODIFYING THE CABIN RATE**

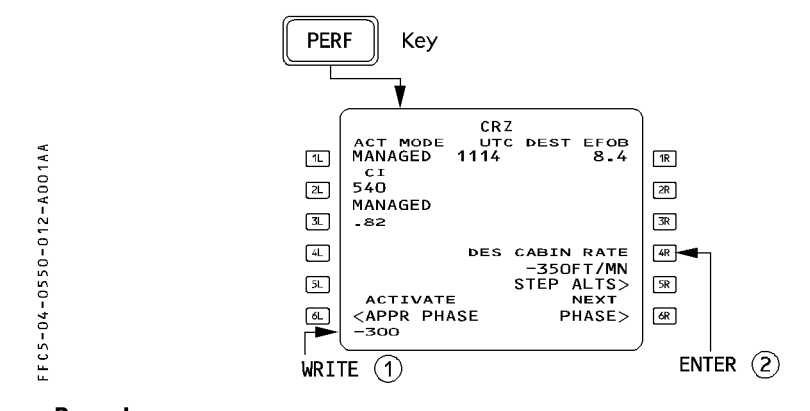

Procedure

- PRESS the PERF key on MCDU
- WRITE the new cabin rate into the scratchpad
- ENTER it in the [4R] field.

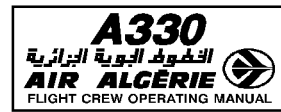

#### **ENTERING THE APPROACH DATA**

- From PERF DES page, SELECT "NEXT PHASE" [6R] key to display the APPR page.
- ENTER QNH, TEMP, WIND at destination (magnetic or true North reference depending on the airport's reference). MDA/MDH or DH (The PFD displays the MDA/MDH or DH only when the distance to destination is less than 250 NM).
- CHECK and, if necessary, MODIFY
  - · LDG CONF (landing configuration)
  - · Vapp (the FM-computed value may be modified)
  - TRANS ALT (transition altitude)

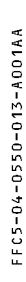

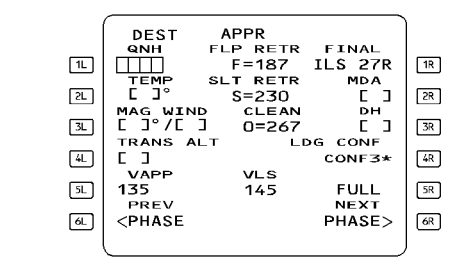

The scratchpad displays "ENTER DEST DATA" if the approach page is not completed when the aircraft is 180 NM from destination.

1R

2R

3R

4R

[5R]

6R

1580

- SELECT "NEXT PHASE" in order to display the GO AROUND page.
- CHECK and, if necessary, MODIFY the THR RED ALT and the ACC ALT.

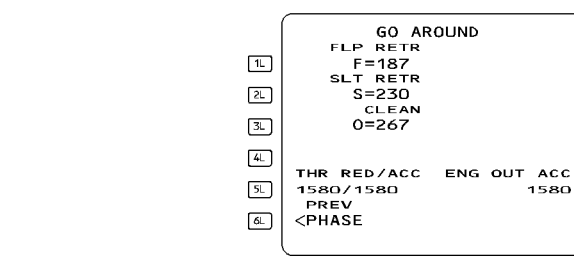

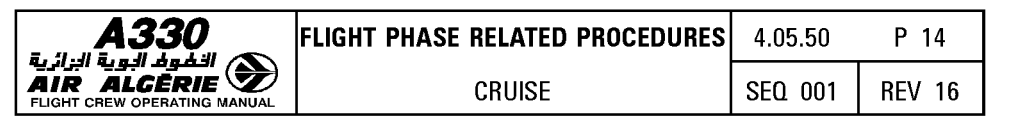

### **SELECTING THE RADIO NAVAIDS**

### - CHECK or SELECT the NAVAIDS appropriate for the approach.

For an ILS procedure, the ILS will be autotuned. NDBs must be entered manually.

<u>Note</u>: When the destination has a VOR/DME, ENTER it manually in the VOR field. Enter its identifier in the BRG/DIST field of the PROG page. This allows you to perform a permanent NAV accuracy check.

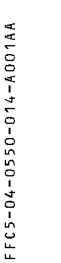

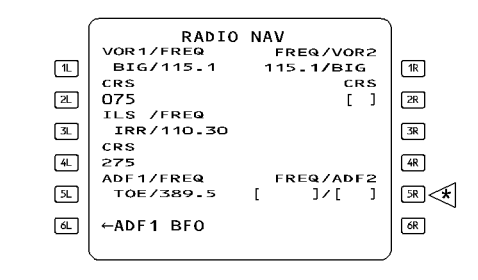

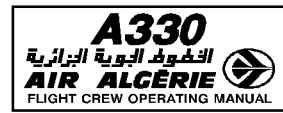

| LIGHT PHASE RELATED PROCEDURES | 4.05.50 | P 15   |
|--------------------------------|---------|--------|
| CRUISE                         | SEQ 001 | REV 07 |

## COST INDEX FOR LONG-RANGE CRUISE

The pilot can use the table on this page to find an approximate value for the cost index for long-range cruise.

This unique cost index allows a specific  $\pm$  1 % around the specific range at long range cruise speed. This cost index is valid for CRZ FL = OPT ALT  $\pm$  10 000 feet.

|              | ENGINE       | CI LRC |            |  |
|--------------|--------------|--------|------------|--|
| AINGNAFI     |              | kg/min | 100 lbs/hr |  |
|              | CMF 5C4      | 90     | 120        |  |
| A340-200/300 | CMF 5C3      | 80     | 106        |  |
|              | CMF 5C2      | 80     | 106        |  |
| A330         | GE 1A2       | 40     | 53         |  |
|              | PW 4168/4164 | 30     | 40         |  |
|              | RR 772       | 40     | 53         |  |

| FLIGHT PHASE RELATED PROCEDURES | 4.05.60 | P 1    |
|---------------------------------|---------|--------|
| DESCENT                         | SEQ 100 | REV 11 |

# R DESCENT INITIATION

The top of descent, displayed on the F-PLN page (T/D) and on the ND ( $\neg$ ), is a position that the system calculates, assuming that the aircraft will begin its descent in DES mode with managed speed, and that the system will guide the aircraft along the descent profile computed with all the vertical F-PLN data (ALT CSTR, MANAGED MACH/SPD, SPD CSTR, SPD LIMIT) to reach VAPP at 1000 feet AGL.

R <u>Note</u>: The ND does not display the top of descent  $\neg$ , when HDG (or TRACK) mode is engaged.

#### Procedures

When the aircraft reaches the top of descent (T/D) :

- SELECT the altitude target.
- PUSH the ALT selector knob. DES mode engages.
- CHECK the FMA annunciators.

# R **DESCENT MONITORING**

## **DES MODE ENGAGED**

When DES mode is engaged, NAV mode is engaged, and the system takes into account all altitude and speed constraints.

The key parameter for monitoring the descent is the vertical deviation (VDEV) displayed on the PFD and on the PROG page, which indicates whether the aircraft is on, above, or below the descent profile.

| <b>A330</b> | FLIGHT PHASE RELATED PROCEDURES | 4.05.60 | P 2    |
|-------------|---------------------------------|---------|--------|
|             | DESCENT                         | SEQ 001 | REV 07 |

#### Procedure

 SET the ATC cleared altitude on the FCU (considering also what is the safe altitude).

If the lowest safe altitude is higher than the ATC-cleared altitude, check with ATC that this constraint applies.

If it is confirmed, SET the FCU altitude to the safe altitude until it is safe to go to the ATC-cleared altitude.

- MONITOR the vertical deviation (VDEV) on the PFD and the PROG page.
- MONITOR the speed change that occurs when the aircraft reaches a speed change symbol (magenta ball) under managed speed.
- MONITOR the FMA (ALT\*, ALT CST\*, ALT, ALT CST) when the aircraft reaches level symbols.

#### • If the aircraft is on the descent profile

The aircraft is considered to be on the vertical profile when it is within 50 feet of it. VDEV is close to zero, and the system predicts that it will match constraints until the aircraft levels off at the next FCU altitude.

## - MONITOR the predicted descent point after the next level-off.

The autothrust adjusts the thrust for the particular segment. The first FMA column may display "THR IDLE" or "SPEED".

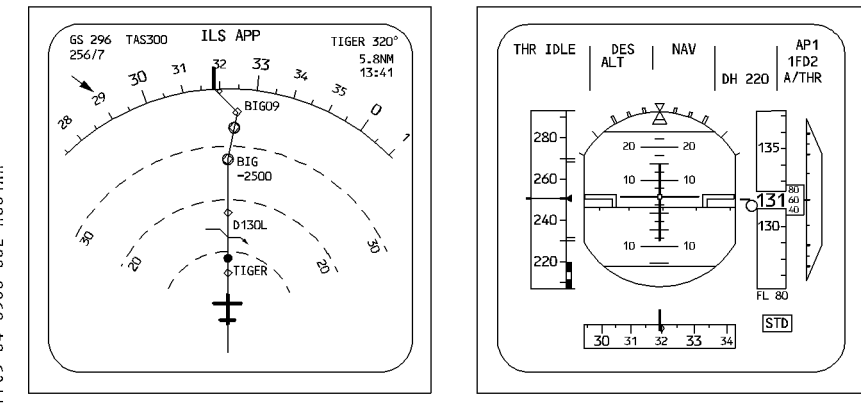

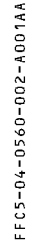

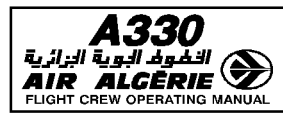

| FLIGHT PHASE RELATED PROCEDURES | 4.05.60 | Р3     |
|---------------------------------|---------|--------|
| DESCENT                         | SEQ 001 | REV 07 |

## If the aircraft is above the descent profile

VDEV is down on the PFD and positive on the PROG page.

The autothrust sets IDLE thrust and the AP increases speed by calling for down elevator. If the aircraft reaches the upper limit of the managed speed range, the aircraft diverges and maintains the upper limit speed.

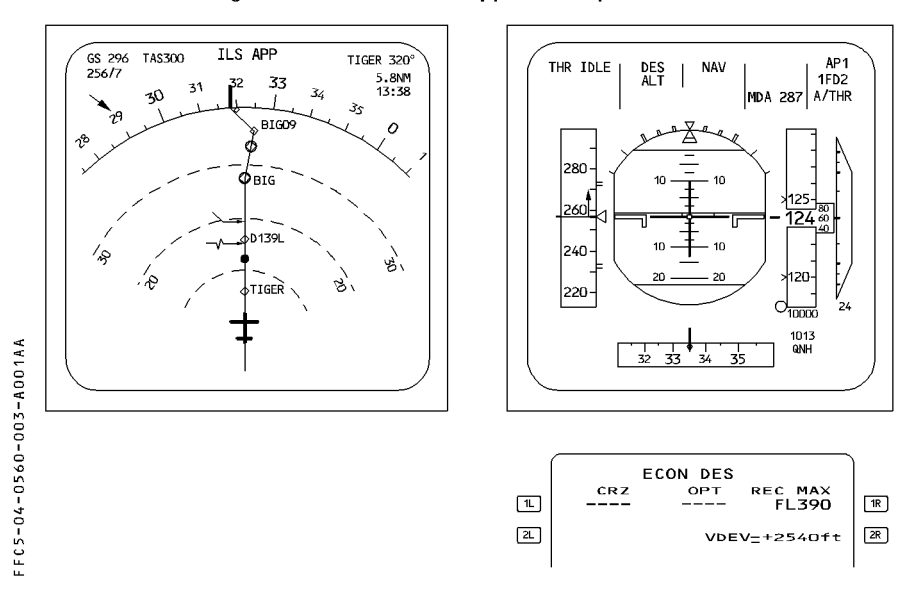

#### Procedure

- SELECT a descent speed higher than the upper limit when possible.
- MONITOR the intercept symbol  $\lor$  .

When this symbol reaches the next ALT CSTR waypoint "EXTEND SPD BRK" appears on the PFD indicating that speedbrakes must be extended in order to match the next altitude constraint. This is an advisory message.

<u>Note</u>: When DES mode is engaged, the speedbrake extension will not necessarily increase the descent rate. It does so only if the aircraft is above the profile. If the aircraft is on or below the profile : the system will add thrust to keep the aircraft on profile and within the speed target range.

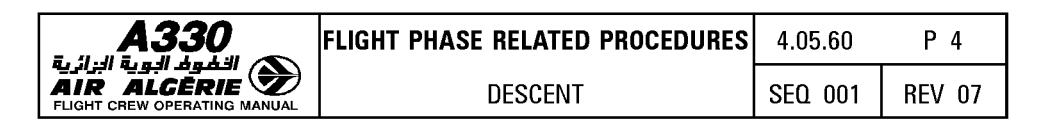

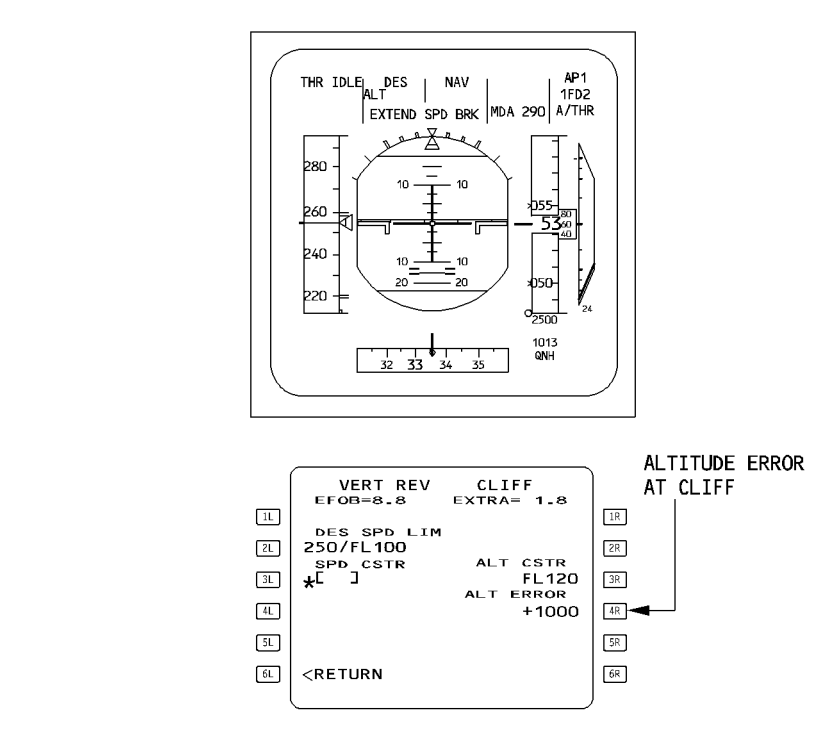

- FFC5-04-0560-004-A001AB
- If a speed constraint is predicted to be missed :
- SELECT an appropriate speed.
- RESUME managed speed when the aircraft is back on the descent path.

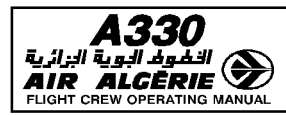

| LIGHT PHASE RELATED PROCEDURES | 4.05.60 | Ρ5     |
|--------------------------------|---------|--------|
| DESCENT                        | SEQ 001 | REV 16 |

## If the aircraft is below the descent profile :

VDEV is up on the PFD and negative on the PROG page. The system maintains the target speed (managed or selected speed).

# - MONITOR the intercept symbol ([ $\!\!\!\!\!\wedge \rightarrow$ ]) on the ND, and any leveling off at the next ALT CSTR.

R The autothrust is in speed mode with a -1000 ft/min rate of descent (if the aircraft is flying and idle segment), or -500 ft/min (if the aircraft is flying a geometric segment), R until the profile is regained.

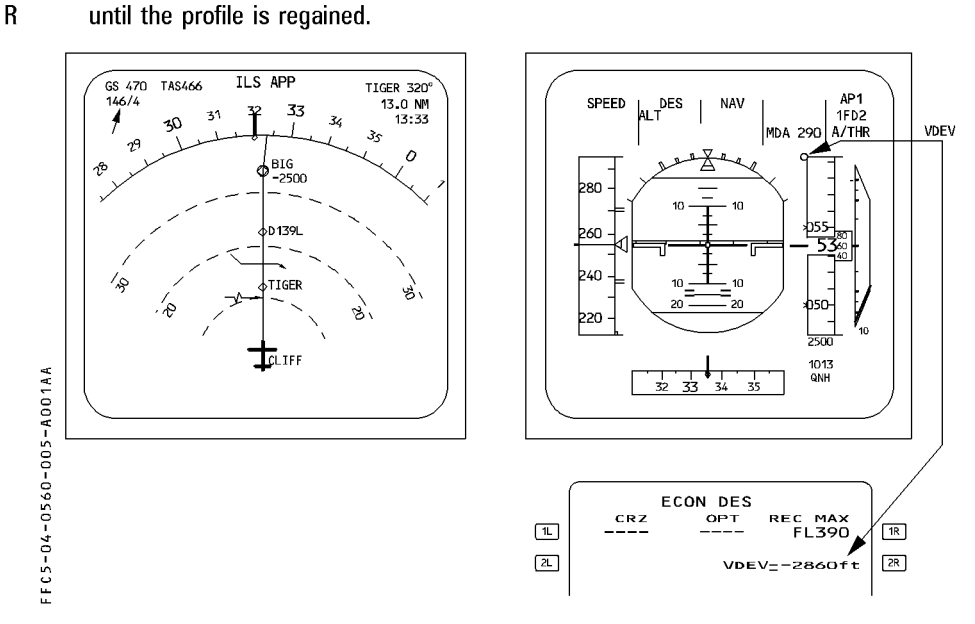

If the rate of descent has to be increased (ATC requirement) :

## - SELECT OP DES mode.

- Increase the target speed, or extend the speedbrakes.

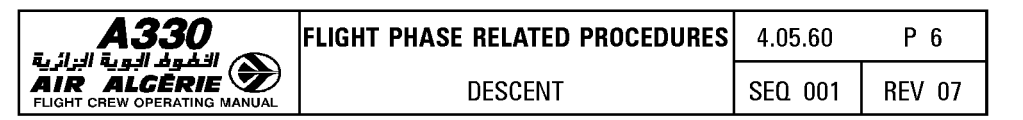

# **OP DES, V/S or FPA MODE ENGAGED**

- In either case, the aircraft is no longer guided on the descent profile and altitude constraints are disregarded. If NAV mode is engaged the ND displays a white circle on waypoints with an altitude constraint. If NAV mode is disengaged, the circles are removed.
- The PFD still shows VDEV for reference purposes.
- The target altitude is always the FCU selected altitude (shown in blue).
  On the ND, level-off symbol is blue (no constraint). If NAV mode is engaged and the speed target managed, speed constraints are taken into account.

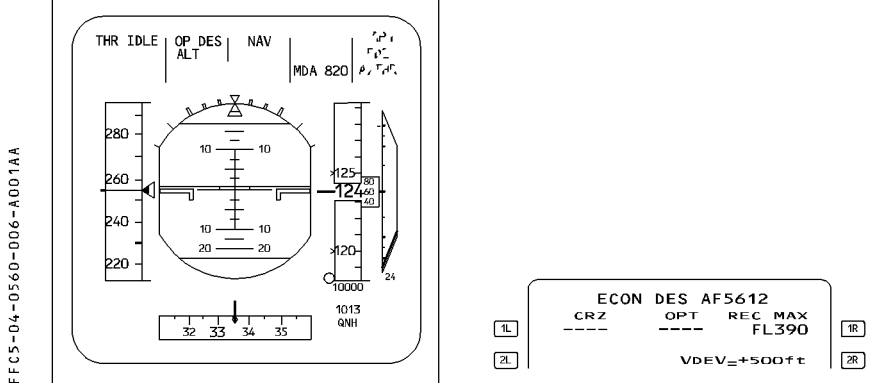

Vertical position may also be accessed by using the energy circle displayed on the navigation display when HDG/TRK is engaged.

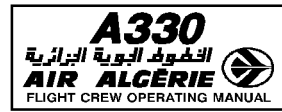

#### Procedure

- SET the FCU altitude as cleared by ATC, while also considering the applicable safe altitude.

If the next safe altitude is higher than the ATC-cleared altitude, check with ATC that this constraint applies.

If confirmed, set the FCU altitude at the safe altitude until it is safe to fly at the cleared altitude.

- MONITOR the speed target when the aircraft reaches the speed change symbol.
- MONITOR the FMA ALT\*, ALT, upon reaching the level symbol.

#### - MONITOR the energy circle on the ND when in HDG/TRK mode.

The MCDU F-PLN page presents SPD/ALT constraint-matching predictions, which assume that DES mode is reengaged immediately.

- CHECK the predictions before reengaging DES mode (in order to resume the descent profile).
  - <u>Note</u>: VDEV is available on the PFD even in HDG mode ; it is a valuable tool for monitoring the descent as long as cross-track error (XTK) is less than five nautical miles

The aircraft decelerates for approach automatically only if it flies over the DECEL pseudo waypoint with NAV mode engaged (or LOC\*, LOC).
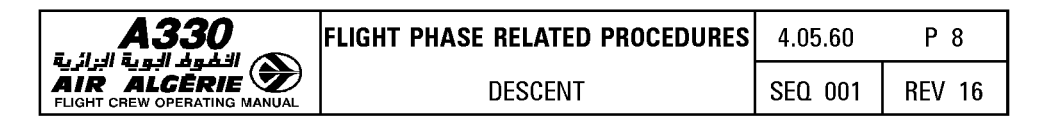

## MONITORING THE NAVIGATION IN THE TERMINAL CONTROL AREA

If the MCDU "SYSTEM (AREA) (PROCEDURE) RNP IS XX.X" message is displayed, the pilot will manually verify the entered RNP value in the REQUIRED field of the PROG page, and clear or modify it, if it is not in accordance with the RNP value specified in the area (Nav or approach chart).

## **TOO STEEP PATH**

"TOO STEEP PATH AHEAD" appears on the MCDU scratchpad, when the system predicts this situation. TOO STEEP PATH is displayed on the F-PLN page.

When the aircraft is crossing the first waypoint of a TOO STEEP PATH, the system computes a flyable descent profile (with an idle segment). The VDEV makes a jump because it is related to a new profile.

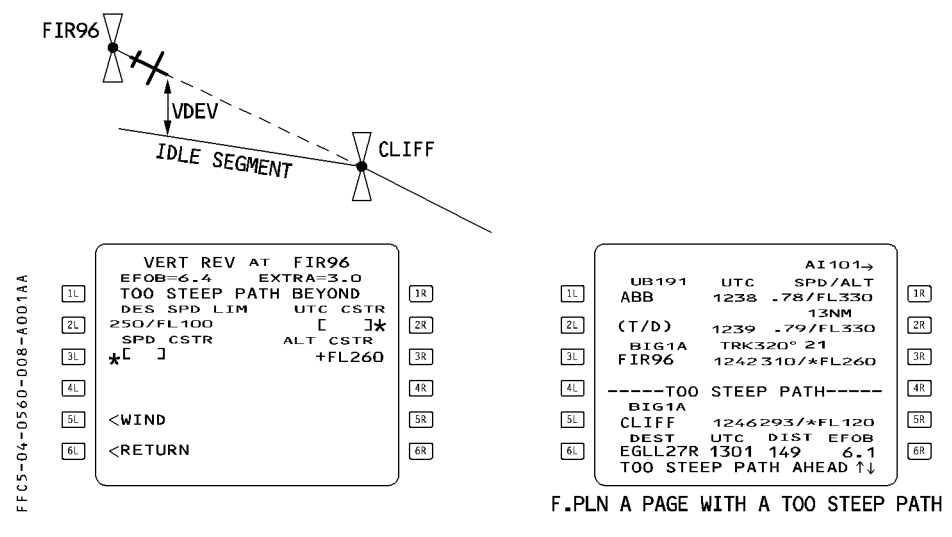

#### **Procedure :**

When passing the first waypoint of the TOO STEEP PATH :

- MONITOR VDEV and predictions at the next CSTR waypoint.
- If required, EXTEND the speedbrakes before seeing the "EXTEND SPD BRK" message.
- CONSIDER using a holding pattern, if necessary.

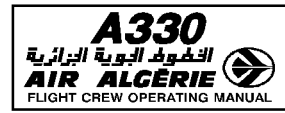

## HOLDING PATTERN

A hold may be required during the descent and manually inserted.

#### Procedure

- PRESS the F-PLN key.
- SELECT the lateral revision page.
- SELECT the HOLD prompt.
- CHECK the HOLDING data, and MODIFY it if necessary.
- CHECK the temporary flight plan and INSERT the holding pattern in it.
  - <u>Note</u>: If the holding fix is close to the DECEL pseudo waypoint and the speed is managed, manually activate the approach phase to change the managed target speed to approach speed (VAPP). This will avoid having an inappropriate increase of speed.

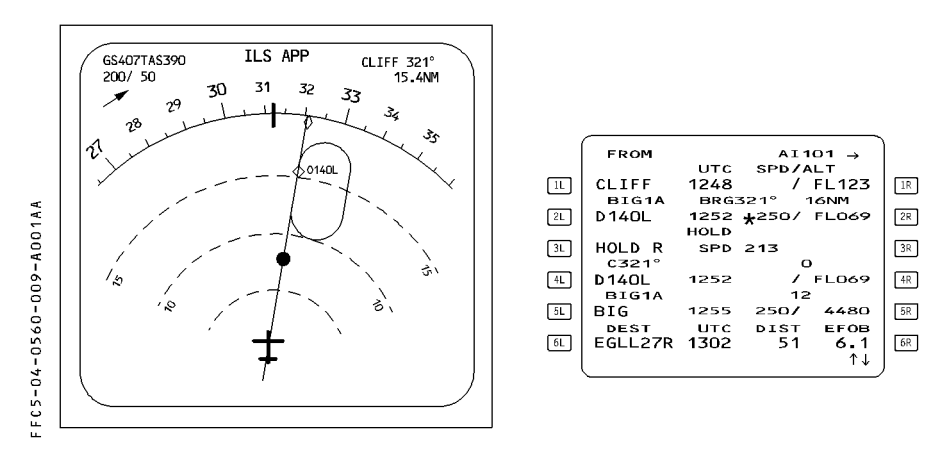

| <b>A330</b> | FLIGHT PHASE RELATED PROCEDURES | 4.05.60 | P 10   |
|-------------|---------------------------------|---------|--------|
|             | DESCENT                         | SEQ 001 | REV 11 |

## MANUAL TERMINATION

You should not use DES mode when entering a leg with manual termination. Manual termination, which is defined as a track or a heading with no termination, is always part of a database procedure.

The computed descent flight profile may not be adequate when flying this type of leg.

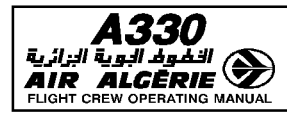

| LIGHT PHASE RELATED PROCEDURES | 4.05.70 | P 1    |
|--------------------------------|---------|--------|
| APPROACH                       | SEQ 001 | REV 13 |

**INITIAL APPROACH** 

#### **UPON REACHING THE INITIAL AREA**

#### - ACTIVATE the APPROACH PHASE, either

- Automatically, when flying over the DECEL pseudo waypoint (NAV/APPR NAV or LOC\* or LOC mode engaged), or
- Manually on the PERF page, when the HDG mode is engaged, if an early deceleration is required, or when flying a go-around.

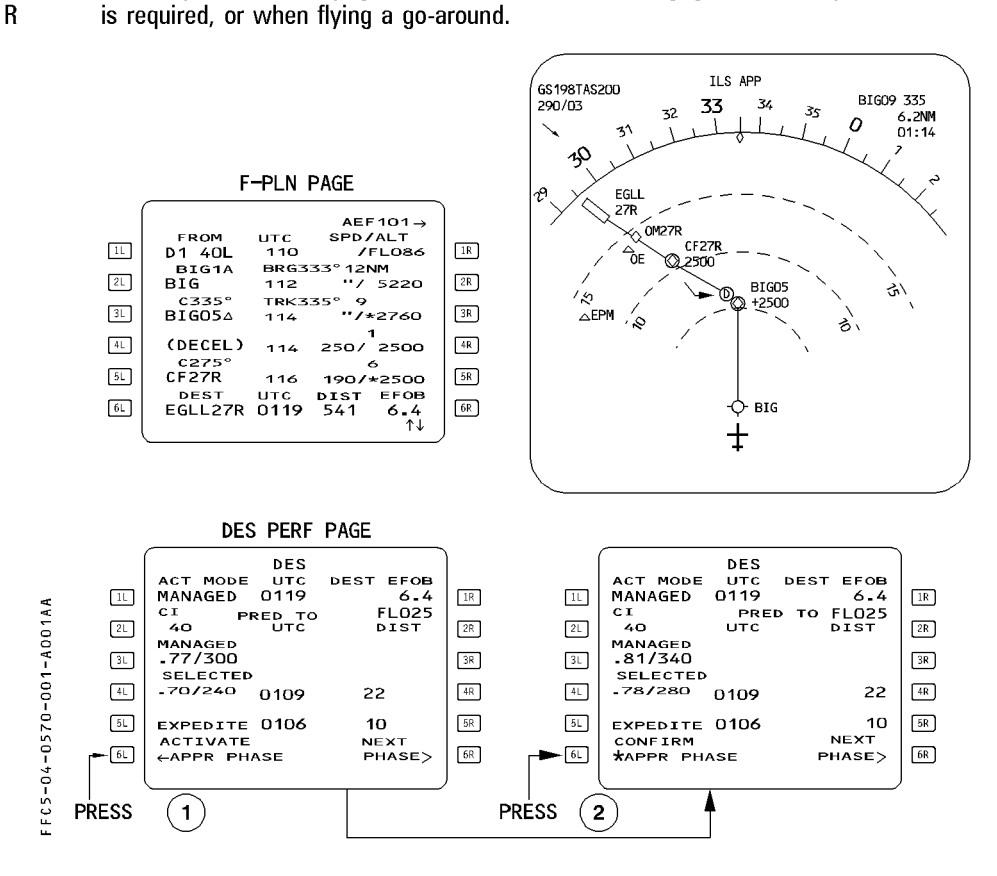

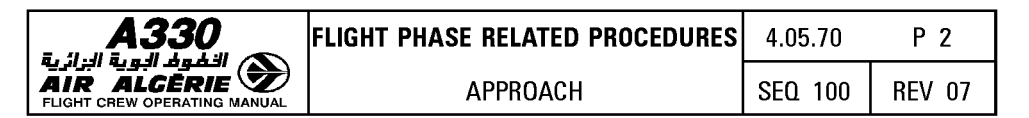

#### MANAGED SPEED

#### - CHECK that managed speed is active : MONITOR the target speed.

<u>Note</u>: The aircraft decelerates automatically at DECEL pseudowaypoint when managed speed is active and NAV mode is engaged (DECEL point displayed in magenta).

During the approach, the autothrust maintains the maneuvering speed of the current configuration. (GD, S, F, VAPP).

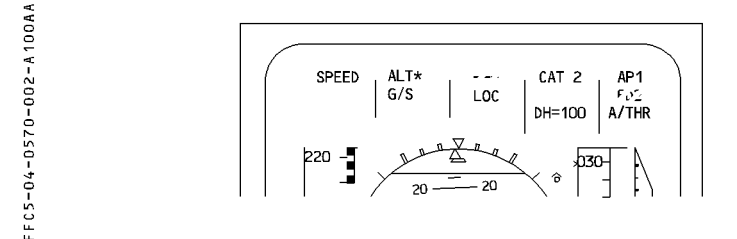

If ATC requires a specific speed :

#### Procedure

- SWITCH to selected speed (turn and pull the speed selector knob on the FCU).
- ADJUST the aircraft configuration accordingly.
- If ATC orders successive step descents down to the final approach flight path :
- Use the V/S or FPA mode.
- MONITOR VDEV.

#### NAV ACCURACY

As required by the SOP. Without installed GPS and when no DME is available for the accuracy check, use HIGH/LOW on the PROG page.

In this case, consider a "HIGH" to be equivalent to a positive crosscheck.

## ATC CLEARANCE

 MODIFY the F-PLN, RAD NAV, and PERF APPR data to agree with the latest clearance and landing information.

| A330                         |
|------------------------------|
| 🔊 الخفوف البوية الزائرية     |
| AIR ALGĒRIE 🌌                |
| FLIGHT CREW OPERATING MANUAL |

| FLIGHT PHASE RELATED PROCEDURES | 4.05.70 | P 3    |
|---------------------------------|---------|--------|
| APPROACH                        | SEQ 001 | REV 07 |

## ILS APPROACH

#### INTERMEDIATE/FINAL APPROACH (ILS approach entered in the F-PLN)

The preferred technique for flying an ILS approach is to fly a decelerated approach using the AP/FDs, the LOC and G/S modes, autothrust in the SPEED mode, managed speed target is recommended.

#### **Decelerated** approach

The decelerated approach technique brings the aircraft down to 1 000 feet, at VAPP. In most cases, the interception of the final descent path is achieved with Conf 1 at S speed.

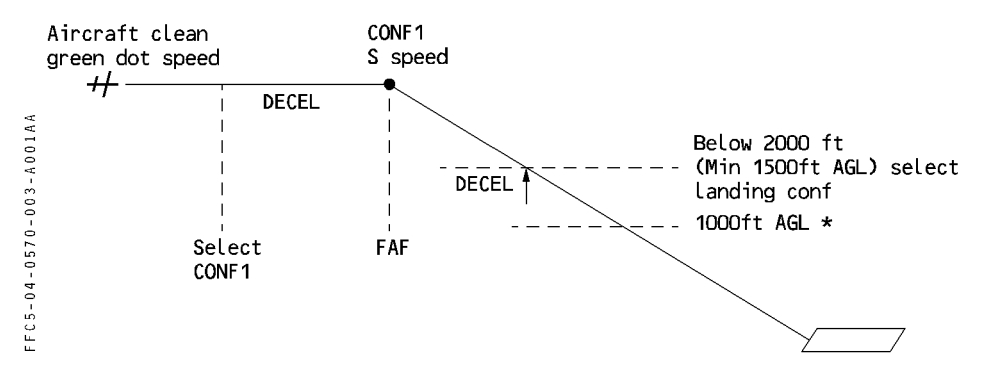

\* The approach must be stabilized at approach speed (mini ground speed) in the landing configuration before reaching 1 000 feet AGL.

#### **APPROACH MODE ACTIVATION (LOC - G/S)**

When cleared by ATC and when appropriate :

#### PRESS the APPR pushbutton to arm the APPR mode for the approach entered in the flight plan.

<u>Note</u>: If a non precision approach is selected in the active flight plan and if the pilot manually tunes an ILS on the RAD NAV page, the MCDU and PFD display "CHECK APPR SELECTION". This message is a reminder to the pilot that, although an ILS is tuned on RAD NAV page, the available approach guidance modes are APP NAV - FINAL when the APPR pushbutton is pressed in on the FCU.

| <b>A330</b> | FLIGHT PHASE RELATED PROCEDURES | 4.05.70 | P 4    |
|-------------|---------------------------------|---------|--------|
|             | APPROACH                        | SEQ 001 | REV 12 |

The FCU APPR pushbutton arms or engages LOC and G/S modes, if :

- · An ILS approach is entered in the flight plan, or
- $\cdot$  No approach, or only runway, is entered in the flight plan, and an ILS is manually-tuned on RAD NAV, or
- $\cdot$  Both RMPs are set to NAV, and an ILS is selected.

#### AUTOLAND

 CHECK that the FMA displays the aircraft capability (CAT2 or CAT3) for the intended ILS approach.

If LAND is not displayed, do not perform an autoland. A go-around must be

- MONITOR the radio automatic callout.
- At 350 feet RA :
  - CHECK that "LAND" is displayed on the FMA.
- R R
- performed, if visual references are insufficient.
- CHECK ILS course.
- Between 50 and 40 feet RA :
  - CHECK that "FLARE" is displayed on the FMA.
- At approximately 30 feet RA :
  - CHECK that "IDLE" is displayed on the FMA and that autothrust starts to reduce thrust toward IDLE.
- At 10 feet, "RETARD" callout comes up :
  - MOVE the thrust levers to IDLE. Autothrust disconnects.
- At touchdown :
  - CHECK that "ROLL OUT" appears on the FMA.
- At the end of the Rollout
  - Disengage autopilots :

If an AP is not disengaged at the end of the rollout and the pilot uses the nosewheel steering tiller to taxi the aircraft off the runway, the autopilot will steer the aircraft back to the localizer when the tiller is released.

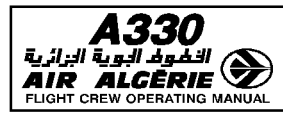

#### MANUAL LANDING

- at DH
  - DISCONNECT the autopilots. SPEED mode remains engaged.
- At 20 ft "RETARD" automatic call out comes up
  - MOVE the thrust levers to IDLE if they are not there already. (The autothrust disconnects).
- At touch down

"ROLL OUT" appears on the FMA and the yaw bar comes up on the PFD.

Note : The retard call out is only a reminder when a manual landing is performed.

## STANDARD ILS AUTOMATIC APPROACH

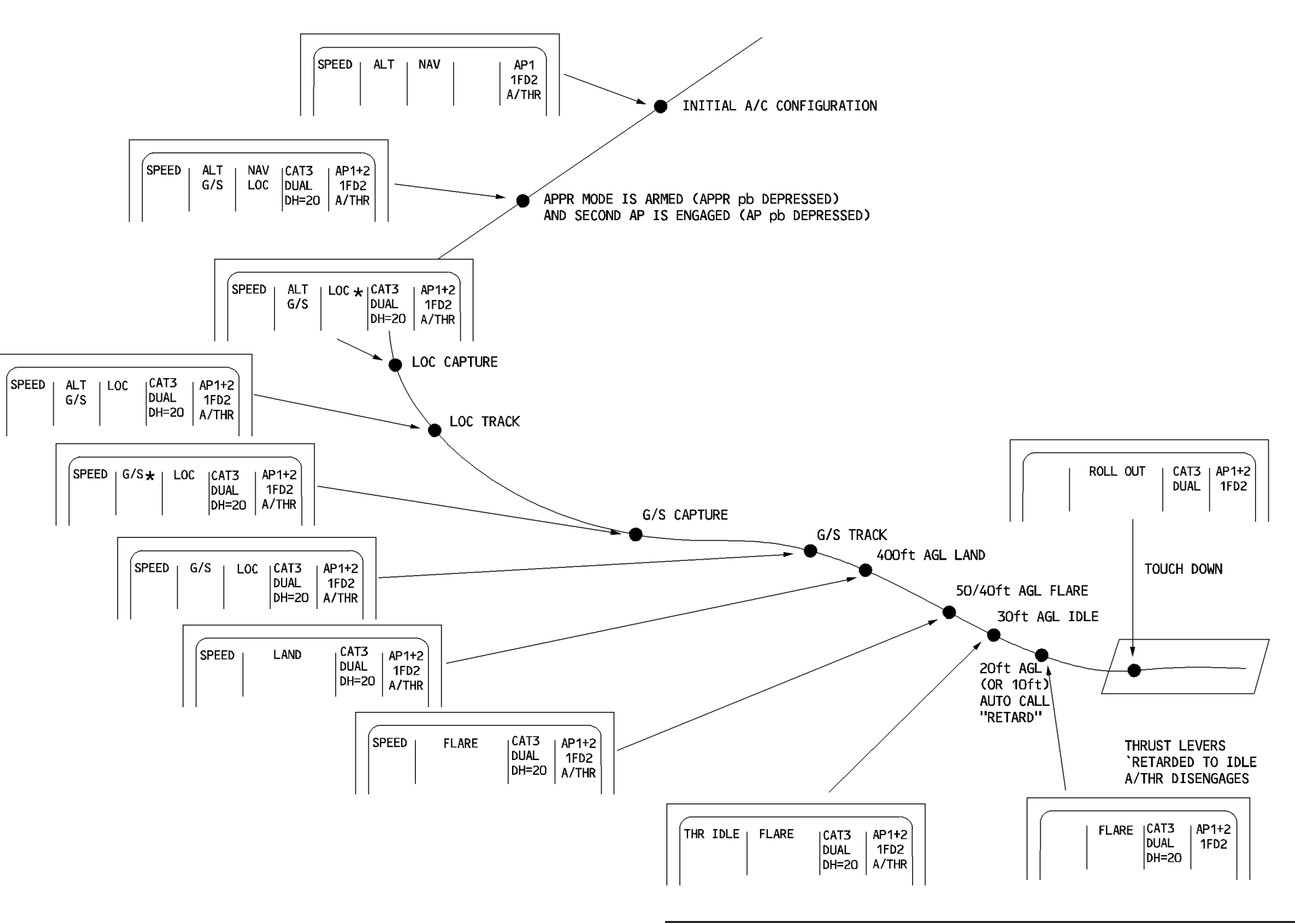

FFC5-04-0570-006-A001AA

| RELATED PROCEDURES | 4.05.70 | P 6    |
|--------------------|---------|--------|
| PROACH             | SEQ 001 | REV 07 |

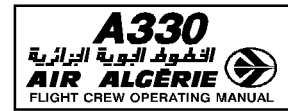

#### EARLY SELECTION OF APPROACH MODE LOC - G/S

Pressing the APPR pushbutton arms LOC and G/S.

The RA signal is not valid above 8200 feet AGL (TRT) or 5000 feet AGL (Collins). If the aircraft is cleared for an ILS approach when it is higher than 8000 feet AGL or 5000 feet AGL (Collins), proceed as follows :

- PRESS the APPR pushbutton on the FCU.
- When aligned on the localizer check LOC and G/S engagement :
  - CAT 1 is displayed on FMA. (Radio altimeters not yet valid).
  - Check that the FMA displays the correct capability for the intended approach when the aircraft is below 5000 feet AGL.

#### **GLIDE SLOPE INTERCEPTION FROM ABOVE**

If the aircraft is above the glide slope, the system will not capture the G/S automatically. The pilot must bring the aircraft onto the glide slope beam, and selects an appropriate V/S to intercept it. Refer to SOP.

#### DATA LOCK

When the aircraft reaches 700 feet RA with APPR mode (LOC and G/S) armed or engaged, the ILS frequency and course are frozen in the receiver.

This function (ILS tune inhibit) is available when at least one AP/FD is engaged. Any attempt to change ILS frequency or CRS through the MCDU or RMP does not affect the receiver.

If the speed is managed, the system does not accept any modifications the flight crew may enter on the PERF APPR page (surface wind, selected landing configuration, or VAPP) for speed guidance purposes below this altitude.

When the aircraft reaches 400 feet RA, LAND mode engages. The flight crew can disengage this mode only by engaging the GO AROUND mode.

| <b>A330</b> | FLIGHT PHASE RELATED PROCEDURES | 4.05.70 | P 8    |
|-------------|---------------------------------|---------|--------|
|             | APPROACH                        | SEQ 002 | REV 08 |

#### USE of RMPs for ILS/DME

If both FMGCs fail, the pilot tunes the ILS frequency on both RMPs simultaneously. If the ILS has a DME, the PFD does not display the DME distance. In this situation the pilot flies without DME information. If necessary, increase the DH accordingly.

#### LOC BEAM CAPTURE

The pilot must always monitor the capture of a LOC beam. During this evolution the associated deviation indications on the PFD and ND must indicate movement toward the center of the scale. The pilot can avoid making a false capture by being careful not to arm the LOC too early.

The following graph shows the angle of interception versus distance that minimizes the overshoot.

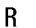

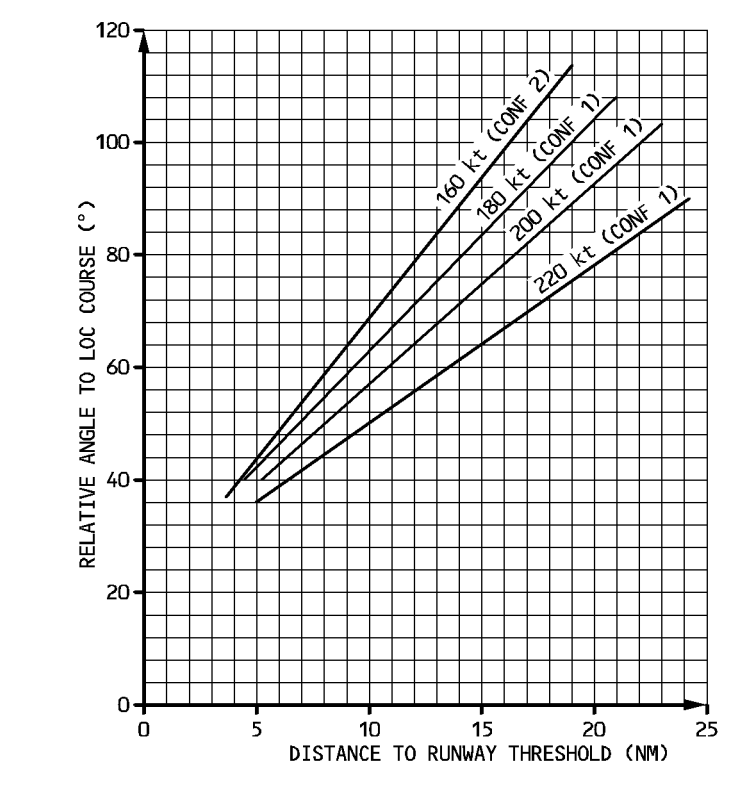

The capture begins when the deviation is two dots or less. It is programmed to line the aircraft up on the beam with a single overshoot, even when the intercept angle is large.

FFC5-04-0570-008-A002AB

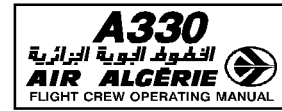

<u>Note</u>: ICAO requires loc beam to ensure a normal capture within 10 NM and +/- 35 degrees of the course centerline. Some current ILS systems just meet the requirement and are subject to false capture outside these limits.

#### SWITCHING FROM NON ILS TO ILS APPROACH

If an ILS approach is possible when a non ILS was previously scheduled, use one of the following procedures :

1. Use a secondary flight plan to prepare the alternate ILS approach, time permitting.

- COPY the ACTIVE flight plan.
- REVISE the ARRIVAL : insert the ILS approach and the applicable STAR/VIA.
- On the RAD NAV page, TUNE in the ILS manually.
- REVISE the PERF APPR page.
- 2. ATC changes the clearance from the non-ILS to the ILS approach.
- If a secondary flight plan has been prepared :
  - ACTIVATE the SEC F-PLN and adjust.
  - Follow subsequent standard procedures.
- If a secondary flight plan has not been prepared :
  - REVISE the ARRIVAL on the primary F-PLN, inserting the ILS approach.
  - REVISE the PERF APPR page.
  - Follow subsequent standard procedures.

- CAUTION

If the pilot decides to fly the ILS approach without revising the arrival of the primary flight plan (a non ILS approach is in the F-PLN), LOC and G/S modes will not be available when he presses the APPR pushbutton.

Consequently, he should :

- Manually TUNE in the ILS on the RAD NAV page : CHECK that the CHECK APPR SELECTION message comes up.
- · Press the ILS pushbutton and select ROSE ILS on the EIS CONTROL panel.
- · Use HDG, V/S or TRK, FPA modes to fly the ILS.

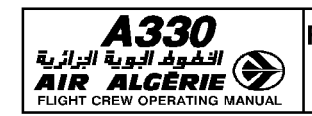

P 10

## TASK SHARING DURING CAT I, CAT II and CAT III APPROACH AND LANDING

FCOM 3.01.22 provides all limitations regarding CAT I, CAT II and CAT III approaches and landings. This includes precautions to be taken when performing autoland on CAT I ILS beam with good visibility.

Anytime a precision approach is performed the PNF must announce that a flight parameter is being exceeded if :

- During glide beam capture
- Pitch attitude becomes lower than  $0^{\circ}$  or greater than  $+ 10^{\circ}$  (nose up).
  - $\cdot$  Vertical speed exceeds + 500 feet/minute or 1250 feet/minute.
- During final approach

R

R

- $\cdot$  Speed goes below speed target 5 knots or above speed target + 10 knots (announce "SPEED").
- $\cdot$  Pitch attitude goes below 0° or above 10° (announce "PITCH").
- Bank angle becomes greater than 7° (announce "BANK").
- · Descent rate becomes greater than 1000 feet/minute (announce "SINK RATE").
- There is too much LOC or GLIDE deviation (announce "LOCALIZER" or "GLIDE").

If the pilot has any doubt about the autopilot guidance, he should use the instinctive disconnect pushbutton to disconnect the autopilot, or should commence an automatic go around.

The pilot may perform a CAT II/CAT III approach if :

- The FMA displays the corresponding category.
- $-% \left( {{\rm{The}}} \right) = {\rm{The}} \left( {{\rm{The}}} \right) = {\rm{The}} \left( {{\rm{The}}} \right)$  and functions are operative.
- The airfield installation is authorized for such a category.
- You are qualified for the specific approach.

## CAT III approach

AUTO CALL OUT RA is mandatory. Autothrust in SPEED MODE is mandatory.

<u>Note</u> : AUTO CALL OUT is not mandatory for CAT 2 approach : the PNF may perform this function.

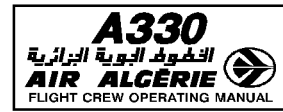

## TASKSHARING FOR CAT I APPROACH (or better)

| PF                                                                                                    | PNF                                                                                                    |  |
|----------------------------------------------------------------------------------------------------|----------------------------------------------------------------------------------------------------|--|
| At 350 feet AGL (or RA)                                                                                  |                                                                                                    |  |
| <ul> <li>Check ILS course on the PFD</li> <li>Announce "LAND GREEN" when displayed on<br/>FMA</li> </ul> |                                                                                                    |  |
| At Decision Altitude (or De                                                                              | ecision height) + 100 feet*                                                                                                    |  |
|                                                                                                    | · Monitor or announce "Hundred above"                                                                                                    |  |
| At Decision Altitude                                                                                     | (or Decision Height)*                                                                                                    |  |
|                                                                                                    | · Monitor or announce "Minimum"                                                                                                    |  |
| If external visual refe                                                                                  | erences are sufficient                                                                                                    |  |
| · Announce "LANDING"                                                                                     |                                                                                                    |  |
| If automatic land                                                                                        | ing not performed                                                                                                    |  |
| · Disconnect the APs and perform the landing                                                             | <ul> <li>Monitor CALL OUT or announce, as<br/>appropriate :<br/>300feet</li> <li>200feet</li> <li>100feet</li> <li>50feet</li> <li>30feet</li> <li>20feet</li> <li>10feet</li> <li>10feet</li> </ul> |  |
| <ul> <li>At "RETARD" annunciation, retard thrust<br/>levers to IDLE, if not yet performed</li> </ul>     |                                                                                                    |  |
| If automatic landing performed                                                                           |                                                                                                    |  |
| refer to CAT III without DH                                                                              |                                                                                                    |  |
| If external visual references are insufficient                                                           |                                                                                                    |  |
| · Announce "GO AROUND" and execute                                                                       |                                                                                                    |  |

(\*) : Decision Heigh, if QFE is used.

<u>Note</u> : CAT I minimum (DH or DA) is always baro-referenced and should be entered in the MDA/MDH field of the PERF APPR page. Pin Programming allows Operators to select the required callouts.

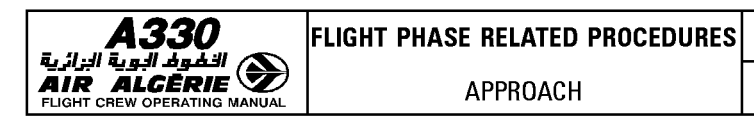

## TASK SHARING FOR CAT II/CAT III APPROACH WITH DH R PF PNF At 350 feet RA Check ILS course on PFD Commence outside scanning Announce "LAND GREEN" when displayed on FMA At Decision Height + 100 feet · Monitor AUTO CALL OUT "Hundred above" At Decision Height · Monitor CALL OUT "Minimum". If external visual references are sufficient Announce "LANDING" If Automatic landing not performed · Disconnect the AP's and perform the landing Monitor CALL OUT or announce as appropriate : 400ft 300ft 200ft 100ft 50ft 30ft 20ft · At "RETARD" annunciation, 10ft "RETARD" auto call out\* retard thrust levers to IDLE if not yet performed If Automatic landing is performed refer to CAT 3 without DH If external visual references are not sufficient ANNOUNCE "Go-around" and EXECUTE

\* "RETARD" auto call out comes up at 10 feet if LAND mode is engaged with one or two APs engaged. Otherwise it is announced at 20 feet.

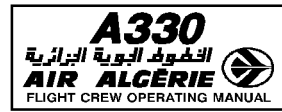

|                                                                                                    | [                                                                           |
|----------------------------------------------------------------------------------------------------|-----------------------------------------------------------------------------|
| PF                                                                                                    | PNF                                                                         |
| At 350                                                                                                    | feet RA                                                                     |
| <ul> <li>Check ILS course on PFD</li> <li>Announce "LAND GREEN" when displayed on FMA</li> </ul>              |                                                                             |
| <u>At 100</u>                                                                                                 | feet RA                                                                     |
| $\cdot$ If no failure is detected, announce "LANDING"                                                         | · Monitor AUTO CALL OUT                                                     |
| At 40 f                                                                                                    | eet RA                                                                      |
|                                                                                                    | $\cdot$ Check FLARE on FMA and announce                                     |
| At 30 f                                                                                                    | eet RA                                                                      |
| <ul> <li>Monitor thrust reduction and flare by flight instruments</li> </ul>                                  | · Monitor AUTO CALL OUT                                                     |
| <u>At 10 f</u>                                                                                                | eet RA                                                                      |
| AUTO CALL O                                                                                                   | UT "RETARD"                                                                 |
| <ul> <li>RETARD both thrust levers to IDLE</li> <li>Monitor lateral guidance by external reference</li> </ul> | · Monitor engines parameters                                                |
| At TOUC                                                                                                    | H DOWN                                                                      |
|                                                                                                    | · CHECK ROLL OUT on FMA and announce                                        |
| $\cdot$ Select and control reverse thrust                                                                     | <ul> <li>Check reverse green and announce</li> <li>Announce 70kt</li> </ul> |
| <ul> <li>Disengage the APs at the end of the Roll out<br/>(when leaving the runway at the latest)</li> </ul>  |                                                                             |

## TASK SHARING FOR CAT III APPROACH/LANDING WITH NO DH

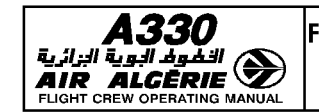

## LANDING CATEGORIES

Each FMGC computes its own landing category : CAT1, CAT2, CAT3 single, and CAT3 dual and displays the corresponding landing category on the FMA.

Each category depends upon the availability of aircraft systems and functions. When the landing category downgrades, a triple clic aural warning is activated.

## FAIL-OPERATIONAL AUTOMATIC LANDING SYSTEM

An automatic landing system is fail-operational if, in the event of a failure below alert height, the remaining part of the automatic system allows the aircraft to complete the approach, flare, and landing. A CAT 3 DUAL system is a fail-operational automatic landing system.

<u>Note</u> : In the event of a failure, the automatic landing system operates as a fail-passive system.

## FAIL-PASSIVE AUTOMATIC LANDING SYSTEM

An automatic landing system is fail-passive if, in the event of a failure, there is no significant out-of-trim condition or deviation of flight path or attitude, but the landing is not completed automatically. A CAT3 single system is a fail-passive automatic landing system.

<u>Note</u>: With a fail-passive automatic landing system the pilot assumes control of the aircraft after a failure.

Below 200 feet (radio altimeter), the FMGS freezes the landing capability until LAND mode is disengaged or both autopilots are off.

Therefore a failure occuring below 200 feet does not change the category of the system.

#### **ALERT HEIGHT**

The alert height is the height above touch down, above which a CAT3 autoland would be discontinued and a missed approach executed, if a failure occured in either the airplane systems or the relevant ground equipments.

Below the alert height, if such a failure occurs, the flare, touchdown and roll out may be accomplished using the remaining automatic system.

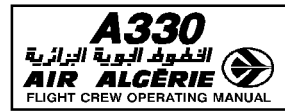

### WARNINGS FOR ILS APPROACH

#### AUTOLAND warning

With "LAND" or "FLARE" in green on the FMA and at least one AP engaged, the AUTOLAND red light appears on the glareshield when the aircraft is below 200 feet RA and one of the following events occurs :

- The autopilots are lost, or
- The aircraft gets too far off the beam (LOC and G/S flash on PFD), or
- Loss of LOC signal above 15 feet, or loss of glide signal above 100 feet (transmitter or receivers), or
- The difference between both radio altimeter indications is greater than 15 feet.

When the Autoland light comes on, Autoland must be discontinued, (Refer to 4.05.70 pages 17, 18, 19). AUTOLAND warning flashes 3 seconds when the AP is manually disconnected (instinctive disconnect pushbutton) below 200 feet.

#### Warning of excessive beam deviation

This warning is a flashing of the LOC and G/S scales on the PFD and ND ROSE ILS. It occurs whenever :

- G/S deviation is greater than 1 dot (above 100 feet RA).
- LOC deviation is greater than 1/4 dot (above 15 feet RA).

#### Warning associated with ILS "landing capability"

 Any downgrading in the aircraft's capability for automatic approach and landing sounds a triple-click aural warning.

#### Failure of both localizer and glideslope receivers

The PFD and ND (rose ILS mode) display red LOC and G/S flags (if the LS pushbutton has been pressed green). LOC and G/S scales disappear from the PFD. If LOC or G/S modes are engaged and at least one AP/FD is engaged

- If LUC or G/S modes are engaged and at least one AP/FU
- $-% \left( {{\rm{The}}} \right) = {\rm{The}} \left( {{\rm{AP}}} \right) = {\rm{The}} \left( {{\rm{The}}} \right)$
- The FD reverts to its HDG V/S or TRK FPA modes.

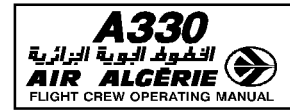

#### Failure of localizer or glideslope transmitter (when captured)

- R The corresponding index is lost.
- R The LOC and G/S scales flash.
- R The corresponding FD bars flash.
- R Above 200 feet RA, if the transmitter failure lasts less than 7 seconds, the FMA retains the
- R LOC and G/S modes (or the LAND mode) and the autopilots are able to regain these modes.
- R If the failure lasts longer than 7 seconds, the AP disengages and the FD reverts to its
- R HDG-V/S or TRK-FPA modes.
- R Below 200 feet RA, if the transmitter failure occurs, the AUTOLAND warning appears,
- R indicating that the crew must perform a GO AROUND (if insufficient visual references) with
- R one or 2 autopilots engaged.

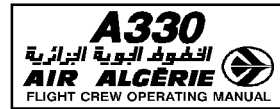

## FAILURES AND ASSOCIATED ACTIONS ABOVE 1000 FT FOR CAT II or CAT III

R

| FAILURE<br>(for multiple failures, the most limiting<br>applies) | ACTION TO BE PERFORMED ABOVE<br>1000 FT                                                   | LANDING CATEGORY                                                  |  |
|------------------------------------------------------------------|-------------------------------------------------------------------------------------------|-------------------------------------------------------------------|--|
| ONE ENGINE OUT                                                   | Complete ECAM procedure. Land in CONF3                                                    | CAT III SINGLE                                                    |  |
| LANDING CAPABILITY DECREASE                                      | Try to recover                                                                            | As displayed on FMA                                               |  |
| "AP OFF" warnings                                                | Try to recover                                                                            | As displayed on FMA                                               |  |
| LOSS OF A/THR                                                    | Switch AP, and try to re-engage                                                           | CAT II<br>(if A/THR not recovered)                                |  |
| NOSEWHEEL STEERING                                               |                                                                                           | CAT III SINGLE<br>(DH = 50 feet)<br>Disengage AP at touch<br>down |  |
| ANTI-SKID                                                        |                                                                                           | CAT III SINGLE<br>Disengage AP at touch<br>down                   |  |
| AMBER "CHECK ATT" ON TWO PFDs                                    | Check with standby horizon, use<br>switching to recover (no switching<br>below 1000 feet) |                                                                   |  |
| AMBER "CHECK HDG" ON TWO PFDs<br>AND TWO NDs                     | Check with standby compass, use<br>switching to recover (no switching<br>below 1000 feet) | CAT III SINGLE<br>(if the warning disappears                      |  |
| RED "HDG" ON ONE PFD AND ONE ND                                  |                                                                                           | CAŤ I<br>(if.not)                                                 |  |
| RED "ATT" ON ONE PFD                                             | lise switching to recover (no switching                                                   |                                                                   |  |
| RED "SPD" ON ONE PFD                                             | below 1000 feet)                                                                          |                                                                   |  |
| DIAGONAL LINE ON ONE PFD AND ONE ND                              |                                                                                           |                                                                   |  |
| RED "RA" ON TWO PFDs                                             | AP and FD not available                                                                   | CAT I<br>(minimum RVR<br>as per regulation)                       |  |
| SLATS/FLAPS FAILURE<br>(LESS THAN CONF 3)                        |                                                                                           | CAT I<br>Disengage AP at or above<br>500 feet                     |  |

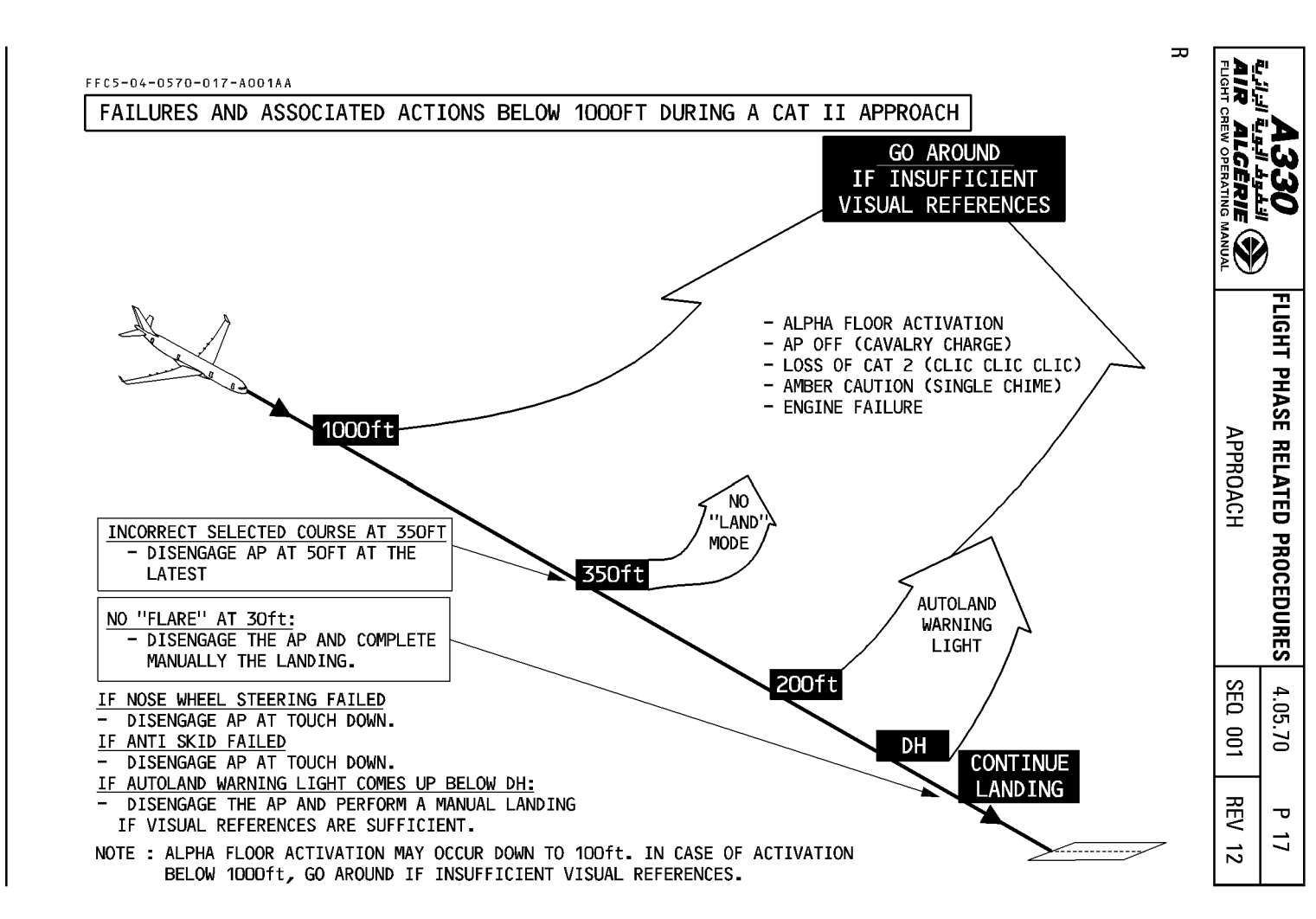

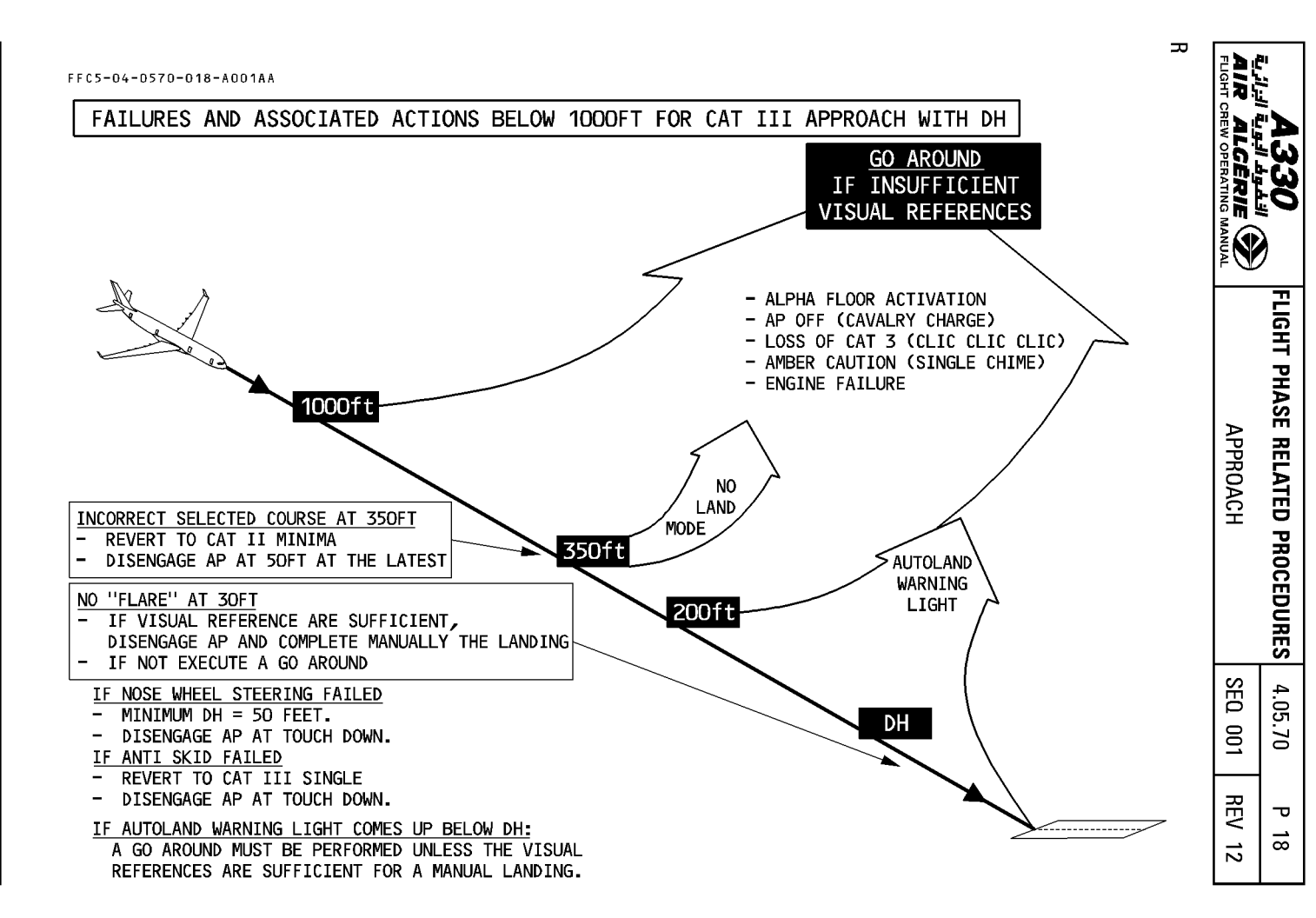

ALL

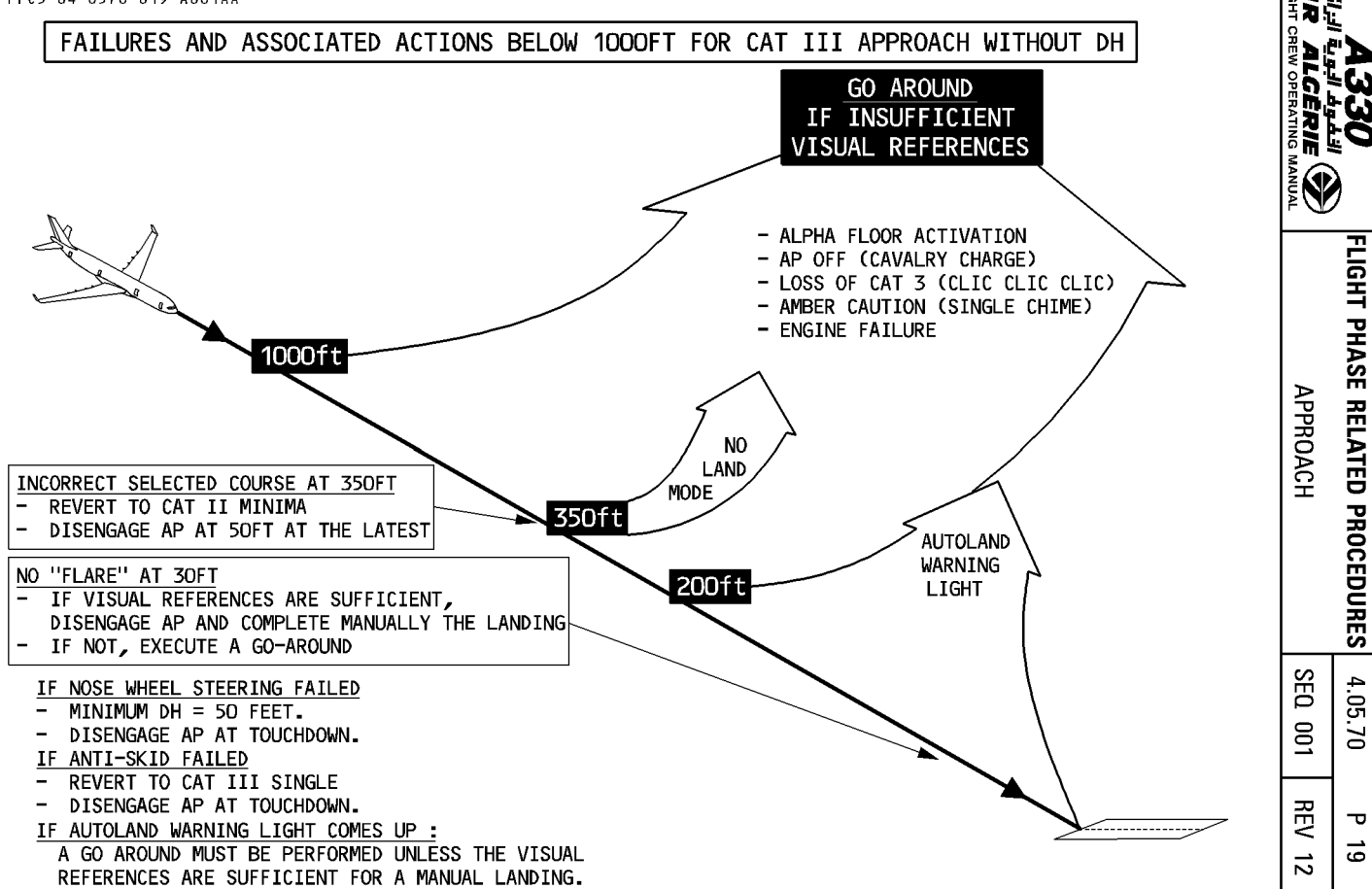

в

Ρ

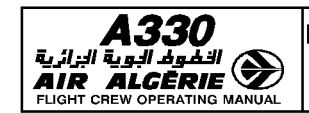

#### BACK-COURSE LOCALIZER APPROACH

#### Selection

- If the back-course approach is in the database : During the approach preparation :
  - SELECT lateral revision at destination.
  - SELECT the ARRIVAL
  - SELECT "B/C APPR" The ILS frequency and BACK CRS are automatically tuned on the RAD NAV page.
  - INSERT the back-course approach
- If the back-course approach is not in the database :
  - PRESS the RAD NAV key on MCDU
  - INSERT the ILS frequency

## - INSERT the current final APPR CRS

The pilot insert the approach course as Bxxx (B means back-course). The PFD and ND display B/C in magenta :

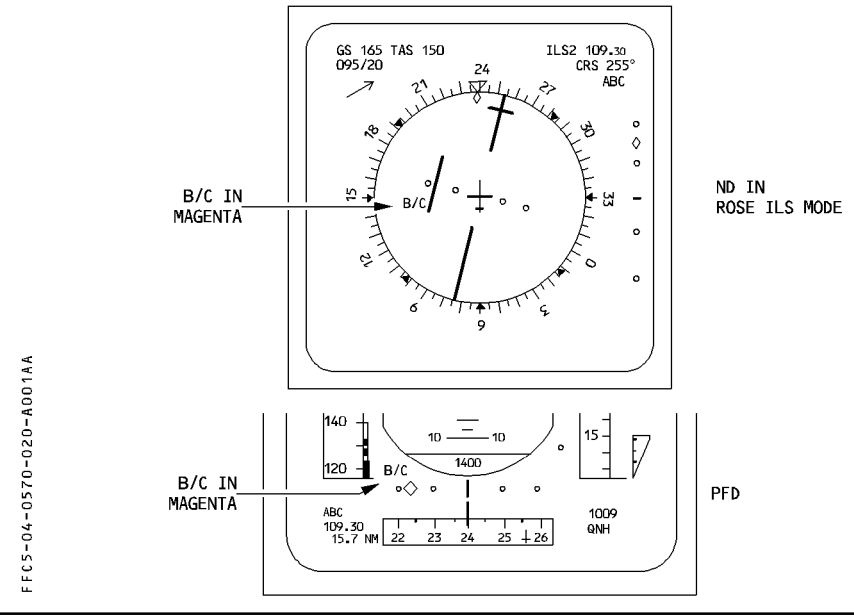

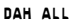

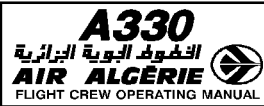

Example

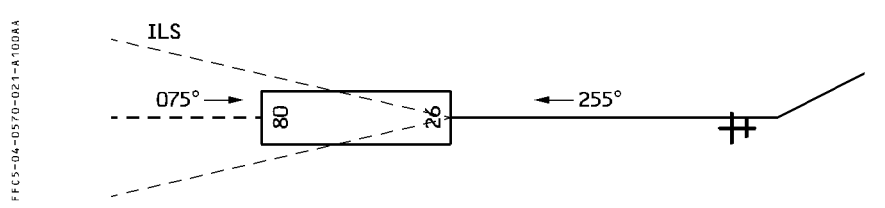

- Standard ILS APPR procedure on RWY 075

- B/C LOC APP procedure on RWY 255

INSERT CRS = B255

Note : No title is displayed on the ND.

#### Procedure

- Initial and intermediate approach : The preferred technique is stabilized approach using AP/FD and A/THR.
  - ACTIVATE the approach phase on the MCDU PERF page.
  - CHECK the NAVAIDS.
  - PRESS the LS pushbutton on the EFIS control panel.
  - DESELECT the LS pushbutton on ISIS. Since ISIS displays the LOC reverse deviations.
  - SELECT the AP/FD in V/S FPA mode.
  - SELECT ROSE ILS on the ND control panel.
     When cleared for the approach :
  - PRESS the LOC pushbutton on the FCU. the LOC B/C mode arms.
  - CHECK LOC B/C blue on the FMA.

DO NOT ARM THE APPR MODES.

- MONITOR the LOC capture.

LOC B/C\*, then LOC B/C green, on the FMA.

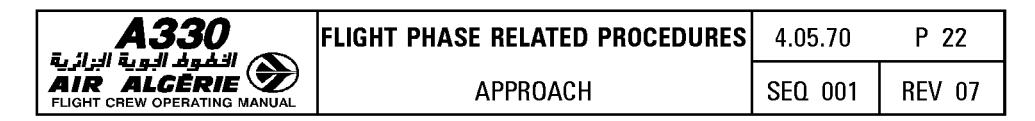

#### • Final approach

Refer to SOP 3.03.19, non precision approach.

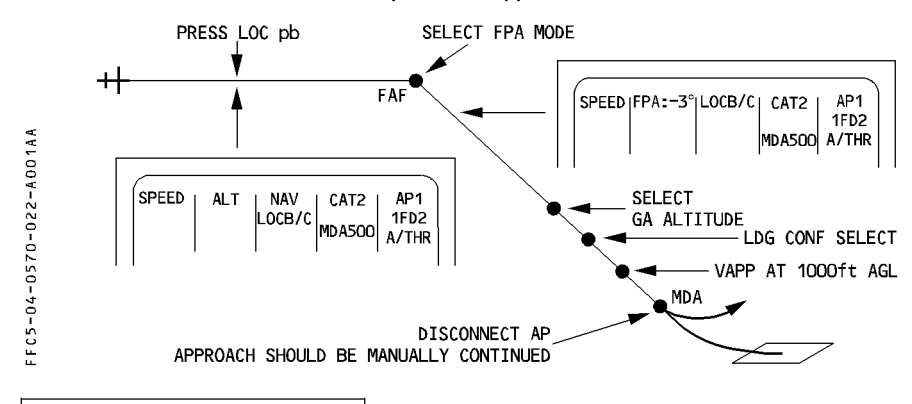

#### NON PRECISION APPROACH

#### **APPROACH SPEED TECHNIQUE**

Airbus recommends the stabilized approach procedure to perform non precision approaches.

#### STABILIZED APPROACH

The "stabilized approach" brings the aircraft to intercept the final descent path in the landing configuration and at VAPP.

Managed speed is best for the stabilized approach and VAPP should be inserted as a speed constraint at the final approach fix.

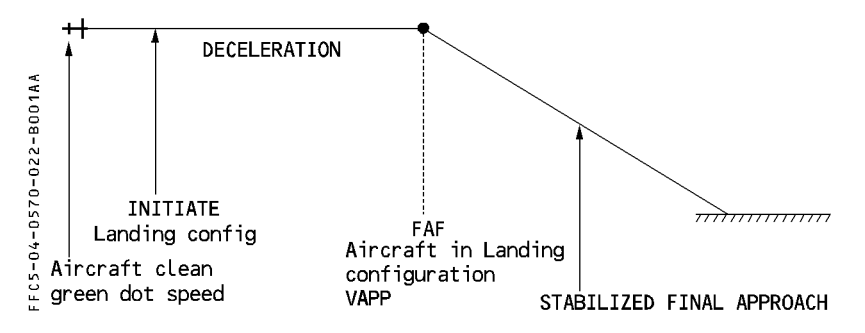

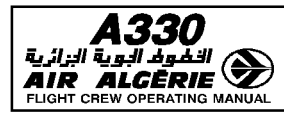

#### **R** MANAGED NON PRECISION APPROACH

R The Non Precision Approach (NPA) can be flown in lateral and vertical managed guidance

R (FINAL APP), or in lateral managed guidance (NAV) associated with selected vertical guidance (FPA of V/S).

R Note : For the conditions for using these AP modes, refer to FCOM 3.01.22 and 3.03.19.

#### **R** APPROACH PREPARATION

- R SELECT the intended approach on the F-PLN page.
- R Check the FM lateral and vertical flight path against the published approach chart, using
   R the MCDU and the ND PLAN mode with constraints displayed.
- R ENTER VAPP as SPD constraint at the FAF, with a vertical revision of the F-PLN R page.
- R For an approach in overlay to a conventional approach with radio navaid :
- R SELECT/CHECK the appropriate navaid is selected on the RAD NAV page.
- R For RNAV or GPS approach :
- R CHECK, with the GPS PREDICTIVE page, that GPS PRIMARY will be available at
   R the ETA at destination.

#### **R** INTERMEDIATE APPROACH

- R
   SELECT ROSE NAV or MAP mode, and VOR or ADF raw data, as appropriate on the ND.
- **R** For RNAV or GPS approach :
- R
   - CHECK that both GPS receivers are operative in NAV mode on the GPS

   R
   MONITOR page.
- R CHECK that GPS PRIMARY is available on the PROG PAGE.
- R SELECT TRK/FPA display, when established on the final approach course.
- R USE managed speed.

#### R - KEEP A/THR active.

 R
 Note : For additional recommendations, refer to the dedicated FCOM Bulletin on the use of the FINAL APP mode.

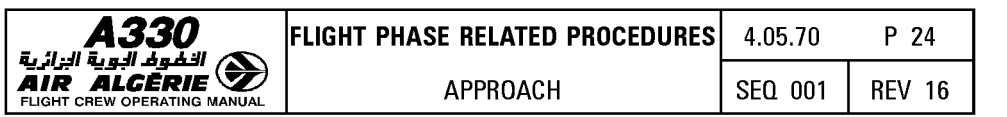

## R FINAL APPROACH

| R      | When cleared for approach :                                                                                                    |
|--------|----------------------------------------------------------------------------------------------------|
| R      | If managed lateral and vertical guidance is intended :                                                                                                    |
| R      |                                                                                                    |
| К<br>Р | <ul> <li>SELECT APPR pushbutton on the FCU.</li> </ul>                                                                                                    |
| R      | OUTOK ADD NAV                                                                                                    |
| R      | - CHECK APP NAV green and FINAL Dive on the FINA.                                                                                                    |
| R      | – CHECK that hlue descent arrow is displayed on ND at the FAF                                                                                                |
| R      |                                                                                                    |
| R      | — CHECK that the F-PLN on ND and the V-DEV on PFD are correct.                                                                                               |
| R      | After sequencing the FAF :                                                                                                    |
| R      |                                                                                                    |
| К      | — CHECK that FINAL APP green is displayed on the FMA.                                                                                                    |
| n<br>P | OUTOK as the ND the TO successive the CDIN to the MAD and the scienced                                                                                       |
| R      | - CHECK on the ND the ID waypoint, the F-PLN to the MAP and the missed                                                                                       |
| R      | approach procedure (blue line).                                                                                                    |
| R      | <ul> <li>SELECT the go-around altitude on the FCU.</li> </ul>                                                                                                |
| R      |                                                                                                    |
| R      | – MONITOR the approach lateral and vertical flight path with the available raw                                                                               |
| R      | data.                                                                                                    |
| R      | If managed lateral and selected vertical guidance is intended :                                                                                              |
| R      |                                                                                                    |
| R      | — CHECK NAV and FPA on the FMA.                                                                                                    |
| R      | Upon reaching the FAF :                                                                                                    |
| К      | Colord - FDA do dha final daaraad wadh                                                                                                    |
| К<br>Р | <ul> <li>Select a FPA to the final descent path.</li> <li>Anticipate the selection of the EPA to smoother interception of the final descent path.</li> </ul> |
| n<br>P | Anticipate the selection of the FFA to smoother interception of the final descent path.                                                                      |
| R      | Alter sequencing the TAL.                                                                                                    |
| R      | – CHECK, on the ND, the TO wavpoint, the F-PLN to the MAP, and the missed                                                                                    |
| R      | approach procedure (blue line).                                                                                                    |
| R      |                                                                                                    |
| R      | <ul> <li>SELECT the go-around altitude on the FCU.</li> </ul>                                                                                                |
| R      |                                                                                                    |
| К      | <ul> <li>ADJUST the FPA to fly the intended vertical flight path.</li> </ul>                                                                                 |

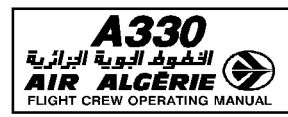

| FLIGHT PHASE RELATED PROCEDURES | 4.05.70 | P 24a  |
|---------------------------------|---------|--------|
| APPROACH                        | SEQ 001 | REV 16 |

## R At MDA/MDH :

- If visual references are acquired and confirmed by both crewmembers :
  - DISCONNECT the AP and FD and continue visually.
  - If visual references are not acquired :
- R R R

R

R R

— INITIATE a go-around.

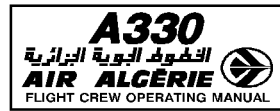

#### NON PRECISION APPROACH - MANAGED LATERAL SELECTED VERTICAL GUIDANCE

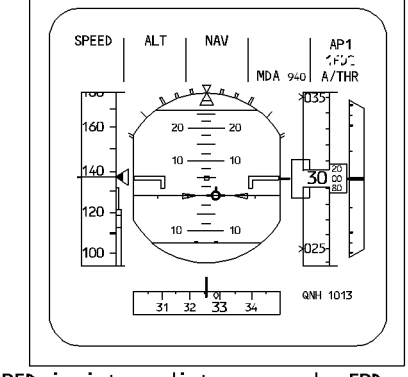

PFD in intermediate approach, FPD and FPV selected. The pilot did not press the APPR pushbutton, the V DEV scale is not displayed. (If GPS is installed, the V DEV scale is dispayed, when the approach phase is active).

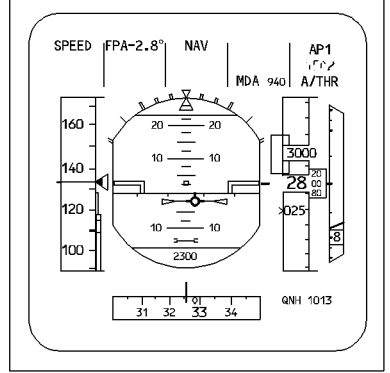

PFD when established on final path: The vertical guidance is the final path angle, as selected by the pilot (FPA); the lateral guidance is computed by the FM (NAV).

#### NON PRECISION APPROACH - LATERAL AND VERTICAL MANAGED GUIDANCE

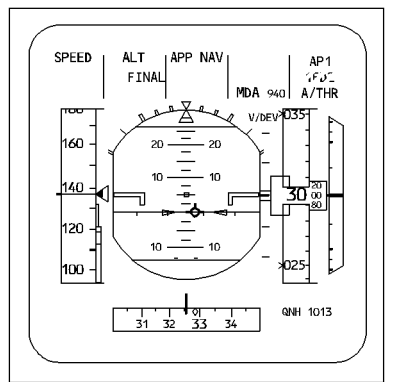

PFD in intermediate approach, FPD and FPV selected. The pilot has pressed the APPR pushbutton, the FINAL managed mode is armed, the V DEV scale is displayed. (If GPS is installed, the V DEV scale is displayed, when the approach phase is active). Each V DEV graduation indicates 100 feet; the rectangle shows the computed vertical path versus the aircraft position.

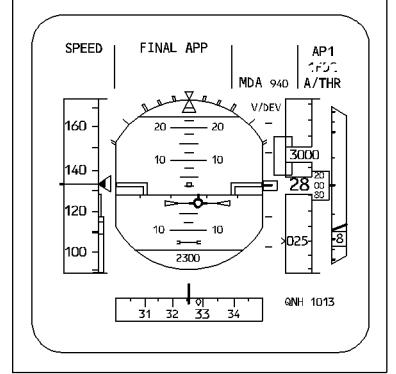

PFD when established on final path: The lateral and vertical guidances are managed by the FM (FINAL APP).

| <b>A330</b><br>الخطوط البوية البرائية<br>AIR ALCERIE<br>FLIGHT CREW OPERATING MANUAL | FLIGHT PHASE RELATED PROCEDURES | 4.05.70 | P 25   |
|--------------------------------------------------------------------------------------|---------------------------------|---------|--------|
|                                                                                      | APPROACH                        | SEQ 001 | REV 09 |

#### **R** NON PRECISION APPROACH PROFILE – MANAGED LATERAL AND SELECTED VERTICAL R GUIDANCE

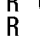

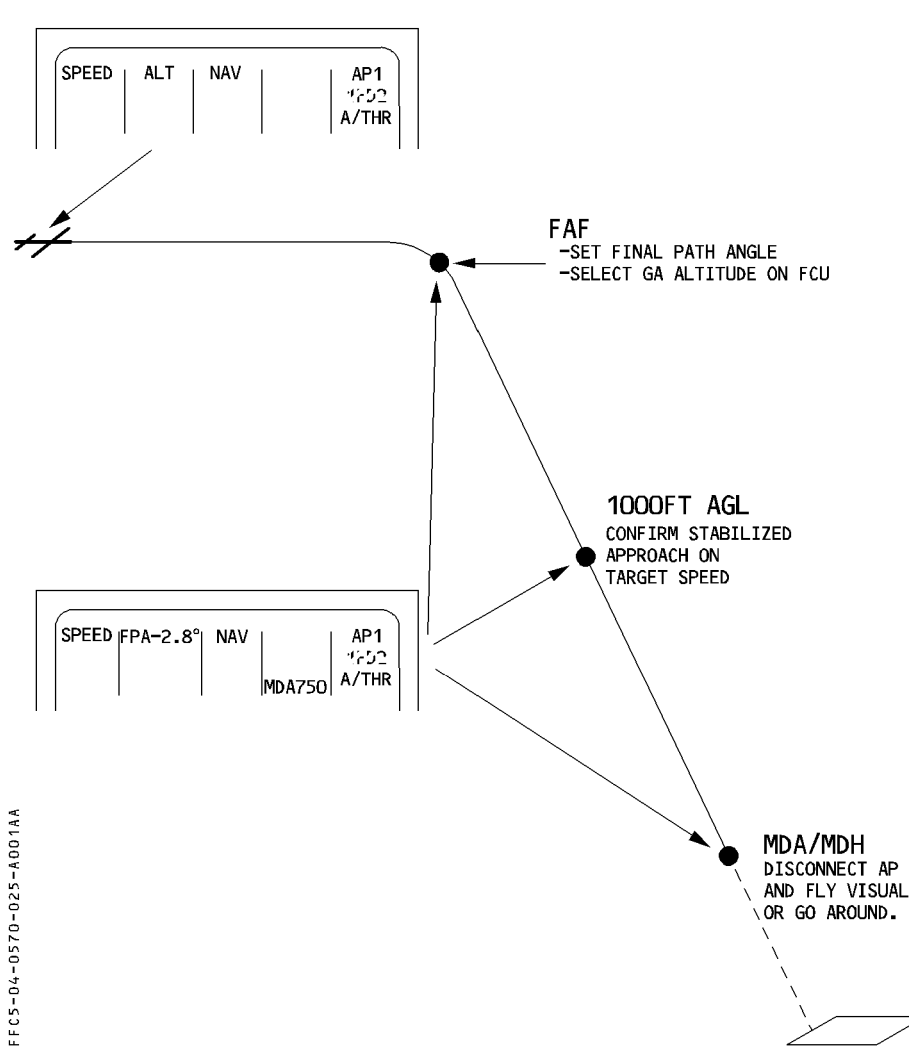

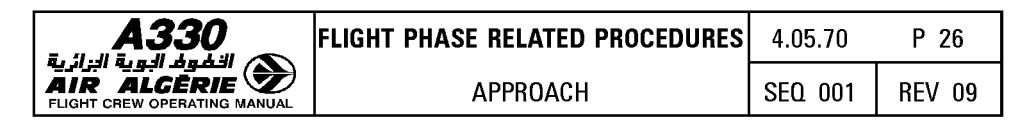

# R NON PRECISION APPROACH PROFILE - LATERAL AND VERTICAL MANAGED GUIDANCE

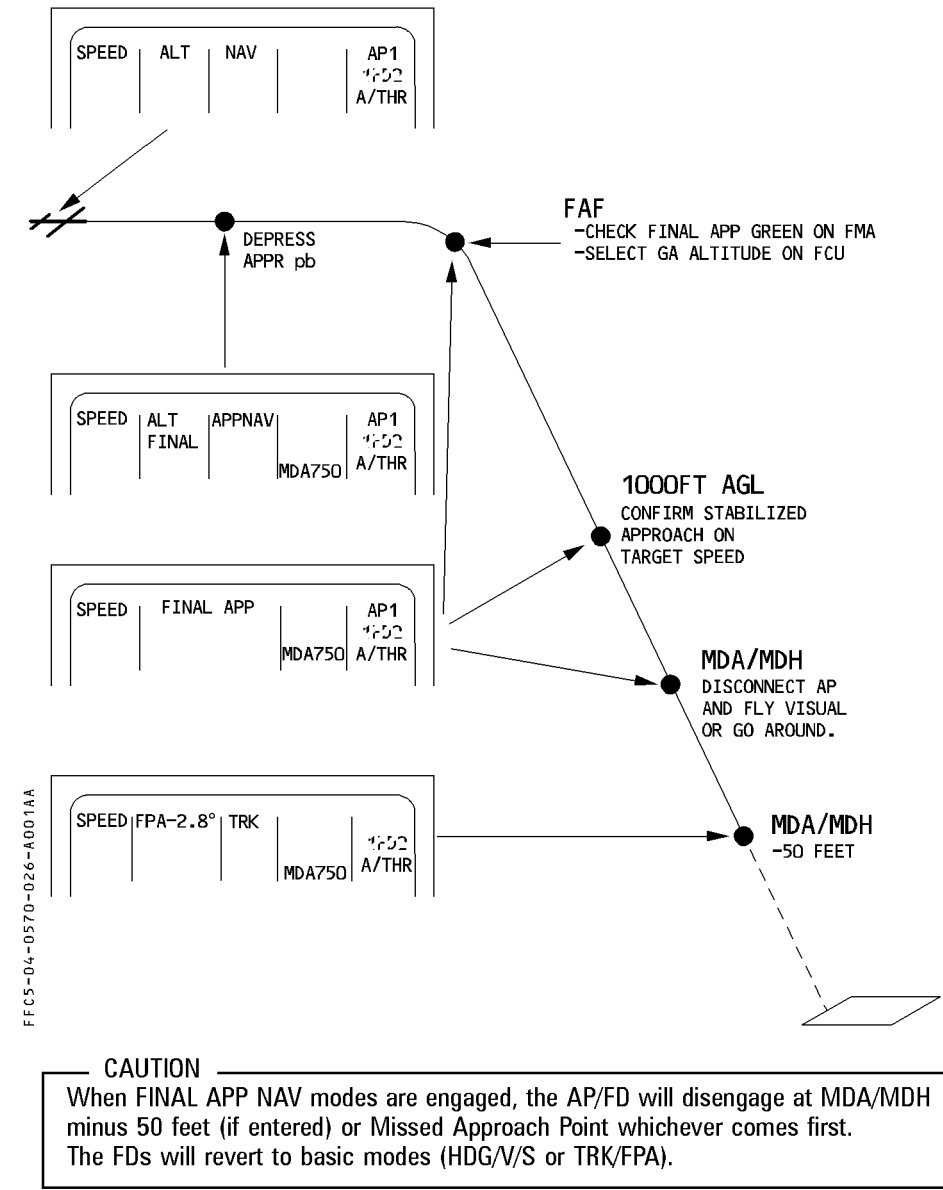

R

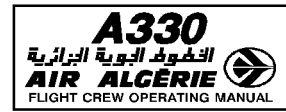

| LIGHT PHASE RELATED PROCEDURES | 4.05.70 | P 27   |
|--------------------------------|---------|--------|
| APPROACH                       | SEQ 001 | REV 08 |

#### **SELECTED NON-PRECISION APPROACH**

The non precision approach is flown in selected modes (TRK-FPA or HDG-V/S) when

- \* the approach is not stored in the database or
- \* GPS PRIMARY is lost and the navigation accuracy is negative.

#### INTERMEDIATE APPROACH

#### Procedure

- USE TRK-FPA mode
- SELECT ND in the ROSE VOR mode
- KEEP the autothrust active
- USE managed speed

#### **FINAL APPROACH**

R

Upon reaching the final approach fix

- SELECT a final approach track on the FCU
- SELECT an FPA (flight path angle) to the final descent path angle
- Anticipate the selection of FPA to smooth the interception of the final path.
- SELECT a go around altitude on FCU.
- USE raw data to monitor aircraft position and flight path.
- AT MDA/MDH
- If visual references are acquired
  - DISCONNECT the autopilot and continue the approach visually.
- If visual references are not acquired
  - INITIATE a go around

If the aircraft has arrived at MDA/MDH prior to reaching the missed approach point, a level off may be performed while searching for visual reference.

- At MAP at the latest, go around.

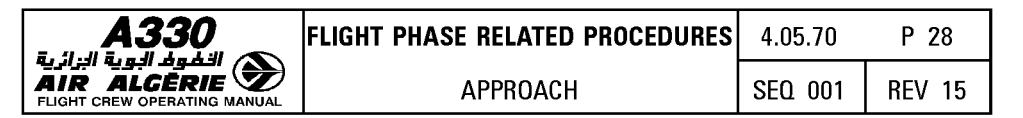

#### LOC APPROACH TYPE

- CAUTION -

- SELECT the LOC pushbutton in intermediate approach, to arm the LOC mode.

R

- Do not select the APPR pushbutton.
- SELECT the ND in ROSE ILS mode.
- Upon reaching the final approach fix :
  - MONITOR LOC engagement.
  - SELECT the FPA to the final descent path angle.
- <u>Note</u> : In case of a dual Radio Altimeter (RA) failure, the LOC pushbutton can be used to arm the LOC mode, as it does not depend on the RA signal.

## NON DIRECTIONAL BEACON (NDB) APPROACH TYPE

When the flight plan calls for an NDB approach, the system automatically tunes the ADF only when the aircraft is passing the first fix of the approach. Therefore, it is convenient to manually tune the ADF earlier (before activating the approach phase).

- Proceed, as described above, using selected modes.

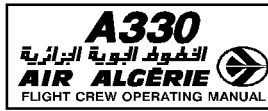

|   | FLIGHT PHASE RELATED PROCEDURES | 4.05.70 | P 29   |
|---|---------------------------------|---------|--------|
| l | APPROACH                        | SEQ 001 | REV 15 |

## NON PRECISION APPROACH PROFILE - SELECTED GUIDANCE

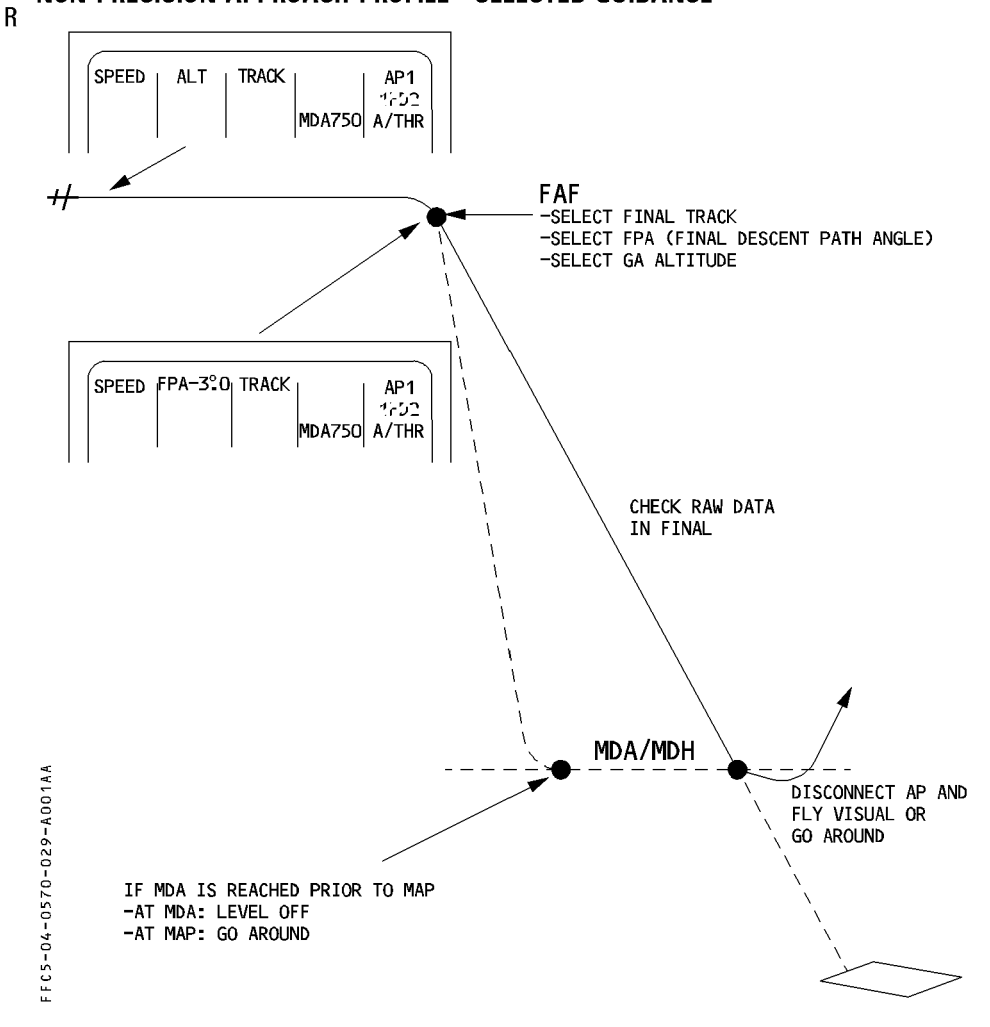

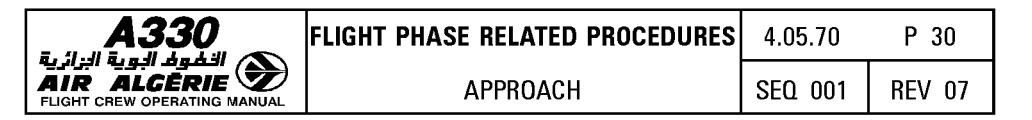

## CIRCLING APPROACH

If the pilot chooses not to follow the SOP procedure, select both FDs OFF and fly visually. If the runway in use is not the flight plan runway, the ground speed and the VAPP will not be computed properly, and the speed on final may be higher than excepted. Therefore, select the approach speed directly on the FCU.

## VISUAL APPROACH

When flying visual, the pilot may select an appropriate STAR and RWY in use on the MCDU. The ND displays the extended runway centerline five nautical miles out from the runway. This helps the pilot during the final turn.

Along with the FPV, the PFD displays a track bug that may help the pilot to fly the downwind leg and intercept final. The FPV should be flown laterally with reference to the track bug.
| <b>A330</b> | FLIGHT PHASE RELATED PROCEDURES | 4.05.70 | P 31   |
|-------------|---------------------------------|---------|--------|
|             | APPROACH                        | SEQ 001 | REV 07 |

VISUAL APPROACH PROFILE

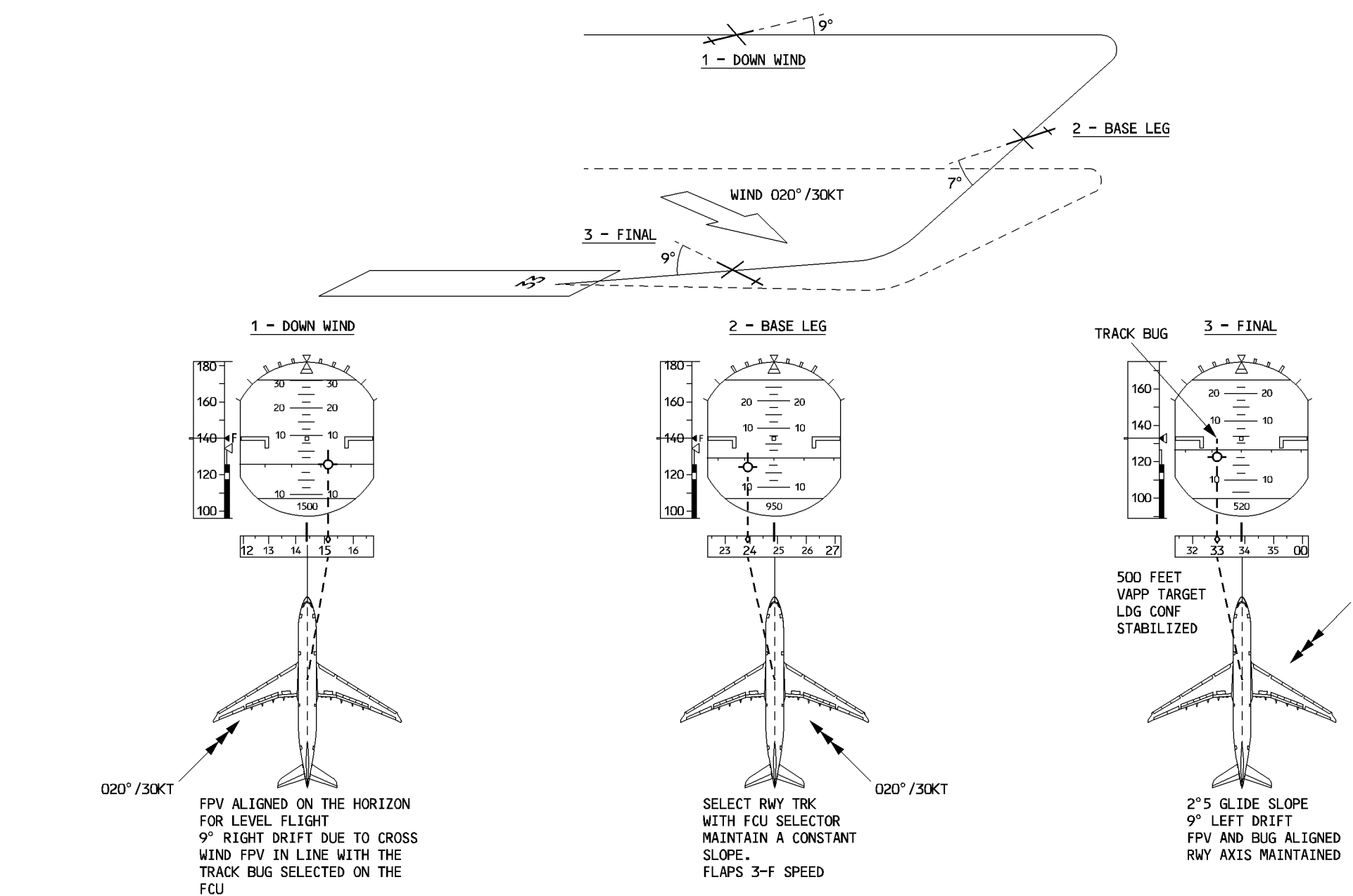

: F C S - 04 - 05 7 0 - 03 1 - 4 00 1 A A

\_ 020° / 30KT

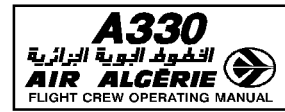

### **MONITORING THE GO AROUND**

GO AROUND phase and modes are engaged by setting the thrust levers to TOGA position if at least CONF1 is selected.

When the GO AROUND phase is engaged, the previously flown approach is automatically strung back in the flight plan at the end of the missed approach procedure.

In the GO AROUND phase, the system makes no predictions. Consequently, CLB and DES modes are not available, and the pilot must observe constraints.

When the aircraft leaves the GO AROUND phase, all predictions and modes become available again. In go around, the managed speed is green dot.

- CAUTION -

If ALT\* engages as the aircraft is emerging from SRS mode and an engine-out occurs more or less simultaneously, the aircraft may lose airspeed as it tries to capture altitude.

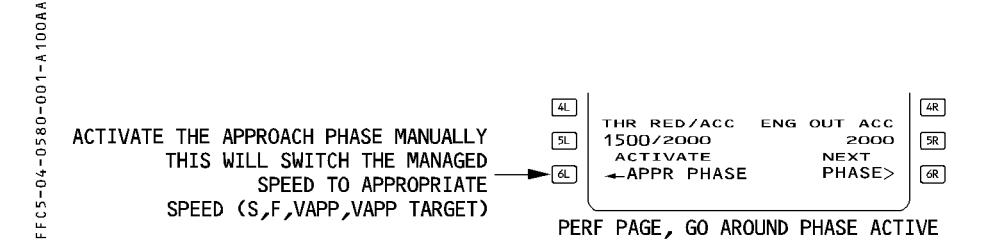

# **HEADING/TRACK PRESET FUNCTION IN GO AROUND PHASE**

The pilot can use the heading/track preset whenever LOC\*, LOC, LAND, FINAL, or GA is engaged.

- SET the appropriate heading or track value in the window of the FCU.
- When necessary, PULL the HDG/TRK selection knob to engage the mode on the preset value.

# **GO AROUND WITHOUT SETTING TOGA THRUST**

Performing a go around without setting the thrust levers to TOGA will sequence the destination and erase the active flight plan when flying over or abeam the airport (less than 7 nautical miles) and prevent engaging go around mode.

- R If TOGA thrust is not required, proceed as follows in order to avoid flight plan loss :
- R SELECT TOGA thrust temporarily.
- R Go around mode and go around phase will engage.
- R RETARD thrust levers as required.
- R COMPLETE normal go around procedure.

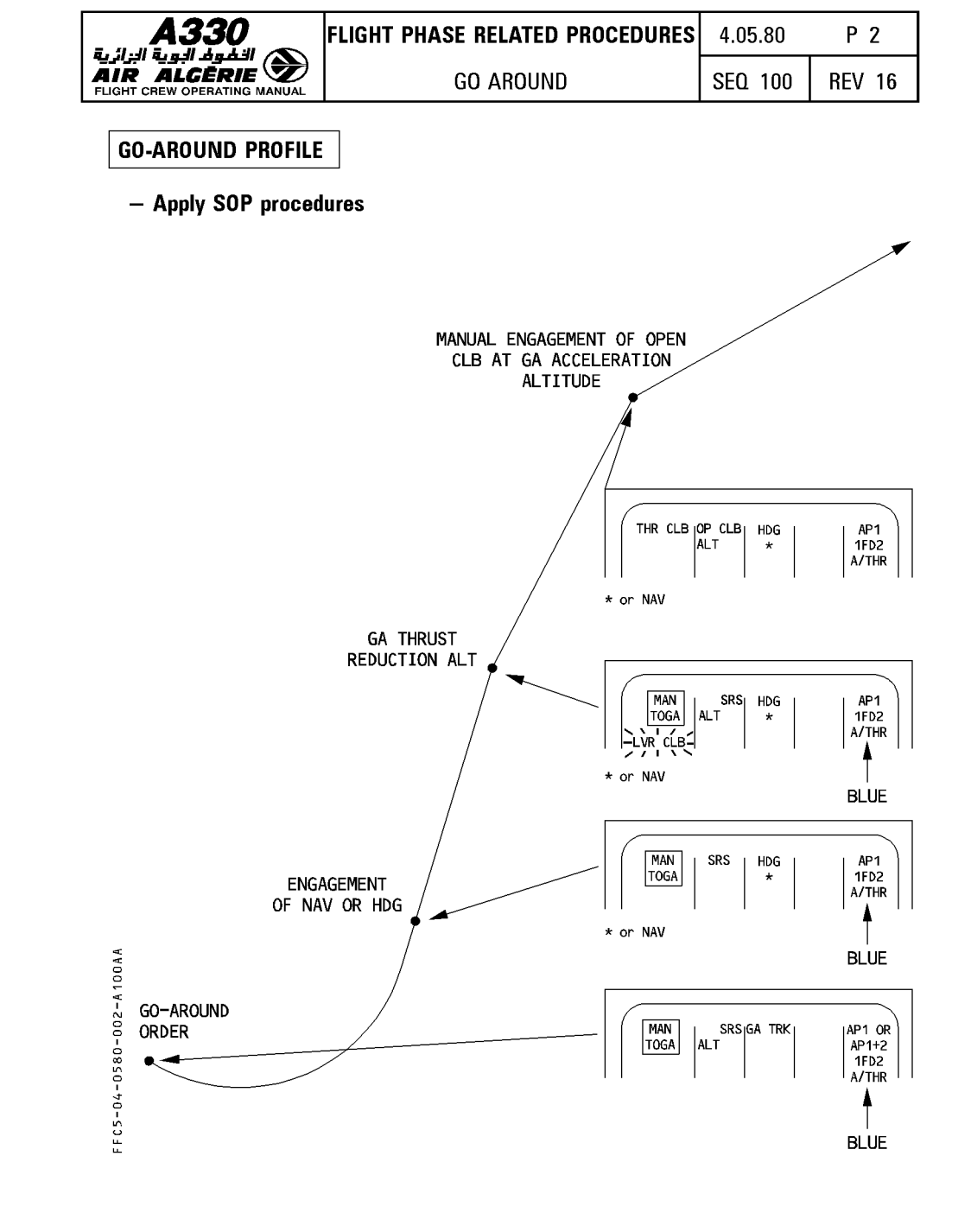

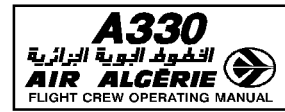

## **MISSED APPROACH : TRY AGAIN**

If the pilot intends to fly another approach to the destination

- The flight plan has all the data necessary for the missed approach.
- Green Dot is the target speed.
- When cleared by ATC to follow the missed approach procedure
  - ENGAGE NAV mode or
  - TURN and PULL the HDG selector knob to set a heading HDG or TRK or NAV modes can be engaged only above 100 feet.
- When entering the initial approach area
  - Activate the approach phase on the MCDU PERF GO AROUND page.
  - If the APPR phase is not activated :
    - Managed approach speed will not be available.
    - The system will not furnish predictions.
    - MDA/MDH/DH warnings will not appear on the PFD.

# **MISSED APPROACH : DIVERT**

- If the crew decides to divert to the alternate :
  - ENABLE ALTN, preferably at the TO waypoint.
- When cleared to a waypoint

#### - PERFORM a DIRECT TO.

The system reverts automatically to CLB phase and modifies the target speed from Green Dot to initial speed.

The system automatically sets the CRZ FL at the defaulted alternate CRZ FL (FL 220 or 310), and retains the previous cost index.

The pilot may adjust these as necessary.

<u>Note</u>: Diversion may also be initiated by entering a NEW DEST in the LAT REV page at the TO Waypoint or using the secondary F-PLN if prepared. Refer to 4.04.10.

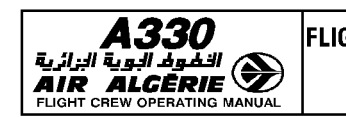

TASK SHARING DURING A GO-AROUND PF PNF -Announce "GO AROUND, FLAPS" Retract flaps one step and monitor simultaneously set thrust levers to engine parameters TO GA -Monitor the flight path MAN SRS | GA TRK AP1+2 TOGA ALT 1FD2 BLUE A/THR When rate of climb is positive -Announce "POSITIVE CLIMB" -Retract the gear and confirm "GEAR UP" -Announce gear retraction When LVR CLB flashes on FMA During CAT2,CAT3 Announce 200ft and 300ft -Set thrust levers to CL detent -Push or Turn/pull HDG/TRK sel knob on FCU according to ATC clearance THR CLB SRS AP1 HDG ALT 1FD2 WHITE A/THR At go around acceleration altitude -Turn/pull ALT sel knob on FCU according to ATC request.OP CLB engages. -Select speed as appropriate. THR CLB I OP CLBI HDG AP1 ALT 1FD2 A/THR FC5-04-0580-004-A001AA A call out must be done by the PNF as follows: "BANK": if bank angle becomes greater than 7° "PITCH": if pitch attitude becomes greater than  $20^\circ$  or less than  $10^\circ$  up "SINK RATE": if there is no climb rate

| <b>A</b> 330           |
|------------------------|
| کالوف البویة البزائریة |
|                        |

| IRREGULARITIES | 4.06.00 | P 1    |  |
|----------------|---------|--------|--|
| CONTENTS       | SEQ 001 | REV 12 |  |

# 06.00 CONTENTS

R

| 06.10 | DEGRADED MODES OF OPERATION - INDEPENDENT MODE                                                                                                    |
|-------|----------------------------------------------------------------------------------------------------|
| 06.20 | ABNORMAL PROCEDURES- AUTOMATIC FMGS RESET AND RESYNCHRONISATION1- MANUAL RESET OF FMGC'S5- ERRONEOUS PREDICTIONS6- MCDU LOCKED7- FM/GPS POS DISAGREE MESSAGE ≪]7- IMPOSSIBILITY TO REVISE THE ACTIVE FLIGHT PLAN7- NO MANAGED SPEED DURING MANUAL APPROACH8 |

# 06.30 CROSSLOAD OF NAV DATABASE

# 06.40 FMGC RESPONSE TO FAILURE CASES.

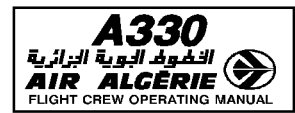

| IRREGULARITIES             | 4.06.10 | Р   |
|----------------------------|---------|-----|
| DEGRADED MODE OF OPERATION | SEQ 110 | REV |

09

# **INDEPENDENT MODE**

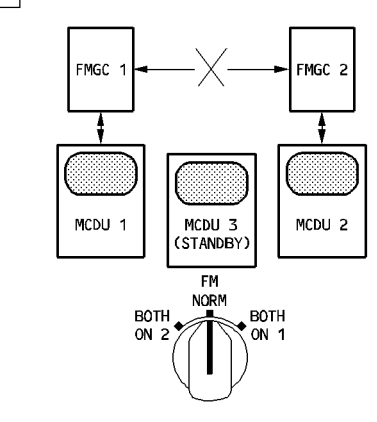

FC5-04-0610-001-A110AA

The system selects automatically this degraded mode under specific abnormal conditions e. g. different database validity on both FMGCs.

While this is occuring :

"INDEPENDENT OPERATION" message is displayed on both MCDU scratchpads.

The "IND" annunciator light illuminates amber on the top of the MCDU.

On POS MONITOR pages and GPS MONITOR pages, FM and GPS positions from the opposite FMGC are not displayed.

On RAD NAV page, navaids tuned on the opposite MCDU are not displayed. Corresponding fields are blank.

# R Procedures on ground

R If each FMGC is loaded with a different database, the FMGS will operate in independent mode only.

- R CHECK the database number and validity.
- R CROSSLOAD the database to restore the dual operation.
  - Crossload function is available on ground only (in preflight or done phase) when an independent operation is detected.

# **Procedures in flight**

- Do not switch the navigation databases.
- Make the same entries on both MCDUs to have both AP/FD similar orders.
   Both FGs being valid, 2 APs may be engaged for CAT II or CAT III operations.
- In the event of a go around and when the second AP is disconnected.
  - ENSURE that the FMGC in command has correct flight plan orders and a nav database up to date.

R R

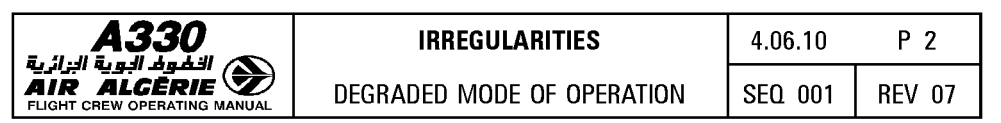

#### SINGLE MODE

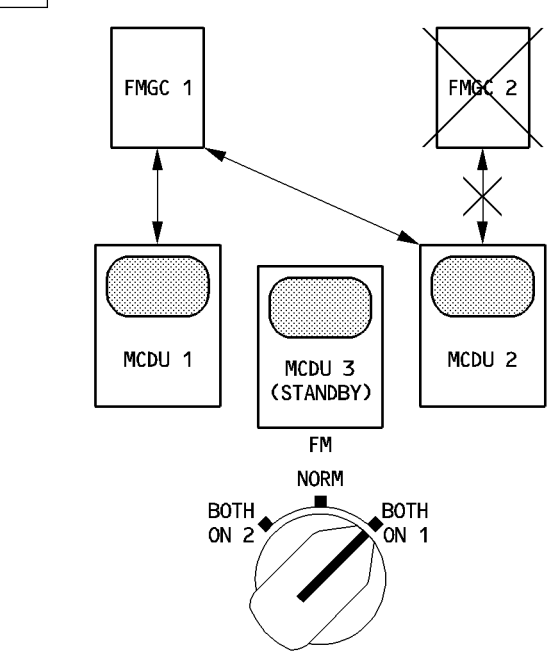

F F C S - 04 - 06 10 - 002 - 400 1 A A

The system degrades to the single mode when one FMGC has failed, and the pilot has selected the FM source switch to the healthy FM.

While this is occuring :

corresponding ND displays "OFF SIDE FM CONTROL" amber message.

Both POS MONITOR pages display the same position (operative FMGC position).

Both FDs are driven by the same FMGC.

Any entry on either MCDU is sent to the operative FMGC.

#### Procedures

- If a transient failure triggers a single mode of operation :
  - DO NOT USE the MCDU(s) until PLEASE WAIT message is suppressed
  - SET both NDs on the same range and mode to display the same information from the operative FMGC.
  - When convenient, RESET the failed FMGC using the procedure described in this chapter.

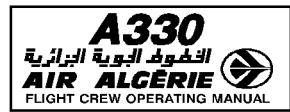

### **BACK UP NAVIGATION MODE**

The pilot selects on the MCDU menu page this degraded mode when both FMGCs have failed. He recovers the navigation function through the MCDU and ADIRS. The MCDU continuously memorizes the active flight plan in its internal memory. If both FMGCs fail, the back up navigation provides the following functions :

- Flight Planning
- Aircraft position using onside IRS or IRS 3
- F-PLN display on ND
- No AP/FD NÁV mode
- Limited lateral revision
- F-PLN automatic sequencing

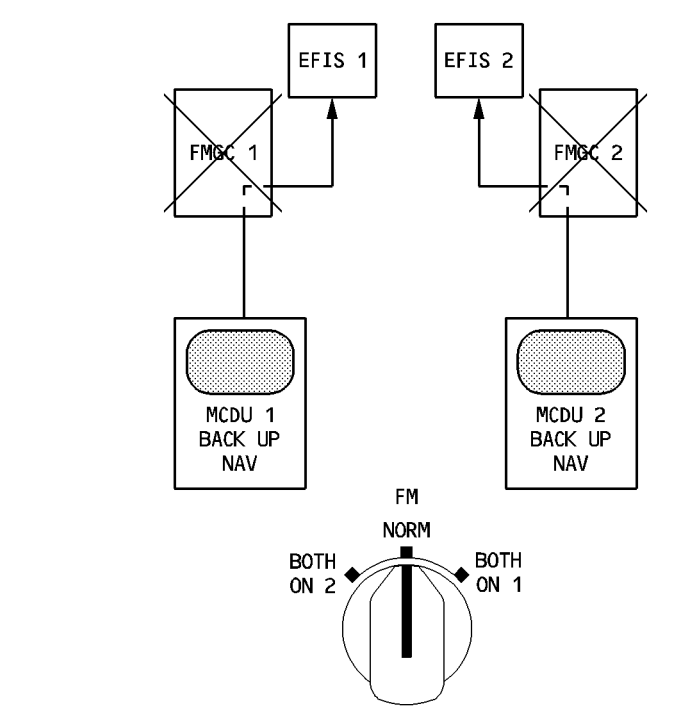

<u>Note</u> : MCDU 3 is not able to operate as back up navigation even when it replaces MCDU 1 or 2. The back up navigation mode is only accessible on the MCDU MENU page if the FM source selector is set to NORM position.

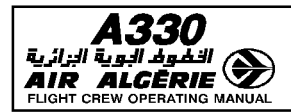

| 4.06.20 | P 1    |
|---------|--------|
| SEQ 001 | REV 07 |

### AUTOMATIC FMGS RESET AND RESYNCHRONIZATION

#### **FM RESET**

When the FM software cannot work properly or receives instructions to perform impossible operations, it automatically resets itself. A resynchronization with the other FM always follows.

When the reset is a minor one, the system will recover by itself.

When the reset is a major one :

- Resets recur at short intervals (several in two or three minutes).
- The memories are cleared, leading to the loss of F-PLN, GW, CI, CRZ FL, MCDU-entered speeds and navaids and to database switching.

#### **FM RESYNCHRONIZATION**

An FM resynchronization automatically occurs after an FM reset but it may occur independently each time self comparisons between FM1 and FM2 reveal discrepancies. One single resynchronization lasts approximately 25 seconds.

If several resynchronizations occur within 5 minutes, independent mode commences.

#### FMGC STATUS DURING A RESET/RESYNCH

While a RESET/RESYNCH occurs :

- The ND shows "MAP NOT AVAIL".
- The MCDU reverts to the A/C STATUS page, with "PLEASE WAIT" displayed in the scratchpad with the FM FAULT light illuminated.
- Autotuning of Navaids (VOR, DME, ADF) are lost on the failed side.
- AP and managed modes may be transiently lost (reversion to HDG/V/S or TRK/FPA).
- If the pilot presses a key while the scratchpad is showing "PLEASE WAIT", there is no change at MCDU level. This is normal, and the crew should no respond by pulling the MCDU circuit breaker.

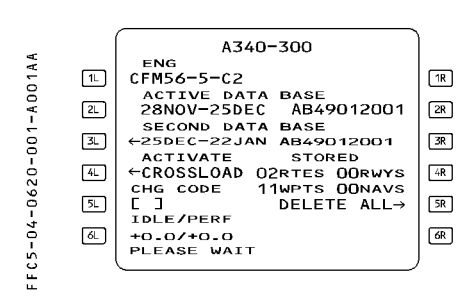

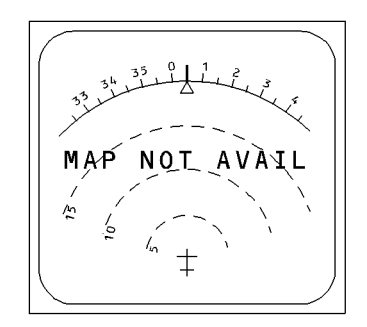

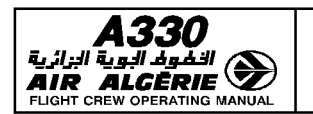

ABNORMAL PROCEDURES

P 2 4.06.20 SEQ 100 **REV 07** 

#### SINGLE RESET or DUAL RESET WITH AUTORECOVERY

If the RESET/RESYNCH succeeds, all functions are recovered.

Procedure

- RESELECT the convenient MCDU page

### - REENGAGE managed modes and AP.

WAIT one minute after the "PLEASE-WAIT" message has disappeared before engaging the AP/FD of the failed FMGC.

#### SINGLE LATCH

If 4 successive resets occur, the failing FMGC will latch and single mode mode operation commences.

While this is occuring :

- Failed side ND displays "MAP NOT AVAIL" and the ND of the failed side displays "OFF SIDE FM CONTROL".
- The MCDU of the failed side displays the MCDU menu, and the FM FAULT light illuminates.
- If AP and FD was previously engaged on the failed side, the AP FD disengage and the righthand column of the FMA shows that the operating FD is offside.

EČAM displays the warning "AP OFF" and "FM1(2) FAULT", and the master warning light and audio remind the pilot of the AP disengagement.

- All functions are restored on the operative side

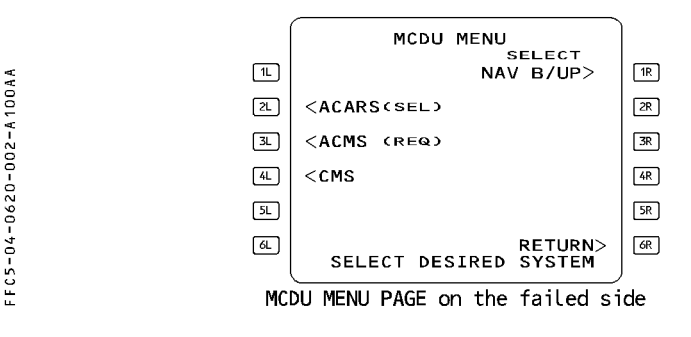

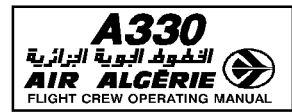

#### Procedure

- ENGAGE the non affected AP.
- R ENGAGE managed modes.
  - RESET the affected FM with the FMGEC reset breaker on the overhead panel.
  - If successful, a resynchronization is launched.
  - If unsuccessful the FMGC operates in single mode :
    - PULL the FMGEC reset breaker of the affected FMGC.
    - SELECT FM source BOTH ON 1 or 2.
  - Both NDs operate in the range and mode selected on the EFIS control panel
  - corresponding to the FM source.

# DUAL RESET WITH LOSS OF DATA AND AUTORECOVERY

3 successive dual resets, without result erase all pilot entered data (F-PLN, GW, CRZ FL, Cl...)

When the FMGS recovery is obtained :

- Database cycle may have switched.
- The FM position bias is lost. The FM position returns to the MIX IRS position.
- Autotuning of VOR/DME are restored, based on aircraft IRS position.
- FMGS tuning of the ILS and ADF  $\triangleleft$  is not possible.
- Lateral and vertical managed modes cannot reengage.
- "CAB PR LDG ELEV FAULT" ECAM message is displayed.
- "REENTER WEIGHT/CG" MCDU message is displayed.

#### Procedure

When the system has recovered the managed speed may not reengage, because its target would be green dot. The PERF/IDLE factor is reset to 00/00. If a PERF/IDLE factor was entered, the performance may be slightly modified after recovery.

- SELECT the initial database.
- SELECT DIR TO the required downpath waypoint.
- SELECT LAT REV at downpath waypoint and redefine DESTINATION.
- SELECT the FUEL PRED page and reenter GW and CG values read on the ECAM fuel page.
- SELECT the PROG page and enter CRZ FL.

R

R

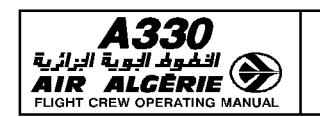

- SELECT the PERF page and enter CI.
- CHECK or reengage (as appropriate) the relevant speed/Mach target and vertical mode.

Redefine the flight plan for the remainder of the flight as the opportunity to do so presents itself.

An update of the FM position will be considered if MIX IRS and actual positions differ from more than 20 NM.

- PERFORM a NAV accuracy check when possible.

### **DUAL LATCH**

- Both FMGCs are inoperative. FM and FG capability are lost.
- Both NDs display "MAP NOT AVAILABLE". Navaid tuning is not performed.
- AP/FD, A/THR are lost.
- Both MCDU revert to the MCDU MENU page.
- ON ECAM following messages are displayed : "CAB PR LDG ELEV FAULT"
   "AUTO FLT AP OFF" if AP was engaged
   "AUTO FLT A/THR OFF" if A/THR was engaged.
- "AUTO FLT FM1 + 2 FAULT"

#### Procedure

- FLY raw data
- TUNE necessary navaids using the RMPs
- RESET successively both FMGCs with the FMGEC reset breakers on the overhead panel.
- If successful, refer to dual reset with loss of data and auto recovery

Note : A recovery will result in the loss of all pilot entered data.

- If unsuccessful
  - FLY raw data
  - SELECT FM source to NORM
  - SELECT the NAV B/UP prompt on both MCDU DATA pages. (Refer to 4.04 HOW TO USE for the navigation back up operation)
  - SET the landing elevation of the destination on the overhead panel.

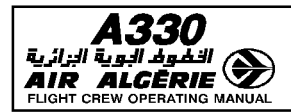

#### FMGS RESET DURING ILS APPROACH

#### Above 700 feet AGL

ILS tuning may be lost. The loss of ILS tuning, due to a dual reset, will cause a loss of the LOC and G/S, and the disengagement of the APs and FDs. In this case :

 PERFORM a go-around, if not stabilized at 1000 feet AGL, and if visual references are not acquired.

#### • Below 700 feet AGL

A single or double reset does not affect an ILS approach below 700 feet AGL. ILS frequency is locked and AP/FDs remain engaged.

#### - CONTINUE the approach.

#### FMGS RESET DURING NON PRECISION APPROACH

During a non ILS approach, if the master FMGC fails, AP/FD and managed modes are lost and FDs engage in basic modes.

R - PERFORM a go-around, if not stabilized at 1000 feet, and if visual references are not acquired.

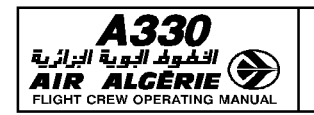

ABNORMAL PROCEDURES

# MANUAL RESET OF FMGC's

The FMGS may on rare occasions require manual resetting. If this occurs in flight, reset one FMGC at a time.

The aircraft has two reset breakers per FMGC :

- The FM reset breaker resets the flight management part of the FMGC
- The FMGEC reset breaker resets the flight management, flight guidance and flight envelope parts.

Resetting the FM or FMGEC reset breakers disconnects the onside autopilot.

The FM resynchronize further to the reset of one or both FM.

Resetting the FM or FMGC reset breaker does not increment the reset counter : There is no limitation in the number of reset breaker reset.

### **ERRONEOUS PREDICTIONS**

The FMGS may display temporary erroneous predictions that can affect various data such as ECON speed/Mach, optimum flight level, fuel or time predictions. If erroneous predictions are observed :

#### On ground :

 CHECK the cruise temperature (sign and value), the gross weight and the cruise flight level.

On ground or in flight :

- REENTER the same cost index to restart a computation or
- MAKE a COPY ACTIVE then activate the secondary or
- MAKE a DIR TO the "TO" waypoint. (In descent or approach, a cost index change does not restart a computation).

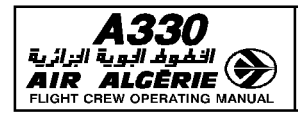

#### MCDU LOCKED

When an MCDU locks up, all FMGS functions remain available, but the pilot cannot enter information in the MCDU, and cannot call up any other MCDU pages for display. (The page that was on display, when this occured, remains on display).

#### Procedure

- SWITCH OFF the locked MCDU, and SWITCH it on after 10 seconds.
  - <u>Note</u> : During a RESET/RESYNC, if the crew presses a key while the scratchpad is showing "PLEASE WAIT", there is no change at the MCDU level. This is normal, and the pilot should not respond by switching off the MCDU.

R

# **IMPOSSIBILITY TO REVISE THE ACTIVE FLIGHT PLAN**

It may not be possible to revise the active flight plan, if the master FMGC changes while sequencing the TO waypoint.

#### Procedure

- WAIT for the sequencing of the next waypoint, which will restore normal MCDU operation, or
- Manually RESET one of the FMGCs, using the reset buttons on the overhead panel.

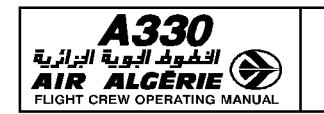

# NO MANAGED SPEED DURING MANUAL APPROACH

During manual approach with FD and ATHR not engaged, if the FM1 part is faulty and the FG1 part is valid, the FMGC 1 does not compute managed speed and remains master. As a consequence VAPP is not displayed on PFD.

To recover managed speed, the FMGC 2 should be forced master:

# Procedure :

- Engage FD 2 or AP2 or ATHR to force the FMGC 2 priority.

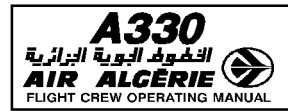

## **CROSSLOAD OF NAV DATABASE**

Both FMGCs are sometimes loaded with 2 different NAV databases. The DUAL mode of operation is not possible until both FMGCs receive the same database. The MCDU displays "NAV DB MISMATCH".

This may occur when a spare FMGC is loaded on an aircraft very late before the flight. The crossload procedure will be applied to restore the DUAL mode of operations. CROSSLOAD can be initiated during the preflight or done phases only.

#### CAUTION -

The MCDU to be used is the MCDU of the FMGC loaded with the correct NAV database.

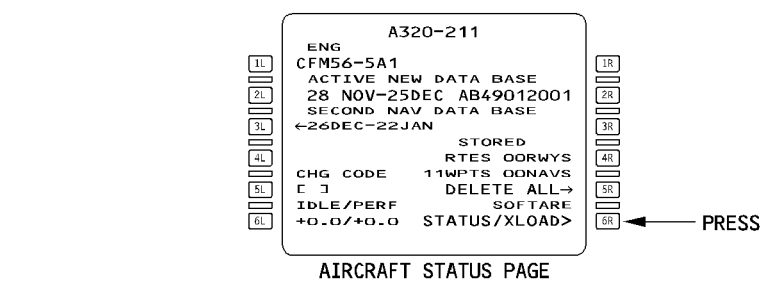

#### **Procedure :**

- PRESS the "SOFWARE STATUS/XLOAD" key, on the field [6R]. The P/N STATUS page appears.
- SELECT "P/N STATUS" page 3. The navigation database part numbers are displayed.
- PRESS "START XLOAD" key, on the field [4L].
- PRESS "CONFIRM" key, on the field [6R]. Crossloading is initiated and "XLOAD IN PROCESS" is displayed on both MCDUs.

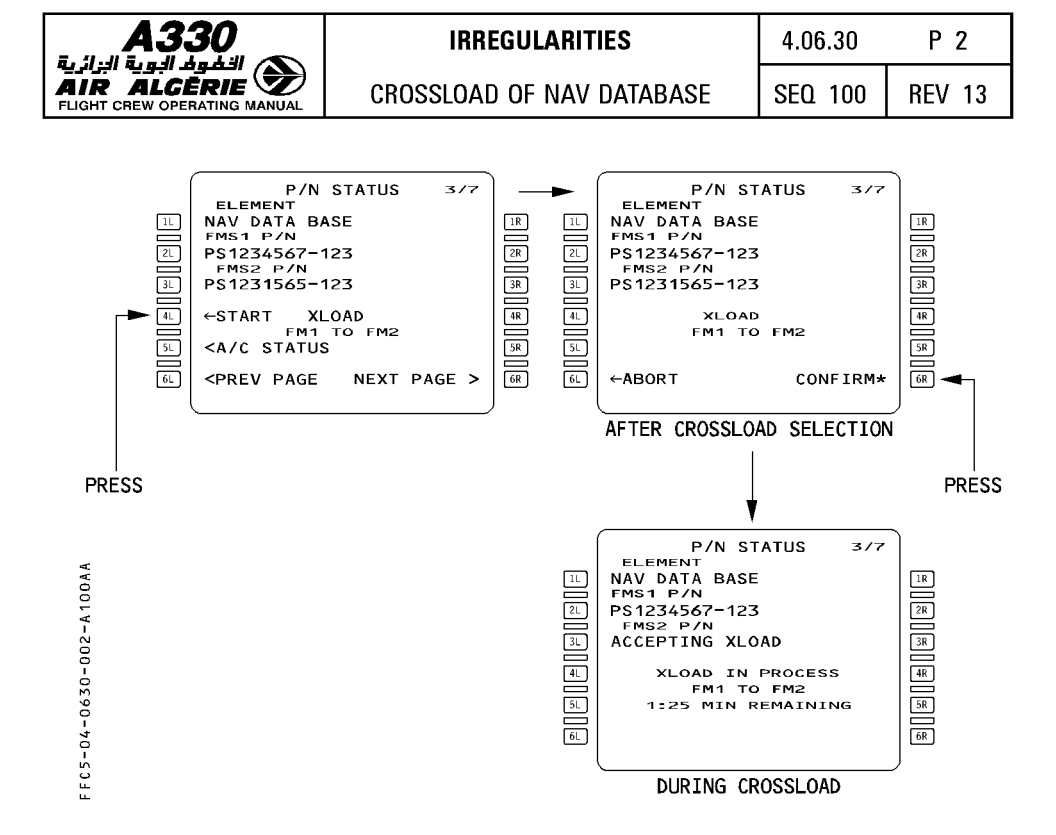

<u>Note</u> : If flight phase transitions from PREFLIGHT or DONE while crossload is in process, the crossload is aborted. If crossload is unsuccessful "CROSSLOAD ABORTED" is displayed on both MCDU's scratchpad. This message is also displayed following a failed or incomplete data base loader operation.

Upon successful completion of the crossload, "CROSSLOAD COMPLETE" message is displayed on each MCDUs scratchpad. A RESYNCH occurs and both MCDUs return to the AIRCRAFT STATUS page.

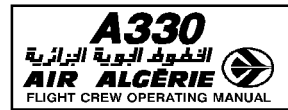

P 1

# **FMGC RESPONSE TO FAILURE CASES**

This table shows how the FMGC responds to failures in other parts of the system.

R

| FAILURE CASE                     | AP/FD                                                                            | A/THR      | LANDING<br>Capacities                             |
|----------------------------------|----------------------------------------------------------------------------------|------------|---------------------------------------------------|
| FIRST IRS FAILURE                | NO EFFECT                                                                        | NO EFFECT  | CAT 3 SINGLE                                      |
| SECOND IRS FAILURE               | TOTAL LOSS                                                                       | total loss | raw data                                          |
| FIRST ADC FAILURE *              | NO EFFECT                                                                        | NO EFFECT  | CAT 3 SINGLE                                      |
| SECOND ADC FAILURE               | TOTAL LOSS                                                                       | total loss | RAW DATA ONLY                                     |
| FIRST LGCIU FAILURE              | NO EFFECT                                                                        | NO EFFECT  | NO EFFECT                                         |
| SECOND LGCIU FAILURE             | NO EFFECT                                                                        | NO EFFECT  | NO EFFECT                                         |
| LOSS OF ONE FMS<br>COMPUTATION   | LOSS OF ONE AP/FD/ATS EXCEPT<br>IN APPR mode BELOW 700 FT AND<br>GO AROUND MODES |            | NO EFFECT<br>BELOW 700 FT                         |
| FIRST SFCC FAILURE               | NO EFFECT                                                                        | NO EFFECT  | NO EFFECT                                         |
| SECOND SFCC FAILURE              | NO EFFECT                                                                        | NO EFFECT  | NO EFFECT                                         |
| FIRST RADIOALTIMETER<br>FAILURE  | NO EFFECT                                                                        | NO EFFECT  | CAT 2                                             |
| Second Radioaltimeter<br>Failure | Total Loss of<br>Ils Appr Mode                                                   | NO EFFECT  | ILS APPR***<br>Mode INOP                          |
| TOTAL LOSS OF THE FCU            | Total Loss<br>Except in Land<br>And Go<br>Around                                 | TOTAL LOSS | RAW DATA<br>EXCEPT IN LAND<br>MODE<br>(CAT 2 MAX) |
| FIRST ILS RECEIVER FAILURE       | NO EFFECT                                                                        | NO EFFECT  | CAT 1                                             |
| SECOND ILS RECEIVER FAILURE      | TOTAL LOSS IN<br>APPR<br>mode (ILS)                                              | NO EFFECT  | (ILS) APPR<br>Mode Inop                           |
| FIRST/SECOND PRIM FAILURE**      | NO EFFECT                                                                        | NO EFFECT  | CAT 3 single                                      |
| Total Prim Failure               | NO EFFECT                                                                        | NO EFFECT  | CAT 1                                             |
| FCMC FAILURE                     | NO EFFECT                                                                        | NO EFFECT  | NO EFFECT                                         |

- × The FMGC internal test may eliminate one ADR. In this case, the FMGC no longer checks this ADR until autopilot reengagement. If CAT III DUAL is lost on the FMGC in command without failure, the pilot may recover it by changing the autopilot in command.
- One SEC must also be available. The autopilot is lost if PRIM2 and SEC2 are lost, \*\* due to ailerons uplift.
- LOC mode can be armed through the LOC pushbutton. R \*\*\*

| <b>A330</b><br>التفوذ البوية البرائية |
|---------------------------------------|
| FLIGHT CREW OPERATING MANUAL          |

R

# IRREGULARITIES

FMGC RESPONSE TO FAI

Ρ2 4.06.40 Т

| ILU | JRE CASES | SEQ | 001      | REV               | 12      |
|-----|-----------|-----|----------|-------------------|---------|
|     |           |     |          |                   |         |
|     | A/THR     |     | L/<br>CA | ANDINO<br>PACITIE | )<br>ES |
|     |           | ст  | САТ      |                   | SI F    |

| FAILURE CASE                                | AP/FD                                                                                | A/THR              | LANDING<br>Capacities                                          |
|---------------------------------------------|--------------------------------------------------------------------------------------|--------------------|----------------------------------------------------------------|
| FIRST YAW DAMPER OR<br>RUDDER TRIM FAILURE  | NO EFFECT                                                                            | NO EFFECT          | CAT 3 SINGLE                                                   |
| Second YAW Damper or<br>Rudder Trim Failure | TOTAL LOSS OF<br>AP EXCEPT IN<br>LAND MODE<br>BELOW 200 FT<br>AND BEFORE<br>ROLL OUT | NO EFFECT          | CAT 1<br>NO EFFECT<br>BELOW 200 FT<br>if previously<br>CAT 2/3 |
| FIRST BSCU FAILURE                          | NO EFFECT                                                                            | NO EFFECT          | NO EFFECT                                                      |
| SECOND BSCU FAILURE                         | NO EFFECT                                                                            | NO EFFECT          | CAT 3 SINGLE                                                   |
| FIRST FWC FAILURE                           | NO EFFECT                                                                            | NO EFFECT          | CAT 3 SINGLE                                                   |
| SECOND FWC FAILURE                          | NO EFFECT                                                                            | NO EFFECT          | CAT 1                                                          |
| LOSS OF PFD DATA ON<br>ONE SIDE             | NO EFFECT                                                                            | NO EFFECT          | CAT 1                                                          |
| TOTAL LOSS OF ONE FMGC                      | Loss of one<br>Ap/fd                                                                 | LOSS OF ONE<br>ATS | CAT 3 SINGLE                                                   |
| SINGLE HYDRAULIC FAILURE                    | NO EFFECT                                                                            | NO EFFECT          | CAT 3 SINGLE                                                   |
| Double hydraulic failure                    | total loss<br>of ap                                                                  | NO EFFECT          | CAT 1                                                          |

| INDEX    | 4.07.00 | P 1    |
|----------|---------|--------|
| CONTENTS | SEQ 001 | REV 07 |

07.00 CONTENTS

# 07.10 GENERAL INDEX

| <b>A330</b> | INDEX | 4.07.10 | P 1    |
|-------------|-------|---------|--------|
|             |       | SEQ 001 | REV 08 |

The following index lists the main terms used in the FMGS chapter.

| Α                               |                                                             |
|---------------------------------|-------------------------------------------------------------|
| ABNORMAL PROCEDURES             | : 4.06.20 p 1-7                                             |
| ABEAM INTCPT                    | : 4.04.10 p 12                                              |
| ACARS                           | : 4.04.50                                                   |
| ACCELERATION ALTITUDE           | : 4.03.20 p 93 $-$ 4.05.30 p 3 $-$ 4.05.80 p 3              |
| ACCURACY (HIGH-LOW)             | : 4.02.20 p 1 – 4.05.50 p 2 – 4.05.70 p 2 – 1.22.20 p 7-8-9 |
| ACTIVE FLIGHT PLAN              | : 4.03.20 p 18 to 21 $-$ 1.22.20 p 17-22                    |
| ACTIVE LEG                      | : 4.03.20 p 19                                              |
| ACT MODE (ACTIVE SPEED MODE)    | : 4.03.20 p 94 - p 96 - p98                                 |
| ACTIVATE APPROACH PHASE         | : 4.03.20 p 94 - p 97 - p 99                                |
| AIRCRAFT POSITION               | : 4.03.20 p 68 - 1.22.20 p 2-6                              |
| A/C STATUS PAGE                 | : 4.03.20 p 64                                              |
| ALONG TRACK OFFSET              | : 4.04.10 p 8                                               |
| AIRPORT KEY                     | : 1.22.10 p 12                                              |
| AIRWAYS PAGE                    | : 4.03.20 p 29                                              |
| AIRWAY INSERTION                | : 4.04.10 p 3                                               |
| Alert Height                    | : 4.05.70 p 14                                              |
| ALIGNMENT OF IRS                | : 4.05.10 p 4 $-$ 4.03.20 p 5 $-$ 1.22.20 p 14              |
| ALPHANUMERIC KEYS               | : 4.03.10 p 1 - 1.22.10 p 12                                |
| ALTERNATE SELECTION<br>REVISION | : 4.03.20 p 42 - 4.04.10 p 27                               |
| ALTERNATE ROUTE                 | : 4.03.20 p 43 $-$ 4.03.20 p 3                              |
| ALT ACQ MODE                    | : 1.22.30 p 32                                              |
| ALT ERROR                       | : 4.03.20 p 46                                              |

|   | <b>A330</b>                                                                                                    |         |   | INDEX                                                                                                    |                                                                                   |                                                                                   |                              | 4.07                             | 7.10                     | Р      | 2    |
|---|----------------------------------------------------------------------------------------------------|---------|---|----------------------------------------------------------------------------------------------------|-----------------------------------------------------------------------------------|-----------------------------------------------------------------------------------|------------------------------|----------------------------------|--------------------------|--------|------|
|   |                                                                                                    |         |   |                                                                                                    |                                                                                   |                                                                                   |                              | SEQ                              | 001                      | REV    | 16   |
|   | ALTITUDE CONSTRAINT<br>CLIMB<br>DESCENT<br>APPROACH                                                                |         | : | 4.03.20<br>4.02.20<br>4.05.40<br>4.05.60                                                                              | р<br>р<br>р                                                                       | 46 – 4.02.20<br>13 – 1.22.30<br>6 – 1.22.30<br>4                                  | p 2<br>  p 2<br>p 24         | 13<br>20<br>4                    |                          |        |      |
|   | ANNUNCIATORS (FMA)                                                                                                 |         | : | 4.02.30                                                                                                    | р                                                                                 | 13 – 1.22.30                                                                      | рб                           | 67-7                             | 4                        |        |      |
|   | AP / FD MODES<br>TAKEOFF<br>CLIMB<br>CRUISE<br>DESCENT<br>APPROACH<br>LANDING<br>GO AROUND                         |         |   | 1.22.30<br>1.22.30<br>1.22.30<br>1.22.30<br>1.22.30<br>1.22.30<br>1.22.30                                             | p<br>p<br>p<br>p<br>p<br>p<br>p                                                   | 44–45<br>20–23 – 4.02<br>34–35 – 4.02<br>24–31 – 4.02<br>46–53 – 4.02<br>49<br>54 | 2.30<br>2.30<br>2.30<br>2.30 | ) p 4<br>) p 5<br>) p 6<br>) p 1 | I–5<br>5<br>5 to 11<br>2 |        |      |
|   | APPROACH PUSHBUTTO                                                                                                 | DN      | : | 4.03.10                                                                                                    | р                                                                                 | 2 - 1.22.10                                                                       | p 24                         | 4                                |                          |        |      |
|   | APPROACH PHASE (AC                                                                                                 | TIVATE) | : | 4.03.20                                                                                                    | р                                                                                 | 94 – p 97 –                                                                       | p 9                          | 9                                |                          |        |      |
|   | APPROACH PROCEDURE<br>ISL PROCEDURE<br>AUTOLAND<br>NON PRECISION<br>BACK COURSE LOCAL<br>GPS<br>CIRCLING<br>VISUAL | IZER    | : | $\begin{array}{c} 4.05.70\\ 4.05.70\\ 4.05.70\\ 4.05.70\\ 4.05.70\\ 4.05.70\\ 4.05.70\\ 4.05.70\\ 4.05.70\end{array}$ | 0<br>0<br>0<br>0<br>0<br>0<br>0<br>0<br>0<br>0<br>0<br>0<br>0<br>0<br>0<br>0<br>0 | 1 to 31<br>3<br>4 - p 10 to 7<br>22<br>20<br>23<br>30<br>30-31                    | 13                           |                                  |                          |        |      |
|   | APPROACH TRANS                                                                                                    |         | : | 4.03.20                                                                                                    | р                                                                                 | 31 – 1.22.20                                                                      | p '                          | 18 to                            | o 20                     |        |      |
|   | APPROACH REQUIRED E                                                                                                | QPT     | : | 4.05.70                                                                                                    | р                                                                                 | 15                                                                                |                              |                                  |                          |        |      |
|   | APPROACH VIAS                                                                                                    |         | : | 4.03.20                                                                                                    | р                                                                                 | 41 - 1.22.20                                                                      | p '                          | 18 to                            | o 20                     |        |      |
|   | ARRIVAL page                                                                                                    |         | : | 4.03.20                                                                                                    | р                                                                                 | 40                                                                                |                              |                                  |                          |        |      |
|   | ARROWS key                                                                                                    |         | : | 1.22.10                                                                                                    | р                                                                                 | 12                                                                                |                              |                                  |                          |        |      |
|   | AUTOTHRUST (A/THR)                                                                                                 |         | : | 4.03.10                                                                                                    | р                                                                                 | 3 - 1.22.30                                                                       | p 5                          | 5 to                             | 66                       |        |      |
| R | A/THR SOFT MODE                                                                                                    |         | : | 4.02.30                                                                                                    | р                                                                                 | 3 – p 5 – 4.0                                                                     | 05.5                         | 50 p                             | 5 – 1.                   | 22.30  |      |
|   | AUTOLAND WARNING                                                                                                   |         | : | 4.03.10<br>1.22.10                                                                                                    | р<br>р                                                                            | 2 – 1.22.30<br>5                                                                  | ) p                          | 50                               | - 4.05                   | 5.70 p | 16 – |
|   | AUTOPILOT                                                                                                    |         | : | 1.22.30                                                                                                    | р                                                                                 | 7–8                                                                               |                              |                                  |                          |        |      |
|   | AUTOTHRUST MODE                                                                                                    |         | : | 1.22.30                                                                                                    | р                                                                                 | 61–62                                                                             |                              |                                  |                          |        |      |
|   | AUTOSPEED (SELECTED                                                                                                | SPEED)  | : | 4.03.20                                                                                                    | Ρ                                                                                 | 98-99 - 4.0                                                                       | 5.50                         | ) p 1                            | 1 – 1.                   | 22.30  | p 12 |

| <b>A330</b> | INDEX | 4.07.10 | P 3    |
|-------------|-------|---------|--------|
|             |       | SEQ 001 | REV 08 |

# AUTOTUNING

: 4.02.20. p 3 - 1.22.20 p 11-13

# В

| BACK COURSE LOCALIZER APPROACH  | : 4.05.70 p 20                                    |
|---------------------------------|---------------------------------------------------|
| BACK UP NAV MODE                | : 4.06.10 p 3                                     |
| BACK UP NAV PAGES               | : 4.03.20 p 118                                   |
| BARO SETTING                    | : 4.04.30 p 1                                     |
| BEARING AND DISTANCE TO WPT     | : 4.03.20 p 104 - p 106                           |
| BFO (BEAT FREQUENCY OSCILLATOR) | : 4.03.20 p 112–113                               |
| BLOCK (FUEL)                    | : 4.03.20 p 12–13 – 4.05.10 p 16                  |
| BRACKETS                        | : 1.22.10 p 16                                    |
| BRIGHTNESS CONTROL              | : 4.03.10 p 1 - 1.22.10 p 11                      |
| C                               |                                                   |
| CATHODE RAY TUBE (CRT)          | : 1.22.10 p 4                                     |
| CIRCLING APPROACH               | : 4.05.70 p 30                                    |
| CITY PAIR                       | : 4.03.20 p 4 - 4.02.20 p 7                       |
| CLEAR KEY                       | : 4.03.10 p 1 - 4.04.30 p 5 - 1.22.10 p 11        |
| CLEARING FUNCTION               | : 4.04.30 p 5                                     |
| CLB DETENT                      | : 4.03.10 p 3 – 1.22.30 p 56                      |
| CLIMB MODE                      | : 4.02.30 p 4 - 1.22.30 p 20-22                   |
| CLIMB PHASE                     | : 4.05.40 – 4.02.20 p 11                          |
| CLIMB SPD LIMIT                 | : 4.03.20 p 44–45 – 4.05.10 p 7                   |
| CLOSEST AIRPORTS PAGE           | : 4.03.20 p 76                                    |
| CG                              | : 4.03.20 p 12 - p 13                             |
| CG (ZFWCG)                      | : 4.03.20 p 13                                    |
| COMMON MODES                    | : 1.22.30 p 43-66                                 |
| COMPANY ROUTE                   | : 4.03.20 p 3 $-$ 4.02.20 p 6 p 7 $-$ 4.05.10 p 3 |

| -      | <b>A330</b>                          |         | IND              | X                                | 4.07.10               | P 4           |
|--------|--------------------------------------|---------|------------------|----------------------------------|-----------------------|---------------|
| F      |                                      |         |                  |                                  | SEQ 001               | REV 10        |
|        | CONFIRM APPR PROMP                   | т       | : 4.03.          | 20 p 94–97–99                    |                       |               |
|        | Confirm update at                    |         | : 4.03.          | 20 p 104–106–107                 |                       |               |
|        | CONSTRAINT                           |         | : 4.02.<br>p 21  | 20 p 13 – 4.05.60 p              | 4 – 4.05.40 p         | o 6 — 1.22.30 |
| R      | CONSTANT MACH SEGM                   | /IENT ⊲ | : 4.04.          | 20 p 11                          |                       |               |
|        | Copying active fligh<br>To secondary | Г PLAN  | : 4.03.          | 20 p 115 – 4.04.30               | p 21                  |               |
|        | COST INDEX                           |         | : 4.03.<br>– 1.2 | 20 p 94–96–98 – 4.0<br>2.20 p 25 | 0 <b>2.2</b> 0 p 16 – | 4.04.40 p 32  |
|        | COST INDEX LRC                       |         | : 4.05.          | 50 p 15                          |                       |               |
|        | CROSS TALK                           |         | : 1.22.          | 10 p 7                           |                       |               |
|        | CROSS LOAD                           |         | : 4.06.          | 30 p 1 – p 2                     |                       |               |
|        | CRUISE LEVEL                         |         | : 4.03.          | 20 p 80 – 4.02.30 p              | o 5 – 4.05.50         | ) p 1         |
|        | CRUISE ALTITUDE CHAN                 | IGE     | : 4.04.          | 50 p 8 – 4.05.50 p               | 1                     |               |
| R<br>R | Cruise constant ma<br>Segment ⊲      | CH      | : 4.03.          | 20 p 42                          |                       |               |
|        |                                      |         |                  |                                  |                       |               |

# D

| R | DATABASE            | : 1.22.10 p 2                                            |
|---|---------------------|----------------------------------------------------------|
|   | DATABASE VALIDITY   | : 1.22.10 p 2                                            |
|   | DATA ENTRY          | : 4.02.20 p 10                                           |
|   | DATA PAGES          | : 4.03.20 p 49 to 70                                     |
|   | DEFAULT DATA        | : HOLD 4.04.10 p 16<br>ZFWCG 4.03.20 p 13 (FMGC L6 ONLY) |
|   | DELETE ALL          | : 4.03.20 p 65                                           |
|   | DEPARTURE PAGE      | : 4.03.20 p 30                                           |
|   | DES CABIN RATE      | : 4.03.20 p 96–97                                        |
|   | DES MODE            | : 4.05.60 p 1 p 2 $-$ 4.02.30 p 6 to 11 $-$ 1.22.30      |
|   | DESCENT PREPARATION | : 4.05.50 p 9                                            |
|   | DESCENT PROFILE     | : 4.02.30 p 6-7                                          |
|   | DESELECT            | : 4.03.20 p 69 - 4.05.10 p 2                             |
|   |                     |                                                          |

|                                           | INDEX                                                    | 4.07.10      | Р5      |
|-------------------------------------------|----------------------------------------------------------|--------------|---------|
| AIR ALCERIE                               |                                                          | SEQ 001      | REV 10  |
| DH                                        | : 4.03.20 p 101                                          |              |         |
| Direct dist to dest                       | : 4.03.20 p 105 – 4.02.20                                | p 20 – 4.05  | .60 p 6 |
| DIR TO                                    | : 4.03.20 p 36 – 4.04.10 p                               | 32–33        |         |
| discontinuity in F-PLI                    | N : 4.04.30 p 5 – 1.22.20 p                              | 19 - 4.04.10 | ) p 35  |
| DUPLICATE NAMES PAGI                      | E : 4.03.20 p 67                                         |              |         |
| DIST TO DEST                              | : 4.03.20 p 19                                           |              |         |
| Diversion<br>New Destination<br>Alternate | : 4.04.10 p 13 – 4.03.20 p<br>: 4.03.20 p 42 – 4.04.10 p | 22<br>27     |         |
| DONE PHASE                                | : 4.02.20 p 11                                           |              |         |
| Downlink message                          | : 4.03.20 p 81–82 – 1.22.4                               | 45 p 2       |         |
| DUAL MODE                                 | : 1.22.10 p 7                                            |              |         |
| Duplicate Names Pagi                      | E : 4.03.20 p 66                                         |              |         |

# Ε

|   | ECON CLIMB                                                                                | : 4.03.20 p 94                                                                                                    |
|---|-------------------------------------------------------------------------------------------|----------------------------------------------------------------------------------------------------|
|   | ECON CRUISE                                                                               | : 4.03.20 $p\ 96$ – 1.22.20 $p\ 25$ – 4.02.20 $p\ 14$                                                                                                    |
|   | ECON DESCENT                                                                              | : 4.03.20 p 98 – 1.22.20 p 24                                                                                                    |
|   | ECON MODE                                                                                 | : 4.03.20 p 94 p 96 p 98 $-$ 4.02.20 p 14                                                                                                    |
|   | EFIS                                                                                      | : 1.22.10 p 4                                                                                                    |
|   | EFOB                                                                                      | : 4.03.20 p 16 - 4.03.20 p 19 p 21                                                                                                    |
|   | EMERGENCY RETURN                                                                          | : 4.05.40 p 8                                                                                                    |
| R | END WPT ⊲                                                                                 | : 4.03.20 p 44                                                                                                    |
|   | ENERGY CIRCLE                                                                             | : 1.22.20 - 4.02.20 p 18                                                                                                    |
|   | ENGINE OUT<br>TO<br>CLIMB<br>CRUISE<br>DESCENT<br>APPROACH<br>GO AROUND<br>EQUITIME POINT | : 4.04.30 p 6 to 14<br>: 4.04.30 p 7 to 10<br>: 4.04.30 p 11<br>: 4.04.30 p 12<br>: 4.04.30 p 14<br>: 4.04.30 p 14<br>: 4.04.30 p 14<br>: 4.04.30 p 14<br>: 4.03.20 p 78 - 4.04.40 p 45 |

| <b>A330</b>                                                      |            | INDEX         |                 | 4.07.10       | P 6    |
|------------------------------------------------------------------|------------|---------------|-----------------|---------------|--------|
|                                                                  |            |               |                 | SEQ 001       | REV 08 |
| estimate t.o. time                                               |            | : 4.03.20 p 4 | 14 – 4.05.10 p  | 14            |        |
| ETA                                                              |            | : 4.03.20 p   | 16 p 18         |               |        |
| EXIT (IMM EXIT<br>FROM ACTIVE HOL                                | D)         | : 4.04.10 p 3 | 20              |               |        |
| EXTRA/TIME                                                       |            | : 4.03.20 p   | 13              |               |        |
| F                                                                |            |               |                 |               |        |
| FAIL ANNUNCIATOR                                                 |            | : 1.22.10 p   | 12              |               |        |
| FAILURES AND ASSOCI<br>PROCEDURES (DURING<br>CAT II and CAT III) | ATED       | : 4.05.70 p   | 17–18–19        |               |        |
| FAST ALIGNMENT                                                   |            | : 4.05.10 p   | 4 – 1.22.20 p   | 14            |        |
| FIGURE OF MERIT                                                  |            | : 4.03.20 p   | 53              |               |        |
| FINAL/TIME                                                       |            | : 4.03.20 p   | 13              |               |        |
| FLAP RETRACTION SPE                                              | ED (F)     | : 4.03.20 p   | 92 – p 100      |               |        |
| FLEX TO TEMP                                                     |            | : 4.03.20 p   | 92              |               |        |
| FLIGHT DIRECTOR                                                  |            | : 1.22.30 p   | 3               |               |        |
| Flight guidance prin                                             | CIPLES     | : 4.02.30     |                 |               |        |
| Flight management                                                | PRINCIPLES | : 4.02.20 –   | 1.22.20         |               |        |
| FLIGHT NUMBER                                                    |            | : 4.03.20 p   | 4               |               |        |
| Flight optimization                                              |            | : 4.02.20 p   | 14 p 15 p 16 -  | - 1.22.20 p 3 | 23–25  |
| FLIGHT PHASES                                                    |            | : 4.02.20 p   | 11              |               |        |
| Flight path angle mo                                             | DDE        | : 1.22.30 p 3 | 35–36           |               |        |
| FLIGHT PLAN CHECK                                                |            | : 4.05.10 p   | 15              |               |        |
| Flight plan constru                                              | CTION      | : 4.02.20 p   | 6 to p 9 – 4.0! | 5.10 р 3 р 4  |        |
| FMA ANNUNCIATION                                                 |            | : 1.22.30 p   | 67–74 – 4.02.3  | 30 p 14       |        |
| FMA MESSAGES                                                     |            | : 1.22.30 p   | 74              |               |        |

| <b>A330</b>          | INDEX                                     | 4.07.10      | P 7    |
|----------------------|-------------------------------------------|--------------|--------|
| AIR ALCERIE          |                                           | SEQ 001      | REV 08 |
| FMGS ABNORMALITIES   | : 4.06.20 p 1 to 6                        |              |        |
| F-PLN KEY            | : 4.03.10 p 1 – 1.22.10 p                 | 12           |        |
| F-PLN DISCONTINUITY  | : 4.04.30 p 5 – 1.22.20 p                 | 19 - 4.04.10 | )р35   |
| F-PLN PAGE           | : 4.03.20 p 18 to 24                      |              |        |
| FREEZE PROMPT        | : 4.03.20 p 69 – p 76                     |              |        |
| From Waypoint        | : 4.03.20 p 18                            |              |        |
| FUEL ON BOARD (FOB)  | : 4.03.20 p 16                            |              |        |
| FUEL PLANNING        | : 4.03.20 p 13                            |              |        |
| FUEL PREDICTION      | : 4.03.20 p 16–17 – p 20                  |              |        |
| FUEL TAXI            | : 4.03.20 p 12                            |              |        |
| fuel pred key and pa | GE : 4.03.20 p 16–17 – 4.03. <sup>2</sup> | 10 p 1       |        |

# G

| GO AROUND MODE               | : 1.22.30 p 54                            |
|------------------------------|-------------------------------------------|
| GO AROUND PROCEDURE          | : 4.05.80 p 1 to 5                        |
| GO AROUND PERF page          | : 4.03.20 p 102–103                       |
| GO AROUND TRACK              | : 1.22.30 p 54                            |
| GO TO                        | : refer to VIA/GO TO                      |
| GPS ⊲                        | : 1.22.20 p 2                             |
| GPS approach                 | : 4.05.70 p 23                            |
| GPS MONITOR PAGE ⊲           | : 4.03.20 p 74                            |
| GREEN DOT SPEED              | : 4.03.20 p 92 - 93 p 102-103             |
| GROSS WEIGHT                 | : 4.03.20 p 16 $-$ 4.05.10 p 16 $-$ 17    |
| ground speed mini            | : 1.22.30 p 63–65                         |
| GUIDANCE (MANAGED, SELECTED) | : 4.02.30 p 1 – 1.22.10 p 2 – 1.22.30 p 3 |

| <b>A330</b> | INDEX | 4.07.10 | P 8    |
|-------------|-------|---------|--------|
|             |       | SEQ 001 | REV 10 |

# Η

| HDG MODE        | : 1.22.30 p 15 – 4.02.30 p 2                    |
|-----------------|-------------------------------------------------|
| HDG-TRK PRESET  | : 4.05.10 p 22 $-$ 4.05.80 p 1 $-$ 1.22.30 p 16 |
| HIGH ACCURACY   | : 4.02.20 p 2 - 1.22.20 p 7-8                   |
| HOLD PAGES      | : 4.03.20 p 32 to 35                            |
| Holding Pattern | : 4.04.10 p 14 to 24                            |
| Hold Prompt     | : 4.03.20 p 32                                  |

# I

R

| IDLE PERF                  | : 4.03.20 p 65 – 1.22.20 p 31                        |
|----------------------------|------------------------------------------------------|
| ILS APPROACH               | : 4.05.70 p 3 to 9                                   |
| ils ident / freq           | : 4.03.20 p 112                                      |
| ILS TUNING                 | : 4.03.20 p 112 – 4.05.70 p 4 p 7                    |
| IMM EXIT                   | : 4.04.10 p 20                                       |
| INDEPENDENT OPERATION      | : 1.22.10 p 8 - 4.06.10 p 1                          |
| INIT PAGE (INITIALIZATION) | : 4.03.20 p 3 to 5 – p 19–20                         |
| INTERFACES                 | : 4.03.10 p 1 to 5                                   |
| IRS PAGES                  | : 4.03.20 p 73                                       |
| IRS ALIGNMENT              | : 4.03.20 $p$ 5 $-$ 4.05.10 $p$ 4 $-$ 1.22.20 $p$ 14 |
| IRS MONITOR PAGE           | : 4.03.20 p 72                                       |
| irs position, mix irs      | : 1.22.20 p 2                                        |

# J JET GW

: 4.03.20 p 17

# K

Key, Alphanumeric Keys

: 4.03.10 p 1 – 1.22.10 p 11–12

| <b>A330</b> |
|-------------|
|             |

| INDEX | 4.07.10 | Ρ9     |
|-------|---------|--------|
|       | SEQ 001 | REV 10 |

# L

| LAND MODE                                       | : | 4.05.70 p 4 – 1.22.30 p 49                         |
|-------------------------------------------------|---|----------------------------------------------------|
| LANDING CATEGORIES                              | : | 4.05.70 p 14                                       |
| LANDING CONF.                                   | : | 4.03.20 p 101                                      |
| lateral F.Pln                                   | : | 4.02.20 p 5 p 6 – 4.05.10 p 5 p 6                  |
| LATERAL MODES                                   | : | 1.22.30 p 15–19                                    |
| LATERAL REVISION<br>AT ORIGIN<br>AT DESTINATION | : | 4.03.20 p 22 to 41<br>4.03.20 p 30<br>4.03.20 p 38 |
| Latitude crossing waypoint                      | : | 4.03.20 p 23                                       |
| LEVEL CHANGE                                    | : | 4.03.20 p 46 - 4.05.50 p 7                         |
| LEVEL OFF                                       | : | 4.05.50 p 1                                        |
| LINE SELECT KEY                                 | : | 4.03.10 p 1 – 1.22.10 p 12                         |
| LOC MODE                                        | : | 1.22.30 p 19 - 4.05.70 p 28                        |
| LOC BEAM CAPTURE                                | : | 4.05.70 p 8                                        |
| LONGITUDE CROSSING WAYPOINT                     | : | 4.03.20 p 23                                       |
| LOW ACCURACY                                    | : | 1.22.20 p 7–8 – 4.05.70 p 2                        |
| LW                                              | : | 4.03.20 p 14                                       |

# М

|   | MACH MODE                    | : 1.22.30 p 63              |
|---|------------------------------|-----------------------------|
| R | MACH/START WPT ⊲             | : 4.03.20 p 43              |
|   | MAG WIND                     | : 4.03.20 p 101             |
|   | MANAGED GUIDANCE             | : 4.01.10 p 2 - 4.02.30 p 1 |
|   | MANAGED SPEED                | : 1.22.30 p 1–13            |
|   | MANUAL LEG                   | : 4.05.60 p 10 – 1.22.20    |
|   | MANUAL NAV RADIO TUNING      | : 4.02.20 p 4               |
|   | MAXIMUM REC AND OPT ALTITUDE | : 4.03.20 p 105             |

| <b>A330</b>  |            |   | INDEX                      | 4.07.10 | P 10   |
|--------------|------------|---|----------------------------|---------|--------|
| AIR ALGERIA  |            |   |                            | SEQ 001 | REV 08 |
|              |            |   |                            |         |        |
| MCDU DATA L  | IST        | : | 4.03.40                    |         |        |
| MCDU MESSA   | GES        | : | 4.03.30                    |         |        |
| MCT          |            | : | 1.22.30 p 56               |         |        |
| MDA / MDH    |            | : | 4.03.20 p 101              |         |        |
| MENU (MCDU)  | •          | : | 4.03.20 p 2                |         |        |
| MESSAGES (M  | ICDU)      | : | 4.03.30                    |         |        |
| MIN FUEL     |            | : | 4.02.20 p 16               |         |        |
| MINI GS      |            | : | 1.22.30 p 63–65            |         |        |
| MISSED APPRO | ОАСН       | : | $4.02.20\ p\ 6-4.05.80\ p$ | 3       |        |
| MODE CHARA   | CTERISTICS | : | 4.20.30                    |         |        |
| MODE SELECT  | DR         | : | 4.03.10 p 2 - 1.22.10 p    | 19–25   |        |
| MODE OF OPE  | RATION     | : | 1.22.10 7–9                |         |        |

# Ν

| NAVAID PAGE            | : | 4.03.20 p 52                           |
|------------------------|---|----------------------------------------|
| NAVAID DESELECTION     | : | 4.05.10 p 2                            |
| NAV ACCURACY CHECK     | : | $4.02.20\ p\ 2\ -\ \ 4.05.50\ p\ 2$    |
| NAVAID TUNING          | : | 4.02.20 p 3-4 - 1.22.20 p 11           |
| NAV                    | : | 1.22.30 p 17–18                        |
| NAVIGATION MODES       | : | 1.22.20 p 7                            |
| NEXT PAGE KEY          | : | 4.03.10 p 1 – 1.22.10 p 12             |
| NEXT WPT               | : | 4.04.10 p 6–7                          |
| NEW DEST               | : | 4.03.20 p 22–23 – 4.04.10 p 13–14      |
| NEW NAVAID (PAGE)      | : | 4.03.20 p 52                           |
| New Waypoint (page)    | : | 4.03.20 p 50                           |
| Non Precision Approach | : | 4.05.70 p 22 to 31 $-$ 1.22.30 p 51–53 |

| A330 | INDEX | 4.07.10 | P 11   |
|------|-------|---------|--------|
|      |       | SEQ 001 | REV 10 |

٦

# 0

| R | OFFSET               | : 4.03.20 p 23 – 4.04.10 p 26                     |
|---|----------------------|---------------------------------------------------|
|   | OPEN CLB MODES       | : 1.22.30 p 23–24                                 |
|   | OPEN DES MODE        | : 1.22.30 – 4.05.60 p 6                           |
|   | OPT FLIGHT LEVEL     | : 4.03.20 p 105 $-$ 4.02.20 p 15 $-$ 1.22.20 p 23 |
|   | ORIGIN / DESTINATION | : 4.03.20 p 4                                     |
|   | OPTIMIZATION         | : 4.02.20 p 14 to 16 - 1.22.20                    |
|   | OVERFLY KEY          | : 4.04.10 p 40 – 1.22.10 p 23–25                  |

# Ρ

|   | PERF PAGES TAKEOFF<br>CLB<br>CRZ<br>DES<br>APPR<br>GO-AROUND |   | 4.03.20 p 92<br>4.03.20 p 94<br>4.03.20 p 96<br>4.03.20 p 98<br>4.03.20 p 100<br>4.03.20 p 102 |
|---|--------------------------------------------------------------|---|------------------------------------------------------------------------------------------------|
|   | PERFORMANCE FUNCTION                                         | : | 4.02.20 p 14 to 22 - 1.22.20 p 23-32                                                           |
| R | PERFORMANCE FACTOR                                           | : | 4.03.20 p 65 - 1.22.20 p 32                                                                    |
|   | Phases of flight                                             | : | 4.02.20 p 11 - 1.22.20 p 22                                                                    |
|   | PLACE/BEARING/DISTANCE                                       | : | 4.03.20 p 51 and 106–107                                                                       |
|   | PLACE-BEARING/PLACE-BEARING                                  | : | 4.03.20 p 51 and 106–107                                                                       |
| R | P/N STATUS PAGE ⊲                                            | : | 4.03.20 p 66                                                                                   |
| R | P/N XLOAD PAGE ⊲                                             | : | 4.03.20 p 65                                                                                   |
|   | Polar Navigation                                             | : | 4.04.30 p 4                                                                                    |
|   | Position Monitor Page                                        | : | 4.03.20 p 68                                                                                   |
|   | POSITION UPDATE<br>AUTOMATIC<br>MANUAL                       | : | 1.22.20 p 4–6<br>4.03.20 p 107 – 4.04.10 p 41                                                  |
|   | PPOS                                                         | : | 4.03.20 p 22 - 4.04.10 p 32 - p 35                                                             |
|   | PROG PAGES                                                   | : | 4.03.20 p 104                                                                                  |
|   | PREDICTIONS                                                  | : | 4.02.20 p 17 to 22 – 1.22.20 p 27–30                                                           |
|   |                                                              |   |                                                                                                |

|   | A330                                                                          |                         | INDEX                |                                      | 4.07.10                    | P 12        |
|---|-------------------------------------------------------------------------------|-------------------------|----------------------|--------------------------------------|----------------------------|-------------|
|   | אדאפא ודפעי ודעיי ודעייע<br><b>אור ALCERIE</b><br>LIGHT CREW OPERATING MANUAL |                         |                      |                                      | SEQ 001                    | REV 11      |
|   | PREDICTIVE GPS ⊲                                                              |                         | : 4.03.20            | p 108                                |                            |             |
|   | PREFLIGHT PHASE                                                               |                         | : 4.05.10            | – 4.02.20 p 11                       |                            |             |
|   | PRINTER                                                                       |                         | : 4.03.20            | p 80 – 1.22.46 p                     | o 1                        |             |
|   | <b>Q</b> NH                                                                   |                         | : 4.03.20            | p 100 – 4.04.30                      | p 1 to 4                   |             |
|   |                                                                               |                         |                      |                                      |                            |             |
|   | RADIAL INTOPT                                                                 |                         | : 4.04.10            | p 11                                 |                            |             |
|   | RADIO NAVIGATION TUP                                                          | NING                    | : 4.02.20            | р 3                                  |                            |             |
|   | radio nav page                                                                |                         | : 4.03.20            | p 112                                |                            |             |
|   | REPORT (ACARS/PRINT)                                                          | $\overline{\mathbf{A}}$ | : 1.22.45            | p 6–8 – 1.22.46                      | р 1                        |             |
|   | REPORT PAGE                                                                   |                         | : 4.03.20            | p 110                                |                            |             |
|   | REQUIRED DISTANCE TO                                                          | LAND                    | : 4.03.20            | p 105 or 4.02.20                     | p 20                       |             |
| R | rta page ⊲                                                                    |                         | : 4.03.20<br>4.05.10 | p 43 – 4.03.20<br>p 14               | p 124 – 4.                 | 04.20 p 2 — |
|   | RESERVE FUEL                                                                  |                         | : 4.03.20            | р 16 р 17                            |                            |             |
|   | RESET (FMGC reset)                                                            |                         | : 4.06.20            | p 1 to 4                             |                            |             |
|   | RESUME HOLD PROMPT                                                            |                         | : 4.04.10            | p 21                                 |                            |             |
|   | RETARD MODE                                                                   |                         | : 1.22.30            | p 62 – 4.05.70 p                     | 0 11–12–13                 |             |
|   | REVERSION                                                                     |                         | : 1.22.30            | p 37–42                              |                            |             |
|   | Revision Lateral<br>Vertical                                                  |                         | : 4.03.20<br>4.03.20 | p 22 to 41 – 4.0<br>p 42 to 46 – 4.0 | 4.10 p 1 to<br>4.20 p 1 to | 14<br>8     |
|   | RMP TUNING                                                                    |                         | : 4.02.20            | р 4                                  |                            |             |

| <b>A330</b>                            | INDEX                        | 4.07.10 | P 13   |
|----------------------------------------|------------------------------|---------|--------|
|                                        |                              | SEQ 001 | REV 16 |
| RNP (REQUIRED NAVIGATI<br>PERFORMANCE) | ON : 4.03.20 p 107 – 1.22.20 | p 8     |        |
| ROUTE PAGE                             | : 4.03.20 p 6 – 41 – 60      |         |        |
| Route reserve (rte/rvs                 | S) : 4.03.20 p 12            |         |        |
| RUNWAY CHANGE                          | : 4.05.20 p 1                |         |        |
| RUNWAY (RWY) MODE                      | : 1.22.30 p 45 – 4.05.30 p   | 0 1     |        |
| RUNWAY LENGTH                          | : 4.03.20 p 57               |         |        |
| RUNWAY PAGES                           | : 4.03.20 p 56               |         |        |
| RUNWAY SELECTION                       | : 4.03.20 p 30–31            |         |        |

# S

|   | SECONDARY FLIGHT PLAN     | : | $4.03.20\ p\ 114\ -\ 4.04.30\ p\ 15$ |
|---|---------------------------|---|--------------------------------------|
|   | Selected Guidance         | : | 4.01.10 p 2 - 4.02.30 p 1            |
|   | Selected Navaid Page      | : | 4.03.20 p 69 – 4.02.20 p 3           |
|   | SELECTED SPEED            | : | 1.22.30 p 11                         |
|   | SCRATCHPAD                | : | 1.22.10 p 11–13                      |
|   | SLEW KEY                  | : | 4.03.10 p 1 – 1.22.10 p 12           |
|   | SID                       | : | 4.03.20 p 30–31 – 4.02.20 p 6        |
| R | SINGLE MODE               | : | 1.22.10 p 9 – 4.06.10 p 2            |
|   | SLAT RETRACTION SPEED (S) | : | 4.03.20 p 92 - p 100 - p 102         |
|   | SPEED CONSTRAINT          | : | 4.02.20 p 13 - 4.05.10 p 8           |
|   | SPEED MODE                | : | 1.22.30 p 2 – p 62–63                |
|   | SPEED LIMIT               | : | 4.04.20 p 12 – 4.05.10 p 7           |
|   | SPEED PRESELECTION        | : | 4.04.30 p 6                          |
|   | SRS MODE                  | : | 1.22.30 p 44 – p 54                  |
|   | STAR                      | : | 4.03.20 p 38 – 4.02.20 p 6           |

|   | <b>A330</b>                     |             | INDEX                                           |                                            | 4.07.10       | P 14   |  |  |
|---|---------------------------------|-------------|-------------------------------------------------|--------------------------------------------|---------------|--------|--|--|
|   |                                 |             |                                                 |                                            | SEQ 001       | REV 10 |  |  |
|   | STATION DECLINATION             |             | : 4.03.20                                       | ) p 53                                     |               |        |  |  |
|   | STATUS PAGE                     |             | : 4.03.20                                       | ) p 64                                     |               |        |  |  |
| R | status /Xload ⊲                 |             | : 4.03.20                                       | ) p 65                                     |               |        |  |  |
|   | STEP ALT PAGE/INSERT            | ION         | : 4.05.50                                       | ) p 6 – 4.03.20 p                          | 46            |        |  |  |
|   | STORED NAVAIDS                  |             | : 4.03.20                                       | ) p 54                                     |               |        |  |  |
|   | STORED ROUTE                    |             | : 4.03.20                                       | 0 p 61 – 4.04.30 p                         | ) 22          |        |  |  |
|   | STORED RUNWAYS                  |             | : 4.03.20                                       | ) p 57                                     |               |        |  |  |
|   | STORED WAYPOINTS                |             | : 4.03.20                                       | ) p 51                                     |               |        |  |  |
|   |                                 |             |                                                 |                                            |               |        |  |  |
|   | Т                               |             |                                                 |                                            |               |        |  |  |
|   | Take off perf page<br>prog page |             | : 4.03.20<br>4.03.20                            | ) p 92<br>) p 104                          |               |        |  |  |
|   | TAKE OFF MODE                   |             | : 1.22.30                                       | : 1.22.30 p 44–45 – 4.05.30 p 1–2          |               |        |  |  |
|   | TAKE OFF SHIFT                  |             | : 4.03.20 p 92 – 4.05.15 p 2                    |                                            |               |        |  |  |
|   | TASK SHARING FOR CA             | TI, II, III | : 4.05.70 p 10                                  |                                            |               |        |  |  |
|   | TAXI FUEL                       |             | : 4.03.20                                       | ) p 12                                     |               |        |  |  |
|   | TEMPORARY F.PLN (TM             | PY)         | : 4.04.10 p 2 $-$ 1.22.20 p 21 $-$ 4.03.20 p 23 |                                            |               |        |  |  |
|   | THRUST CONTROL                  |             | : 1.22.30 p 59 – p 61–62                        |                                            |               |        |  |  |
|   | THRUST LEVERS                   |             | : 4.03.10                                       | : 4.03.10 p 3 - 1.22.30 p 56               |               |        |  |  |
|   | THRUST REDUCTION AL             | TITUDE      | : 4.03.20                                       | : 4.03.20 p 92 - 4.05.30 p 2 - 4.05.80 p 2 |               |        |  |  |
|   | TIME CONSTRAINT                 |             | : 4.04.20                                       | 0 p 2 – 4.04.40 p 31                       |               |        |  |  |
| R | TIME MARKER                     |             | : 4.04.30                                       | ) p 19                                     |               |        |  |  |
|   | TIME OUT                        |             | : 4.06.20                                       | ) p 2–3                                    |               |        |  |  |
|   | TMPY – TEMPORARY F.             | PLN         | : 4.03.20                                       | 0 p 23 – 4.04.10 p                         | 0 2 - 1.22.20 | ) p 21 |  |  |
|   | too steep path                  |             | : 4.02.30                                       | 0 p 10 – 4.05.60 p                         | 0 8 – 1.22.30 | ) p 29 |  |  |
|   | TOP OF CLIMB                    |             | : 4.02.20                                       | ) p 17                                     |               |        |  |  |
|   | TOP OF DESCENT                  |             | : 4.02.20                                       | ) p 17 – 4.02.30 p                         | 8             |        |  |  |
| <b>A330</b>       | INDEX                       | 4.07.10                                       | P 15   |  |
|-------------------|-----------------------------|-----------------------------------------------|--------|--|
|                   |                             | SEQ 001                                       | REV 10 |  |
| to waypoint       | : 4.03.20 p 19              |                                               |        |  |
| TOW               | : 4.02.20 p 14              |                                               |        |  |
| TRK / HDG PRESET  | : 1.22.30 p 15–16 – 4.05.   | : 1.22.30 p 15–16 – 4.05.30 p 3 – 4.05.80 p 1 |        |  |
| TRANS             | : 4.03.20 p 30–p 39 – 4.0   | 12.20 p 6                                     |        |  |
| TRANSITION ALTITU | DE : 4.03.20 p 92 - 4.03.20 | р 100–101                                     |        |  |
| r tropopause      | : 4.03.20 p 5               |                                               |        |  |
| turn point (t.p.) | : 4.02.20 p 8 - 4.04.10 p   | 32–33                                         |        |  |
| TRIP/TIME         | : 4.03.20 p 12              |                                               |        |  |
| TRIP WIND         | : 4.03.20 p 15 – 4.04.20 p  | 0 3                                           |        |  |
| TRUE WIND         | : 4.03.20 p 101             |                                               |        |  |

## U

| UNFREEZE                 | : 4.03.20 p 69                   |
|--------------------------|----------------------------------|
| UPDATE AT                | : 4.03.20 p 107 $-$ 4.04.10 p 41 |
| UPLINK MESSAGE (ACARS) ⊲ | : 4.04.20 р 2 р 4 р 7            |

## V

| VAPP                                  | : 1.22.30 p 63–65 – 4.03.20 p 100–101                 |
|---------------------------------------|-------------------------------------------------------|
| V/DEV                                 | : 4.02.20 p 22 – 4.03.20 p 106<br>1.22.30 p 26 – p 53 |
| "V" SPEEDS (V1, V2, VR)               | : 4.03.20 p 92 p 100 p102                             |
| Vertical modes                        | : 4.02.30 p 3                                         |
| VERTICAL FUNCTIONS                    | : 4.04.20 p 1                                         |
| Vertical Revision                     | : 4.02.20 p 10 $-$ 4.03.20 p 42 $-$ 4.04.20           |
| vertical speed – flight<br>Path angle | : 1.22.30 p 35–36 – 4.02.30 p 3                       |
| VIA (APPROACH VIA)                    | : 4.03.20 p 38 $-$ 4.04.10 p 3 $-$ 4.02.20 p 6        |

| <b>A330</b>                                   | INDEX                                                                      | 4.07.10      | P 16   |
|-----------------------------------------------|----------------------------------------------------------------------------|--------------|--------|
|                                               |                                                                            | SEQ 001      | REV 08 |
| VISUAL APPROACH                               | : 4.05.70 p 30                                                             |              |        |
| VOR TUNING                                    | : 1.22.20 р 11–12 – 4.03.<br>: 4.02.20 р 3                                 | 20 p 107 – p | o 112  |
| W                                             |                                                                            |              |        |
| WAYPOINT INSERTION                            | : 4.04.10 p 6                                                              |              |        |
| WIND ENTRIES                                  | : 4.03.20 p 8 to 11<br>: 4.04.20 p 3 to 8                                  |              |        |
| WIND FORECAST                                 | : 4.02.20 p 15                                                             |              |        |
| WIND PAGE<br>* CLIMB<br>* CRUISE<br>* DESCENT | : 4.03.20 p 8 to 11<br>: 4.03.20 p 8–9<br>: 4.03.20 p 10<br>: 4.03.20 p 11 |              |        |

Z ZFWCG/ZFW

: 4.03.20 p 12 - 4.05.10 p 16-17